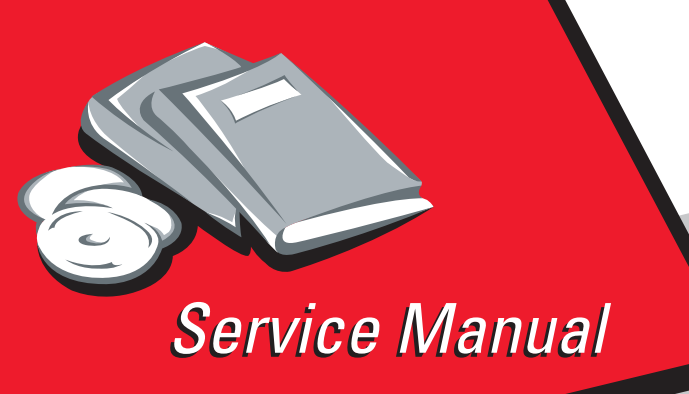

Lexmark<sup>™</sup> W840 Options

4024-XXX

- Table of contents
  - Start diagnostics
    - Safety and notices
      - Trademarks
        - Index

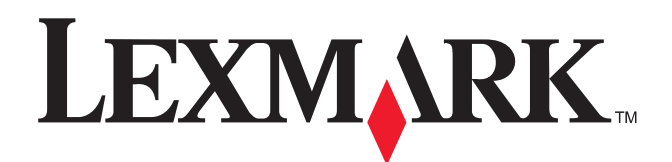

Lexmark and Lexmark with diamond design are trademarks of Lexmark International, Inc., registered in the United States and/or other countries. Edition: June 2005

The following paragraph does not apply to any country where such provisions are inconsistent with local law: LEXMARK INTERNATIONAL, INC. PROVIDES THIS PUBLICATION "AS IS" WITHOUT WARRANTY OF ANY KIND, EITHER EXPRESS OR IMPLIED, INCLUDING, BUT NOT LIMITED TO, THE IMPLIED WARRANTIES OF MERCHANTABILITY OR FITNESS FOR A PARTICULAR PURPOSE. Some states do not allow disclaimer of express or implied warranties in certain transactions; therefore, this statement may not apply to you.

This publication could include technical inaccuracies or typographical errors. Changes are periodically made to the information herein; these changes will be incorporated in later editions. Improvements or changes in the products or the programs described may be made at any time.

Comments may be addressed to Lexmark International, Inc., Department D22A/032-2, 740 West New Circle Road, Lexington, Kentucky 40550, U.S.A or e-mail at ServiceInfoAndTraining@Lexmark.com. Lexmark may use or distribute any of the information you supply in any way it believes appropriate without incurring any obligation to you. You can purchase additional copies of publications related to this product by calling 1-800-553-9727. In other countries, contact your point of purchase.

References in this publication to products, programs, or services do not imply that the manufacturer intends to make these available in all countries in which it operates. Any reference to a product, program, or service is not intended to state or imply that only that product, program, or service may be used. Any functionally equivalent product, program, or service that does not infringe any existing intellectual property right may be used instead. Evaluation and verification of operation in conjunction with other products, programs, or services, except those expressly designated by the manufacturer, are the user's responsibility.

Lexmark and Lexmark with diamond design are trademarks of Lexmark International, Inc., registered in the United States and/or other countries.

Other trademarks are the property of their respective owners.

#### © 2005 Lexmark International, Inc.

All rights reserved.

#### UNITED STATES GOVERNMENT RIGHTS

This software and any accompanying documentation provided under this agreement are commercial computer software and documentation developed exclusively at private expense.

# Table of contents

|         | Safety information                                  | xiii |
|---------|-----------------------------------------------------|------|
| Preface |                                                     | xvi  |
|         | Definitions                                         | xvi  |
| Genera  | l information                                       | 1-1  |
|         | Options and features                                | 1-1  |
|         | Tray 2                                              | 1-1  |
|         | Driving force transmission path                     | 1-2  |
|         | Media transport                                     | 1-3  |
|         | Media transport path                                | 1-3  |
|         | Layout of media transport path                      | 1-4  |
|         | Main components associated with the media transport | 1-4  |
|         | Functions of main components                        | 1-4  |
|         | Media tray assembly                                 | 1-5  |
|         | Front media tray guide and rear media tray guide    | 1-5  |
|         | Media tray end guide                                | 1-5  |
|         | Bottom plate                                        | 1-5  |
|         | Media feed unit assembly                            | 1-5  |
|         | Media feed lift motor                               | 1-5  |
|         | Switch (media size)                                 | 1-5  |
|         | Sensor (media out)                                  | 1-5  |
|         | Sensor (media level)                                | 1-5  |
|         | Sensor (pre-feed)                                   | 1-6  |
|         | Main components                                     | 1-7  |
|         | Switch (2TM/TTM left door interlock)                | 1-7  |
|         | Sensor (tray 3 feed-out)                            | 1-7  |
|         | Sensor (tray 4 feed-out)                            | 1-7  |
|         | 2TM/TTM Transport roll assembly                     | 1-7  |
|         | 2TM/TTM controller card assembly                    | 1-7  |
|         | Switch (media size)                                 | 1-8  |
|         | Tandem tray                                         | 1-9  |
|         | Driving force transmission path                     | 1-10 |
|         | 2 tray / tandem tray drive motor assembly           | 1-10 |
|         | Media transport                                     | 1-11 |
|         | Media transport path                                | 1-11 |
|         | Media transport path                                | 1-12 |
|         | Functions of main components                        | 1-12 |
|         | Media tray assembly                                 | 1-13 |
|         | Media feed unit assembly                            | 1-13 |
|         | Front media guide / rear media guide                | 1-13 |
|         | Bottom plate                                        | 1-13 |
|         | Media feed unit assembly                            | 1-14 |
|         | Media feed lift motor                               | 1-14 |
|         | Switch (TTM media size)                             | 1-14 |
|         | Sensor (media out)                                  | 1-14 |
|         | Sensor (media level)                                | 1-15 |
|         | Sensor (pre-feed)                                   | 1-15 |
|         |                                                     | 1-16 |
|         | Switch (21M/11M left door interlock)                | 1-16 |
|         | Sensor (tray 3 feed-out)                            | 1-16 |
|         | Sensor (tray 4 teed-out)                            | 1-16 |
|         | 21M/11M media transport roll assembly               | 1-16 |
|         | 21 M/ I I M controller card assembly                | 1-16 |
|         | Switch (tandem tray media size)                     | 1-17 |
|         | High capacity feeder                                | 1-18 |

| Media feeding                                                                                                    | 1                                     | -19  |
|----------------------------------------------------------------------------------------------------|---------------------------------------|------|
| Outline                                                                                                    | 1                                     | -19  |
| HCF media feed unit assembly                                                                                                    | 1                                     | I-19 |
| HCF media transport roll assembly                                                                                                    | 1                                     | I-19 |
| HCF media feed unit assembly operation                                                                                                    | 1                                     | -21  |
| HCF media transport roll assembly operation                                                                                                    | 1                                     | -22  |
| HCF media feed unit assembly sensor/motor functions                                                                                                    | 1                                     | -23  |
| Status monitoring                                                                                                    | 1                                     | -24  |
| Static media iam detection                                                                                                    | 1                                     | -24  |
|                                                                                                    | 1                                     | -27  |
|                                                                                                    |                                       | 27   |
| Functions of concern used for status monitoring                                                                                                    |                                       | 1.25 |
| Madia circa dataction                                                                                                    |                                       | 1-20 |
|                                                                                                    |                                       | -20  |
|                                                                                                    | 1                                     | 1-26 |
| Size sensors                                                                                                    | 1                                     | -26  |
| I ray lifting                                                                                                    | 1                                     | -26  |
| Media out detection                                                                                                    | 1                                     | -27  |
| Sensor (media out)                                                                                                    | 1                                     | -28  |
| Remaining media volume detection                                                                                                    | 1                                     | -28  |
| Sensor (media level)                                                                                                    | 1                                     | -28  |
| Duplex                                                                                                    | 1                                     | -30  |
| Duplex drive motor                                                                                                    | 1                                     | -30  |
| Media transport                                                                                                    | 1                                     | -31  |
| Media transport path                                                                                                    | 1                                     | -31  |
| Layout of media transport path                                                                                                    | 1                                     | -32  |
| Functions of main components                                                                                                    | 1                                     | -32  |
| Switch (duplex left door interlock)                                                                                                    | 1                                     | -32  |
| Sensor (duplex wait)                                                                                                    |                                       | -32  |
| Duplex media transport roll assembly                                                                                                    |                                       | -33  |
| Duplex controller card assembly                                                                                                    | 1                                     | -33  |
| Duplex drive motor                                                                                                    | 1                                     | -33  |
| Exit 2                                                                                                    | 1                                     | -34  |
| Exit 2 drive motor                                                                                                    | 4                                     | -34  |
| Media transport                                                                                                    |                                       | -34  |
| Media transport                                                                                                    | 1                                     | 25   |
| L quart de madie transport path                                                                                                    |                                       | -30  |
| Eayout of media transport path                                                                                                    | •••••                                 | 1-30 |
| Functions of Main Components                                                                                                    | · · · · · · · · · · · · · · · · · · · | 1-30 |
|                                                                                                    | 1                                     | 1-36 |
| Media shift motor                                                                                                    | 1                                     | -37  |
| Exit interface card assembly (located in the printer)                                                                                                    | 1                                     | 1-37 |
| Exit 2 left door assembly                                                                                                    | 1                                     | -37  |
| Sensor (exit 2)                                                                                                    | 1                                     | -37  |
| Sensor (Standard bin full exit 2)                                                                                                    | 1                                     | -37  |
| Sensor (exit 2 media shift HP)                                                                                                    | 1                                     | -37  |
| Exit 2 transport roll assembly and media exit roll assembly                                                                                                    | 1                                     | -37  |
| Tools required for service                                                                                                    | 1                                     | -39  |
| Acronyms                                                                                                    | 1                                     | -39  |
| Disgractic information                                                                                                    |                                       | •    |
| Diagnostic information.                                                                                                    | 4                                     | 2-1  |
| Start                                                                                                    |                                       | 2-1  |
| Using service checks                                                                                                    |                                       | 2.1  |
| Confirm the installation status                                                                                                    |                                       | 2_2  |
|                                                                                                    |                                       | 2-2  |
| FUN (FUWEFUN NESCH) SEquence                                                                                                    |                                       | 2-2  |
| Little court incodes - 2A 300-Sitest und wei (2110) $\dots \dots \dots \dots \dots \dots \dots \dots \dots \dots \dots \dots \dots \dots \dots \dots \dots \dots \dots$ |                                       | 2-3  |
| Service checks - 2A Duu-sheet drawer (21 M)                                                                                                    | •••••                                 | 2-0  |
| 243.00 Sensor (pre-reed) on jam (tray 3 media feed)                                                                                                    | • • • • • • • •                       | .2-5 |
| 243.01 Sensor (tray 3 feed-out) on jam (tray 3 media feed)                                                                                                    | • • • • • • • •                       | 2-6  |
| 243.02 Sensor (tray 2 feed-out) on jam (tray 3 media feed)                                                                                                    | ••••••                                | .2-8 |
| 243.03 Sensor (registration) on jam (tray 3 media feed)                                                                                                    | 2                                     | 2-10 |

| 243.04 Sensor (tray 3 feed-out) static jam2-                  | -12 |
|---------------------------------------------------------------|-----|
| 244.00 Sensor (tray 4 feed-out) on jam (tray 4 media feed)    | -13 |
| 244.01 Sensor (trav 3 feed-out) on jam (trav 4 media feed)    | -14 |
| 244.02 Sensor (tray 2 feed-out) on jam (tray 4 media feed)    | -16 |
| 244.03 Sensor (registration) on iam (trav 4 media feed)       | -18 |
| 244.04 Sensor (pre-feed) on iam (trav 4 media feed)           | -20 |
| 244.05 Sensor (trav 4 feed-out) static iam 2-                 | -22 |
| 943.00 Tray 3 lift up / no tray failure                       | -23 |
| 944.00 Tray 4 lift up / no tray failure                       | -24 |
| 980.00 2TM/TTM controller card assembly communication failure | -26 |
| Trav 3 media size failure                                     | -26 |
| Trav 4 media size failure                                     | -27 |
| 2TM/TTM left door assembly open                               | -28 |
| No media in the select media trav                             | -29 |
| Media size mismatch in width                                  | -30 |
| Tray 3 media size mismatch in length 2-                       | -31 |
| Tray 4 media size mismatch in length                          | -33 |
| Error code messages - 2000-sheet dual input (TTM)             | -36 |
| Service checks - 2000-sheet dual input (TTM)                  | -38 |
| 243.00 Sensor (pre-feed) on jam (trav 3 media feed)           | -38 |
| 243.01 Sensor (tray 3 feed-out) on jam (tray 3 media feed)    | -39 |
| 243.02 Sensor (tray 2 feed-out) on jam (tray 3 media feed)    | -41 |
| 243.03 Sensor (registration) on jam (trav 3 media feed)       | -43 |
| 243.04 Sensor (tray 3 feed-out) static iam                    | -44 |
| 244.00 Sensor (tray 4 feed-out) on jam (tray 4 media feed)    | -45 |
| 244.01 Sensor (tray 3 feed-out) on jam (tray 4 media feed)    | -47 |
| 244.02 Sensor (tray 2 feed-out) on jam (tray 4 media feed)    | -49 |
| 244.03 Sensor (registration) on jam (trav 4 media feed)       | -50 |
| 244.04 Sensor (pre-feed) on jam (trav 4 media feed)           | -52 |
| 244.05 Sensor (trav 4 feed-out) static iam                    | -54 |
| 943.00 Tray 3 lift up / no tray failure                       | -55 |
| 944.00 Tray 4 lift up / no tray failure                       | -56 |
| 980.00 2TM/TTM controller card assembly communication failure | -58 |
| Trav 3 media size failure                                     | -58 |
| Trav 4 media size failure                                     | -59 |
| 2TM/TTM left door assembly open                               | -60 |
| No media in the select media trav                             | -61 |
| Media size mismatch in width                                  | -62 |
| Tray 3 media size mismatch in length 2-                       | -63 |
| Tray 4 media size mismatch in length                          | -65 |
| Error code messages - HCF                                     | -68 |
| Service checks - HCF                                          | -69 |
| 245.00 Sensor (trav 5 feed-out) on jam                        | -69 |
| 245.01 Sensor (tray 2 feed-out) on jam                        | -71 |
| 245.02 Sensor (registration) on jam                           | -72 |
| 245.03 Sensor (tray 5 feed-out) static iam                    | -74 |
| 945.00 HCF unit media trav lift failure                       | -76 |
| 945.01 HCF unit NVM R/W failure 2-                            | -77 |
| 980.01 Tray 5 HCF communication failure                       | -77 |
| HCF top door assembly open                                    | -78 |
| HCF unit docking failure or tray 5 set failure                | -79 |
| No media in the select media tray 2-                          | -80 |
| · · · · · · · · · · · · · · · · · · ·                         |     |

| Error code messages - DUP                                    |       |
|--------------------------------------------------------------|-------|
| Service checks - DUP                                         | 2-83  |
| 230.00 Sensor (duplex wait) on jam                           |       |
| 230.01 Sensor (duplex wait) static jam                       |       |
| 231.00 Sensor (registration) on jam (duplex paper feed)      |       |
| 231.01 Sensor (registration) on jam (duplex paper feed)      |       |
| 980.04 Duplex controller card assembly communication failure |       |
| 997.00 Duplex controller card assembly type failure          |       |
| Duplex left door assembly open                               |       |
| Error code messages - EX2                                    | 2-91  |
| Service checks - EX2                                         |       |
| 203.00 Sensor (exit 2) on jam                                |       |
| 203.01 Sensor (exit 2) off jam                               |       |
| 203.02 Sensor (exit 2) on jam in standard bin or finisher    |       |
| 203.03 Sensor (exit 2) static jam                            |       |
| 230.00 Sensor (duplex wait) on jam                           |       |
| 919.00 Sensor (exit 2 media shift HP) failure                |       |
| 919.01 Exit 2 unit assembly connection failure               |       |
| Exit 2 left door assembly open                               | 2-100 |
| Diagnastic side                                              | 0.4   |
|                                                              |       |
| Accessing service menus                                      |       |
| Diagnostics mode                                             | 3-2   |
| Entering Diagnostics mode:                                   | 3-2   |
| Available tests                                              | 3-2   |
| Exiting Diagnostics mode                                     |       |
| MOTOR TESTS                                                  |       |
| PRINT TESTS                                                  |       |
| Input source tests                                           |       |
| Print guality pages (Prt Quality Pgs)                        |       |
| HARDWARE TESTS                                               |       |
| Panel Test                                                   |       |
| Button Test                                                  |       |
| DRAM Test                                                    |       |
| CACHE Test                                                   |       |
| Parallel Wrap tests                                          |       |
| Serial Wrap tests                                            |       |
| DUPLEX TESTS                                                 |       |
| Quick Test (duplex)                                          |       |
| Sensor Test (duplex)                                         |       |
| INPUT TRAY TESTS                                             | 3-10  |
| Feed Tests (input tray)                                      |       |
| Sensor Test (input tray)                                     |       |
| OUTPUT BIN TESTS                                             | 3-11  |
| Feed Tests (output bins)                                     |       |
| Feed To All Bins                                             |       |
| Sensor Test (output bin)                                     |       |
| FINISHER TESTS                                               | 3-12  |
| Staple Test                                                  |       |
| Hole Punch Test                                              |       |
| Feed Tests                                                   |       |
| Sensor Test (finisher)                                       |       |
| BASE SENSOR TEST                                             | 3-14  |
| DEVICE TESTS                                                 | 3-15  |
| Quick Disk Test                                              |       |
| Disk Test/Clean                                              |       |
| Flash Test                                                   |       |

| PRINTER SETUP                                                | . 3-16 |
|--------------------------------------------------------------|--------|
| Defaults                                                     | . 3-16 |
| Page Count                                                   | . 3-16 |
| Perm Page Count (permanent page count)                       | . 3-16 |
| Serial Number                                                | . 3-17 |
| Engine Setting 1 through 4                                   | . 3-17 |
| Model Name                                                   | . 3-17 |
| Configuration ID                                             | . 3-17 |
| Edge to Edge                                                 | . 3-17 |
| Parallel strobe adjustment (Par x Strobe Adj)                | . 3-18 |
| EVENT LOG                                                    | . 3-18 |
| Display Log                                                  | . 3-18 |
| Print Log                                                    | . 3-18 |
| Clear Log                                                    | . 3-19 |
| EXIT DIAGNOSTICS                                             | . 3-19 |
| Configuration menu (CONFIG MENU)                             | . 3-20 |
| Entering Configuration Menu                                  | . 3-20 |
| Available menus                                              | . 3-20 |
| Maintenance page count (Maint Cnt Value)                     | . 3-21 |
| Maintenance page counter reset (Reset Maint Cnt)             | . 3-21 |
| REGISTRATION                                                 | . 3-22 |
| Top Margin                                                   | . 3-22 |
| Trav 1–5 Left Margin                                         | . 3-22 |
| Quick Test                                                   | . 3-23 |
| Print guality pages (Prt Quality Pgs)                        | . 3-23 |
| SIZE SENSING                                                 | . 3-24 |
| Statement/A5                                                 | . 3-24 |
| Executive/B5                                                 | . 3-24 |
| Panel Menus                                                  | . 3-24 |
| PPDS Emulation                                               | . 3-25 |
| Demo Mode                                                    | . 3-25 |
| Factory Defaults                                             | . 3-25 |
| Energy Conserve                                              | . 3-25 |
| EVENT LOG                                                    | . 3-25 |
| Paper Prompts                                                | . 3-25 |
| Env Prompts                                                  | . 3-26 |
| Jobs On Disk                                                 | . 3-26 |
| Disk Encryption                                              | . 3-26 |
| Font Sharpening                                              | . 3-26 |
| Short Edge Printing                                          | . 3-26 |
| Tray Low Message                                             | . 3-26 |
| Exit Config Menu                                             | . 3-26 |
| Analyzing the Print Test                                     | . 3-27 |
| Using print test to locate a feed or media transport problem | . 3-27 |
| Using print test to analyze a print quality problem          | . 3-27 |
| Driving force transmission path                              | . 3-28 |
| Transport motor                                              | . 3-28 |
| PC cartridge motor                                           | . 3-28 |
| Media transport                                              | . 3-29 |
| Media transport path                                         | . 3-29 |
| Media transport path layout                                  | . 3-30 |
| Functions of main components                                 | . 3-31 |
| Media tray assembly                                          | . 3-31 |
| Front media tray guide assembly and rear media guide         | . 3-31 |
| Media tray end guide                                         | . 3-31 |
| Bottom plate                                                 | . 3-31 |

| Med     | ia tray assembly                                                               | .3-32  |
|---------|--------------------------------------------------------------------------------|--------|
|         | Detection of media size                                                        | .3-32  |
|         | Media feed unit assembly                                                       | .3-32  |
|         | Media feed lift motor                                                          | .3-32  |
|         | Switch (media size)                                                            | 3-32   |
|         | Sensor (media out)                                                             | 3-32   |
|         | Sensor (media bul)                                                             | 2 22   |
|         |                                                                                | . 3-33 |
|         | Sensor (pre-feed)                                                              | .3-33  |
| Mult    | i-Function Peripheral (MPF)                                                    | .3-34  |
|         | MPF pick roll                                                                  | .3-34  |
|         | MPF pick roll                                                                  | .3-34  |
|         | MPF pick solenoid                                                              | .3-34  |
|         | Sensor (MPF media out)                                                         | .3-34  |
|         | Sensor (MPF media width)                                                       | .3-34  |
| Doto    | orting media size                                                              | 3_35   |
| Tron    | of a real assembly                                                             | 2 26   |
| Duin    |                                                                                | .3-30  |
| Prin    | thead assembly                                                                 | .3-30  |
| Fuse    | er                                                                             | .3-38  |
|         | Heat roll                                                                      | .3-38  |
|         | Pressure roll                                                                  | .3-38  |
|         | Heater lamp                                                                    | .3-38  |
|         | Thermostat                                                                     | .3-38  |
|         | Center thermistor                                                              | 3-38   |
|         | Dear thermicer                                                                 | 2 20   |
|         |                                                                                | .0-00  |
|         |                                                                                | .3-30  |
|         | Fuser exit sensor                                                              | .3-39  |
| Exit    |                                                                                | .3-40  |
|         | Dual drive motor assembly                                                      | .3-40  |
|         | Exit 1 media exit roll assembly                                                | .3-40  |
|         | Sensor (standard bin full exit 1)                                              | .3-40  |
|         | Media diverter gate                                                            | .3-40  |
| Driv    | e                                                                              | 3-41   |
|         | Madia transport motor                                                          | 3_/1   |
|         |                                                                                | 2 /1   |
| Elec    | Fo callinge motor                                                              | 2 4 2  |
| Elec    | ancear components and controller                                               | .3-42  |
|         | Switch (main power)                                                            | .3-42  |
|         | Finisher AC output                                                             | .3-42  |
|         | Switch (printer front door interlock) and switch (printer left door interlock) | .3-42  |
|         | Switch (PC Cartridge interlock)                                                | .3-42  |
|         | Switch (printer left lower door interlock)                                     | .3-42  |
|         | Fuser cooling fan                                                              | .3-42  |
|         | I VPS card assembly                                                            | .3-42  |
|         | HVPS card assembly                                                             | 3-42   |
|         | Printer angles card assembly                                                   | 2 12   |
|         | Filiter engine calu assembly                                                   | .3-42  |
|         | RIP card assembly                                                              | .3-42  |
|         | Iransport roll assembly                                                        | .3-42  |
|         | Registration roll assembly                                                     | .3-43  |
| ntrol . |                                                                                | .3-44  |
| Med     | ia size control                                                                | .3-44  |
| Prin    | thead control                                                                  | .3-45  |
|         | Rotation of printhead motor                                                    | .3-45  |
|         | Determination of printhead ready                                               | 3-45   |
|         | Printhead reference value                                                      | 2_15   |
| Fue     |                                                                                | 2.45   |
| ruse    |                                                                                | .3-45  |
|         | FUEDT CONTROL MOTION                                                           | .3-45  |
|         |                                                                                |        |
|         | Main/sub heater lamps on/off control                                           | .3-45  |

| Xerographic Process During a Print Cycle                                     | 3-46 |
|------------------------------------------------------------------------------|------|
| Charge                                                                       | 3-47 |
| Exposure                                                                     | 3-48 |
| Development                                                                  | 3-49 |
| Transfer                                                                     | 3-51 |
| Cleaning                                                                     | 3-52 |
| Discharge                                                                    | 3-52 |
| Safety system diagram                                                        | 3-53 |
|                                                                              |      |
| Repair information                                                           | 4-1  |
| Handling ESD consitive parts                                                 | 4.4  |
|                                                                              |      |
| Removal procedures                                                           |      |
| 2V 500 shoet drawer (2TM) remevale                                           | 4-2  |
| 2X 500-sheet drawer (2TM) ten sever remeval                                  | 4-3  |
|                                                                              | 4-3  |
| 2X 500-sheet drawer (21M)—foot cover removal                                 | 4-4  |
| 2X 500-sheet drawer (21M)—right cover removal                                | 4-4  |
| 2X 500-sheet drawer (21 m)—left cover removal                                | 4-5  |
| 2X 500-sheet drawer (21M)—rear cover removal                                 | 4-5  |
| 2X 500-sheet drawer (21M)—21M/11M left door assembly removal                 | 4-6  |
| 2X 500-sheet drawer (21M)—caster removal                                     | 4-7  |
| 2X 500-sheet drawer (2TM)—switch (media size) assembly removal               | 4-8  |
| 2X 500-sheet drawer (2TM)—media feed unit assembly removal (tray 3)          | 4-9  |
| 2X 500-sheet drawer (2TM)—media feed unit assembly removal (tray 4)          | 4-11 |
| 2X 500-sheet drawer (2TM)—media tray guides removal                          | 4-12 |
| 2X 500-sheet drawer (2TM)—media tray end guide removal                       | 4-14 |
| 2X 500-sheet drawer (2TM)—tray lift gear group removal                       | 4-16 |
| 2X 500-sheet drawer (2TM)—media feed lift motor removal                      | 4-17 |
| 2X 500-sheet drawer (2TM)—lift coupling assembly removal                     | 4-18 |
| 2X 500-sheet drawer (2TM)—tray lift one-way gear clutch assembly removal     | 4-19 |
| 2X 500-sheet drawer (2TM)—media feed unit drive gear - 13 tooth removal      | 4-21 |
| 2X 500-sheet drawer (2TM)—media out actuator removal                         | 4-22 |
| 2X 500-sheet drawer (2TM)—sensor (media level) removal                       | 4-23 |
| 2X 500-sheet drawer (2TM)—sensor (media out) removal                         | 4-24 |
| 2X 500-sheet drawer (2TM)—sensor (pre-feed) removal                          | 4-25 |
| 2X 500-sheet drawer (2TM)—media feed unit drive gear - 28 / 21 tooth removal | 4-26 |
| 2X 500-sheet drawer (2TM)—media feed unit drive gear - 29 tooth removal      | 4-27 |
| 2X 500-sheet drawer (2TM)—feed roll removal                                  | 4-28 |
| 2X 500-sheet drawer (2TM)—feed roll one-way clutch removal                   | 4-29 |
| 2X 500-sheet drawer (2TM)—feed roll one-way gear 22 tooth removal            | 4-30 |
| 2X 500-sheet drawer (2TM)—separation roll one-way friction clutch removal    | 4-31 |
| 2X 500-sheet drawer (2TM)—separation roll removal                            | 4-32 |
| 2X 500-sheet drawer (2TM)—pick roll idler gear - 33 tooth removal            | 4-33 |
| 2X 500-sheet drawer (2TM)—pick roll removal                                  | 4-34 |
| 2X 500-sheet drawer (2TM)—pick roll drive gear 25 tooth removal              | 4-35 |
| 2X 500-sheet drawer (2TM)—feed unit drive gear - 27 tooth removal            | 4-36 |
| 2X 500-sheet drawer (2TM)—sensor (tray 3 feed-out) removal                   | 4-37 |
| 2X 500-sheet drawer (2TM)—sensor (tray 4 feed-out) removal                   | 4-38 |
| 2X 500-sheet drawer (2TM)—upper media transport roll removal                 | 4-39 |
| 2X 500-sheet drawer (2TM)—lower media transport roll assembly removal        | 4-40 |
| 2X 500-sheet drawer (2TM)—left door pinch roll assembly removal              | 4-41 |
| 2X 500-sheet drawer (2TM)—switch (2TM/TTM left door interlock) removal       | 4-42 |
| 2X 500-sheet drawer (2TM)—2TM/TTM controller card assembly removal           | 4-43 |
| 2X 500-sheet drawer (2TM)—transport clutch removal                           | 4-44 |
| 2X 500-sheet drawer (2TM)—drive motor assembly removal                       | 4-45 |
|                                                                              |      |

| 2000-sheet dual input (TTM) removals                                        | .4-46          |
|-----------------------------------------------------------------------------|----------------|
| 2000-sheet dual input (TTM)—top cover removal                               | .4-47          |
| 2000-sheet dual input (TTM)—foot cover removal                              | .4-48          |
| 2000-sheet dual input (TTM)—right cover removal                             | .4-49          |
| 2000-sheet dual input (TTM)—left cover removal                              | .4-50          |
| 2000-sheet dual input (TTM)—rear cover removal                              | .4-51          |
| 2000-sheet dual input (TTM)—caster removal                                  | .4-52          |
| 2000-sheet dual input (TTM)—tray support roll removal                       | .4-53          |
| 2000-sheet dual input (TTM)—tray 4 assembly removal                         | .4-55          |
| 2000-sheet dual input (TTM)—tray 3 assembly removal                         | .4-56          |
| 2000-sheet dual input (TTM)—tray 3 front cover removal                      | .4-57          |
| 2000-sheet dual input (TTM)—tray 3 rear cable assembly removal              | .4-58          |
| 2000-sheet dual input (TTM)—front cable assembly removal                    | .4-61          |
| 2000-sheet dual input (TTM)—media guide rack and pinion removal             | .4-63          |
| 2000-sheet dual input (TTM)—tray 3 media guide lock assembly removal        | .4-65          |
| 2000-sheet dual input (TTM)—trav 3 mylar actuator removal                   | .4-66          |
| 2000-sheet dual input (TTM)—tray 4 front cover removal                      | .4-68          |
| 2000-sheet dual input (TTM)—tray 4 transport assembly removal               | 4-69           |
| 2000-sheet dual input (TTM)—tray 4 rear cables removal                      | .4-70          |
| 2000-sheet dual input (TTM)—tray 4 front cables removal                     | .4-73          |
| 2000-sheet dual input (TTM)—tray 4 media quide rack and ninion removal      | 4-76           |
| 2000-sheet dual input (TTM)—tray 4 media guide lock assembly removal        | 4-78           |
| 2000-sheet dual input (TTM)—tray 4 media guide lock assembly removal        | 4-79           |
| 2000-sheet dual input (TTM) and a feed unit assembly removal (tray 4)       | 1-81           |
| 2000-sheet dual input (TTM)—media reed unit assembly removal                | 1-84           |
| 2000-sheet dual input (TTM)—selisor (tray 4 reed-out) removal               | 4-85           |
| 2000-sheet dual input (TTM)—switch (TTM media size) removal (trav 3)        | 1-86           |
| 2000-sheet dual input (TTM)—media transport roll assembly removal           | .4-00          |
| 2000-sheet dual input (TTM)—media transport for assembly removal            | .4-05          |
| 2000-sheet dual input (TTM)—media food lift motor removal                   | . <del>.</del> |
| 2000-sheet dual input (TTM)—lift counting assembly removal                  | .4-31          |
| 2000-sheet dual input (TTM)—one-way clutch / gear assembly removal          | .4-92          |
| 2000 sheet dual input (TTM) modia food unit drive gear 12 tooth removal     | .4-95          |
| 2000-sheet dual input (TTM) media out actuator removal                      | .4-95          |
| 2000-sheet dual input (TTM) — media out actuator removal                    | .4-90          |
| 2000 sheet duel input (TTM) sensor (media evel) removal                     | .4-97          |
| 2000-sheet dual input (TTM) - sensor (media out) removal                    | .4-90          |
| 2000-sheet dual input (TTM) — sensor (pre-reed) removal                     | .4-99          |
| 2000-sheet dual input (TTM)                                                 | 4-100          |
| 2000-sheet dual input (TTM) - feed rell removal                             | 4-101          |
| 2000-sheet dual input (TTM) - feed roll and way plutch removal              | 4-102          |
| 2000-sheet dual input (TTM) need foil one-way clutch removal                | 4-103          |
| 2000-sheet dual input (TTM)                                                 | 4-104          |
| 2000-sheet dual input (TTM)—separation roll one-way friction clutch removal | 4-105          |
|                                                                             | 4-106          |
| 2000-sheet dual input (11M)—pick roll idler gear 33 tooth removal           | 4-108          |
| 2000-sheet dual input (TTM)                                                 | 4-109          |
| 2000 shoet dual input (11 M)—pick roll drive gear 25 tooth removal          | 4-110          |
| 2000 sheet dual input (11M)—teed unit drive gear 27 tooth removal           | 4-111          |
| 2000 sheet dual input (11M)—21M/11M left door assembly removal              | 4-112          |
| 2000-sheet dual input (11M)—switch (21M/11M left door interlock) removal    | 4-113          |
| 2000-sneet dual input (11M)—tray 3 lift gear assembly removal               | 4-114          |
| 2000-sneet dual input (11M)—tray 4 lift gear assembly removal               | 4-115          |
| 2000-sneet dual input (11M)—drive motor assembly removal                    | 4-116          |
| 2000-sheet dual input (TTM)—2TM/TTM controller card assembly removal        | 4-117          |
| 2000-sheet dual input (TTM)—clutch removal                                  | 4-119          |

| HCF top cover removal 4120   HCF sensor (HCF media tray set) removal 4122   HCF sensor (HCF media tray set) removal 4122   HCF caster removal 4124   HCF left cover removal 4125   HCF readia tray set) removal 4125   HCF readia tray front cover removal 4125   HCF media tray front cover removal 4126   HCF media tray assembly removal 4128   HCF readia tray assembly removal 4128   HCF fitt cober removal 4132   HCF media frag orup removal 4133   HCF fitt cober removal 4133   HCF fitt cober removal 4133   HCF fitt cober removal 4133   HCF fitt cober removal 4133   HCF fitt cober removal 4133   HCF fitt cober removal 4133   HCF fitt cober removal 4133   HCF media tray lift coupling assembly removal 4134   HCF sensor (media cober removal 4133   HCF media tray lift coupling assembly removal 4144   HCF sensor (media cob cober removal 4144   HCF sensor (media cober removal 4144   HCF se                                                                                                    | High capacity feeder (HCF) removals                |
|----------------------------------------------------------------------------------------------------|----------------------------------------------------|
| HCF right cover removal4-121HCF sensor (HCF media size) removal4-122HCF caster removal4-123HCF caster removal4-124HCF left cover removal4-125HCF readia tray forto cover removal4-126HCF media tray forto cover removal4-126HCF media tray some to cover removal4-127HCF media tray some to cover removal4-128HCF media tray some by removal4-128HCF fift cables removal4-129HCF tray lift gaet bracket removal4-133HCF feed lift gaer bracket removal4-133HCF feed lift gaer bracket removal4-133HCF feed lift gaer bracket removal4-134HCF read lift door lenger group removal4-135HCF feed lift gaer bracket removal4-135HCF feed lift gaer bracket removal4-135HCF pick solenoid assembly removal4-136HCF pick solenoid assembly removal4-137HCF sensor (media evel) removal4-142HCF pick solenoid assembly removal4-142HCF pick roll shaft assembly removal4-144HCF sensor (media evel) removal4-144HCF sensor (media evel) removal4-144HCF pick roll assembly removal4-142HCF ford olor assembly removal4-143HCF sensor (media evel) removal4-144HCF separation roll assembly removal4-144HCF separation roll assembly removal4-144HCF separation roll assembly removal4-145HCF cort oll assembly removal4-145 <t< td=""><td>HCF top cover removal</td></t<>                                                                       | HCF top cover removal                              |
| HCF sensor (HCF media tray set) removal4122HCF caster removal4124HCF fact cover removal4125HCF rear cover removal4125HCF rear cover removal4125HCF media tray front cover removal4126HCF media tray front cover removal4127HCF media tray front cover removal4128HCF rear cover removal4128HCF frear cover removal4128HCF first cables removal4128HCF first cables removal4133HCF freadia feed unit assembly removal4133HCF freadia feed unit assembly removal4133HCF feed lift goer bracket removal4133HCF feed lift goer bracket removal4133HCF feed lift goer bracket removal4133HCF feed lot actuator removal4133HCF feed lot actuator removal4133HCF feed lot actuator removal4133HCF feed lot actuator removal4134HCF sensor (media euvi) removal4144HCF sensor (media lot) removal4144HCF pick roll shaft assembly removal4143HCF feed roll assembly removal4144HCF pick roll shaft assembly removal4144HCF feed roll assembly removal4144HCF feed roll assembly removal4145HCF opt door assembly removal4145HCF for door assembly removal4146HCF feed roll assembly removal4146HCF sensor (media cub) removal4146HCF for door assembly removal4146HCF sensor (tray 5 feed-o                                                                                                    | HCF right cover removal                            |
| HCF sensor (HCF media size) removal4-124HCF seaser removal4-125HCF rear cover removal4-125HCF rear cover removal4-125HCF media tray sfort cover removal4-126HCF media tray sfort cover removal4-126HCF media tray stem to cover removal4-127HCF media tray stem bly removal4-128HCF tray lift gear bracket removal4-128HCF tray lift gear bracket removal4-133HCF feed lift motor removal4-133HCF feed lift motor removal4-134HCF readia ray lift coupling assembly removal4-135HCF feed lift quely bracket removal4-133HCF feed lift quely removal4-134HCF sensor (media rey lift coupling assembly removal4-135HCF media tray lift coupling assembly removal4-134HCF sensor (media level) removal4-134HCF sensor (media level) removal4-141HCF pick roll assembly removal4-141HCF pick roll assembly removal4-143HCF feed lift assembly removal4-143HCF feed roll assembly removal4-144HCF pick roll assembly removal4-144HCF pick roll assembly removal4-144HCF pick roll assembly removal4-145HCF feed roll assembly removal4-145HCF feed roll assembly removal4-145HCF feed roll assembly removal4-145HCF feed roll assembly removal4-145HCF feed roll assembly removal4-146HCF feed roll assembly removal4-146 <t< td=""><td>HCF sensor (HCF media tray set) removal</td></t<>                                                     | HCF sensor (HCF media tray set) removal            |
| HCF caster removal4-124HCF let cover removal4-125HCF media tray front cover removal4-125HCF media long edge guide assembly removal4-126HCF media long edge guide assembly removal4-127HCF media long edge guide assembly removal4-129HCF fit cables removal4-129HCF fit cables removal4-133HCF fit cables removal4-133HCF fit cables removal4-133HCF field lift quart pracket removal4-133HCF field lift quart pracket removal4-134HCF separation gear group removal4-135HCF media cut actuator removal4-135HCF media cut actuator removal4-136HCF pick solenoid assembly removal4-137HCF sensor (media levei) removal4-141HCF sensor (media levei) removal4-141HCF sensor (media cut) removal4-142HCF pick roll assembly removal4-142HCF pick roll assembly removal4-144HCF sensor (media levei) removal4-144HCF sensor (media levei) removal4-144HCF sensor (media levei) removal4-144HCF field roll assembly removal4-144HCF field roll assembly removal4-144HCF field roll assembly removal4-144HCF field roll assembly removal4-145HCF field roll assembly removal4-145HCF field roll assembly removal4-145HCF field roll assembly removal4-146HCF field roll assembly removal4-146HCF field roll assembl                                                                                                    | HCF sensor (HCF media size) removal 4-12           |
| HCF left cover removal4125HCF media tray front cover removal4126HCF media tray sembly removal4127HCF media tray assembly removal4128HCF lift cables removal4128HCF Itray lift gear bracket removal4122HCF read lift motor removal4133HCF feed lift motor removal4133HCF feed lift motor removal4133HCF feed lift motor removal4133HCF feed lift motor removal4133HCF feed lift motor removal4133HCF feed lift motor removal4133HCF feed lift motor removal4135HCF media tray lift coupling assembly removal4135HCF media tray lift coupling assembly removal4136HCF pick solenoid assembly removal4138HCF sensor (media elvel) removal4141HCF pick roll assembly removal4143HCF feed rell removal4143HCF feed roll assembly removal4144HCF pick roll assembly removal4144HCF pick roll assembly removal4144HCF separation roll assembly removal4145HCF sensor (media out) removal4144HCF separation roll assembly removal4145HCF sensor (rung 5 feed-out) removal4145HCF sensor (rung 5 feed-out) removal4145HCF sensor (rung 5 feed-out) removal4146HCF sensor (rung 5 feed-out) removal4145HCF sensor (rung 5 feed-out) removal4152HCF sensor (rung 5 feed-out) removal4152HCF sensor (rung 5 feed-out) remo                                                                                                    | HCF caster removal                                 |
| HCF rear cover removal4125HCF media tray front cover removal4127HCF media long edge guide assembly removal4127HCF media long edge guide assembly removal4127HCF media tray assembly removal4128HCF fit cables removal4133HCF fred lift gaer bracket removal4133HCF feed lift motor removal4133HCF feed lift gaer bracket removal4133HCF feed lift gaer bracket removal4133HCF feed lift gaer bracket removal4133HCF feed lift quart bracket removal4133HCF feed lift quart bracket removal4135HCF feed lift quart bracket removal4137HCF sensor (pre-feed) removal4138HCF media out actuator removal4138HCF feed loft semoval4141HCF sensor (media level) removal4141HCF sensor (media out) removal4142HCF separation roll assembly removal4143HCF separation roll shaft assembly removal4144HCF separation roll shaft assembly removal4143HCF separation roll shaft assembly removal4143HCF separation roll sasembly removal4143HCF separation roll assembly removal4144HCF separation roll assembly removal4145HCF witch (nuit docking interlock) removal4145HCF witch (nuit docking interlock) removal4145HCF separation roll assembly removal4151HCF separation roll assembly removal4151HCF separation roll assembly removal4151HCF                                                                                                 | HCF left cover removal                             |
| HCF media long edge guide assembly removal4-126HCF media long edge guide assembly removal4-127HCF media tray assembly removal4-128HCF Itit cables removal4-132HCF regi lift garbarcket removal4-133HCF feed lift motor removal4-133HCF feed lift motor removal4-133HCF feed lift garbarcket removal4-134HCF regi lift garbarcket removal4-133HCF feed lift quoting assembly removal4-136HCF media tray lift coupling assembly removal4-136HCF media tray lift coupling assembly removal4-137HCF sensor (media level) removal4-138HCF feed lift garbarcket removal4-138HCF sensor (media level) removal4-141HCF sensor (media level) removal4-141HCF sensor (media level) removal4-141HCF sensor (media level) removal4-141HCF pick roll assembly removal4-143HCF feed roll assembly removal4-144HCF separation roll shaft assembly removal4-144HCF separation roll assembly removal4-144HCF media transport roll assembly removal4-145HCF media transport roll assembly removal4-145HCF media transport roll assembly removal4-145HCF media transport roll assembly removal4-150HCF red lift ransport roll assembly removal4-161HCF media transport roll assembly removal4-161HCF media transport roll assembly removal4-161Duplex unit removals4-162Lift Arive gara                                                                     | HCF rear cover removal                             |
| HCF media tray assembly removal4-127HCF media tray assembly removal4-128HCF Itil cables removal4-132HCF readia feed unit assembly removal4-133HCF feed lift gear bracket removal4-133HCF feed lift motor removal4-133HCF feed lift gear bracket removal4-134HCF separation gear group removal4-135HCF media tray lift coupling assembly removal4-136HCF pick solenoid assembly removal4-137HCF sensor (pre-feed) removal4-138HCF sensor (media level) removal4-139HCF sensor (media level) removal4-141HCF pick roli shaft assembly removal4-141HCF pick roli shaft assembly removal4-141HCF pick roli assembly removal4-141HCF pick roli assembly removal4-141HCF pick roli assembly removal4-142HCF separation roll shaft assembly removal4-144HCF separation roll assembly removal4-143HCF media transport motor assembly removal4-141HCF switch (top door interlock) removal4-141HCF media transport motor assembly removal4-151HCF media transport motor assembly removal4-152HCF media transport roli assembly removal4-152HCF controller card assembly removal4-152HCF witch (top door interlock) removal4-152HCF witch (tel cover interlock) removal4-152HCF witch (tel cover interlock) removal4-152HCF witch (tel cover interlock) removal4-152HCF switch                                                                      | HCF media trav front cover removal                 |
| HCF media tray assembly removal4128HCF lift cables removal4132HCF lift ift gar bracket removal4132HCF media feed unit assembly removal4133HCF feed lift motor removal4133HCF feed lift gaar bracket removal4133HCF feed lift gaar bracket removal4134HCF separation gear group removal4135HCF media tray lift coupling assembly removal4136HCF pick solenoid assembly removal4138HCF media tray lift coupling assembly removal4138HCF sensor (pre-feed) removal4138HCF sensor (media level) removal4141HCF sensor (media level) removal4141HCF sensor (media out) removal4141HCF sensor (media out) removal4143HCF separation roll assembly removal4144HCF separation roll assembly removal4144HCF separation roll assembly removal4144HCF separation roll assembly removal4144HCF separation roll assembly removal4144HCF separation roll assembly removal4145HCF cort ray 5 feed-out) removal4148HCF media transport roll assembly removal4151HCF sensor (ray 5 feed-out) removal4151HCF media transport motor assembly removal4155Duplex unit removals4155Duplex docking locks removal4155Duplex dive gear 28 tooth removal4155Duplex dive gear 28 tooth removal4156Duplex dive gear 28 tooth removal4167Duplex dive gear 28 tooth rem                                                                                                | HCF media long edge guide assembly removal         |
| HCF lift cables' removal4-129HCF tray lift gear bracket removal4-133HCF fedil fft motor removal4-133HCF fedel lift gear bracket removal4-134HCF separation gear group removal4-135HCF redia tray lift coupling assembly removal4-136HCF pick solenoid assembly removal4-137HCF separation gear group removal4-138HCF media tray lift coupling assembly removal4-137HCF sensor (pre-feed) removal4-138HCF media out actuator removal4-139HCF sensor (media level) removal4-140HCF sensor (media level) removal4-141HCF jick roll shaft assembly removal4-142HCF pick roll assembly removal4-143HCF separation roll assembly removal4-144HCF separation roll assembly removal4-144HCF separation roll assembly removal4-144HCF separation roll assembly removal4-144HCF separation roll assembly removal4-145HCF media transport not assembly removal4-145HCF sensor (tray 5 feed-out) removal4-152HCF media transport mot assembly removal4-152HCF media transport not assembly removal4-152HCF media transport not assembly removal4-152HCF media transport mot assembly removal4-152HCF witch (unit docking interlock) removal4-152HCF media transport not assembly removal4-152HCF sensor (tray 5 feed-out) removal4-152HCF sensor (tray 5 feed-out) removal4-152D                                                                     | HCF media trav assembly removal                    |
| HCF tray lift gear bracket removal4-132HCF media freed unit assembly removal4-133HCF feed lift motor removal4-134HCF feed lift gear bracket removal4-135HCF feed lift gear bracket removal4-135HCF media tray lift coupling assembly removal4-135HCF media tray lift coupling assembly removal4-136HCF media tray lift coupling assembly removal4-137HCF sensor (pre-feed) removal4-138HCF media out actuator removal4-139HCF sensor (media level) removal4-141HCF pick roll shaft assembly removal4-142HCF pick roll assembly removal4-143HCF sensor (media level) removal4-144HCF separation roll assembly removal4-144HCF separation roll assembly removal4-144HCF separation roll assembly removal4-144HCF separation roll assembly removal4-144HCF separation roll assembly removal4-145HCF switch (top door interlock) removal4-145HCF switch (unit docking interlock) removal4-155Duplex unit removals4-155Duplex unit assembly removal4-155Duplex drive gear 28 tooth removal4-155Duplex drive gear 28 tooth removal4-161Duplex drive gear 28 tooth removal4-161Duplex drive gear 28 tooth removal4-161Duplex drive gear 28 tooth removal4-161Duplex drive gear 28 tooth removal4-161Duplex drive gear 28 tooth removal4-161Duplex drive gear 29 tooth remov                                                                     | HCF lift cables removal                            |
| HCF media feed unit assembly removal4-133HCF feed lift motor removal4-134HCF feed lift gear bracket removal4-135HCF separation gear group removal4-135HCF media tray lift coupling assembly removal4-136HCF pick solenoid assembly removal4-137HCF sensor (pre-feed) removal4-139HCF sensor (media level) removal4-141HCF pick roll assembly removal4-142HCF sensor (media level) removal4-142HCF pick roll assembly removal4-144HCF separation roll assembly removal4-144HCF separation roll shaft assembly removal4-144HCF pick roll assembly removal4-144HCF separation roll shaft assembly removal4-144HCF separation roll shaft assembly removal4-145HCF media transport roll assembly removal4-145HCF switch (unit docking interlock) removal4-148HCF switch (unit docking interlock) removal4-155HCF switch (unit docking interlock) removal4-155HCF switch (unit docking interlock) removal4-155Duplex unit assembly removal4-155Duplex drive gear 33 / To toth removal4-157Duplex drive gear 33 / To toth removal4-167Duplex drive gear 33 / To toth removal4-167Duplex drive gear 33 / To toth removal4-167Duplex drive gear 33 / To toth removal4-167Duplex drive gear 33 / To toth removal4-167Duplex drive gear 33 / To toth removal4-167Duplex drive gear 33 / To toth removal <td>HCF tray lift gear bracket removal</td> | HCF tray lift gear bracket removal                 |
| HCF feed lift motor removal4-133HCF feed lift gear bracket removal4-135HCF media tray lift coupling assembly removal4-135HCF media tray lift coupling assembly removal4-136HCF pick solenoid assembly removal4-138HCF media out actuator removal4-138HCF sensor (media level) removal4-139HCF sensor (media level) removal4-141HCF sensor (media out) removal4-141HCF fields roll assembly removal4-143HCF feed roll assembly removal4-143HCF feed roll assembly removal4-143HCF feed roll assembly removal4-144HCF feed roll assembly removal4-143HCF separation roll assembly removal4-144HCF separation roll assembly removal4-144HCF sensor (tray 5 feed-out) removal4-148HCF sensor (tray 5 feed-out) removal4-150HCF media transport motor assembly removal4-150HCF media transport motor assembly removal4-152HCF controller card assembly removal4-153Duplex unit assembly removal4-155Duplex unit assembly removal4-155Duplex unit assembly removal4-152Duplex drive gear 28 tooth removal4-154Duplex drive gear 33 /74 tooth removal4-161Duplex drive gear 33 /74 tooth removal4-161Duplex drive gear 33 /74 tooth removal4-161Duplex drive gear 33 /74 tooth removal4-161Duplex drive gear 33 /74 tooth removal4-161Duplex drive gear 33 /74 tooth remova                                                                     | HCF media feed unit assembly removal               |
| HCF feed lift gear bracket removal4-134HCF separation gear group removal4-135HCF media tray lift coupling assembly removal4-136HCF pick solenoid assembly removal4-137HCF sensor (pre-feed) removal4-139HCF sensor (media level) removal4-139HCF sensor (media out) removal4-140HCF sensor (media out) removal4-141HCF pick roll shaft assembly removal4-142HCF feed roll assembly removal4-143HCF feed roll assembly removal4-144HCF separation roll shaft assembly removal4-144HCF separation roll assembly removal4-145HCF ged roll assembly removal4-145HCF media transport roll assembly removal4-147HCF separation roll assembly removal4-146HCF media transport roll assembly removal4-145HCF media transport roll assembly removal4-151HCF media transport roll assembly removal4-152HCF controller card assembly removal4-152Uplex unit removals4-153Duplex unit removal4-155Duplex drive gear 33 / 74 tooth removal4-167Duplex drive gear 33 / 74 tooth removal4-167Duplex drive gear 33 / 74 tooth removal4-173Duplex drive gear 33 / 74 tooth removal4-182Duplex drive gear 33 / 74 tooth removal4-182Duplex drive gear 33 / 74 tooth removal4-182Duplex drive gear 33 / 74 tooth removal4-182Duplex drive gear 33 / 74 tooth removal4-182Duplex drive g                                                                     | HCE feed lift motor removal 4-13                   |
| HCF separation gear group removal4-135HCF media tray lift coupling assembly removal4-137HCF media tray lift coupling assembly removal4-137HCF sensor (pre-feed) removal4-138HCF media out actuator removal4-139HCF sensor (media level) removal4-141HCF pick roll shaft assembly removal4-141HCF pick roll shaft assembly removal4-141HCF separation roll assembly removal4-141HCF separation roll assembly removal4-143HCF separation roll assembly removal4-144HCF separation roll assembly removal4-144HCF separation roll assembly removal4-144HCF separation roll assembly removal4-144HCF separation roll assembly removal4-144HCF separation roll assembly removal4-144HCF separation roll assembly removal4-144HCF separation roll assembly removal4-144HCF separation roll assembly removal4-144HCF sensor (tray 5 feed-out) removal4-145HCF controller card assembly removal4-152HCF controller card assembly removal4-152HCF controller card assembly removal4-152HCF controller card assembly removal4-152HCF set rott assembly removal4-152Duplex unit removals4-152Duplex unit removal4-152Duplex unit removal4-152Duplex unit removal4-152Duplex drive gear 33 tooth removal4-152Duplex drive gear 33 tooth removal4-167Du                                                                                                | HCE feed lift gear bracket removal 4-13            |
| HCF media tray lift coupling assembly removal4-136HCF pick solenoid assembly removal4-137HCF sensor (pre-feed) removal4-138HCF sensor (media level) removal4-141HCF sensor (media out) removal4-141HCF sensor (media out) removal4-141HCF pick roll shaft assembly removal4-141HCF separation roll shaft assembly removal4-141HCF separation roll shaft assembly removal4-144HCF separation roll assembly removal4-144HCF separation roll assembly removal4-144HCF separation roll assembly removal4-144HCF separation roll assembly removal4-144HCF separation roll assembly removal4-147HCF separation roll assembly removal4-148HCF sensor (tray 5 feed-out) removal4-149HCF media transport notor assembly removal4-152HCF controller card assembly removal4-152HCF controller card assembly removal4-153Duplex unit assembly removal4-155Duplex drive gear 31 / 74 toth removal4-161Duplex drive gear 32 toth removal4-166Duplex drive gear 32 toth removal4-170Duplex sensor (uples wait) removal4-182Duplex drive gear 33 toth removal4-185Duplex drive gear 31 toth removal4-167Duplex drive gear 32 toth removal4-167Duplex drive gear 32 toth removal4-167Duplex drive gear 31 toth removal4-167Duplex drive gear 32 toth removal4-167Duplex drive gear 31                                                                     | HCF separation dear group removal                  |
| HCF pick solenoid assembly removal4-137HCF sensor (pre-feed) removal4-138HCF media out actuator removal4-139HCF sensor (media level) removal4-140HCF sensor (media level) removal4-141HCF jick roll shaft assembly removal4-142HCF feed roll assembly removal4-141HCF jick roll shaft assembly removal4-142HCF separation roll shaft assembly removal4-144HCF separation roll shaft assembly removal4-144HCF separation roll shaft assembly removal4-144HCF separation roll assembly removal4-145HCF sensor (tray 5 feed-out) removal4-145HCF switch (top door interlock) removal4-145HCF switch (top door interlock) removal4-151HCF switch (unit docking interlock) removal4-152HCF controller card assembly removal4-152HCF outing locks removal4-152Duplex unit assembly removal4-155Duplex unit assembly removal4-152Duplex unit removals4-152Duplex drive gear 33 /74 tooth removal4-167Duplex drive gear 33 /74 tooth removal4-167Duplex drive gear 33 /74 tooth removal4-167Duplex drive gear 33 /74 tooth removal4-167Duplex drive gear 33 /74 tooth removal4-167Duplex drive gear 33 /74 tooth removal4-167Duplex drive gear 33 /74 tooth removal4-167Duplex drive gear 33 /74 tooth removal4-167Duplex drive gear 33 /74 tooth removal4-167Duplex drive g                                                                     | HCE media tray lift could assembly removal         |
| HCF pensor (pre-feed) removal4-138HCF media out actuator removal4-139HCF sensor (media level) removal4-140HCF sensor (media out) removal4-141HCF pick roll shaft assembly removal4-142HCF pick roll assembly removal4-143HCF feed roll assembly removal4-144HCF pick roll assembly removal4-143HCF feed roll assembly removal4-144HCF pick roll assembly removal4-145HCF separation roll assembly removal4-146HCF separation roll assembly removal4-146HCF sensor (tray 5 feed-out) removal4-146HCF sensor (tray 5 feed-out) removal4-149HCF switch (top door interlock) removal4-150HCF switch (unit docking interlock) removal4-152HCF switch (unit docking interlock) removal4-152HCF switch (unit docking interlock) removal4-152Duplex unit assembly removal4-153Duplex unit assembly removal4-155Duplex unit assembly removal4-152Duplex drive gear 28 tooth removal4-157Duplex drive gear 31 7/4 tooth removal4-167Duplex drive gear 32 tooth removal4-167Duplex drive gear 42 tooth removal4-176Duplex drive gear 42 tooth removal4-176Duplex drive gear 33 tooth removal4-167Duplex sensor (duplex wait) removal4-167Duplex drive gear 42 tooth removal4-167Duplex sensor (duplex wait) removal4-167Duplex sensor (duplex wait) removal4-167<                                                                                   | HCF nick solenoid assembly removal                 |
| HCF media out actuator removal4-139HCF sensor (media level) removal4-141HCF pick roll shaft assembly removal4-141HCF pick roll assembly removal4-142HCF pick roll assembly removal4-143HCF feed roll assembly removal4-144HCF separation roll shaft assembly removal4-144HCF separation roll sasembly removal4-145HCF separation roll assembly removal4-144HCF separation roll assembly removal4-144HCF separation roll assembly removal4-144HCF separation roll assembly removal4-147HCF switch (top door interlock) removal4-148HCF media transport roll assembly removal4-150HCF media transport not assembly removal4-151HCF media transport motor assembly removal4-152HCF controller card assembly removal4-153Duplex unit removals4-154Duplex unit assembly removal4-155Duplex docking locks removal4-158Duplex drive gear 28 tooth removal4-164Duplex drive gear 33 tooth removal4-167Duplex drive gear 33 tooth removal4-176Duplex drive gear 32 tooth removal4-176Duplex witch (left cover interlock) removal4-176Duplex drive gear 33 tooth removal4-164Duplex drive gear 34 tooth removal4-167Duplex drive gear 33 tooth removal4-167Duplex drive gear 34 tooth removal4-167Duplex drive gear 42 tooth removal4-167Duplex media in actuator removal                                                                          | HCE sensor (pro-food) removal                      |
| HCF infeuta out activation removal4-140HCF sensor (media level) removal4-141HCF pick roll shaft assembly removal4-142HCF pick roll assembly removal4-143HCF feed roll assembly removal4-143HCF feed roll assembly removal4-144HCF separation roll shaft assembly removal4-145HCF separation roll assembly removal4-146HCF top door assembly removal4-146HCF sensor (tray 5 feed-out) removal4-148HCF sensor (tray 5 feed-out) removal4-149HCF media transport notor assembly removal4-150HCF controller card assembly removal4-152HCF controller card assembly removal4-153Duplex unit assembly removal4-153Duplex unit removals4-155Duplex drive gear 33 /74 tooth removal4-161Duplex drive gear 33 /74 tooth removal4-167Duplex drive gear 33 /74 tooth removal4-170Duplex drive gear 33 /74 tooth removal4-170Duplex drive gear 33 /74 tooth removal4-172Duplex drive gear 33 /74 tooth removal4-172Duplex drive gear 33 /74 tooth removal4-182Duplex drive gear 33 /74 tooth removal4-182Duplex drive gear 33 /74 tooth removal4-182Duplex drive gear 33 /74 tooth removal4-170Duplex drive gear 34 /74 tooth removal4-170Duplex drive gear 34 /74 tooth removal4-170Duplex drive gear 34 /74 tooth removal4-161Duplex drive gear 34 /74 tooth removal4-161Duple                                                                     | HCF media out actuator removal                     |
| HCF sensor (media out) removal4-141HCF pick roll shaft assembly removal4-141HCF pick roll assembly removal4-141HCF pick roll assembly removal4-143HCF feed roll assembly removal4-144HCF separation roll shaft assembly removal4-144HCF separation roll sasembly removal4-144HCF separation roll assembly removal4-144HCF separation roll assembly removal4-147HCF switch (top door interlock) removal4-147HCF media transport roll assembly removal4-149HCF media transport roll assembly removal4-150HCF media transport roll assembly removal4-151HCF controller card assembly removal4-153Duplex unit removals4-153Duplex unit assembly removal4-153Duplex unit assembly removal4-155Duplex docking locks removal4-157Duplex drive gear 28 tooth removal4-158Duplex drive gear 33 /74 tooth removal4-164Duplex drive gear 33 tooth removal4-167Duplex drive gear 33 tooth removal4-173Duplex drive gear 33 tooth removal4-182Duplex drive motor assembly removal4-182Duplex drive gear 33 tooth removal4-182Duplex drive gear 33 tooth removal4-182Duplex drive gear 33 tooth removal4-182Duplex drive gear 34 tooth removal4-184Duplex drive gear 42 tooth removal4-185Duplex drive gear 444-184Duplex media in actuator removal4-185 <td< td=""><td>HCF needs (weight served)</td></td<>                                           | HCF needs (weight served)                          |
| HCF sensor (inedia out) reinoval4-141HCF pick roll shaft assembly removal4-143HCF feed roll assembly removal4-143HCF feed roll assembly removal4-144HCF separation roll shaft assembly removal4-145HCF separation roll assembly removal4-146HCF top door assembly removal4-146HCF sensor (tray 5 feed-out) removal4-148HCF sensor (tray 5 feed-out) removal4-149HCF media transport roll assembly removal4-150HCF switch (unit docking interlock) removal4-152HCF controller card assembly removal4-153Duplex unit removals4-153Duplex unit assembly removal4-154Duplex docking locks removal4-155Duplex drive gear 28 tooth removal4-158Duplex drive gear 33 / 74 tooth removal4-164Duplex drive gear 33 tooth removal4-173Duplex drive gear 32 tooth removal4-176Duplex drive gear 42 tooth removal4-176Duplex drive gear 42 tooth removal4-173Duplex drive motor assembly removal4-176Duplex drive motor assembly removal4-173Duplex drive motor assembly removal4-173Duplex drive motor assembly removal4-182Duplex drive gear 42 tooth removal4-174Duplex drive gear 42 tooth removal4-173Duplex drive motor assembly removal4-174Duplex drive motor assembly removal4-174Duplex drive motor assembly removal4-176Duplex drive motor assembly removal4                                                                              |                                                    |
| HCF pick roll sasembly removal4-142HCF fick roll assembly removal4-143HCF feed roll assembly removal4-144HCF separation roll shaft assembly removal4-145HCF separation roll sasembly removal4-146HCF top door assembly removal4-147HCF switch (top door interlock) removal4-148HCF media transport roll assembly removal4-149HCF media transport roll assembly removal4-151HCF media transport roll assembly removal4-152HCF controller card assembly removal4-153Duplex unit removals4-154Duplex unit assembly removal4-155Duplex unit assembly removal4-155Duplex unit assembly removal4-155Duplex unit assembly removal4-155Duplex unit assembly removal4-154Duplex unit assembly removal4-155Duplex drive gear 28 tooth removal4-155Duplex drive gear 33 / 74 tooth removal4-164Duplex drive gear 33 tooth removal4-167Duplex drive gear 33 tooth removal4-167Duplex drive gear 33 tooth removal4-168Duplex drive gear 33 tooth removal4-164Duplex drive gear 33 tooth removal4-164Duplex drive gear 33 tooth removal4-164Duplex drive gear 33 tooth removal4-164Duplex drive gear 33 tooth removal4-164Duplex drive gear 34 tooth removal4-164Duplex drive gear 33 tooth removal4-164Duplex drive gear 34 tooth removal4-164Duplex d                                                                                                | HCF sensor (media out) removal                     |
| HCF pick roll assembly removal4-143HCF feed roll assembly removal4-144HCF separation roll shaft assembly removal4-145HCF separation roll assembly removal4-146HCF fop door assembly removal4-147HCF switch (top door interlock) removal4-148HCF sensor (tray 5 feed-out) removal4-149HCF media transport roll assembly removal4-150HCF media transport motor assembly removal4-151HCF media transport motor assembly removal4-152HCF controller card assembly removal4-153Duplex unit removals4-155Duplex unit removals4-155Duplex drive gear 28 tooth removal4-161Duplex drive gear 33 tooth removal4-164Duplex drive gear 33 tooth removal4-173Duplex drive gear 33 tooth removal4-179Duplex drive gear 34 tooth removal4-179Duplex drive gear 35 tooth removal4-173Duplex drive gear 34 tooth removal4-173Duplex drive gear 35 tooth removal4-173Duplex drive gear 35 tooth removal4-173Duplex drive gear 30 tooth removal4-173Duplex drive gear 35 tooth removal4-173Duplex drive gear 42 tooth removal4-182Duplex drive gear 42 tooth removal4-174Duplex drive gear 42 tooth removal4-174Duplex drive gear 42 tooth removal4-174Duplex drive gear 42 tooth removal4-174Duplex drive gear 42 tooth removal4-174Duplex drive gear 42 tooth removal4-174<                                                                              | HCF pick roll shaft assembly removal               |
| HCF feed roll assembly removal4-144HCF separation roll shaft assembly removal4-145HCF separation roll assembly removal4-146HCF top door assembly removal4-147HCF switch (top door interlock) removal4-148HCF sensor (tray 5 feed-out) removal4-149HCF media transport roll assembly removal4-149HCF media transport motor assembly removal4-150HCF media transport motor assembly removal4-152HCF controller card assembly removal4-152HCF controller card assembly removal4-153Duplex unit assembly removal4-154Duplex unit assembly removal4-155Duplex docking locks removal4-157Duplex docking locks removal4-157Duplex docking locks removal4-167Duplex drive gear 33 / 74 tooth removal4-167Duplex drive gear 33 / 74 tooth removal4-170Duplex media in actuator removal4-176Duplex drive gear 32 tooth removal4-170Duplex motor assembly removal4-179Duplex motor assembly removal4-179Duplex motor assembly removal4-179Duplex motor assembly removal4-185Duplex drive gear 31 / 4 tooth removal4-164Huplex drive gear 32 tooth removal4-167Duplex motor assembly removal4-167Duplex motor assembly removal4-167Duplex motor assembly removal4-167Duplex motor assembly removal4-167Duplex drive motor assembly removal4-167Duplex                                                                                                | HCF pick roll assembly removal                     |
| HCF separation roll shaft assembly removal4-145HCF separation roll assembly removal4-146HCF top door assembly removal4-147HCF switch (top door interlock) removal4-148HCF media transport roll assembly removal4-150HCF media transport motor assembly removal4-151HCF switch (unit docking interlock) removal4-152HCF controller card assembly removal4-152Duplex unit removals4-153Duplex unit removals4-155Duplex unit removals4-157Duplex drive gear 28 tooth removal4-161Duplex drive gear 33 / 74 tooth removal4-161Duplex drive gear 33 tooth removal4-170Duplex writh (left cover interlock) removal4-170Duplex switch (left cover interlock) removal4-172Duplex media in actuator removal4-182Duplex sensor (duplex wait) removal4-182Duplex controller card assembly removal4-182Duplex media in actuator removal4-182Duplex drive gear 42 tooth removal4-182Duplex media in actuator removal4-182Duplex controller card assembly removal4-182Duplex access handle removal4-182Duplex media transport rolls removal4-182Duplex media transport rolls removal4-182Duplex controller card assembly removal4-182Duplex controller card assembly removal4-182Duplex media transport rolls removal4-182Duplex media transport rolls removal4-182Duplex media tr                                                                     | HCF feed roll assembly removal                     |
| HCF separation roll assembly removal4-146HCF top door assembly removal4-147HCF switch (top door interlock) removal4-148HCF sensor (tray 5 feed-out) removal4-149HCF media transport roll assembly removal4-151HCF media transport not assembly removal4-151HCF switch (unit docking interlock) removal4-151HCF controller card assembly removal4-152HCF controller card assembly removal4-153Duplex unit removals4-155Duplex docking locks removal4-155Duplex docking locks removal4-155Duplex dive gear 28 tooth removal4-164Duplex drive gear 33 / 74 tooth removal4-167Duplex drive gear 33 tooth removal4-167Duplex writch (left cover interlock) removal4-173Duplex media in actuator removal4-176Duplex drive motor assembly removal4-176Duplex drive motor assembly removal4-182Duplex drive motor assembly removal4-182Duplex drive motor assembly removal4-182Duplex media in actuator removal4-182Duplex drive motor assembly removal4-182Duplex drive motor assembly removal4-182Duplex drive motor assembly removal4-183Duplex drive motor assembly removal4-184Duplex drive motor assembly removal4-184Duplex drive motor assembly removal4-184Duplex drive motor assembly removal4-184Duplex drive motor assembly removal4-184Duplex drive motor assem                                                                     | HCF separation roll shaft assembly removal 4-14    |
| HCF top door assembly removal4-147HCF switch (top door interlock) removal4-148HCF sensor (tray 5 feed-out) removal4-149HCF media transport noll assembly removal4-150HCF media transport motor assembly removal4-151HCF switch (unit docking interlock) removal4-152HCF controller card assembly removal4-153Duplex unit removals4-154Duplex unit assembly removal4-155Duplex docking locks removal4-155Duplex docking locks removal4-154Duplex support strap removal4-155Duplex drive gear 28 tooth removal4-161Duplex drive gear 33 tooth removal4-167Duplex drive gear 33 tooth removal4-170Duplex drive gear 33 tooth removal4-173Duplex drive gear 42 tooth removal4-173Duplex drive motor assembly removal4-170Duplex drive motor assembly removal4-182Duplex drive motor assembly removal4-182Duplex drive motor assembly removal4-182Duplex drive motor assembly removal4-182Duplex drive motor assembly removal4-182Duplex drive motor assembly removal4-182Duplex drive motor assembly removal4-182Duplex drive motor assembly removal4-182Duplex drive motor assembly removal4-182Duplex drive motor assembly removal4-184Duplex drive motor assembly removal4-184Duplex drive motor assembly removal4-184Duplex drive motor assembly removal4-1                                                                              | HCF separation roll assembly removal               |
| HCF switch (top door interlock) removal4-148HCF sensor (tray 5 feed-out) removal4-149HCF media transport roll assembly removal4-150HCF media transport motor assembly removal4-151HCF controller card assembly removal4-152HCF controller card assembly removal4-153Duplex unit removals4-155Duplex unit assembly removal4-155Duplex docking locks removal4-155Duplex docking locks removal4-157Duplex drive gear 28 tooth removal4-158Duplex drive gear 33 tooth removal4-161Duplex drive gear 33 tooth removal4-167Duplex drive gear 42 tooth removal4-170Duplex drive gear 42 tooth removal4-170Duplex drive gear 42 tooth removal4-179Duplex controller card assembly removal4-170Duplex drive gear 42 tooth removal4-179Duplex drive gear 42 tooth removal4-179Duplex drive gear 42 tooth removal4-179Duplex drive motor assembly removal4-179Duplex drive motor assembly removal4-179Duplex drive motor assembly removal4-182Duplex drive motor assembly removal4-182Duplex drive motor assembly removal4-182Duplex drive motor assembly removal4-182Duplex drive motor assembly removal4-182Duplex drive motor assembly removal4-182Duplex drive motor assembly removal4-182Duplex drive motor assembly removal4-184Duplex media center transport roll remova                                                                     | HCF top door assembly removal 4-14                 |
| HCF sensor (tray 5 feed-out) removal4-149HCF media transport motor assembly removal4-150HCF media transport motor assembly removal4-151HCF switch (unit docking interlock) removal4-152HCF controller card assembly removal4-153Duplex unit removals4-153Duplex unit assembly removal4-155Duplex docking locks removal4-155Duplex docking locks removal4-157Duplex dive gear 28 tooth removal4-161Duplex drive gear 33 / 74 tooth removal4-161Duplex drive gear 33 tooth removal4-161Duplex drive gear 32 tooth removal4-161Duplex drive gear 42 tooth removal4-161Duplex drive gear 42 tooth removal4-161Duplex drive gear 32 tooth removal4-161Duplex drive gear 42 tooth removal4-161Duplex drive gear 42 tooth removal4-161Duplex drive gear 42 tooth removal4-161Duplex drive gear 42 tooth removal4-173Duplex drive gear 42 tooth removal4-179Duplex drive gear 42 tooth removal4-179Duplex drive motor assembly removal4-179Duplex drive motor assembly removal4-179Duplex drive gear 33 tooth removal4-179Duplex drive motor assembly removal4-182Duplex drive motor assembly removal4-182Duplex sensor (duplex wait) removal4-182Duplex media center transport roll removal4-193Exit 2 removals4-193Exit 2 unit docking lever removal4-193 <td>HCF switch (top door interlock) removal 4-14</td>                                | HCF switch (top door interlock) removal 4-14       |
| HCF media transport roll assembly removal4-150HCF media transport motor assembly removal4-151HCF switch (unit docking interlock) removal4-152HCF controller card assembly removal4-153Duplex unit removals4-154Duplex unit assembly removal4-155Duplex unit assembly removal4-155Duplex docking locks removal4-155Duplex docking locks removal4-161Duplex drive gear 28 tooth removal4-164Duplex drive gear 33 / 74 tooth removal4-164Duplex drive gear 33 tooth removal4-167Duplex drive gear 42 tooth removal4-167Duplex drive gear 42 tooth removal4-176Duplex switch (left cover interlock) removal4-176Duplex switch (left cover interlock) removal4-179Duplex drive motor assembly removal4-179Duplex drive motor assembly removal4-182Duplex sensor (duplex wait) removal4-182Duplex controller card assembly removal4-182Duplex media in actuator removal4-182Duplex controller card assembly removal4-182Duplex drive motor assembly removal4-182Duplex drive motor assembly removal4-182Duplex drive motor assembly removal4-182Duplex drive motor assembly removal4-182Duplex drive motor assembly removal4-184Duplex drive motor assembly removal4-184Duplex drive motor assembly removal4-184Duplex drive motor assembly removal4-184Duplex drive motor                                                                     | HCF sensor (tray 5 feed-out) removal 4-144         |
| HCF media transport motor assembly removal4-151HCF switch (unit docking interlock) removal4-152HCF controller card assembly removal4-153Duplex unit removals4-154Duplex unit assembly removal4-155Duplex docking locks removal4-157Duplex docking locks removal4-158Duplex drive gear 28 tooth removal4-164Duplex drive gear 33 / 74 tooth removal4-164Duplex drive gear 33 tooth removal4-167Duplex drive gear 42 tooth removal4-167Duplex media in actuator removal4-176Duplex drive media in actuator removal4-176Duplex sensor (duplex wait) removal4-182Duplex sensor (duplex wait) removal4-182Duplex media in actuator removal4-182Duplex sensor (duplex wait) removal4-182Duplex media transport rolls removal4-182Duplex media transport rolls removal4-193Exit 2 removals4-193Exit 2 left door handle removal4-193Exit 2 left door handle removal4-196Exit 2 left cover removal4-196Exit 2 left cover removal4-196Exit 2 left cover removal4-196Exit 2 left cover removal4-199Exit 2 left cover removal4-196Exit 2 left cover removal4-196Exit 2 left cover removal4-196Exit 2 left cover removal4-199Exit 2 left cover removal4-199Exit 2 left cover removal4-199Exit 2 left cover removal                                                                                                    | HCF media transport roll assembly removal 4-15     |
| HCF switch (unit docking interlock) removal4-152HCF controller card assembly removal4-153Duplex unit removals4-154Duplex unit assembly removal4-155Duplex docking locks removal4-157Duplex support strap removal4-157Duplex drive gear 28 tooth removal4-164Duplex drive gear 33 tooth removal4-167Duplex drive gear 33 tooth removal4-167Duplex drive gear 32 tooth removal4-167Duplex drive gear 32 tooth removal4-167Duplex drive gear 32 tooth removal4-170Duplex drive gear 42 tooth removal4-170Duplex drive gear 42 tooth removal4-176Duplex drive motor assembly removal4-176Duplex drive motor assembly removal4-176Duplex drive motor assembly removal4-182Duplex controller card assembly removal4-182Duplex access handle removal4-188Duplex media transport rolls removal4-192Exit 2 removals4-193Exit 2 unit assembly removal4-193Exit 2 left door handle removal4-196Exit 2 left door handle removal4-196Exit 2 left cover removal4-196Exit 2 left cover removal4-199Exit 2 left cover removal4-199Exit 2 left cover removal4-199Exit 2 left cover removal4-199Exit 2 left cover removal4-199Exit 2 left cover removal4-199Exit 2 left cover removal4-199Exit 2 left cover removal4-19                                                                                                    | HCF media transport motor assembly removal 4-15    |
| HCF controller card assembly removal4-153Duplex unit removals4-154Duplex unit assembly removal4-155Duplex docking locks removal4-157Duplex support strap removal4-158Duplex drive gear 28 tooth removal4-161Duplex drive gear 33 tooth removal4-164Duplex drive gear 33 tooth removal4-167Duplex drive gear 33 tooth removal4-167Duplex drive gear 42 tooth removal4-167Duplex writh (left cover interlock) removal4-173Duplex media in actuator removal4-176Duplex drive motor assembly removal4-179Duplex controller card assembly removal4-182Duplex media in actuator removal4-182Duplex media in actuator removal4-182Duplex controller card assembly removal4-182Duplex media in actuator removal4-182Duplex media transport rolls removal4-193Exit 2 removals4-193Exit 2 unit assembly removal4-193Exit 2 unit docking lever removal4-194Exit 2 left door handle removal4-195Exit 2 left door handle removal4-196Exit 2 left cover removal4-196Exit 2 left cover removal4-196Exit 2 left cover removal4-199Exit 2 left cover removal4-199Exit 2 left cover removal4-199Exit 2 left cover removal4-199Exit 2 left cover removal4-199Exit 2 left cover removal4-199Exit 2 left cover removal4-19                                                                                                    | HCF switch (unit docking interlock) removal 4-152  |
| Duplex unit removals4-154Duplex unit assembly removal4-155Duplex docking locks removal4-157Duplex support strap removal4-158Duplex drive gear 28 tooth removal4-164Duplex drive gear 33 / 74 tooth removal4-164Duplex drive gear 33 tooth removal4-167Duplex drive gear 42 tooth removal4-167Duplex drive gear 42 tooth removal4-167Duplex media in actuator removal4-173Duplex media in actuator removal4-176Duplex controller card assembly removal4-182Duplex media transport rolls removal4-185Duplex media center transport roll removal4-192Exit 2 unit assembly removal4-193Exit 2 left door handle removal4-195Exit 2 left door handle removal4-196Exit 2 removal4-196Exit 2 removal4-198Exit 2 left cover removal4-199Exit 2 left cover removal4-196Exit 2 right cover removal4-199Exit 2 left cover removal4-199Exit 2 left cover removal4-198Exit 2 left cover removal4-196Exit 2 left cover removal4-196Exit 2 left cover removal4-198Exit 2 left cover removal4-199Exit 2 left cover removal4-199Exit 2 left cover removal4-199Exit 2 left cover removal4-199Exit 2 left cover removal4-199Exit 2 left cover removal4-199Exit 2 left cover removal4-199<                                                                                                    | HCF controller card assembly removal 4-15          |
| Duplex unit assembly removal4-155Duplex docking locks removal4-157Duplex support strap removal4-158Duplex drive gear 28 tooth removal4-161Duplex drive gear 33 / 74 tooth removal4-164Duplex drive gear 33 tooth removal4-167Duplex drive gear 42 tooth removal4-167Duplex drive gear 42 tooth removal4-170Duplex write gear 42 tooth removal4-170Duplex write gear 42 tooth removal4-173Duplex write gear 42 tooth removal4-173Duplex write gear 42 tooth removal4-173Duplex chive gear 42 tooth removal4-173Duplex write gear 42 tooth removal4-173Duplex controller card assembly removal4-179Duplex controller card assembly removal4-182Duplex controller card assembly removal4-182Duplex access handle removal4-182Duplex media transport rolls removal4-193Exit 2 removals4-193Exit 2 unit assembly removal4-193Exit 2 unit docking lever removal4-194Exit 2 left door handle removal4-195Exit 2 left door handle removal4-198Exit 2 left cover removal4-198Exit 2 lift cover removal4-199Exit 2 lift cover removal4-198Exit 2 right cover removal4-198Exit 2 right cover removal4-199Exit 2 right cover removal4-199Exit 2 right cover removal4-199Exit 2 right cover removal4-199Exit 2 right cover                                                                                                    | Duplex unit removals                               |
| Duplex docking locks removal4-157Duplex support strap removal4-158Duplex drive gear 28 tooth removal4-161Duplex drive gear 33 / 74 tooth removal4-161Duplex drive gear 33 tooth removal4-167Duplex drive gear 32 tooth removal4-167Duplex drive gear 42 tooth removal4-170Duplex switch (left cover interlock) removal4-173Duplex media in actuator removal4-176Duplex drive motor assembly removal4-179Duplex controller card assembly removal4-182Duplex sensor (duplex wait) removal4-185Duplex media transport rolls removal4-181Duplex media center transport roll removal4-193Exit 2 unit assembly removal4-193Exit 2 unit docking lever removal4-194Exit 2 left door handle removal4-195Exit 2 left door handle removal4-198Exit 2 left dover removal4-198Exit 2 left cover removal4-199Exit 2 right cover removal4-198Exit 2 right cover removal4-198Exit 2 right cover removal4-198Exit 2 left door handle removal4-198Exit 2 left door handle removal4-199Exit 2 right cover removal4-199Exit 2 right cover removal4-198Exit 2 right cover removal4-198Exit 2 left door handle removal4-198Exit 2 left door handle removal4-198Exit 2 right cover removal4-199Exit 2 right cover removal4-198Exit 2                                                                                                    | Duplex unit assembly removal 4-15                  |
| Duplex support strap removal4-158Duplex drive gear 28 tooth removal4-161Duplex drive gear 33 / 74 tooth removal4-161Duplex drive gear 33 tooth removal4-167Duplex drive gear 42 tooth removal4-167Duplex drive gear 42 tooth removal4-170Duplex switch (left cover interlock) removal4-173Duplex media in actuator removal4-176Duplex drive motor assembly removal4-179Duplex controller card assembly removal4-182Duplex sensor (duplex wait) removal4-185Duplex media transport rolls removal4-182Duplex media center transport roll removal4-192Exit 2 removals4-193Exit 2 unit assembly removal4-193Exit 2 left door handle removal4-195Exit 2 left door handle removal4-195Exit 2 left cover removal4-196Exit 2 right cover removal4-198Exit 2 right cover removal4-199Exit 2 right cover removal4-199Exit 2 right cover removal4-199Exit 2 right cover removal4-199Exit 2 right cover removal4-199Exit 2 right cover removal4-199Exit 2 right cover removal4-199Exit 2 right cover removal4-199Exit 2 right cover removal4-199Exit 2 right cover removal4-199Exit 2 right cover removal4-199                                                                                                    | Duplex docking locks removal 4-15                  |
| Duplex drive gear 28 tooth removal4-161Duplex drive gear 33 / 74 tooth removal4-164Duplex drive gear 33 tooth removal4-167Duplex drive gear 42 tooth removal4-167Duplex drive gear 42 tooth removal4-170Duplex switch (left cover interlock) removal4-173Duplex media in actuator removal4-176Duplex drive motor assembly removal4-179Duplex controller card assembly removal4-182Duplex sensor (duplex wait) removal4-185Duplex access handle removal4-188Duplex media center transport rolls removal4-191Duplex media center transport roll removal4-193Exit 2 unit assembly removal4-193Exit 2 unit docking lever removal4-194Exit 2 left door handle removal4-195Exit 2 left cover removal4-196Exit 2 light cover removal4-198Exit 2 light cover removal4-198Exit 2 light cover removal4-198Exit 2 light cover removal4-198Exit 2 light cover removal4-198Exit 2 light cover removal4-198Exit 2 light cover removal4-198Exit 2 light cover removal4-198Exit 2 light cover removal4-198Exit 2 light cover removal4-198Exit 2 light cover removal4-198Exit 2 light cover removal4-198Exit 2 light cover removal4-201                                                                                                    | Duplex support strap removal 4-158                 |
| Duplex drive gear 33 / 74 tooth removal4-164Duplex drive gear 33 tooth removal4-167Duplex drive gear 42 tooth removal4-170Duplex switch (left cover interlock) removal4-173Duplex media in actuator removal4-176Duplex drive motor assembly removal4-179Duplex controller card assembly removal4-182Duplex sensor (duplex wait) removal4-185Duplex access handle removal4-188Duplex media ir ansport rolls removal4-191Duplex media transport rolls removal4-192Exit 2 removals4-193Exit 2 unit assembly removal4-193Exit 2 left door handle removal4-195Exit 2 left door handle removal4-196Exit 2 left cover removal4-196Exit 2 left cover removal4-199Exit 2 left cover removal4-199Exit 2 left cover removal4-199Exit 2 left cover removal4-198Exit 2 left cover removal4-199Exit 2 left cover removal4-199Exit 2 left cover removal4-199Exit 2 left cover removal4-199Exit 2 left cover removal4-199Exit 2 left cover removal4-199Exit 2 left cover removal4-199Exit 2 left cover removal4-199Exit 2 left cover removal4-199Exit 2 left cover removal4-199Exit 2 left cover removal4-199Exit 2 left cover removal4-199Exit 2 left cover removal4-199Exit 2 left cover removal<                                                                                                    | Duplex drive gear 28 tooth removal 4-16            |
| Duplex drive gear 33 tooth removal4-167Duplex drive gear 42 tooth removal4-170Duplex switch (left cover interlock) removal4-173Duplex media in actuator removal4-176Duplex drive motor assembly removal4-179Duplex controller card assembly removal4-182Duplex sensor (duplex wait) removal4-185Duplex access handle removal4-188Duplex media transport rolls removal4-191Duplex media center transport roll removal4-192Exit 2 removals4-193Exit 2 unit assembly removal4-193Exit 2 left door handle removal4-195Exit 2 left cover removal4-196Exit 2 left cover removal4-198Exit 2 left cover removal4-198Exit 2 left cover removal4-199Exit 2 left cover removal4-198Exit 2 left cover removal4-199Exit 2 left cover removal4-199Exit 2 left cover removal4-199Exit 2 left cover removal4-199Exit 2 left cover removal4-199Exit 2 left cover removal4-199Exit 2 left cover removal4-199Exit 2 left cover removal4-199Exit 2 bin full actuator removal4-201                                                                                                    | Duplex drive gear 33 / 74 tooth removal 4-164      |
| Duplex drive gear 42 tooth removal4-170Duplex switch (left cover interlock) removal4-173Duplex media in actuator removal4-176Duplex drive motor assembly removal4-179Duplex controller card assembly removal4-182Duplex sensor (duplex wait) removal4-185Duplex access handle removal4-188Duplex media transport rolls removal4-191Duplex media center transport roll removal4-192Exit 2 removals4-193Exit 2 unit assembly removal4-193Exit 2 unit docking lever removal4-195Exit 2 left door handle removal4-196Exit 2 left cover removal4-198Exit 2 right cover removal4-198Exit 2 right cover removal4-199Exit 2 bin full actuator removal4-199Exit 2 bin full actuator removal4-201                                                                                                    | Duplex drive gear 33 tooth removal                 |
| Duplex switch (left cover interlock) removal4-173Duplex media in actuator removal4-176Duplex drive motor assembly removal4-179Duplex controller card assembly removal4-182Duplex sensor (duplex wait) removal4-185Duplex access handle removal4-188Duplex media transport rolls removal4-191Duplex media center transport roll removal4-192Exit 2 removals4-193Exit 2 unit assembly removal4-193Exit 2 unit docking lever removal4-194Exit 2 left door handle removal4-195Exit 2 left cover removal4-196Exit 2 left cover removal4-198Exit 2 removal4-196Exit 2 left cover removal4-198Exit 2 left cover removal4-198Exit 2 left cover removal4-198Exit 2 left cover removal4-198Exit 2 left cover removal4-198Exit 2 left cover removal4-198Exit 2 left cover removal4-198Exit 2 left cover removal4-198Exit 2 left cover removal4-198Exit 2 left cover removal4-198Exit 2 light cover removal4-198Exit 2 light cover removal4-199Exit 2 bin full actuator removal4-201                                                                                                    | Duplex drive gear 42 tooth removal 4-170           |
| Duplex media in actuator removal4-176Duplex drive motor assembly removal4-179Duplex controller card assembly removal4-182Duplex sensor (duplex wait) removal4-185Duplex access handle removal4-188Duplex media transport rolls removal4-191Duplex media center transport roll removal4-192Exit 2 removals4-193Exit 2 unit assembly removal4-193Exit 2 unit docking lever removal4-194Exit 2 left door handle removal4-195Exit 2 diverter gate removal4-196Exit 2 left cover removal4-198Exit 2 right cover removal4-198Exit 2 right cover removal4-199Exit 2 bin full actuator removal4-199                                                                                                    | Duplex switch (left cover interlock) removal 4-173 |
| Duplex drive motor assembly removal4-179Duplex controller card assembly removal4-182Duplex sensor (duplex wait) removal4-185Duplex access handle removal4-184Duplex media transport rolls removal4-189Duplex media center transport roll removal4-191Duplex media center transport roll removal4-192Exit 2 removals4-193Exit 2 unit assembly removal4-193Exit 2 unit docking lever removal4-194Exit 2 left door handle removal4-195Exit 2 diverter gate removal4-196Exit 2 left cover removal4-198Exit 2 right cover removal4-198Exit 2 right cover removal4-199Exit 2 bin full actuator removal4-201                                                                                                    | Duplex media in actuator removal 4-170             |
| Duplex controller card assembly removal4-182Duplex sensor (duplex wait) removal4-185Duplex access handle removal4-182Duplex media transport rolls removal4-191Duplex media center transport roll removal4-192Exit 2 removals4-193Exit 2 unit assembly removal4-193Exit 2 unit docking lever removal4-194Exit 2 left door handle removal4-195Exit 2 diverter gate removal4-196Exit 2 left cover removal4-198Exit 2 right cover removal4-198Exit 2 right cover removal4-199Exit 2 bin full actuator removal4-201                                                                                                    | Duplex drive motor assembly removal 4-179          |
| Duplex sensor (duplex wait) removal4-185Duplex access handle removal4-188Duplex media transport rolls removal4-191Duplex media center transport roll removal4-192Exit 2 removals4-193Exit 2 unit assembly removal4-193Exit 2 unit docking lever removal4-194Exit 2 left door handle removal4-195Exit 2 diverter gate removal4-196Exit 2 left cover removal4-196Exit 2 left cover removal4-198Exit 2 right cover removal4-199Exit 2 right cover removal4-199Exit 2 bin full actuator removal4-201                                                                                                    | Duplex controller card assembly removal            |
| Duplex access handle removal4-188Duplex media transport rolls removal4-191Duplex media center transport roll removal4-192Exit 2 removals4-193Exit 2 unit assembly removal4-193Exit 2 unit docking lever removal4-194Exit 2 left door handle removal4-195Exit 2 diverter gate removal4-196Exit 2 left cover removal4-196Exit 2 left cover removal4-198Exit 2 left cover removal4-198Exit 2 left cover removal4-198Exit 2 left cover removal4-199Exit 2 light cover removal4-199Exit 2 bin full actuator removal4-201                                                                                                    | Duplex sensor (duplex wait) removal 4-18           |
| Duplex media transport rolls removal4-191Duplex media center transport roll removal4-192Exit 2 removals4-193Exit 2 unit assembly removal4-193Exit 2 unit docking lever removal4-194Exit 2 left door handle removal4-195Exit 2 diverter gate removal4-196Exit 2 left cover removal4-198Exit 2 right cover removal4-198Exit 2 right cover removal4-199Exit 2 bin full actuator removal4-201                                                                                                    | Duplex access handle removal                       |
| Duplex media center transport roll removal4-192Exit 2 removals4-193Exit 2 unit assembly removal4-193Exit 2 unit docking lever removal4-194Exit 2 left door handle removal4-195Exit 2 diverter gate removal4-196Exit 2 left cover removal4-198Exit 2 right cover removal4-198Exit 2 right cover removal4-199Exit 2 bin full actuator removal4-201                                                                                                    | Duplex media transport rolls removal 4-19          |
| Exit 2 removals4-193Exit 2 unit assembly removal4-193Exit 2 unit docking lever removal4-194Exit 2 left door handle removal4-195Exit 2 diverter gate removal4-196Exit 2 left cover removal4-196Exit 2 left cover removal4-198Exit 2 right cover removal4-199Exit 2 bin full actuator removal4-201                                                                                                    | Duplex media center transport roll removal         |
| Exit 2 unit assembly removal4-193Exit 2 unit docking lever removal4-194Exit 2 left door handle removal4-195Exit 2 diverter gate removal4-196Exit 2 left cover removal4-198Exit 2 right cover removal4-199Exit 2 bin full actuator removal4-201                                                                                                    | Exit 2 removals                                    |
| Exit 2 unit docking lever removal4-194Exit 2 left door handle removal4-195Exit 2 diverter gate removal4-196Exit 2 left cover removal4-198Exit 2 right cover removal4-199Exit 2 bin full actuator removal4-201                                                                                                    | Exit 2 unit assembly removal                       |
| Exit 2 left door handle removal4-195Exit 2 diverter gate removal4-196Exit 2 left cover removal4-198Exit 2 right cover removal4-199Exit 2 bin full actuator removal4-201                                                                                                    | Exit 2 unit docking lever removal                  |
| Exit 2 diverter gate removal4-196Exit 2 left cover removal4-198Exit 2 right cover removal4-199Exit 2 bin full actuator removal4-201                                                                                                    | Exit 2 left door handle removal                    |
| Exit 2 left cover removal 4-198   Exit 2 right cover removal 4-199   Exit 2 bin full actuator removal 4-201                                                                                                    | Exit 2 diverter gate removal                       |
| Exit 2 right cover removal                                                                                                    | Exit 2 left cover removal                          |
| Exit 2 bin full actuator removal                                                                                                    | Exit 2 right cover removal 4-19                    |
|                                                                                                    | Exit 2 bin full actuator removal                   |

| Exit 2 actuator removal                                               |
|-----------------------------------------------------------------------|
| Exit 2 switch (exit 2 left door interlock) removal                    |
| Exit 2 media shift gear removal4-205                                  |
| Exit 2 media diverter solenoid removal4-206                           |
| Exit 2 sensor (exit 2) removal                                        |
| Exit 2 sensor (exit 2 media shift HP) removal                         |
| Exit 2 sensor (standard bin full exit 2) removal                      |
| Exit 2 cooling fan removal                                            |
| Component locations                                                   |
| 2TM components                                                        |
| TTM components                                                        |
| HCF components                                                        |
| Duplex components                                                     |
| Exit 2 components                                                     |
| Component locations                                                   |
| Preventive maintenance 6-1                                            |
| Cofety inspection swide                                               |
| Safety Inspection guide                                               |
| Lubrication specifications                                            |
|                                                                       |
| Parts catalog                                                         |
| How to use this parts catalog                                         |
| Assembly 1: 2X 500-sheet drawer (2TM)—covers                          |
| Assembly 2: 2X 500-sheet drawer (2TM)—media trav and media feed units |
| Assembly 3: 2X 500-sheet drawer (2TM)—media trav                      |
| Assembly 4: 2X 500-sheet drawer (2TM)—media feed unit                 |
| Assembly 5: 2X 500-sheet drawer (2TM)—left door                       |
| Assembly 6: 2X 500-sheet drawer (2TM)—drive and electrical            |
| Assembly 7: 2000-sheet dual input (TTM)—covers                        |
| Assembly 8: 2000-sheet dual input (TTM)—tray 3                        |
| Assembly 9: 2000-sheet dual input (TTM)—tray 4                        |
| Assembly 10: 2000-sheet dual input (TTM)—feed and transport           |
| Assembly 11: 2000-sheet dual input (TTM)—feed and transport           |
| Assembly 12: 2000-sheet dual input (TTM)—media feed unit              |
| Assembly 13: 2000-sheet dual input (TTM)—left door                    |
| Assembly 14: 2000-sheet dual input (TTM)—drive and electrical         |
| Assembly 15: High capacity feed (HCF)—covers and media tray           |
| Assembly 16: High capacity feed (HCF)—media tray                      |
| Assembly 17: High capacity feed (HCF)—media tray lift                 |
| Assembly 18: High capacity feed (HCF)—media feed unit                 |
| Assembly 19: High capacity feed (HCF)—media feed unit                 |
| Assembly 20: High capacity feed (HCF)—top door and transport          |
| Assembly 21: High capacity feed (HCF)—electrical                      |
| Assembly 22: Duplex outer                                             |
| Assembly 23: Duplex inner                                             |
| Assembly 24: Exit 2 outer                                             |
| Assembly 25: Exit 2 inner                                             |
| Index                                                                 |
| Part number index                                                     |

## Safety information

- The safety of this product is based on testing and approvals of the original design and specific components. The manufacturer is not responsible for safety in the event of use of unauthorized replacement parts.
- The maintenance information for this product has been prepared for use by a professional service person and is not intended to be used by others.
- There may be an increased risk of electric shock and personal injury during disassembly and servicing of this product. Professional service personnel should understand this and take necessary precautions.

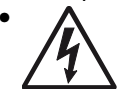

**CAUTION:** When you see this symbol, there is a danger from hazardous voltage in the area of the product where you are working. Unplug the product before you begin, or use caution if the product must receive power in order to perform the task.

## Consignes de sécurité

- La sécurité de ce produit repose sur des tests et des agréations portant sur sa conception d'origine et sur des composants particuliers. Le fabricant n'assume aucune responsabilité concernant la sécurité en cas d'utilisation de pièces de rechange non agréées.
- Les consignes d'entretien et de réparation de ce produit s'adressent uniquement à un personnel de maintenance qualifié.
- Le démontage et l'entretien de ce produit pouvant présenter certains risques électriques, le personnel d'entretien qualifié devra prendre toutes les précautions nécessaires.

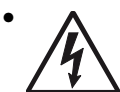

**ATTENTION :** Ce symbole indique la présence d'une tension dangereuse dans la partie du produit sur laquelle vous travaillez. Débranchez le produit avant de commencer ou faites preuve de vigilance si l'exécution de la tâche exige que le produit reste sous tension.

## Norme di sicurezza

- La sicurezza del prodotto si basa sui test e sull'approvazione del progetto originale e dei componenti specifici. Il produttore non è responsabile per la sicurezza in caso di sostituzione non autorizzata delle parti.
- Le informazioni riguardanti la manutenzione di questo prodotto sono indirizzate soltanto al personale di assistenza autorizzato.
- Durante lo smontaggio e la manutenzione di questo prodotto, il rischio di subire scosse elettriche e danni alla persona è più elevato. Il personale di assistenza autorizzato deve, quindi, adottare le precauzioni necessarie.

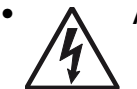

**ATTENZIONE:** Questo simbolo indica la presenza di tensione pericolosa nell'area del prodotto. Scollegare il prodotto prima di iniziare o usare cautela se il prodotto deve essere alimentato per eseguire l'intervento.

## Sicherheitshinweise

- Die Sicherheit dieses Produkts basiert auf Tests und Zulassungen des ursprünglichen Modells und bestimmter Bauteile. Bei Verwendung nicht genehmigter Ersatzteile wird vom Hersteller keine Verantwortung oder Haftung für die Sicherheit übernommen.
- Die Wartungsinformationen für dieses Produkt sind ausschließlich für die Verwendung durch einen Wartungsfachmann bestimmt.
- Während des Auseinandernehmens und der Wartung des Geräts besteht ein zusätzliches Risiko eines elektrischen Schlags und körperlicher Verletzung. Das zuständige Fachpersonal sollte entsprechende Vorsichtsmaßnahmen treffen.

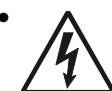

ACHTUNG: Dieses Symbol weist auf eine gefährliche elektrische Spannung hin, die in diesem Bereich des Produkts auftreten kann. Ziehen Sie vor den Arbeiten am Gerät den Netzstecker des Geräts, bzw. arbeiten Sie mit großer Vorsicht, wenn das Produkt für die Ausführung der Arbeiten an den Strom angeschlossen sein muß.

## Pautas de Seguridad

- La seguridad de este producto se basa en pruebas y aprobaciones del diseño original y componentes específicos. El fabricante no es responsable de la seguridad en caso de uso de piezas de repuesto no autorizadas.
- La información sobre el mantenimiento de este producto está dirigida exclusivamente al personal cualificado de mantenimiento.
- Existe mayor riesgo de descarga eléctrica y de daños personales durante el desmontaje y la reparación de la máquina. El personal cualificado debe ser consciente de este peligro y tomar las precauciones necesarias.

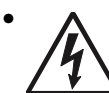

**PRECAUCIÓN:** este símbolo indica que el voltaje de la parte del equipo con la que está trabajando es peligroso. Antes de empezar, desenchufe el equipo o tenga cuidado si, para trabajar con él, debe conectarlo.

## Informações de Segurança

- A segurança deste produto baseia-se em testes e aprovações do modelo original e de componentes específicos. O fabricante não é responsável pela segunrança, no caso de uso de peças de substituição não autorizadas.
- As informações de segurança relativas a este produto destinam-se a profissionais destes serviços e não devem ser utilizadas por outras pessoas.
- Risco de choques eléctricos e ferimentos graves durante a desmontagem e manutenção deste produto. Os profissionais destes serviços devem estar avisados deste facto e tomar os cuidados necessários.

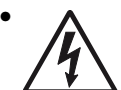

**CUIDADO:** Quando vir este símbolo, existe a possível presença de uma potencial tensão perigosa na zona do produto em que está a trabalhar. Antes de começar, desligue o produto da tomada eléctrica ou seja cuidadoso caso o produto tenha de estar ligado à corrente eléctrica para realizar a tarefa necessária.

## Informació de Seguretat

 La seguretat d'aquest producte es basa en l'avaluació i aprovació del disseny original i els components específics.

El fabricant no es fa responsable de les qüestions de seguretat si s'utilitzen peces de recanvi no autoritzades.

 La informació pel manteniment d'aquest producte està orientada exclusivament a professionals i no està destinada

a ningú que no ho sigui.

• El risc de xoc elèctric i de danys personals pot augmentar durant el procés de desmuntatge i de servei d'aquest producte. El personal professional ha d'estar-ne assabentat i prendre les mesures convenients.

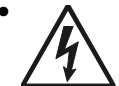

**PRECAUCIÓ:** aquest símbol indica que el voltatge de la part de l'equip amb la qual esteu treballant és perillós. Abans de començar, desendolleu l'equip o extremeu les precaucions si, per treballar amb l'equip, l'heu de connectar.

## 안전 사항

- 본 제품은 원래 설계 및 특정 구성품에 대한 테스트 결과로 안정 성이 입증된 것입니다. 따라서 무허가 교체부품을 사용하는 경 우에는 제조업체에서 안전에 대한 책임을 지지 않습니다.
- 본 제품에 관한 유지 보수 설명서는 전문서비스 기술자 용으로 작성된 것이므로, 비전문가는 사용할 수 없습니다.
- 본 제품을 해체하거나 정비할 경우, 전기적인 충격을 받거나 상 처를 입을 위험이 커집니다. 전문 서비스 기술자는 이 사실을 숙지하고, 필요한 예방 조치를 취하도록 하십시오.

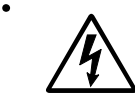

**주의:**이 표시는 해당영역에서 고압전류가 흐른다는 위험표시 입니다. 시작전에 플러그를 뽑으시거나, 주의를 기울여 주시기 바랍니다.

## 安全信息

- 本产品的安全性以原来设计和特定产品的测试结果和认证为基础。万一使用未经许可的替换部件,制造商不对安全性负责。
- 本产品的维护信息仅供专业服务人员使用,并不打算让其他人使用。
- 本产品在拆卸、维修时,遭受电击或人员受伤的危险性会增高, 专业服务人员对这点必须有所了解,并采取必要的预防措施。

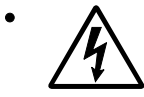

**切记**:当您看到此符号时,说明在您工作的产品区域 有危险电压的存在。请在开始操作前拔掉产品的电源 线,或者在产品必须使用电源来执行任务时,小心从 事。

## Preface

The service information for the Lexmark W840 is contained within three service manuals:

- *Printer Service Manual*—Contains the base printer service information including the options and finisher error codes and tests.
- Options Service Manual—Contains specific information for the 2 Tray Module, Tandem Tray Module, Duplex, High Capacity Feeder and Exit 2 options and a list of error codes and tests.
- *Finisher Service Manual*—Contains specific information for the Finisher option, list of error codes and tests.

This manual contains maintenance procedures for service personnel. It is divided into the following chapters:

- **1.** General information contains a general description of the printer and the maintenance approach used to repair it. Special tools and test equipment are, as well as general environmental and safety instructions.
- **2.** Diagnostic information contains an error indicator table, symptom tables, and service checks used to isolate failing field replaceable units (FRUs).
- **3.** Diagnostic aids contains tests and checks used to locate or repeat symptoms of printer problems.
- **4. Repair information** provides instructions for making printer adjustments and removing and installing FRUs.
- 5. Component locations uses illustrations to identify the component locations and test points on the printer.
- 6. Preventive maintenance contains the lubrication specifications and recommendations to prevent problems.
- 7. Parts catalog contains illustrations and part numbers for individual FRUs.

## Definitions

Note: A note provides additional information.

Warning: A warning identifies something that might damage the product hardware or software.

CAUTION: A caution identifies something that might cause a servicer harm.

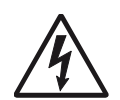

**CAUTION:** When you see this symbol, there is a danger from hazardous voltage in the area of the product where you are working. Unplug the product before you begin, or use caution if the product must receive power in order to perform the task.

# 1. General information

## **Options and features**

This chapter describes features for the tray 2, tandem tray, high capacity feeder, duplex, and exit 2 options for the Lexmark<sup>™</sup> W840 printer.

## Tray 2

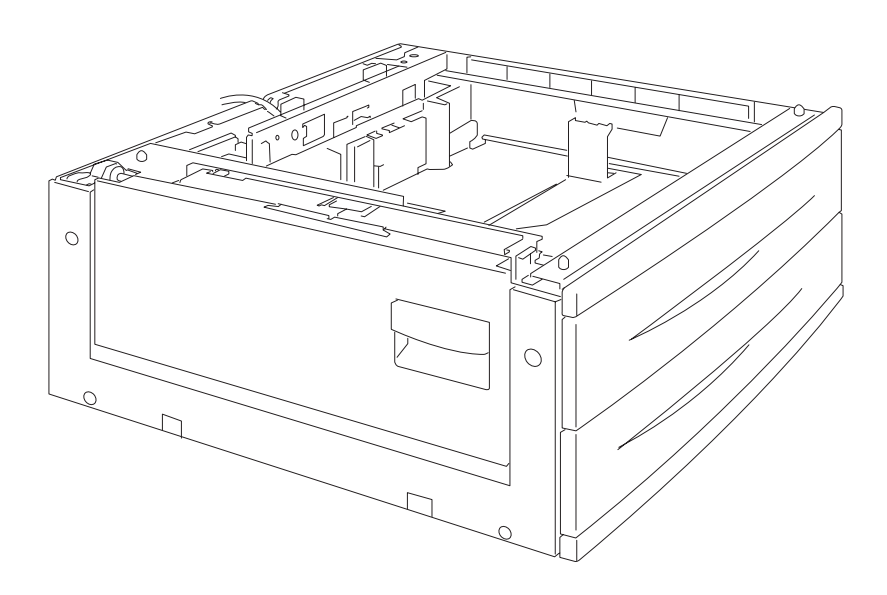

### Driving force transmission path

The rotating force of the 2 tray/tandem tray drive motor is transmitted through the gears to components that need mechanical driving force as shown below.

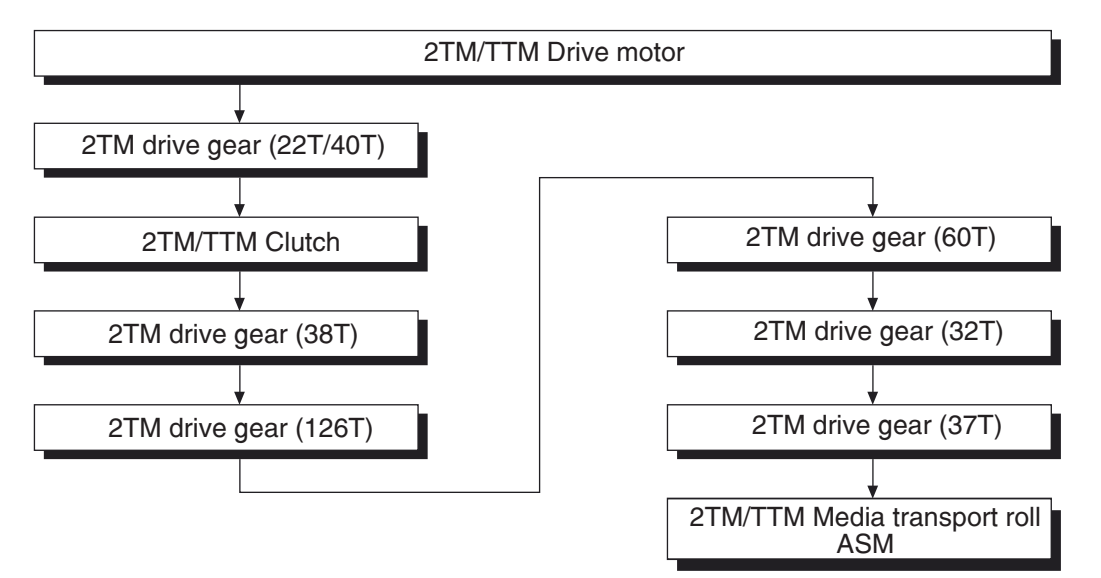

The driving force transmitted to the drive gear 22/40T drives the transport roll assembly through the clutch and gears.

#### Media transport

#### Media transport path

Media is supplied from tray 3 or tray 4, and is transported to the printer along the media transport path shown below.

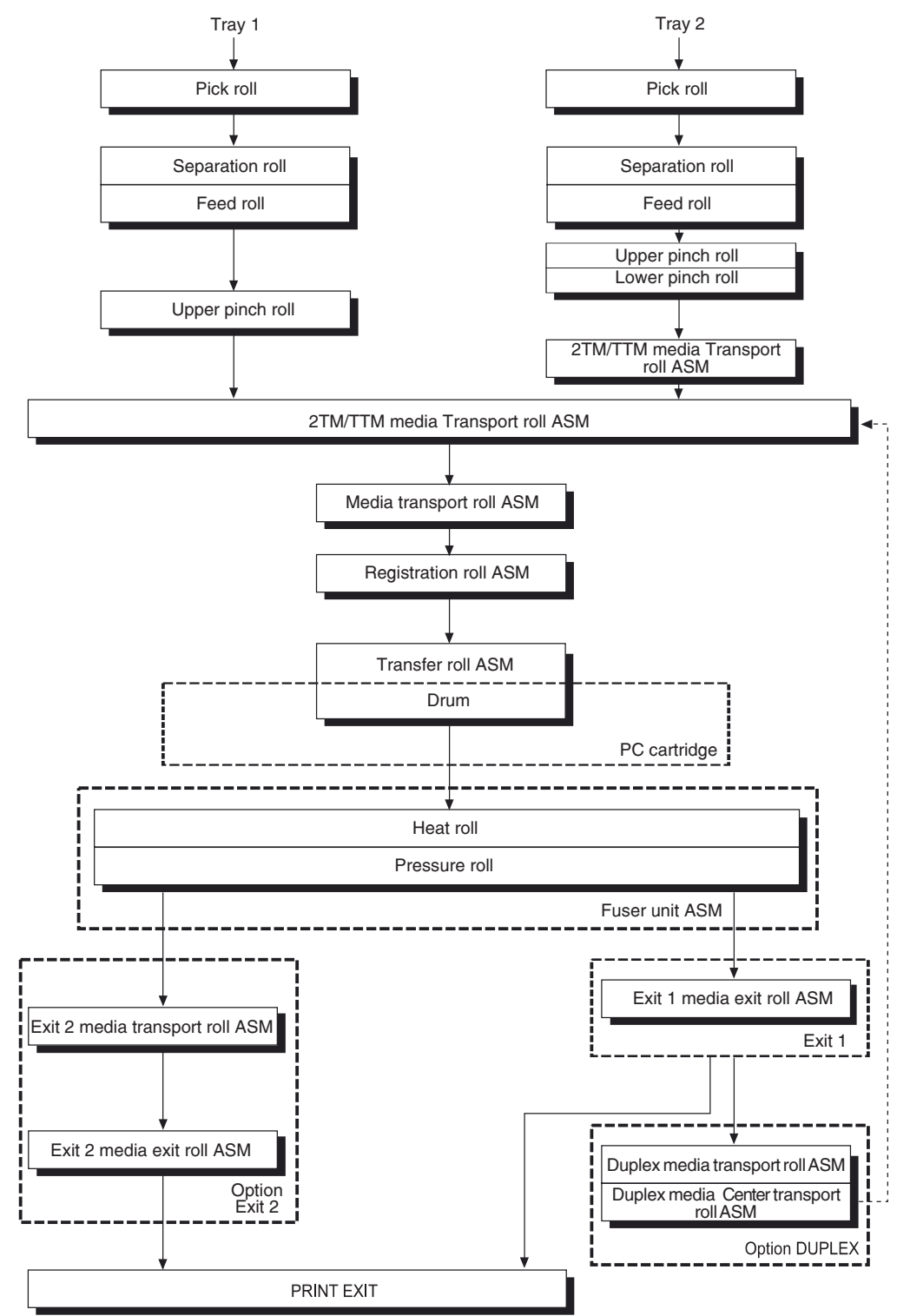

#### Layout of media transport path

The following is a cross section of the laser printer and the optional 2 tray module, showing main components directly associated with the media path and transport.

#### Main components associated with the media transport

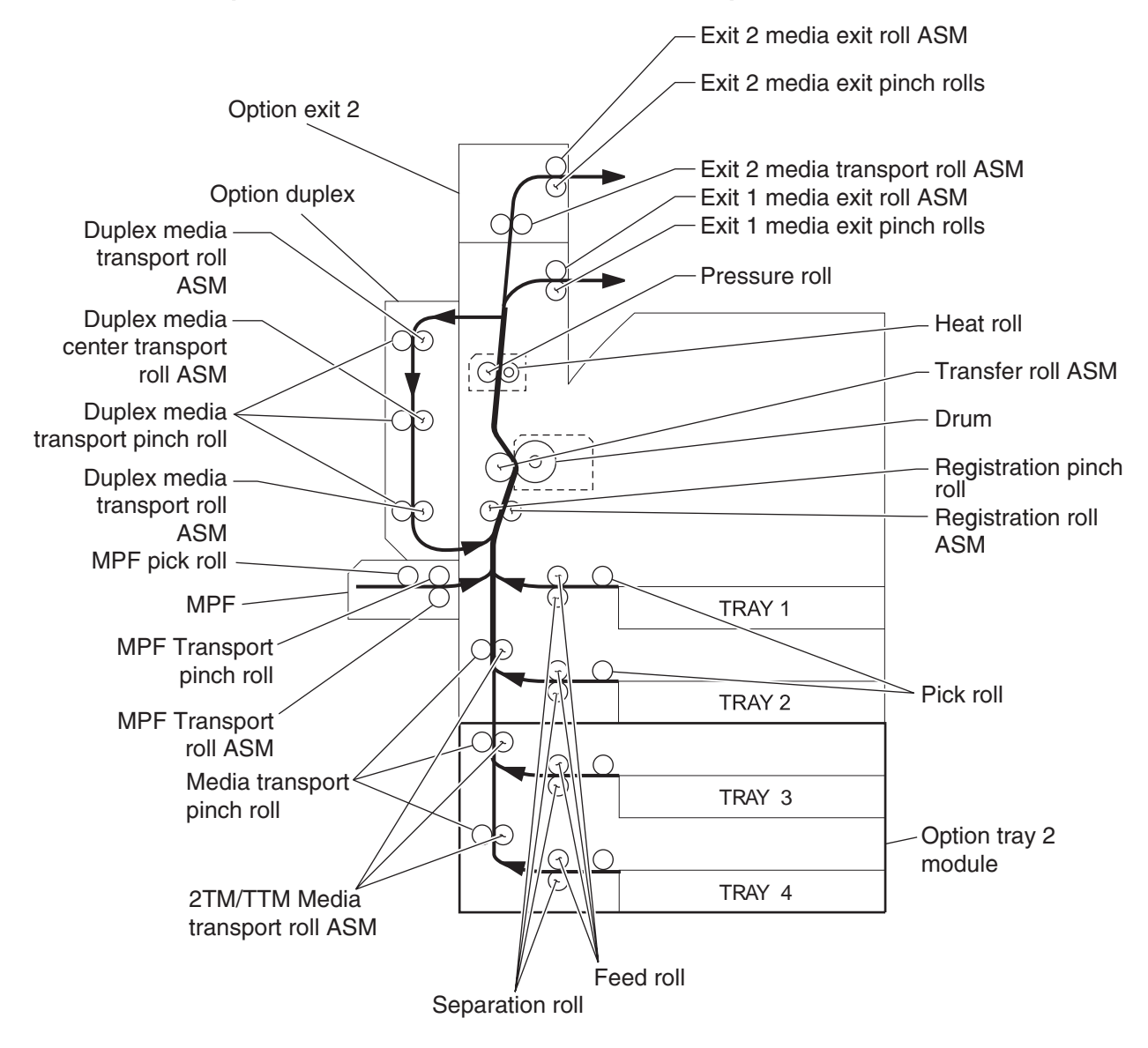

#### Functions of main components

When the optional 2 tray module is installed under the printer, additional trays are available.

The following chapters outline the functions of the main components of the 2 tray module.

#### Media tray assembly

It is necessary to adjust the front side guide, rear side guide and end guide on the media tray assembly to match the media size.

#### Front media tray guide and rear media tray guide

The front media tray guide can be adjusted to different media sizes by moving it to the front or rear. These guides come into contact with the front and rear edges of the media and hold it in position.

The rear side guide moves together with the front side guide.

#### Media tray end guide

The media tray end guide assembly is designed so that it can adapt to the media length in the media feed direction by moving the end guide to the left or right.

#### **Bottom plate**

The force pushing up the bottom plate is transmitted by the driving force of the media feed lift motor on the media feed unit assembly to the lift up shaft through the drive gear 13/60T and sector gear 12T. The bottom plate is pushed up by turning the lift up shaft, which causes the supplied media to get in contact with the pick roll assembly.

#### Media feed unit assembly

Since tray 3 and tray 4 are functionally equivalent in terms of the switch (media size), sensor (media out), sensor (media level) and sensor (pre-feed), only the components of one tray are described here.

The media feed unit assembly is a mechanical unit for supplying media from the media tray assembly to the printer. The driving force from the media feed lift motor on the media feed unit assembly is transmitted to the three roll assemblies to feed media.

When the pick roll picks up media and the remaining media decreases, the actuator of the sensor (media level) lowers accordingly. When the sensor (media level) detects the lowering, the media feed lift motor is activated to turn the lift up shaft and the bottom plate is lifted accordingly. The remaining media is ready to be fed out.

#### Media feed lift motor

This motor is activated to feed media and to lift the bottom plate. When feeding media, it rotates forward to drive the pick roll. When lifting the bottom plate, it rotates in reverse to drive the tray module gears to turn the lift up shaft.

#### Switch (media size)

This switch (media size) changes the setting of the size of media supplied from each media tray assembly. A signal indicating the set size is transmitted as voltage to the printer engine card assembly.

#### Sensor (media out)

If media runs out in the media tray assembly, the media out actuator lowers and the flag of the media out actuator that has stayed in the sensor (media out) sensing area leaves there. Thus, the sensor light is transmitted. When the sensing area is blocked (media is present), the signal is off.

#### Sensor (media level)

This sensor detects, by the actuator position, whether media in the media tray assembly, is lifted. When the flag of the actuator leaves the sensor (media level) sensing area, the sensor detects that the media has been lifted.

#### Sensor (pre-feed)

This sensor detects a media jam in the media tray assembly by the media position and sensor on/off time. The sensor on/off state is monitored by media passing through the sensor (pre-feed) sensing area.

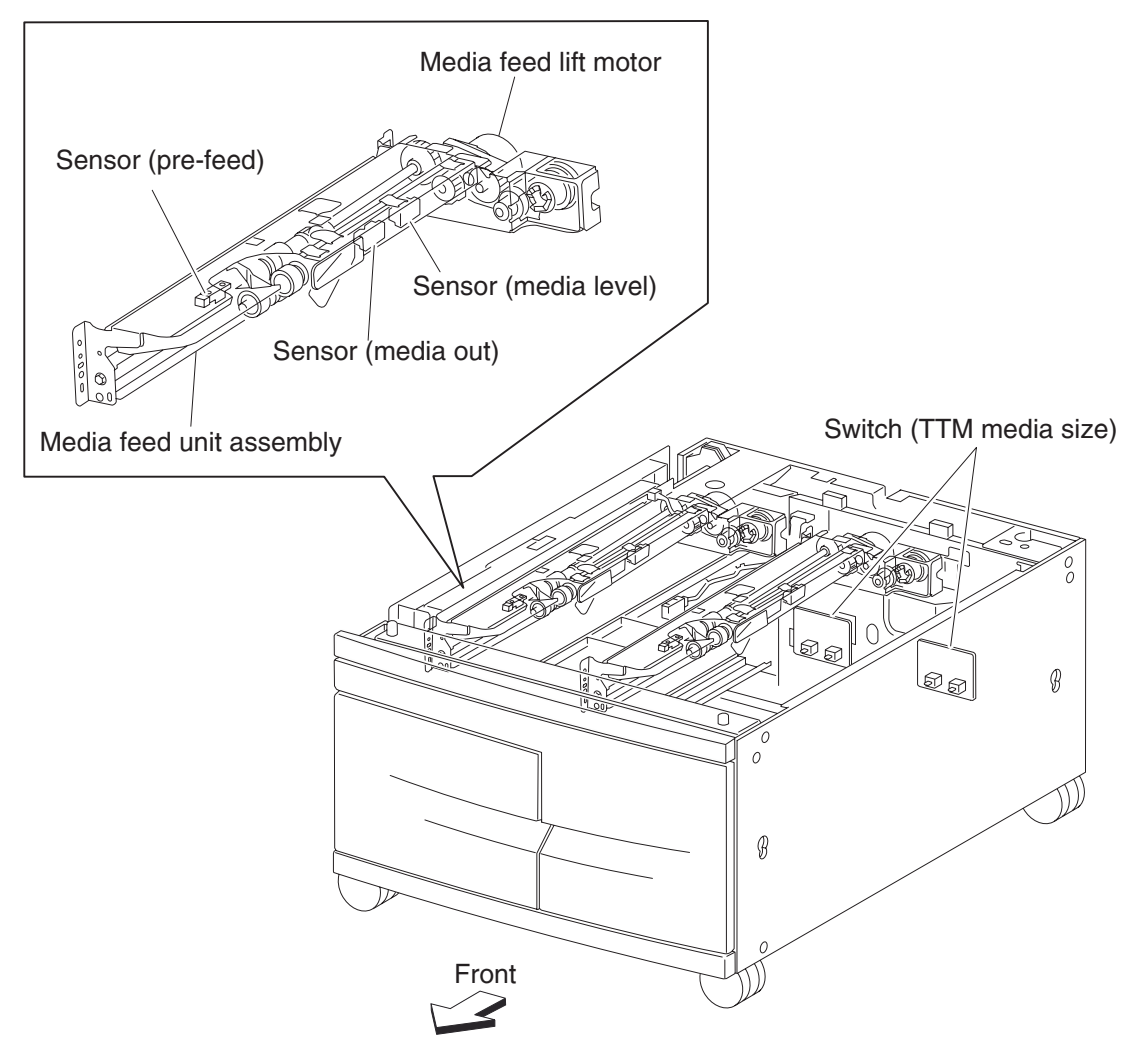

#### Main components

#### Switch (2TM/TTM left door interlock)

The left door interlock switch detects open/close of the left door assembly.

#### Sensor (tray 3 feed-out)

The sensor (tray 3 feed-out) detects media fed from tray 3 or tray 4.

#### Sensor (tray 4 feed-out)

The sensor (tray 4 feed-out) detects media fed from tray 4.

#### 2TM/TTM Transport roll assembly

The 2TM/TTM transport roll assembly feeds media from the tray 3 or tray 4 to the printer.

#### 2TM/TTM controller card assembly

The 2TM/TTM controller card assembly contains a CPU which controls media feed in the 2 tray module upon receiving a command from the printer engine card assembly and sensor/switch information.

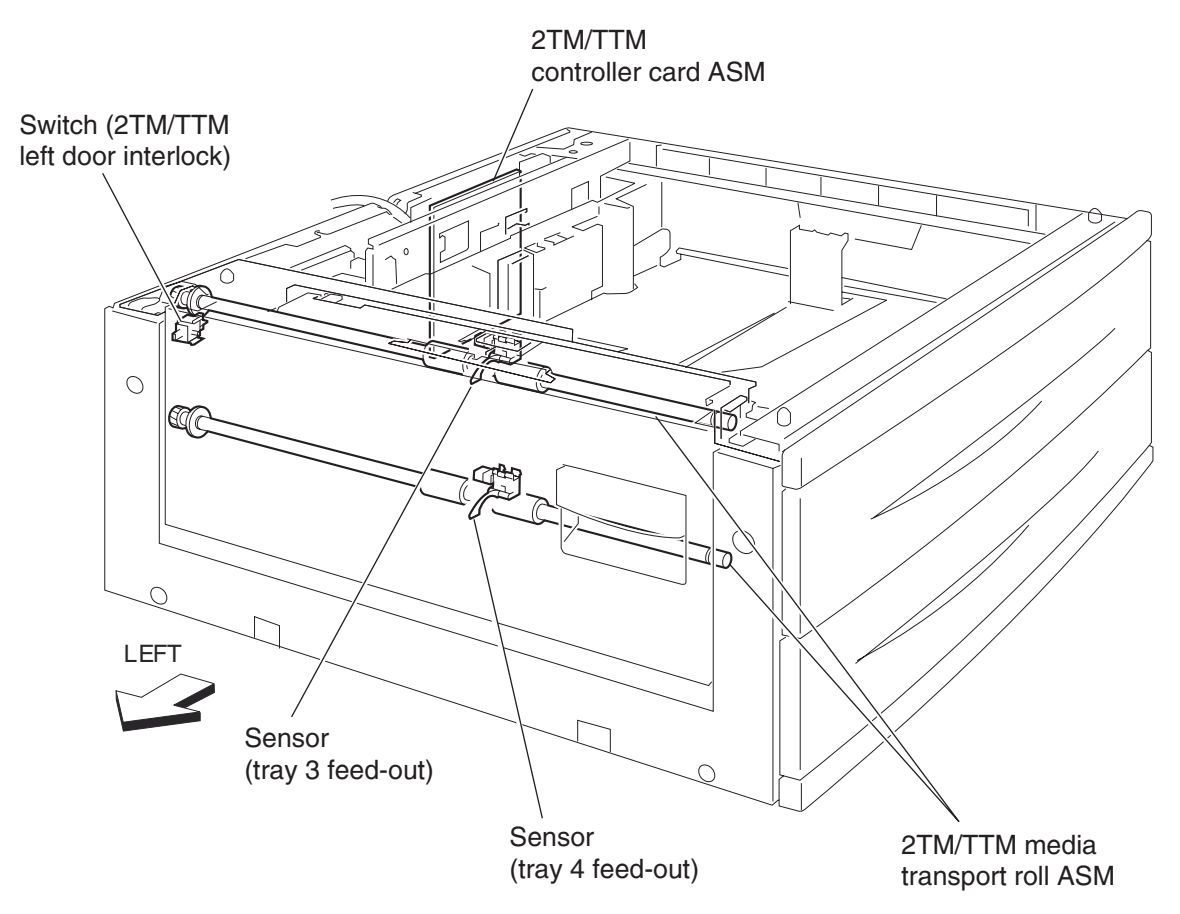

## Switch (media size)

The following table gives on/off states for the switch (media size), corresponding to the media sizes on the media tray assembly.

**Note:** The switches (media size) are denoted by "S/W2", "S/W4", "S/W3", "S/W5", and "S/W1" respectively from the left side.

| Media Size             | Analog switch |      |      |      | Digital<br>switch |
|------------------------|---------------|------|------|------|-------------------|
|                        | S/W1          | S/W2 | S/W3 | S/W4 | S/W5              |
| No Tray                | Off           | Off  | Off  | Off  | Off               |
| 5.5" x 8.5" SEF/A5 SEF | Off           | Off  | On   | Off  | Off               |
| B5 SEF                 | Off           | Off  | On   | On   | On                |
| 8.5" x 13" SEF         | Off           | On   | Off  | On   | Off               |
| 8.5" x 14" SEF         | Off           | On   | Off  | On   | On                |
| A4 SEF                 | Off           | On   | On   | Off  | Off               |
| 8.5" x 11" SEF         | Off           | On   | On   | Off  | On                |
| A4 LEF                 | On            | Off  | On   | Off  | Off               |
| A3 SEF                 | On            | Off  | On   | On   | Off               |
| B5 LEF/Executive LEF   | On            | On   | Off  | Off  | On                |
| 8K SEF (TFX/GCO)       | On            | On   | Off  | On   | Off               |
| B4 SEF                 | On            | On   | Off  | On   | On                |
| 8.5" x 11" LEF         | On            | On   | On   | Off  | Off               |
| 16K LEF (TFX/GCO)      | On            | On   | On   | Off  | On                |
| 11" x 17" LEF          | On            | On   | On   | On   | On                |

# Tandem tray

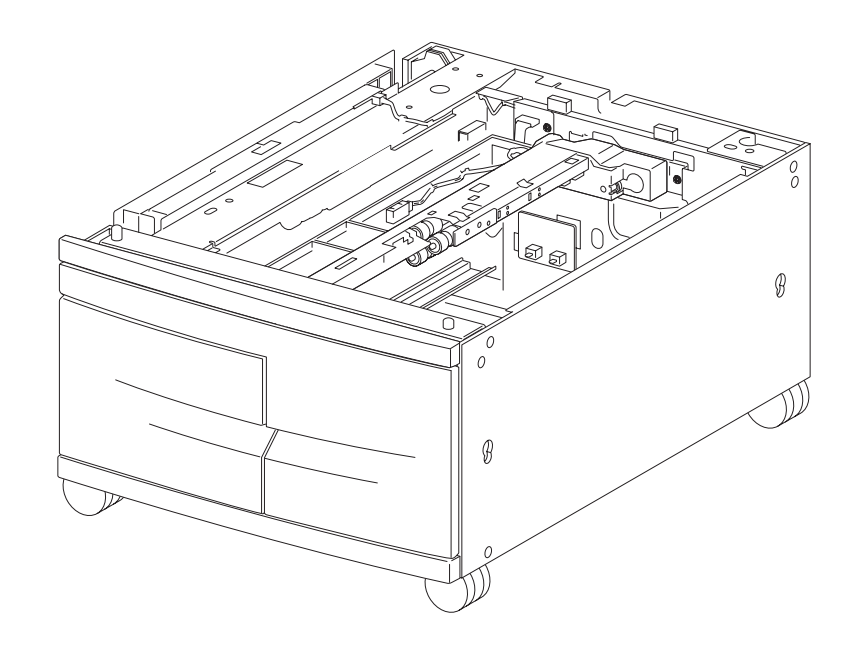

#### Driving force transmission path

#### 2 tray / tandem tray drive motor assembly

The rotating force of the 2 tray / tandem tray motor is transmitted through the gears to components that require mechanical driving force as shown below.

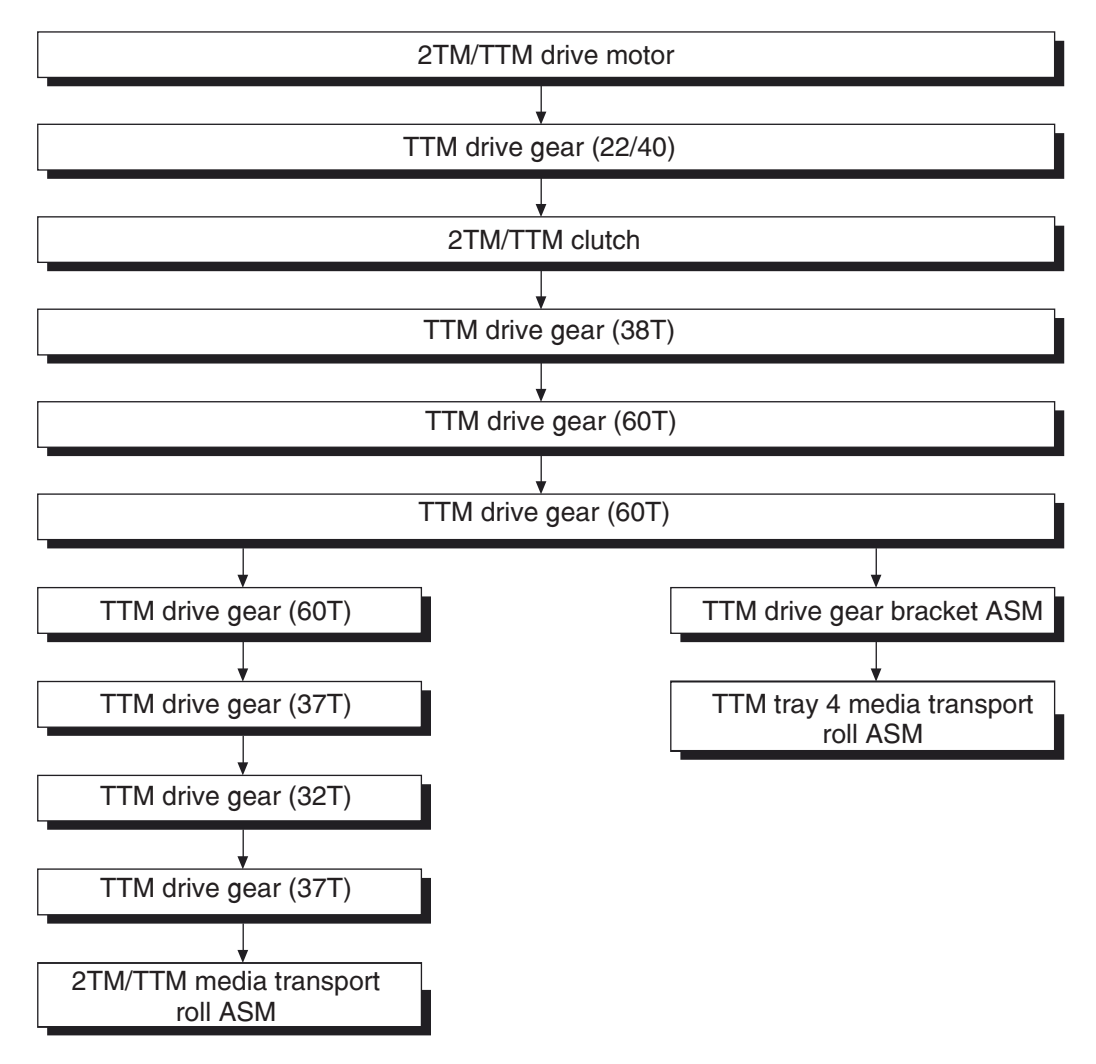

The driving force transmitted to the gear 22/40T drives the transport roll assembly through the clutch and gears.

#### Media transport

#### Media transport path

Media is supplied from tray 3 or tray 4, and is transported to the printer along the media transport path shown below.

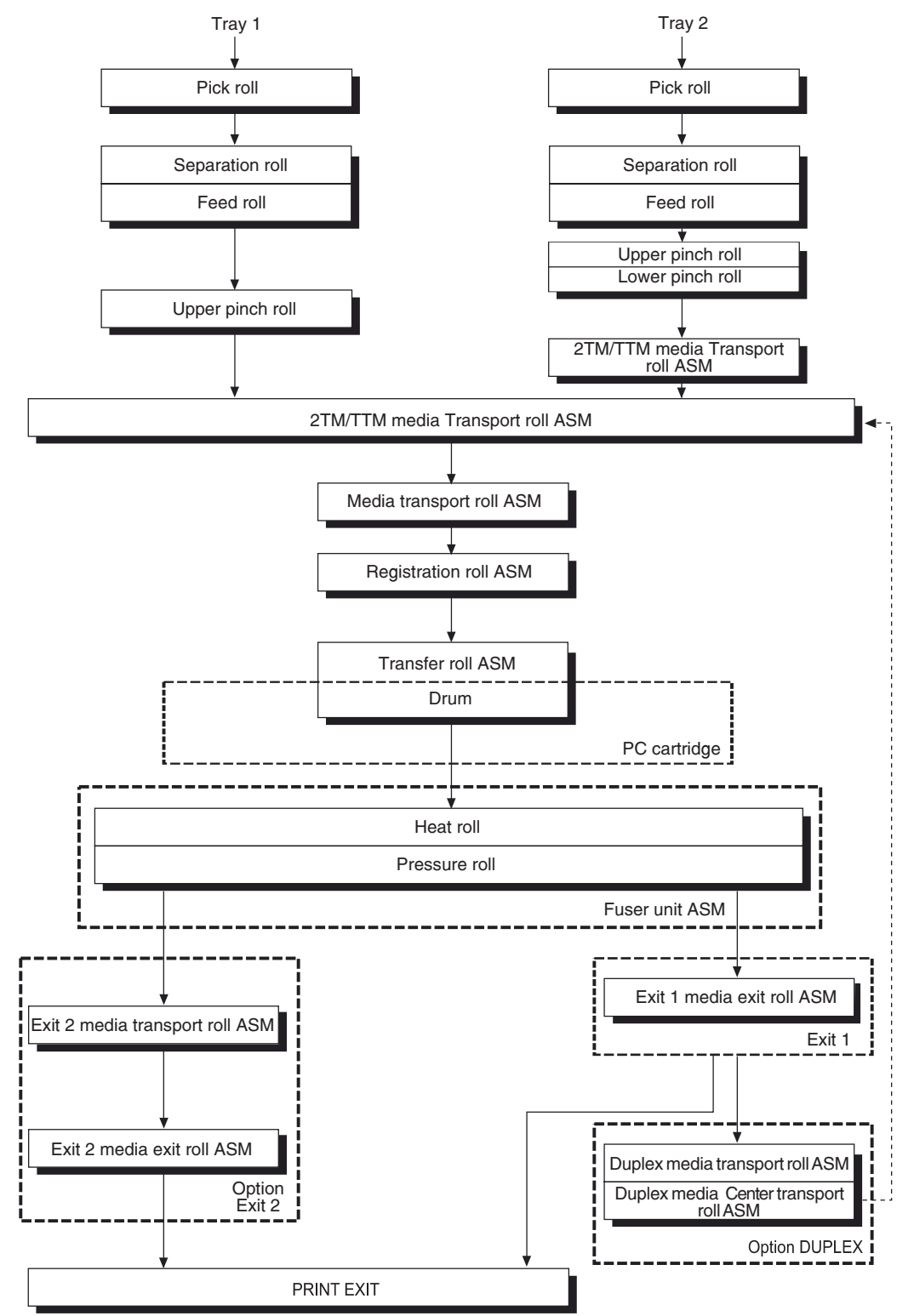

#### Media transport path

The following is a cross section of the printer and the optional tandem tray module, showing the main components directly associated with the media path and transport.

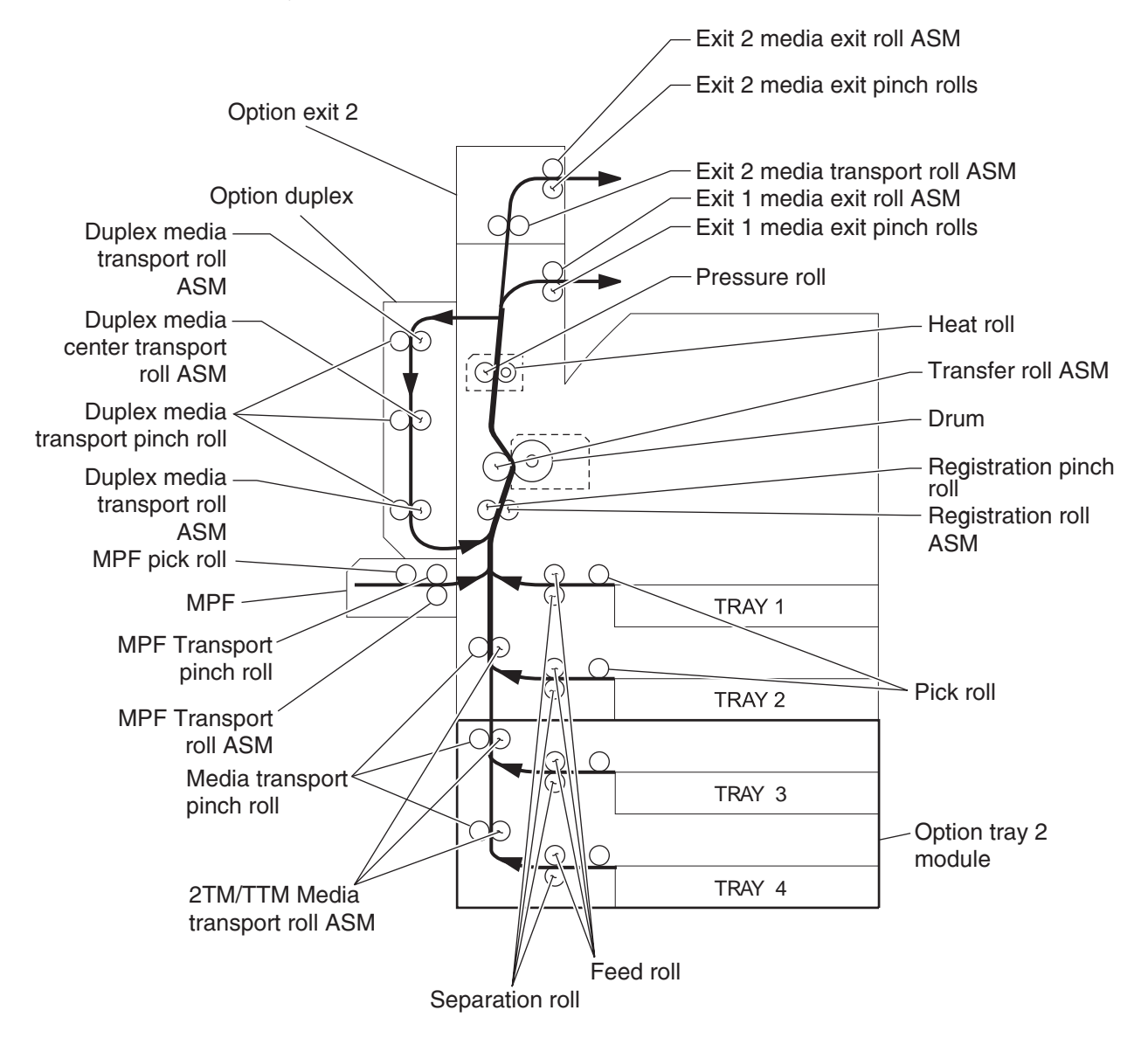

#### Functions of main components

When the optional tandem tray module is installed under the printer, additional trays are available.

#### Media tray assembly

#### Media feed unit assembly

It is necessary to adjust the front and rear side guides in the media tray assembly to match the media size.

#### Front media guide / rear media guide

The front media guide can be adjusted to different media sizes by moving it to the front or rear. These guides come into contact with the front and rear edges of the media and hold it in position.

The rear side guide moves together with the front side guide.

#### **Bottom plate**

The force pushing up the bottom plate of tray 3 is transmitted by the driving force of the media feed lift motor on the media feed unit assembly to the media lift shaft assembly through the tray lift gear assembly 3. The bottom plate is lifted up via the rear tray cables, front right cable and front left cable by the rotation of the tray lift shaft assembly, which causes the supplied media to come into contact with the pick roll.

The force pushing up the bottom plate of tray 4 is transmitted to the tray lift shaft assembly through the tray lift gear assembly 4. The bottom plate is lifted up via the front tray cables and rear tray cables by the rotation of the tray lift shaft assembly, which causes the supplied media to contact the pick roll.

Tray 3 media tray assembly

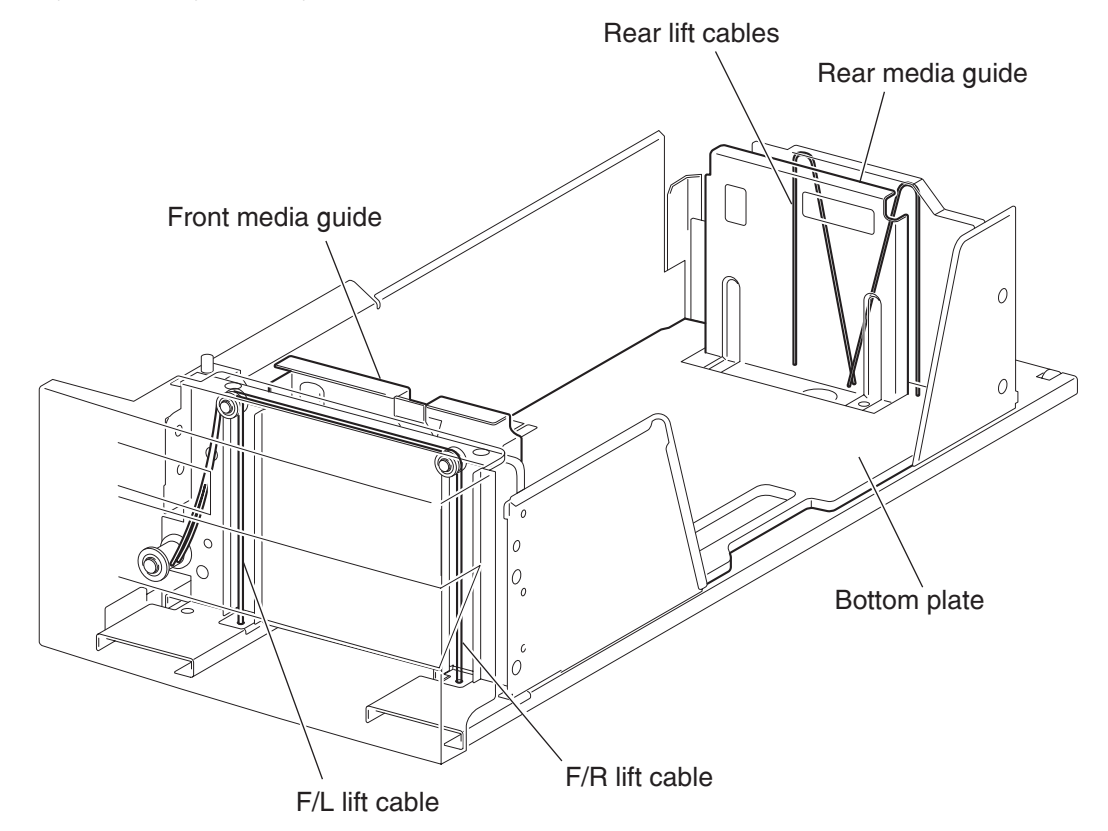

Tray 4 media tray assembly

#### Media feed unit assembly

Since the tray 3 and tray 4 are functionally equivalent in terms of the switch (TTM media size), sensor (media out), sensor (media level) and sensor (pre-feed), only the components of one tray are described here.

The media feed unit assembly is a mechanical unit supplying media from the media tray assembly to the printer. The driving force from the media feed lift motor on the media feed unit assembly is transmitted to the three roll assemblies to feed media.

When the pick roll picks up sheets of media and the remaining media decreases, the media level actuator of the sensor (media level) lowers accordingly.

#### Media feed lift motor

The media feed lift motor is activated to feed media and to lift the bottom plate. While feeding media, it rotates forward to drive the pick roll. When lifting the bottom plate, it rotates in reverse to drive the tray module gears to turn the lift up shaft.

#### Switch (TTM media size)

The switch (TTM media size) switches the setting of the size of media supplied from each media tray assembly. A signal indicating the set size is transmitted as a voltage to the printer engine card assembly.

#### Sensor (media out)

If there is no media in the media tray assembly, the media out actuator lowers and the flag of the media out actuator that has stayed in the sensor (media out) sensing area leaves there. Thus, the light of the sensor is transmitted. When the sensing area is blocked (media is present), the signal turns off.

#### Sensor (media level)

This sensor detects by the actuator position whether media in the media tray assembly is lifted. When the flag of the actuator leaves the sensor (media level) sensing area, the sensor detects that the media has been lifted.

#### Sensor (pre-feed)

This sensor detects a media jam in the media tray assembly by the media position and sensor on/off time.

The sensor on/off states can be monitored by media passing through the sensor (pre-feed) sensing area.

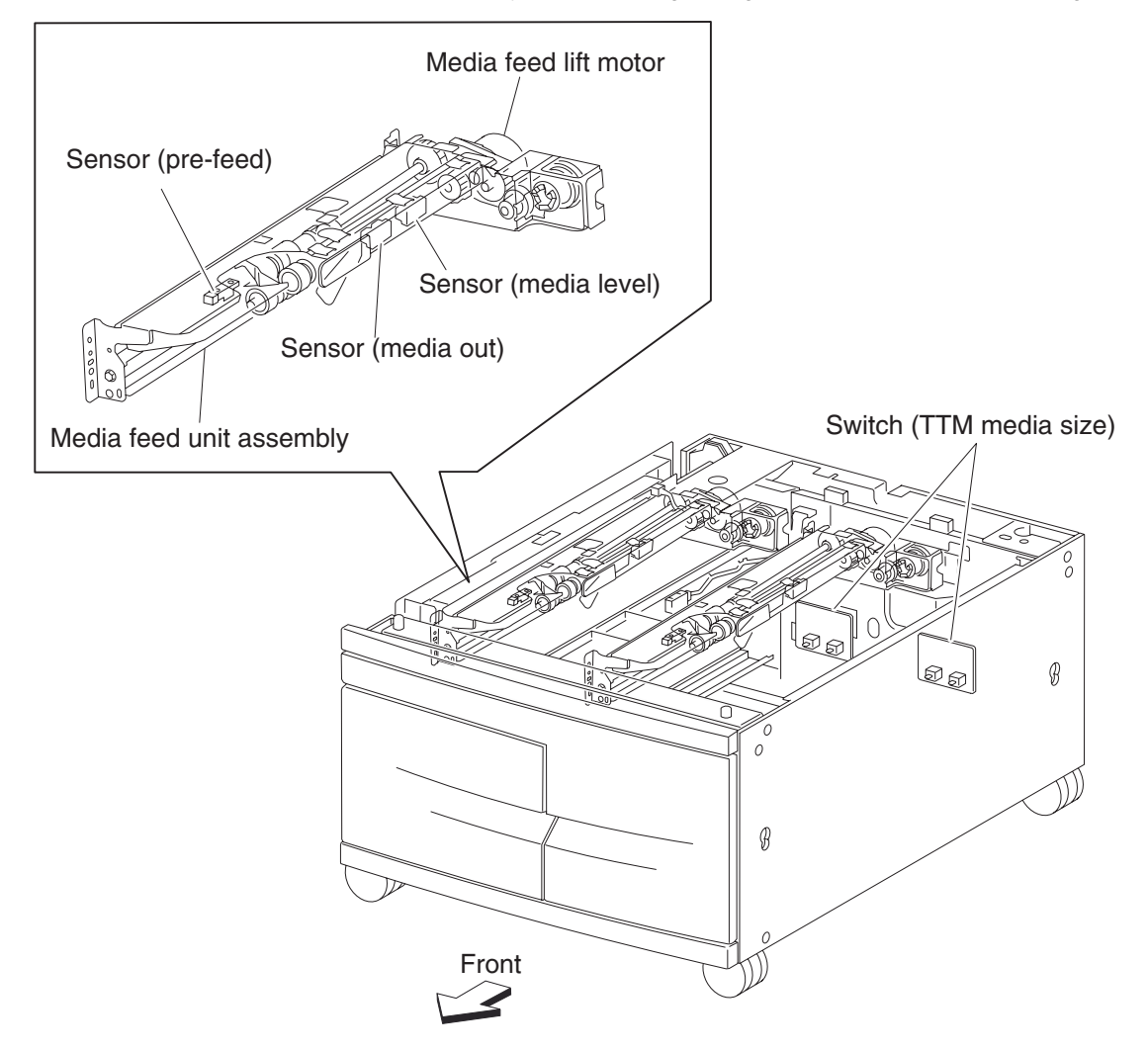

#### Main components

#### Switch (2TM/TTM left door interlock)

The left door interlock switch detects open/close of the left door assembly.

#### Sensor (tray 3 feed-out)

The sensor (tray 3 feed-out) detects media fed from the tray 3 or tray 4.

#### Sensor (tray 4 feed-out)

The sensor (tray 4 feed-out) detects media fed from the tray 4.

#### 2TM/TTM media transport roll assembly

The 2TM/TTM transport roll assembly feeds media from the tray 3 or tray 4 to the printer.

#### 2TM/TTM controller card assembly

The 2TM/TTM controller card assembly, which contains a CPU, controls media feed in the tandem tray module upon receiving a command from the printer engine card assembly and sensor/switch information.

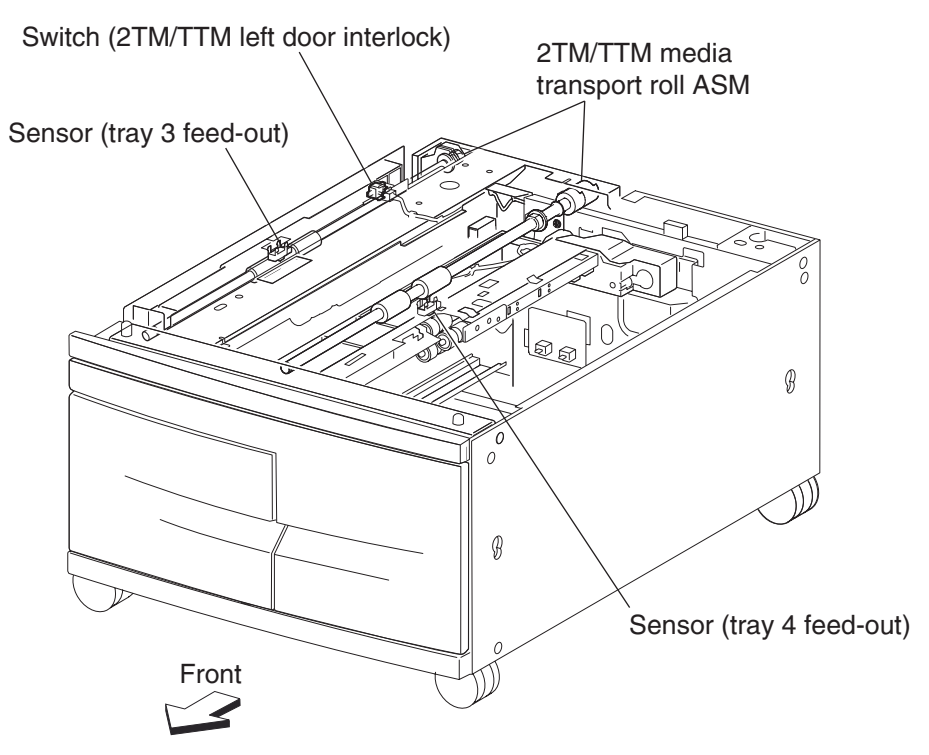

## Switch (tandem tray media size)

The following table gives on/off states of the switches on the switch (TTM media size), corresponding to the media sizes of the media tray assembly.

Note: The switches (TTM media size) are denoted by "S/W1" and "S/W3" respectively from the left side.

| Modia Sizo         | Analog switch |      |  |
|--------------------|---------------|------|--|
| Media Size         | S/W1          | S/W3 |  |
| No Tray            | Off           | Off  |  |
| B5L/7.25" x 10.5"L | Off           | On   |  |
| 8.5" x 11"L        | On            | Off  |  |
| A4L                | On            | On   |  |

# High capacity feeder

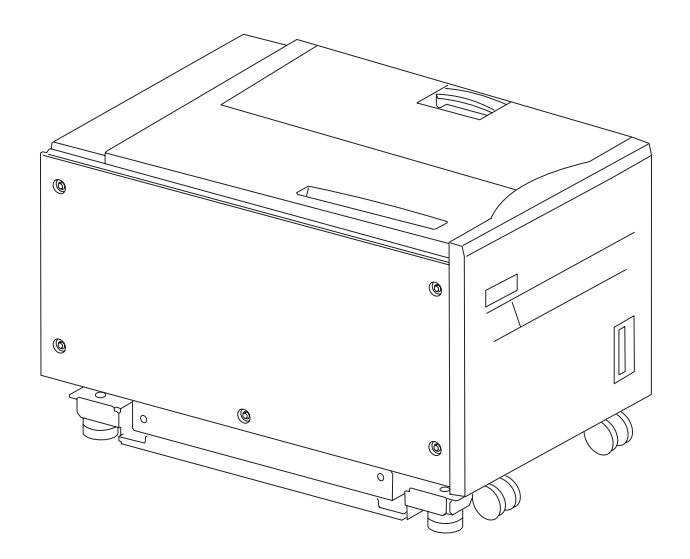

#### Media feeding

#### Outline

The HCF feeds media from the tray to the printer through the HCF media feed unit assembly and the HCF media transport roll assembly.

#### HCF media feed unit assembly

The pick roll feeds media from the tray, the feed roll, and separation roll feed media from the pick roll to the HCF media transport roll assembly.

Rollers are driven by the media feed lift motor on the media feed unit assembly at prescribed timings.

The media fed by the feed roll and separation roll passes through the sensor (pre-feed).

The sensor (pre-feed) detects the presence of media fed from the tray.

The sensor (pre-feed) controls the HCF media feed lift motor speed, and on/off operation of the HCF pick solenoid assembly.

#### HCF media transport roll assembly

This HCF media transport assembly roll transfers media fed from the HCF media feed unit assembly to the printer.

The HCF media transport roll assembly is driven by the transport motor installed on the rear side.

The media fed with the HCF media transport roll assembly passes through the sensor (tray 5 feed-out).

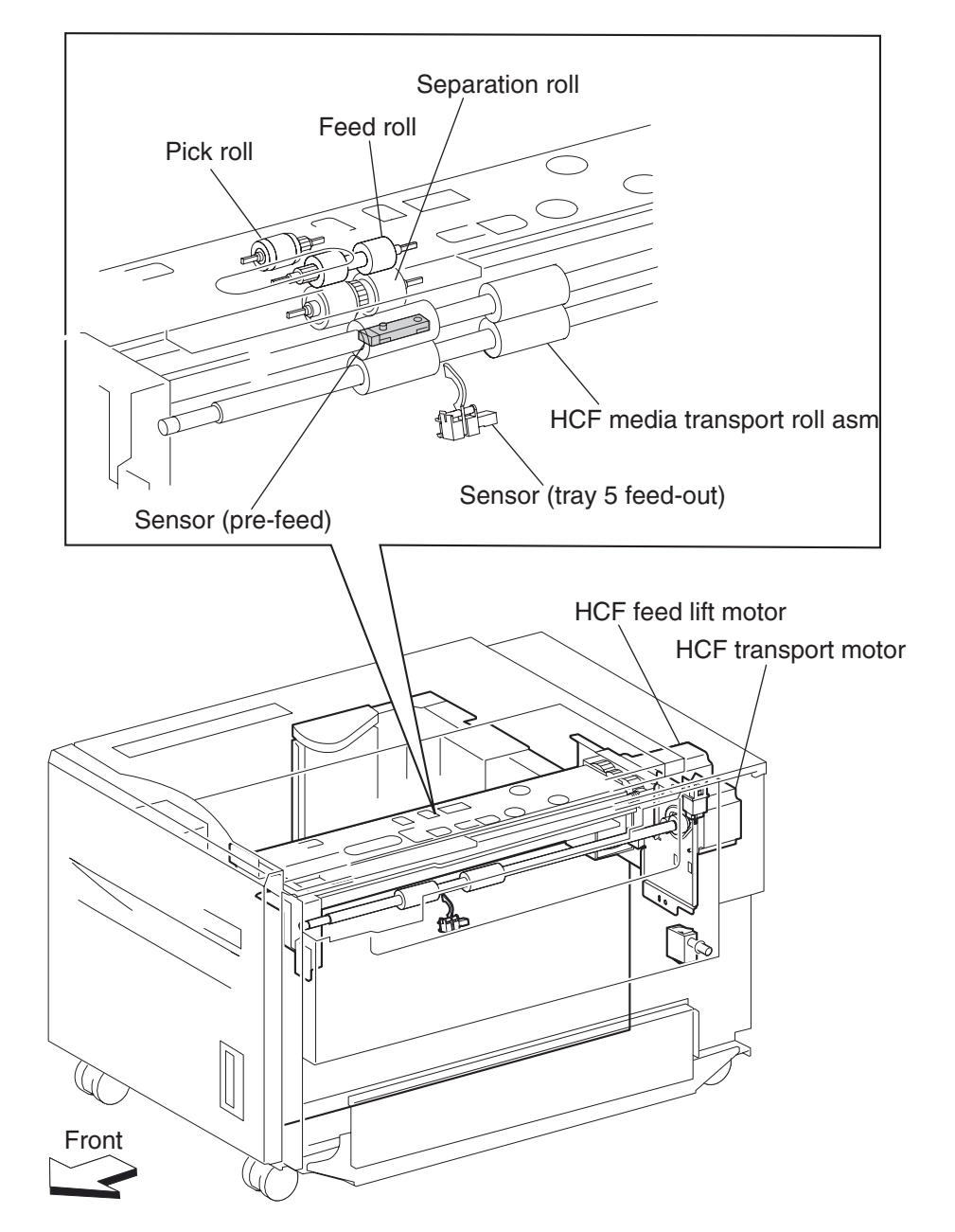

The sensor (tray 5 feed-out) detects the presence of media fed from the tray, and controls the media feed lift motor stop and the transport motor speed. It also detects media jams to identify media jam zone.
#### HCF media feed unit assembly operation

Upon receiving the feed start signal from the controller, the HCF activates the pick solenoid after a preset time has passed to press the pick roll against the media in the tray.

After a preset time has passed, after receiving the feed start signal, the HCF feed lift motor rotates forward to feed media from the tray to the feed roll side with the pick roll.

When the end of media reaches the sensor (pre-feed) and the sensor turns on, the pick solenoid is deactivated so that the pick roll separates from the media in the tray.

The pick solenoid keeps activated at high-voltage for a specified time from its actuation. After that, it is activated at low-voltage until it is deactivated. If the HCF receives the feed start signal for the next media while the solenoid is activated at low-voltage, it maintains the actuation state at the low-voltage, while pressing the pick roll against the media in the tray.

When the media is transferred to the printer and the sensor (tray 5 feed-out) turns on, the pick solenoid is reactivated for a preset time.

Media feed lift motor start/stop timing and revolutions are controlled based on the HCF feed lift motor start signal and the sensor (pre-feed) on timing.

Thus, media is fed from the tray to the HCF media transport roll assembly.

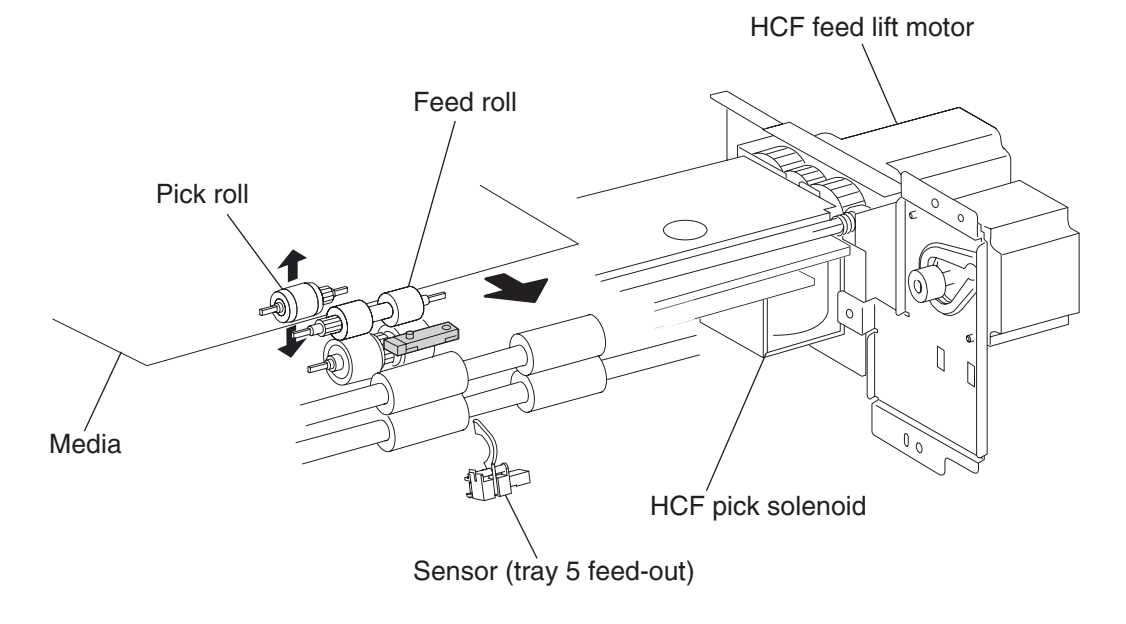

#### HCF media transport roll assembly operation

Upon receiving the feed start signal, from the controller, the HCF activates the HCF transport motor at a high speed after a preset time has passed. This rotating power of the HCF transport motor is transmitted to the HCF media transport roll assembly, and the media from the HCF media feed unit assembly is transferred to the printer.

When the sensor (tray 5 feed-out) is turned on by the media fed with the HCF media transport roll assembly, the HCF transport motor speed decreases after a preset time has passed.

When the sensor (registration) in the printer is turned on by the media fed from the HCF, the HCF transport motor starts stopping by the trigger of the sensor on.

When the next feed start signal is received, before the HCF transport motor is turned off, the transport motor continues to rotate.

Thus, media is transferred from the HCF media transport roll assembly to the laser printer.

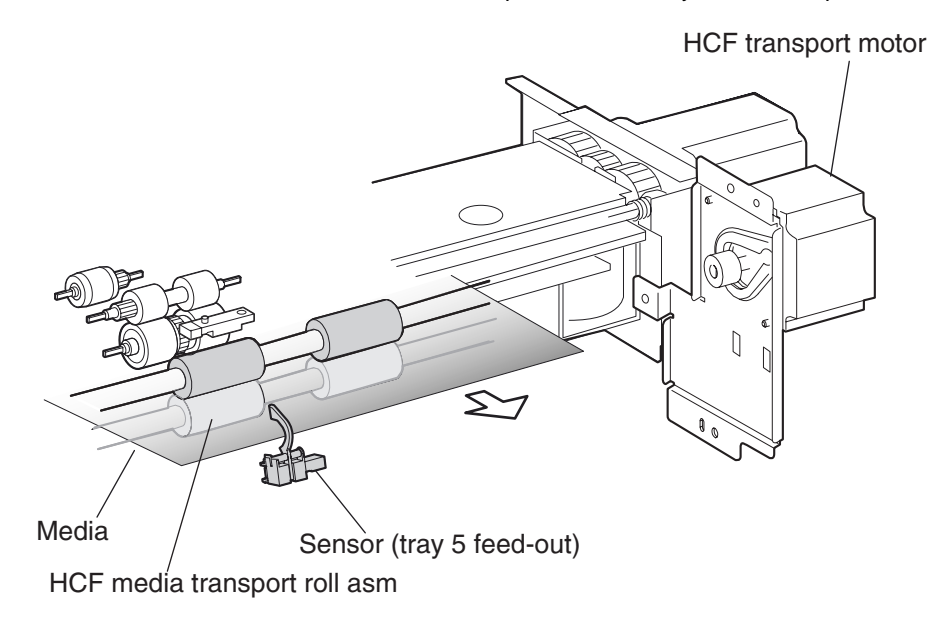

#### HCF media feed unit assembly sensor/motor functions

Functions of the sensors and motors of the media feed unit assembly are outlined below.

- 1. HCF media feed lift motor—is a stepping motor that rotates (forward) the pick roll and feed roll to send media from the tray to the HCF media transport roll assembly. The motor also lifts the tray by reverse rotation.
- 2. HCF pick solenoid—raises or lowers the pick roll. The HCF pick solenoid stays activated from the beginning of media feed until the sensor (pre-feed) turns on. The HCF pick solenoid is activated when the tray is inserted and when the power is turned on to check the presence of media in the tray.
- **3.** Sensor (pre-feed detects whether media has been fed from the tray, and controls the HCF feed lift motor speed. The sensor also becomes a trigger to deactivate the HCF pick solenoid. The sensor turns on upon detecting media, and determines that media is present.
- **4.** HCF transport motor—is a stepping motor that rotates the HCF media transport roll assembly to feed media to the printer.
- **5.** Sensor (tray 5 feed-out)—detects whether media has been fed from the tray, and becomes a trigger to stop the HCF feed lift motor as well as controlling the HCF transport motor speed.

The sensor turns on (light receiving) upon detecting media, and determines that media is present.

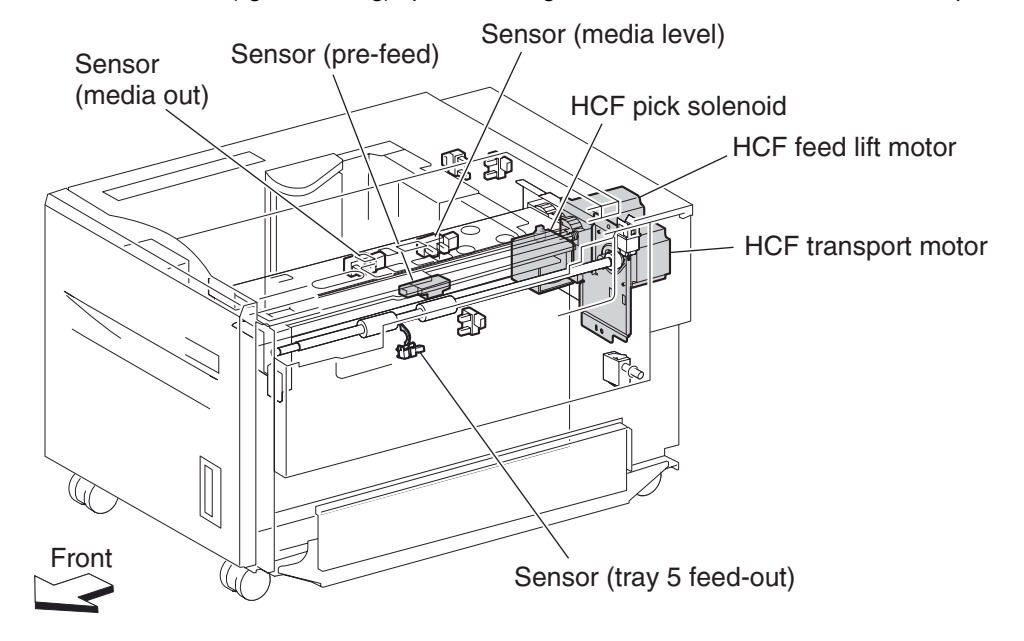

### Status monitoring

This function includes detection of static media jams, interlocking, and insertion of the HCF media tray assembly.

#### Static media jam detection

Checks the status of all relevant sensors on the media path to detect media jams. When media is present on the sensor, it is treated as a static jam. This detection of media jam is carried out during the startup procedure and at every jam/fail detection. The status of all relevant sensors are checked during the startup procedure. In addition, the sensor states are always checked at every constant time for the jam/fail detection in order to monitor the variation in sensor levels.

#### Interlock detection

Checks the "open" state of the switch (top door interlock) and the switch (HCF unit docking interlock). This detection is constant while the power is on.

When "open", the switch (top door interlock) is detected, printing operation is inhibited, and the 24 V supply to the media feed lift motor and the transport motor is shut off. When "open", the switch (HCF unit docking interlock) is detected, and transfer of media from the HCF is inhibited.

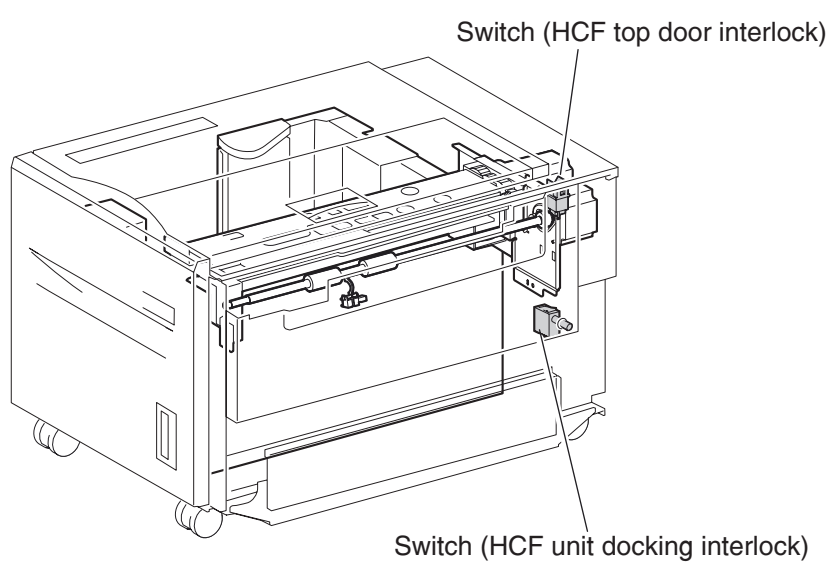

#### Tray insertion detection

The sensor (HCF media tray set) checks whether the tray is properly set. This check is constant while the power is on. Printing operation is inhibited if the sensor (HCF media tray set) off (tray is not present) is detected before starting printing.

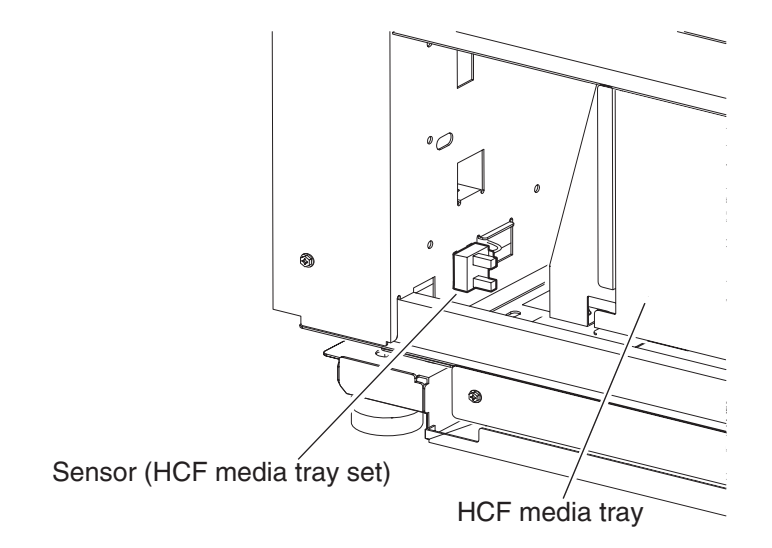

#### Functions of sensors used for status monitoring

- 1. Switch (HCF top door interlock)—detects open/close of the HCF top door. The on state of this switch indicates the top door is closed.
- **2.** Switch (HCF unit docking interlock—detects the docking of the HCF with the printer. The off state of this switch indicates that the HCF is separated from the printer. In this case, transfer of media is inhibited.
- **3.** Sensor (HCF media tray set—detects insertion of the HCF media tray into the HCF. The sensor turns on when the HCF media tray is properly inserted. While it is off, media fed from the HCF medial tray is inhibited.

#### Media size detection

Media size is automatically detected by loading media in the tray and by the rear media edge guide that is attached to the media tray assembly and aligned with the side of the media. The position of the rear media edge guide is detected by the sensor (HCF media size L) and the sensor (HCF media size R).

| Media size      | Sensor (HCF media size R) | Sensor (HCF media size L) |
|-----------------|---------------------------|---------------------------|
| B5L             | off                       | off                       |
| 7.25" x 10.5" L |                           |                           |
| 8.5" x 11" L    | on                        | off                       |
| A4L             | off                       | on                        |

Note: B5L and 7.25" x 10.5" L can be switched by the NVM.

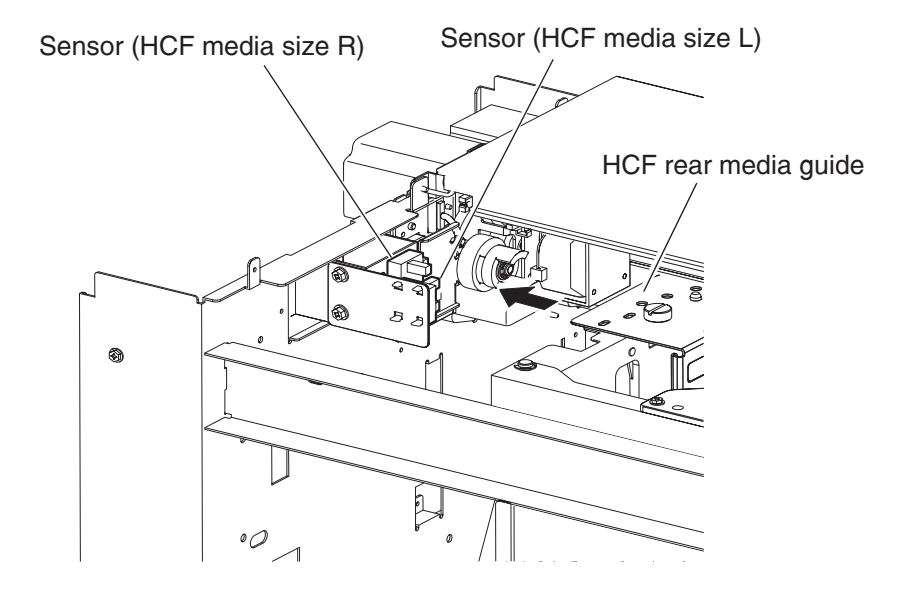

Detection of media size is carried out during the startup procedure and when a specified time has passed from the sensor (HCF media tray set) level change "off to on" with the tray inserted. Media size is also detected at every constant time. When the same size has been detected at specified times consecutively, the size of media loaded in the tray is determined.

If a sensor level pattern does not match the above table, media size cannot be determined. In this case, though the tray is lifted, print start by feeding media from the tray is inhibited.

#### Sensor for media size detection

#### Size sensors

There are two size sensors: sensor (HCF media size R) and sensor (HCF media size L).

By moving the HCF rear media edge guide to turn on/off these sensors and by using the sensor level patterns, media size can be determined.

#### **Tray lifting**

Tray lift operation starts automatically when the HCF media tray is inserted with media loaded.

Media is lifted and stops at the feeding position. At the same time, detection of no media and remaining media volume becomes available.

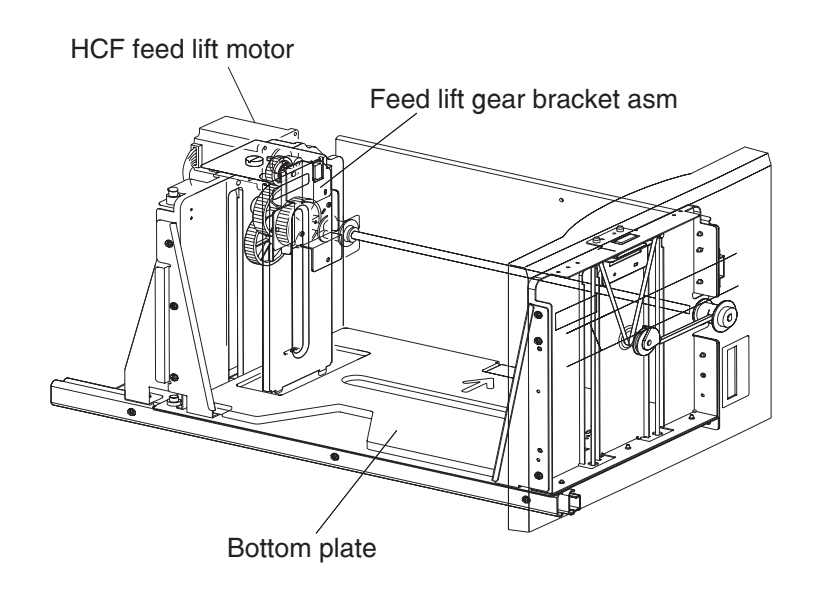

#### Media out detection

This function checks whether media is loaded in the HCF media tray.

When media is present, the media out actuator in the middle of the HCF is raised by the lifting of media and leaves the sensing area of the sensor (media out), which makes the sensor light-receivable. Presence of media is detected.

On the other hand, if media end occurs when the HCF media tray is at the feeding position, the media out actuator comes inside the sensing area of the sensor (media out), which blocks the light transmission of the sensor (media out). Media out is detected.

If the HCF media tray is not lifted, the media out actuator remains in the sensing area of the sensor (media out), while blocking the light transmission of the sensor (media out). Media out is detected regardless of the presence of media in the tray.

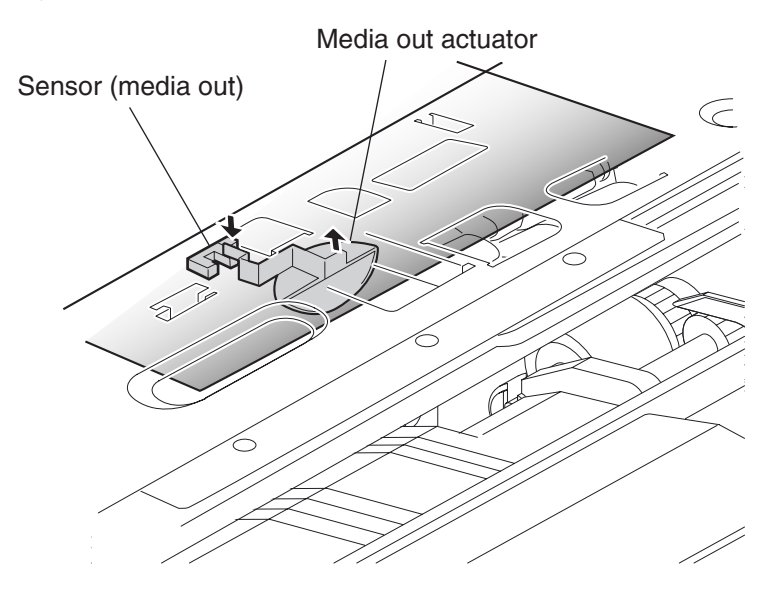

Detection of media out is carried out at every constant period after the lifting operation is completed.

When media out is detected, media transfer from the HCF is inhibited.

If media out is detected during printing, print operation of the next media is stopped. However, when the printer is operating in the Auto Tray Select mode and there is media of the same size in another tray, media is automatically fed out of the tray.

#### Sensor (media out)

Detects whether media is present in the HCF media tray.

When this sensor (media out) is off while the tray is at the feeding position, the presence of media is detected.

#### **Remaining media volume detection**

This function determines the media volume remaining in the HCF media tray by using the HCF feed lift motor rotation time and the sensor (media level) on timing during the tray lifting time. The printer notifies operators of remaining media volume as 25%, 50%, 75%, full, or 0 (zero).

If the remaining media volume becomes zero before no media is detected, the indication remains at (25%).

When the sensor (media level) detects no media, the indication becomes (0) (zero).

When a fault occurs, determination of remaining media volume is carried out as shown below.

- When the interlock is open during lifting operation, the remaining media volume is determined based on the total of the time until Interlock open + the time from the media feed lift motor forward/reverse rotation until the sensor (media level) comes on.
- When the power is turned off and on during lifting operation the remaining media volume is determined by the lifting time after power on. (The actual volume of media in the tray may differ from the indication.)
- When the power is turned off and on while the tray is at the feeding position, the level sensor is on when the power is turned on, and the remaining media volume before the previous power off is regarded as the remaining media volume at that time.
- If the sensor (media level) is off when the power is turned on, the HCF regards the HCF media tray as having been removed, and determines the remaining media volume based on the time from the media feed lift motor forward/reverse rotation until the sensor (media level) comes on.

#### Sensor (media level)

Detects the media feeding position in the tray to control the media position.

Sensor (media level) HCF pick solenoid HCF feed lift motor

While this sensor (media level) is off, lifting the tray is continued until the sensor (media level) turns on.

## **Duplex**

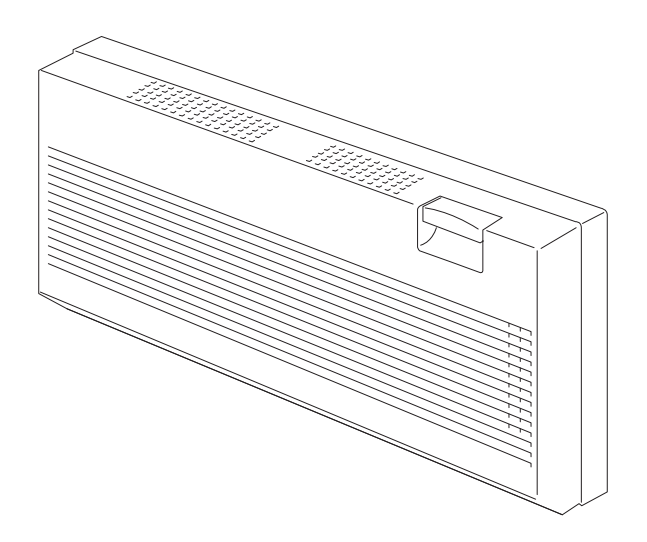

### Duplex drive motor

The rotating force of the drive motor is transmitted through the gears to components that need mechanical driving force as shown below.

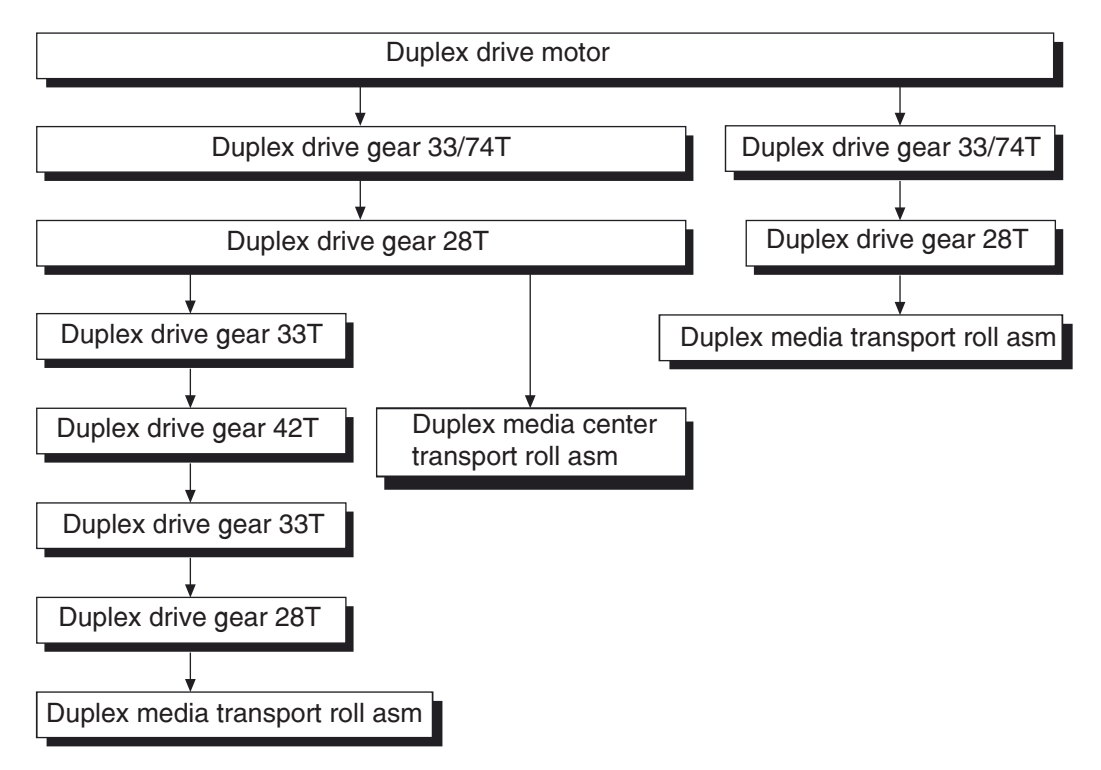

The transmitted driving force drives the two duplex media transport roll assemblies, and the (duplex media center transport roll assembly) through the gears.

#### Media transport

#### Media transport path

With the optional duplex installed, media is supplied from the MPF, tray 1 or tray 2, and is transported to the printer along the media transport path shown below.

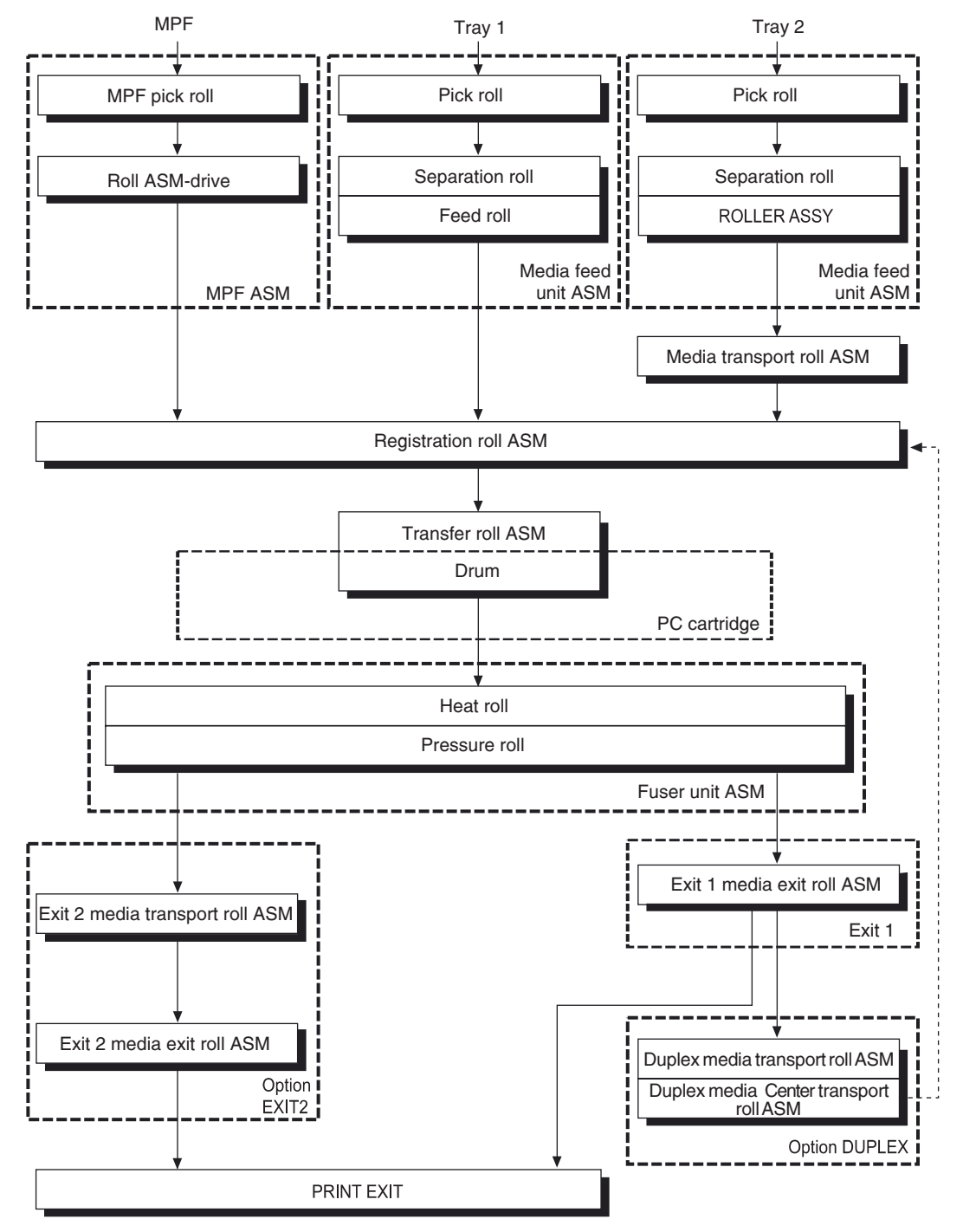

#### Layout of media transport path

The main components associated with the media path and transport with the optional duplex installed.

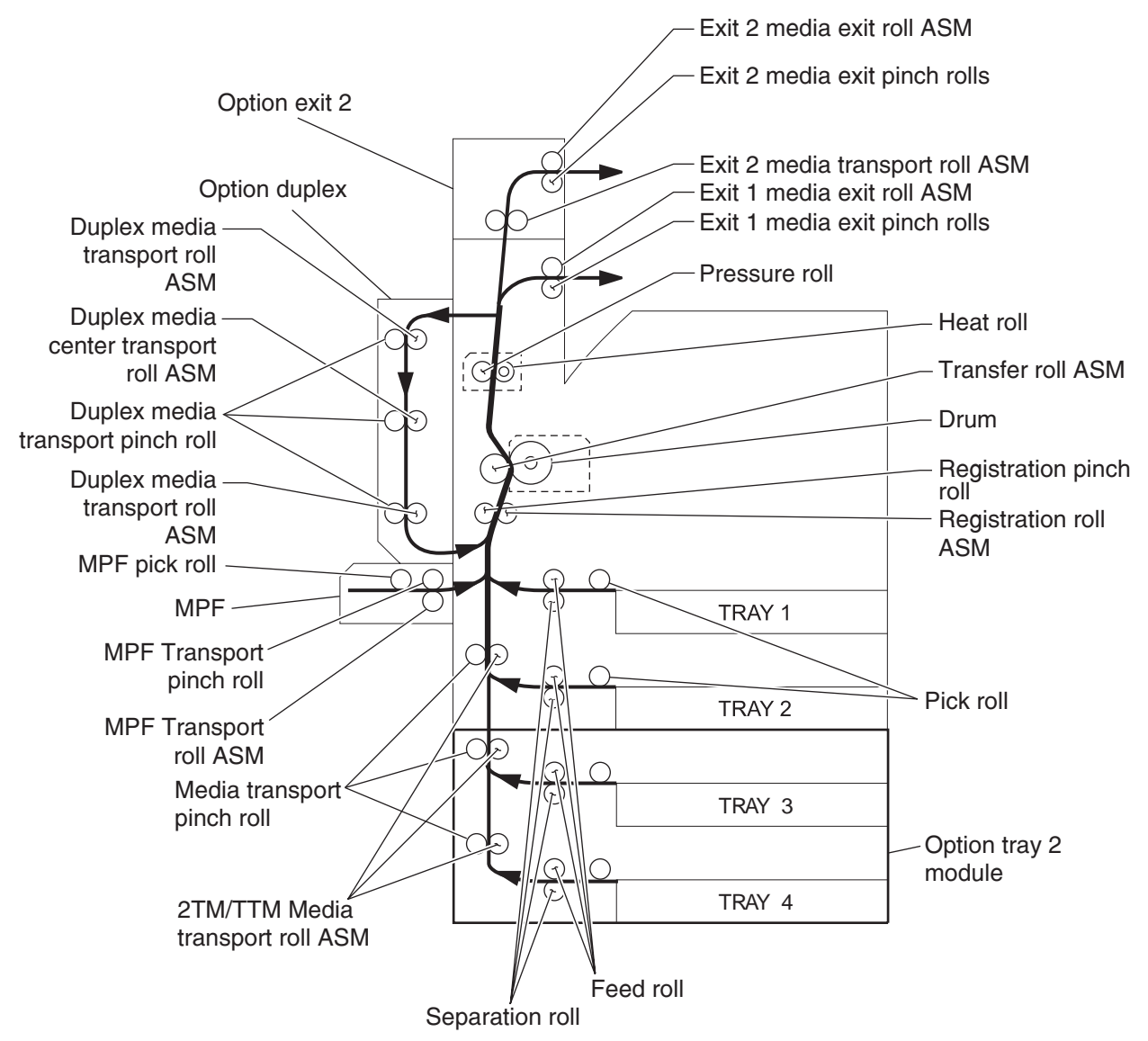

#### Functions of main components

When the optional duplex is installed to the left of the printer, duplex (double-sided) printing is available with the printer.

The following outlines the functions of the main components of the duplex.

#### Switch (duplex left door interlock)

The switch (left door interlock) detects open/close of the left door.

#### Sensor (duplex wait)

The sensor (duplex wait) detects whether media is remaining in the duplex.

#### Duplex media transport roll assembly

The two duplex media transport roll assemblies and the duplex media center transport roll assembly re-feeds the media printed on the front side through the duplex to print on the rear side.

#### **Duplex controller card assembly**

The duplex controller card assembly that contains a CPU controls media feed in the duplex upon receiving a command from the printer engine card assembly and sensor/switch information.

#### **Duplex drive motor**

The duplex drive motor transmits driving force to the two duplex media transport roll assemblies and the duplex media center transport roll assembly middle that feeds media.

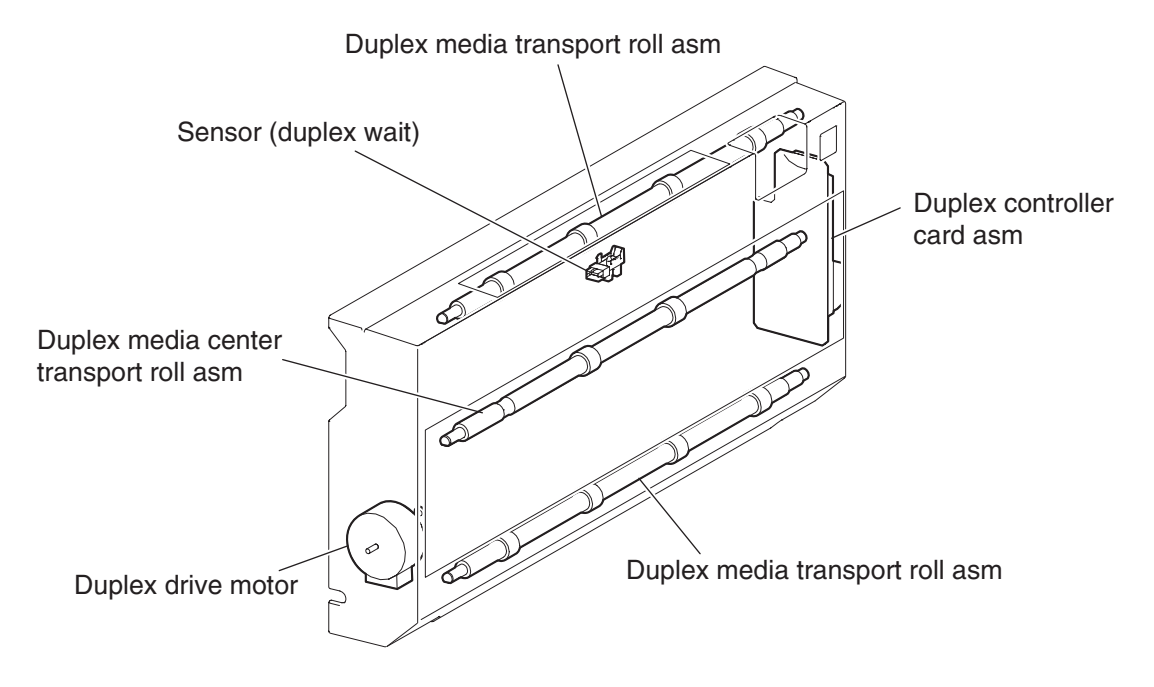

## Exit 2

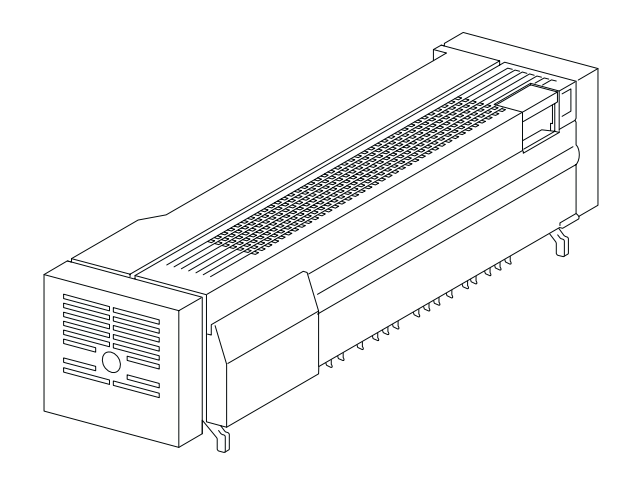

### Exit 2 drive motor

The rotating force of the exit 2 drive motor is transmitted through the gears to components that need mechanical driving force as shown below.

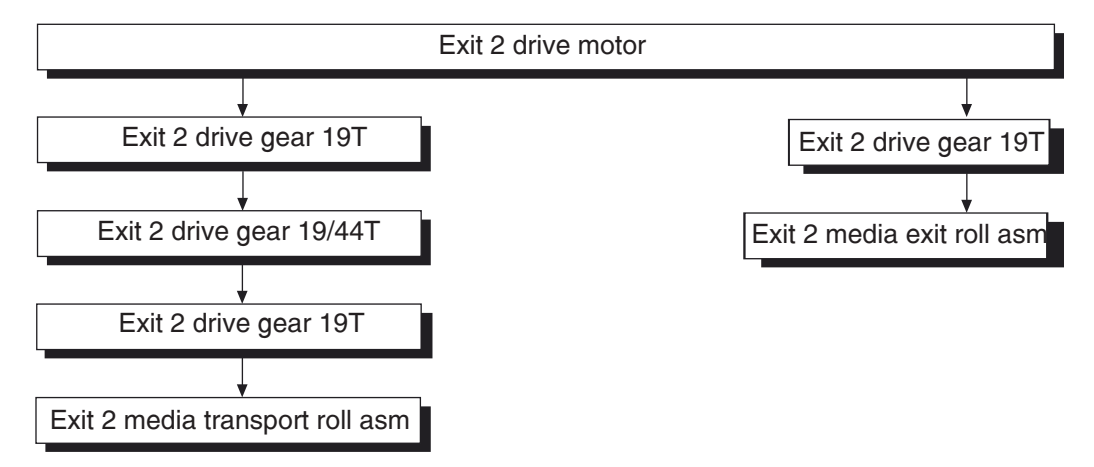

The transmitted driving force drives the exit 2 media transport roll assembly and the exit 2 media exit roll assembly through the gears.

#### Media transport

#### Media transport path

With the optional exit 2 installed, media is supplied from the MPF, tray 1, or tray 2 and is transported to the printer along the media transport path shown below.

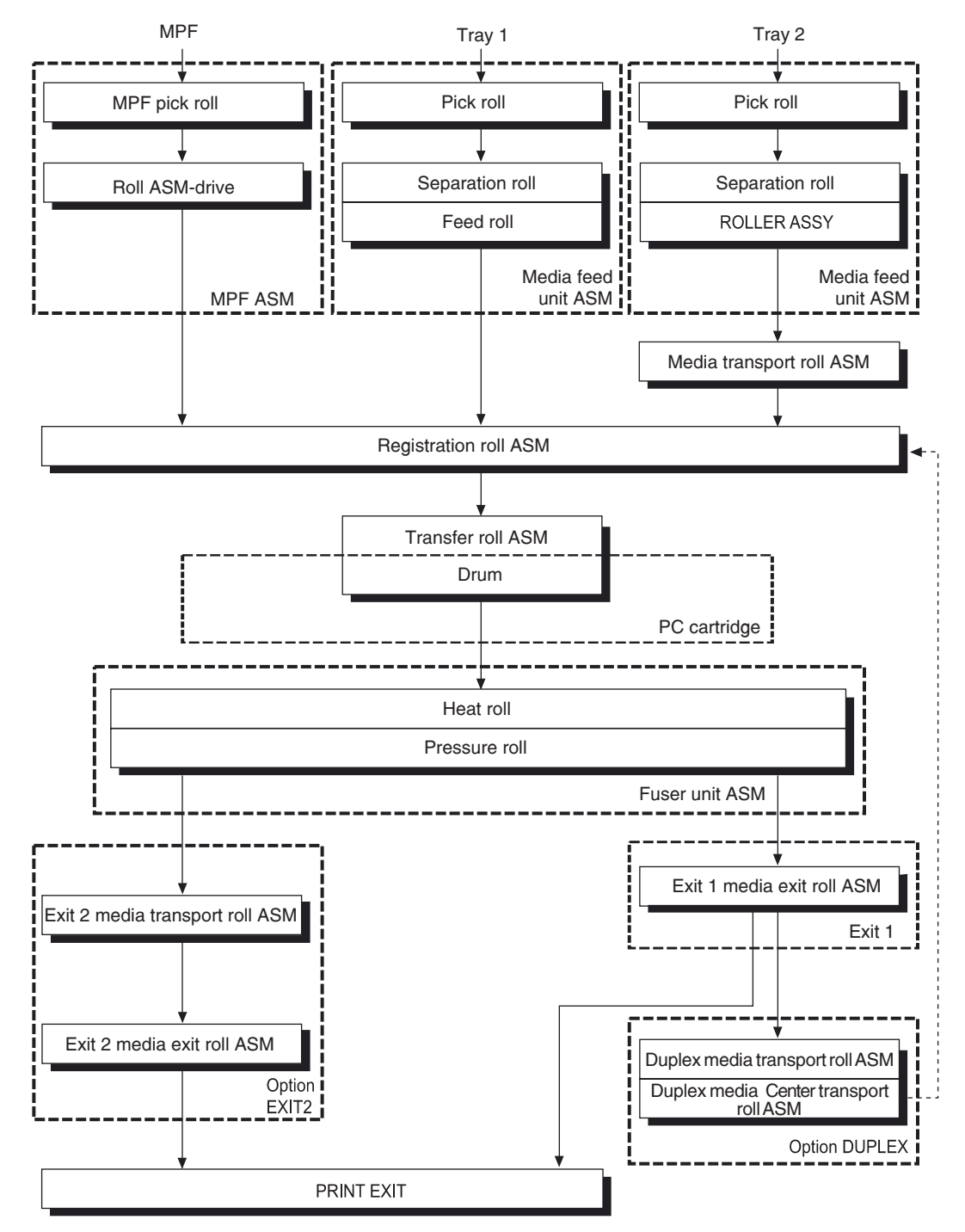

#### Layout of media transport path

The following figure illustrates the main components directly associated with the media path and transport with the optional exit 2 installed.

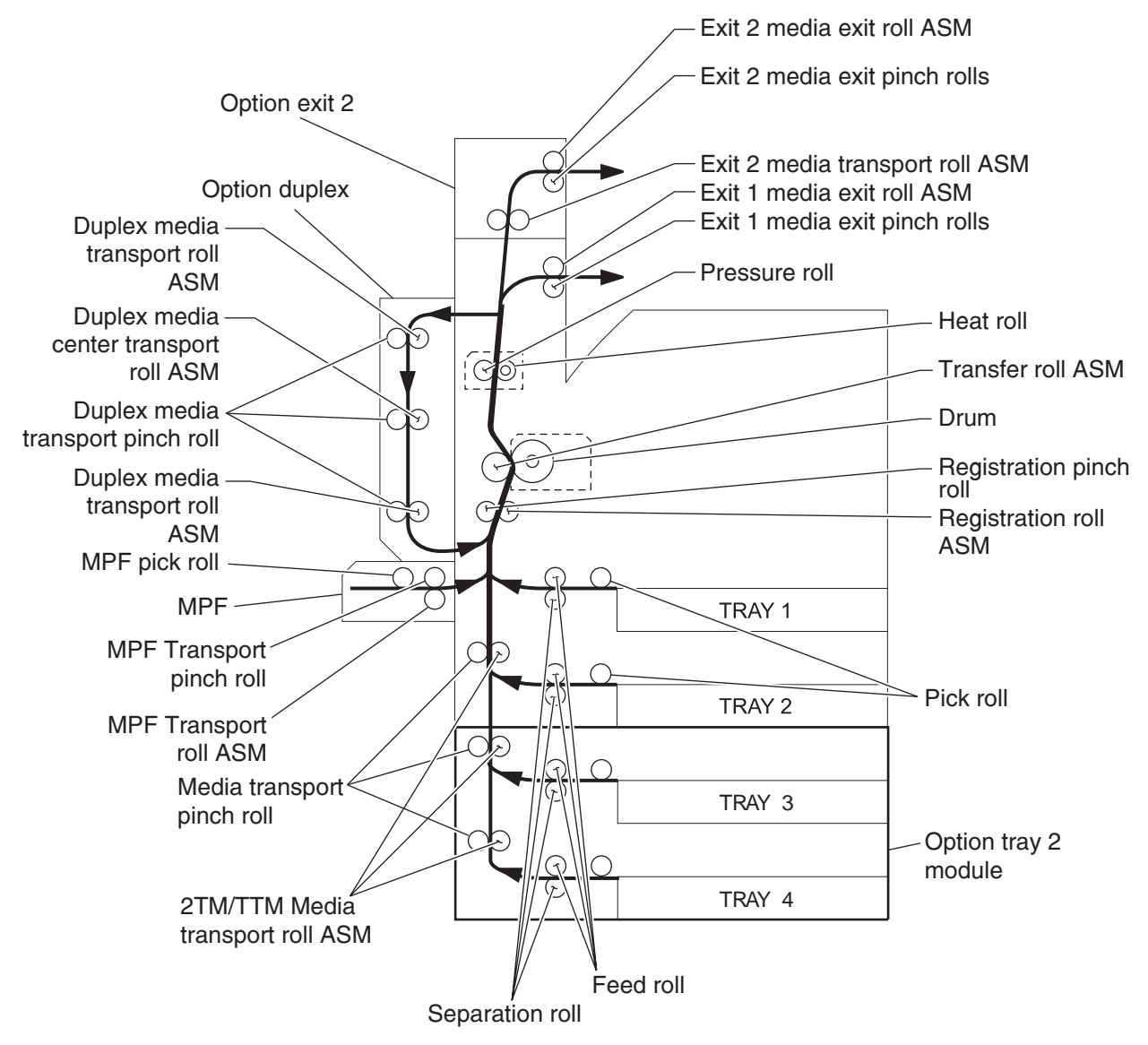

#### **Functions of Main Components**

When the optional exit 2 is installed on the top of the printer, offset stocking of media is available with the printer.

#### **Drive motor**

The drive motor is a stepping motor driving the transport roll assembly and media exit roll assembly. Forward rotation of this motor drives these rollers to feed media to the exit 2 standard bin. Reverse rotation of this motor drives the transport roll assembly to feed media to the optional duplex.

#### Media shift motor

The media shift motor is a stepping motor moving the media exit roll assembly frontward or rearward. Forward rotation of this motor moves the media exit roll assembly to the front side. Reverse rotation of this motor moves it to the rear side.

#### Exit interface card assembly (located in the printer)

The exit interface card assembly contains a CPU and controls media feed in the exit 2 upon receiving a command from the printer engine card assembly and sensor/switch information.

#### Exit 2 left door assembly

The left door assembly detects open/close of the exit 2.

#### Sensor (exit 2)

The sensor (exit 2) detects whether media is remaining in the exit 2.

#### Sensor (Standard bin full exit 2)

The sensor (exit 2 standard bin full) detects whether the standard bin is full.

#### Sensor (exit 2 media shift HP)

The sensor (exit 2 media shift HP) detects the media exit roll assembly position.

#### Exit 2 transport roll assembly and media exit roll assembly

The exit 2 transport roll assembly and exit 2 media exit roll assembly are rollers used to eject media to the exit 2 standard bin or to feed media to the optional duplex.

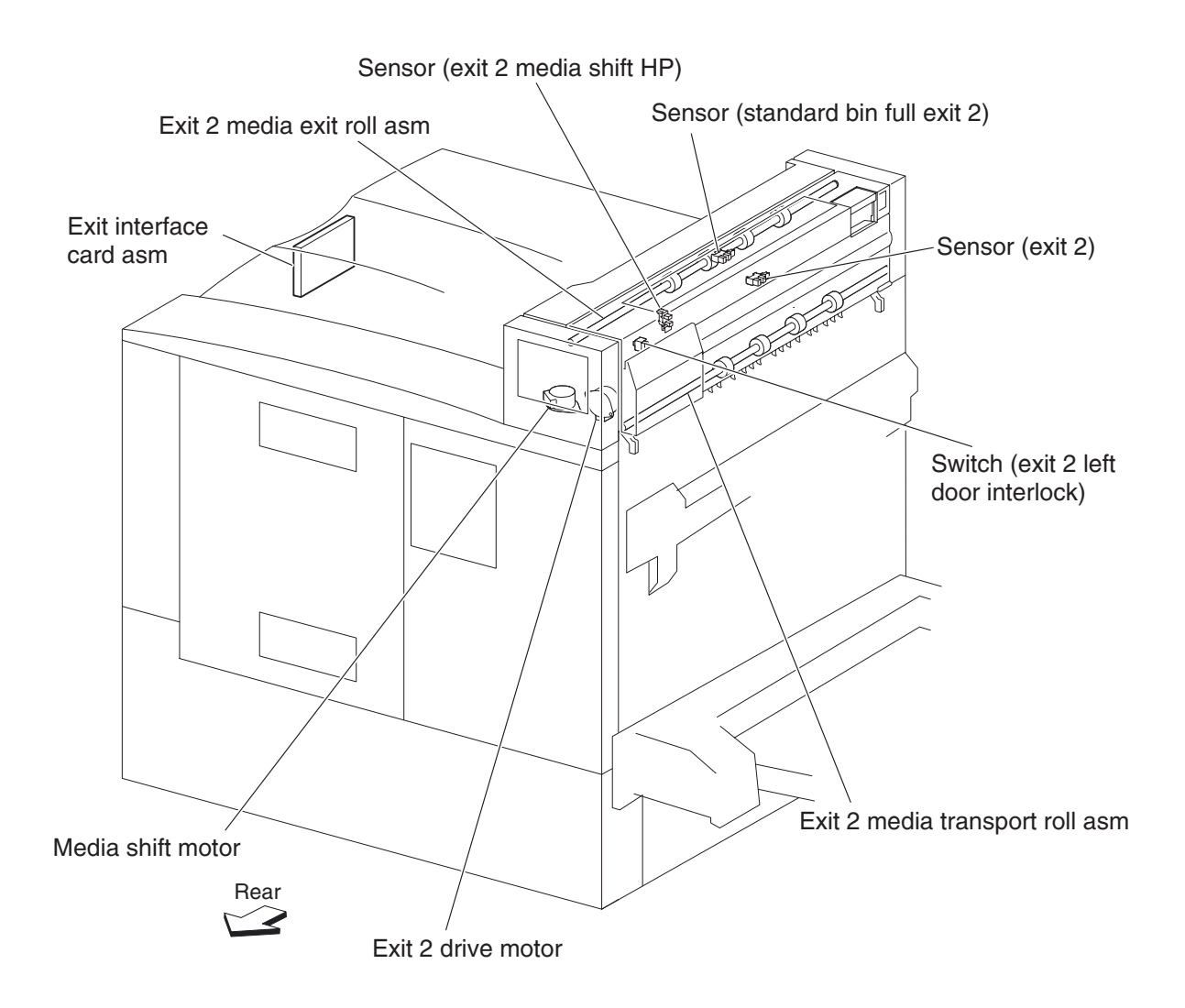

# Tools required for service

Flat-blade screwdriver #1 Phillips screwdriver, magnetic #2 Phillips screwdriver, magnetic short-blade Needle nose pliers Diagonal side cutters Spring hook 5.5 mm hex driver, magnetic Analog or digital multi meter Parallel wrap plug 1319128 Twinax/serial debug cable 1381963 Coax/serial debug cable 1381964

### Acronyms

| 2TM   | 2 Tray Module                                           |
|-------|---------------------------------------------------------|
| AC    | Alternate Current                                       |
| ASIC  | Application Specific Intergrated Circuit                |
| CRU   | Customer Replaceable Unit                               |
| CSU   | Customer Setup                                          |
| DC    | Direct Current                                          |
| DIMM  | Dual Inline Memory Module                               |
| DRAM  | Dynamic Random Access Memory                            |
| EDO   | Enhanced Data Out                                       |
| EP    | Electrophotographic Process                             |
| EPROM | Erasable Programmable Read-only Memory                  |
| ESD   | Electrostatic Discharge                                 |
| FRU   | Field Replaceable Unit                                  |
| GB    | Gigabyte                                                |
| GFI   | Ground Fault Interrupter                                |
| HCF   | High-Capacity Feeder                                    |
| HVPS  | High Voltage Power Supply                               |
| LASER | Light Amplification by Stimulated Emission of Radiation |
| LCD   | Liquid Crystal Display                                  |
| LD    | Laser Diode                                             |
| LED   | Light-Emitting Diode                                    |
| LEF   | Long Edge Fed                                           |
| LVPS  | Low Voltage Power Supply                                |
| MPF   | Multi-Purpose Feeder                                    |
| MS    | Microswitch                                             |
| NVM   | Nonvolatile Memory                                      |
| NVRAM | Nonvolatile Random Access Memory                        |
| OEM   | Original Equipment Manufacturer                         |
| OPT   | Optical Sensor                                          |
| PC    | Photoconductor                                          |
| pel   | Picture element                                         |
| POR   | Power-on Reset                                          |
| POST  | Power-on Self Test                                      |
| PPM   | Pages Per Minute                                        |
| PSC   | Parallel Synchronous Communications                     |

| PSD   | Position Sensing Device               |
|-------|---------------------------------------|
| PWM   | Pulse Width Modulation                |
| RFID  | Radio Frequency Identification        |
| RIP   | Raster Imaging Processor              |
| ROM   | Read only Memory                      |
| RPM   | Parallel Synchronous Communications   |
| SDRAM | Synchronous Dual Random Access Memory |
| SEF   | Short Edge Fed                        |
| SIMM  | Single Inline Memory Module           |
| SOS   | Start of scan                         |
| SRAM  | Static Random Access Memory           |
| TTM   | Tandem Tray Module                    |
| UPR   | Used Parts Return                     |
| V     | Volts                                 |
| V ac  | Volts alternating current             |
| V dc  | Volts direct current                  |
|       |                                       |

# 2. Diagnostic information

### Start

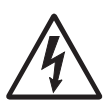

**CAUTION:** Unplug the power cord from the electrical outlet before you connect or disconnect any cable or electronic board or assembly for personal safety and to prevent damage to the printer. Disconnect any connections between the printer and PCs/peripherals.

**CAUTION:** The printer weighs 47.7 kg (105 lb.) and requires at least two people to lift it safely. Make sure your fingers are not under the printer when you lift or set the printer down.

**CAUTION:** If the printer is kept on, never touch the conductive parts while it is not specifically required. The power switch and inlet of the low voltage power supply card (LVPS card) assembly is live even while the power supply is cut off. Never touch the live parts.

- **Warning:** When operating the driving units using the diagnostics or other tools, be sure to keep them covered unless otherwise specified.
- **Warning:** When operating the driving units using the diagnostics or other tools, never touch the driving units. When operating the driving units using diagnostics or other tools, be sure to follow the procedures in this manual.

CAUTION: Be careful to avoid burns by safely handling hot parts.

Warning: Servicers should wear a wrist band or the like to remove static electricity from their body, grounding their body while working. See "Handling ESD-sensitive parts" on page 4-1.

#### Using service checks

- Verify the installation status. See "Confirm the installation status" on page 2-2.
- Does POR (power on reset) stop? Check the POR sequence. See "POR (Power-On Reset) sequence" on page 2-2.

| If the error code or message appears in the | Go to                                                                   | For additional information, see                                |  |
|---------------------------------------------|-------------------------------------------------------------------------|----------------------------------------------------------------|--|
| 2X 500-Sheet Drawer (2TM)                   | "Error code messages - 2X 500-<br>sheet drawer (2TM)" on<br>page 2-3    | "Service checks - 2X 500-sheet<br>drawer (2TM)" on page 2-5    |  |
| 2000-Sheet Dual Input (TTM)                 | "Error code messages - 2000-<br>sheet dual input (TTM)" on<br>page 2-36 | "Service checks - 2000-sheet<br>dual input (TTM)" on page 2-38 |  |
| High Capacity Feeder (HCF)                  | "Error code messages - HCF"<br>on page 2-68                             | "Service checks - HCF" on page 2-69                            |  |
| Duplex (DUP)                                | "Error code messages - DUP"<br>on page 2-82                             | "Service checks - DUP" on page 2-83                            |  |
| Exit 2 (EX2)                                | "Error code messages - EX2"<br>on page 2-91                             | "Service checks - EX2" on page 2-92                            |  |

To determine the corrective action necessary to repair the options, use the following table:

User attendance messages are in the User's Guide.

**Note:** There may be printer error code messages that are not contained in this service manual. A more complete list appears in the *Printer Service Manual*.

### Confirm the installation status

Be sure to check the following items before starting the troubleshooting procedures.

- The power cord is free from breakage, short-circuit, disconnected wire, or incorrect connection in the power cord.
- The printer is properly grounded. Check the power cord ground terminal.
- The printer is not installed at a place subjected to extreme temperature or extreme humidity or rapid changes in temperature.
- The printer is not installed close to water service, humidifier, heat generating unit, or fire, in a very dusty place, or a place exposed to air flow from the air conditioning system.
- The printer is not installed in a place where volatile gas or inflammable gas is generated.
- The printer is not installed in direct sun.
- The printer is installed on a stout and stable surface.
- Media meets specifications and is installed properly.
- Customer maintenance parts have been replaced at the specified intervals.
- Check all attached options for proper attachment and electrical connection.
- Refer to the User's Guide for proper installation.

## POR (Power-On Reset) sequence

The following is an example of the events that occur during the POR sequence, for the base machine with no media handling options installed.

- **1.** Power the machine on.
- 2. The RIP card assembly cooling fan turns on.
- 3. Operator panel LED becomes solid.
- 4. While loading code, a series of dots scroll across the screen.
- 5. The transport motor turns on.
- 6. The fuser unit assembly lamps turn on.
- 7. The fuser cooling fan turns on.
- 8. The following is an example of the screen that displays after the code is loaded.

| 256MB                    | 625Mhz                   |
|--------------------------|--------------------------|
| 256MB = Amount of Memory | 625Mhz = Processor Speed |

- **9.** An animated stopwatch appears on the screen.
- 10. Ready appears on the screen.

# Error code messages - 2X 500-sheet drawer (2TM)

| Error code or<br>message  | Error contents                                         | Description/Action                                                                                                    |
|---------------------------|--------------------------------------------------------|----------------------------------------------------------------------------------------------------|
| 243.00<br>Paper jam       | Sensor (pre-feed) on jam (tray<br>3 media feed)        | The pre-feed sensor 3 is not turned on within the specified time after the tray 3 feed lift motor is turned on.         |
| Check tray 3              |                                                        | Go to "243.00 Sensor (pre-feed) on jam (tray 3 media feed)" on page 2-5.                                                |
| 243.01<br>Paper jam       | Sensor (tray 3 feed-out) on jam<br>(tray 3 media feed) | The sensor (tray 3 feed-out) is not turned on within the specified time after the sensor (pre-feed) is turned on.       |
| Check areas C,<br>tray 3  |                                                        | Go to "243.01 Sensor (tray 3 feed-out) on jam (tray 3 media feed)" on page 2-6.                                         |
| 243.02<br>Paper jam       | Sensor (tray 2 feed-out) on jam<br>(tray 3 media feed) | The sensor (tray 2 feed-out) is not turned on within the specified time after the sensor (tray 3 feed-out) is turned on |
| Check areas A,<br>B       |                                                        | Go to "243.02 Sensor (tray 2 feed-out) on jam (tray 3 media feed)" on page 2-8.                                         |
| 243.03<br>Paper jam       | Sensor (registration) on jam<br>(tray 3 media feed)    | The sensor (registration) is not turned on within the specified time after the sensor (tray 3 feed-out) is turned on.   |
| Check area B              |                                                        | Go to "243.03 Sensor (registration) on jam (tray 3 media feed)" on page 2-10.                                           |
| 243.04                    | Sensor (tray 3 feed-out) static<br>iam                 | Media remains on the sensor (tray 3 feed-out).                                                                          |
| Paper jam<br>Check area C | <b>)</b>                                               | Go to "243.04 Sensor (tray 3 feed-out) static jam" on page 2-12.                                                        |
| 244.00<br>Papar iam       | Sensor (tray 4 feed-out) on jam<br>(tray 4 media feed) | The sensor (tray 4 feed-out) is not turned on within the specified time after the sensor (pre-feed) is turned on.       |
| Check areas C,<br>tray 4  |                                                        | Go to "243.04 Sensor (tray 3 feed-out) static jam" on page 2-12.                                                        |
| 244.01<br>Paper iam       | Sensor (tray 3 feed-out) on jam<br>(tray 4 media feed) | The sensor (tray 3 feed-out) is not turned on within the specified time after the sensor (tray 4 feed-out) is turned    |
| Check areas C,<br>tray 4  |                                                        | Go to "244.01 Sensor (tray 3 feed-out) on jam (tray 4 media feed)" on page 2-14.                                        |
| 244.02<br>Papar iam       | Sensor (tray 2 feed-out) on jam<br>(tray 4 media feed) | The sensor (tray 2 feed-out) is not turned on within the specified time after the sensor (tray 4 feed-out) is turned    |
| Check areas B,<br>C       |                                                        | on.<br>Go to "244.02 Sensor (tray 2 feed-out) on jam (tray 4<br>media feed)" on page 2-16.                              |
| 244.03                    | Sensor (registration) on jam                           | The sensor (registration) is not turned on within the                                                                   |
| Paper jam                 | (tray 4 media feed)                                    | specified time after the sensor (tray 4 feed-out) is turned on.                                                         |
| Uneck area B              |                                                        | Go to "244.03 Sensor (registration) on jam (tray 4 media feed)" on page 2-18.                                           |
| 244.04<br>Paper iam       | Sensor (pre-feed) on jam (tray 4 media feed)           | The sensor (pre-feed) is not turned on within the specified time after the tray 4 feed lift motor is turned on.         |
| Check area                |                                                        | Go to "244.04 Sensor (pre-feed) on jam (tray 4 media feed)" on page 2-20.                                               |
| tray 4                    |                                                        | · · · ·                                                                                                    |

| Error code or<br>message                                 | Error contents                                               | Description/Action                                                                                                    |
|----------------------------------------------------------|--------------------------------------------------------------|----------------------------------------------------------------------------------------------------|
| 244.05<br>Paper jam<br>Check areas C,<br>tray 4          | Sensor (tray 4 feed-out) static jam                          | Media remains on the sensor (tray 4 feed-out).<br>Go to "244.05 Sensor (tray 4 feed-out) static jam" on<br>page 2-22.                                                                                                    |
| 34<br>Incorrect media<br>Check tray 3<br>guides          | Tray 3 media size mismatch in length                         | The media length detected by the sensor (registration) after the media is fed from tray 3 does not match the length detected by the tray 3 switch (media size). Go to "Tray 3 media size mismatch in length" on page 2-31.                        |
| 34<br>Incorrect media<br>Check tray 4<br>guides          | Tray 4 media size mismatch in length                         | The media length detected by the sensor (registration) after the media is fed from tray 4 does not match the length detected by the tray 4 switch (media size). Go to "Tray 4 media size mismatch in length" on page 2-33.                        |
| 943.00<br>Service tray 3<br>failure                      | Tray 3 lift up / no tray failure                             | The tray 3 sensor (media level) is not turned on within<br>the specified time after the feed lift motor is turned on.<br>The 2TM-tray 3 switch (media size) detected no tray.<br>Go to "943.00 Tray 3 lift up / no tray failure" on<br>page 2-23. |
| 944.00<br>Service tray 4<br>failure                      | Tray 4 lift up / no tray failure                             | The tray 4 sensor (media level) is not turned on within<br>the specified time after the feed lift motor is turned on.<br>The 2TM-tray 4 switch (media size) detected no tray.<br>Go to "944.00 Tray 4 lift up / no tray failure" on<br>page 2-24. |
| 980.00<br>Service tray 3<br>comm.                        | 2TM/TTM controller card<br>assembly communication<br>failure | A communication error occurred between the printer<br>engine card assembly and the 2TM/TTM controller card<br>assembly.<br>Go to <b>"980.00 2TM/TTM controller card assembly</b><br>communication failure" on page 2-26.                          |
| Check tray 3<br>tray Guides                              | Tray 3 media size failure                                    | Although the tray 3 is set in the 2TM, the media size is not detected correctly.<br>Go to <b>"Tray 3 media size failure" on page 2-26</b> .                                                                                                    |
| Check tray 3<br>or<br>Check tray 4<br>tray guides        | Media size mismatch in width                                 | The media width is incorrect.<br>Go to " <b>Media size mismatch in width" on page 2-30</b> .                                                                                                    |
| Check tray 4<br>tray guides                              | Tray 4 media size failure                                    | Although the tray 4 is set in the 2TM, the media size is not detected correctly.<br>Go to <b>"Tray 4 media size failure" on page 2-27</b> .                                                                                                    |
| Close door C                                             | 2TM/TTM left door assembly open.                             | The 2TM/TTM left door is open.<br>Go to "2TM/TTM left door assembly open" on<br>page 2-28.                                                                                                    |
| Load tray 3<br>or<br>Load tray 4 with<br><media></media> | No media in the select media tray                            | Media is not loaded in the tray.<br>Go to <b>"No media in the select media tray" on<br/>page 2-29</b> .                                                                                                    |

# Service checks - 2X 500-sheet drawer (2TM)

### 243.00 Sensor (pre-feed) on jam (tray 3 media feed)

| Step | Check                                                                                                    | Yes                                                                                                   | Νο                                                                                                    |
|------|----------------------------------------------------------------------------------------------------|----------------------------------------------------------------------------------------------------|----------------------------------------------------------------------------------------------------|
| 1    | Check the media condition.                                                                                                    | Replace the media.                                                                                    | Go to step 2.                                                                                                    |
|      | Is the media in the tray crumpled or damaged?                                                                                                    |                                                                                                    |                                                                                                    |
| 2    | Check the media size setup.                                                                                                    | Go to step 3.                                                                                         | Replace the media,                                                                                                    |
|      | Does the media size in use match the size set for tray 3?                                                                                                    |                                                                                                    | or change the media size setup.                                                                                                    |
| 3    | Check the tray 3 rolls.                                                                                                    | Go to step 4.                                                                                         | Clean or replace the                                                                                                    |
|      | Pull out tray 3, and check it.                                                                                                    |                                                                                                    | roll, and pick roll.                                                                                                    |
|      | Are the feed roll, separation roll, and pick roll for transport free of excess wear and contamination?                                                                                                    |                                                                                                    | Go to "2X 500-<br>sheet drawer<br>(2TM)—feed roll<br>removal" on<br>page 4-28,<br>"2X 500-sheet<br>drawer (2TM)—<br>separation roll<br>removal" on<br>page 4-32, and<br>"2X 500-sheet<br>drawer (2TM)—pick<br>roll removal" on<br>page 4-34. |
| 4    | Check the media position.                                                                                                    | Remove the media.                                                                                     | Go to step 5.                                                                                                    |
|      | Open the 2TM/TTM left door assembly, and visually check it.                                                                                                    |                                                                                                    |                                                                                                    |
|      | Does the media touch the sensor (pre-feed) of the tray 3 media feed unit assembly?                                                                                                    |                                                                                                    |                                                                                                    |
| 5    | <ul> <li>Check the sensor (pre-feed) for tray 3 for proper operation.</li> <li>1. Enter Diagnostics mode.</li> <li>2. Select INPUT TRAY TESTS.</li> <li>3. Select Sensor Tests.</li> <li>4. Select Tray 3.</li> <li>5. Select Pre-feed.</li> </ul> | Ensure the feed unit<br>front guide is<br>properly installed.<br>Go to step 7.                        | Go to step 6.                                                                                                    |
|      | Remove the media trav assembly                                                                                                    |                                                                                                    |                                                                                                    |
|      | Does the display on the operator panel change every<br>time a white piece of paper is placed over the sensing<br>area of the above sensor?                                                                                                    |                                                                                                    |                                                                                                    |
| 6    | Check the sensor (pre-feed) connection on tray 3.                                                                                                    | Replace the sensor                                                                                    | Replace the                                                                                                    |
|      | Is the above sensor connected properly?                                                                                                    | (pre-feed).<br>Go to "2X 500-<br>sheet drawer<br>(2TM)—sensor<br>(pre-feed) removal"<br>on page 4-25. | connection.                                                                                                    |
| 7    | Check the 2TM/TTM controller card assembly and the printer engine card assembly for proper connection.                                                                                                    | Go to step 8.                                                                                         | Replace the connection.                                                                                                    |
|      | Are connectors P541 and P413 on the above cards connected properly?                                                                                                    |                                                                                                    |                                                                                                    |

| Step | Check                                                                                                    | Yes                                                                                                    | No                      |
|------|----------------------------------------------------------------------------------------------------|----------------------------------------------------------------------------------------------------|-------------------------|
| 8    | Check the tray 3 media feed lift motor for proper<br>operation.<br>1. Enter Diagnostics mode.<br>2. Select <b>MOTOR TESTS</b> .<br>3. Select <b>Tray 3 feed mtr</b> .<br>Does the above media feed lift motor rotate normally?                                                                                                    | Go to step 11.                                                                                                    | Go to step 9.           |
| 9    | Check the tray 3 media feed lift motor for proper<br>connection.<br>Is the above media feed lift motor connected properly?                                                                                                    | Replace the media<br>feed lift motor.<br>Go to "2X 500-<br>sheet drawer<br>(2TM)—media feed<br>lift motor removal"<br>on page 4-17.                                                                                                    | Replace the connection. |
| 10   | <ul> <li>Check the tray 3 media feed lift motor for proper operation.</li> <li>Replace the media feed lift motor for tray 3 with that for tray 4.</li> <li>1. Enter Diagnostics mode.</li> <li>2. Select MOTOR TESTS.</li> <li>3. Select Tray 3 feed mtr.</li> <li>Does the above media feed lift motor rotate normally?</li> </ul> | Reinstall the media<br>feed lift motor for<br>tray 4 as it<br>previously was, and<br>replace the media<br>feed lift motor for<br>tray 3 with a new<br>one.<br>Go to "2X 500-<br>sheet drawer<br>(2TM)—media feed<br>lift motor removal"<br>on page 4-17. | Go to step 11.          |
| 11   | Check the 2TM/TTM controller card assembly and the printer engine card assembly for proper connection.<br>Are connectors P541 and P413 on the above cards connected properly?                                                                                                    | Go to step 12.                                                                                                    | Replace the connection. |
| 12   | Perform a print test.<br>Does the error still occur?                                                                                                    | Replace the 2TM/<br>TTM controller card<br>assembly.<br>Go to "2X 500-<br>sheet drawer<br>(2TM)—2TM/TTM<br>controller card<br>assembly removal"<br>on page 4-43.<br>Go to step 13.                                                                       | Problem solved.         |
| 13   | Perform a print test.<br>Does the error still occur?                                                                                                    | Replace the printer<br>engine card<br>assembly.<br>Refer to the <i>Printer</i><br><i>Service Manual</i> .                                                                                                    | Problem solved.         |

## 243.01 Sensor (tray 3 feed-out) on jam (tray 3 media feed)

| Step | Check                                         | Yes                | No            |
|------|-----------------------------------------------|--------------------|---------------|
| 1    | Check the media condition.                    | Replace the media. | Go to step 2. |
|      | Is the media in the tray crumpled or damaged? |                    |               |

| Step | Check                                                                                                    | Yes                                                                                                    | No                                                                                                    |
|------|----------------------------------------------------------------------------------------------------|----------------------------------------------------------------------------------------------------|----------------------------------------------------------------------------------------------------|
| 2    | Check the media size setup.<br>Does the size of media in use match the size set for tray<br>3?                                                                                                    | Go to step 3.                                                                                                    | Replace the media<br>or change the media<br>size setup.                                                                                                    |
| 3    | Check the tray 3 rolls.<br>Pull out tray 3, and check it.<br>Are the feed roll, separation roll, and pick roll for<br>transport free of excess wear and contamination?                                                                                                    | Go to step 4.                                                                                                    | Clean or replace the<br>feed roll, separation<br>roll, and pick roll.<br>Go to "2X 500-<br>sheet drawer<br>(2TM)—feed roll<br>removal" on<br>page 4-28,<br>"2X 500-sheet<br>drawer (2TM)—<br>separation roll<br>removal" on<br>page 4-32, and<br>"2X 500-sheet<br>drawer (2TM)—pick<br>roll removal" on<br>page 4-34. |
| 4    | Check the media position.<br>Open the 2TM/TTM left door assembly, and visually<br>check it.<br>Does the media touch the sensor (pre-feed) or the<br>sensor (tray 3 feed-out) of the tray 3 media feed unit<br>assembly?                                                                                                    | Remove the media.                                                                                                    | Go to step 5.                                                                                                    |
| 5    | Check the sensor (tray 3 feed-out) for proper operation.<br>1. Enter Diagnostics mode.<br>2. Select <b>INPUT TRAY TESTS</b> .<br>3. Select <b>Sensor Tests</b> .<br>4. Select <b>Tray 3</b> .<br>5. Select <b>Feed-out</b> .<br>Open the 2TM/TTM left door assembly, and check it.<br>Does the display on the operator panel change every<br>time the actuator on the above sensor operates? | Go to step 7.                                                                                                    | Go to step 6.                                                                                                    |
| 6    | Check the sensor (tray 3 feed-out) for proper connection.<br>Is the above sensor connected properly?                                                                                                    | Replace the sensor<br>(tray 3 feed-out).<br>Go to "2X 500-<br>sheet drawer<br>(2TM)—sensor<br>(tray 3 feed-out)<br>removal" on<br>page 4-37. | Replace the connection.                                                                                                    |
| 7    | Check the 2TM/TTM controller card assembly and the printer engine card assembly for proper connection.<br>Are connectors P541 and P413 on the above cards connected properly?                                                                                                    | Go to step 8.                                                                                                    | Replace the connection.                                                                                                    |

| Step | Check                                                                                                    | Yes                                                                                                    | No                      |
|------|----------------------------------------------------------------------------------------------------|----------------------------------------------------------------------------------------------------|-------------------------|
| 8    | <ul> <li>Check the tray 3 sensor (pre-feed) for proper operation.</li> <li>1. Enter Diagnostics mode.</li> <li>2. Select INPUT TRAY TESTS.</li> <li>3. Select Sensor Tests.</li> <li>4. Select Tray 3.</li> <li>5. Select Pre-feed.</li> </ul> | Go to step 10.                                                                                           | Go to step 9.           |
|      | Does the display on the operator panel change every<br>time a white piece of paper is placed over the sensing<br>area of the above sensor?                                                                                                    |                                                                                                    |                         |
| 9    | Check the tray 3 sensor (pre-feed) for proper connection.                                                                                                    | Replace the sensor (pre-feed).                                                                           | Replace the connection. |
|      | Is the above sensor connected properly?                                                                                                    | Go to "2X 500-<br>sheet drawer<br>(2TM)—sensor<br>(pre-feed) removal"<br>on page 4-25.                   |                         |
| 10   | Perform a print test.<br>Does the error still occur?                                                                                                    | Replace the 2TM/<br>TTM controller card<br>assembly.                                                     | Problem solved.         |
|      |                                                                                                    | Go to "2X 500-<br>sheet drawer<br>(2TM)—2TM/TTM<br>controller card<br>assembly removal"<br>on page 4-43. |                         |
|      |                                                                                                    | Go to step 11.                                                                                           |                         |
| 11   | Perform a print test.<br>Does the error still occur?                                                                                                    | Replace the printer<br>engine card<br>assembly.                                                          | Problem solved.         |
|      |                                                                                                    | Refer to the <i>Printer</i><br>Service Manual.                                                           |                         |

## 243.02 Sensor (tray 2 feed-out) on jam (tray 3 media feed)

| Step | Check                                                     | Yes                | No                              |
|------|-----------------------------------------------------------|--------------------|---------------------------------|
| 1    | Check the media condition.                                | Replace the media. | Go to step 2.                   |
|      | Is the media in the tray crumpled or damaged?             |                    |                                 |
| 2    | Check the media size setup.                               | Go to step 3.      | Replace the media               |
|      | Does the media size in use match the size set for tray 3? |                    | or change the media size setup. |

| Step | Check                                                                                                    | Yes                                         | No                                                                                                    |
|------|----------------------------------------------------------------------------------------------------|---------------------------------------------|----------------------------------------------------------------------------------------------------|
| 3    | Check the tray 3 rolls.<br>Pull out tray 3, and check it.                                                                                                    | Go to step 4.                               | Clean or replace the feed roll, separation roll, and pick roll.                                                                                                    |
|      | transport free of excess wear and contamination?                                                                                                    |                                             | Go to "2X 500-<br>sheet drawer<br>(2TM)—feed roll<br>removal" on<br>page 4-28,<br>"2X 500-sheet<br>drawer (2TM)—<br>separation roll<br>removal" on<br>page 4-32, and<br>"2X 500-sheet<br>drawer (2TM)—pick<br>roll removal" on<br>page 4-34. |
| 4    | Check the media position.                                                                                                    | Remove the media.                           | Go to step 5.                                                                                                    |
|      | Open the printer left lower door assembly, and visually check it.                                                                                                    |                                             |                                                                                                    |
|      | Does the media touch the sensor (tray 2 feed-out)?                                                                                                    |                                             |                                                                                                    |
| 5    | Check the media position.                                                                                                    | Remove the media.                           | Go to step 6.                                                                                                    |
|      | check it.                                                                                                    |                                             |                                                                                                    |
|      | Does the media touch the sensor (tray 3 feed-out)?                                                                                                    |                                             |                                                                                                    |
| 6    | <ol> <li>Check the sensor (tray 2 feed-out) for proper operation.</li> <li>1. Enter Diagnostics mode.</li> <li>2. Select INPUT TRAY TESTS.</li> <li>3. Select Sensor Tests.</li> <li>4. Select Tray 2.</li> <li>5. Select Feed-out.</li> </ol> | Go to step 8.                               | Go to step 7.                                                                                                    |
|      | Open the printer left lower door assembly, and visually check it.                                                                                                    |                                             |                                                                                                    |
|      | Does the display on the operator panel change every<br>time a piece of white paper is placed over the sensing<br>area of the above sensor?                                                                                                    |                                             |                                                                                                    |
| 7    | Check the sensor (tray 2 feed-out) for proper connection.                                                                                                    | Replace the sensor (tray 2 feed-out).       | Replace the connection.                                                                                                    |
|      | Is the above sensor connected properly?                                                                                                    | Refer to the <i>Printer</i> Service Manual. |                                                                                                    |
| 8    | <ul> <li>Check the sensor (tray 3 feed-out) for proper operation.</li> <li>1. Enter Diagnostics mode.</li> <li>2. Select INPUT TRAY TESTS.</li> <li>3. Select Sensor Tests.</li> <li>4. Select Tray 3.</li> <li>5. Select Feed-out.</li> </ul> | Go to step 10.                              | Go to step 9.                                                                                                    |
|      | Open the 2TM/TTM left door assembly, and visually check it.                                                                                                    |                                             |                                                                                                    |
|      | Does the display on the operator panel change every time the actuator on the above sensor operates?                                                                                                    |                                             |                                                                                                    |

| Step | Check                                                                                                  | Yes                                                                                                    | No                      |
|------|----------------------------------------------------------------------------------------------------|----------------------------------------------------------------------------------------------------|-------------------------|
| 9    | Check the sensor (tray 3 feed-out) for proper connection.                                              | Replace the sensor (tray 3 feed-out).                                                                    | Replace the connection. |
|      | Is the above sensor connected properly?                                                                | Go to "2X 500-<br>sheet drawer<br>(2TM)—sensor<br>(tray 3 feed-out)<br>removal" on<br>page 4-37.         |                         |
| 10   | Check the 2TM/TTM controller card assembly and the printer engine card assembly for proper connection. | Go to step 11.                                                                                           | Replace the connection. |
|      | Are connectors P541 and P413 on the above cards connected properly?                                    |                                                                                                    |                         |
| 11   | Perform a print test.                                                                                  | Replace the 2TM/                                                                                         | Problem solved.         |
|      | Does the error still occur?                                                                            | assembly.                                                                                                |                         |
|      |                                                                                                    | Go to "2X 500-<br>sheet drawer<br>(2TM)—2TM/TTM<br>controller card<br>assembly removal"<br>on page 4-43. |                         |
|      |                                                                                                    | Go to step 12.                                                                                           |                         |
| 12   | Perform a print test.                                                                                  | Replace the printer                                                                                      | Problem solved.         |
|      | Does the error still occur?                                                                            | assembly.                                                                                                |                         |
|      |                                                                                                    | Refer to the Printer Service Manual.                                                                     |                         |

## 243.03 Sensor (registration) on jam (tray 3 media feed)

| Step | Check                                                                                                    | Yes                | No                                                                                                    |
|------|----------------------------------------------------------------------------------------------------|--------------------|----------------------------------------------------------------------------------------------------|
| 1    | Check the media condition.                                                                                | Replace the media. | Go to step 2.                                                                                                    |
|      | Is the media in the tray crumpled or damaged?                                                             |                    |                                                                                                    |
| 2    | Check the media size setup.                                                                               | Go to step 3.      | Replace the media                                                                                                    |
|      | Does the media size in use match the size set for tray 3?                                                 |                    | or change the media<br>size setup.                                                                                                    |
| 3    | Check the tray 3 rolls.                                                                                   | Go to step 4.      | Clean or replace the                                                                                                    |
|      | Pull out tray 3, and check it.                                                                            |                    | roll, and pick roll.                                                                                                    |
|      | Are the feed roll, separation roll, and pick roll for<br>transport free of excess wear and contamination? |                    | Go to "2X 500-<br>sheet drawer<br>(2TM)—feed roll<br>removal" on<br>page 4-28,<br>"2X 500-sheet<br>drawer (2TM)—<br>separation roll<br>removal" on<br>page 4-32, and<br>"2X 500-sheet<br>drawer (2TM)—pick<br>roll removal" on<br>page 4-34. |

| Step | Check                                                                                                    | Yes                                                                                                    | No                      |
|------|----------------------------------------------------------------------------------------------------|----------------------------------------------------------------------------------------------------|-------------------------|
| 4    | Check the media position.                                                                                                    | Remove the media.                                                                                                    | Go to step 5.           |
|      | Open the printer left door assembly, and visually check it.                                                                                                    |                                                                                                    |                         |
|      | Does the media touch the sensor (registration)?                                                                                                    |                                                                                                    |                         |
| 5    | Check the media position.                                                                                                    | Remove the media.                                                                                                    | Go to step 6.           |
|      | Open the 2TM/TTM left door assembly, and visually check it.                                                                                                    |                                                                                                    |                         |
|      | Does the media touch the sensor (tray 3 feed-out)?                                                                                                    |                                                                                                    |                         |
| 6    | <ul> <li>Check the sensor (registration) for proper operation.</li> <li>1. Enter Diagnostics mode.</li> <li>2. Select BASE SENSOR TESTS.</li> <li>3. Select Media Path.</li> <li>4. Select Registration.</li> </ul>                                                                                                    | Go to step 8.                                                                                                    | Go to step 7.           |
|      | Open the printer left door assembly, and visually check it.                                                                                                    |                                                                                                    |                         |
|      | Does the display on the operator panel change every time the actuator for the above sensor operates?                                                                                                    |                                                                                                    |                         |
| 7    | Check the sensor (registration) for proper connection.                                                                                                    | Replace the sensor                                                                                                    | Replace the             |
|      | Is the above sensor connected properly?                                                                                                    | Refer to the Printer<br>Service Manual.                                                                                                    |                         |
| 8    | Check the sensor (tray 3 feed-out) for proper operation.<br>1. Enter Diagnostics mode.<br>2. Select <b>INPUT TRAY TESTS</b> .<br>3. Select <b>Sensor Tests</b> .<br>4. Select <b>Tray 3</b> .<br>5. Select <b>Feed-out</b> .<br>Open the 2TM/TTM left door assembly, and visually check it.<br>Does the display on the operator panel change every time the actuator for the above sensor operates? | Go to step 10.                                                                                                    | Go to step 9.           |
| 9    | Check the sensor (tray 3 feed-out) for proper connection.<br>Is the above sensor connected properly?                                                                                                    | Replace the sensor<br>(tray 3 feed-out).<br>Go to "2X 500-<br>sheet drawer<br>(2TM)—sensor<br>(tray 3 feed-out)<br>removal" on<br>page 4-37. | Replace the connection. |
| 10   | Check the 2TM/TTM controller card assembly and the printer engine card assembly for proper connection.<br>Are connectors P541 and P413 on the above cards connected properly?                                                                                                    | Go to step 11.                                                                                                    | Replace the connection. |

| Step | Check                                                | Yes                                                                                                    | No              |
|------|------------------------------------------------------|----------------------------------------------------------------------------------------------------|-----------------|
| 11   | Perform a print test.<br>Does the error still occur? | Replace the 2TM/<br>TTM controller card<br>assembly.                                                     | Problem solved. |
|      |                                                      | Go to "2X 500-<br>sheet drawer<br>(2TM)—2TM/TTM<br>controller card<br>assembly removal"<br>on page 4-43. |                 |
|      |                                                      | Go to step 12.                                                                                           |                 |
| 12   | Perform a print test.                                | Replace the printer                                                                                      | Problem solved. |
|      | Does the error still occur?                          | assembly.                                                                                                |                 |
|      |                                                      | Refer to the Printer Service Manual.                                                                     |                 |

# 243.04 Sensor (tray 3 feed-out) static jam

| Step | Check                                                                                                    | Yes                                                                                                    | No                      |
|------|----------------------------------------------------------------------------------------------------|----------------------------------------------------------------------------------------------------|-------------------------|
| 1    | Check the media position.                                                                                                    | Remove the media.                                                                                        | Go to step 2.           |
|      | Open the 2TM/TTM left door assembly, and visually check it.                                                                                                    |                                                                                                    |                         |
|      | Does the media touch the tray 3 feed-out sensor?                                                                                                    |                                                                                                    |                         |
| 2    | <ul> <li>Check the sensor (tray 3 feed-out) for proper operation.</li> <li>1. Enter Diagnostics mode.</li> <li>2. Select INPUT TRAY TESTS.</li> <li>3. Select Sensor Tests.</li> <li>4. Select Tray 3.</li> <li>5. Select Feed-out.</li> </ul> | Go to step 4.                                                                                            | Go to step 3.           |
|      | Open the 2TM/TTM left door assembly, and visually check it.<br>Does the display on the operator panel change every time the actuator for the above sensor operates?                                                                            |                                                                                                    |                         |
| 3    | Check the sensor (tray 3 feed-out) for proper connection.                                                                                                    | Replace the sensor (tray 3 feed-out).                                                                    | Replace the connection. |
|      | Is the above sensor connected properly?                                                                                                    | Go to "2X 500-<br>sheet drawer<br>(2TM)—sensor<br>(tray 3 feed-out)<br>removal" on<br>page 4-37.         |                         |
| 4    | Perform a print test.<br>Does the error still occur?                                                                                                    | Replace the 2TM/<br>TTM controller card                                                                  | Problem solved.         |
|      |                                                                                                    | Go to "2X 500-<br>sheet drawer<br>(2TM)—2TM/TTM<br>controller card<br>assembly removal"<br>on page 4-43. |                         |
| 1    |                                                                                                    | Go to step 5.                                                                                            |                         |

| Step | Check                                                | Yes                                       | No              |
|------|------------------------------------------------------|-------------------------------------------|-----------------|
| 5    | Perform a print test.<br>Does the error still occur? | Replace the printer engine card assembly. | Problem solved. |
|      |                                                      | Refer to the Printer Service Manual.      |                 |

## 244.00 Sensor (tray 4 feed-out) on jam (tray 4 media feed)

| Step | Check                                                                                                    | Yes                | No                                                                                                    |
|------|----------------------------------------------------------------------------------------------------|--------------------|----------------------------------------------------------------------------------------------------|
| 1    | Check the media condition.                                                                                                    | Replace the media. | Go to step 2.                                                                                                    |
| 2    | Check the media size setup.<br>Pull out tray 4, and check it.<br>Does the media size in use match the size set for tray 4?                                                                                                    | Go to step 3.      | Replace the media<br>or change the media<br>size setup.                                                                                                    |
| 3    | Check the tray 4 rolls.<br>Are the feed roll, separation roll, and pick roll for<br>transport free of excess wear and contamination?                                                                                                    | Go to step 4.      | Clean or replace the<br>feed roll, separation<br>roll, and pick roll.<br>Go to "2X 500-<br>sheet drawer<br>(2TM)—feed roll<br>removal" on<br>page 4-28,<br>"2X 500-sheet<br>drawer (2TM)—<br>separation roll<br>removal" on<br>page 4-32, and<br>"2X 500-sheet<br>drawer (2TM)—pick<br>roll removal" on<br>page 4-34. |
| 4    | Check the media position.<br>Open the 2TM/TTM left door assembly, and visually<br>check it.<br>Does the media touch the sensor (pre-feed) of the tray 4<br>media feed unit assembly or the sensor (tray 4 feed-<br>out)?                                                                                                    | Remove the media.  | Go to step 5.                                                                                                    |
| 5    | <ul> <li>Check the tray 4 pre-feed sensor for proper operation.</li> <li>1. Enter Diagnostics mode.</li> <li>2. Select INPUT TRAY TESTS.</li> <li>3. Select Sensor Tests.</li> <li>4. Select Tray 4.</li> <li>5. Select Pre-feed.</li> </ul> Remove the media tray assembly. Does the display on the operator panel change every time a white piece of paper is placed over the sensing area of the above sensor? | Go to step 7.      | Go to step 6.                                                                                                    |

| Step | Check                                                                                                    | Yes                                                                                                    | No                      |
|------|----------------------------------------------------------------------------------------------------|----------------------------------------------------------------------------------------------------|-------------------------|
| 6    | Check the tray 4 pre-feed sensor for proper connection.<br>Is the above sensor connected properly?                                                                                                    | Replace the sensor<br>(pre-feed).<br>Go to "2X 500-<br>sheet drawer<br>(2TM)—sensor<br>(pre-feed) removal"<br>on page 4-25.                                                        | Replace the connection. |
| 7    | Check the 2TM/TTM controller card assembly and the printer engine card assembly for proper connection.<br>Are connectors P541 and P413 on the above cards connected properly?                                                                                                    | Go to step 8.                                                                                                    | Replace the connection. |
| 8    | Check the sensor (tray 4 feed-out) for proper operation. <ol> <li>Enter Diagnostics mode.</li> <li>Select <b>INPUT TRAY TESTS</b>.</li> <li>Select <b>Sensor Tests</b>.</li> <li>Select <b>Tray 4</b>.</li> <li>Select <b>Pre-feed</b>.</li> </ol> <li>Open the 2TM/TTM left door assembly, and visually check it.</li> <li>Does the display on the operator panel change every time the actuator on the above sensor operates?</li> | Go to step 10.                                                                                                    | Go to step 9.           |
| 9    | Check the sensor (tray 4 feed-out) for proper connection.<br>Is the above sensor connected properly?                                                                                                    | Replace the sensor<br>(tray 4 feed-out).<br>Go to "2X 500-<br>sheet drawer<br>(2TM)—sensor<br>(tray 4 feed-out)<br>removal" on<br>page 4-38.                                       | Replace the connection. |
| 10   | Perform a print test.<br>Does the error still occur?                                                                                                    | Replace the 2TM/<br>TTM controller card<br>assembly.<br>Go to "2X 500-<br>sheet drawer<br>(2TM)—2TM/TTM<br>controller card<br>assembly removal"<br>on page 4-43.<br>Go to step 11. | Problem solved.         |
| 11   | Perform a print test.<br>Does the error still occur?                                                                                                    | Replace the printer<br>engine card<br>assembly.<br>Refer to the <i>Printer</i><br><i>Service Manual.</i>                                                                           | Problem solved.         |

## 244.01 Sensor (tray 3 feed-out) on jam (tray 4 media feed)

| Step | Check                                         | Yes                | No            |
|------|-----------------------------------------------|--------------------|---------------|
| 1    | Check the media condition.                    | Replace the media. | Go to step 2. |
|      | Is the media in the tray crumpled or damaged? |                    |               |

| Step | Check                                                                                                    | Yes                                                                                                    | No                                                                                                    |
|------|----------------------------------------------------------------------------------------------------|----------------------------------------------------------------------------------------------------|----------------------------------------------------------------------------------------------------|
| 2    | Check the media size setup.<br>Does the media size in use match the size set for tray 4?                                                                                                    | Go to step 3.                                                                                                    | Replace the media<br>or change the media<br>size setup.                                                                                                    |
| 3    | Check the tray 4 rolls.<br>Pull out tray 4, and check it.<br>Are the feed roll, separation roll, and pick roll for<br>transport free of excess wear and contamination?                                                                                                    | Go to step 4.                                                                                                    | Clean or replace the<br>feed roll, separation<br>roll, and pick roll.<br>Go to "2X 500-<br>sheet drawer<br>(2TM)—feed roll<br>removal" on<br>page 4-28,<br>"2X 500-sheet<br>drawer (2TM)—<br>separation roll<br>removal" on<br>page 4-32, and<br>"2X 500-sheet<br>drawer (2TM)—pick<br>roll removal" on<br>page 4-34. |
| 4    | Check the media position.<br>Open the 2TM/TTM left door assembly, and visually<br>check it.<br>Does the media touch tray 3 feed-out sensor or tray 4<br>feed-out sensor?                                                                                                    | Remove the media.                                                                                                    | Go to step 5.                                                                                                    |
| 5    | Check the sensor (tray 4 feed-out) for proper operation.<br>1. Enter Diagnostics mode.<br>2. Select <b>INPUT TRAY TESTS</b> .<br>3. Select <b>Sensor Tests</b> .<br>4. Select <b>Tray 4</b> .<br>5. Select <b>Pre-feed</b> .<br>Open the 2TM/TTM left door assembly, and visually check it.<br>Does the display on the operator panel change every time the actuator for the above sensor operates? | Go to step 7.                                                                                                    | Go to step 6.                                                                                                    |
| 6    | Check the sensor (tray 4 feed-out) for proper connection.<br>Is the above sensor connected properly?                                                                                                    | Replace the sensor<br>(tray 4 feed-out).<br>Go to "2X 500-<br>sheet drawer<br>(2TM)—sensor<br>(tray 4 feed-out)<br>removal" on<br>page 4-38. | Replace the connection.                                                                                                    |
| 7    | Check the 2TM/TTM controller card assembly and the printer engine card assembly for proper connection.<br>Are connectors P541 and P413 on the above cards connected properly?                                                                                                    | Go to step 10.                                                                                                    | Replace the connection.                                                                                                    |

| Step | Check                                                                                                    | Yes                                                                                                    | No                      |
|------|----------------------------------------------------------------------------------------------------|----------------------------------------------------------------------------------------------------|-------------------------|
| 8    | <ul> <li>Check the sensor (tray 3 feed-out) for proper operation.</li> <li>1. Enter Diagnostics mode.</li> <li>2. Select INPUT TRAY TESTS.</li> <li>3. Select Sensor Tests.</li> <li>4. Select Tray 3.</li> <li>5. Select Pre-feed.</li> </ul> | Replace the sensor<br>(tray 3 feed-out).<br>Go to "2X 500-<br>sheet drawer<br>(2TM)—sensor<br>(tray 3 feed-out)<br>removal" on | Go to step 9.           |
|      | Open the 2TM/TTM left door assembly, and visually<br>check it.<br>Does the display on the operator panel change every<br>time the actuator for the above sensor operates?                                                                      | page 4-37.                                                                                                    |                         |
| 9    | Check the sensor (tray 3 feed-out) for proper connection.<br>Is the above sensor connected properly?                                                                                                    | Go to step 10.                                                                                                    | Replace the connection. |
| 10   | Perform a print test.<br>Does the error still occur?                                                                                                    | Replace the 2TM/<br>TTM controller card assembly.                                                                              | Problem solved.         |
|      |                                                                                                    | Go to "2X 500-<br>sheet drawer<br>(2TM)—2TM/TTM<br>controller card<br>assembly removal"<br>on page 4-43.                       |                         |
|      |                                                                                                    | Go to step 11.                                                                                                    |                         |
| 11   | Perform a print test.<br>Does the error still occur?                                                                                                    | Replace the printer<br>engine card<br>assembly.                                                                                | Problem solved.         |
|      |                                                                                                    | Refer to the Printer Service Manual.                                                                                           |                         |

## 244.02 Sensor (tray 2 feed-out) on jam (tray 4 media feed)

| Step | Check                                                     | Yes                | No                              |
|------|-----------------------------------------------------------|--------------------|---------------------------------|
| 1    | Check the media condition.                                | Replace the media. | Go to step 2.                   |
|      | is the media in the tray crumpled or damaged?             |                    |                                 |
| 2    | Check the media size setup.                               | Go to step 3.      | Replace the media               |
|      | Does the media size in use match the size set for tray 4? |                    | or change the media size setup. |
| Step | Check                                                                                                    | Yes               | No                                                                                                    |
|------|----------------------------------------------------------------------------------------------------|-------------------|----------------------------------------------------------------------------------------------------|
| 3    | Check the tray 4 rolls.<br>Pull out tray 4, and check it.                                                                                                    | Go to step 4.     | Clean or replace the feed roll, separation roll, and pick roll.                                                                                                    |
|      | Are the feed roll, separation roll, and pick roll for<br>transport free of excess wear and contamination?                                                                                                    |                   | Go to "2X 500-<br>sheet drawer<br>(2TM)—feed roll<br>removal" on<br>page 4-28,<br>"2X 500-sheet<br>drawer (2TM)—<br>separation roll<br>removal" on<br>page 4-32, and<br>"2X 500-sheet<br>drawer (2TM)—pick<br>roll removal" on<br>page 4-34. |
| 4    | Check the media position.                                                                                                    | Remove the media. | Go to step 5.                                                                                                    |
|      | Open the printer left lower door assembly, and visually check it.                                                                                                    |                   |                                                                                                    |
| -    | Does the media touch the sensor (tray 2 feed-out)?                                                                                                    | Damas a tha madia | On the other O                                                                                                    |
| 5    | Open the 2TM/TTM left door assembly, and visually check it.                                                                                                    | Remove the media. | Go to step 6.                                                                                                    |
|      | Does the media touch the sensor (tray 4 feed-out)?                                                                                                    |                   |                                                                                                    |
| 6    | <ul> <li>Check the sensor (tray 2 feed-out) for proper operation.</li> <li>1. Enter Diagnostics mode.</li> <li>2. Select INPUT TRAY TESTS.</li> <li>3. Select Sensor Tests.</li> <li>4. Select Tray 2.</li> <li>5. Select Feed-out.</li> </ul> Open the printer left lower door assembly, and visually check it. | Go to step 8.     | Go to step 7.                                                                                                    |
|      | Does the display on the operator panel change every<br>time a piece of white paper is placed over the sensing<br>area of the above sensor?                                                                                                    |                   |                                                                                                    |
| 7    | Check the sensor (tray 2 feed-out) for proper connection.                                                                                                    | Go to step 8.     | Replace the connection.                                                                                                    |
| 0    | Is the above sensor connected properly?                                                                                                    | Cata star 10      | Cata star 0                                                                                                    |
| 8    | <ol> <li>Check the sensor (tray 4 feed-out) for proper operation.</li> <li>Enter Diagnostics mode.</li> <li>Select INPUT TRAY TESTS.</li> <li>Select Sensor Tests.</li> <li>Select Tray 4.</li> <li>Select Pre-feed.</li> </ol>                                                                                  | GO TO STEP 10.    | GO TO STEP 9.                                                                                                    |
|      | Open the 2TM/TTM left door assembly, and visually check it.                                                                                                    |                   |                                                                                                    |
|      | Does the display on the operator panel change every time the actuator for the above sensor operates?                                                                                                    |                   |                                                                                                    |

| Step | Check                                                                                                  | Yes                                                                                                    | No                      |
|------|----------------------------------------------------------------------------------------------------|----------------------------------------------------------------------------------------------------|-------------------------|
| 9    | Check the sensor (tray 4 feed-out) for proper connection.                                              | Replace the sensor (tray 3 feed-out).                                                                    | Replace the connection. |
|      | Is the above sensor connected properly?                                                                | Go to "2X 500-<br>sheet drawer<br>(2TM)—sensor<br>(tray 3 feed-out)<br>removal" on<br>page 4-37.         |                         |
| 10   | Check the 2TM/TTM controller card assembly and the printer engine card assembly for proper connection. | Go to step 11.                                                                                           | Replace the connection. |
|      | Are connectors P541 and P413 on the above cards connected properly?                                    |                                                                                                    |                         |
| 11   | Perform a print test.                                                                                  | Replace the 2TM/                                                                                         | Problem solved.         |
|      | Does the error still occur?                                                                            | assembly.                                                                                                |                         |
|      |                                                                                                    | Go to "2X 500-<br>sheet drawer<br>(2TM)—2TM/TTM<br>controller card<br>assembly removal"<br>on page 4-43. |                         |
|      |                                                                                                    | Go to step 12.                                                                                           |                         |
| 12   | Perform a print test.                                                                                  | Replace the printer                                                                                      | Problem solved.         |
|      | Does the error still occur?                                                                            | assembly.                                                                                                |                         |
|      |                                                                                                    | Refer to the Printer Service Manual.                                                                     |                         |

# 244.03 Sensor (registration) on jam (tray 4 media feed)

| Step | Check                                                                                                    | Yes                | No                                                                                                    |
|------|----------------------------------------------------------------------------------------------------|--------------------|----------------------------------------------------------------------------------------------------|
| 1    | Check the media condition.<br>Is the media in the tray crumpled or damaged?                                                                                            | Replace the media. | Go to step 2.                                                                                                    |
| 2    | Check the media size setup.<br>Does the media size in use match the size set for tray 4?                                                                               | Go to step 3.      | Replace the media or change the media size setup.                                                                                                    |
| 3    | Check the tray 4 rolls.<br>Pull out tray 4, and check it.<br>Are the feed roll, separation roll, and pick roll for<br>transport free of excess wear and contamination? | Go to step 4.      | Clean or replace the<br>feed roll, separation<br>roll, and pick roll.<br>Go to "2X 500-<br>sheet drawer<br>(2TM)—feed roll<br>removal" on<br>page 4-28,<br>"2X 500-sheet<br>drawer (2TM)—<br>separation roll<br>removal" on<br>page 4-32, and<br>"2X 500-sheet<br>drawer (2TM)—pick<br>roll removal" on<br>page 4-34. |

| Step | Check                                                                                                    | Yes                                                                                                    | No                      |
|------|----------------------------------------------------------------------------------------------------|----------------------------------------------------------------------------------------------------|-------------------------|
| 4    | Check the media position.                                                                                                    | Remove the media.                                                                                                    | Go to step 5.           |
|      | Open the printer left door assembly, and visually check it.                                                                                                    |                                                                                                    |                         |
|      | Does the media touch the sensor (registration)?                                                                                                    |                                                                                                    |                         |
| 5    | Check the media position.                                                                                                    | Remove the media.                                                                                                    | Go to step 6.           |
|      | Open the 2TM/TTM left door assembly, and visually check it.                                                                                                    |                                                                                                    |                         |
|      | Does the media touch the tray 4 feed-out sensor?                                                                                                    |                                                                                                    |                         |
| 6    | <ul> <li>Check the sensor (registration) for proper operation.</li> <li>1. Enter Diagnostics mode.</li> <li>2. Select BASE SENSOR TESTS.</li> <li>3. Select Media Path.</li> <li>4. Select Registration.</li> </ul>                                                                                                    | Go to step 8.                                                                                                    | Go to step 7.           |
|      | Open the printer left door assembly, and visually check it.                                                                                                    |                                                                                                    |                         |
|      | time the actuator for the above sensor operates?                                                                                                    |                                                                                                    |                         |
| 7    | Check the sensor (registration) for proper connection.                                                                                                    | Replace the sensor                                                                                                    | Replace the             |
|      | Is the above sensor connected properly?                                                                                                    | Refer to the Printer Service Manual.                                                                                                    | connection.             |
| 8    | Check the sensor (tray 3 feed-out) for proper operation.<br>1. Enter Diagnostics mode.<br>2. Select <b>INPUT TRAY TESTS</b> .<br>3. Select <b>Sensor Tests</b> .<br>4. Select <b>Tray 3</b> .<br>5. Select <b>Pre-feed</b> .<br>Open the 2TM/TTM left door assembly, and visually check it.<br>Does the display on the operator panel change every time the actuator for the above sensor operates? | Go to step 10.                                                                                                    | Go to step 9.           |
| 9    | Check the sensor (tray 4 feed-out) for proper connection.<br>Is the above sensor connected properly?                                                                                                    | Replace the sensor<br>(tray 4 feed-out).<br>Go to "2X 500-<br>sheet drawer<br>(2TM)—sensor<br>(tray 4 feed-out)<br>removal" on<br>page 4-38. | Replace the connection. |
| 10   | Check the 2TM/TTM controller card assembly and the printer engine card assembly for proper connection.<br>Are connectors P541 and P413 on the above cards connected properly?                                                                                                    | Go to step 11.                                                                                                    | Replace the connection. |

| Step | Check                                                | Yes                                                                                                    | No                |
|------|------------------------------------------------------|----------------------------------------------------------------------------------------------------|-------------------|
| 11   | Perform a print test.<br>Does the error still occur? | Replace the 2TM/<br>TTM controller card<br>assembly.                                                     | Problem solved.   |
|      |                                                      | Go to "2X 500-<br>sheet drawer<br>(2TM)—2TM/TTM<br>controller card<br>assembly removal"<br>on page 4-43. |                   |
| 10   | Porform o print toot                                 | Go to step 12.                                                                                           | Broblem colved    |
| 12   | Does the error still occur?                          | engine card<br>assembly.                                                                                 | FTODIETTI SOIVEO. |
|      |                                                      | Refer to the Printer Service Manual.                                                                     |                   |

# 244.04 Sensor (pre-feed) on jam (tray 4 media feed)

| Step | Check                                                                                                  | Yes                | No                                                                                                    |
|------|----------------------------------------------------------------------------------------------------|--------------------|----------------------------------------------------------------------------------------------------|
| 1    | Check the media condition.<br>Is the media in the tray crumpled or damaged?                            | Replace the media. | Go to step 2.                                                                                                    |
| 2    | Check the media size setup.<br>Does the media size in use match the size set for tray 4?               | Go to step 3.      | Replace the media<br>or change the media<br>size setup.                                                                                                    |
| 3    | Check the tray 4 rolls.<br>Pull out tray 4, and check it.                                              | Go to step 4.      | Clean or replace the feed roll, separation roll, and pick roll.                                                                                                    |
|      | Are the feed roll, separation roll, and pick roll for transport free of excess wear and contamination? |                    | Go to "2X 500-<br>sheet drawer<br>(2TM)—feed roll<br>removal" on<br>page 4-28,<br>"2X 500-sheet<br>drawer (2TM)—<br>separation roll<br>removal" on<br>page 4-32, and<br>"2X 500-sheet<br>drawer (2TM)—pick<br>roll removal" on<br>page 4-34. |
| 4    | Check the media position.<br>Does the media touch the tray 4 pre-feed media feed<br>unit sensor?       | Remove the media.  | Go to step 5.                                                                                                    |

| Step | Check                                                                                                    | Yes                                                                                                    | No                      |
|------|----------------------------------------------------------------------------------------------------|----------------------------------------------------------------------------------------------------|-------------------------|
| 5    | <ul> <li>Check the tray 4 pre-feed sensor for proper operation.</li> <li>1. Enter Diagnostics mode.</li> <li>2. Select INPUT TRAY TESTS.</li> <li>3. Select Sensor Tests.</li> <li>4. Select Tray 4.</li> <li>5. Select Pre-feed.</li> </ul>                                                                                                    | Ensure the Feed unit<br>front guide is<br>properly installed.<br>Go to step 7.                                                                                                    | Go to step 6.           |
|      | Does the display on the operator panel change every<br>time a white piece of paper is placed over the sensing<br>area of the above sensor?                                                                                                    |                                                                                                    |                         |
| 6    | Check the tray 4 pre-feed sensor for proper connection.<br>Is the above sensor connected properly?                                                                                                    | Replace the sensor<br>(pre-feed).<br>Go to "2X 500-<br>sheet drawer<br>(2TM)—sensor<br>(pre-feed) removal"<br>on page 4-25.                                                                                                    | Replace the connection. |
| 7    | Check the 2TM/TTM controller card assembly and the printer engine card assembly for proper connection.<br>Are connectors P541 and P413 on the above cards connected properly?                                                                                                    | Go to step 10.                                                                                                    | Replace the connection. |
| 8    | <ul> <li>Check the tray 4 media feed lift motor for proper operation.</li> <li>1. Enter Diagnostics mode.</li> <li>2. Select MOTOR TESTS.</li> <li>3. Select Tray 4 feed mtr.</li> <li>Does the above media feed lift motor rotate properly?</li> </ul>                                                                                                    | Go to step 11.                                                                                                    | Go to step 9.           |
| 9    | Check the tray 4 media feed lift motor for proper connection.<br>Is the above media feed lift motor connected properly?                                                                                                    | Go to step 10.                                                                                                    | Replace the connection. |
| 10   | Check the tray 4 media feed lift motor for proper<br>operation.<br>Replace the media feed lift motor for tray 4 with that for<br>tray 3.<br>Does the replaced media feed lift motor operate<br>properly?<br>1. Enter Diagnostics mode.<br>2. Select <b>MOTOR TESTS</b> .<br>3. Select <b>Tray 4 feed mtr</b> .<br>Does the above media feed lift motor rotate properly? | Reinstall the media<br>feed lift motor for<br>tray 3 as it<br>previously was, and<br>then replace the<br>media feed lift motor<br>for tray 4 with a new<br>one.<br>Go to "2X 500-<br>sheet drawer<br>(2TM)—media feed<br>lift motor removal"<br>on page 4-17. | Go to step 11.          |
| 11   | Check the 2TM/TTM controller card assembly and the printer engine card assembly for proper connection.<br>Are connectors P541 and P413 on the above cards connected properly?                                                                                                    | Go to step 12.                                                                                                    | Replace the connection. |

| Step | Check                                                | Yes                                                                                                    | No              |
|------|------------------------------------------------------|----------------------------------------------------------------------------------------------------|-----------------|
| 12   | Perform a print test.<br>Does the error still occur? | Replace the 2TM/<br>TTM controller card<br>assembly.                                                     | Problem solved. |
|      |                                                      | Go to "2X 500-<br>sheet drawer<br>(2TM)—2TM/TTM<br>controller card<br>assembly removal"<br>on page 4-43. |                 |
|      |                                                      | Go to step 13.                                                                                           |                 |
| 13   | Perform a print test.                                | Replace the printer                                                                                      | Problem solved. |
|      | Does the error still occur?                          | assembly.                                                                                                |                 |
|      |                                                      | Refer to the Printer Service Manual.                                                                     |                 |

# 244.05 Sensor (tray 4 feed-out) static jam

| Step | Check                                                                                                    | Yes                                                                                                    | No                      |
|------|----------------------------------------------------------------------------------------------------|----------------------------------------------------------------------------------------------------|-------------------------|
| 1    | Check the media position.                                                                                                    | Remove the media.                                                                                        | Go to step 2.           |
|      | Open the 2TM/TTM left door assembly, and visually check it.                                                                                                    |                                                                                                    |                         |
|      | Does the media touch the tray 4 feed-out sensor?                                                                                                    |                                                                                                    |                         |
| 2    | <ol> <li>Check the sensor (tray 4 feed-out) for proper operation.</li> <li>1. Enter Diagnostics mode.</li> <li>2. Select INPUT TRAY TESTS.</li> <li>3. Select Sensor Tests.</li> <li>4. Select Tray 4.</li> <li>5. Select Feed-out.</li> </ol> | Go to step 4.                                                                                            | Go to step 3.           |
|      | Open the 2TM/TTM left door assembly, and visually check it.<br>Does the display on the operator panel change every                                                                                                    |                                                                                                    |                         |
|      | time the actuator for the above sensor operates?                                                                                                    |                                                                                                    |                         |
| 3    | Check the sensor (tray 4 feed-out) for proper connection.                                                                                                    | Replace the sensor (tray 4 feed-out).                                                                    | Replace the connection. |
|      | Is the above sensor connected properly?                                                                                                    | Go to "2X 500-<br>sheet drawer<br>(2TM)—sensor<br>(tray 4 feed-out)<br>removal" on<br>page 4-38.         |                         |
| 4    | Perform a print test.                                                                                                    | Replace the 2TM/                                                                                         | Problem solved.         |
|      | Does the error still occur?                                                                                                    | assembly.                                                                                                |                         |
|      |                                                                                                    | Go to "2X 500-<br>sheet drawer<br>(2TM)—2TM/TTM<br>controller card<br>assembly removal"<br>on page 4-43. |                         |
|      |                                                                                                    | Go to step 5.                                                                                            |                         |

| Step | Check                                                | Yes                                       | No              |
|------|------------------------------------------------------|-------------------------------------------|-----------------|
| 5    | Perform a print test.<br>Does the error still occur? | Replace the printer engine card assembly. | Problem solved. |
|      |                                                      | Refer to the Printer Service Manual.      |                 |

# 943.00 Tray 3 lift up / no tray failure

| Step | Check                                                                                                    | Yes           | No                                                                                           |
|------|----------------------------------------------------------------------------------------------------|---------------|----------------------------------------------------------------------------------------------|
| 1    | Check the media.                                                                                         | Go to step 2. | Load media.                                                                                  |
|      | Pull out tray 3, and visually check it.                                                                  |               |                                                                                              |
|      | Is any media loaded in tray 3?                                                                           |               |                                                                                              |
| 2    | Check the tray.<br>Is the tray 3 lift sector gear 12T damaged or any of the<br>tray 3 surrounding parts. | Go to step 3. | Replace the tray lift<br>sector gear 12T or<br>any other damaged<br>components.              |
|      |                                                                                                    |               | Go to "2X 500-<br>sheet drawer<br>(2TM)—tray lift<br>gear group<br>removal" on<br>page 4-16. |
| 3    | Check the tray 3 media feed lift motor for proper operation.                                             | Go to step 7. | Go to step 4.                                                                                |
|      | Pull out the media tray, then push it back in.                                                           |               |                                                                                              |
|      | Does the tray lift up properly?                                                                          |               |                                                                                              |
| 4    | Check the tray 3 media feed lift motor for proper connection.                                            | Go to step 5. | Replace the connection.                                                                      |
|      | Is the above motor connected properly?                                                                   |               |                                                                                              |
| 5    | Check the tray 3 media feed lift motor for proper operation.                                             | Go to step 8. | Go to step 6.                                                                                |
|      | Replace the media feed lift motor for tray 3 with that for tray 4.                                       |               |                                                                                              |
|      | Pull out the media tray, then push it back in.                                                           |               |                                                                                              |
|      | Does the tray lift up properly?                                                                          |               |                                                                                              |
| 6    | Check the 2TM/TTM controller card assembly and the printer engine card assembly for proper connection.   | Go to step 7. | Replace the connection.                                                                      |
|      | Are connectors P541 and P413 on the above cards connected properly?                                      |               |                                                                                              |

| Step | Check                                                                                                    | Yes                                                                                                    | No                      |
|------|----------------------------------------------------------------------------------------------------|----------------------------------------------------------------------------------------------------|-------------------------|
| 7    | Check the tray 3 sensor (media level) for proper<br>operation.<br>1. Enter Diagnostics mode.<br>2. Select INPUT TRAY TESTS.<br>3. Select Sensor Tests.<br>4. Select Tray 3.<br>5. Select Media level.<br>Remove the media tray assembly, and move the pick roll | Go to step 9.                                                                                                    | Go to step 8.           |
|      | boes the operator panel change every time the sensing area is blocked on the above sensor?                                                                                                    |                                                                                                    |                         |
| 8    | Check the tray 3 sensor (media level) for proper connection.                                                                                                    | Replace the sensor (media level).                                                                                                    | Replace the connection. |
|      | Is the above sensor connected properly?                                                                                                    | Go to "2X 500-<br>sheet drawer<br>(2TM)—sensor<br>(media level)<br>removal" on<br>page 4-23.                                                                                       |                         |
| 9    | Check the tray 3 switch (media size) for proper connection.<br>Is the above switch connected properly?                                                                                                    | Replace the switch<br>(media size).<br>Go to "2X 500-<br>sheet drawer<br>(2TM)—switch<br>(media size)<br>assembly removal"<br>on page 4-8.                                         | Replace the connection. |
| 10   | Perform a print test.<br>Does the error still occur?                                                                                                    | Replace the 2TM/<br>TTM controller card<br>assembly.<br>Go to "2X 500-<br>sheet drawer<br>(2TM)—2TM/TTM<br>controller card<br>assembly removal"<br>on page 4-43.<br>Go to step 11. | Problem solved.         |
| 11   | Perform a print test.<br>Does the error still occur?                                                                                                    | Replace the printer<br>engine card<br>assembly.<br>Refer to the <i>Printer</i><br><i>Service Manual.</i>                                                                           | Problem solved.         |

# 944.00 Tray 4 lift up / no tray failure

| Step | Check                                                                     | Yes           | No          |
|------|---------------------------------------------------------------------------|---------------|-------------|
| 1    | Check the media.                                                          | Go to step 2. | Load media. |
|      | Pull out tray 4, and visually check it.<br>Is any media loaded in tray 4? |               |             |

| Step | Check                                                                                                    | Yes                                                                                                    | No                                                                              |
|------|----------------------------------------------------------------------------------------------------|----------------------------------------------------------------------------------------------------|---------------------------------------------------------------------------------|
| 2    | Check the tray.<br>Are the tray lift sector gear 12T of tray 4 or the<br>surrounding parts of it damaged?                                                                                                    | Go to step 3.                                                                                                    | Replace the tray lift<br>sector gear 12T or<br>any other damaged<br>components. |
| 3    | Check the tray 4 media feed lift motor for proper operation.                                                                                                    | Go to step 7.                                                                                                    | Go to step 4.                                                                   |
|      | Does the tray lift up properly?                                                                                                    |                                                                                                    |                                                                                 |
| 4    | Check the tray 4 media feed lift motor for proper connection.                                                                                                    | Go to step 5.                                                                                                    | Replace the connection.                                                         |
|      | Is the above motor connect properly?                                                                                                    |                                                                                                    |                                                                                 |
| 5    | Check the tray 4 media feed lift motor for proper<br>operation.<br>Replace the media feed lift motor for tray 4 with that for<br>tray 3.<br>Pull out the media tray, then push it back in.<br>Does the tray lift up properly?                                                                                                    | Reinstall the media<br>feed lift motor for<br>tray 3 as it<br>previously was, and<br>then replace the<br>motor for tray 4 with<br>a new one.<br>Go to "2X 500-<br>sheet drawer<br>(2TM)—media feed<br>lift motor removal"<br>on page 4-17. | Go to step 6.                                                                   |
| 6    | Check the 2TM/TTM controller card assembly and the printer engine card assembly for proper connection.<br>Are connectors P541 and P413 on the above cards connected properly?                                                                                                    | Go to step 7.                                                                                                    | Replace the connection.                                                         |
| 7    | <ul> <li>Check the tray 4 sensor (media level) for proper operation.</li> <li>1. Enter Diagnostics mode.</li> <li>2. Select INPUT TRAY TESTS.</li> <li>3. Select Sensor Tests.</li> <li>4. Select Tray 4.</li> <li>5. Select Media level.</li> </ul> Remove the media tray assembly, and move the pick roll with your finger in an up and down motion. Avoid touching the rubber roll surface. Does the operator panel change every time the sensing area is blocked on the above sensor? | Go to step 9.                                                                                                    | Go to step 8.                                                                   |
| 8    | Check the tray 4 sensor (media level) for proper connection.<br>Is the above sensor connected properly?                                                                                                    | Replace the sensor<br>(media level).<br>Go to "2X 500-<br>sheet drawer<br>(2TM)—sensor<br>(media level)<br>removal" on<br>page 4-23.                                                                                                    | Replace the connection.                                                         |
| 9    | Check the tray 4 switch (media size) for proper connection.<br>Is the above switch connected properly?                                                                                                    | Replace the switch<br>(media size).<br>Go to "2X 500-<br>sheet drawer<br>(2TM)—switch<br>(media size)<br>assembly removal"<br>on page 4-8.                                                                                                 | Replace the connection.                                                         |

| Step | Check                                                | Yes                                                                                                    | No              |
|------|------------------------------------------------------|----------------------------------------------------------------------------------------------------|-----------------|
| 10   | Perform a print test.<br>Does the error still occur? | Replace the 2TM/<br>TTM controller card<br>assembly.                                                     | Problem solved. |
|      |                                                      | Go to "2X 500-<br>sheet drawer<br>(2TM)—2TM/TTM<br>controller card<br>assembly removal"<br>on page 4-43. |                 |
|      |                                                      | Go to step 11.                                                                                           |                 |
| 11   | Perform a print test.                                | Replace the printer                                                                                      | Problem solved. |
|      | Does the error still occur?                          | assembly.                                                                                                |                 |
|      |                                                      | Refer to the Printer Service Manual.                                                                     |                 |

## 980.00 2TM/TTM controller card assembly communication failure

| Step | Check                                                                                                  | Yes                                                                                                    | No                      |
|------|----------------------------------------------------------------------------------------------------|----------------------------------------------------------------------------------------------------|-------------------------|
| 1    | Check the 2TM/TTM controller card assembly and the printer engine card assembly for proper connection. | Problem solved.                                                                                          | Replace the connection. |
|      | Are connectors P541 and P413 on the above cards connected properly?                                    |                                                                                                    |                         |
| 2    | Perform a print test.                                                                                  | Replace the 2TM/                                                                                         | Problem solved.         |
|      | Does the error still occur?                                                                            | assembly.                                                                                                |                         |
|      |                                                                                                    | Go to "2X 500-<br>sheet drawer<br>(2TM)—2TM/TTM<br>controller card<br>assembly removal"<br>on page 4-43. |                         |
|      |                                                                                                    | Go to step 3.                                                                                            |                         |
| 3    | Perform a print test.                                                                                  | Replace the printer                                                                                      | Problem solved.         |
|      | Does the error still occur?                                                                            | assembly.                                                                                                |                         |
|      |                                                                                                    | Refer to the Printer Service Manual.                                                                     |                         |

### Tray 3 media size failure

| Step | Check                                                                                      | Yes           | No                      |
|------|--------------------------------------------------------------------------------------------|---------------|-------------------------|
| 1    | Check the media.                                                                           | Go to step 2. | Load media<br>properly. |
|      | Pull out tray 3, and visually check it.                                                    |               |                         |
|      | Is the media loaded in tray 3 properly?                                                    |               |                         |
| 2    | Check the media.                                                                           | Go to step 3. | Set the parts           |
|      | Pull out tray 3, and visually check it.                                                    |               | properly.               |
|      | Are the front media tray guide assembly and rear media tray guide on tray 3 set correctly? |               |                         |

| Step | Check                                                                                                    | Yes                                                                                                    | No                                                                                                    |
|------|----------------------------------------------------------------------------------------------------|----------------------------------------------------------------------------------------------------|----------------------------------------------------------------------------------------------------|
| 3    | Check the tray 3 switch (media size) for proper<br>operation.<br>Pull out tray 3, and visually check it.<br>Is the switch (media size) for tray 3 installed properly?         | Go to step 4.                                                                                                    | Install the switch<br>(media size) for tray<br>3 correctly.<br>Go to "2X 500-<br>sheet drawer<br>(2TM)—switch<br>(media size)<br>assembly removal"<br>on page 4-8. |
| 4    | Check the switch (media size) for proper connection.<br>Is the above switch connected properly?                                                                               | Replace the switch<br>(media size).<br>Go to "2X 500-<br>sheet drawer<br>(2TM)—switch<br>(media size)<br>assembly removal"<br>on page 4-8.                                        | Replace the connection.                                                                                                    |
| 5    | Check the 2TM/TTM controller card assembly and the printer engine card assembly for proper connection.<br>Are connectors P541 and P413 on the above cards connected properly? | Go to step 6.                                                                                                    | Replace the connection.                                                                                                    |
| 6    | Perform a print test.<br>Does the error still occur?                                                                                                    | Replace the 2TM/<br>TTM controller card<br>assembly.<br>Go to "2X 500-<br>sheet drawer<br>(2TM)—2TM/TTM<br>controller card<br>assembly removal"<br>on page 4-43.<br>Go to step 7. | Problem solved.                                                                                                    |
| 7    | Perform a print test.<br>Does the error still occur?                                                                                                    | Replace the printer<br>engine card<br>assembly.<br>Refer to the <i>Printer</i><br><i>Service Manual</i> .                                                                         | Problem solved.                                                                                                    |

### Tray 4 media size failure

| Step | Check                                                                                      | Yes           | No                      |
|------|--------------------------------------------------------------------------------------------|---------------|-------------------------|
| 1    | Check the media.                                                                           | Go to step 2. | Load media<br>properly. |
|      | Pull out tray 4, and visually check it.                                                    |               |                         |
|      | Is the media loaded in tray 3 properly?                                                    |               |                         |
| 2    | Check the media.                                                                           | Go to step 3. | Set the parts           |
|      | Pull out tray 4, and visually check it.                                                    |               | properly.               |
|      | Are the front media tray guide assembly and rear media tray guide on tray 4 set correctly? |               |                         |

| Step | Check                                                                                                  | Yes                                                                                                 | No                                                                                                  |
|------|----------------------------------------------------------------------------------------------------|----------------------------------------------------------------------------------------------------|----------------------------------------------------------------------------------------------------|
| 3    | Check the tray 4 switch (media size) for proper operation.                                             | Go to step 4.                                                                                       | Install the switch<br>(media size) for tray<br>4 correctly.                                         |
|      | Pull out tray 4, and visually check it.<br>Is the tray 4 switch (media size) installed properly?       |                                                                                                    | Go to "2X 500-<br>sheet drawer<br>(2TM)—switch<br>(media size)<br>assembly removal"<br>on page 4-8. |
| 4    | Check the switch (media size) for proper connection.<br>Is the above switch connected properly?        | Replace the switch (media size).                                                                    | Replace the connection.                                                                             |
|      |                                                                                                    | Go to "2X 500-<br>sheet drawer<br>(2TM)—switch<br>(media size)<br>assembly removal"<br>on page 4-8. |                                                                                                    |
| 5    | Check the 2TM/TTM controller card assembly and the printer engine card assembly for proper connection. | Go to step 6.                                                                                       | Replace the connection.                                                                             |
|      | Are connectors P541 and P413 on the above cards connected properly?                                    |                                                                                                    |                                                                                                    |
| 6    | Perform a print test.<br>Does the error still occur?                                                   | Replace the 2TM/<br>TTM controller card<br>assembly.<br>Go to "2X 500-<br>sheet drawer              | Problem solved.                                                                                     |
|      |                                                                                                    | (2TM)—2TM/TTM<br>controller card<br>assembly removal"<br>on page 4-43.                              |                                                                                                    |
| _    |                                                                                                    | Go to step 7.                                                                                       | <u> </u>                                                                                            |
| 1    | Does the error still occur?                                                                            | Replace the printer<br>engine card<br>assembly.                                                     | Problem solved.                                                                                     |
|      |                                                                                                    | Refer to the Printer Service Manual.                                                                |                                                                                                    |

### 2TM/TTM left door assembly open

| Step | Check                                                                                                    | Yes           | No                                                                                                |
|------|----------------------------------------------------------------------------------------------------|---------------|---------------------------------------------------------------------------------------------------|
| 1    | Check the 2TM/TTM left door assembly for opening and closing.<br>Does the 2TM/TTM left door assembly open or close | Go to step 2. | Check the 2TM/TTM<br>left door assembly<br>for deformation, and<br>reinstall it                   |
|      | normally?                                                                                                    |               | Go to "2X 500-<br>sheet drawer<br>(2TM)—2TM/TTM<br>left door assembly<br>removal" on<br>page 4-6. |

| Step | Check                                                                                                    | Yes                                                                                                    | No                      |
|------|----------------------------------------------------------------------------------------------------|----------------------------------------------------------------------------------------------------|-------------------------|
| 2    | Check the switch (2TM/TTM left door interlock) for<br>proper operation.<br>1. Enter Diagnostics mode.<br>2. Select <b>BASE SENSOR TESTS</b> .<br>3. Select <b>Cover and Door.</b><br>4. Select <b>Door C 2TM/TTM</b> .<br>Open the 2TM/TTM left door assembly, and visually<br>check it.<br>Does the display on the operator panel change every<br>time the actuator on the above switch operates? | Go to step 4.                                                                                                    | Go to step 3.           |
| 3    | Check switch (2TM/TTM left door interlock) for proper connection.<br>Is the above switch connected properly?                                                                                                    | Replace the switch<br>(2TM/TTM left door<br>interlock).<br>Go to "2X 500-<br>sheet drawer<br>(2TM)—switch<br>(2TM/TTM left door<br>interlock) removal"<br>on page 4-42.           | Replace the connection. |
| 4    | Perform a print test.<br>Does the error still occur?                                                                                                    | Replace the 2TM/<br>TTM controller card<br>assembly.<br>Go to "2X 500-<br>sheet drawer<br>(2TM)—2TM/TTM<br>controller card<br>assembly removal"<br>on page 4-43.<br>Go to step 3. | Problem solved.         |
| 5    | Perform a print test.<br>Does the error still occur?                                                                                                    | Replace the printer<br>engine card<br>assembly.<br>Refer to the <i>Printer</i><br><i>Service Manual.</i>                                                                          | Problem solved.         |

### No media in the select media tray

| Step | Check                                     | Yes           | No          |
|------|-------------------------------------------|---------------|-------------|
| 1    | Check the media.                          | Go to step 2. | Load media. |
|      | Is the media loaded in the selected tray? |               |             |

| Step | Check                                                                                                    | Yes                                                                                                    | No                      |
|------|----------------------------------------------------------------------------------------------------|----------------------------------------------------------------------------------------------------|-------------------------|
| 2    | <ul> <li>Check the sensor (media out) for proper operation.</li> <li>1. Enter Diagnostics mode.</li> <li>2. Select INPUT TRAY TESTS.</li> <li>3. Select Sensor Tests.</li> <li>4. Select Tray 3.</li> <li>5. Select Media out.</li> </ul> | Go to step 4.                                                                                                    | Go to step 3.           |
|      | <ol> <li>Enter Diagnostics mode.</li> <li>Select INPUT TRAY TESTS.</li> <li>Select Sensor Tests.</li> <li>Select Tray 4.</li> <li>Select Media out.</li> </ol>                                                                            |                                                                                                    |                         |
|      | Remove the appropriate media tray assembly.<br>Does the display on the operator panel change every<br>time the sensing area on the above sensor is blocked by<br>the media out actuator?                                                  |                                                                                                    |                         |
| 3    | Check the sensor (media out) for proper connection.<br>Check tray 3 or tray 4.<br>Is the above sensor connected properly?                                                                                                    | Replace the<br>appropriate sensor<br>(media out).<br>Go to "2X 500-<br>sheet drawer<br>(2TM)—sensor<br>(media out)                                                                | Replace the connection. |
| 4    | Check the 2TM/TTM controller card assembly and the printer engine card assembly for proper connection.                                                                                                    | Go to step 5.                                                                                                    | Replace the connection. |
|      | connected properly?                                                                                                    |                                                                                                    |                         |
| 5    | Perform a print test.<br>Does the error still occur?                                                                                                    | Replace the 2TM/<br>TTM controller card<br>assembly.<br>Go to "2X 500-<br>sheet drawer<br>(2TM)—2TM/TTM<br>controller card<br>assembly removal"<br>on page 4-43.<br>Go to step 6. | Problem solved.         |
| 6    | Perform a print test.<br>Does the error still occur?                                                                                                    | Replace the printer<br>engine card<br>assembly.<br>Refer to the <i>Printer</i><br><i>Service Manual.</i>                                                                          | Problem solved.         |

### Media size mismatch in width

| St | tep | Check                                     | Yes           | No         |
|----|-----|-------------------------------------------|---------------|------------|
| 1  |     | Check the media.                          | Go to step 2. | Load media |
|    |     | Is the media loaded in tray properly?     |               | properly.  |
|    |     | Pull out the tray, and visually check it. |               |            |

| Step | Check                                                                                                  | Yes                                                                                                    | No                                                                                                  |
|------|----------------------------------------------------------------------------------------------------|----------------------------------------------------------------------------------------------------|----------------------------------------------------------------------------------------------------|
| 2    | Check the media.                                                                                       | Go to step 3.                                                                                            | Set the parts                                                                                       |
|      | Pull out each tray, and visually check it.                                                             |                                                                                                    | рторену.                                                                                            |
|      | Are the front media tray guide assembly and rear media tray guide on tray 3 and tray 4 set correctly?  |                                                                                                    |                                                                                                    |
| 3    | Check the switch (media size) for proper installation.                                                 | Go to step 4.                                                                                            | Install the switch                                                                                  |
|      | Pull out each tray, and visually check it.                                                             |                                                                                                    | each tray correctly.                                                                                |
|      | Are the switch (media size) for tray 3 and tray 4 installed properly?                                  |                                                                                                    | Go to "2X 500-<br>sheet drawer<br>(2TM)—switch<br>(media size)<br>assembly removal"<br>on page 4-8. |
| 4    | Check the switch (media size) for proper connection.                                                   | Go to step 6.                                                                                            | Connect the                                                                                         |
|      | Is the above switch for tray 3 and 4 connected properly?                                               |                                                                                                    | connectors property.                                                                                |
| 5    | Check the 2TM/TTM controller card assembly and the printer engine card assembly for proper connection. | Go to step 9.                                                                                            | Replace the connection.                                                                             |
|      | Are connectors P541 and P413 on the above cards connected properly?                                    |                                                                                                    |                                                                                                    |
| 6    | Perform a print test.                                                                                  | Replace the 2TM/                                                                                         | Problem solved.                                                                                     |
|      | Does the error still occur?                                                                            | assembly.                                                                                                |                                                                                                    |
|      |                                                                                                    | Go to "2X 500-<br>sheet drawer<br>(2TM)—2TM/TTM<br>controller card<br>assembly removal"<br>on page 4-43. |                                                                                                    |
|      |                                                                                                    | Go to step 7.                                                                                            |                                                                                                    |
| 7    | Perform a print test.<br>Does the error still occur?                                                   | Replace the printer<br>engine card<br>assembly.                                                          | Problem solved.                                                                                     |
|      |                                                                                                    | Refer to the Printer Service Manual.                                                                     |                                                                                                    |

## Tray 3 media size mismatch in length

| Step | Check                                                                                      | Yes           | No            |
|------|--------------------------------------------------------------------------------------------|---------------|---------------|
| 1    | Check the media.                                                                           | Go to step 2. | Load media    |
|      | Pull out tray 3, and visually check it.                                                    |               | properly.     |
|      | Is the media loaded in tray 3 properly?                                                    |               |               |
| 2    | Check the media.                                                                           | Go to step 3. | Set the parts |
|      | Pull out tray 3, and visually check it.                                                    |               | properly.     |
|      | Are the front media tray guide assembly and rear media tray guide on tray 3 set correctly? |               |               |

| Step | Check                                                                                                    | Yes                                                                                                 | No                                                                                                    |
|------|----------------------------------------------------------------------------------------------------|----------------------------------------------------------------------------------------------------|----------------------------------------------------------------------------------------------------|
| 3    | Check the tray 3 switch (media size) for proper installation.                                             | Go to step 5.                                                                                       | Install the switch<br>(media size) for tray<br>3 correctly.                                                                                                    |
|      | Is the switch (media size) for tray 3 installed properly?                                                 |                                                                                                    | Go to "2X 500-<br>sheet drawer<br>(2TM)—switch<br>(media size)<br>assembly removal"<br>on page 4-8.                                                                                                    |
| 4    | Check the switch (media size) for proper connection.                                                      | Replace the switch (media size).                                                                    | Replace the connection.                                                                                                    |
|      | Is the above switch connected properly?                                                                   | Go to "2X 500-<br>sheet drawer<br>(2TM)—switch<br>(media size)<br>assembly removal"<br>on page 4-8. |                                                                                                    |
| 5    | Check the 2TM/TTM controller card assembly and the printer engine card assembly for proper connection.    | Go to step 6.                                                                                       | Replace the connection.                                                                                                    |
|      | Are connectors P541 and P413 on the above cards connected properly?                                       |                                                                                                    |                                                                                                    |
| 6    | Check the tray 3 rolls.                                                                                   | Go to step 7.                                                                                       | Clean or replace the feed roll, separation                                                                                                    |
|      | Are the feed roll, separation roll, and pick roll for<br>transport free of excess wear and contamination? |                                                                                                    | roll, and pick roll.<br>Go to "2X 500-<br>sheet drawer<br>(2TM)—feed roll<br>removal" on<br>page 4-28,<br>"2X 500-sheet<br>drawer (2TM)—<br>separation roll<br>removal" on<br>page 4-32, and<br>"2X 500-sheet<br>drawer (2TM)—pick<br>roll removal" on<br>page 4-34. |
| 7    | Check the media position.                                                                                 | Remove the media.                                                                                   | Go to step 8.                                                                                                    |
|      | Open the printer left door assembly, and visually check it.                                               |                                                                                                    |                                                                                                    |
| -    | Does the media touch the sensor (registration)?                                                           |                                                                                                    |                                                                                                    |
| 8    | Check the roll.<br>Open the printer left door assembly, and visually check                                | Go to step 9.                                                                                       | Clean or replace the media transport roll assembly.                                                                                                    |
|      | Is the media transport roll assembly for transport free of excess wear and contamination?                 |                                                                                                    |                                                                                                    |
| 9    | Check the roll.                                                                                           | Go to step 10.                                                                                      | Clean or replace the                                                                                                    |
|      | Open the printer left door assembly, and visually check it.                                               |                                                                                                    | registration roll assembly.                                                                                                    |
|      | Is the registration roll assembly for transport free of excess wear and contamination?                    |                                                                                                    |                                                                                                    |

| Step | Check                                                                                                    | Yes                                                                                                    | No                      |
|------|----------------------------------------------------------------------------------------------------|----------------------------------------------------------------------------------------------------|-------------------------|
| 10   | <ul> <li>Check the sensor (registration) for proper operation.</li> <li>1. Enter Diagnostics mode.</li> <li>2. Select BASE SENSOR TESTS.</li> <li>3. Select Media Path.</li> <li>4. Select Registration.</li> </ul>                                                  | Go to step 12.                                                                                                    | Go to step 11.          |
|      | Open the printer left door assembly, and visually check<br>it.<br>Does the display on the operator panel change every<br>time the actuator on the above sensor operates?                                                                                             |                                                                                                    |                         |
| 11   | Check the sensor (registration) for proper connection.<br>Is the above sensor connected properly?                                                                                                    | Replace the sensor<br>(registration).<br>Refer to the <i>Printer</i><br><i>Service Manual.</i>                                                                                     | Replace the connection. |
| 12   | <ul> <li>Check the registration clutch for proper operation.</li> <li>1. Enter Diagnostics mode.</li> <li>2. Select MOTOR TESTS.</li> <li>3. Select Registrat clutch.</li> </ul> Does the above component make an audible clicking sound every time it is activated? | Go to step 14                                                                                                    | Go to step 13.          |
| 13   | Check the registration clutch for proper connection.<br>Is the above component connected properly?                                                                                                    | Replace the registration clutch.                                                                                                    | Replace the connection. |
| 14   | Perform a print test.<br>Does the error still occur?                                                                                                    | Replace the 2TM/<br>TTM controller card<br>assembly.<br>Go to "2X 500-<br>sheet drawer<br>(2TM)—2TM/TTM<br>controller card<br>assembly removal"<br>on page 4-43.<br>Go to step 15. | Problem solved.         |
| 15   | Perform a print test.<br>Does the error still occur?                                                                                                    | Replace the printer<br>engine card<br>assembly.<br>Refer to the <i>Printer</i><br><i>Service Manual.</i>                                                                           | Problem solved.         |

## Tray 4 media size mismatch in length

| Step | Check                                                                                      | Yes           | No            |
|------|--------------------------------------------------------------------------------------------|---------------|---------------|
| 1    | Check the media.                                                                           | Go to step 2. | Load media    |
|      | Pull out tray 4, and visually check it.                                                    |               | properiy.     |
|      | Is the media loaded in tray 4 properly?                                                    |               |               |
| 2    | Check the media.                                                                           | Go to step 3. | Set the parts |
|      | Are the front media tray guide assembly and rear media tray guide on tray 4 set correctly? |               | property.     |
|      | Pull out tray 4, and visually check it.                                                    |               |               |

| Step | Check                                                                                                    | Yes                                                                                                 | No                                                                                                    |
|------|----------------------------------------------------------------------------------------------------|----------------------------------------------------------------------------------------------------|----------------------------------------------------------------------------------------------------|
| 3    | Check the tray 4 switch (media size) for proper installation.                                                                        | Go to step 5.                                                                                       | Install the switch<br>(media size) for tray<br>4 correctly.                                                                                                    |
|      | Pull out tray 4, and visually check it.                                                                                              |                                                                                                    |                                                                                                    |
| 4    | Check the tray 4 switch (media size) for proper                                                                                      | Replace the switch                                                                                  | Replace the                                                                                                    |
|      | connection.                                                                                                    | (media size).                                                                                       | connection.                                                                                                    |
|      | Is the above switch connected properly?                                                                                              | Go to "2X 500-<br>sheet drawer<br>(2TM)—switch<br>(media size)<br>assembly removal"<br>on page 4-8. |                                                                                                    |
| 5    | Check the 2TM/TTM controller card assembly and the printer engine card assembly for proper connection.                               | Go to step 6.                                                                                       | Replace the connection.                                                                                                    |
|      | Are connectors P541 and P413 on the above cards connected properly?                                                                  |                                                                                                    |                                                                                                    |
| 6    | Check the tray 4 rolls.<br>Are the feed roll, separation roll, and pick roll for<br>transport free of excess wear and contamination? | Go to step 7.                                                                                       | Clean or replace the feed roll, separation roll, and pick roll.                                                                                                    |
|      | Pull out tray 4, and check it.                                                                                                    |                                                                                                    | Go to "2X 500-<br>sheet drawer<br>(2TM)—feed roll<br>removal" on<br>page 4-28,<br>"2X 500-sheet<br>drawer (2TM)—<br>separation roll<br>removal" on<br>page 4-32, and<br>"2X 500-sheet<br>drawer (2TM)—pick<br>roll removal" on<br>page 4-34. |
| 7    | Check the media position.                                                                                                    | Remove the media.                                                                                   | Go to step 8.                                                                                                    |
|      | Does the media touch the sensor (registration)?                                                                                      |                                                                                                    |                                                                                                    |
|      | Open the printer left door assembly and check it (visual check).                                                                     |                                                                                                    |                                                                                                    |
| 8    | Check the roll.                                                                                                    | Go to step 9.                                                                                       | Clean or replace the                                                                                                    |
|      | Open the printer left door assembly, and visually check it.                                                                          |                                                                                                    | assembly.                                                                                                    |
|      | Is the media transport roll assembly for transport free of excess wear and contamination?                                            |                                                                                                    |                                                                                                    |
| 9    | Check the roll.                                                                                                    | Go to step 10.                                                                                      | Clean or replace the                                                                                                    |
|      | Open the printer left door assembly, and visually check it.                                                                          |                                                                                                    | assembly.                                                                                                    |
|      | Is the registration roll assembly for transport free of excess wear and contamination?                                               |                                                                                                    |                                                                                                    |

| Step | Check                                                                                                    | Yes                                                                                                    | No                      |
|------|----------------------------------------------------------------------------------------------------|----------------------------------------------------------------------------------------------------|-------------------------|
| 10   | Check the sensor (registration) for proper operation.<br>1. Enter Diagnostics mode.<br>2. Select <b>BASE SENSOR TESTS</b> .<br>3. Select <b>Media Path.</b><br>4. Select <b>Registration</b> .                                     | Go to step 12.                                                                                                    | Go to step 11.          |
|      | it.<br>Does the display on the operator panel change every<br>time the actuator on the above sensor operates?                                                                                                    |                                                                                                    |                         |
| 11   | Check the sensor (registration) for proper connection.<br>Is the above sensor connected properly?                                                                                                    | Replace the sensor<br>(registration).<br>Refer to the <i>Printer</i><br><i>Service Manual.</i>                                                                                     | Replace the connection. |
| 12   | <ul> <li>Check the registration clutch for proper operation.</li> <li>1. Enter Diagnostics mode.</li> <li>2. Select MOTOR TESTS.</li> <li>3. Select Registrat clutch.</li> </ul> Does the above component make an audible clicking | Go to step 14.                                                                                                    | Go to step 13.          |
| 13   | Sound every time it is activated?<br>Check the registration clutch for proper connection.<br>Is the above component connected properly?                                                                                            | Replace the<br>registration clutch.<br>Refer to the <i>Printer</i><br><i>Service Manual.</i>                                                                                       | Replace the connection. |
| 14   | Perform a print test.<br>Does the error still occur?                                                                                                    | Replace the 2TM/<br>TTM controller card<br>assembly.<br>Go to "2X 500-<br>sheet drawer<br>(2TM)—2TM/TTM<br>controller card<br>assembly removal"<br>on page 4-43.<br>Go to step 15. | Problem solved.         |
| 15   | Perform a print test.<br>Does the error still occur?                                                                                                    | Replace the printer<br>engine card<br>assembly.<br>Refer to the <i>Printer</i><br><i>Service Manual.</i>                                                                           | Problem solved.         |

# Error code messages - 2000-sheet dual input (TTM)

| Error code or<br>message  | Error Contents                                         | Description\Action                                                                                                    |
|---------------------------|--------------------------------------------------------|----------------------------------------------------------------------------------------------------|
| 243.00<br>Paper jam       | Sensor (pre-feed) on jam (tray<br>3 media feed)        | The sensor (pre-feed) is not turned on within the specified time after the tray 3 feed lift motor is turned on.          |
| Check tray 3              |                                                        | Go to "243.00 Sensor (pre-feed) on jam (tray 3 media feed)" on page 2-38.                                                |
| 243.01<br>Paper iam       | Sensor (tray 3 feed-out) on jam<br>(tray 3 media feed) | The sensor (tray 3 feed-out) is not turned on within the specified time after the sensor (pre-feed) is turned on.        |
| Check areas C,<br>tray 3  |                                                        | Go to "243.01 Sensor (tray 3 feed-out) on jam (tray 3 media feed)" on page 2-39.                                         |
| 243.02<br>Paper jam       | Sensor (tray 2 feed-out) on jam<br>(tray 3 media feed) | The sensor (tray 2 feed-out) is not turned on within the specified time after the sensor (tray 3 feed-out) is turned on. |
| Check areas A,<br>B       |                                                        | Go to "243.02 Sensor (tray 2 feed-out) on jam (tray 3 media feed)" on page 2-41.                                         |
| 243.03<br>Paper jam       | Sensor (registration) on jam<br>(tray 3 media feed)    | The sensor (registration) is not turned on within the specified time after the sensor (tray 3 feed-out) is turned on.    |
| Check area B              |                                                        | Go to "243.03 Sensor (registration) on jam (tray 3 media feed)" on page 2-43.                                            |
| 243.04                    | Sensor (tray 3 feed-out) static<br>iam                 | Media remains on the sensor (tray 3 feed-out).                                                                           |
| Paper jam<br>Check area C | ,                                                      | Go to "243.04 Sensor (tray 3 feed-out) static jam" on page 2-44.                                                         |
| 244.00<br>Paper jam       | Sensor (tray 4 feed-out) on jam<br>(tray 4 media feed) | The sensor (tray 4 feed-out) is not turned on within the specified time after the sensor (pre-feed) is turned on.        |
| Check areas C,<br>tray 4  |                                                        | Go to "244.00 Sensor (tray 4 feed-out) on jam (tray 4 media feed)" on page 2-45.                                         |
| 244.01<br>Paper jam       | Sensor (tray 3 feed-out) on jam<br>(tray 4 media feed) | The sensor (tray 3 feed-out) is not turned on within the specified time after the sensor (tray 4 feed-out) is turned on  |
| Check areas C,<br>tray 4  |                                                        | Go to "244.01 Sensor (tray 3 feed-out) on jam (tray 4 media feed)" on page 2-47.                                         |
| 244.02<br>Paper jam       | Sensor (tray 2 feed-out) on jam<br>(tray 4 media feed) | The sensor (tray 2 feed-out) is not turned on within the specified time after the sensor (tray 4 feed-out) is turned     |
| Check areas B,<br>C       |                                                        | on.<br>Go to "244.02 Sensor (tray 2 feed-out) on jam (tray 4<br>media feed)" on page 2-49.                               |
| 244.03                    | Sensor (registration) on jam<br>(tray 4 media feed)    | The sensor (registration) is not turned on within the specified time after the sensor (tray 4 feed-out) is turned        |
| Check area B              |                                                        | on.<br>Go to "244.03 Sensor (registration) on jam (tray 4<br>media feed)" on page 2-50.                                  |
| 244.04<br>Paper jam       | Sensor (pre-feed) on jam (tray<br>4 media feed)        | The sensor (pre-feed) is not turned on within the specified time after the tray 4 feed lift motor is turned on.          |
| Check area<br>tray 4      |                                                        | Go to "244.04 Sensor (pre-feed) on jam (tray 4 media feed)" on page 2-52.                                                |

| Error code or<br>message                                 | Error Contents                                               | Description\Action                                                                                                    |
|----------------------------------------------------------|--------------------------------------------------------------|----------------------------------------------------------------------------------------------------|
| 244.05<br>Paper jam<br>Check areas C,<br>tray 4          | Sensor (tray 4 feed-out) static jam                          | Media remains on the sensor (tray 4 feed-out).<br>Go to "244.05 Sensor (tray 4 feed-out) static jam" on<br>page 2-54.                                                                                                    |
| 34<br>Incorrect media<br>Check tray 3<br>guides          | Tray 3 media size mismatch in length                         | The media length detected by the sensor (registration) after the media is fed from the tray 3 does not match the length detected by the tray 3 size switch.<br>Go to <b>"Tray 3 media size mismatch in length" on page 2-63</b> .                                         |
| 34<br>Incorrect media<br>Check tray 4<br>guides          | Tray 4 media size mismatch in length                         | The media length detected by the sensor (registration) after the media is fed from the tray 4 does not match the length detected by the tray 4 size switch.<br>Go to <b>"Tray 4 media size mismatch in length" on page 2-65</b> .                                         |
| 943.00<br>Service tray 3<br>failure                      | Tray 3 lift up / no tray failure                             | The TTM-tray 3 sensor (media level) is not turned on<br>within the specified time after the TTM-tray 3 media feed<br>lift motor is turned on.<br>The TTM-tray 3 switch (media size) detected no tray.<br>Go to "943.00 Tray 3 lift up / no tray failure" on<br>page 2-55. |
| 944.00<br>Service tray 4<br>failure                      | Tray 4 lift up / no tray failure                             | The TTM-tray 4 sensor (media level) is not turned on<br>within the specified time after the TTM-tray 4 media feed<br>lift motor is turned on.<br>The TTM-tray 4 switch (media size) detected no tray.<br>Go to "944.00 Tray 4 lift up / no tray failure" on<br>page 2-56. |
| 980.00<br>Service tray 3<br>comm.                        | 2TM/TTM controller card<br>assembly communication<br>failure | A communication error occurred between the printer<br>engine card assembly and the 2TM/TTM controller card<br>assembly.<br>Go to <b>"980.00 2TM/TTM controller card assembly</b><br>communication failure" on page 2-58.                                                  |
| Check tray 3<br>or<br>Check tray 4<br>tray guides        | Media size mismatch in width                                 | The media width is incorrect.<br>Go to " <b>Media size mismatch in width" on page 2-62</b> .                                                                                                    |
| Check tray 3<br>tray guides                              | Tray 3 media size failure                                    | Although the tray 3 is set in the TTM, the media size is not detected correctly.<br>Go to <b>"Tray 3 media size failure" on page 2-58</b> .                                                                                                    |
| Check tray 4<br>tray guides                              | Tray 4 media size failure                                    | Although the tray 4 is set in the TTM, the media size is not detected correctly.<br>Go to <b>"Tray 4 media size failure" on page 2-59</b> .                                                                                                    |
| Close door C                                             | 2TM/TTM left door open                                       | The 2TM/TTM left door is open.<br>Go to "2TM/TTM left door assembly open" on<br>page 2-60.                                                                                                    |
| Load tray 3<br>or<br>Load tray 4 with<br><media></media> | No media in the select media tray                            | Media is not loaded in the tray.<br>Go to <b>"No media in the select media tray" on</b><br>page 2-61.                                                                                                    |

# Service checks - 2000-sheet dual input (TTM)

### 243.00 Sensor (pre-feed) on jam (tray 3 media feed)

| Step | Check                                                                                                    | Yes                                                                                       | No                                                                                                    |
|------|----------------------------------------------------------------------------------------------------|-------------------------------------------------------------------------------------------|----------------------------------------------------------------------------------------------------|
| 1    | Check the media condition.                                                                                                    | Replace the media.                                                                        | Go to step 2.                                                                                                    |
|      | Is the media in the tray crumpled or damaged?                                                                                            |                                                                                           |                                                                                                    |
| 2    | Check the media size setup.<br>Does the media size in use match the size set for tray 3?                                                 | Go to step 3.                                                                             | Replace the media,<br>or change the media<br>size setup.                                                                                                    |
| 3    | Check the tray 3 rolls.                                                                                                    | Go to step 4.                                                                             | Clean or replace the                                                                                                    |
|      | Pull out tray 3, and check it.                                                                                                    |                                                                                           | roll, and pick roll.                                                                                                    |
|      | Are the feed roll, separation roll, and pick roll for transport free of excess wear and contamination?                                   |                                                                                           | Go to "2000-sheet<br>dual input (TTM)—<br>feed roll removal"<br>on page 4-102,<br>"2000-sheet dual<br>input (TTM)—<br>separation roll<br>removal" on<br>page 4-106, and<br>"2000-sheet dual<br>input (TTM)—pick<br>roll removal" on<br>page 4-109. |
| 4    | Check the media position.                                                                                                    | Remove the media.                                                                         | Go to step 5.                                                                                                    |
|      | Open the 2TM/TTM left door assembly, and visually check it.                                                                              |                                                                                           |                                                                                                    |
|      | Does the media touch the sensor (pre-feed) of the tray 3 media feed unit assembly?                                                       |                                                                                           |                                                                                                    |
| 5    | Check the tray 3 sensor (pre-feed) for proper operation.                                                                                 | Go to step 7.                                                                             | Go to step 6.                                                                                                    |
|      | <ol> <li>2. Select INPUT TRAY TESTS.</li> <li>3. Select Sensor Tests.</li> <li>4. Select Tray 3.</li> <li>5. Select Feed-out.</li> </ol> |                                                                                           |                                                                                                    |
|      | Remove the media tray assembly.                                                                                                    |                                                                                           |                                                                                                    |
|      | Does the display on the operator panel change every time a white piece of paper is placed over the sensing area of the above sensor?     |                                                                                           |                                                                                                    |
| 6    | Check the tray 3 sensor (pre-feed) for proper connection.                                                                                | Replace the sensor (pre-feed).                                                            | Replace the connection.                                                                                                    |
|      | Is the above sensor connected properly?                                                                                                  | Go to "2000-sheet<br>dual input (TTM)—<br>sensor (media out)<br>removal" on<br>page 4-98. |                                                                                                    |
| 7    | Check the connection between the 2TM/TTM controller card assembly and the printer engine card assembly.                                  | Go to step 8.                                                                             | Replace the connection.                                                                                                    |
|      | Are the above cards connected properly?                                                                                                  |                                                                                           |                                                                                                    |

| Step | Check                                                                                                    | Yes                                                                                                    | No                                                   |
|------|----------------------------------------------------------------------------------------------------|----------------------------------------------------------------------------------------------------|------------------------------------------------------|
| 8    | <ul> <li>Check the tray 3 media feed lift motor for proper operation.</li> <li>1. Enter Diagnostics mode.</li> <li>2. Select MOTOR TESTS.</li> <li>3. Select Tray 3 feed mtr.</li> </ul>                                                                                                    | Go to step 11.                                                                                                    | Go to step 9.                                        |
| 9    | Check the tray 3 media feed lift motor for proper connection.<br>Is the above motor connected properly?                                                                                                    | Go to step 10.                                                                                                    | Replace the connection.                              |
| 10   | <ul> <li>Check the tray 3 media feed lift motor for proper operation.</li> <li>Replace the media feed lift motor for tray 3 with that from tray 4.</li> <li>1. Enter Diagnostics mode.</li> <li>2. Select MOTOR TESTS.</li> <li>3. Select Tray 3 feed mtr.</li> <li>Does the above motor rotate normally?</li> </ul> | Reinstall the media<br>feed lift motor for<br>tray 4 as it<br>previously was, and<br>replace the media<br>feed lift motor for<br>tray 3 with a new<br>one.<br>Go to "2000-sheet<br>dual input (TTM)—<br>media feed lift<br>motor removal" on<br>page 4-91. | Replace the 2TM/<br>TTM controller card<br>assembly. |
| 11   | Perform a print test.<br>Does the error still occur?                                                                                                    | Replace the 2TM/<br>TTM controller card<br>assembly.<br>Go to "2000-sheet<br>dual input (TTM)—<br>2TM/TTM controller<br>card assembly<br>removal" on<br>page 4-117.<br>Go to step 12.                                                                      | Problem solved.                                      |
| 12   | Perform a print test.<br>Does the error still occur?                                                                                                    | Replace the printer<br>engine card<br>assembly.<br>Refer to the <i>Printer</i><br><i>Service Manual.</i>                                                                                                    | Problem solved.                                      |

# 243.01 Sensor (tray 3 feed-out) on jam (tray 3 media feed)

| Step | Check                                                     | Yes                | No                                     |
|------|-----------------------------------------------------------|--------------------|----------------------------------------|
| 1    | Check the media condition.                                | Replace the media. | Go to step 2.                          |
|      | Is the media in the tray crumpled or damaged?             |                    |                                        |
| 2    | Check the media size setup.                               | Go to step 3.      | Replace the media, or change the media |
|      | Does the media size in use match the size set for tray 3? |                    | size setup.                            |

| Step | Check                                                                                                    | Yes                                                                                                    | No                                                                                                    |
|------|----------------------------------------------------------------------------------------------------|----------------------------------------------------------------------------------------------------|----------------------------------------------------------------------------------------------------|
| 3    | Check the tray 3 rolls.<br>Pull out tray 3, and check it.<br>Are the feed roll, separation roll, and pick roll for<br>transport free of excess wear and contamination?                                                                                                    | Go to step 4.                                                                                                    | Clean or replace the<br>feed roll, separation<br>roll, and pick roll.<br>Go to "2000-sheet<br>dual input (TTM)—<br>feed roll removal"<br>on page 4-102,<br>"2000-sheet dual<br>input (TTM)—<br>separation roll<br>removal" on<br>page 4-106, and<br>"2000-sheet dual<br>input (TTM)—pick<br>roll removal" on<br>page 4-109. |
| 4    | Check the media position.<br>Open the 2TM/TTM left door assembly, and visually<br>check it.<br>Does the media touch the tray 3 feed-out sensor or the<br>sensor (pre-feed) of the tray 3 media feed unit<br>assembly?                                                                                                    | Remove the media.                                                                                                    | Go to step 5.                                                                                                    |
| 5    | Check the sensor (tray 3 feed-out) for proper operation.<br>1. Enter Diagnostics mode.<br>2. Select <b>INPUT TRAY TESTS</b> .<br>3. Select <b>Sensor Tests</b> .<br>4. Select <b>Tray 3</b> .<br>5. Select <b>Feed-out</b> .<br>Open the 2TM/TTM left door assembly, and visually check it.<br>Does the display on the operator panel change every time the actuator on the above sensor operates? | Go to step 7.                                                                                                    | Go to step 6.                                                                                                    |
| 6    | Check the sensor (tray 3 feed-out) for proper connection.<br>Is the above sensor connected properly?                                                                                                    | Replace the sensor<br>(tray 3 feed-out).<br>Go to "2000-sheet<br>dual input (TTM)—<br>sensor (tray 3 feed-<br>out) removal" on<br>page 4-90. | Replace the connection.                                                                                                    |
| 7    | Check the connection between the 2TM/TTM controller card assembly and the printer engine card assembly. Are the above cards connected properly?                                                                                                    | Go to step 8.                                                                                                    | Replace the connection.                                                                                                    |
| 8    | Check the tray 3 sensor (pre-feed) for proper operation.<br>1. Enter Diagnostics mode.<br>2. Select INPUT TRAY TESTS.<br>3. Select Sensor Tests.<br>4. Select Tray 3.<br>5. Select Feed-out.<br>Remove the media tray assembly.<br>Does the display on the operator panel change every<br>time a white piece of paper is placed over the sensing<br>area of the above sensor?                      | Go to step 10.                                                                                                    | Go to step 9.                                                                                                    |

| Step | Check                                                     | Yes                                                                                                    | No                      |
|------|-----------------------------------------------------------|----------------------------------------------------------------------------------------------------|-------------------------|
| 9    | Check the tray 3 sensor (pre-feed) for proper connection. | Replace the sensor (pre-feed).                                                                              | Replace the connection. |
|      | Is the above sensor connected properly?                   | Go to "2000-sheet<br>dual input (TTM)—<br>sensor (media out)<br>removal" on<br>page 4-98.                   |                         |
| 10   | Perform a print test.                                     | Replace the 2TM/                                                                                            | Problem solved.         |
|      | Does the error still occur?                               | assembly.                                                                                                   |                         |
|      |                                                           | Go to "2000-sheet<br>dual input (TTM)—<br>2TM/TTM controller<br>card assembly<br>removal" on<br>page 4-117. |                         |
|      |                                                           | Go to step 11.                                                                                              |                         |
| 11   | Perform a print test.                                     | Replace the printer                                                                                         | Problem solved.         |
|      | Does the error still occur?                               | assembly.                                                                                                   |                         |
|      |                                                           | Refer to the Printer Service Manual.                                                                        |                         |

## 243.02 Sensor (tray 2 feed-out) on jam (tray 3 media feed)

| Step | Check                                                                                                    | Yes                | No                                                                                                    |
|------|----------------------------------------------------------------------------------------------------|--------------------|----------------------------------------------------------------------------------------------------|
| 1    | Check the media condition.                                                                                | Replace the media. | Go to step 2.                                                                                                    |
|      | Is the media in the tray crumpled or damaged?                                                             |                    |                                                                                                    |
| 2    | Check the media size setup.                                                                               | Go to step 3.      | Replace the media                                                                                                    |
|      | Does the media size in use match the size set for tray 3?                                                 |                    | size setup.                                                                                                    |
| 3    | Check the tray 3 rolls.                                                                                   | Go to step 4.      | Clean or replace the                                                                                                    |
|      | Pull out tray 3, and check it.                                                                            |                    | roll, and pick roll.                                                                                                    |
|      | Are the feed roll, separation roll, and pick roll for<br>transport free of excess wear and contamination? |                    | Go to "2000-sheet<br>dual input (TTM)—<br>feed roll removal"<br>on page 4-102,<br>"2000-sheet dual<br>input (TTM)—<br>separation roll<br>removal" on<br>page 4-106, and<br>"2000-sheet dual<br>input (TTM)—pick<br>roll removal" on<br>page 4-109. |
| 4    | Check the media position.                                                                                 | Remove the media.  | Go to step 5.                                                                                                    |
|      | Open the printer left lower door assembly, and visually check it.                                         |                    |                                                                                                    |
|      | Does the media touch the sensor (tray 2 feed-out)?                                                        |                    |                                                                                                    |

| Step | Check                                                                                                    | Yes                                                                                                    | No                      |
|------|----------------------------------------------------------------------------------------------------|----------------------------------------------------------------------------------------------------|-------------------------|
| 5    | Check the media position.<br>Open the 2TM/TTM left door assembly, and visually<br>check it.                                                                                                    | Remove the media.                                                                                           | Go to step 6.           |
|      | Does the media touch the sensor (tray 3 feed-out)?                                                                                                    |                                                                                                    |                         |
| 6    | <ul> <li>Check the sensor (tray 2 feed-out) for proper operation.</li> <li>1. Enter Diagnostics mode.</li> <li>2. Select INPUT TRAY TESTS.</li> <li>3. Select Sensor Tests.</li> <li>4. Select Tray 2.</li> <li>5. Select Feed-out.</li> </ul> | Go to step 8.                                                                                               | Go to step 7.           |
|      | Open the printer left lower door assembly, and visually check it.<br>Does the display on the operator panel change every time a white piece of paper is placed over the sensing                                                                |                                                                                                    |                         |
| 7    | area of the above sensor?                                                                                                    | Doplage the concer                                                                                          | Daplace the             |
| 1    | connection.                                                                                                    | (tray 2 feed-out).                                                                                          | connection.             |
|      | Is the above sensor connected properly?                                                                                                    | Refer to the <i>Printer</i> Service Manual.                                                                 |                         |
| 8    | <ol> <li>Check the sensor (tray 3 feed-out) for proper operation.</li> <li>1. Enter Diagnostics mode.</li> <li>2. Select INPUT TRAY TESTS.</li> <li>3. Select Sensor Tests.</li> <li>4. Select Tray 3.</li> <li>5. Select Feed-out.</li> </ol> | Go to step 10.                                                                                              | Go to step 9.           |
|      | Open the 2TM/TTM left door assembly, and visually check it.                                                                                                    |                                                                                                    |                         |
|      | Does the display on the operator panel change every time the actuator on the above sensor operates?                                                                                                    |                                                                                                    |                         |
| 9    | Check the sensor (tray 3 feed-out) for proper connection.                                                                                                    | Replace the sensor (tray 3 feed-out).                                                                       | Replace the connection. |
|      | Is the above sensor connected properly?                                                                                                    | Go to "2000-sheet<br>dual input (TTM)—<br>sensor (tray 3 feed-<br>out) removal" on<br>page 4-90.            |                         |
| 10   | Check the 2TM/TTM controller card assembly and the printer engine card assembly for proper connection.                                                                                                    | Go to step 11.                                                                                              | Replace the connection. |
|      | Are connectors P541 and P413 on the above cards connected properly?                                                                                                    |                                                                                                    |                         |
| 11   | Perform a print test.<br>Does the error still occur?                                                                                                    | Replace the 2TM/<br>TTM controller card<br>assembly.                                                        | Problem solved.         |
|      |                                                                                                    | Go to "2000-sheet<br>dual input (TTM)—<br>2TM/TTM controller<br>card assembly<br>removal" on<br>page 4-117. |                         |
|      |                                                                                                    | Go to step 11.                                                                                              |                         |

| Step | Check                                                | Yes                                             | No              |
|------|------------------------------------------------------|-------------------------------------------------|-----------------|
| 12   | Perform a print test.<br>Does the error still occur? | Replace the printer<br>engine card<br>assembly. | Problem solved. |
|      |                                                      | Refer to the Printer Service Manual.            |                 |

## 243.03 Sensor (registration) on jam (tray 3 media feed)

| Step | Check                                                                                                    | Yes                                                                                            | No                                                                                                    |
|------|----------------------------------------------------------------------------------------------------|------------------------------------------------------------------------------------------------|----------------------------------------------------------------------------------------------------|
| 1    | Check the media condition.                                                                                                    | Replace the media.                                                                             | Go to step 2.                                                                                                    |
|      | Is the media in the tray crumpled or damaged?                                                                                                    |                                                                                                |                                                                                                    |
| 2    | Check the media size setup.<br>Does the media size in use match the size set for tray 3?                                                                                                    | Go to step 3.                                                                                  | Replace the media<br>or change the media<br>size setup.                                                                                                    |
| 3    | Check the tray 3 rolls.<br>Pull out tray 3, and check it.<br>Are the feed roll, separation roll, and pick roll for<br>transport free of excess wear and contamination?                                              | Go to step 4.                                                                                  | Clean or replace the<br>feed roll, separation<br>roll, and pick roll.<br>Go to "2000-sheet<br>dual input (TTM)—<br>feed roll removal"<br>on page 4-102,<br>"2000-sheet dual<br>input (TTM)—<br>separation roll<br>removal" on<br>page 4-106, and<br>"2000-sheet dual<br>input (TTM)—pick |
|      |                                                                                                    |                                                                                                | roll removal" on page 4-109.                                                                                                    |
| 4    | Check the media position.                                                                                                    | Remove the media.                                                                              | Go to step 5.                                                                                                    |
|      | Open the printer left door assembly, and visually check it.                                                                                                    |                                                                                                |                                                                                                    |
|      | Does the media touch the sensor (registration)?                                                                                                    |                                                                                                |                                                                                                    |
| 5    | Check the media position.                                                                                                    | Remove the media.                                                                              | Go to step 6.                                                                                                    |
|      | Open the 2TM/TTM left door assembly, and visually check it.                                                                                                    |                                                                                                |                                                                                                    |
|      | Does the media touch the sensor (tray 3 feed-out)?                                                                                                    |                                                                                                |                                                                                                    |
| 6    | <ul> <li>Check the sensor (registration) for proper operation.</li> <li>1. Enter Diagnostics mode.</li> <li>2. Select BASE SENSOR TESTS.</li> <li>3. Select Media Path.</li> <li>4. Select Registration.</li> </ul> | Go to step 8.                                                                                  | Go to step 7.                                                                                                    |
|      | Open the printer left door assembly, and visually check it.                                                                                                    |                                                                                                |                                                                                                    |
|      | time the actuator on the above sensor operates?                                                                                                    |                                                                                                |                                                                                                    |
| 7    | Check the sensor (registration) for proper connection.<br>Is the above sensor connected properly?                                                                                                    | Replace the sensor<br>(registration).<br>Refer to the <i>Printer</i><br><i>Service Manual.</i> | Replace the connection.                                                                                                    |

| Step | Check                                                                                                    | Yes                                                                                                    | No                      |
|------|----------------------------------------------------------------------------------------------------|----------------------------------------------------------------------------------------------------|-------------------------|
| 8    | <ul> <li>Check the sensor (tray 3 feed-out) for proper operation.</li> <li>1. Enter Diagnostics mode.</li> <li>2. Select INPUT TRAY TESTS.</li> <li>3. Select Sensor Tests.</li> <li>4. Select Tray 3.</li> <li>5. Select Feed-out.</li> </ul> | Go to step 10.                                                                                                    | Go to step 9.           |
|      | Open the 2TM/TTM left door assembly, and visually<br>check it.<br>Does the display on the operator panel change every<br>time the actuator on the above sensor operates?                                                                       |                                                                                                    |                         |
| 9    | Check the sensor (tray 3 feed-out) for proper connection.<br>Is the above sensor connected properly?                                                                                                    | Replace the sensor<br>(tray 3 feed-out).<br>Go to "2000-sheet<br>dual input (TTM)—<br>sensor (tray 3 feed-<br>out) removal" on<br>page 4-90.                                          | Replace the connection. |
| 10   | Check the connection between the 2TM/TTM controller card assembly and the printer engine card assembly. Are the above boards connected properly?                                                                                               | Go to step 11.                                                                                                    | Replace the connection. |
| 11   | Perform a print test.<br>Does the error still occur?                                                                                                    | Replace the 2TM/<br>TTM controller card<br>assembly.<br>Go to "2000-sheet<br>dual input (TTM)—<br>2TM/TTM controller<br>card assembly<br>removal" on<br>page 4-117.<br>Go to step 12. | Problem solved.         |
| 12   | Perform a print test.<br>Does the error still occur?                                                                                                    | Replace the printer<br>engine card<br>assembly.<br>Refer to the <i>Printer</i><br><i>Service Manual</i> .                                                                             | Problem solved.         |

## 243.04 Sensor (tray 3 feed-out) static jam

| Step | Check                                                       | Yes               | No            |
|------|-------------------------------------------------------------|-------------------|---------------|
| 1    | Check the media position.                                   | Remove the media. | Go to step 2. |
|      | Does the media touch the sensor (tray 3 feed-out)?          |                   |               |
|      | Open the 2TM/TTM left door assembly, and visually check it. |                   |               |

E.

| Step | Check                                                                                                    | Yes                                                                                                    | No                      |
|------|----------------------------------------------------------------------------------------------------|----------------------------------------------------------------------------------------------------|-------------------------|
| 2    | <ul> <li>Check the sensor (tray 3 feed-out) for proper operation.</li> <li>1. Enter Diagnostics mode.</li> <li>2. Select INPUT TRAY TESTS.</li> <li>3. Select Sensor Tests.</li> <li>4. Select Tray 3.</li> <li>5. Select Feed-out.</li> </ul> | Go to step 4.                                                                                               | Go to step 3.           |
|      | Open the 2TM/TTM left door assembly, and visually check it.                                                                                                    |                                                                                                    |                         |
|      | Does the display on the operator panel change every time the actuator on the above sensor operates?                                                                                                    |                                                                                                    |                         |
| 3    | Check the sensor (tray 3 feed-out) for proper connection.                                                                                                    | Replace the sensor (tray 3 feed-out).                                                                       | Replace the connection. |
|      | Is the above sensor connected properly?                                                                                                    | Go to "2000-sheet<br>dual input (TTM)—<br>sensor (tray 3 feed-<br>out) removal" on<br>page 4-90.            |                         |
| 4    | Perform a print test.<br>Does the error still occur?                                                                                                    | Replace the 2TM/<br>TTM controller card<br>assembly.                                                        | Problem solved.         |
|      |                                                                                                    | Go to "2000-sheet<br>dual input (TTM)—<br>2TM/TTM controller<br>card assembly<br>removal" on<br>page 4-117. |                         |
|      |                                                                                                    | Go to step 5.                                                                                               |                         |
| 5    | Perform a print test.<br>Does the error still occur?                                                                                                    | Replace the printer engine card assembly.                                                                   | Problem solved.         |
|      |                                                                                                    | Refer to the Printer Service Manual.                                                                        |                         |

# 244.00 Sensor (tray 4 feed-out) on jam (tray 4 media feed)

| Step | Check                                                                                    | Yes                | No                                                      |
|------|------------------------------------------------------------------------------------------|--------------------|---------------------------------------------------------|
| 1    | Check the media condition.<br>Is the media in the tray crumpled or damaged?              | Replace the media. | Go to step 2.                                           |
| 2    | Check the media size setup.<br>Does the media size in use match the size set for tray 4? | Go to step 3.      | Replace the media<br>or change the media<br>size setup. |

| Step | Check                                                                                                    | Yes                                                                                                    | No                                                                                                    |
|------|----------------------------------------------------------------------------------------------------|----------------------------------------------------------------------------------------------------|----------------------------------------------------------------------------------------------------|
| 3    | Check the tray 4 rolls.<br>Pull out tray 4, and check it.<br>Are the feed roll, separation roll, and pick roll for<br>transport free of excess wear and contamination?                                                                                                    | Go to step 4.                                                                                                    | Clean or replace the<br>feed roll, separation<br>roll, and pick roll.<br>Go to "2000-sheet<br>dual input (TTM)—<br>feed roll removal"<br>on page 4-102,<br>"2000-sheet dual<br>input (TTM)—<br>separation roll<br>removal" on<br>page 4-106, and<br>"2000-sheet dual<br>input (TTM)—pick<br>roll removal" on<br>page 4-109. |
| 4    | Check the media position.<br>Open the 2TM/TTM left door assembly, and visually<br>check it.<br>Does the media touch the sensor (pre-feed) of the tray 4<br>media feed unit assembly or the sensor (tray 4 feed-<br>out)?                                                                                                    | Remove the media.                                                                                                    | Go to step 5.                                                                                                    |
| 5    | Check the tray 4 sensor (pre-feed) for proper operation.<br>1. Enter Diagnostics mode.<br>2. Select <b>INPUT TRAY TESTS</b> .<br>3. Select <b>Sensor Tests</b> .<br>4. Select <b>Tray 4</b> .<br>5. Select <b>Feed-out</b> .<br>Remove the media tray assembly.<br>Does the display on the operator panel change every<br>time a white piece of paper is placed over the sensing<br>area of the above sensor? | Go to step 7.                                                                                                    | Go to step 6.                                                                                                    |
| 6    | Check the tray 4 sensor (pre-feed) for proper connection.<br>Is the above sensor connected properly?                                                                                                    | Replace the sensor<br>(pre-feed).<br>Go to "2000-sheet<br>dual input (TTM)—<br>sensor (media out)<br>removal" on<br>page 4-98. | Replace the connection.                                                                                                    |
| 7    | Check the connection between the 2TM/TTM controller card assembly and the printer engine card assembly.<br>Are the above cards connected properly?                                                                                                    | Go to step 8.                                                                                                    | Replace the connection.                                                                                                    |
| 8    | Check the sensor (tray 4 feed-out) for proper operation.<br>1. Enter Diagnostics mode.<br>2. Select <b>INPUT TRAY TESTS</b> .<br>3. Select <b>Sensor Tests</b> .<br>4. Select <b>Tray 4</b> .<br>5. Select <b>Feed-out</b> .<br>Open the 2TM/TTM left door assembly, and visually check it.<br>Does the display on the operator panel change every time the actuator on the above sensor operates?            | Go to step 10.                                                                                                    | Go to step 9.                                                                                                    |

| Step | Check                                                     | Yes                                                                                                    | No                      |
|------|-----------------------------------------------------------|----------------------------------------------------------------------------------------------------|-------------------------|
| 9    | Check the sensor (tray 4 feed-out) for proper connection. | Replace the sensor (tray 4 feed-out).                                                                       | Replace the connection. |
|      | Is the above sensor connected properly?                   | Go to "2000-sheet<br>dual input (TTM)—<br>sensor (tray 4 feed-<br>out) removal" on<br>page 4-84.            |                         |
| 10   | Perform a print test.                                     | Replace the 2TM/                                                                                            | Problem solved.         |
|      | Does the error still occur?                               | assembly.                                                                                                   |                         |
|      |                                                           | Go to "2000-sheet<br>dual input (TTM)—<br>2TM/TTM controller<br>card assembly<br>removal" on<br>page 4-117. |                         |
|      |                                                           | Go to step 11.                                                                                              |                         |
| 11   | Perform a print test.                                     | Replace the printer                                                                                         | Problem solved.         |
|      | Does the error still occur?                               | assembly.                                                                                                   |                         |
|      |                                                           | Refer to the Printer Service Manual.                                                                        |                         |

## 244.01 Sensor (tray 3 feed-out) on jam (tray 4 media feed)

| Step | Check                                                                                                    | Yes                | No                                                                                                    |
|------|----------------------------------------------------------------------------------------------------|--------------------|----------------------------------------------------------------------------------------------------|
| 1    | Check the media condition.                                                                                             | Replace the media. | Go to step 2.                                                                                                    |
|      | Is the media in the tray crumpled or damaged?                                                                          |                    |                                                                                                    |
| 2    | Check the media size setup.                                                                                            | Go to step 3.      | Replace the media                                                                                                    |
|      | Does the media size in use match the size set for tray 4?                                                              |                    | size setup.                                                                                                    |
| 3    | Check the tray 4 rolls.                                                                                                | Go to step 4.      | Clean or replace the                                                                                                    |
|      | Pull out tray 4, and check it. Are the feed roll, separation roll, and pick roll for transport free of excess wear and |                    | feed roll, separation roll, and pick roll.                                                                                                    |
|      | contamination?                                                                                                    |                    | Go to "2000-sheet<br>dual input (TTM)—<br>feed roll removal"<br>on page 4-102,<br>"2000-sheet dual<br>input (TTM)—<br>separation roll<br>removal" on<br>page 4-106, and<br>"2000-sheet dual<br>input (TTM)—pick<br>roll removal" on<br>page 4-109. |
| 4    | Check the media position.                                                                                              | Remove the media.  | Go to step 5.                                                                                                    |
|      | Open the 2TM/TTM left door assembly, and visually check it.                                                            |                    |                                                                                                    |
|      | Does the media touch the sensor (tray 3 feed-out) or the sensor (tray 4 feed-out)?                                     |                    |                                                                                                    |

| Step | Check                                                                                                    | Yes                                                                                                    | No                      |
|------|----------------------------------------------------------------------------------------------------|----------------------------------------------------------------------------------------------------|-------------------------|
| 5    | <ul> <li>Check the sensor (tray 4 feed-out) for proper operation.</li> <li>1. Enter Diagnostics mode.</li> <li>2. Select INPUT TRAY TESTS.</li> <li>3. Select Sensor Tests.</li> <li>4. Select Tray 4.</li> <li>5. Select Feed-out.</li> </ul> Open the 2TM/TTM left door assembly, and visually check it. Does the display on the operator panel change every time the actuator on the above sensor operates? | Go to step 7.                                                                                                    | Go to step 6.           |
| 6    | Check the sensor (tray 4 feed-out) for proper connection.<br>Is the above sensor connected properly?                                                                                                    | Replace the sensor<br>(tray 4 feed-out).<br>Go to "2000-sheet<br>dual input (TTM)—<br>sensor (tray 4 feed-<br>out) removal" on<br>page 4-84.                                          | Replace the connection. |
| 7    | Check the connection between the 2TM/TTM controller card assembly and the printer engine card assembly. Are the above cards connected properly?                                                                                                    | Go to step 8.                                                                                                    | Replace the connection. |
| 8    | Check the sensor (tray 3 feed-out) for proper operation.<br>1. Enter Diagnostics mode.<br>2. Select <b>INPUT TRAY TESTS</b> .<br>3. Select <b>Sensor Tests</b> .<br>4. Select <b>Tray 3</b> .<br>5. Select <b>Feed-out</b> .<br>Open the 2TM/TTM left door assembly, and visually check it.<br>Does the display on the operator panel change every time the actuator on the above sensor operates?             | Go to step 10.                                                                                                    | Go to step 9.           |
| 9    | Check the sensor (tray 3 feed-out) for proper connection.<br>Is the above sensor connected properly?                                                                                                    | Replace the sensor<br>(tray 3 feed-out).<br>Go to "2000-sheet<br>dual input (TTM)—<br>sensor (tray 3 feed-<br>out) removal" on<br>page 4-90.                                          | Replace the connection. |
| 10   | Perform a print test.<br>Does the error still occur?                                                                                                    | Replace the 2TM/<br>TTM controller card<br>assembly.<br>Go to "2000-sheet<br>dual input (TTM)—<br>2TM/TTM controller<br>card assembly<br>removal" on<br>page 4-117.<br>Go to step 11. | Problem solved.         |
| 11   | Perform a print test.<br>Does the error still occur?                                                                                                    | Replace the printer<br>engine card<br>assembly.<br>Refer to the <i>Printer</i><br><i>Service Manual</i> .                                                                             | Problem solved.         |

| Step | Check                                                                                                    | Yes                                         | No                                                                                                    |
|------|----------------------------------------------------------------------------------------------------|---------------------------------------------|----------------------------------------------------------------------------------------------------|
| 1    | Check the media condition.<br>Is the media in the tray crumpled or damaged?                                                                                                    | Replace the media.                          | Go to step 2.                                                                                                    |
| 2    | Check the media size setup.<br>Does the media size in use match the size set for tray 4?                                                                                                    | Go to step 3.                               | Replace the media or change the media size setup.                                                                                                    |
| 3    | Check the tray 4 rolls.<br>Pull out tray 4, and check it.                                                                                                    | Go to step 4.                               | Clean or replace the feed roll, separation roll, and pick roll.                                                                                                    |
|      | transport free of excess wear and contamination?                                                                                                    |                                             | Go to "2000-sheet<br>dual input (TTM)—<br>feed roll removal"<br>on page 4-102,<br>"2000-sheet dual<br>input (TTM)—<br>separation roll<br>removal" on<br>page 4-106, and<br>"2000-sheet dual<br>input (TTM)—pick<br>roll removal" on<br>page 4-109. |
| 4    | Check the media position.                                                                                                    | Remove the media.                           | Go to step 5.                                                                                                    |
|      | Open the printer left lower door assembly, and visually check it.                                                                                                    |                                             |                                                                                                    |
|      | Does the media touch the sensor (tray 2 feed-out)?                                                                                                    |                                             |                                                                                                    |
| 5    | Check the media position.                                                                                                    | Remove the media.                           | Go to step 6.                                                                                                    |
|      | Open the 21M/11M left door assembly, and visually check it.                                                                                                    |                                             |                                                                                                    |
|      | Does the media touch the sensor (tray 4 feed-out)?                                                                                                    |                                             |                                                                                                    |
| 6    | <ol> <li>Check the sensor (tray 2 feed-out) for proper operation.</li> <li>1. Enter Diagnostics mode.</li> <li>2. Select INPUT TRAY TESTS.</li> <li>3. Select Sensor Tests.</li> <li>4. Select Tray 2.</li> <li>5. Select Feed-out.</li> </ol> | Go to step 8.                               | Go to step 7.                                                                                                    |
|      | Open the printer left lower door assembly, and visually check it.                                                                                                    |                                             |                                                                                                    |
|      | Does the display on the operator panel change every time a white piece of paper is placed over the sensing area of the above sensor?                                                                                                    |                                             |                                                                                                    |
| 7    | Check the sensor (tray 2 feed-out) for proper connection.                                                                                                    | Replace the sensor (tray 2 feed-out).       | Replace the connection.                                                                                                    |
|      | Is the above sensor connected properly?                                                                                                    | Refer to the <i>Printer</i> Service Manual. |                                                                                                    |

## 244.02 Sensor (tray 2 feed-out) on jam (tray 4 media feed)

| Step | Check                                                                                                    | Yes                                                                                                    | No                      |
|------|----------------------------------------------------------------------------------------------------|----------------------------------------------------------------------------------------------------|-------------------------|
| 8    | <ul> <li>Check the sensor (tray 4 feed-out) for proper operation.</li> <li>1. Enter Diagnostics mode.</li> <li>2. Select INPUT TRAY TESTS.</li> <li>3. Select Sensor Tests.</li> <li>4. Select Tray 4.</li> <li>5. Select Feed-out.</li> </ul> | Go to step 10.                                                                                                    | Go to step 9.           |
|      | Open the 2TM/TTM left door assembly, and visually<br>check it.<br>Does the display on the operator panel change every<br>time the actuator on the above sensor operates?                                                                       |                                                                                                    |                         |
| 9    | Check the sensor (tray 4 feed-out) for proper connection.<br>Is the above sensor connected properly?                                                                                                    | Replace the sensor<br>(tray 3 feed-out).<br>Go to "2000-sheet<br>dual input (TTM)—<br>sensor (tray 3 feed-<br>out) removal" on<br>page 4-90.                                          | Replace the connection. |
| 10   | Check the connection between the 2TM/TTM controller card assembly and the printer engine card assembly. Are the above cards connected properly?                                                                                                | Go to step 11.                                                                                                    | Replace the connection. |
| 11   | Perform a print test.<br>Does the error still occur?                                                                                                    | Replace the 2TM/<br>TTM controller card<br>assembly.<br>Go to "2000-sheet<br>dual input (TTM)—<br>2TM/TTM controller<br>card assembly<br>removal" on<br>page 4-117.<br>Go to step 12. | Problem solved.         |
| 12   | Perform a print test.<br>Does the error still occur?                                                                                                    | Replace the printer<br>engine card<br>assembly.<br>Refer to the <i>Printer</i><br><i>Service Manual.</i>                                                                              | Problem solved.         |

## 244.03 Sensor (registration) on jam (tray 4 media feed)

| Step | Check                                                     | Yes                | No                              |
|------|-----------------------------------------------------------|--------------------|---------------------------------|
| 1    | Check the media condition.                                | Replace the media. | Go to step 2.                   |
|      | Is the media in the tray crumpled or damaged?             |                    |                                 |
| 2    | Check the media size setup.                               | Go to step 3.      | Replace the media               |
|      | Does the media size in use match the size set for tray 4? |                    | or change the media size setup. |

| Step | Check                                                                                                    | Yes                                            | No                                                                                                    |
|------|----------------------------------------------------------------------------------------------------|------------------------------------------------|----------------------------------------------------------------------------------------------------|
| 3    | Check the tray 4 rolls.<br>Pull out tray 4, and check it.                                                                                                    | Go to step 4.                                  | Clean or replace the feed roll, separation roll, and pick roll.                                                                                                    |
|      | Are the feed roll, separation roll, and pick roll for transport free of excess wear and contamination?                                                                                                    |                                                | Go to "2000-sheet<br>dual input (TTM)—<br>feed roll removal"<br>on page 4-102,<br>"2000-sheet dual<br>input (TTM)—<br>separation roll<br>removal" on<br>page 4-106, and<br>"2000-sheet dual<br>input (TTM)—pick<br>roll removal" on<br>page 4-109. |
| 4    | Check the media position (1).                                                                                                    | Remove the media.                              | Go to step 5.                                                                                                    |
|      | Open the printer left door assembly, and visually check it.                                                                                                    |                                                |                                                                                                    |
|      | Does the media touch the sensor (registration)?                                                                                                    |                                                |                                                                                                    |
| 5    | Check the media position (2).                                                                                                    | Remove the media.                              | Go to step 6.                                                                                                    |
|      | Open the 2TM/TTM left door assembly, and visually check it.                                                                                                    |                                                |                                                                                                    |
|      | Does the media touch the sensor (tray 4 feed-out)?                                                                                                    |                                                |                                                                                                    |
| 6    | <ul> <li>Check the sensor (registration) for proper operation.</li> <li>1. Enter Diagnostics mode.</li> <li>2. Select BASE SENSOR TESTS.</li> <li>3. Select Media Path.</li> <li>4. Select Registration.</li> </ul>          | Go to step 8.                                  | Go to step 7.                                                                                                    |
|      | it.                                                                                                    |                                                |                                                                                                    |
|      | Does the display on the operator panel change every time the actuator on the above sensor operates?                                                                                                    |                                                |                                                                                                    |
| 7    | Check the sensor (registration) for proper connection.                                                                                                    | Replace the sensor (registration).             | Replace the connection.                                                                                                    |
|      | Is the above sensor connected properly?                                                                                                    | Refer to the <i>Printer</i><br>Service Manual. |                                                                                                    |
| 8    | Check the sensor (tray 4 feed-out) for proper operation.<br>1. Enter Diagnostics mode.<br>2. Select <b>INPUT TRAY TESTS</b> .<br>3. Select <b>Sensor Tests</b> .<br>4. Select <b>Tray 4</b> .<br>5. Select <b>Feed-out</b> . | Go to step 10.                                 | Go to step 9.                                                                                                    |
|      | check it.<br>Does the display on the operator panel change every                                                                                                    |                                                |                                                                                                    |
|      | time the actuator on the above sensor operates?                                                                                                    |                                                |                                                                                                    |

| Step | Check                                                                                                   | Yes                                                                                                    | No                      |
|------|----------------------------------------------------------------------------------------------------|----------------------------------------------------------------------------------------------------|-------------------------|
| 9    | Check the sensor (tray 4 feed-out) for proper connection.                                               | Replace the sensor (tray 4 feed-out).                                                                       | Replace the connection. |
|      | Is the above sensor connected properly?                                                                 | Go to "2000-sheet<br>dual input (TTM)—<br>sensor (tray 4 feed-<br>out) removal" on<br>page 4-84.            |                         |
| 10   | Check the connection between the 2TM/TTM controller card assembly and the printer engine card assembly. | Go to step 11.                                                                                              | Replace the connection. |
|      | Are the above cards connected properly?                                                                 |                                                                                                    |                         |
| 11   | Perform a print test.                                                                                   | Replace the 2TM/                                                                                            | Problem solved.         |
|      | Does the error still occur?                                                                             | assembly.                                                                                                   |                         |
|      |                                                                                                    | Go to "2000-sheet<br>dual input (TTM)—<br>2TM/TTM controller<br>card assembly<br>removal" on<br>page 4-117. |                         |
|      |                                                                                                    | Go to step 12.                                                                                              |                         |
| 12   | Perform a print test.                                                                                   | Replace the printer                                                                                         | Problem solved.         |
|      | Does the error still occur?                                                                             | assembly.                                                                                                   |                         |
|      |                                                                                                    | Refer to the <i>Printer</i><br>Service Manual.                                                              |                         |

# 244.04 Sensor (pre-feed) on jam (tray 4 media feed)

| Step | Check                                                                                                    | Yes                | No                                                                                                    |
|------|----------------------------------------------------------------------------------------------------|--------------------|----------------------------------------------------------------------------------------------------|
| 1    | Check the media condition.                                                                                | Replace the media. | Go to step 2.                                                                                                    |
|      | Is the media in the tray crumpled or damaged?                                                             |                    |                                                                                                    |
| 2    | Check the media size setup.                                                                               | Go to step 3.      | Replace the media                                                                                                    |
|      | Does the media size in use match the size set for tray 4?                                                 |                    | or change the media size setup.                                                                                                    |
| 3    | Check the tray 4 rolls.                                                                                   | Go to step 4.      | Clean or replace the                                                                                                    |
|      | Pull out tray 4, and check it.                                                                            |                    | roll, and pick roll.                                                                                                    |
|      | Are the feed roll, separation roll, and pick roll for<br>transport free of excess wear and contamination? |                    | Go to "2000-sheet<br>dual input (TTM)—<br>feed roll removal"<br>on page 4-102,<br>"2000-sheet dual<br>input (TTM)—<br>separation roll<br>removal" on<br>page 4-106, and<br>"2000-sheet dual<br>input (TTM)—pick<br>roll removal" on<br>page 4-109. |
| 4    | Check the media position.                                                                                 | Remove the media.  | Go to step 5.                                                                                                    |
|      | Does the media touch the sensor (pre-feed) of the tray 4 media feed unit assembly?                        |                    |                                                                                                    |
| Step | Check                                                                                                    | Yes                                                                                                    | No                                                   |
|------|----------------------------------------------------------------------------------------------------|----------------------------------------------------------------------------------------------------|------------------------------------------------------|
| 5    | <ul> <li>Check the tray 4 sensor (pre-feed) for proper operation.</li> <li>1. Enter Diagnostics mode.</li> <li>2. Select INPUT TRAY TESTS.</li> <li>3. Select Sensor Tests.</li> <li>4. Select Tray 4.</li> <li>5. Select Feed-out.</li> </ul>                                          | Go to step 7.                                                                                                    | Go to step 6.                                        |
|      | Remove the media tray assembly.<br>Does the display on the operator panel change every<br>time a white piece of paper is placed over the sensing<br>area of the above sensor?                                                                                                    |                                                                                                    |                                                      |
| 6    | Check the tray 4 sensor (pre-feed) for proper connection.<br>Is the above sensor connected properly?                                                                                                    | Replace the sensor<br>(pre-feed).<br>Go to "2000-sheet<br>dual input (TTM)—<br>sensor (media out)<br>removal" on<br>page 4-98.                                                                                                    | Replace the connection.                              |
| 7    | Check the connection between the 2TM/TTM controller card assembly and the printer engine card assembly. Are the above cards connected properly?                                                                                                    | Go to step 8.                                                                                                    | Replace the connection.                              |
| 8    | <ul> <li>Check the tray 4 media feed lift motor for proper operation.</li> <li>1. Enter Diagnostics mode.</li> <li>2. Select MOTOR TESTS.</li> <li>3. Select Tray 4 feed mtr.</li> </ul>                                                                                                | Go to step 11.                                                                                                    | Go to step 9.                                        |
| 9    | Check the tray 4 media feed lift motor for proper connection.<br>Is the above motor connected properly?                                                                                                    | Go to step 10.                                                                                                    | Replace the connection.                              |
| 10   | Check the tray 4 media feed lift motor for proper<br>operation.<br>Replace the media feed lift motor for tray 4 with that for<br>tray 3.<br>1. Enter Diagnostics mode.<br>2. Select <b>MOTOR TESTS</b> .<br>3. Select <b>Tray 4 feed mtr</b> .<br>Does the above motor rotate normally? | Reinstall the media<br>feed lift motor for<br>tray 3 as it<br>previously was, and<br>then replace the<br>media feed lift motor<br>for tray 4 with a new<br>one.<br>Go to "2000-sheet<br>dual input (TTM)—<br>media feed lift<br>motor removal" on<br>page 4-91. | Replace the 2TM/<br>TTM controller card<br>assembly. |
| 11   | Perform a print test.<br>Does the error still occur?                                                                                                    | Replace the 2TM/<br>TTM controller card<br>assembly.<br>Go to "2000-sheet<br>dual input (TTM)—<br>2TM/TTM controller<br>card assembly<br>removal" on<br>page 4-117.<br>Go to step 12.                                                                           | Problem solved.                                      |

| Step | Check                                                | Yes                                       | No              |
|------|------------------------------------------------------|-------------------------------------------|-----------------|
| 12   | Perform a print test.<br>Does the error still occur? | Replace the printer engine card assembly. | Problem solved. |
|      |                                                      | Refer to the Printer Service Manual.      |                 |

## 244.05 Sensor (tray 4 feed-out) static jam

| Step | Check                                                                                                    | Yes                                                                                                    | No                      |
|------|----------------------------------------------------------------------------------------------------|----------------------------------------------------------------------------------------------------|-------------------------|
| 1    | Check the media position.                                                                                                    | Remove the media.                                                                                           | Go to step 2.           |
|      | Open the 2TM/TTM left door assembly, and visually check it.                                                                                                   |                                                                                                    |                         |
|      | Does the media touch the sensor (tray 4 feed-out)?                                                                                                    |                                                                                                    |                         |
| 2    | Check the sensor (tray 4 feed-out) for proper operation.                                                                                                    | Go to step 4.                                                                                               | Go to step 3.           |
|      | <ol> <li>Enter Diagnostics mode.</li> <li>Select INPUT TRAY TESTS.</li> <li>Select Sensor Tests.</li> <li>Select Tray 4.</li> <li>Select Feed-out.</li> </ol> |                                                                                                    |                         |
|      | check it.                                                                                                    |                                                                                                    |                         |
|      | Does the display on the operator panel change every time the actuator on the above sensor operates?                                                           |                                                                                                    |                         |
| 3    | Check the sensor (tray 4 feed-out) for proper connection.                                                                                                    | Replace the sensor (tray 4 feed-out).                                                                       | Replace the connection. |
|      | Is the above sensor connected properly?                                                                                                    | Go to "2000-sheet<br>dual input (TTM)—<br>sensor (tray 4 feed-<br>out) removal" on<br>page 4-84.            |                         |
| 4    | Perform a print test.<br>Does the error still occur?                                                                                                    | Replace the 2TM/<br>TTM controller card assembly.                                                           | Problem solved.         |
|      |                                                                                                    | Go to "2000-sheet<br>dual input (TTM)—<br>2TM/TTM controller<br>card assembly<br>removal" on<br>page 4-117. |                         |
|      |                                                                                                    | Go to step 5.                                                                                               |                         |
| 5    | Perform a print test.<br>Does the error still occur?                                                                                                    | Replace the printer<br>engine card<br>assembly.                                                             | Problem solved.         |
|      |                                                                                                    | Refer to the <i>Printer</i> Service Manual.                                                                 |                         |

## 943.00 Tray 3 lift up / no tray failure

| Step | Check                                                                                                    | Yes                                                                                                    | No                                                                                                    |
|------|----------------------------------------------------------------------------------------------------|----------------------------------------------------------------------------------------------------|----------------------------------------------------------------------------------------------------|
| 1    | Check the media.<br>Pull out tray 3, and visually check it.<br>Is any media loaded in tray 3?                                                                                                    | Go to step 2.                                                                                                    | Load media.                                                                                                    |
| 2    | Check the tray.<br>Is the tray 3 lift gear assembly or the surrounding parts<br>of it damaged?                                                                                                    | Go to step 3.                                                                                                    | Replace the tray 3<br>lift gear assembly or<br>any other damaged<br>parts.<br>Go to "2000-sheet<br>dual input (TTM)—<br>tray 3 lift gear<br>assembly removal"<br>on page 4-114. |
| 3    | Check the tray 3 media feed lift motor for proper<br>operation.<br>Pull out the media tray, then push it back in.<br>Does the tray lift up properly?                                                                                                    | Go to step 6.                                                                                                    | Go to step 4.                                                                                                    |
| 4    | Check the tray 3 media feed lift motor for proper connection.<br>Is the above motor connected properly?                                                                                                    | Go to step 5.                                                                                                    | Replace the connection.                                                                                                    |
| 5    | Check the tray 3 media feed lift motor for proper<br>operation.<br>Replace the media feed lift motor for tray 3 with that for<br>tray 4.<br>Pull out the media tray, then push it back in.<br>Does the tray lift up properly?                                                                                                    | Reinstall the media<br>feed lift motor for<br>tray 4 as it<br>previously was, and<br>replace the media<br>feed lift motor for<br>tray 3 with a new<br>one.<br>Go to "2000-sheet<br>dual input (TTM)—<br>media feed lift<br>motor removal" on<br>page 4-91. | Go to step 6.                                                                                                    |
| 6    | Check the 2TM/TTM controller card assembly and the printer engine card assembly for proper connection.<br>Are connectors P541 and P413 on the above cards connected properly?                                                                                                    | Go to step 7.                                                                                                    | Replace the connection.                                                                                                    |
| 7    | <ul> <li>Check the tray 3 sensor (media level) for proper operation.</li> <li>1. Enter Diagnostics mode.</li> <li>2. Select INPUT TRAY TESTS.</li> <li>3. Select Sensor Tests.</li> <li>4. Select Tray 3.</li> <li>5. Select Media level.</li> </ul> Remove the media tray assembly, and move the pick roll with your finger in an up and down motion. Avoid touching the rubber roll surface. Does the display on the operator panel change every time the sensing area of the above sensor is blocked? | Go to step 9.                                                                                                    | Go to step 8.                                                                                                    |

| Step | Check                                                                                               | Yes                                                                                                    | No                      |
|------|----------------------------------------------------------------------------------------------------|----------------------------------------------------------------------------------------------------|-------------------------|
| 8    | Check the sensor (media level) for proper connection.<br>Is the above sensor connected properly?    | Replace the sensor<br>(media level).<br>Go to "2000-sheet<br>dual input (TTM)—<br>sensor (media<br>level) removal" on<br>page 4-97.                                                   | Replace the connection. |
| 9    | Check the switch (TTM media size) for proper connection.<br>Is the above switch connected properly? | Replace the switch<br>(TTM media size).<br>Go to "2000-sheet<br>dual input (TTM)—<br>switch (TTM media<br>size) removal" on<br>page 4-85.                                             | Replace the connection. |
| 10   | Perform a print test.<br>Does the error still occur?                                                | Replace the 2TM/<br>TTM controller card<br>assembly.<br>Go to "2000-sheet<br>dual input (TTM)—<br>2TM/TTM controller<br>card assembly<br>removal" on<br>page 4-117.<br>Go to step 11. | Problem solved.         |
| 11   | Perform a print test.<br>Does the error still occur?                                                | Replace the printer<br>engine card<br>assembly.<br>Refer to the <i>Printer</i><br><i>Service Manual</i> .                                                                             | Problem solved.         |

## 944.00 Tray 4 lift up / no tray failure

| Step | Check                                                                     | Yes           | No                                                                                                |
|------|---------------------------------------------------------------------------|---------------|---------------------------------------------------------------------------------------------------|
| 1    | Check the media.                                                          | Go to step 2. | Load media.                                                                                       |
|      | Pull out tray 4, and visually check it.                                   |               |                                                                                                   |
|      | Is any media loaded in tray 4?                                            |               |                                                                                                   |
| 2    | Check the tray.                                                           | Go to step 3. | Replace the tray 4                                                                                |
|      | Are the tray 4 lift gear assembly or the surrounding parts of it damaged? |               | the obstacles.                                                                                    |
|      |                                                                           |               | Go to "2000-sheet<br>dual input (TTM)—<br>tray 4 lift gear<br>assembly removal"<br>on page 4-115. |
| 3    | Check the tray 4 media feed lift motor for proper operation.              | Go to step 6. | Go to step 4.                                                                                     |
|      | Pull out the media tray, then push it back in.                            |               |                                                                                                   |
|      | Does the tray lift up properly?                                           |               |                                                                                                   |
| 4    | Check the tray 4 media feed lift motor for proper connection.             | Go to step 5. | Replace the connection.                                                                           |
|      | Is the above motor connected properly?                                    |               |                                                                                                   |

| Step | Check                                                                                                    | Yes                                                                                                    | No                      |
|------|----------------------------------------------------------------------------------------------------|----------------------------------------------------------------------------------------------------|-------------------------|
| 5    | Check the tray 4 media feed lift motor for proper<br>operation.<br>Replace the media feed lift motor for tray 4 with that for<br>tray 3.<br>Pull out the media tray, then push it back in.<br>Does the tray lift up properly?                                                                                                    | Reinstall the media<br>feed lift motor for<br>tray 3 as it<br>previously was, and<br>then replace the<br>motor for tray 4 with<br>a new one.<br>Go to "2000-sheet<br>dual input (TTM)—<br>media feed lift<br>motor removal" on<br>page 4-91. | Go to step 6.           |
| 6    | Check the 2TM/TTM controller card assembly and the printer engine card assembly for proper connection.<br>Are connectors P541 and P413 on the above cards connected properly?                                                                                                    | Go to step 7.                                                                                                    | Replace the connection. |
| 7    | <ul> <li>Check the tray 3 sensor (media level) for proper operation.</li> <li>1. Enter Diagnostics mode.</li> <li>2. Select INPUT TRAY TESTS.</li> <li>3. Select Sensor Tests.</li> <li>4. Select Tray 3.</li> <li>5. Select Media level.</li> </ul> Remove the media tray assembly, and move the pick roll with your finger in an up and down motion. Avoid touching the rubber roll surface. Does the display on the operator panel change every time the sensing area of the above sensor is blocked? | Go to step 9.                                                                                                    | Go to step 8.           |
| 8    | Check the sensor (media level) for proper connection.<br>Is the above sensor connected properly?                                                                                                    | Replace the sensor<br>(media level).<br>Go to "2000-sheet<br>dual input (TTM)—<br>sensor (media<br>level) removal" on<br>page 4-97.                                                                                                    | Replace the connection. |
| 9    | Check the tray 4 switch (TTM media size) for proper connection.<br>Is the above switch connected properly?                                                                                                    | Replace the switch<br>(TTM media size).<br>Go to "2000-sheet<br>dual input (TTM)—<br>switch (TTM media<br>size) removal" on<br>page 4-85                                                                                                    | Replace the connection. |
| 10   | Perform a print test.<br>Does the error still occur?                                                                                                    | Replace the 2TM/<br>TTM controller card<br>assembly.<br>Go to "2000-sheet<br>dual input (TTM)—<br>2TM/TTM controller<br>card assembly<br>removal" on<br>page 4-117.<br>Go to step 11.                                                        | Problem solved.         |

| Step | Check                                                | Yes                                             | No              |
|------|------------------------------------------------------|-------------------------------------------------|-----------------|
| 11   | Perform a print test.<br>Does the error still occur? | Replace the printer<br>engine card<br>assembly. | Problem solved. |
|      |                                                      | Refer to the Printer Service Manual.            |                 |

## 980.00 2TM/TTM controller card assembly communication failure

| Step                        | Check                                                                                                  | Yes                                                                                                    | No                      |
|-----------------------------|----------------------------------------------------------------------------------------------------|----------------------------------------------------------------------------------------------------|-------------------------|
| 1                           | Check the 2TM/TTM controller card assembly and the printer engine card assembly for proper connection. | Problem solved.                                                                                             | Replace the connection. |
|                             | Are connectors P541 and P413 on the above cards connected properly?                                    |                                                                                                    |                         |
| 2                           | Perform a print test.                                                                                  | Replace the 2TM/                                                                                            | Problem solved.         |
| Does the error still occur? | Does the error still occur?                                                                            | assembly.                                                                                                   |                         |
|                             |                                                                                                    | Go to "2000-sheet<br>dual input (TTM)—<br>2TM/TTM controller<br>card assembly<br>removal" on<br>page 4-117. |                         |
|                             |                                                                                                    | Go to step 3.                                                                                               |                         |
| 3                           | Perform a print test.                                                                                  | Replace the printer                                                                                         | Problem solved.         |
|                             | Does the error still occur?                                                                            | assembly.                                                                                                   |                         |
|                             |                                                                                                    | Refer to the Printer Service Manual.                                                                        |                         |

#### Tray 3 media size failure

| Step | Check                                                                                                    | Yes           | No                                                                                                    |
|------|----------------------------------------------------------------------------------------------------|---------------|----------------------------------------------------------------------------------------------------|
| 1    | Check the media.<br>Pull out tray 3, and visually check it.<br>Is the media loaded in tray 3 properly?                                                         | Go to step 2. | Load media<br>properly.                                                                                                    |
| 2    | Check the media.<br>Pull out tray 3, and visually check it.<br>Are the front media guide and rear media guide on tray<br>3 set correctly?                      | Go to step 3. | Set the parts properly.                                                                                                    |
| 3    | Check the switch (TTM media size) for proper<br>installation.<br>Pull out tray 3, and visually check it.<br>Is the switch (TTM media size) installed properly? | Go to step 4. | Install the switch<br>(TTM media size)<br>correctly.<br>Go to "2000-sheet<br>dual input (TTM)—<br>switch (TTM media<br>size) removal" on<br>page 4-85. |

| Step | Check                                                                                                  | Yes                                                                                                    | No                      |
|------|----------------------------------------------------------------------------------------------------|----------------------------------------------------------------------------------------------------|-------------------------|
| 4    | Check the switch (TTM media size) for proper connection.                                               | Replace the switch (TTM media size).                                                                        | Replace the connection. |
|      | Is the above switch installed correctly?                                                               | Go to "2000-sheet<br>dual input (TTM)—<br>switch (TTM media<br>size) removal" on<br>page 4-85.              |                         |
| 5    | Check the 2TM/TTM controller card assembly and the printer engine card assembly for proper connection. | Go to step 6.                                                                                               | Replace the connection. |
|      | Are connectors P541 and P413 on the above cards connected properly?                                    |                                                                                                    |                         |
| 6    | Perform a print test.                                                                                  | Replace the 2TM/                                                                                            | Problem solved.         |
|      | Does the error still occur?                                                                            | assembly.                                                                                                   |                         |
|      |                                                                                                    | Go to "2000-sheet<br>dual input (TTM)—<br>2TM/TTM controller<br>card assembly<br>removal" on<br>page 4-117. |                         |
|      |                                                                                                    | Go to step 7.                                                                                               |                         |
| 7    | Perform a print test.<br>Does the error still occur?                                                   | Replace the printer engine card assembly.                                                                   | Problem solved.         |
|      |                                                                                                    | Refer to the Printer Service Manual.                                                                        |                         |

## Tray 4 media size failure

| Step | Check                                                                                                    | Yes                                                                                                    | No                                                                                                    |
|------|----------------------------------------------------------------------------------------------------|----------------------------------------------------------------------------------------------------|----------------------------------------------------------------------------------------------------|
| 1    | Check the media.<br>Pull out tray 4, and visually check it.<br>Is the media loaded in tray 4 properly?                                                                       | Go to step 2.                                                                                                    | Load media<br>properly.                                                                                                    |
| 2    | Check the media.<br>Pull out tray 4, and visually check it.<br>Are the front media guide and rear media guide on tray<br>4 set correctly?                                    | Go to step 3.                                                                                                    | Set the parts properly.                                                                                                    |
| 3    | Check the switch (TTM media size) for proper<br>installation.<br>Pull out tray 4, and visually check it.<br>Is the switch (TTM media size) for tray 4 installed<br>properly? | Go to step 4.                                                                                                    | Install the switch<br>(TTM media size)<br>correctly.<br>Go to "2000-sheet<br>dual input (TTM)—<br>switch (TTM media<br>size) removal" on<br>page 4-85. |
| 4    | Check the switch (TTM media size) for proper connection.<br>Is the above switch connected correctly?                                                                         | Replace the switch<br>(TTM media size).<br>Go to "2000-sheet<br>dual input (TTM)—<br>switch (TTM media<br>size) removal" on<br>page 4-85. | Replace the connection.                                                                                                    |

| Step | Check                                                                                                  | Yes                                                                                                    | No                      |
|------|----------------------------------------------------------------------------------------------------|----------------------------------------------------------------------------------------------------|-------------------------|
| 5    | Check the 2TM/TTM controller card assembly and the printer engine card assembly for proper connection. | Go to step 6.                                                                                               | Replace the connection. |
|      | Are connectors P541 and P413 on the above cards connected properly?                                    |                                                                                                    |                         |
| 6    | Perform a print test.                                                                                  | Replace the 2TM/                                                                                            | Problem solved.         |
|      | Does the error still occur?                                                                            | TTM controller card assembly.                                                                               |                         |
|      |                                                                                                    | Go to "2000-sheet<br>dual input (TTM)—<br>2TM/TTM controller<br>card assembly<br>removal" on<br>page 4-117. |                         |
|      |                                                                                                    | Go to step 7.                                                                                               |                         |
| 7    | Perform a print test.                                                                                  | Replace the printer                                                                                         | Problem solved.         |
|      | Does the error still occur?                                                                            | assembly.                                                                                                   |                         |
|      |                                                                                                    | Refer to the Printer Service Manual.                                                                        |                         |

#### 2TM/TTM left door assembly open

| Step | Check                                                                                                    | Yes                                                                                                    | Νο                                                                                                |
|------|----------------------------------------------------------------------------------------------------|----------------------------------------------------------------------------------------------------|---------------------------------------------------------------------------------------------------|
| 1    | Check the 2TM/TTM left door assembly for opening and closing.<br>Does the 2TM/TTM left door assembly open or close                             | Go to step 2.                                                                                                   | Check the 2TM/TTM<br>left door assembly<br>for deformation, and<br>reinstall it                   |
|      | normally?                                                                                                    |                                                                                                    | Go to "2000-sheet<br>dual input (TTM)—<br>2TM/TTM left door<br>assembly removal"<br>on page 4-112 |
| 2    | Check the switch (2TM/TTM left door interlock) for proper operation.                                                                           | Go to step 4.                                                                                                   | Go to step 3.                                                                                     |
|      | <ol> <li>Enter Diagnostics mode.</li> <li>Select BASE SENSOR TESTS.</li> <li>Select Cover and Door.</li> <li>Select Door C 2TM/TTM.</li> </ol> |                                                                                                    |                                                                                                   |
|      | Open the 2TM/TTM left door assembly, and visually check it.                                                                                    |                                                                                                    |                                                                                                   |
|      | Does the display on the operator panel change every time the actuator on the above switch operates?                                            |                                                                                                    |                                                                                                   |
| 3    | Check the switch (2TM/TTM left door interlock) for proper connection.                                                                          | Replace the switch<br>(2TM/TTM left door                                                                        | Replace the connection.                                                                           |
|      | Is the above switch connected properly?                                                                                                    | Go to "2000-sheet<br>dual input (TTM)—<br>switch (2TM/TTM<br>left door interlock)<br>removal" on<br>page 4-113. |                                                                                                   |

| Step | Check                                                                                                  | Yes                                                                                                    | No                      |
|------|----------------------------------------------------------------------------------------------------|----------------------------------------------------------------------------------------------------|-------------------------|
| 4    | Check the 2TM/TTM controller card assembly and the printer engine card assembly for proper connection. | Go to step 5.                                                                                               | Replace the connection. |
|      | Are connectors P541 and P413 on the above cards connected properly?                                    |                                                                                                    |                         |
| 5    | Perform a print test.                                                                                  | Replace the 2TM/                                                                                            | Problem solved.         |
|      | Does the error still occur?                                                                            | TTM controller card assembly.                                                                               |                         |
|      |                                                                                                    | Go to "2000-sheet<br>dual input (TTM)—<br>2TM/TTM controller<br>card assembly<br>removal" on<br>page 4-117. |                         |
|      |                                                                                                    | Go to step 6.                                                                                               |                         |
| 6    | Perform a print test.<br>Does the error still occur?                                                   | Replace the printer<br>engine card<br>assembly.                                                             | Problem solved.         |
|      |                                                                                                    | Refer to the Printer Service Manual.                                                                        |                         |

#### No media in the select media tray

| Step | Check                                                                                                    | Yes                                                                                                    | No                      |
|------|----------------------------------------------------------------------------------------------------|----------------------------------------------------------------------------------------------------|-------------------------|
| 1    | Check the media.<br>Is the media loaded in the selected trav?                                                                                                    | Go to step 2.                                                                                                    | Load media.             |
| 2    | <ul> <li>Check the sensor (media out) for proper operation.</li> <li>1. Enter Diagnostics mode.</li> <li>2. Select INPUT TRAY TESTS.</li> <li>3. Select Sensor Tests.</li> <li>4. Select Tray 3.</li> <li>5. Select Media out.</li> <li>1. Enter Diagnostics mode.</li> <li>2. Select INPUT TRAY TESTS.</li> <li>3. Select Sensor Tests.</li> <li>4. Select Tray 4.</li> <li>5. Select Media out.</li> </ul> Remove the appropriate media tray assembly. Does the display on the operator panel change every time the sensing area on the above sensor is blocked by the media out actuator. | Go to step 4.                                                                                                    | Go to step 3.           |
| 3    | Check the sensor (media out) for proper connection.<br>Check tray 3 and tray 4.<br>Is the above sensor connected properly?                                                                                                    | Replace the<br>appropriate sensor<br>(media out).<br>Go to "2000-sheet<br>dual input (TTM)—<br>sensor (media<br>level) removal" on<br>page 4-97. | Replace the connection. |

| Step | Check                                                                                                  | Yes                                                                                                    | No                      |
|------|----------------------------------------------------------------------------------------------------|----------------------------------------------------------------------------------------------------|-------------------------|
| 4    | Check the 2TM/TTM controller card assembly and the printer engine card assembly for proper connection. | Go to step 5.                                                                                               | Replace the connection. |
|      | Are connectors P541 and P413 on the above cards connected properly?                                    |                                                                                                    |                         |
| 5    | Perform a print test.                                                                                  | Replace the 2TM/                                                                                            | Problem solved.         |
|      | Does the error still occur?                                                                            | TTM controller card assembly.                                                                               |                         |
|      |                                                                                                    | Go to "2000-sheet<br>dual input (TTM)—<br>2TM/TTM controller<br>card assembly<br>removal" on<br>page 4-117. |                         |
|      |                                                                                                    | Go to step 6.                                                                                               |                         |
| 6    | Perform a print test.<br>Does the error still occur?                                                   | Replace the printer engine card assembly.                                                                   | Problem solved.         |
|      |                                                                                                    | Refer to the Printer Service Manual.                                                                        |                         |

#### Media size mismatch in width

| Step | Check                                                                                                  | Yes                                                                       | No                                                                                             |
|------|----------------------------------------------------------------------------------------------------|---------------------------------------------------------------------------|------------------------------------------------------------------------------------------------|
| 1    | Check the media.<br>Pull out the tray, and visually check it.                                          | Go to step 2.                                                             | Load media<br>properly.                                                                        |
|      | Is the media loaded in tray properly?                                                                  |                                                                           |                                                                                                |
| 2    | Check the media.                                                                                       | Go to step 3.                                                             | Set the parts                                                                                  |
|      | Pull out the tray, and visually check it.                                                              |                                                                           | correctly.                                                                                     |
|      | Are the front media guide and rear media guide on tray 3 or tray 4 set correctly?                      |                                                                           |                                                                                                |
| 3    | Check the switch (TTM media size) for installation.                                                    | Go to step 4.                                                             | Install the switch                                                                             |
|      | Pull out the tray, and visually check it.                                                              |                                                                           | (TTIM media size)<br>correctly.                                                                |
|      | Is the switch (TTM media size) for tray 3 or tray 4 installed properly?                                |                                                                           | Go to "2000-sheet<br>dual input (TTM)—<br>switch (TTM media<br>size) removal" on<br>page 4-85. |
| 4    | Check the switch (TTM media size) for proper connection.                                               | Replace the appropriate switch                                            | Replace the connection.                                                                        |
|      | Check tray 3 and tray 4.                                                                               | (Trivi fileula size).                                                     |                                                                                                |
|      | Are the above sensors connected properly?                                                              | dual input (TTM)—<br>switch (TTM media<br>size) removal" on<br>page 4-85. |                                                                                                |
| 5    | Check the 2TM/TTM controller card assembly and the printer engine card assembly for proper connection. | Go to step 6.                                                             | Replace the connection.                                                                        |
|      | Are connectors P541 and P413 on the above cards connected properly?                                    |                                                                           |                                                                                                |

| Step | Check                                                | Yes                                                                                                    | No              |
|------|------------------------------------------------------|----------------------------------------------------------------------------------------------------|-----------------|
| 6    | Perform a print test.<br>Does the error still occur? | Replace the 2TM/<br>TTM controller card<br>assembly.                                                        | Problem solved. |
|      |                                                      | Go to "2000-sheet<br>dual input (TTM)—<br>2TM/TTM controller<br>card assembly<br>removal" on<br>page 4-117. |                 |
|      |                                                      | Go to step 7.                                                                                               |                 |
| 7    | Perform a print test.                                | Replace the printer engine card                                                                             | Problem solved. |
|      | Does the error still occur?                          | assembly.                                                                                                   |                 |
|      |                                                      | Refer to the Printer Service Manual.                                                                        |                 |

## Tray 3 media size mismatch in length

| Step | Check                                                                                                  | Yes                                                                                            | No                                                                                             |
|------|----------------------------------------------------------------------------------------------------|------------------------------------------------------------------------------------------------|------------------------------------------------------------------------------------------------|
| 1    | Check the media.                                                                                       | Go to step 2.                                                                                  | Load media                                                                                     |
|      | Pull out tray 3, and visually check it.                                                                |                                                                                                | property.                                                                                      |
|      | Is the media loaded in tray 3 properly?                                                                |                                                                                                |                                                                                                |
| 2    | Check the media.                                                                                       | Go to step 3.                                                                                  | Set the parts                                                                                  |
|      | Pull out tray 3, and visually check it.                                                                |                                                                                                | property.                                                                                      |
|      | Are the front media guide and rear media guide on tray 3 set correctly?                                |                                                                                                |                                                                                                |
| 3    | Check the switch (TTM media size) for proper operation.                                                | Go to step 4.                                                                                  | Install the switch                                                                             |
|      | Pull out tray 3, and visually check it.                                                                |                                                                                                | (1) INI media size)<br>correctly.                                                              |
|      | Is the switch (TTM media size) for tray 3 installed properly?                                          |                                                                                                | Go to "2000-sheet<br>dual input (TTM)—<br>switch (TTM media<br>size) removal" on<br>page 4-85. |
| 4    | Check the switch (TTM media size) for proper connection.                                               | Replace the switch (TTM media size).                                                           | Replace the connection.                                                                        |
|      | Is the above switch connected properly?                                                                | Go to "2000-sheet<br>dual input (TTM)—<br>switch (TTM media<br>size) removal" on<br>page 4-85. |                                                                                                |
| 5    | Check the 2TM/TTM controller card assembly and the printer engine card assembly for proper connection. | Go to step 6.                                                                                  | Replace the connection.                                                                        |
|      | Are connectors P541 and P413 on the above cards connected properly?                                    |                                                                                                |                                                                                                |

| Step | Check                                                                                                    | Yes                                            | No                                                                                                    |
|------|----------------------------------------------------------------------------------------------------|------------------------------------------------|----------------------------------------------------------------------------------------------------|
| 6    | Check the tray 3 rolls.<br>Pull out tray 3, and check it.                                                                                | Go to step 7.                                  | Clean or replace the feed roll, separation roll, and pick roll.                                                                                                    |
|      | Are the feed roll, separation roll, and pick roll for transport free of excess wear and contamination?                                   |                                                | Go to "2000-sheet<br>dual input (TTM)—<br>feed roll removal"<br>on page 4-102,<br>"2000-sheet dual<br>input (TTM)—<br>separation roll<br>removal" on<br>page 4-106, and<br>"2000-sheet dual<br>input (TTM)—pick<br>roll removal" on<br>page 4-109. |
| 7    | Check the media position.                                                                                                    | Remove the media.                              | Go to step 8.                                                                                                    |
|      | Open the printer left door assembly, and visually check it.                                                                              |                                                |                                                                                                    |
| 8    | Check the roll                                                                                                    | Go to step 9                                   | Clean or replace the                                                                                                    |
| 0    | Open the printer left door assembly, and visually check it.                                                                              |                                                | transport roll<br>assembly.                                                                                                    |
|      | Is the transport roll assembly for transport free of excess wear and contamination?                                                      |                                                |                                                                                                    |
| 9    | Check the roll.<br>Open the printer left door assembly, and visually check                                                               | Go to step 10.                                 | Clean or replace the registration roll                                                                                                    |
|      | it.<br>Is the registration roll assembly for transport free of<br>excess wear and contamination?                                         |                                                | Refer to the <i>Printer</i><br>Service Manual.                                                                                                    |
| 10   | Check the sensor (registration) for proper operation.                                                                                    | Go to step 12.                                 | Go to step 11.                                                                                                    |
|      | <ol> <li>Enter Diagnostics mode.</li> <li>Select BASE SENSOR TESTS.</li> <li>Select Media Path.</li> <li>Select Registration.</li> </ol> |                                                |                                                                                                    |
|      | Open the printer left door assembly, and visually check it.                                                                              |                                                |                                                                                                    |
|      | Does the display on the operator panel change every time the actuator on the above sensor operates?                                      |                                                |                                                                                                    |
| 11   | Check the sensor (registration) for proper connection.                                                                                   | Replace the sensor                             | Replace the                                                                                                    |
|      | Is the above sensor connected properly?                                                                                                  | Refer to the <i>Printer</i><br>Service Manual. | connection.                                                                                                    |
| 12   | Check the registration clutch for proper operation.                                                                                      | Go to step 14.                                 | Go to step 13.                                                                                                    |
|      | <ol> <li>Enter Diagnostics mode.</li> <li>Select MOTOR TESTS.</li> <li>Select Registrat clutch.</li> </ol>                               |                                                |                                                                                                    |
|      | Does the above component make an audible clicking sound every time it operates?                                                          |                                                |                                                                                                    |

| Step | Check                                                                                              | Yes                                                                                                    | No                      |
|------|----------------------------------------------------------------------------------------------------|----------------------------------------------------------------------------------------------------|-------------------------|
| 13   | Check the registration clutch for proper connection.<br>Is the above component connected properly? | Replace the registration clutch.<br>Refer to the <i>Printer Service Manual.</i>                                                                                                    | Replace the connection. |
| 14   | Perform a print test.<br>Does the error still occur?                                               | Replace the 2TM/<br>TTM controller card<br>assembly.<br>Go to "2000-sheet<br>dual input (TTM)—<br>2TM/TTM controller<br>card assembly<br>removal" on<br>page 4-117.<br>Go to step 15. | Problem solved.         |
| 15   | Perform a print test.<br>Does the error still occur?                                               | Replace the printer<br>engine card<br>assembly.<br>Refer to the <i>Printer</i><br><i>Service Manual.</i>                                                                              | Problem solved.         |

## Tray 4 media size mismatch in length

| Step | Check                                                                                                  | Yes                                                                                            | No                                                                                             |
|------|----------------------------------------------------------------------------------------------------|------------------------------------------------------------------------------------------------|------------------------------------------------------------------------------------------------|
| 1    | Check the media.                                                                                       | Go to step 2.                                                                                  | Load media                                                                                     |
|      | Pull out tray 4, and visually check it.                                                                |                                                                                                | property.                                                                                      |
|      | Is the media loaded in tray 4 properly?                                                                |                                                                                                |                                                                                                |
| 2    | Check the media.                                                                                       | Go to step 3.                                                                                  | Set the parts                                                                                  |
|      | Pull out tray 4, and visually check it.                                                                |                                                                                                | property.                                                                                      |
|      | Are the front media guide and rear media guide on tray 4 set correctly?                                |                                                                                                |                                                                                                |
| 3    | Check the switch (TTM media size) for proper installation.                                             | Go to step 4.                                                                                  | Install the switch<br>(TTM media size)                                                         |
|      | Pull out tray 4, and visually check it.                                                                |                                                                                                | correctly.                                                                                     |
|      | Is the switch (TTM media size) for tray 4 installed properly?                                          |                                                                                                | Go to "2000-sheet<br>dual input (TTM)—<br>switch (TTM media<br>size) removal" on<br>page 4-85. |
| 4    | Check the switch (TTM media size) for proper connection.                                               | Replace the switch (TTM media size).                                                           | Replace the connection.                                                                        |
|      | Is the above switch connected properly?                                                                | Go to "2000-sheet<br>dual input (TTM)—<br>switch (TTM media<br>size) removal" on<br>page 4-85. |                                                                                                |
| 5    | Check the 2TM/TTM controller card assembly and the printer engine card assembly for proper connection. | Go to step 9.                                                                                  | Replace the connection.                                                                        |
|      | Are connectors P541 and P413 on the above cards connected properly?                                    |                                                                                                |                                                                                                |

| Step | Check                                                                                                    | Yes                                                                                            | No                                                                                                    |
|------|----------------------------------------------------------------------------------------------------|------------------------------------------------------------------------------------------------|----------------------------------------------------------------------------------------------------|
| 6    | Check the tray 4 rolls.<br>Pull out tray 4, and check it.<br>Are the feed roll, separation roll, and pick roll for<br>transport free of excess wear and contamination?                                                                                                    | Go to step 7.                                                                                  | Clean or replace the<br>feed roll, separation<br>roll, and pick roll.<br>Go to "2000-sheet<br>dual input (TTM)—<br>feed roll removal"<br>on page 4-102,<br>"2000-sheet dual<br>input (TTM)—<br>separation roll<br>removal" on<br>page 4-106, and<br>"2000-sheet dual<br>input (TTM)—pick<br>roll removal" on<br>page 4-109. |
| 7    | Check the media position.<br>Open the printer left door assembly, and visually check<br>it.<br>Does the media touch the sensor (registration)?                                                                                                    | Remove the media.                                                                              | Go to step 8.                                                                                                    |
| 8    | Check the roll.<br>Open the printer left door assembly, and visually check<br>it.<br>Is the media transport roll assembly for transport free of<br>excess wear and contamination?                                                                                                    | Go to step 9.                                                                                  | Clean or replace the<br>media transport roll<br>assembly.<br>Go to "2000-sheet<br>dual input (TTM)                                                                                                    |
| 9    | Check the roll.<br>Open the printer left door assembly, and visually check<br>it.<br>Is the registration roll assembly for transport free of<br>excess wear and contamination?                                                                                                    | Go to step 10.                                                                                 | Clean or replace the<br>registration roll<br>assembly.<br>Refer to the <i>Printer</i><br><i>Service Manual.</i>                                                                                                    |
| 10   | <ul> <li>Check the sensor (registration) for proper operation.</li> <li>1. Enter Diagnostics mode.</li> <li>2. Select BASE SENSOR TESTS.</li> <li>3. Select Media Path.</li> <li>4. Select Registration.</li> </ul> Open the printer left door assembly, and visually check it. Does the display on the operator panel change every time the actuator on the above sensor operates? | Go to step 12.                                                                                 | Go to step 11.                                                                                                    |
| 11   | Check the sensor (registration) for proper connection.<br>Is the above sensor connected properly?                                                                                                    | Replace the sensor<br>(registration).<br>Refer to the <i>Printer</i><br><i>Service Manual.</i> | Replace the connection.                                                                                                    |
| 12   | <ul> <li>Check the registration clutch for proper operation.</li> <li>1. Enter Diagnostics mode.</li> <li>2. Select MOTOR TESTS.</li> <li>3. Select Registrat clutch.</li> </ul> Does the above component make an audible clicking sound every time it operates?                                                                                                    | Go to step 14.                                                                                 | Go to step 13.                                                                                                    |

| Step | Check                                                                                              | Yes                                                                                                    | No                      |
|------|----------------------------------------------------------------------------------------------------|----------------------------------------------------------------------------------------------------|-------------------------|
| 13   | Check the registration clutch for proper connection.<br>Is the above component connected properly? | Replace the registration clutch.<br>Refer to the <i>Printer Service Manual.</i>                                                                                                    | Replace the connection. |
| 14   | Perform a print test.<br>Does the error still occur?                                               | Replace the 2TM/<br>TTM controller card<br>assembly.<br>Go to "2000-sheet<br>dual input (TTM)—<br>2TM/TTM controller<br>card assembly<br>removal" on<br>page 4-117.<br>Go to step 15. | Problem solved.         |
| 15   | Perform a print test.<br>Does the error still occur?                                               | Replace the printer<br>engine card<br>assembly.<br>Refer to the <i>Printer</i><br><i>Service Manual</i> .                                                                             | Problem solved.         |

# Error code messages - HCF

| Error code or<br>message                        | Error Contents                                     | Description/Action                                                                                                    |
|-------------------------------------------------|----------------------------------------------------|----------------------------------------------------------------------------------------------------|
| 245.00<br>Paper jam<br>Check areas K,<br>tray 5 | Sensor (tray 5 feed-out) on jam                    | The sensor (tray 5 feed-out) is not turned on within the specified time after the HCF feed lift motor is turned on.<br>Go to "245.00 Sensor (tray 5 feed-out) on jam" on page 2-69.                                                  |
| 245.01<br>Paper jam<br>Check area K             | Sensor (tray 2 feed-out) on jam                    | The sensor (tray 2 feed-out) on the printer is not<br>turned on within the specified time after the HCF feed<br>lift motor is turned on.<br>Go to <b>"245.01 Sensor (tray 2 feed-out) on jam" on</b><br><b>page 2-71</b> .           |
| 245.02<br>Paper jam<br>Check area B             | Sensor (registration) on jam                       | The sensor (registration) on the printer is not turned<br>on within the specified time after the sensor (tray 2<br>feed-out) on the printer comes on.<br>Go to <b>"245.02 Sensor (registration) on jam" on</b><br><b>page 2-72</b> . |
| 245.03<br>Paper jam<br>Check area K             | Sensor (tray 5 feed-out) static jam                | Paper remains on the sensor (tray 5 feed-out).<br>Go to "245.03 Sensor (tray 5 feed-out) static jam"<br>on page 2-74.                                                                                                    |
| 945.00<br>Service tray 5<br>failure             | Media tray 5 lift up / no tray<br>failure          | The sensor (HCF media level) is not turned on within<br>the specified time after the HCF feed lift motor is<br>turned on.<br>Go to <b>"945.00 HCF unit media tray lift failure" on</b><br><b>page 2-76</b> .                         |
| 945.01<br>Service tray 5<br>failure             | Tray 5 HCF unit NVM R/W failure                    | A read/write error has occurred on the NVM of the tray 5 HCF controller card assembly.<br>Go to <b>"945.01 HCF unit NVM R/W failure" on page 2-77</b> .                                                                              |
| 980.01<br>Service tray 5<br>comm.               | Tray 5 HCF communication failure                   | A communication error occurred between the printer<br>engine card assembly and the HCF controller card<br>assembly.<br>Go to <b>"980.01 Tray 5 HCF communication failure"</b><br>on page 2-77.                                       |
| Close cover K                                   | HCF top door assembly open                         | The tray 5 HCF top door is open.<br>Go to "HCF top door assembly open" on<br>page 2-78.                                                                                                    |
| Load tray 5 with<br><media></media>             | No media in the selected media tray.               | Media is not loaded in the tray.<br>Go to "No media in the select media tray" on<br>page 2-80.                                                                                                    |
| Tray 5 missing                                  | HCF unit docking failure or HCF tray 5 set failure | The tray 5 HCF unit is not properly docked with the printer, or the HCF tray 5 is not set.<br>Go to "HCF unit docking failure or tray 5 set failure" on page 2-79.                                                                   |

## Service checks - HCF

## 245.00 Sensor (tray 5 feed-out) on jam

| Step  | Check                                                                                                    | Yes           | No                                                                                                    |
|-------|----------------------------------------------------------------------------------------------------|---------------|----------------------------------------------------------------------------------------------------|
| 1     | Check the paper path.<br>Open the HCF top door assembly<br>Open the HCF media feed unit assembly.<br>Check these items by turning them with your fingers.<br>Are the pick roll, feed roll, separation roll, HCF media<br>transport roll assembly, and roll attached on the HCF<br>top door assembly installed correctly?                                                                                                    | Go to step 2. | Clean or replace the<br>appropriate roll, and<br>clean the paper<br>path.<br>Go to "HCF pick<br>roll assembly<br>removal" on<br>page 4-143, "HCF<br>feed roll assembly<br>removal" on<br>page 4-144, "HCF<br>separation roll<br>assembly removal"<br>on page 4-146, and<br>"HCF media<br>transport roll<br>assembly removal"<br>on page 4-150. |
| 2     | Are the pick roll, feed roll, separation roll, HCF media<br>transport roll assembly, and roll attached on the HCF<br>top door assembly free of excess wear and<br>contamination?                                                                                                    | Go to step 3. | Clean or replace the<br>appropriate roll, and<br>clean the paper<br>path.<br>Go to "HCF pick<br>roll assembly<br>removal" on<br>page 4-143, "HCF<br>feed roll assembly<br>removal" on<br>page 4-144, "HCF<br>separation roll<br>assembly removal"<br>on page 4-146, and<br>"HCF media<br>transport roll<br>assembly removal"<br>on page 4-150. |
| <br>3 | Check the sensor (pre-feed) for proper operation.<br>1. Enter Diagnostics mode.<br>2. Select <b>INPUT TRAY TESTS</b> .<br>3. Select <b>Sensor Tests</b> .<br>4. Select <b>Tray 5</b> .<br>5. Select <b>Pre-feed</b> .<br>Pull the HCF unit assembly from the printer.<br>Open the HCF top door assembly.<br>Open the HCF media feed unit assembly.<br>Does the display on the screen change every time a<br>piece of white paper is placed over the sensing area of<br>the above sensor? | Go to step 5. | Go to step 4.                                                                                                    |

| Step | Check                                                                                                    | Yes                                                                  | No                      |
|------|----------------------------------------------------------------------------------------------------|----------------------------------------------------------------------|-------------------------|
| 4    | Check the sensor (pre-feed) for proper connection.<br>Is the above sensor connected properly?                                                                                                    | Replace the sensor<br>(pre-feed).                                    | Replace the connection. |
|      |                                                                                                    | (pre-feed) removal"<br>on page 4-138.                                |                         |
| 5    | Check the HCF feed unit cable assembly for proper connection.                                                                                                    | Go to step 6.                                                        | Replace the connection. |
|      | Is the above cable assembly connected properly?                                                                                                    |                                                                      |                         |
| 6    | <ul> <li>Check the sensor (tray 5 feed-out) for proper operation.</li> <li>1. Enter Diagnostics mode.</li> <li>2. Select INPUT TRAY TESTS.</li> <li>3. Select Sensor Tests.</li> <li>4. Select Tray 5.</li> <li>5. Select Feed-out.</li> </ul> | Go to step 8.                                                        | Go to step 7.           |
|      | Pull the HCF unit assembly from the printer.<br>Open the HCF top door assembly.                                                                                                    |                                                                      |                         |
|      | Does the display on the screen change every time the actuator on the above sensor operates?                                                                                                    |                                                                      |                         |
| 7    | Check the sensor (tray 5 feed-out) for proper connection.                                                                                                    | Replace the sensor (tray 5 feed-out).                                | Replace the connection. |
|      | Is the above sensor connected properly?                                                                                                    | Go to "HCF sensor<br>(tray 5 feed-out)<br>removal" on<br>page 4-149. |                         |
| 8    | <ul> <li>Check the HCF feed lift motor for proper operation.</li> <li>1. Enter Diagnostics mode.</li> <li>2. Select MOTOR TESTS.</li> <li>3. Select Tray 5 feed mtr.</li> </ul>                                                                | Go to step 10.                                                       | Go to step 9.           |
|      | Does the above motor rotate normally?                                                                                                    |                                                                      |                         |
| 9    | Check the HCF feed lift motor for proper connection.<br>Is the above motor connected properly?                                                                                                    | Replace the HCF media feed lift motor.                               | Replace the connection. |
| 10   | Check the HCF pick solenoid assembly for proper operation.                                                                                                    | Go to step 12.                                                       | Go to step 11.          |
|      | Perform a print test from tray 5.                                                                                                    |                                                                      |                         |
|      | Does the HCF pick solenoid operate properly?                                                                                                    |                                                                      |                         |
| 11   | Check the HCF pick solenoid assembly for proper<br>connection.                                                                                                    | Replace the HCF pick solenoid.                                       | Replace the connection. |
|      | Is the above component connected properly?                                                                                                    | Go to "HCF pick<br>solenoid assembly<br>removal" on<br>page 4-137.   |                         |
| 12   | Perform a print test.<br>Does the error still occur?                                                                                                    | Replace the HCF controller card assembly.                            | Problem solved.         |
|      |                                                                                                    | Go to "HCF<br>controller card<br>assembly removal"<br>on page 4-153. |                         |
|      |                                                                                                    | Go to step 13.                                                       |                         |

| Step | Check                                                | Yes                                       | No              |
|------|------------------------------------------------------|-------------------------------------------|-----------------|
| 13   | Perform a print test.<br>Does the error still occur? | Replace the printer engine card assembly. | Problem solved. |
|      |                                                      | Refer to the Printer Service Manual.      |                 |

## 245.01 Sensor (tray 2 feed-out) on jam

| Step | Check                                                                                                    | Yes           | No                                                                                                    |
|------|----------------------------------------------------------------------------------------------------|---------------|----------------------------------------------------------------------------------------------------|
| 1    | Check the paper path.<br>Open the HCF top door assembly<br>Open the HCF media feed unit assembly.<br>Check these items by turning them with your fingers.<br>Are the pick roll, feed roll, separation roll, HCF media<br>transport roll assembly, and roll attached on the HCF<br>top door assembly installed correctly?                                                                                                    | Go to step 2. | Clean or replace the<br>appropriate roll, and<br>clean the paper<br>path.<br>Go to "HCF pick<br>roll assembly<br>removal" on<br>page 4-143, "HCF<br>feed roll assembly<br>removal" on<br>page 4-144, "HCF<br>separation roll<br>assembly removal"<br>on page 4-146, and<br>"HCF media<br>transport roll<br>assembly removal"<br>on page 4-150. |
| 2    | Are the pick roll, feed roll, separation roll, HCF media<br>transport roll assembly, and roll attached on the HCF<br>top door assembly free of excess wear and<br>contamination?                                                                                                    | Go to step 3. | Clean or replace the<br>appropriate roll, and<br>clean the paper<br>path.<br>Go to "HCF pick<br>roll assembly<br>removal" on<br>page 4-143, "HCF<br>feed roll assembly<br>removal" on<br>page 4-144, "HCF<br>separation roll<br>assembly removal"<br>on page 4-146, and<br>"HCF media<br>transport roll<br>assembly removal"<br>on page 4-150. |
| 3    | Check the sensor (tray 2 feed-out) on the printer for<br>proper operation.<br>1. Enter Diagnostics mode.<br>2. Select <b>INPUT TRAY TESTS</b> .<br>3. Select <b>Sensor Tests</b> .<br>4. Select <b>Tray 2</b> .<br>5. Select <b>Feed-out</b> .<br>Open the printer left lower door assembly.<br>Does the display on the operator panel change, every<br>time a piece of white paper is placed over the sensing<br>area of the above sensor? | Go to step 5. | Go to step 4.                                                                                                    |

E

| Step | Check                                                                                                    | Yes                                                                                                    | No                      |
|------|----------------------------------------------------------------------------------------------------|----------------------------------------------------------------------------------------------------|-------------------------|
| 4    | Check the sensor (tray 2 feed-out) for proper connection.                                                                           | Replace the sensor (tray 2 feed-out).                                                                                                    | Replace the connection. |
|      | Is the above sensor connected properly?                                                                                             | Refer to the <i>Printer</i> Service Manual.                                                                                              |                         |
| 5    | Check the media transport motor for proper operation.<br>Perform a print test from tray 5.<br>Does the above motor rotate normally? | Go to step 7.                                                                                                    | Go to step 6.           |
| 6    | Check the media transport motor for proper connection.<br>Is the above motor connected properly?                                    | Replace the media<br>transport motor.<br>Go to:"HCF media<br>transport motor<br>assembly removal"<br>on page 4-151                       | Replace the connection. |
| 7    | Perform a print test.<br>Does the error still occur?                                                                                | Replace the HCF<br>controller card<br>assembly.<br>Go to "HCF<br>controller card<br>assembly removal"<br>on page 4-153.<br>Go to step 8. | Problem solved.         |
| 8    | Perform a print test.<br>Does the error still occur?                                                                                | Replace the printer<br>engine card<br>assembly.<br>Refer to the <i>Printer</i><br><i>Service Manual.</i>                                 | Problem solved.         |

#### 245.02 Sensor (registration) on jam

| Step | Check                                                                                                    | Yes           | No                                                                        |
|------|----------------------------------------------------------------------------------------------------|---------------|---------------------------------------------------------------------------|
| 1    | Check the paper path.<br>Open the HCF top door assembly.<br>Check these items by turning them with your fingers.                | Go to step 2. | Clean or replace the appropriate roll, and clean the paper path.          |
|      | Are the HCF media transport roll assembly and roll attached on the HCF top door assembly installed correctly?                   |               | Go to "HCF media<br>transport roll<br>assembly removal"<br>on page 4-150. |
| 2    | Are the HCF media transport roll assembly and roll attached on the HCF top door assembly free of excess wear and contamination? | Go to step 3. | Clean or replace the appropriate roll, and clean the paper path.          |
|      |                                                                                                    |               | Go to "HCF media<br>transport roll<br>assembly removal"<br>on page 4-150. |

| Step | Check                                                                                                    | Yes                                                                                                    | No                      |
|------|----------------------------------------------------------------------------------------------------|----------------------------------------------------------------------------------------------------|-------------------------|
| 3    | <ul> <li>Check the sensor (registration) in the printer for proper operation.</li> <li>1. Enter Diagnostics mode.</li> <li>2. Select BASE SENSOR TESTS.</li> <li>3. Select Media Path.</li> <li>4. Select Registration.</li> </ul> | Go to step 5.                                                                                                    | Go to step 4.           |
|      | Open the printer left door assembly.<br>Does the display on the screen change every time the<br>actuator on the above sensor operates?                                                                                             |                                                                                                    |                         |
| 4    | Check the sensor (registration) for proper connection.<br>Is the above sensor connected properly?                                                                                                    | Replace the sensor<br>(registration).<br>Refer to the <i>Printer</i><br><i>Service Manual.</i>                                           | Replace the connection. |
| 5    | Check the media transport motor for proper operation.<br>Perform a print test from tray 5.<br>Does the above motor rotate normally?                                                                                                | Go to step 7.                                                                                                    | Go to step 6.           |
| 6    | Check the HCF media transport motor for proper connection.<br>Is the above motor connected properly?                                                                                                    | Replace the HCF<br>media transport<br>motor.<br>Go to "HCF media<br>transport motor<br>assembly removal"<br>on page 4-151.               | Replace the connection. |
| 7    | Perform a print test.<br>Does the error still occur?                                                                                                    | Replace the HCF<br>controller card<br>assembly.<br>Go to "HCF<br>controller card<br>assembly removal"<br>on page 4-153.<br>Go to step 8. | Problem solved.         |
| 8    | Perform a print test.<br>Does the error still occur?                                                                                                    | Replace the printer<br>engine card<br>assembly.<br>Refer to the <i>Printer</i><br><i>Service Manual</i> .                                | Problem solved.         |

## 245.03 Sensor (tray 5 feed-out) static jam

| Step | Check                                                                                                    | Yes                                                                                                    | No                                                                                                    |
|------|----------------------------------------------------------------------------------------------------|----------------------------------------------------------------------------------------------------|----------------------------------------------------------------------------------------------------|
| 1    | Check the paper path.<br>Open the HCF top door assembly<br>Open the HCF media feed unit assembly.<br>Check these items by turning them with your fingers.<br>Are the pick roll, feed roll, separation roll, HCF media<br>transport roll assembly, and roll attached on the HCF<br>top door assembly installed correctly?                                                                                                    | Go to step 2.                                                                                                    | Clean or replace the<br>appropriate roll, and<br>clean the paper<br>path.<br>Go to "HCF pick<br>roll assembly<br>removal" on<br>page 4-143, "HCF<br>feed roll assembly<br>removal" on<br>page 4-144, "HCF<br>separation roll<br>assembly removal"<br>on page 4-146, and<br>"HCF media<br>transport roll<br>assembly removal"<br>on page 4-150. |
| 2    | Are the pick roll, feed roll, separation roll, HCF media<br>transport roll assembly, and roll attached on the HCF<br>top door assembly free of excess wear and<br>contamination?                                                                                                    | Go to step 3.                                                                                                    | Clean or replace the<br>appropriate roll, and<br>clean the paper<br>path.<br>Go to "HCF pick<br>roll assembly<br>removal" on<br>page 4-143, "HCF<br>feed roll assembly<br>removal" on<br>page 4-144, "HCF<br>separation roll<br>assembly removal"<br>on page 4-146, and<br>"HCF media<br>transport roll<br>assembly removal"<br>on page 4-150. |
| 3    | Check the sensor (tray 5 feed-out) for proper operation.<br>1. Enter Diagnostics mode.<br>2. Select <b>INPUT TRAY TESTS</b> .<br>3. Select <b>Sensor Tests</b> .<br>4. Select <b>Tray 5</b> .<br>5. Select <b>Feed-out</b> .<br>Pull the HCF unit assembly from the printer.<br>Open the HCF top door assembly.<br>Does the display on the screen change every time the<br>actuator on the above sensor operates?<br>Check the sensor (tray 5 feed-out) for proper<br>connection.<br>Is the above sensor connected properly? | Go to step 5.<br>Replace the sensor<br>(tray 5 feed-out).<br>Go to "HCF sensor<br>(tray 5 feed-out)<br>removal" on<br>page 4-149 | Go to step 4.<br>Replace the connection.                                                                                                    |
| 5    | Check the HCF feed unit cable assembly for proper connection.<br>Is the above cable assembly connected properly?                                                                                                    | Go to step 6.                                                                                                    | Replace the connection.                                                                                                    |

| Step | Check                                                                                                    | Yes                                                                                 | No                      |
|------|----------------------------------------------------------------------------------------------------|-------------------------------------------------------------------------------------|-------------------------|
| 6    | Check the HCF feed lift motor for proper operation.<br>1. Enter Diagnostics mode.<br>2. Select <b>MOTOR TESTS</b> .<br>3. Select <b>Tray 5 feed mtr</b> . | Go to step 8.                                                                       | Go to step 7.           |
| 7    | Does the above motor rotate normally?<br>Check the HCF feed lift motor for proper connection.                                                             | Replace the HCF feed lift motor.                                                    | Replace the connection. |
|      | Is the above motor connected properly?                                                                                                    | Go to "HCF feed lift<br>motor removal" on<br>page 4-133.                            |                         |
| 8    | Check the HCF media transport motor for proper operation.                                                                                                 | Go to step 10.                                                                      | Go to step 9.           |
|      | Perform a print test from tray 5.                                                                                                    |                                                                                     |                         |
|      | Does the above motor rotate normally?                                                                                                    |                                                                                     |                         |
| 9    | Check the HCF media transport motor for proper connection.<br>Is the above motor connected properly?                                                      | Replace the HCF<br>media transport<br>motor.<br>Go to "HCF media<br>transport motor | Replace the connection. |
|      |                                                                                                    | assembly removal"<br>on page 4-151                                                  |                         |
| 10   | Perform a print test.<br>Does the error still occur?                                                                                                    | Replace the HCF<br>controller card<br>assembly.                                     | Problem solved.         |
|      |                                                                                                    | Go to "HCF<br>controller card<br>assembly removal"<br>on page 4-153.                |                         |
|      |                                                                                                    | Go to step 11.                                                                      |                         |
| 11   | Perform a print test.<br>Does the error still occur?                                                                                                    | Replace the printer engine card assembly.                                           | Problem solved.         |
|      |                                                                                                    | Refer to the Printer Service Manual.                                                |                         |

## 945.00 HCF unit media tray lift failure

| Step | Check                                                                                                    | Yes                                                                                                    | No                      |
|------|----------------------------------------------------------------------------------------------------|----------------------------------------------------------------------------------------------------|-------------------------|
| 1    | <ul> <li>Check sensor (HCF media level) for proper operation.</li> <li>1. Enter Diagnostics mode.</li> <li>2. Select INPUT TRAY TESTS.</li> <li>3. Select Sensor Tests.</li> <li>4. Select Tray 5.</li> <li>5. Select Media level.</li> </ul> Pull the HCF unit from the printer.  | Go to step 9.                                                                                                    | Go to step 2.           |
|      | Open the HCF top door assembly.<br>Open the HCF feed unit assembly, and move the pick<br>roll in an up and down motion. Avoid touching the<br>rubber roll surface.<br>Does the display on the operator panel change every<br>time the sensing area is blocked on the above sensor? |                                                                                                    |                         |
| 2    | Check the sensor (HCF media level) for proper<br>connection.<br>Is the above sensor connected properly?<br>Does the display on the operator panel change every<br>time the sensing area is blocked on the above sensor?                                                            | Replace the sensor<br>(media level).<br>Go to "HCF sensor<br>(media level)<br>removal" on<br>page 4-140.                                 | Replace the connection. |
| 3    | Check the HCF pick solenoid for proper operation.<br>Perform a print test from tray 5.<br>Does the HCF pick solenoid operate properly?                                                                                                    | Go to step 5.                                                                                                    | Go to step 4.           |
| 4    | Check the HCF pick solenoid for proper connection.<br>Is the above component connected properly?                                                                                                    | Replace the HCF<br>pick solenoid.<br>Go to "HCF pick<br>solenoid assembly<br>removal" on<br>page 4-137.                                  | Replace the connection. |
| 5    | Check the HCF feed unit cable assembly for proper connection.<br>Is the above cable assembly connected properly?                                                                                                    | Go to step 6.                                                                                                    | Replace the connection. |
| 6    | Check the HCF feed lift motor for proper operation.<br>Pull out the media tray, then push it back in.<br>Does the tray lift properly?                                                                                                    | Go to step 8.                                                                                                    | Go to step 7.           |
| 7    | Check the HCF feed lift motor for proper connection.<br>Is the above motor connected properly?                                                                                                    | Replace the HCF<br>feed lift motor.<br>Go to "HCF feed lift<br>motor removal" on<br>page 4-133.                                          | Replace the connection. |
| 8    | Perform a print test.<br>Does the error still occur?                                                                                                    | Replace the HCF<br>controller card<br>assembly.<br>Go to "HCF<br>controller card<br>assembly removal"<br>on page 4-153.<br>Go to step 9. | Problem solved.         |

| Step | Check                                                | Yes                                             | No              |
|------|------------------------------------------------------|-------------------------------------------------|-----------------|
| 9    | Perform a print test.<br>Does the error still occur? | Replace the printer<br>engine card<br>assembly. | Problem solved. |
|      |                                                      | Refer to the <i>Printer</i><br>Service Manual.  |                 |

#### 945.01 HCF unit NVM R/W failure

| Step | Check                                                                                                    | Yes                                                                  | No                      |
|------|----------------------------------------------------------------------------------------------------|----------------------------------------------------------------------|-------------------------|
| 1    | Turn the main switch off and on several times.                                                                                                    | Go to step 2.                                                        | Problem solved.         |
|      | Does the error still occur when the power is on?                                                                                                    |                                                                      |                         |
| 2    | Check the HCF controller card assembly and printer engine card assembly for proper connection.                                                        | Go to step 3.                                                        | Replace the connection. |
|      | Are the connectors connected to the HCF controller card assembly and connectors P414 and P415 on the printer engine card assembly connected properly? |                                                                      |                         |
| 3    | Perform a print test.                                                                                                    | Replace the HCF                                                      | Problem solved.         |
|      | Does the error still occur?                                                                                                    | assembly.                                                            |                         |
|      |                                                                                                    | Go to "HCF<br>controller card<br>assembly removal"<br>on page 4-153. |                         |
|      |                                                                                                    | Go to step 4.                                                        |                         |
| 4    | Perform a print test.                                                                                                    | Replace the printer                                                  | Problem solved.         |
|      | Does the error still occur?                                                                                                    | assembly.                                                            |                         |
|      |                                                                                                    | Refer to the Printer Service Manual.                                 |                         |

## 980.01 Tray 5 HCF communication failure

| Step | Check                                                                                                    | Yes                                                                  | No                      |
|------|----------------------------------------------------------------------------------------------------|----------------------------------------------------------------------|-------------------------|
| 1    | Turn the main switch off and on several times.                                                                                                    | Go to step 2.                                                        | Problem solved.         |
|      | Does the error still occur when the power is on?                                                                                                    |                                                                      |                         |
| 2    | Check the HCF controller card assembly and printer engine card assembly for proper connection.                                                        | Go to step 3.                                                        | Replace the connection. |
|      | Are the connectors connected to the HCF controller card assembly and connectors P414 and P415 on the printer engine card assembly connected properly? |                                                                      |                         |
| 3    | Perform a print test.                                                                                                    | Replace the HCF                                                      | Problem solved.         |
|      | Does the error still occur?                                                                                                    | controller card assembly.                                            |                         |
|      |                                                                                                    | Go to "HCF<br>controller card<br>assembly removal"<br>on page 4-153. |                         |
|      |                                                                                                    | Go to step 4.                                                        |                         |

| Step | Check                                                | Yes                                       | No              |
|------|------------------------------------------------------|-------------------------------------------|-----------------|
| 4    | Perform a print test.<br>Does the error still occur? | Replace the printer engine card assembly. | Problem solved. |
|      |                                                      | Refer to the Printer Service Manual.      |                 |

## HCF top door assembly open

| Step | Check                                                                                                    | Yes                                                                                                    | No                                                            |
|------|----------------------------------------------------------------------------------------------------|----------------------------------------------------------------------------------------------------|---------------------------------------------------------------|
| 1    | Check the HCF top door assembly for deformation.                                                                                                    | Go to step 2.                                                                                                    | Replace the HCF                                               |
|      | Does the actuator on the HCF top door assembly<br>operate the actuator on the HCF top door interlock<br>switch?                                                                                                    |                                                                                                    | Go to "HCF top<br>door assembly<br>removal" on<br>page 4-147. |
| 2    | <ul> <li>Check the switch (HCF top door interlock) for proper operation.</li> <li>1. Enter Diagnostics mode.</li> <li>2. Select BASE SENSOR TESTS.</li> <li>3. Select Cover and Door.</li> <li>4. Select Door K HCF top.</li> </ul> Open the HCF top door assembly. Does the display on the operator panel change every | Go to step 9.                                                                                                    | Go to step 3.                                                 |
|      | time the actuator on the above switch operates?                                                                                                    |                                                                                                    |                                                               |
| 3    | Check the switch (HCF top door interlock) for proper connection.<br>Is the above switch connected properly?                                                                                                    | Replace the switch<br>(HCF top door<br>interlock).<br>Go to "HCF switch<br>(top door interlock)<br>removal" on<br>page 4-148.            | Replace the connection.                                       |
| 4    | Perform a print test.<br>Does the error still occur?                                                                                                    | Replace the HCF<br>controller card<br>assembly.<br>Go to "HCF<br>controller card<br>assembly removal"<br>on page 4-153.<br>Go to step 5. | Problem solved.                                               |
| 5    | Perform a print test.<br>Does the error still occur?                                                                                                    | Replace the printer<br>engine card<br>assembly.<br>Refer to the <i>Printer</i><br><i>Service Manual.</i>                                 | Problem solved.                                               |

| HCF unit docking | failure or tra | ay 5 set failure |
|------------------|----------------|------------------|
|------------------|----------------|------------------|

| Step | Check                                                                                                    | Yes                                                    | No                                                                          |
|------|----------------------------------------------------------------------------------------------------|--------------------------------------------------------|-----------------------------------------------------------------------------|
| 1    | Check the HCF unit for proper installation.                                                                                                    | Go to step 2.                                          | After reinstalling, go                                                      |
|      | Is the HCF unit installed to the printer correctly?                                                                                                    |                                                        | to step 2.                                                                  |
| 2    | Check the switch (HCF unit docking interlock) for damage.                                                                                                    | Go to step 3.                                          | Replace the switch<br>(HCF unit docking<br>interlock).                      |
|      | TS the Switch (FICF unit docking interiock) damaged?                                                                                                    |                                                        | Go to "HCF switch<br>(unit docking<br>interlock) removal"<br>on page 4-152. |
| 3    | Check the switch (HCF unit docking interlock) for proper operation.<br>1. Enter Diagnostics mode.                                                             | Go to step 5.                                          | Go to step 4.                                                               |
|      | 2. Select INPUT TRAY TESTS.<br>3. Select Sensor Tests.<br>4. Select Tray 5                                                                                    |                                                        |                                                                             |
|      | 5. Select HCF unit docking.                                                                                                    |                                                        |                                                                             |
|      | Pull the HCF unit from the printer.                                                                                                    |                                                        |                                                                             |
|      | Does the display on the screen change every time the actuator on the above switch operates?                                                                   |                                                        |                                                                             |
| 4    | Check the switch (HCF unit docking interlock) for proper connection.                                                                                          | Replace the switch<br>(HCF unit docking                | Replace the connection.                                                     |
|      | Is the above switch connected properly?                                                                                                    | Go to "HCF switch                                      |                                                                             |
|      |                                                                                                    | (unit docking<br>interlock) removal"<br>on page 4-152. |                                                                             |
| 5    | Check the sensor (HCF media tray set) for proper operation.                                                                                                   | Go to step 7.                                          | Go to step 6.                                                               |
|      | <ol> <li>Enter Diagnostics mode.</li> <li>Select INPUT TRAY TESTS.</li> <li>Select Sensor Tests.</li> <li>Select Tray 5.</li> <li>Select Tray set.</li> </ol> |                                                        |                                                                             |
|      | Pull the HCF media tray assembly out.                                                                                                    |                                                        |                                                                             |
|      | Does the display on the screen change every time the actuator on the above switch operates?                                                                   |                                                        |                                                                             |
| 6    | Check the sensor (HCF media tray set) for proper connection.                                                                                                  | Replace the sensor<br>(HCF media tray                  | Replace the connection.                                                     |
|      | Is the above sensor connected properly.                                                                                                    | Go to "HCF sensor                                      |                                                                             |
|      |                                                                                                    | (HCF media tray<br>set) removal" on<br>page 4-122.     |                                                                             |

| Step | Check                                                | Yes                                                                                                    | No              |
|------|------------------------------------------------------|----------------------------------------------------------------------------------------------------|-----------------|
| 7    | Perform a print test.<br>Does the error still occur? | Replace the HCF<br>controller card<br>assembly.<br>Go to "HCF<br>controller card<br>assembly removal"<br>on page 4-153.<br>Go to step 8. | Problem solved. |
| 8    | Perform a print test.<br>Does the error still occur? | Replace the printer<br>engine card<br>assembly.<br>Refer to the <i>Printer</i><br><i>Service Manual</i> .                                | Problem solved. |

## No media in the select media tray

E.

| Step | Check                                                                                                    | Yes                                                                                                    | No                      |
|------|----------------------------------------------------------------------------------------------------|----------------------------------------------------------------------------------------------------|-------------------------|
| 1    | Check the media.                                                                                                    | Go to step 2.                                                                                                    | Load media.             |
|      | Is the media loaded in the selected tray?                                                                                                    |                                                                                                    |                         |
| 2    | <ul> <li>Check the sensor (media out) for proper operation.</li> <li>1. Enter Diagnostics mode.</li> <li>2. Select INPUT TRAY TESTS.</li> <li>3. Select Sensor Tests.</li> <li>4. Select Tray 5.</li> <li>5. Select Media out.</li> </ul> Pull the HCF unit away from the printer, open the HCF top door, and open the HCF feed unit. Does the display on the operator panel change every time the sensing area on the above sensor is blocked by the media out actuator. | Go to step 4.                                                                                                    | Go to step 3.           |
| 3    | Check the sensor (media out) for proper connection.<br>Is the above sensor connected properly?                                                                                                    | Replace the sensor<br>(media out).<br>Go to "HCF sensor<br>(media out)<br>removal" on<br>page 4-141.                    | Replace the connection. |
| 4    | Check the HCF controller card connection PF103 and<br>the HCF hookup connection on the rear of the printer.<br>Are the connections listed above connected properly?                                                                                                    | Go to step 5.                                                                                                    | Replace the connection. |
| 5    | Perform a print test.<br>Does the error still occur?                                                                                                    | Replace the HCF<br>controller card<br>assembly.<br>Go to "HCF<br>controller card<br>assembly removal"<br>on page 4-153. | Problem solved.         |
|      |                                                                                                    | Go to step 6.                                                                                                    |                         |

| Step | Check                                                | Yes                                       | No              |
|------|------------------------------------------------------|-------------------------------------------|-----------------|
| 6    | Perform a print test.<br>Does the error still occur? | Replace the printer engine card assembly. | Problem solved. |
|      |                                                      | Refer to the Printer Service Manual.      |                 |

# Error code messages - DUP

| Error code or<br>message                   | Error Contents                                               | Description/Action                                                                                                    |
|--------------------------------------------|--------------------------------------------------------------|----------------------------------------------------------------------------------------------------|
| 230.00<br>Paper jam<br>Check areas A,<br>E | Sensor (duplex wait) on jam                                  | The sensor (duplex wait) is not turned on within the specified time after the exit 2 drive motor is turned on.<br>Go to "230.00 Sensor (duplex wait) on jam" on page 2-83.                                      |
| 230.01<br>Paper jam<br>Check area D        | Sensor (duplex wait) static jam                              | Paper remains on the sensor (duplex wait).<br>Go to "230.01 Sensor (duplex wait) static jam" on<br>page 2-84.                                                                                                   |
| 231.00<br>Paper jam<br>Jam in A, D         | Sensor (registration) on jam<br>(duplex paper feed)          | Sensor (registration) is not turned on within the specified<br>time after the duplex drive motor is on.<br>Go to "231.01 Sensor (registration) on jam (duplex<br>paper feed)" on page 2-86.                     |
| 231.01<br>Check areas<br>A, D              | Sensor (registration) on jam<br>(duplex paper feed)          | Sensor (registration) is not turned on within the specified<br>time after the sensor (duplex wait) is turned on.<br>Go to "231.01 Sensor (registration) on jam (duplex<br>paper feed)" on page 2-86.            |
| 980.04<br>Service duplex<br>comm.          | Duplex controller card<br>assembly communication<br>failure. | A communication error occurred between the printer<br>engine card assembly and the duplex controller card<br>assembly.<br>Go to "980.04 Duplex controller card assembly<br>communication failure" on page 2-88. |
| 997.00<br>Service wrong<br>duplex          | Duplex controller card assembly type failure                 | A duplex controller card assembly of a different specification is installed.<br>Go to <b>"997.00 Duplex controller card assembly type failure" on page 2-89</b> .                                               |
| Close door D                               | Duplex left door assembly open                               | The duplex left door is open.<br>Go to "Duplex left door assembly open" on<br>page 2-89.                                                                                                    |

## Service checks - DUP

# 230.00 Sensor (duplex wait) on jam

| Step | Check                                                                                                    | Yes                                 | No                                                        |
|------|----------------------------------------------------------------------------------------------------|-------------------------------------|-----------------------------------------------------------|
| 1    | Check the paper position.                                                                                 | Remove the paper.                   | Go to step 2.                                             |
|      | Open the exit 2 left door assembly, and visually check it.                                                |                                     |                                                           |
|      | Does the paper remain in the exit 2?                                                                      |                                     |                                                           |
| 2    | Check the roll.                                                                                           | Go to step 3.                       | Clean or replace the                                      |
|      | Open exit 2 left door assembly.                                                                           |                                     | Go to "Exit 2 unit                                        |
|      | Is the exit 2 media transport roll assembly free of excess wear and contamination?                        |                                     | assembly removal"<br>on page 4-193.                       |
| 3    | Check the drive power transmission.                                                                       | Go to step 4.                       | Replace damaged                                           |
|      | Do the exit 2 media transport roll assembly and the other gears rotate smoothly?                          |                                     | exit 2 unit assembly.                                     |
|      |                                                                                                    |                                     | Go to "Exit 2 unit<br>assembly removal"<br>on page 4-193. |
| 4    | Check the roll.                                                                                           | Go to step 5.                       | Clean or replace the                                      |
|      | Open exit 2 left door assembly.                                                                           |                                     | Go to "Exit 2 unit                                        |
|      | Is the exit 2 media exit roll assembly free of excess wear<br>and contamination?                          |                                     | assembly removal"<br>on page 4-193.                       |
| 5    | Check the drive power transmission.                                                                       | Go to step 6.                       | Replace damaged components.                               |
|      | gears rotate smoothly?                                                                                    |                                     | Go to "Exit 2 unit<br>assembly removal"<br>on page 4-193. |
| 6    | Check the exit 2 drive motor for proper operation.                                                        | Go to step 8.                       | Go to step 7.                                             |
|      | <ol> <li>Enter Diagnostics mode.</li> <li>Select MOTOR TESTS.</li> <li>Select Exit2 drive mtr.</li> </ol> |                                     |                                                           |
|      | Does the above motor rotate normally?                                                                     |                                     |                                                           |
| 7    | Check the exit 2 drive motor for proper connection.                                                       | Replace the exit 2                  | Replace the                                               |
|      | Is the above motor connected properly?                                                                    | Co to "Exit 2 unit                  | connection.                                               |
|      |                                                                                                    | assembly removal"<br>on page 4-193. |                                                           |
| 8    | Check the connection between the exit interface card assembly and the printer engine card assembly.       | Go to step 9.                       | Replace the connection.                                   |
|      | Are connectors P431 and P421 connected properly?                                                          |                                     |                                                           |

| Step | Check                                                                                                    | Yes                                                                                                    | No                      |
|------|----------------------------------------------------------------------------------------------------|----------------------------------------------------------------------------------------------------|-------------------------|
| 9    | <ul> <li>Check the sensor (duplex wait) for proper operation.</li> <li>1. Enter Diagnostics mode.</li> <li>2. Select DUPLEX TESTS.</li> <li>3. Select Sensor Tests.</li> <li>4. Select Duplex wait.</li> </ul> Open the duplex left door assembly. Does the display on the operator panel change every time the sensing area of the above sensor is blocked by the duplex wait actuator? | Go to step 11.                                                                                                    | Go to step 10.          |
| 10   | Check the sensor (duplex wait) for proper connection.<br>Is the above sensor connected properly?                                                                                                    | Replace the sensor<br>(duplex wait).<br>Go to "Duplex<br>sensor (duplex<br>wait) removal" on<br>page 4-185.                                     | Replace the connection. |
| 11   | Perform a 2 sided print test.<br>Does the error still occur?                                                                                                    | Replace the duplex<br>controller card<br>assembly.<br>Go to "Duplex<br>controller card<br>assembly removal"<br>on page 4-182.<br>Go to step 12. | Problem solved.         |
| 12   | Perform a 2 sided print test.<br>Does the error still occur?                                                                                                    | Replace the printer<br>engine card<br>assembly.<br>Refer to the <i>Printer</i><br><i>Service Manual.</i>                                        | Problem solved.         |

## 230.01 Sensor (duplex wait) static jam

| Step | Check                                                                                                    | Yes               | No            |
|------|----------------------------------------------------------------------------------------------------|-------------------|---------------|
| 1    | Check the paper position.                                                                                                    | Remove the paper. | Go to step 2. |
|      | Open the duplex left door assembly, and visually check it.                                                                                                    |                   |               |
|      | Does the paper touch the duplex wait actuator?                                                                                                    |                   |               |
| 2    | <ul> <li>Check the sensor (duplex wait) for proper operation.</li> <li>1. Enter Diagnostics mode.</li> <li>2. Select DUPLEX TESTS.</li> <li>3. Select Sensor Tests.</li> <li>4. Select Duplex wait.</li> </ul> | Go to step 4.     | Go to step 3. |
|      | Open the duplex left door assembly.                                                                                                    |                   |               |
|      | Does the display on the operator panel change every<br>time the sensing area of the above sensor is blocked by<br>the duplex wait actuator?                                                                    |                   |               |

| Step | Check                                                                                            | Yes                                                                                                    | No                      |
|------|--------------------------------------------------------------------------------------------------|----------------------------------------------------------------------------------------------------|-------------------------|
| 3    | Check the sensor (duplex wait) for proper connection.<br>Is the above sensor connected properly? | Replace the sensor<br>(duplex wait).<br>Go to "Duplex<br>sensor (duplex<br>wait) removal" on<br>page 4-185.                                    | Replace the connection. |
| 4    | Perform a 2 sided print test.<br>Does the error still occur?                                     | Replace the duplex<br>controller card<br>assembly.<br>Go to "Duplex<br>controller card<br>assembly removal"<br>on page 4-182.<br>Go to step 5. | Problem solved.         |
| 5    | Perform a 2 sided print test.<br>Does the error still occur?                                     | Replace the printer<br>engine card<br>assembly.<br>Refer to the <i>Printer</i><br><i>Service Manual.</i>                                       | Problem solved.         |

## 231.00 Sensor (registration) on jam (duplex paper feed)

| Step | Check                                                                            | Yes               | No                                                                   |
|------|----------------------------------------------------------------------------------|-------------------|----------------------------------------------------------------------|
| 1    | Check the paper position.                                                        | Remove the paper. | Go to step 2.                                                        |
|      | Open the printer left door assembly and visually check it.                       |                   |                                                                      |
|      | Does the paper touch the sensor (registration)?                                  |                   |                                                                      |
| 2    | Check the Duplex for proper installation.                                        | Go to step 3.     | Problem solved                                                       |
|      | Remove duplex unit assembly and reinstall it.                                    |                   |                                                                      |
|      | Perform a two sided print test.                                                  |                   |                                                                      |
|      | Does the error still occur?                                                      |                   |                                                                      |
| 3    | Check the roll.                                                                  | Go to step 4.     | Clean or replace the                                                 |
|      | Open the duplex left door assembly.                                              |                   | transport roll                                                       |
|      | Is the duplex media transport roll assembly free of                              |                   | assembly.                                                            |
|      | excess wear and contamination?                                                   |                   | Go to "Duplex<br>media transport<br>rolls removal" on<br>page 4-191. |
| 4    | Check the drive power transmission.                                              | Go to step 5.     | Replace damaged                                                      |
|      | Open the duplex left door assembly.                                              |                   | components.                                                          |
|      | Do the duplex media transport roll assembly and the other gears rotate smoothly? |                   | media transport<br>rolls removal" on<br>page 4-191.                  |

| Step | Check                                                                                                    | Yes                                                                     | No                                                                                         |
|------|----------------------------------------------------------------------------------------------------|-------------------------------------------------------------------------|--------------------------------------------------------------------------------------------|
| 5    | Check the roll.<br>Open the duplex left door assembly.                                                                           | Go to step 6.                                                           | Clean or replace the duplex media transport center roll                                    |
|      | Is the duplex media transport center roll assembly free<br>of excess wear and contamination?                                     |                                                                         | assembly.<br>Go to "Duplex<br>media center<br>transport roll<br>removal" on<br>page 4-192. |
| 6    | Check the drive power transmission.                                                                                              | Go to step 7.                                                           | Replace damaged                                                                            |
|      | Open the duplex left door assembly.                                                                                              |                                                                         | Go to "Duplex                                                                              |
|      | Do the duplex media transport center roll assembly and the other gears rotate smoothly?                                          |                                                                         | media center<br>transport roll<br>removal" on<br>page 4-192.                               |
| 7    | Check the duplex drive motor for proper operation.                                                                               | Go to step 9.                                                           | Go to step 8.                                                                              |
|      | <ol> <li>Enter Diagnostics mode.</li> <li>Select MOTOR TESTS.</li> <li>Select Duplex drv mtr.</li> </ol>                         |                                                                         |                                                                                            |
|      | Does the above motor rotate properly?                                                                                            |                                                                         |                                                                                            |
| 8    | Check the duplex drive motor for proper connection.                                                                              | Go to step 9.                                                           | Replace the                                                                                |
|      | Is the above motor connected properly?                                                                                           |                                                                         | connection.                                                                                |
| 9    | Check the duplex controller card assembly and printer engine card assembly for proper connection.                                | Go to step 10.                                                          | Replace the connection.                                                                    |
|      | Are the connections on the duplex controller card assembly and the connector P417 on the printer engine card assembly connected? |                                                                         |                                                                                            |
| 10   | Perform a 2 sided print test.                                                                                                    | Replace the duplex                                                      | Problem solved.                                                                            |
|      | Does the error still occur?                                                                                                    | assembly.                                                               |                                                                                            |
|      |                                                                                                    | Go to "Duplex<br>controller card<br>assembly removal"<br>on page 4-182. |                                                                                            |
|      |                                                                                                    | Go to step 14                                                           |                                                                                            |
| 14   | Perform a 2 sided print test.<br>Does the error still occur?                                                                     | Replace the printer<br>engine card<br>assembly.                         | Problem solved.                                                                            |
|      |                                                                                                    | Refer to the Printer Service Manual.                                    |                                                                                            |

## 231.01 Sensor (registration) on jam (duplex paper feed)

| Step | Check                                                       | Yes               | No            |
|------|-------------------------------------------------------------|-------------------|---------------|
| 1    | Check the paper position.                                   | Remove the paper. | Go to step 2. |
|      | Open the printer left door assembly, and visually check it. |                   |               |
|      | Does the paper touch the sensor (registration)?             |                   |               |

| Step | Check                                                                                                    | Yes               | No                                                                                                    |
|------|----------------------------------------------------------------------------------------------------|-------------------|----------------------------------------------------------------------------------------------------|
| 2    | Check the paper position.<br>Open the duplex left door assembly and visually check<br>it.<br>Does the paper touch the duplex wait actuator?                                                                                                    | Remove the paper. | Go to step 3.                                                                                                    |
| 3    | Check the duplex unit for proper installation.<br>Remove the duplex unit assembly and reinstall it.<br>Perform a two sided print test.<br>Does the error still occur?                                                                                                    | Go to step 4.     | Problem solved.                                                                                                    |
| 4    | Check the roll.<br>Open the duplex left door assembly.<br>Is the roll of the duplex media transport roll assembly<br>free of excess wear and contamination?                                                                                                    | Go to step 5.     | Clean or replace the<br>duplex media<br>transport roll<br>assembly.<br>Go to "Duplex<br>media transport<br>rolls removal" on<br>page 4-191.                 |
| 5    | Check the drive power transmission.<br>Open the duplex left door assembly.<br>Do the duplex media transport roll assembly and the<br>other gears rotate smoothly?                                                                                                    | Go to step 6.     | Replace damaged<br>components.<br>Go to "Duplex<br>media transport<br>rolls removal" on<br>page 4-191.                                                      |
| 6    | Check the roll.<br>Open the duplex left door assembly.<br>Is the roll of the duplex media center transport roll<br>assembly free of excess wear and contamination?                                                                                                    | Go to step 7.     | Clean or replace the<br>duplex media center<br>transport roll<br>assembly.<br>Go to "Duplex<br>media center<br>transport roll<br>removal" on<br>page 4-192. |
| 7    | Check the drive power transmission.<br>Open the duplex left door assembly.<br>Do the duplex media center transport roll assembly and<br>the other gears rotate smoothly?                                                                                                    | Go to step 8.     | Replace damaged<br>components.<br>Go to "Duplex<br>media center<br>transport roll<br>removal" on<br>page 4-192.                                             |
| 8    | <ul> <li>Check the sensor (duplex wait) for proper operation.</li> <li>1. Enter Diagnostics mode.</li> <li>2. Select DUPLEX TESTS.</li> <li>3. Select Sensor Tests.</li> <li>4. Select Duplex wait.</li> </ul> Open the duplex left door assembly. Does the display on the operator panel change every time the sensing area of the above sensor is blocked by the duplex wait actuator? | Go to step 10.    | Go to step 9.                                                                                                    |
| 9    | Check the sensor (duplex wait) for proper connection.<br>Is the above sensor connected properly?                                                                                                    | Go to step 10.    | Replace the connection.                                                                                                    |

| Step | Check                                                                                                    | Yes                                                                                                    | No                      |
|------|----------------------------------------------------------------------------------------------------|----------------------------------------------------------------------------------------------------|-------------------------|
| 10   | <ul> <li>Check the duplex drive motor for proper operation.</li> <li>1. Enter Diagnostics mode.</li> <li>2. Select MOTOR TESTS.</li> <li>3. Select Duplex drv mtr.</li> <li>Does the above motor rotate properly?</li> </ul>                   | Go to step 12.                                                                                                    | Go to step 11.          |
| 11   | Check the duplex drive motor assembly for proper connection.<br>Is the above motor connected properly?                                                                                                    | Replace the duplex<br>drive motor.<br>Go to "Duplex drive<br>motor assembly<br>removal" on<br>page 4-179.                                       | Replace the connection. |
| 12   | Check the duplex controller card assembly and printer<br>engine card assembly for proper connection.<br>Are the connections on the duplex controller card<br>assembly and the connector P417 on the printer engine<br>card assembly connected? | Go to step 13.                                                                                                    | Replace the connection. |
| 13   | Perform a 2 sided print test.<br>Does the error still occur?                                                                                                    | Replace the duplex<br>controller card<br>assembly.<br>Go to "Duplex<br>controller card<br>assembly removal"<br>on page 4-182.<br>Go to step 14. | Problem solved.         |
| 14   | Perform a 2 sided print test.<br>Does the error still occur?                                                                                                    | Replace the printer<br>engine card<br>assembly.<br>Refer to the <i>Printer</i><br><i>Service Manual.</i>                                        | Problem solved.         |

## 980.04 Duplex controller card assembly communication failure

| Step | Check                                                                                                    | Yes                                                                     | No                      |
|------|----------------------------------------------------------------------------------------------------|-------------------------------------------------------------------------|-------------------------|
| 1    | Check the duplex unit for proper installation.                                                                                   | Go to step 2.                                                           | Problem solved.         |
|      | Remove duplex unit assembly, and reinstall it.                                                                                   |                                                                         |                         |
|      | Perform a two sided print test.                                                                                                  |                                                                         |                         |
|      | Does the error still occur?                                                                                                    |                                                                         |                         |
| 2    | Check the duplex controller card assembly and printer engine card assembly for proper connection.                                | Go to step 3.                                                           | Replace the connection. |
|      | Are the connections on the duplex controller card assembly and the connector P417 on the printer engine card assembly connected? |                                                                         |                         |
| 3    | Perform a 2 sided print test.                                                                                                    | Replace the duplex                                                      | Problem solved.         |
|      | Does the error still occur?                                                                                                    | controller card assembly.                                               |                         |
|      |                                                                                                    | Go to "Duplex<br>controller card<br>assembly removal"<br>on page 4-182. |                         |
|      |                                                                                                    | Go to step 4.                                                           |                         |
| Step | Check                         | Yes                                  | No              |
|------|-------------------------------|--------------------------------------|-----------------|
| 4    | Perform a 2 sided print test. | Replace the printer                  | Problem solved. |
|      | Does the error still occur?   | assembly.                            |                 |
|      |                               | Refer to the Printer Service Manual. |                 |

# 997.00 Duplex controller card assembly type failure

| Step | Check                                          | Yes                                                                     | No              |
|------|------------------------------------------------|-------------------------------------------------------------------------|-----------------|
| 1    | Check the duplex unit for proper installation. | Go to step 2.                                                           | Problem solved. |
|      | Remove duplex unit assembly, and reinstall it. |                                                                         |                 |
|      | Perform a two sided print test.                |                                                                         |                 |
|      | Does the error still occur?                    |                                                                         |                 |
| 2    | Perform a 2 sided print test.                  | Replace the duplex                                                      | Problem solved. |
|      | Does the error still occur?                    | assembly.                                                               |                 |
|      |                                                | Go to "Duplex<br>controller card<br>assembly removal"<br>on page 4-182. |                 |
|      |                                                | Go to step 3.                                                           |                 |
| 3    | Perform a 2 sided print test.                  | Replace the printer                                                     | Problem solved. |
|      | Does the error still occur?                    | assembly.                                                               |                 |
|      |                                                | Refer to the Printer Service Manual.                                    |                 |

# Duplex left door assembly open

| Step | Check                                                                                                   | Yes                                                          | No                                      |
|------|----------------------------------------------------------------------------------------------------|--------------------------------------------------------------|-----------------------------------------|
| 1    | Check the duplex left door assembly for opening and closing.                                            | Go to step 2.                                                | Check the duplex<br>left cover assembly |
|      | Does the duplex left door assembly open or close normally?                                              |                                                              | for deformation and reinstall it.       |
| 2    | Check the switch (duplex left door interlock) for proper operation.                                     | Reconnect the connector on the printer engine card assembly. | Go to step 3.                           |
|      | <ol> <li>Enter Diagnostics mode.</li> <li>Select DUPLEX TESTS.</li> <li>Select Sensor Tests.</li> </ol> |                                                              |                                         |
|      | 4. Select Door D duplex left.                                                                           |                                                              |                                         |
|      | Open the duplex left door assembly, and visually check it.                                              |                                                              |                                         |
|      | Does the operator panel change every time the actuator on the above switch operates?                    |                                                              |                                         |
| 3    | Check the switch (duplex left door interlock) for proper connection.                                    | Go to step 4.                                                | Replace the connection.                 |
|      | Is the above switch connected properly?                                                                 |                                                              |                                         |

| Step | Check                                                                                                    | Yes                                                                     | No                      |
|------|----------------------------------------------------------------------------------------------------|-------------------------------------------------------------------------|-------------------------|
| 4    | Check the duplex controller card assembly and printer engine card assembly for proper connection.                                | Go to step 5.                                                           | Replace the connection. |
|      | Are the connections on the duplex controller card assembly and the connector P417 on the printer engine card assembly connected? |                                                                         |                         |
| 5    | Perform a 2 sided print test.                                                                                                    | Replace the duplex                                                      | Problem solved.         |
|      | Does the error still occur?                                                                                                    | assembly.                                                               |                         |
|      |                                                                                                    | Go to "Duplex<br>controller card<br>assembly removal"<br>on page 4-182. |                         |
|      |                                                                                                    | Go to step 6.                                                           |                         |
| 6    | Perform a 2 sided print test.                                                                                                    | Replace the printer                                                     | Problem solved.         |
|      | Does the error still occur?                                                                                                    | engine card<br>assembly.                                                |                         |
|      |                                                                                                    | Refer to the Printer Service Manual.                                    |                         |

# Error code messages - EX2

| Error code or<br>message | Error Contents                                             | Description/Action                                                                                             |
|--------------------------|------------------------------------------------------------|----------------------------------------------------------------------------------------------------|
| 203.00<br>Paper jam      | Sensor (exit 2) on jam                                     | The sensor (exit 2) is not turned on within the specified time after the sensor (fuser exit) is turned on.     |
| Check area A             |                                                            | Go to "203.00 Sensor (exit 2) on jam" on page 2-92.                                                            |
| 203.01<br>Paper jam      | Sensor (exit 2) off jam                                    | The sensor (exit 2) is not turned off within the specified time after the sensor (exit 2) is turned on.        |
| Check areas A,<br>E      |                                                            | Go to "203.01 Sensor (exit 2) off jam" on page 2-93.                                                           |
| 203.02<br>Paper jam      | Sensor (exit 2) on jam in standard bin or simplex finisher | The sensor (exit 2) was turned on when the media is delivered to the exit 1 standard bin or simplex finisher.  |
| Check area A             |                                                            | Go to "203.02 Sensor (exit 2) on jam in standard bin or finisher" on page 2-95.                                |
| 203.03                   | Sensor (exit 2) static jam                                 | Media remains on the sensor (exit 2).                                                                          |
| Paper jam                |                                                            | Go to "203.03 Sensor (exit 2) static jam" on                                                                   |
| Check areas A,<br>E      |                                                            | page 2-50.                                                                                                    |
| 230.00<br>Paper jam      | Sensor (duplex wait) on jam                                | The sensor (duplex wait) is not turned on within the specified time after the exit 2 drive motor is turned on. |
| Check areas A,<br>E      |                                                            | Go to "230.00 Sensor (duplex wait) on jam" on page 2-97.                                                       |
| 919.00                   | Sensor (exit 2 media shift HP)                             | The sensor (exit 2 media shift HP) is not turned on within                                                     |
| Service std              | failure                                                    | on.                                                                                                    |
| SIT 2                    |                                                            | Go to "919.00 Sensor (exit 2 media shift HP) failure"<br>on page 2-98.                                         |
| 919.01                   | Exit 2 unit assembly                                       | Exit 2 unit assembly is missing or damaged.                                                                    |
| Service std<br>bin 2     | connection failure                                         | Go to "919.01 Exit 2 unit assembly connection failure" on page 2-99.                                           |
| Close door E             | Exit 2 left door assembly open                             | The exit 2 left door is open.                                                                                  |
|                          |                                                            | Go to "Exit 2 left door assembly open" on page 2-100.                                                          |

# Service checks - EX2

## 203.00 Sensor (exit 2) on jam

| Step  | Check                                                                                                    | Yes                                                                                                    | No                                                           |
|-------|----------------------------------------------------------------------------------------------------|----------------------------------------------------------------------------------------------------|--------------------------------------------------------------|
| 1     | Check the media position.                                                                                                    | Remove the media.                                                                                                    | Go to step 2.                                                |
|       | Open the printer left door assembly, and visually check it.                                                                                                    |                                                                                                    |                                                              |
|       | Does the media touch the sensor (fuser exit)?                                                                                                    |                                                                                                    |                                                              |
| 2     | Check the media position.                                                                                                    | Remove the media.                                                                                                    | Go to step 3.                                                |
|       | Open the exit 2 left door assembly, and visually check it.                                                                                                    |                                                                                                    |                                                              |
|       | Does the media touch the sensor (exit 2)?                                                                                                    |                                                                                                    |                                                              |
| 3     | Check the roll.                                                                                                    | Go to step 4.                                                                                                    | Clean or replace the                                         |
|       | Open printer left door assembly.                                                                                                    |                                                                                                    | assembly.                                                    |
|       | Is the exit 1 media exit roll assembly free of excess wear<br>and contamination?                                                                                                    |                                                                                                    | Refer to the <i>Printer</i> Service Manual.                  |
| 4     | Check the drive power transmission.                                                                                                    | Go to step 5.                                                                                                    | Replace damaged components.                                  |
|       | gears rotate smoothly?                                                                                                    |                                                                                                    | Refer to the <i>Printer</i> Service Manual.                  |
| 5 6 7 | Check the sensor (fuser exit) for proper operation. <ol> <li>Enter Diagnostics mode.</li> <li>Select BASE SENSOR TESTS.</li> <li>Select Media Path.</li> <li>Select Fuser exit.</li> </ol> <li>Open the printer left door assembly, and visually check it. Does the display on the operator panel change every time the actuator on the above sensor operates? Check the sensor (fuser exit). Is the above sensor connected properly? Check the exit 2 drive motor for proper operation.</li> | Go to step 7.<br>Replace the sensor<br>(fuser exit).<br>Refer to the <i>Printer</i><br><i>Service Manual.</i><br>Go to step 9. | Go to step 6.<br>Replace the<br>connection.<br>Go to step 8. |
| 7     | Check the exit 2 drive motor for proper operation. <ol> <li>Enter Diagnostics mode.</li> <li>Select MOTOR TESTS.</li> <li>Select Exit2 drive mtr.</li> </ol> Does the above motor rotate normally?                                                                                                    | Go to step 9.                                                                                                    | Go to step 8.                                                |
| 8     | Check the exit 2 drive motor for proper operation.<br>Is the above motor connected properly?                                                                                                    | Replace the exit 2<br>unit assembly.<br>Go to "Exit 2 unit<br>assembly removal"<br>on page 4-193.                              | Replace the connection.                                      |

| Step | Check                                                                                                    | Yes                                                                                                    | No                      |
|------|----------------------------------------------------------------------------------------------------|----------------------------------------------------------------------------------------------------|-------------------------|
| 9    | <ul> <li>Check the sensor (exit 2) for proper operation.</li> <li>Open the printer left door assembly and the exit 2 left door assembly.</li> <li>1. Enter Diagnostics mode.</li> <li>2. Select BASE SENSOR TESTS.</li> <li>3. Select Media Path.</li> <li>4. Select Exit2.</li> </ul> | Go to step 11.                                                                                                    | Go to step 10.          |
| 10   | Does the display on the operator panel change every<br>time the actuator on the above sensor operates?<br>Check the sensor (exit 2) for proper connection.                                                                                                    | Replace the sensor                                                                                                    | Replace the             |
|      | Is the above sensor connected properly?                                                                                                    | (exit 2).<br>Go to "Exit 2<br>sensor (exit 2)<br>removal" on<br>page 4-207.                                                | connection.             |
| 11   | <ul> <li>Check the media diverter solenoid for proper operation.</li> <li>1. Enter Diagnostics mode.</li> <li>2. Select MOTOR TESTS.</li> <li>3. Select Diverter solenoid.</li> </ul>                                                                                                  | Go to step 13.                                                                                                    | Go to step 12.          |
|      | Does the above component operate normally?                                                                                                    |                                                                                                    |                         |
| 12   | Check the media diverter solehold for proper connection.<br>Is the above component connect properly?                                                                                                    | Replace the media<br>diverter solenoid.<br>Go to "Exit 2 media<br>diverter solenoid<br>removal" on<br>page 4-206.          | Replace the connection. |
| 13   | Perform a print test.<br>Does the error still occur?                                                                                                    | Replace the exit<br>interface card<br>assembly.<br>Refer to the <i>Printer</i><br><i>Service Manual.</i><br>Go to step 14. | Problem solved.         |
| 14   | Perform a print test.<br>Does the error still occur?                                                                                                    | Replace the printer<br>engine card<br>assembly.<br>Refer to the <i>Printer</i><br><i>Service Manual.</i>                   | Problem solved.         |

# 203.01 Sensor (exit 2) off jam

| Step | Check                                                      | Yes               | No            |
|------|------------------------------------------------------------|-------------------|---------------|
| 1    | Check the media position.                                  | Remove the media. | Go to step 2. |
|      | Open the exit 2 left door assembly, and visually check it. |                   |               |
|      | Does the media touch the sensor (exit 2)?                  |                   |               |

| Step | Check                                                                                                    | Yes                                                            | No                                                        |
|------|----------------------------------------------------------------------------------------------------|----------------------------------------------------------------|-----------------------------------------------------------|
| 2    | Check the roll.                                                                                                    | Go to step 3.                                                  | Clean or replace the exit 2 unit assembly.                |
|      | Is the exit 2 media transport roll assembly free of excess<br>wear and contamination?                                                                                                    |                                                                | Go to "Exit 2 unit<br>assembly removal"<br>on page 4-193. |
| 3    | Check the drive power transmission.<br>Do the exit 2 media transport roll assembly and the<br>other gears rotate smoothly?                                                                             | Go to step 4.                                                  | Replace damaged parts.<br>Go to "Exit 2 unit              |
|      |                                                                                                    |                                                                | assembly removal"<br>on page 4-193.                       |
| 4    | Check the roll.                                                                                                    | Go to step 5.                                                  | Clean or replace the                                      |
|      | Open exit 2 left door assembly.                                                                                                    |                                                                | Go to "Exit 2 unit                                        |
|      | Is the exit 2 media exit roll assembly free of excess wear<br>and contamination?                                                                                                    |                                                                | assembly removal"<br>on page 4-193.                       |
| 5    | Check the drive power transmission.                                                                                                    | Go to step 6.                                                  | Replace damaged parts.                                    |
|      | gears rotate smoothly?                                                                                                    |                                                                | Go to "Exit 2 unit<br>assembly removal"<br>on page 4-193. |
| 6    | <ul> <li>Check the sensor (exit 2) for proper operation.</li> <li>1. Enter Diagnostics mode.</li> <li>2. Select BASE SENSOR TESTS.</li> <li>3. Select Media Path.</li> <li>4. Select Exit2.</li> </ul> | Go to step 8.                                                  | Go to step 7.                                             |
|      | Does the display on the operator panel change every time the actuator on the above sensor operates?                                                                                                    |                                                                |                                                           |
| 7    | Check the sensor (exit 2) for proper connection.<br>Is the above sensor connected properly?                                                                                                    | Replace the sensor (exit 2).                                   | Replace the connection.                                   |
|      |                                                                                                    | Go to "Exit 2<br>sensor (exit 2)<br>removal" on<br>page 4-207. |                                                           |
| 8    | <ul> <li>Check the exit 2 drive motor for proper operation.</li> <li>1. Enter Diagnostics mode.</li> <li>2. Select MOTOR TESTS.</li> <li>3. Select Exit2 drive mtr.</li> </ul>                         | Go to step 10.                                                 | Go to step 9.                                             |
|      | Does the above motor rotate normally?                                                                                                    |                                                                |                                                           |
| 9    | Check the exit 2 drive motor for proper connection.                                                                                                    | Replace the exit 2<br>unit assembly.                           | Replace the<br>connection.                                |
|      | Is the above motor connected properly?                                                                                                    | Go to "Exit 2 unit<br>assembly removal"<br>on page 4-193.      |                                                           |
| 10   | Perform a print test.                                                                                                    | Replace the exit                                               | Problem solved.                                           |
|      | Does the error still occur?                                                                                                    | assembly.                                                      |                                                           |
|      |                                                                                                    | Refer to the Printer Service Manual.                           |                                                           |
|      |                                                                                                    | Go to step 11.                                                 |                                                           |

| Step | Check                                                | Yes                                             | No              |
|------|------------------------------------------------------|-------------------------------------------------|-----------------|
| 11   | Perform a print test.<br>Does the error still occur? | Replace the printer<br>engine card<br>assembly. | Problem solved. |
|      |                                                      | Refer to the <i>Printer</i> Service Manual.     |                 |

## 203.02 Sensor (exit 2) on jam in standard bin or finisher

| Step | Check                                                                                                    | Yes                                                       | No                      |
|------|----------------------------------------------------------------------------------------------------|-----------------------------------------------------------|-------------------------|
| 1    | Check the position of the media diverter solenoid.                                                                                | Go to step 2.                                             | Go to step 3.           |
|      | Is the media diverter gate facing toward exit 1?                                                                                  |                                                           |                         |
| 2    | Check the media diverter gate for an obstruction.                                                                                 | Remove any                                                | Go to step 3.           |
|      | Is the media diverter gate free of any debris or obstructions?                                                                    | obstructions.                                             |                         |
| 3    | Check the diverter solenoid for proper operation.                                                                                 | Go to step 5.                                             | Go to step 3.           |
|      | 2. Select <b>MOTOR TESTS</b> .                                                                                                    |                                                           |                         |
|      | 3. Select Diverter solenoid.                                                                                                    |                                                           |                         |
|      | Does the above component operate normally?                                                                                        |                                                           |                         |
| 4    | Check the media diverter solenoid for proper connection.                                                                          | Replace the exit 2 unit assembly.                         | Replace the connection. |
|      | Is the above component connected properly?                                                                                        | Go to "Exit 2 unit<br>assembly removal"<br>on page 4-193. |                         |
| 5    | Check the media position.                                                                                                    | Remove the media.                                         | Go to step 6.           |
|      | Open the exit 2 left door assembly, and visually check it.                                                                        |                                                           |                         |
|      | Does the media touch the sensor (exit 2)?                                                                                         |                                                           |                         |
| 6    | Check the sensor (exit 2) for proper operation.                                                                                   | Go to step 8.                                             | Go to step 7.           |
|      | <ol> <li>Enter Diagnostics mode.</li> <li>Select BASE SENSOR TESTS.</li> <li>Select Media Path.</li> <li>Select Exit2.</li> </ol> |                                                           |                         |
|      | Open the printer left door assembly and the exit 2 left door assembly.                                                            |                                                           |                         |
|      | Does the display on the operator panel change every time the actuator on the above sensor operates?                               |                                                           |                         |
| 7    | Check the sensor (exit 2) for proper connection.                                                                                  | Replace the sensor                                        | Replace the             |
|      | Is the above sensor connected properly?                                                                                           | (exit 2).                                                 | connection.             |
|      |                                                                                                    | sensor (exit 2)<br>removal" on<br>page 4-207.             |                         |

| Step | Check                       | Yes                                  | No              |
|------|-----------------------------|--------------------------------------|-----------------|
| 8    | Perform a print test.       | Replace the exit                     | Problem solved. |
|      | Does the error still occur? | assembly.                            |                 |
|      |                             | Refer to the Printer Service Manual. |                 |
|      |                             | Go to step 9.                        |                 |
| 9    | Perform a print test.       | Replace the printer                  | Problem solved. |
|      | Does the error still occur? | assembly.                            |                 |
|      |                             | Refer to the Printer Service Manual. |                 |

# 203.03 Sensor (exit 2) static jam

| Step | Check                                                                                                    | Yes                                                                                                    | No                      |
|------|----------------------------------------------------------------------------------------------------|----------------------------------------------------------------------------------------------------|-------------------------|
| 1    | Check the media position.<br>Open the exit 2 left door assembly, and visually check it.<br>Does the media touch the sensor (exit 2)?                                                                                                    | Remove the media.                                                                                                    | Go to step 2.           |
| 2    | Check the sensor (exit 2) for proper operation. <ol> <li>Enter Diagnostics mode.</li> <li>Select BASE SENSOR TESTS.</li> <li>Select Media Path.</li> <li>Select Exit2.</li> </ol> <li>Open the printer left door assembly and the exit 2 left door assembly. Does the display on the operator panel change every the other printer left door assembly.</li> | Go to step 4.                                                                                                    | Go to step 3.           |
| 3    | Check the sensor (exit 2) for proper connection.<br>Is the above sensor connected properly?                                                                                                    | Replace the sensor<br>(exit 2).<br>Go to "Exit 2<br>sensor (exit 2)<br>removal" on<br>page 4-207.                         | Replace the connection. |
| 4    | Perform a print test.<br>Does the error still occur?                                                                                                    | Replace the exit<br>interface card<br>assembly.<br>Refer to the <i>Printer</i><br><i>Service Manual.</i><br>Go to step 5. | Problem solved.         |
| 5    | Perform a print test.<br>Does the error still occur?                                                                                                    | Replace the printer<br>engine card<br>assembly.<br>Refer to the <i>Printer</i><br><i>Service Manual.</i>                  | Problem solved.         |

# 230.00 Sensor (duplex wait) on jam

| Step | Check                                                                                                    | Yes                                                                                               | No                                                                                                    |
|------|----------------------------------------------------------------------------------------------------|---------------------------------------------------------------------------------------------------|----------------------------------------------------------------------------------------------------|
| 1    | Check the media position.<br>Does the media remain in the exit 2?<br>Open the exit 2 left door assembly, and visually check it.                                                                                                    | Remove the media.                                                                                 | Go to step 2.                                                                                              |
| 2    | Check the roll.<br>Open exit 2 left door assembly.<br>Is the exit 2 media transport roll assembly free of excess<br>wear and contamination?                                                                                                    | Go to step 3.                                                                                     | Clean or replace the<br>exit 2 unit assembly.<br>Go to "Exit 2 unit<br>assembly removal"<br>on page 4-193. |
| 3    | Check the drive power transmission.<br>Does the exit 2 media transport roll assembly and the<br>other gears rotate smoothly?                                                                                                    | Go to step 4.                                                                                     | Replace damaged<br>parts.<br>Go to "Exit 2 unit<br>assembly removal"<br>on page 4-193.                     |
| 4    | Check the roll.<br>Open exit 2 left door assembly.<br>Is the exit 2 media exit roll assembly free of excess wear<br>and contamination?                                                                                                    | Go to step 5.                                                                                     | Clean or replace the<br>exit 2 unit assembly.<br>Go to "Exit 2 unit<br>assembly removal"<br>on page 4-193. |
| 5    | Check the drive power transmission.<br>Does the exit 2 media exit roll assembly and the other<br>gears rotate smoothly?                                                                                                    | Go to step 6.                                                                                     | Replace damaged<br>parts.<br>Go to "Exit 2 unit<br>assembly removal"<br>on page 4-193.                     |
| 6    | <ul> <li>Check the exit 2 drive motor for proper operation.</li> <li>1. Enter Diagnostics mode.</li> <li>2. Select MOTOR TESTS.</li> <li>3. Select Exit2 drive mtr.</li> </ul> Does the above motor rotate normally?                                                                                                    | Go to step 9.                                                                                     | Go to step 7.                                                                                              |
| 7    | Check the exit 2 drive motor for proper connection.<br>Is the above motor connected properly?                                                                                                    | Replace the exit 2<br>unit assembly.<br>Go to "Exit 2 unit<br>assembly removal"<br>on page 4-193. | Replace the connection.                                                                                    |
| 8    | Check the connection between the exit interface card assembly and the printer engine card assembly.<br>Are connectors PJ431 and PJ421 connected properly?                                                                                                    | Go to step 9.                                                                                     | Replace the connection.                                                                                    |
| 9    | <ul> <li>Check the sensor (duplex wait) for proper operation.</li> <li>1. Enter Diagnostics mode.</li> <li>2. Select DUPLEX TESTS.</li> <li>3. Select Sensor Tests.</li> <li>4. Select Duplex wait.</li> </ul> Open the duplex left door assembly. Does the display on the operator panel change every time the actuator on the above sensor operates? | Go to step 11.                                                                                    | Go to step 10.                                                                                             |

| Step | Check                                                 | Yes                                                                     | No                      |
|------|-------------------------------------------------------|-------------------------------------------------------------------------|-------------------------|
| 10   | Check the sensor (duplex wait) for proper connection. | Replace the sensor (duplex wait).                                       | Replace the connection. |
|      | is the above sensor connected property?               | Go to "Duplex<br>sensor (duplex<br>wait) removal" on<br>page 4-185.     |                         |
| 11   | Perform a print test.<br>Does the error still occur?  | Replace the exit<br>interface card<br>assembly.                         | Problem solved.         |
|      |                                                       | Refer to the Printer Service Manual.                                    |                         |
|      |                                                       | Go to step 11.                                                          |                         |
| 12   | Perform a print test.<br>Does the error still occur?  | Replace the duplex controller card assembly.                            | Problem solved.         |
|      |                                                       | Go to "Duplex<br>controller card<br>assembly removal"<br>on page 4-182. |                         |
|      |                                                       | Go to step 13.                                                          |                         |
| 13   | Perform a print test.                                 | Replace the printer                                                     | problem solved.         |
|      | Does the error still occur?                           | assembly.                                                               |                         |
|      |                                                       | Refer to the Printer Service Manual.                                    |                         |

# 919.00 Sensor (exit 2 media shift HP) failure

| Step | Check                                                                                                    | Yes                                                                              | No                      |
|------|----------------------------------------------------------------------------------------------------|----------------------------------------------------------------------------------|-------------------------|
| 1    | Check the sensor (exit 2 media shift HP) for proper operation.                                                                             | Go to step 3.                                                                    | Go to step 2.           |
|      | <ol> <li>Enter Diagnostics mode.</li> <li>Select BASE SENSOR TESTS.</li> <li>Select Media Path.</li> <li>Select Exit2 shift HP.</li> </ol> |                                                                                  |                         |
|      | Move the shift assembly with your finger in a side to side motion.                                                                         |                                                                                  |                         |
|      | Does the display on the operator panel change every time the sensing area of the above sensor is blocked?                                  |                                                                                  |                         |
| 2    | Check the sensor (exit 2 media shift HP) for proper connection.                                                                            | Replace the sensor<br>(exit 2 media shift                                        | Replace the connection. |
|      | Is the above sensor connected properly?                                                                                                    | HP).                                                                             |                         |
|      |                                                                                                    | Go to "Exit 2<br>sensor (exit 2<br>media shift HP)<br>removal" on<br>page 4-208. |                         |

| Step | Check                                                                                                    | Yes                                                                                                    | No                      |
|------|----------------------------------------------------------------------------------------------------|----------------------------------------------------------------------------------------------------|-------------------------|
| 3    | Check the media shift motor for proper operation.<br>1. Enter Diagnostics mode.<br>2. Select <b>MOTOR TESTS</b> .<br>3. Select <b>Exit2 shift mtr</b> . | Go to step 5.                                                                                                    | Go to step 4.           |
| 4    | Check the media shift motor for proper connection.<br>Is the above motor connected properly?                                                            | Replace the media<br>shift motor.<br>Go to "Exit 2 unit<br>assembly removal"<br>on page 4-193.                            | Replace the connection. |
| 5    | Perform a print test.<br>Does the error still occur?                                                                                                    | Replace the exit<br>interface card<br>assembly.<br>Refer to the <i>Printer</i><br><i>Service Manual.</i><br>Go to step 6. | Problem solved.         |
| 6    | Perform a print test.<br>Does the error still occur?                                                                                                    | Replace the printer<br>engine card<br>assembly.<br>Refer to the <i>Printer</i><br><i>Service Manual.</i>                  | Problem solved.         |

# 919.01 Exit 2 unit assembly connection failure

| Step | Check                                                                                                    | Yes                                                                | No                                                                 |
|------|----------------------------------------------------------------------------------------------------|--------------------------------------------------------------------|--------------------------------------------------------------------|
| 1    | Check the exit 2 unit assembly for proper installation.<br>Is the exit 2 unit assembly installed properly?                              | Go to step 2.                                                      | Reinstall the exit 2<br>unit assembly, and<br>POR.                 |
|      |                                                                                                    |                                                                    | Go to Go to "Exit 2<br>unit assembly<br>removal" on<br>page 4-193. |
| 2    | Check the exit 2 unit assembly connector.<br>Is the exit 2 unit assembly connector or the connector<br>attached to the printer damaged? | Replace the exit 2<br>unit assembly or<br>damaged connector.       | Go to step 3.                                                      |
|      |                                                                                                    | Go to Go to "Exit 2<br>unit assembly<br>removal" on<br>page 4-193. |                                                                    |
| 3    | Perform a print test.<br>Does the error still occur?                                                                                    | Replace the exit<br>interface card<br>assembly.                    | Problem solved.                                                    |
|      |                                                                                                    | Refer to the Printer Service Manual.                               |                                                                    |
|      |                                                                                                    | Go to step 4.                                                      |                                                                    |
| 4    | Perform a print test.                                                                                                    | Replace the printer                                                | Problem solved.                                                    |
|      | Does the error still occur?                                                                                                    | assembly.                                                          |                                                                    |
|      |                                                                                                    | Refer to the Printer Service Manual.                               |                                                                    |

## Exit 2 left door assembly open

| Step | Check                                                                                                | Yes                                                                                | No                                                       |
|------|----------------------------------------------------------------------------------------------------|------------------------------------------------------------------------------------|----------------------------------------------------------|
| 1    | Check the exit 2 left door assembly for opening and closing.                                         | Go to step 2.                                                                      | Check the exit 2 left door assembly for deformation, and |
|      | normally?                                                                                            |                                                                                    | then reinstall it.                                       |
|      |                                                                                                    |                                                                                    | cover removal" on<br>page 4-198.                         |
| 2    | Check the switch (exit 2 left door interlock) for proper operation.                                  | Reconnect the connector of the                                                     | Go to step 3.                                            |
|      | 1. Enter Diagnostics mode.<br>2. Select <b>BASE SENSOR TESTS</b> .                                   | assembly.                                                                          |                                                          |
|      | <ol> <li>Select Cover and Door.</li> <li>Select Door E exit2 left.</li> </ol>                        |                                                                                    |                                                          |
|      | Does the display change on the operator panel every time the actuator for the above switch operates? |                                                                                    |                                                          |
| 3    | Check the switch (exit 2 left door interlock) for proper connection.                                 | Replace the switch<br>(exit 2 left door                                            | Replace the connection.                                  |
|      | Is the above switch connected properly?                                                              | Go to "Exit 2 switch<br>(exit 2 left door<br>interlock) removal"<br>on page 4-203. |                                                          |
| 4    | Perform a print test.                                                                                | Replace the exit interface card                                                    | Problem solved.                                          |
|      | Does the error still occur?                                                                          | assembly.                                                                          |                                                          |
|      |                                                                                                    | Service Manual.                                                                    |                                                          |
|      |                                                                                                    | Go to step 5.                                                                      |                                                          |
| 5    | Perform a print test.<br>Does the error still occur?                                                 | Replace the printer<br>engine card<br>assembly.                                    | problem solved.                                          |
|      |                                                                                                    | Refer to the Printer Service Manual.                                               |                                                          |

# 3. Diagnostic aids

This chapter explains the tests and procedures to identify printer failures and verify repairs have corrected the problem.

Diagnostics are built into the printer RIP card assembly and can be accessed from the printer operator panel.

## Accessing service menus

There are different test menus that can be accessed during POR to identify problems with the printer.

| Diagnostics Mode          | 1. Turn off the printer<br>2. Press and hold $\mathbf{\nabla}$ and $\mathbf{\triangleright}$ .                          | The Diagnostics Mode group contains the settings<br>and operations used while manufacturing and<br>servicing the printer.                                                                                                    |
|---------------------------|----------------------------------------------------------------------------------------------------|----------------------------------------------------------------------------------------------------|
|                           |                                                                                                    | See" <b>Diagnostics mode</b> " on page 3-2 for more information.                                                                                                    |
|                           | <ol> <li>3. Turn on the printer.</li> <li>4. Release the buttons when<br/>Performing Self Test<br/>displays.</li> </ol> |                                                                                                    |
| Configuration Menu        | <ol> <li>1. Turn off the printer.</li> <li>2. Press and hold  and .</li> </ol>                                          | The Configuration Menu group contains a set of<br>menus, settings, and operations which are<br>infrequently required by a user. Generally, the<br>options made available in this menu group are<br>used to configure a printer for operation.<br>See "Configuration menu (CONFIG MENU)" on<br>page 3-20 for more information. |
|                           | <ol> <li>Turn on the printer.</li> <li>Release the buttons when<br/>Performing Self Test<br/>displays.</li> </ol>       |                                                                                                    |
| Flash system code<br>mode | <ul> <li>1. Turn off the printer.</li> <li>2. Press and hold ◀, 𝔇, and ►.</li> </ul>                                    |                                                                                                    |
|                           | <ol> <li>3. Turn on the printer.</li> <li>4. Release the buttons when<br/>Performing Self Test<br/>displays.</li> </ol> |                                                                                                    |

To run the printer diagnostic tests described in this chapter, you must put the printer in Diagnostic Mode.

# **Diagnostics mode**

## Entering Diagnostics mode:

- **1.** Press and hold  $\mathbf{\nabla}$  and  $\mathbf{\triangleright}$ .
- **2.** Turn on the printer.
- 3. Release the buttons when Performing Self Test displays.

### Available tests

The tests display on the operator panel in the order shown:

#### **Diagnostics mode tests**

| MOTOR TESTS           |                       | See "MOTOR TESTS" on page 3-5                           |
|-----------------------|-----------------------|---------------------------------------------------------|
|                       | Transport mtr         |                                                         |
|                       | Fuser cooling fan     |                                                         |
|                       | PC unit cooling fan   |                                                         |
|                       | Toner add mtr         |                                                         |
|                       | Drum unit mtr         |                                                         |
|                       | Registrat clutch      |                                                         |
|                       | Tray 1 feed mtr       |                                                         |
|                       | Tray 2 feed mtr       |                                                         |
|                       | Tray 3 feed mtr       |                                                         |
|                       | Tray 4 feed mtr       |                                                         |
|                       | Tray 5 feed mtr       |                                                         |
|                       | MPF pick solenoid     |                                                         |
|                       | Transport clutch      |                                                         |
|                       | Duplex drv mtr        |                                                         |
|                       | Diverter solenoid     |                                                         |
|                       | Exit2 cooling fan     |                                                         |
|                       | Exit1 shift mtr       |                                                         |
|                       | Exit2 shift mtr       |                                                         |
|                       | Exit2 drive mtr       |                                                         |
| PF                    | INT TESTS             |                                                         |
|                       | Tray 1                | See "Input source tests" on page 3-5                    |
| Tray 2                |                       |                                                         |
| Tray 3 (if installed) |                       |                                                         |
|                       | Tray 4 (if installed) |                                                         |
|                       | Tray 5 (if installed) |                                                         |
|                       | MP Feeder             |                                                         |
|                       | Prt Quality Pgs       | See "Print quality pages (Prt Quality Pgs)" on page 3-6 |

## Diagnostics mode tests (continued)

| HARDWARE TESTS                 |                                                           |
|--------------------------------|-----------------------------------------------------------|
| Panel Test                     | See "Panel Test" on page 3-6                              |
| Button Test                    | See "Button Test" on page 3-6                             |
| DRAM Test                      | See "DRAM Test" on page 3-7                               |
| CACHE Test                     |                                                           |
| Parallel Wrap                  | See "Parallel Wrap tests" on page 3-8                     |
| Parallel 1 Wrap (if installed) |                                                           |
| Parallel 2 Wrap (if installed) |                                                           |
| Serial 1 Wrap (if installed)   | See "Serial Wrap tests" on page 3-8                       |
| Serial 2 Wrap (if installed)   |                                                           |
| DUPLEX TESTS (if installed)    |                                                           |
| Quick Test                     | See "Quick Test (duplex)" on page 3-9                     |
| Sensor Test                    | See "Sensor Test (duplex)" on page 3-9                    |
| INPUT TRAY TESTS               |                                                           |
| Feed Tests                     | See "Feed Tests (input tray)" on page 3-10                |
| Sensor Test                    | See "Sensor Test (input tray)" on page 3-10               |
| OUTPUT BIN TESTS               |                                                           |
| Feed Tests                     | See "Feed Tests (output bins)" on page 3-11               |
| Feed To All Bins               | See "Feed To All Bins" on page 3-11                       |
| Sensor Test                    | See "Sensor Test (output bin)" on page 3-11               |
| FINISHER TESTS (if installed)  |                                                           |
| Staple Test                    | See "Staple Test" on page 3-12                            |
| Feed Tests                     | See "Feed Tests" on page 3-12                             |
| Sensor Test                    | See "Sensor Test (finisher)" on page 3-13                 |
| BASE SENSOR TEST               | See "BASE SENSOR TEST" on page 3-14                       |
| Toner                          |                                                           |
| Input                          |                                                           |
| Output                         |                                                           |
| DEVICE TESTS                   |                                                           |
| Quick Disk Test (if installed) | See "Quick Disk Test" on page 3-15                        |
| Disk Test/Clean (if installed) | See "Disk Test/Clean" on page 3-15                        |
| Flash Test (if installed)      | See "Flash Test" on page 3-16                             |
| PRINTER SETUP                  |                                                           |
| Defaults                       | See "Defaults" on page 3-16                               |
| Page Count                     | See "Page Count" on page 3-16                             |
| Perm Page Count                | See "Perm Page Count (permanent page count)" on page 3-16 |
| Serial Number                  | See "Serial Number" on page 3-17                          |
| Engine Setting 1 through 4     | See "Engine Setting 1 through 4" on page 3-17             |
| Model Name                     | See "Model Name" on page 3-17                             |
| Configuration ID               | See "Configuration ID" on page 3-17                       |
| Edge to Edge                   | See "Edge to Edge" on page 3-17                           |

#### Diagnostics mode tests (continued)

| Par S Strobe Adj                                                | See "Parallel strobe adjustment (Par x Strobe Adj)" on page 3-18 |
|-----------------------------------------------------------------|------------------------------------------------------------------|
| Par x Strobe Adj (if additional parallel options are installed) |                                                                  |
| EVENT LOG                                                       |                                                                  |
| Display Log                                                     | See "Display Log" on page 3-18                                   |
| Print Log                                                       | See "Print Log" on page 3-18                                     |
| Clear Log                                                       | See "Clear Log" on page 3-19                                     |
| EXIT DIAGNOSTICS                                                |                                                                  |

## Exiting Diagnostics mode

Select Exit Diagnostics to exit the Diagnostics mode. Resetting the Printer displays, the printer performs a POR, and returns to normal mode.

### **MOTOR TESTS**

The tests in this group allow you to test specific motors, and on some motors run them forward or reverse.

To run the MOTOR TESTS:

- 1. Select MOTOR TESTS from DIAGNOSTICS.
- 2. Select the test to run. The following tests are available:
  - Transport mtr
  - Fuser cooling fan
  - PC unit cooling fan
  - Toner add mtr
  - Drum unit mtr
  - Registrat clutch
  - Tray 1 feed mtr
  - Tray 2 feed mtr
  - Tray 3 feed mtr
  - Tray 4 feed mtr
  - Tray 5 feed mtr

- MPF pick solenoid
- Transport clutch
- Duplex drv mtr
- Diverter solenoid
- Exit2 cooling fan
- Exit1 shift mtr
- Exit2 shift mtr
- Exit2 drive mtr
- Once selected the name of the selected test appears on the operator panel.
- 3. If available, Forward and Reverse appear for selected tests.

To stop the test, press **Back**  $(\bigcirc)$  or **Stop**  $(\bigotimes)$ .

## PRINT TESTS

#### Input source tests

The purpose of the diagnostic Print Tests is to verify that the printer can print on media from each of the installed input options. The content of the Print Test Page varies depending on the media installed in the selected input source.

Check each Test Page from each source to assist in print quality and paper feed problems.

To run the Print Test Page:

- 1. Select **PRINT TESTS** from DIAGNOSTICS.
- **2.** Select the media source.

Tray 1 Tray 2 Tray 3 (if installed) Tray 4 (if installed) Tray 5 (if installed)

Multipurpose Feeder

#### 3. Select Single or Continuous.

- If **Single** is selected, a single page is printed.
- If Continuous is selected, printing continues until Stop (S) is pressed to cancel the test.
   If a source is selected that contains envelopes, an envelope test pattern is printed. If Continuous is selected, the test pattern is printed only on the first envelope.

**Note:** The Print Test Page always prints on one side of the paper, regardless of the duplex setting or the presence of a duplex option.

Press Back (()) to return to PRINT TESTS.

#### Print quality pages (Prt Quality Pgs)

The purpose of this diagnostic function is to allow printing of the print quality test pages with the toner cartridge lockout function disabled. The print quality pages consists of four pages. Page one contains a mixture of graphics and text. Page two is gray with black boxes. Page three is solid black. The last page is blank. If duplex is turned on, the pages are duplexed. The Print Quality Test pages are printed in English and print on the media available in Tray 1.

To run the Print Quality Test Pages:

- 1. Select **PRINT TESTS** from DIAGNOSTICS.
- 2. Select Prt Quality Pgs from PRINT TESTS. The message Printing Quality Test Pages is displayed.

**Note:** The print quality test pages can also be printed from the Configuration menu (CONFIG MENU), however a cartridge must be installed with a machine class ID matching the machine class ID stored in NVRAM. Additional diagnostic information may be printed on the pages when printing from DIAGNOSTICS.

The following is included in the DIAGNOSTICS version of the print quality pages:

- Values from EP SETUP in DIAGNOSTICS, including:
- Fuser temperature, warm up time, transfer, print contrast, and charge roll settings.
- Contents of the EVENT LOG from DIAGNOSTICS.
- Configuration information, including printer serial number, controller code level, engine code level, operator panel code level, font versions, and cartridge information.
- Default values for the QUALITY MENU settings used to print the pages.

#### HARDWARE TESTS

Select the following Hardware Tests from this menu:

- Panel Test
- Button Test
- DRAM Test
- CACHE Test
- Parallel Wrap (if available)
- Serial Wrap (if available)

#### **Panel Test**

This test automatically toggles all pixels of the operator panel through every contrast level beginning with the darkest and on to the brightest. This test continues until you press **Stop** ( $\mathbf{X}$ ).

#### **Button Test**

The Button Test verifies the operation of the buttons on the operator panel. When you select Button Test, a diagram of the operator panel appears on the panel. When you press a button on the operator panel, the "X" appears on the corresponding diagram. When you release the button, the "X" disappears. Pressing **Back** ( $\bigcirc$ ) or **Stop** ( $\bigotimes$ ) cancels the test.

#### **DRAM** Test

The purpose of this test is to check the validity of DRAM memory, both standard and optional. The test writes patterns of data to DRAM to verify that each bit in memory can be set and read correctly.

To run the DRAM Test:

- 1. Select HARDWARE TESTS from DIAGNOSTICS.
- 2. Select DRAM Test from HARDWARE TESTS.

The message DRAM Test Testing... displays. Then the message Resetting Printer appears, and the power indicator light *blinks* red.

**3.** The printer automatically performs a Power On Reset (POR). While the DRAM test executes, the power indicator *blinks* green.

The following type of message appears:

| DRAM Test | xxx MB |
|-----------|--------|
| P:######  | F:#### |

- xxx represents the installed DRAM size.
- P:######## represents the number of times the memory test has passed and finished successfully. Initially 000000 displays with the maximum pass count being 999,999.
- F:###### represents the number of times the memory test has failed and finished with errors. Initially 0000 displays with the maximum fail count being 99,999. Initially only four digits appear, but additional digits appear as needed.

Each time a test is completed, the number of passes and failures is incremented. If the test fails, the message Failure displays for approximately three seconds, and the failure count increases by one.

The test continues until all standard and optional DRAM is tested. Once the maximum pass count or fail count is reached, the test is stopped, the power indicator is turned on solid, and the final results display. To stop the test before completion, turn the printer off.

### **CACHE Test**

This test is used to verify the printer processor cache.

To run the CACHE Test:

- 1. Select HARDWARE TESTS from DIAGNOSTICS.
- **2.** Select **CACHE TEST** from HARDWARE TESTS.
  - The message CACHE Test Testing... displays. Then the message Resetting Printer appears.
- **3.** The printer automatically performs a Power On Reset (POR). While the CACHE test executes, the power indicator *blinks* green.

The following type of message appears:

| CACHE Test | x100 |                           |
|------------|------|---------------------------|
| P:#######  |      | F <b>:</b> <i>‡‡‡‡‡</i> ‡ |

- P:####### represents the number of times the cache has passed and finished successfully. Initially 000000 displays with the maximum pass count being 999,999.
- F:##### represents the number of times the cache has failed and finished with errors. Initially 0000 displays with the maximum fail count being 99,999. Initially only four digits appear, but additional digits appear as needed.

Each time a test is completed, the number of passes and failures is incremented. If the test fails, the message Failure displays for approximately three seconds, and the failure count increases by one.

The test continues until all of the printer processor's cache has been tested. Once the maximum pass count or fail count is reached, the test is stopped, the power indicator is turned on solid, and the final results display.

To stop this test before completion, turn the printer off.

#### **Parallel Wrap tests**

This test is used with a wrap plug to check operation of the parallel port hardware. Each parallel signal is tested. Use **Parallel Wrap** for the standard parallel port or **Parallel 1 Wrap** if a parallel port is available by PCI slot 1.

To run the Parallel Wrap tests:

- 1. Disconnect the parallel interface cable, and install the wrap plug (P/N 1319128).
- 2. Select HARDWARE TESTS from DIAGNOSTICS.
- 3. Select Parallel Wrap or Parallel 1 Wrap, from the HARDWARE TESTS menu.

The power indicator *blinks* green indicating the test is in progress. The test runs continuously until a maximum number of tests is reached.

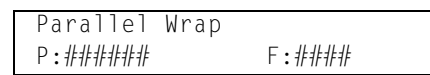

- P:###### represents the number of times the memory test has passed and finished successfully. Initially 000000 displays with the maximum pass count being 999,999.
- F:###### represents the number of times the memory test has failed and finished with errors. Initially 0000 displays with the maximum fail count being 999,999. Initially only four digits appear, but additional digits appear as needed.

Each time the test finishes, the screen updates. If the test passes, the pass counter increases by 1, however if the test fails, a message displays for approximately three seconds. Once the maximum count is reached, the test stops. The power indicator goes on solid, and the final results display.

To stop the test before completion, press **Stop** ( $\bigotimes$ ).

#### **Serial Wrap tests**

The serial wrap tests are used to check the operation of the serial port hardware using a wrap plug.

To perform the Serial Wrap tests:

- 1. Disconnect the serial interface cable, and install the serial wrap plug
- **2.** Select **HARDWARE TESTS** from DIAGNOSTICS.
- 3. Select Serial 1 Wrap or Serial 2 Wrap from HARDWARE TESTS.

The power indicator *blinks* green indicating the test is in progress. The test runs continuously until a maximum number of tests is reached.

| Serial Wrap… |                           |
|--------------|---------------------------|
| P:########   | F <b>:</b> <i>‡‡‡‡‡</i> ‡ |

- P:###### represents the number of times the memory test has passed and finished successfully. Initially 000000 displays with the maximum pass count being 999,999.
- F:##### represents the number of times the memory test has failed and finished with errors. Initially 0000 displays with the maximum fail count being 999,999. Initially only four digits appear, but additional digits appear as needed.

Each time the test finishes, the screen updates. If the test passes, the pass counter increases by 1, however if the test fails, a message displays for approximately three seconds. Once the maximum count is reached, the test stops. The power indicator goes on solid, and the final results display.

To stop the test before completion, press Stop ( $\bigotimes$ ). The message Serial Wrap x Test Canceled, and the display returns to the HARDWARE TESTS menu.

## **DUPLEX TESTS**

Only displayed if a duplex option is installed.

#### Quick Test (duplex)

This test prints a duplex version of the Quick Test that can be used to verify that the correct placement of the top margin on the back side of a duplex page. You can run one duplexed page (**Single**), or continue printing duplexed pages (**Continuous**) until **Stop** (**S**) is pressed.

Make sure either Letter or A4 is loaded in the default paper source. If the default source only supports envelopes, then the Quick Test will be printed from Tray 1.

To run the Quick Test (duplex):

- 1. Select DUPLEX TESTS from DIAGNOSTICS.
- 2. Select Quick Test from DUPLEX TESTS.
- 3. Select Single or Continuous.
  - The single Duplex Quick test cannot be canceled.
  - The printer attempts to print the Quick Test Page from the default paper source. If the default paper source only supports envelopes, then the page is printed from Tray 1.
  - Check the Quick Test Page for the correct offset between the placement of the first scan line on the front and back side of a duplexed sheet.

The single test stops automatically when a single duplex sheet is printed, and the continuous test continues until you press **Stop** ( $\bigotimes$ ).

#### Sensor Test (duplex)

This test is used to determine whether or not the duplex sensors and switches are working correctly. The test allows you to actuate the duplex input sensor located in the back part of the duplex unit and the duplex exit sensor located in the return paper path.

- 1. Select **DUPLEX TESTS** from DIAGNOSTICS.
- 2. Select Sensor Test from DUPLEX TESTS. The message Sensor Test Testing displays.
- 3. Select Duplex wait from the Sensor Test menu.
- 4. Manually actuate each of the duplex wait sensors. When the sensor is closed, Closed displays; when the sensor is open, Open displays.

Press **Back**  $(\bigcirc)$  or **Stop**  $(\bigotimes)$  to exit the test.

## **INPUT TRAY TESTS**

#### Feed Tests (input tray)

This test lets the servicer observe the paper path as media is feeding through the printer. A blank sheet of paper feeds through the printer as the laser turns off during this test. The only way to observe the paper path is to open the lower front door that is used to access the envelope or multipurpose feeder. The paper is placed in the output bin.

To run the Input Tray Feed Tests:

- 1. Select INPUT TRAY TESTS from DIAGNOSTICS.
- 2. Select Feed Tests from INPUT TRAY TESTS.
- 3. Select the input source from the sources displayed on the Feed Tests menu. All installed sources are listed.
  - Tray 1
  - Tray 2
  - Tray 3
  - Tray 4
  - Tray 5
  - MP Feeder
- 4. Select either Single or Continuous.
  - **Single**—feeds one sheet of media from the selected source.
  - **Continuous**—media continues feeding from the selected source until **Stop** (**X**) is pressed.

#### Sensor Test (input tray)

This test is used to determine if the input tray sensors are working correctly. To run the Input Tray Sensor Test:

- 1. Select **INPUT TRAY TESTS** from DIAGNOSTICS.
- 1. Select the Sensor Test from INPUT TRAY TESTS.
- 2. Select the input source from the sources displayed on the Sensor Test menu. All installed sources are listed.
- **3.** Select the sensor to test. Various menus have different listings of sensors, depending on the input source or tray selected. See the table below:

#### Tray sensors support by source

|                      | Sensor   |          |           |             |                     |              |              |              |
|----------------------|----------|----------|-----------|-------------|---------------------|--------------|--------------|--------------|
| Input source         | Pre-feed | Feed-out | Media out | Media level | HCF unit<br>docking | HCF tray set | Media size L | Media size R |
| Tray 1               | 1        |          | ~         | 1           |                     |              |              |              |
| Tray 2               | 1        | 1        | ✓         | 1           |                     |              |              |              |
| Tray 3               | 1        | 1        | ✓         | 1           |                     |              |              |              |
| Tray 4               | 1        | 1        | ✓         | 1           |                     |              |              |              |
| Tray 5               | 1        | 1        | ✓         | 1           | 1                   | ✓            | 1            | 1            |
| Multipurpose<br>tray |          |          | 1         |             |                     |              |              |              |

4. The servicer can manually actuate the selected sensor, and Open or Closed displays.

Press **Back**  $(\bigcirc)$  or **Stop**  $(\bigotimes)$  to exit the test.

## **OUTPUT BIN TESTS**

#### Feed Tests (output bins)

Use these tests to verify that media can be fed to a specific output bin. Media is fed from the default input source to the selected output bin. No information is printed on the media fed to the output bin because the printhead is not engaged during this test. These tests can use any media size or envelope supported by the printer.

To run the Feed Tests for the output bins:

- 1. Select OUTPUT BIN TESTS from DIAGNOSTICS.
- 2. Select Feed Tests from the OUTPUT BIN TESTS.
- **3.** Select the output bin you want the paper to exit into. The standard bin as well as any output option bin installed on the printer is shown on the menu. (The output bins are displayed in the order installed on the printer.)
  - Standard Bin
  - Output Bin 1
  - Output Bin 2
- 4. Select either Single or Continuous.
  - **Single**—feeds one sheet of media from the selected source.
  - Continuous—media continues feeding from the selected source until Stop (🔀) is pressed.

Press Back (()) to return to OUTPUT BIN TESTS.

#### Feed To All Bins

This test can be used to verify that the printer can feed media to the standard bin or any installed output options. No information will be printed on the test pages, as the printhead is not engaged during the feed test. The media feeds from the default paper source.

To run the Feed To All Bins Test:

- 1. Select OUTPUT BIN TESTS from DIAGNOSTICS.
- 2. Select Feed To All Bins from OUTPUT BIN TESTS.

The printer feeds a separate piece of media to the standard bin first, then it feeds a separate piece of media to each output bin installed.

The test is continuous until **Stop** (🗙) is pressed. Press **Back** (🕔) to return to OUTPUT BIN TESTS.

#### Sensor Test (output bin)

These tests are used to determine if the output tray sensors are working correctly.

To run the Output Bin Sensor Test

- 1. Select OUTPUT BIN TESTS from DIAGNOSTICS.
- 2. Select the Sensor Test from OUTPUT BIN TESTS.
- 3. Select the output bin from the bins displayed on the Sensor Test menu. All installed bins are listed.
  - Standard Bin
  - Output Bin 1
  - Output Bin 2

- 4. Each of the tests categories includes the individual sensors that can be manually actuated, and the display shows Open or Closed.
  - Standard Bin Std bin full exit1 Std bin full exit2
  - Output Bin 1 Fin upper bin full
  - Output Bin 2
     Stacker bin level1

Stacker bin level2

5. Manually actuate the selected sensor, and Open or Closed displays.

Press **Back** ( $\bigcirc$ ) or **Stop** ( $\bigotimes$ ) to exit the test.

## FINISHER TESTS

#### **Staple Test**

This test verifies the staple mechanism by sending eight sheets of media from the printer's default paper source and stapling the sheets.

To run the Staple Test:

- 1. Select FINISHER TESTS from DIAGNOSTICS.
- 2. Select Staple Test from FINISHER TESTS.
- **3.** Select the output bin, and press  $\checkmark$ .

While the test runs the power indicator *blinks* and the message Staple Test Running... displays. Select **Stop** ( $\bigotimes$ ) to exit the test before it completes.

#### **Hole Punch Test**

This test is used to verify whether or not media can be fed to a finisher output bin and punched. Eight sheets of blank paper are fed from the default paper source and fed to the finisher output bins. Letter size paper is used for the 3 hole test, and A4 media is used for the 4 hole test. Media is selected from the default tray.

To run the Feed Test:

- 1. Select FINISHER TESTS from DIAGNOSTICS.
- 2. Select Feed Tests from FINISHER TESTS.

While the feed test runs, the power indicator blinks, and the message Feed Test Running... displays.

During the test, no buttons are active, and the test cannot be stopped until the test is completed.

#### **Feed Tests**

This test is used to verify whether or not media can be fed to a finisher output bin. Eight sheets of blank paper are fed from the default paper source and fed to the finisher output bins.

Note: This test can be run using any of the paper sizes supported by the printer.

To run the Feed Test:

- 1. Select FINISHER TESTS from DIAGNOSTICS.
- **2.** Select **Feed Tests** from FINISHER TESTS.

While the feed test runs the power indicator blinks and the message Feed Test Running... displays.

During the test, no buttons are active and the test cannot be stopped until the test is completed.

#### Sensor Test (finisher)

This test can be used to verify whether or not the finisher sensors are working correctly.

To run the finisher Sensor Test:

- 1. Select FINISHER TESTS from DIAGNOSTICS.
- 2. Select Sensor Test from FINISHER TESTS.
- **3.** Select one of the test categories:
  - Cover and Door
    - Bin Level
    - Media Path1
    - Media Path2
    - Punch and Staple
- 4. Select the actual test to perform.

Each of the tests categories includes the individual sensors that can be manually actuated, and the display shows Open or Closed.

Cover and Door

Cover F bridge top Door G fin front Surface H fin eject

#### Bin Level

Fin upper bin full Stacker bin level1 Stacker bin level2 Stacker bin upper limit Stacker bin no media Stacker bin level encod

- Media Path1
  - Fuser exit Bridge media ent Bridge media exit Fin media enter Buffer path Upper media exit Lower media exit Compiler media in
- Media Path2 Diverter gate Front tamper hp Rear tamper hp Eject clamp hp

Media eject shaft hp

Punch and Staple
 Punch side reg1
 Punch side reg2
 Punch box set
 Punch waste full
 Low staple
 Punch carriage shift hp
 Punch unit hp
 Stapler carriage shift hp
 Punch cam front
 Punch hole select

Press Back  $(\bigcirc)$  or Stop  $(\bigotimes)$  to exit the test.

## BASE SENSOR TEST

This test is used to determine if the sensors located inside the printer are working correctly.

To run the Base Sensor Test:

- 1. Select BASE SENSOR TEST from DIAGNOSTICS.
- 2. Select one of the test categories:
  - Cover and Door
  - Devices
  - Exit level
  - Media Path
- 3. Select the actual test to perform.

Each of the tests categories includes the individual sensors that can be manually actuated, and the display shows Open or Closed.

- Cover and Door
  - Door A left side Door B left/lower Door C 2tm/ttm Door D duplex left Door E exit2 left Door J front Door K hcf top
- Devices
   PC unit present
- Exit2 presentExit level
  - Std bin full exit1 Std bin full exit2
- Media Path Registration
   Fuser exit
  - Exit1 shift hp
  - Exit2
  - Exit2 shift hp

Manually actuate the sensors to verify that each sensor switches from Open to Closed.

Press Back  $(\bigcirc)$  or Stop  $(\bigotimes)$  to exit the test.

## DEVICE TESTS

#### Quick Disk Test

This test performs a non-destructive read/write on one block per track on the disk. The test reads one block on each track, saves the data, and proceeds to write and read four test patterns to the bytes in the block. If the block is good, the saved data is written back to the disk.

To run the Quick Disk Test:

- 1. Select **DEVICE TESTS** from DIAGNOSTICS.
- 2. Select Quick Disk Test from DEVICE TESTS.
  - The power indicator blinks while the test is in progress and quick Disk Test Testing... displays.
  - Quick Disk Test/Test Passed displays if the test passes and the power indicator turns on solid.
  - Quick Disk Test/Test Failed displays if the test failed and the power indicator turns on solid.

Press **Back**  $(\bigcirc)$  or **Stop**  $(\bigotimes)$  to return to the Device Tests menu.

#### **Disk Test/Clean**

**Warning:** This test destroys all data on the disk and should not be attempted on a good disk. Also note that this test may run approximately 1½ hours depending on the disk size.

To run the Disk Test/Clean Test:

- 1. Select **DEVICE TESTS** from DIAGNOSTICS.
- 2. Select Disk Test/Clean from DEVICE TESTS.

Files will be lost/Go or Stop? displays to warn the user that all contents on the disk will be lost.

**3.** To exit the test immediately and return to the Device Tests menu, press **Back** ((5)) or **Stop** (**8**). To continue with the test, press **(**.

If *(v)* is selected, the following screen displays and updates periodically indicating the percentage of test completed.

The power indicator blinks during the test.

Note: The test can NOT be canceled.

4. Once the test is complete, the power indicator turns on solid, and either the message Disk Test/Clean Test Passed or Disk Test/Clean Failed appears. If the message indicates failure, the disk is unusable.

#### Flash Test

This test verifies the functioning of the flash device by writing and reading data on the flash to test the flash.

Warning: This test destroys all data on the flash, because the flash is unformatted at the end of the test. To reformat the flash, the servicer or the user must use FORMAT FLASH from the UTILITIES MENU.

To run the Flash Test:

- 1. Select DEVICE TESTS from DIAGNOSTICS.
- 2. Select Flash Test from DEVICE TESTS.

The message Files will be lost/Go or Stop? displays to warn the user that all contents on the flash device will be lost.

**3.** To exit the test immediately and return to the Device Tests menu, press **Back** ((**S**)) or **Stop** (**S**). To continue with the test, press (**C**).

The power indicator blinks while the test is running, and the message Flash Test Testing... displays. Once the test is complete, the power indicator turns on solid, and either the message Flash Test Test Passed or Flash Test Test Failed displays.

Press **Back** ( $\bigcirc$ ) or **Stop** ( $\bigotimes$ ) to return to DEVICE TESTS.

### **PRINTER SETUP**

### Defaults

US/Non-US defaults changes whether the printer uses the US factory defaults or the non-US factory defaults. The settings affected include paper size, envelope size, PCL symbol set, code pages, and units of measure.

Warning: Changing this setting resets the printer to factory defaults, and data may be lost. It cannot be undone.

#### Page Count

The page count can only be viewed and cannot be changed

To view the page count:

- 1. Select **PRINTER SETUP** from DIAGNOSTICS.
- 2. Select Page Count from PRINTER SETUP.
- 3. Press Back (()) to return to PRINTER SETUP.

#### Perm Page Count (permanent page count)

The permanent page count can only be viewed and cannot be changed.

To view the permanent page count:

- 1. Select **PRINTER SETUP** from DIAGNOSTICS.
- 2. Select Perm Page Count from PRINTER SETUP.
- 3. Press Back (()) to return to PRINTER SETUP.

#### **Serial Number**

The serial number can only be viewed and cannot be changed.

To view the serial number:

- 1. Select **PRINTER SETUP** from DIAGNOSTICS.
- 2. Select Serial number from PRINTER SETUP.
- **3.** Press **Back** (**J**) to return to PRINTER SETUP.

#### **Engine Setting 1 through 4**

Warning: Do not change these settings unless requested to do so by your next level of support.

#### **Model Name**

The model name can only be viewed and cannot be changed.

#### **Configuration ID**

The two configuration IDs are used to communicate information about certain areas of the printer that cannot be determined using hardware sensors. The configuration IDs are originally set at the factory when the printer is manufactured, however the servicer may need to reset Configuration ID 1 or Configuration ID 2 whenever the system board is replaced. The IDs consist of eight hexadecimal characters, including 0 through 9 and A through F.

Note: When the printer detects a Configuration ID that is not define or invalid, the following occurs:

- The default standard model Configuration ID is used instead.
- Configuration ID is the only function available in DIAGNOSTICS.
- Unless the menu is in DIAGNOSTICS, Check Config ID displays.

To set the configuration ID:

- 1. Select PRINTER SETUP from DIAGNOSTICS.
- 2. Select Configuration ID from PRINTER SETUP.

Submitting Selection displays, followed by the value for Configuration ID 1.

- **3.** Enter the Configuration ID 1.
  - To select a digit or character to change, press < or > until the digit or character is underlined.
  - To change a digit or character, press  $\blacktriangle$  to increase or  $\blacktriangledown$  to decrease the value.
  - When the last digit is changed, press v to validate the Configuration ID 1.
     If Invalid ID appears, the entry is discarded and the previous Configuration ID 1 is displayed on the screen.

If the process is successful, Submitting Selection appears on the display, followed by the current value for Configuration ID 2.

**4.** Repeat the steps for entering the Configuration ID, and press  $\sqrt{}$ .

If the Configuration ID 2 is validated, Submitting Selection appears, and a check () appears next to Printer Setup.

**5.** Restart the printer.

#### Edge to Edge

When this setting is On, the text and graphics are shifted to the physical edges of the paper for all margins. When the setting is Off, the normal margins are restored.

#### Parallel strobe adjustment (Par x Strobe Adj)

This setting adjusts the amount of time the strobe is sampled in order to determine if the valid data is available on the parallel port. The range of values are from -4 to 6, and the default is 0 for **Par S Strobe Adj**, **Par 1 Strobe Adj**, and **Par 2 Strobe Adj**. After adjustment of 1 increment, the strobe samples 50 ns longer.

## EVENT LOG

#### **Display Log**

The event log provides a history of printer errors. It contains the 12 most recent errors that have occurred on the printer. The most recent error displays in position 1 and the oldest error displays in position 12 (if 12 errors have occurred). If an error occurs after the log is full, the oldest error is discarded. Identical errors in consecutive positions in the log are entered, so there may be repetitions. All 2xx and 9xx error messages are stored in the event log.

To view the event log:

- 1. Select EVENT LOG from DIAGNOSTICS.
- Select Display Log from EVENT LOG.
   Up to three error codes display at a time. Press ▲ or ▼ to view additional error codes.
- **3.** Press **Back** ((**)**) to return to the EVENT LOG menu.

#### **Print Log**

Additional diagnostic information is available when you print the event log from DIAGNOSTICS rather than CONFIG MENU.

The Event Log printed from DIAGNOSTICS includes:

- Detailed printer information, including code versions
- Time and date stamps
- Page counts for most errors
- Additional debug information in some cases

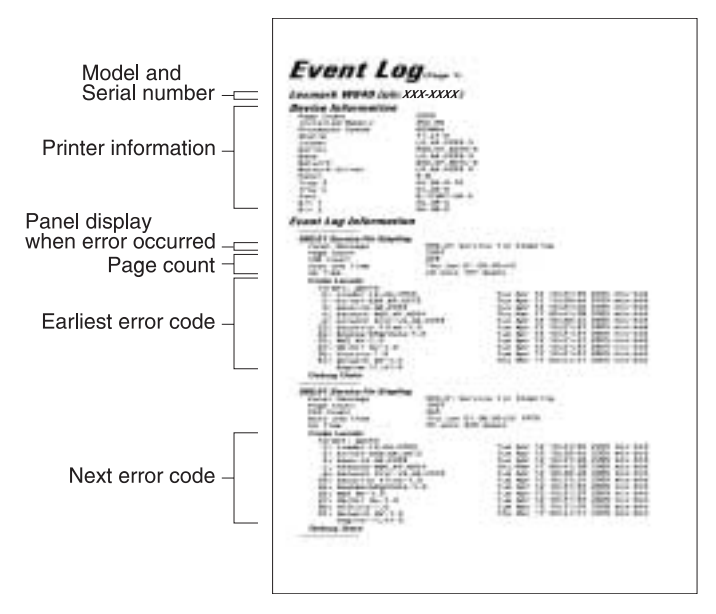

The printed event log can be faxed to Lexmark or your next level of support for verification or diagnosis.

To print the event log:

- 1. Select EVENT LOG from DIAGNOSTICS.
- 2. Select Print Log from EVENT LOG.

Press Back ((5)) to return to EVENT LOG.

#### **Clear Log**

Use Clear Log to remove the current information in the Event Log. This affects both the viewed log and the printed log information.

- 1. Select EVENT LOG from DIAGNOSTICS.
- **1.** Select **Clear Log** from EVENT LOG.
- 2. Select YES to clear the Event Log or NO to exit the Clear Log menu. If YES is selected, Deleting EVENT LOG displays on the screen.

Press Back ((5)) to return to EVENT LOG.

## **EXIT DIAGNOSTICS**

This selection exits Diagnostics mode, and Resetting the Printer displays. The printer performs a POR, and the printer returns to normal mode.

# Configuration menu (CONFIG MENU)

## **Entering Configuration Menu**

- **1.** Turn off the printer.
- **2.** Press and hold  $\checkmark$  and  $\triangleright$ .
- **3.** Turn on the printer.
- **4.** Release the buttons when Performing Self Test displays. The message CONFIG MENU displays on the top line of the operator panel.

## Available menus

#### **Configuration Menu**

| Maint Cnt Value                                                               | See "Maintenance page count (Maint Cnt Value)" on page 3-21         |  |
|-------------------------------------------------------------------------------|---------------------------------------------------------------------|--|
| Reset Maint Cnt                                                               | See "Maintenance page counter reset (Reset Maint Cnt)" on page 3-21 |  |
| REGISTRATION                                                                  | "REGISTRATION" on page 3-22                                         |  |
| Top Margin                                                                    | See "Top Margin" on page 3-22                                       |  |
| Tray 1 Left Mar                                                               | See "Tray 1–5 Left Margin" on page 3-22                             |  |
| Tray 2 Left Mar                                                               |                                                                     |  |
| Tray 3 Left Mar (if installed)                                                |                                                                     |  |
| Tray 4 Left Mar (if installed)                                                |                                                                     |  |
| Tray 5 Left Mar (if installed)                                                |                                                                     |  |
| Quick Test                                                                    | See "Quick Test" on page 3-23                                       |  |
| Prt Quality Pgs                                                               | See "Print quality pages (Prt Quality Pgs)" on page 3-23            |  |
| SIZE SENSING                                                                  | See "SIZE SENSING" on page 3-24                                     |  |
| Tray 1 Sensing                                                                |                                                                     |  |
| Tray 2 Sensing                                                                |                                                                     |  |
| Tray 3 Sensing (if installed)                                                 |                                                                     |  |
| Tray 4 Sensing (if installed)                                                 |                                                                     |  |
| Tray 5 Sensing (if installed)                                                 |                                                                     |  |
| Statement/A5                                                                  | See "Statement/A5" on page 3-24                                     |  |
| Executive/B5                                                                  | See "Executive/B5" on page 3-24                                     |  |
| Panel Menus                                                                   | See "Panel Menus" on page 3-24                                      |  |
| PPDS Emulation                                                                | See "PPDS Emulation" on page 3-25                                   |  |
| Demo Mode                                                                     | See "Demo Mode" on page 3-25                                        |  |
| Factory Defaults                                                              | See "Factory Defaults" on page 3-25                                 |  |
| Energy Conserve                                                               | See "Energy Conserve" on page 3-25                                  |  |
| EVENT LOG (print log only)                                                    | See "EVENT LOG" on page 3-25                                        |  |
| Paper Prompts                                                                 | See "Paper Prompts" on page 3-25                                    |  |
| Env Prompts                                                                   | See "Env Prompts" on page 3-26                                      |  |
| Jobs On Disk (if hard disk is installed)                                      | See "Jobs On Disk" on page 3-26                                     |  |
| <b>Disk Encryption</b> (only if hard disk is installed and feature is set up) | See "Disk Encryption" on page 3-26                                  |  |
| Font Sharpening                                                               | See "Font Sharpening" on page 3-26                                  |  |
| Short-edge Printing                                                           | See "Short Edge Printing" on page 3-26                              |  |

**Configuration Menu (continued)** 

| Tray Low Message | See "Tray Low Message" on page 3-26 |
|------------------|-------------------------------------|
| Exit Config Menu | See "Exit Config Menu" on page 3-26 |

Some menus are not available, depending on the configuration of the printer.

### Maintenance page count (Maint Cnt Value)

The current value for the maintenance page counter is displayed. This counter tracks printer usage. A print job containing a single page increments the counter by one and a duplex page by two. At 300,000, the customer is reminded that the printer requires scheduled maintenance. This counter is reset by the servicer after a 80 Scheduled Maintenance message displays and a maintenance kit is installed. For further maintenance information, see "Maintenance recommendations" on page 6-1.

To view the maintenance page count:

- 1. Select Maint Cnt Value from CONFIG MENU.
- **2.** Press **v** to view the value.

Press **Back** ((**J**)) to return to the main Configuration menu.

#### Maintenance page counter reset (Reset Maint Cnt)

After scheduled maintenance, the servicer needs to reset the page counter.

To reset the maintenance page count to zero:

- Select Reset Maint Cnt from CONFIG MENU. The message ♥ Reset displays.
- **2.** Press  $\checkmark$  to confirm the selection.

Press **Back** (()) to return to the main Configuration menu without resetting the page counter. When the reset operation is complete, the menu returns to the Printer Setup Reset Maintenance Count screen.

## REGISTRATION

Print registration makes sure the printing is properly aligned on the page. This setting allows separate Left Margin settings for each media tray. (The Top Margin setting is the same for all trays.)

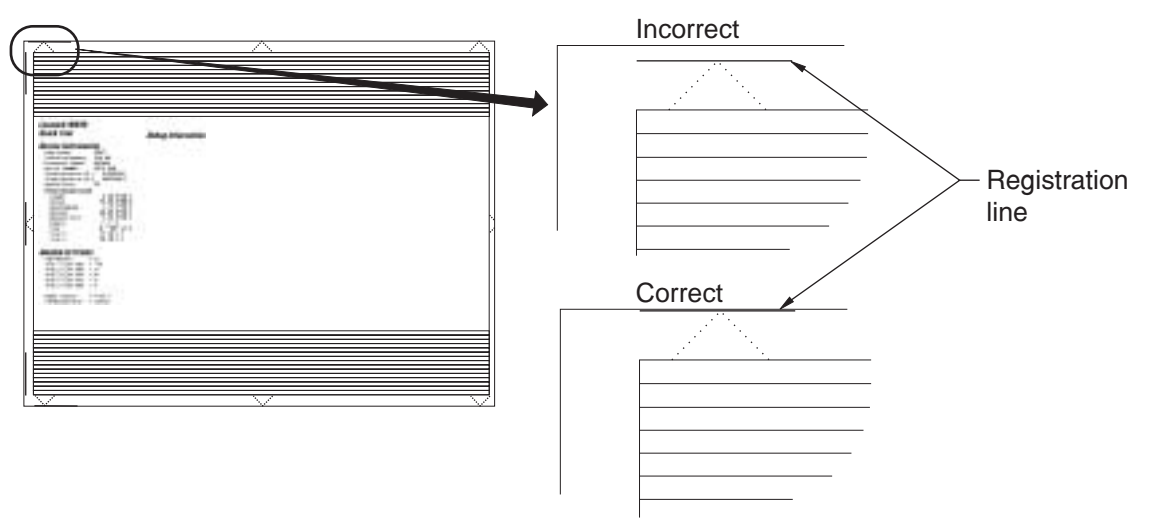

#### **Top Margin**

To set the top margin for all trays:

- 1. Select **REGISTRATION** from CONFIG MENU.
- 2. Select Top Margin from REGISTRATION. The current setting is displayed.
- **3.** Check the Quick Test, and adjust the value. The range of valid settings for the top margin is 0 to +50. Increasing the value by one increment moves the image on the page down by one pixel (1/300 inch) and widens the top margin. Decreasing the value by one increment moves the image up the page by one pixel (1/300 inch) and narrows the top margin.
  - When you select a value, the Quick Test prints so you can verify the value is correct.
- **4.** Continue until the top margin is adjusted.

#### Tray 1–5 Left Margin

To set the left margin for an individual tray:

- 1. Select REGISTRATION from CONFIG MENU.
- 2. Select one of the following from the REGISTRATION menu. The current setting is displayed.
  - Tray 1 Left Margin
  - Tray 2 Left Margin
  - Tray 3 Left Margin (if installed)
  - Tray 4 Left Margin (if installed)
  - Tray 5 Left Margin (if installed)
- 3. Check the Quick Test, and adjust the value. The range of valid settings for each Left margin is -50 to +50. Each unit represents 1/300 of an inch. Increasing the value by one moves the image on the page to the right by one pixel (1/300 inch) widens the

left margin, and narrows the right margin. Decreasing the value by one moves the image on the page to the left by one pixel (1/300 inch), narrows the left margin, and widens the right margin.

When you select a value, the Quick Test prints so you can verify the value is correct.

- 4. Continue until the Left Margin value is properly adjusted.
- 5. If you need to adjust the Left Margin on another tray, select that tray.

**Note:** The printer attempts to print the Quick Test page from the media source for which the registration adjustments are currently being made.

#### **Quick Test**

The Quick Test contains the following information:

- Print registration settings
- Alignment diamonds at the top and bottom
- Horizontal lines to check for skew
- General printer information, including current page count, installed memory, serial number, and code level.

To print the Quick Test page:

Note: Print the Quick Test Page on letter or A4 paper.

- 1. Select **REGISTRATION** from CONFIG MENU.
- 2. Select Quick Test from REGISTRATION. The message Quick Test Printing... appears on the display.

Once the Quick Test Page completes printing, the Registration screen displays again.

## Print quality pages (Prt Quality Pgs)

The print quality test pages can be printed from either the Diagnostics mode or Configuration Menu (CONFIG MENU). When printed from the Diagnostic mode, additional information is included, and the print cartridge lockout is bypassed. See "**Print quality pages (Prt Quality Pgs)**" on page 3-6. Additional configuration information may be included on the print quality pages which is not included on the print menu page.

To print the Print Quality Test Page, select Prt Quality Pgs from CONFIG MENU. The message Printing Quality Test Pages is displayed.

The following is printed:

- Settings from EP SETUP from DIAGNOSTICS: Fuser temperature, warm up time, transfer, print contrast, and charge roll settings.
- Contents of the EVENT LOG from DIAGNOSTICS.
- Printer configuration information:

Printer serial number, controller code level, engine code level, operator panel code level, smart option code levels, font versions, and so on.

Values for the QUALITY MENU settings used to print the pages.

The print quality test consists of four pages. Page one contains a mixture of graphics and text. Pages two and three only contain graphics. Page four is blank. If duplex is turned on, the pages are duplexed. The Print Quality Test pages are printed in English and must always be printed on letter, legal, or A4 paper.

The value of the <media width> field is displayed once the printer narrow media sensor has determined whether the media used for the Quick Test is narrow or wide. An N indicates the media sensed is narrow, and a W indicates the media sensed is wide.

## SIZE SENSING

This setting controls whether the printer automatically registers the size of paper installed in an input source with size sensing.

| Damaa aaa                               | Size sensing |          |  |
|-----------------------------------------|--------------|----------|--|
| Paper source                            | Length       | Width    |  |
| Multipurpose feeder (integrated MPF)    |              | <i>✓</i> |  |
| Tray 1 (integrated 500-sheet drawer)    | 1            | ✓        |  |
| Tray 2 (integrated 500-sheet drawer)    | 1            | ✓        |  |
| Tray 3 (optional 2TM 500-sheet drawer)  | 1            | ✓        |  |
| Tray 4 (optional 2TM 500-sheet drawer)  | 1            | ✓        |  |
| Tray 3 (optional TTM 850-sheet drawer)  |              | ✓        |  |
| Tray 4 (optional TTM 1150-sheet drawer) |              | ✓        |  |
| Tray 5 (optional HCF 2000-sheet drawer) |              | ✓        |  |

When the setting is Auto, every input option equipped with size sensing hardware automatically registers what size media it contains. When the setting is off, the media size detected by hardware is ignored. The media size can be set by the operator panel or the data stream.

To change the size sensing setting:

- 1. Select SIZE SENSING from CONFIG MENU.
- 2. Select which tray to set.
  - Tray 1 Sensing
  - Tray 2 Sensing
  - Tray 3 Sensing
  - Tray 4 Sensing
  - Tray 5 Sensing
- **3.** Select Auto or Off, and press  $\checkmark$ .

Press Back (()) to exit.

#### Statement/A5

Trays 1 through 4 cannot simultaneously sense A5 and Statement-sized paper. Select either **Sense Statement** (default) or **Sense A5** to determine which of the two paper sizes these trays sense automatically. The MP Feeder can support these paper sizes regardless of the value of this setting.

#### Executive/B5

Trays 1 through 4 cannot simultaneously sense Executive- and JIS-B5-sized paper. Select either **Sense Executive** (default) or **Sense JIS-B5** to determine which of the two paper sizes these trays sense automatically. The MP Feeder can support these paper sizes regardless of the value of this setting.

### Panel Menus

Selections are to **Disable** or **Enable** (default) operator panel menus.
## **PPDS Emulation**

This menu item allows the user to enable or disable PPDS emulation datastream. When this setting is enabled, the following settings are also changed:

- SmartSwitch settings for each port are turned off.
- The printer language is changed to PPDS Emulation.

Users can still switch languages on the operator panel and through the PJL datastream.

#### Demo Mode

There is a built-in demonstration mode. The settings allow you to **Deactivate** to turn off the demo mode and **Activate** to turn it on. While Demo Mode is set, the printer will start in Demo Mode until you change the setting.

**Warning:** While Demo Mode is set to **Activate**, only demonstration files can print and files received across the network or from the host computer are ignored.

#### Factory Defaults

This setting enables a user to restore all the printer settings to the original factory settings. Selections are **Restore Base** and **Restore Network**. Network does not appear unless you have a network printer. The following settings are not changed:

- Display language
- Settings in the NETWORK/PORTS MENU group

Warning: Selecting to restore factory defaults may change personalized settings, and some saved data may be lost.

### Energy Conserve

This menu controls what values appear on the Power Saver menu. If **Off** is selected in Energy Conserve menu, then Disabled appears in the Power Saver menu, and Power Saver can be turned off. If **On** is set in Energy Conserve, the Power Saver feature cannot be disabled.

## **EVENT LOG**

The event log provides a history of printer errors. The event log can only be printed in CONFIG MENU. Additional options are available in DIAGNOSTICS. See "EVENT LOG" on page 3-18.

To print the event log:

- 1. Select EVENT LOG from CONFIG MENU.
- 2. Select Print Log from EVENT LOG.

Press **Back** ( $\bigcirc$ ) or **Stop** ( $\bigotimes$ ) to return to EVENT LOG.

**Note:** An event log printed from the CONFIG MENU will not contain debug information or secondary codes for 900 service errors. However, the event log printed from DIAGNOSTICS mode does include this information.

#### Paper Prompts

When a tray is out of the indicated paper size, a prompt is sent to the user to load paper in a tray. This setting controls the tray the user is directed to fill. Selections are **Auto** (default), **MP Feeder**, and **Manual Paper**.

## **Env Prompts**

This setting controls the tray the user is directed to refill when specific envelope size is out. The selections are **Auto** (default), **MP Feeder**, and **Manual Env**.

## Jobs On Disk

If the hard disk is installed, Jobs On Disk allows the user to delete buffered jobs saved on the disk. The values are **Delete** and **Do Not Delete**.

## **Disk Encryption**

If a hard disk is installed, Disk Encryption selects whether the data on the disk is encrypted or not. The values are **Disable** and **Enable**.

Warning: Whenever this value is changed, data on the hard disk is erased.

## Font Sharpening

This setting allows a user to set a text point size below which the high frequency screens are used when printing font data. For example, at the default 24, all text in font sizes 24 and less will use the high frequency screens. The values for this setting range from 0 to 150, and the default value is 24. This setting affects PostScript, PDF, PCL, and XL emulations.

To change the value:

- 1. Select Font Sharpening from the CONFIG MENU.
- **2.** Use  $\triangleleft$  to decrease the value and  $\triangleright$  to increase the value.
- **3.** Select **v** to accept the value.

## Short Edge Printing

The default printing orientation is long edge. This setting allows a user to enable or prohibit short-edge fed paper. If the setting **Disabled** (default) is selected, letter and A4 paper can only be fed long edge. If they are fed short edge, a prompt will ask the user to use the correct paper size. When the setting is **Enabled**, the user can feed paper either long edge or short edge.

## Tray Low Message

Selecting **Disabled** turns off the tray low prompts. The default is **Enabled**.

## Exit Config Menu

Press *(v)* to exit the CONFIG MENU. The message Resetting the Printer displays, and the printer performs a POR and restarts in normal mode.

# **Analyzing the Print Test**

Print Tests provide several uses in troubleshooting the printer problems.

- Isolating problems to either the print engine (printer engine card assembly) or to the RIP card assembly and host software.
- Locating feed and media transport problems.
- Detecting print quality and image registration problems.

#### Using print test to locate a feed or media transport problem

Use Print Tests to locate a problem with media feed or with media transportation along the media path.

- 1. Enter Printer Diagnostics and generate a Print Test.
- **2.** Follow the media along the media path until the problem occurs.

#### Using print test to analyze a print quality problem

Due to the method used to generate Print Tests, grid lines may display a noticeable amount of jitter or unevenness. This is normal for Print Tests.

- **1.** Print a sample image from the host computer.
- 2. Enter Printer Diagnostics and generate a Print Test.
- **3.** If the print quality problem occurs when you print from the host computer but does not occur when you print from Diagnostics, the problem may be in the RIP card assembly, in the print driver software, or in the application software on the host computer.
- **4.** If the print quality problem occurs on the Print Test, then the problem is caused by the print engine.
- **5.** If the print quality problem is an image registration problem, go to "Setting Printer Registration" on page 3-31.

## Driving force transmission path

## **Transport motor**

The rotating force of the transport motor is transmitted through the gear and the pulley (25 tooth) to components that need mechanical driving force as shown in the following diagram.

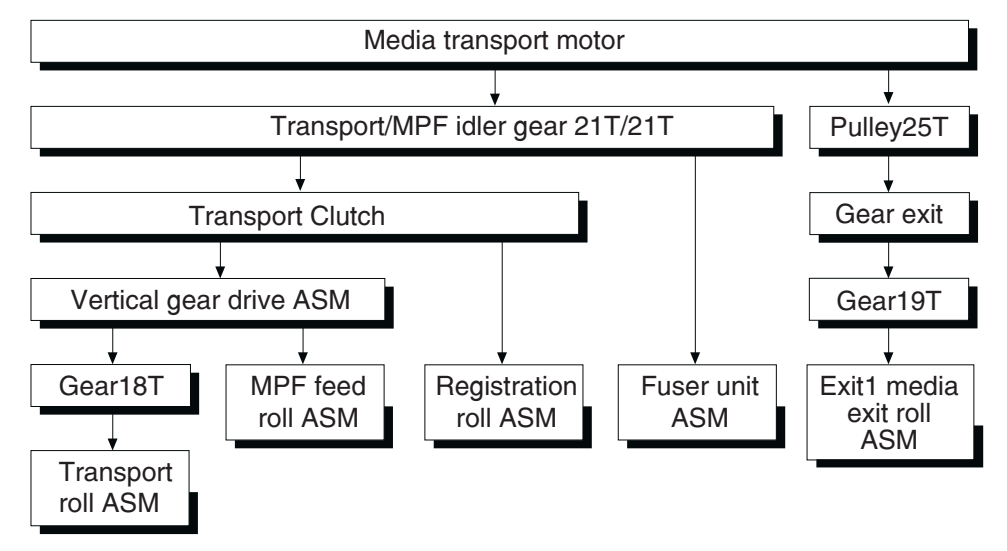

The driving force transmitted to the gear drives the transport roll assembly, multipurpose feeder (MPF) feed roll, registration roll assembly, fuser assembly, and exit 1 media exit roll assembly through the clutch and gears.

The driving force transmitted to the pulley (25 tooth) drives the exit 1 media exit roll assembly through the gears.

The driving force transmitted to the fuser assembly drives the heat roll.

## PC cartridge motor

The rotating force of the PC cartridge motor is transmitted through the gears to components that need a mechanical driving force as shown in the following diagram.

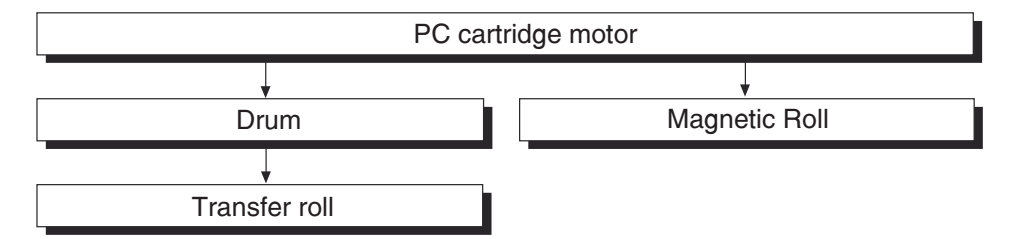

The driving force transmitted to the PC cartridge drives the drum. The driving force is then transmitted to the transfer roll assembly by direct contact with the drum.

## Media transport

#### Media transport path

Media is supplied from the MPF, tray 1 or tray 2, and is transported to the printer along the media transport path shown below.

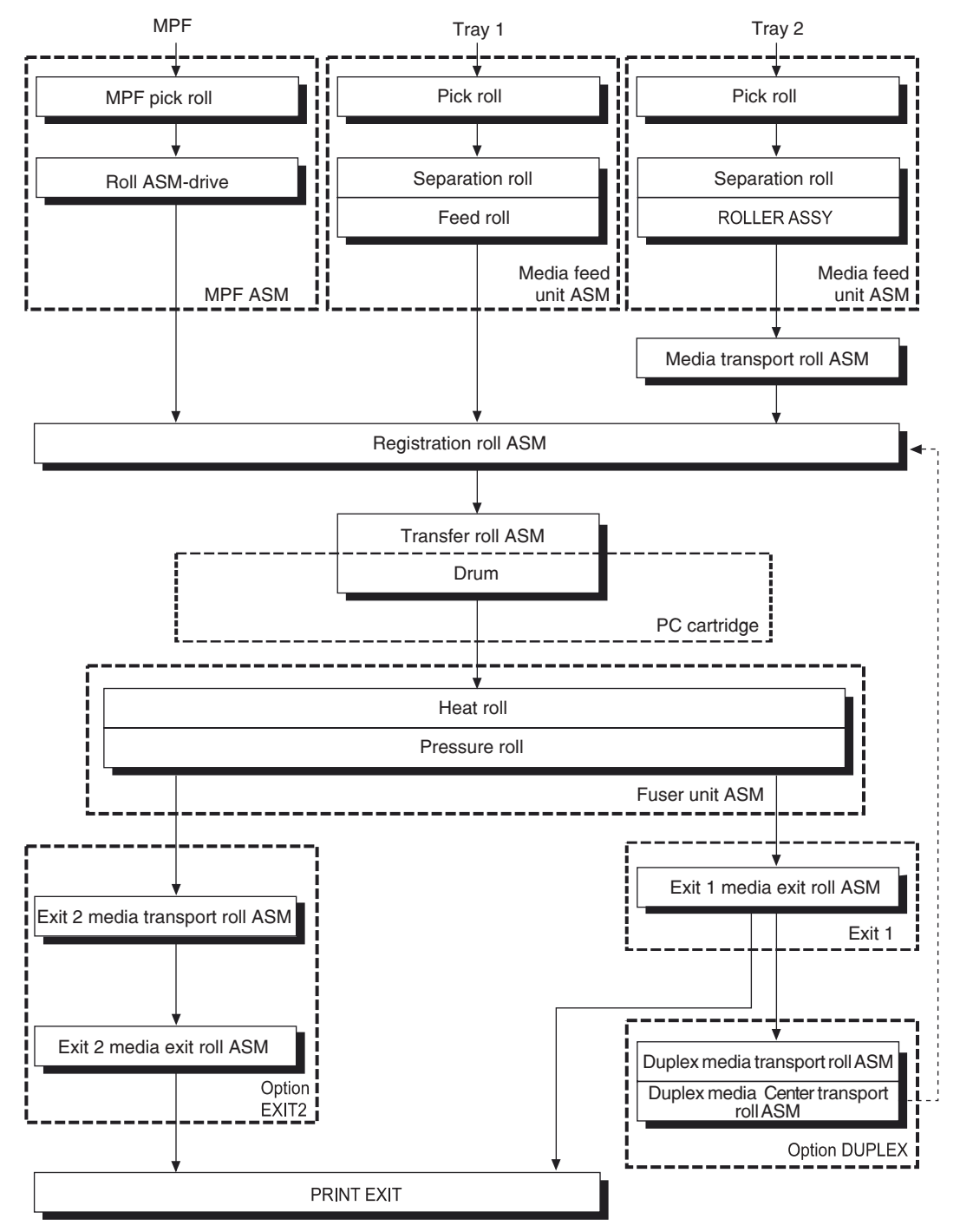

## Media transport path layout

The following is a cross section of the laser printer, showing main components directly associated with the media path and transport.

#### Main components associated with transport of media

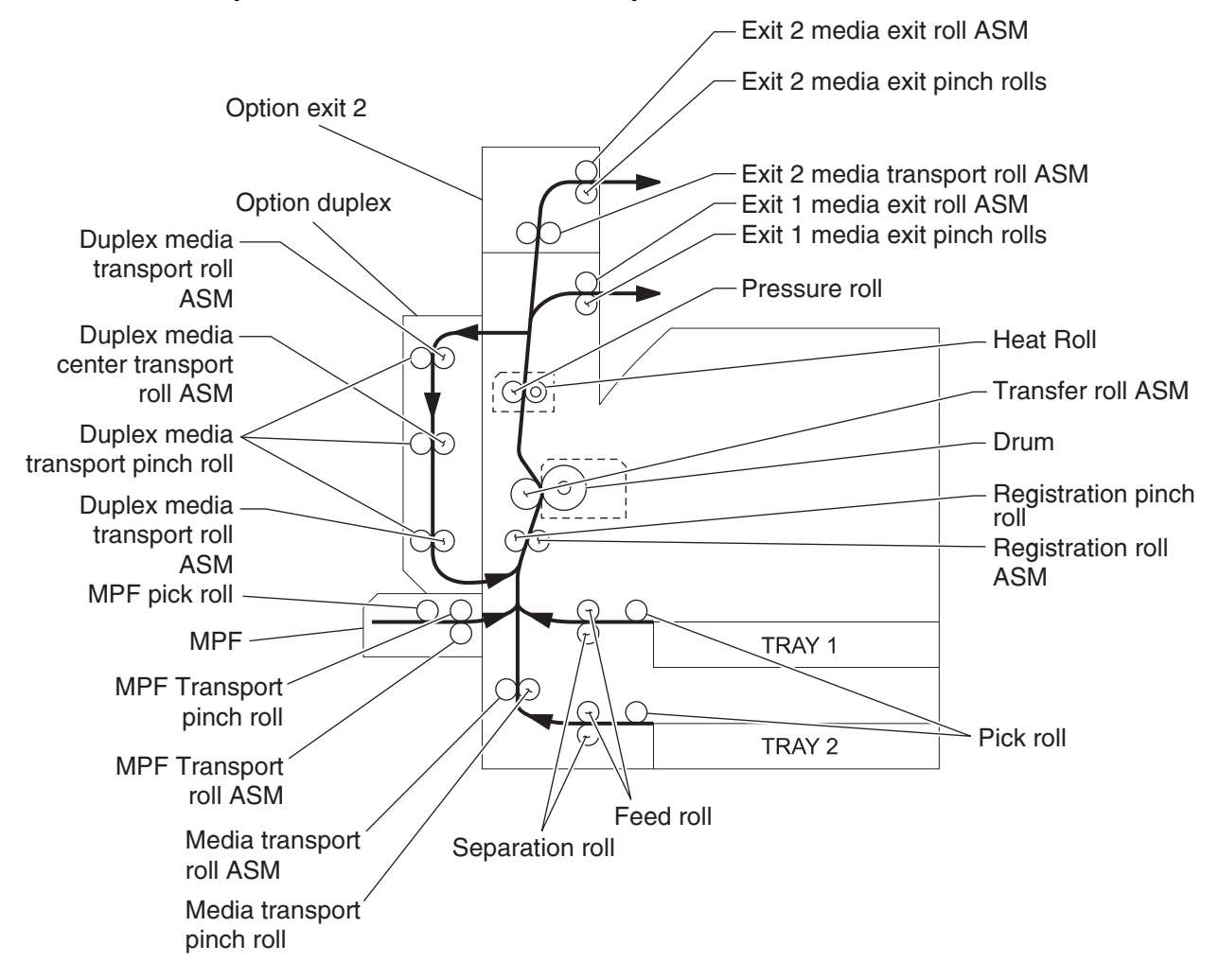

## Functions of main components

- Media tray assembly
- Media feed unit assembly
- MPF
- Xerographics
- Fuser
- Drive
- Electrical components and rolls

#### Media tray assembly

It is necessary to adjust the front media tray guide assembly, rear media tray guide and media tray end guide of the media tray assembly to match the media size.

#### Front media tray guide assembly and rear media guide

The front media tray guide assembly can be adjusted to different media sizes by moving the guides to the front or rear. These guides come into contact with the media and hold it in position.

The rear media tray guide moves together with the front media tray guide assembly.

#### Media tray end guide

The media tray assembly is designed so it can adapt to the media length in the media feed direction by moving the media tray end guide to the left or right.

#### **Bottom plate**

The force pushing up the bottom plate is transmitted by the driving force of the motor on the media feed unit assembly to the lift up shaft through the gear (13/60 tooth) and sector gear (12 tooth). The bottom plate is pushed up by the rotation of the lift up shaft, which causes the supplied media to come in contact with the pick roll.

## Media tray assembly

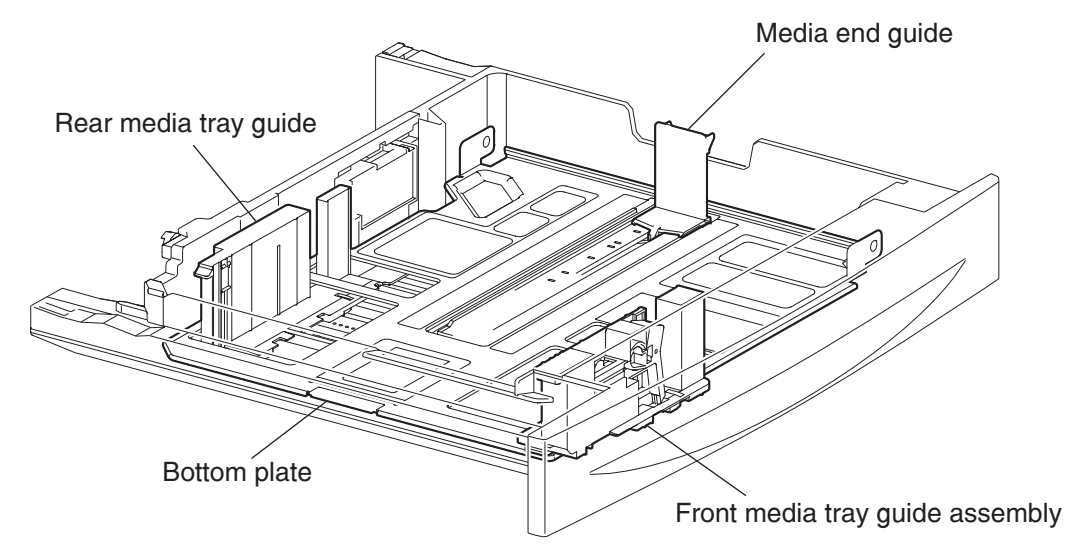

#### Detection of media size

The media size set for the media tray assembly is transmitted to the switch (media size) by moving these guides. The media size is detected by the on/off information of these switches.

#### Media feed unit assembly

Since tray 1 and tray 2 are functionally equivalent in terms of the switch (media size), sensor (media out), sensor (media level) and sensor (pre-feed), only the components of one tray are described here.

The media feed unit assembly is a mechanical unit supplying media from the media tray assembly to the printer. The driving force, from the media feed lift motor on the media feed unit assembly, is transmitted to the three media feed rolls to feed media.

When the pick roll picks up media, the remaining media decreases, and the actuator of the sensor (media level) lowers accordingly. When the sensor (media level) detects the lowering, the media feed lift motor is activated to lift the lift up shaft and the bottom plate accordingly. Thus, the remaining media is ready to be fed.

#### Media feed lift motor

This motor is activated to feed media and to lift the bottom plate. When feeding media, it rotates forward to drive the pick roll. When lifting the bottom plate, it rotates reversely to drive the tray module gears to lift the lift up shaft.

## Switch (media size)

This switch (media size) sets the size of media supplied from each media tray assembly. A signal indicating the media size is transmitted as a voltage to the printer engine card assembly.

#### Sensor (media out)

If media runs out in a media tray assembly, the actuator lowers and the actuator flag, unlocks the sensing area of the sensor (media out). The sensor light is transmitted. When the sensing area is blocked (media is present), the signal is off.

## Sensor (media level)

This sensor detects by the actuator position whether media in the media tray assembly is lifted. When the flag of the actuator unblocks the sensing area of the sensor (media level), the sensor detects that the media has been lifted.

## Sensor (pre-feed)

This sensor detects a media jam in the media tray assembly by the media position and sensor on/off time.

The sensor on/off states can be monitored by media passing through the sensor (pre-feed) sensing area.

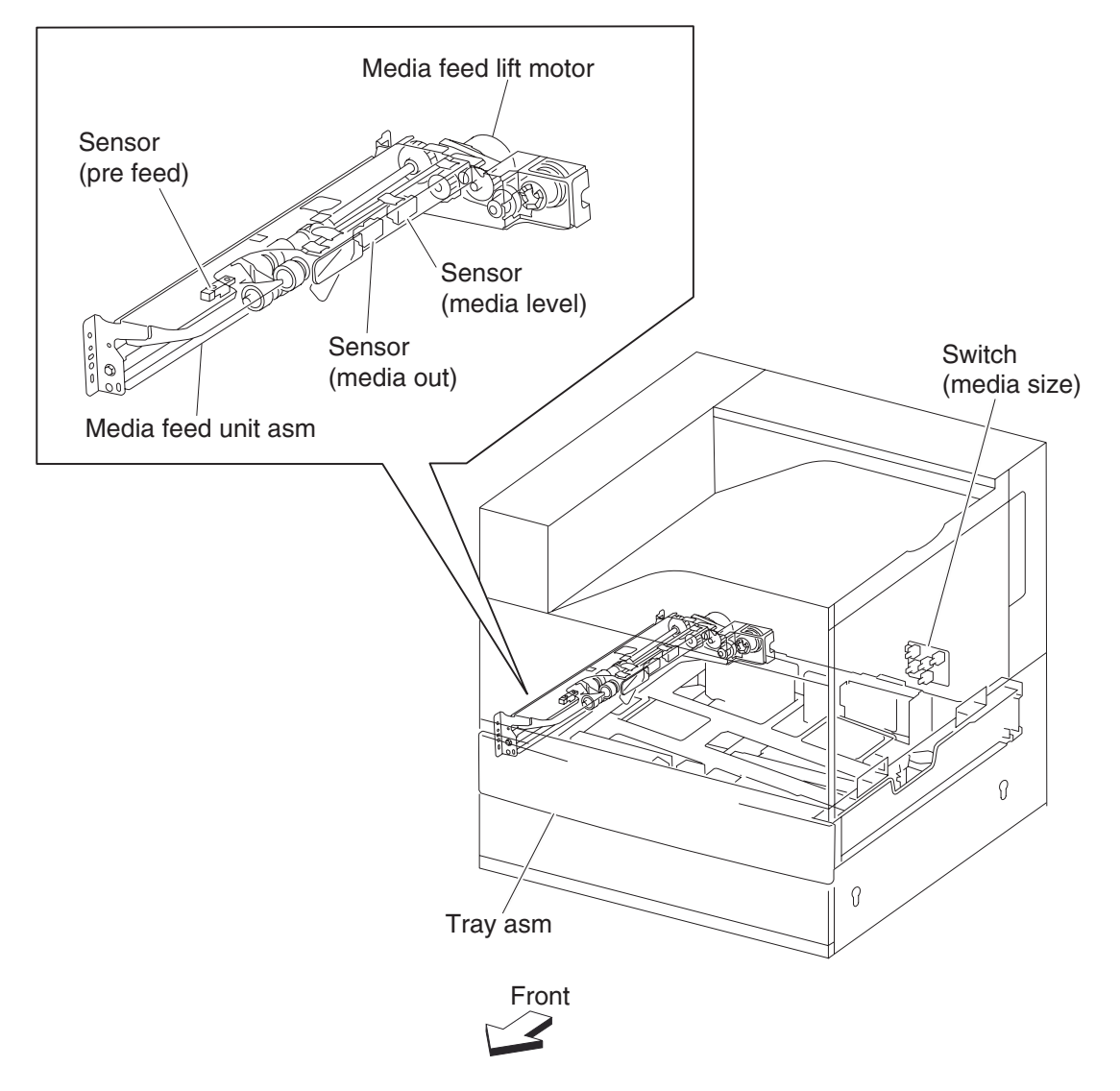

## Multi-Function Peripheral (MPF)

The MPF is a mechanical unit suppling media to the printer. The driving force from the transport motor of the dual drive motor assembly is transmitted to the MPF feed roll to feed media.

## **MPF** pick roll

The MPF feed roll feeds media set on the MPF.

## **MPF** pick roll

The MPF feed roll feeds media into the printer.

## **MPF** pick solenoid

The MPF feed solenoid transmits the driving force from the main motor to the MPF feed roll.

## Sensor (MPF media out)

The sensor (MPF media in) detects whether media is present on the MPF.

## Sensor (MPF media width)

The MPF side guides detects the width (length in the main scanning direction) of media on the MPF.

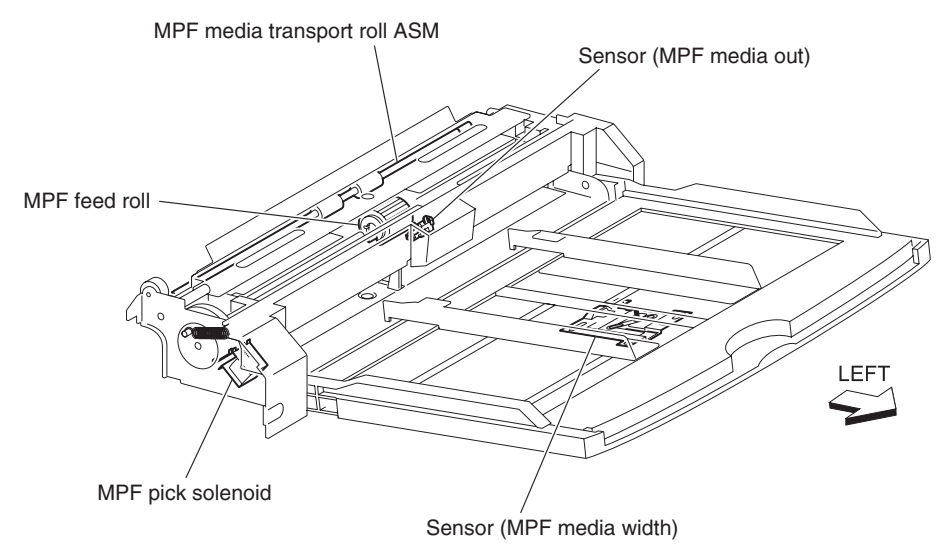

## Detecting media size

The size of media on the MPF is transmitted by moving the MPF side guide, and is determined by the printer engine card assembly.

Media sizes that can be automatically detected are as follows:

| Media size                  | Width (mm) | Feed length (mm) |  |
|-----------------------------|------------|------------------|--|
| Side-guide stopper (min.)   | 84         | -                |  |
| Media detection area (min.) | 88.2       | -                |  |
| 3.5" x 8.5"SEF              | 88.9       | 215.9            |  |
| Postcard SEF                | 101.6      | 152.4            |  |
| 5.5" x 8.5" SEF             | 139.7      | 215.9            |  |
| Postcard LEF                | 148        | 100              |  |
| A6 LEF                      | 148        | 105              |  |
| A5 SEF                      | 148        | 210              |  |
| Postcard LEF                | 152.4      | 101.6            |  |
| B6 LEF                      | 182        | 128.5            |  |
| B5 SEF                      | 182        | 257              |  |
| Monarch LEF                 | 190.5      | 98.4             |  |
| A5 LEF                      | 210        | 148              |  |
| A4 SEF                      | 210        | 297              |  |
| 5.5" x 8.5" LEF             | 215.9      | 139.7            |  |
| 5.5" x 11" SEF(Letter)      | 215.9      | 279.4            |  |
| 5.5" x 13" SEF(Legal)       | 215.9      | 330.2            |  |
| 5.5" x 14" SEF(Legal)       | 215.9      | 355.6            |  |
| DL LEF                      | 220        | 110              |  |
| C5 LEF                      | 229        | 162              |  |
| C4 SEF                      | 229        | 324              |  |
| Rectangular LEF             | 235        | 120              |  |
| Com10 LEF                   | 241.3      | 104.8            |  |
| B5 LEF                      | 257        | 182              |  |
| B4 SEF                      | 257        | 364              |  |
| Executive LEF               | 266.7      | 184.2            |  |
| 16K LEF TFX(PRC)            | 267(270)   | 194(195)         |  |
| 8K SEF TFX(PRC)             | 267(270)   | 389(390)         |  |
| 8.5" x 11" SEF(Letter)      | 279.4      | 215.9            |  |
| 11" x 17" LEF               | 279.4      | 431.8            |  |
| A4 LEF                      | 297        | 210              |  |
| A3 SEF                      | 297        | 420              |  |
| Stopper (max.)              | 303        | -                |  |

## Transfer roll assembly

The transfer roll assembly is driven by direct contact with the drum of the PC cartridge.

The transfer roll assembly applies positive charges to the rear surface of the media when the media passes between the transfer roll assembly and the drum. The negatively charged toner image is attracted by positive charges on the rear surface of the media. Thus, the toner image is transferred from the drum surface to the media surface.

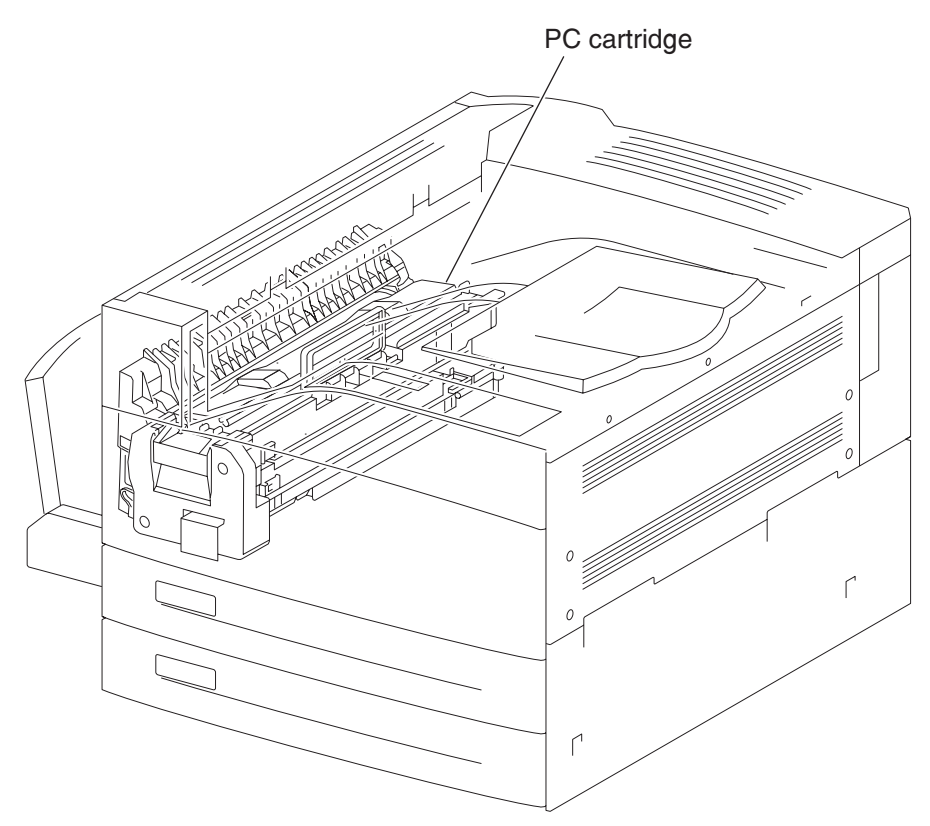

## **Printhead assembly**

The printhead scans the drum surface with a laser beam. It consists of four components: laser diode (LD) card assembly, printhead motor, polygon mirror, and start of scan card assembly.

- 1. LD card assembly generates a laser beam with the two LDs of LD1 and LD2. The beam is turned on or off according to a print data signal.
- 2. Printhead motor/polygon mirror the polygon mirror is mounted to the shaft of the printhead motor, and is rotated at a high speed by the printhead motor. The mirror rotation shifts the incidence and reflection angles of a laser beam to scan the laser beam in the drum axial direction. The laser beam reaches the polygon mirror as it passes through the lens (L1), lens (L2), and window. The laser beam then arrives at the drum surface.
- **3.** SOS card assembly when a laser beam hits the SOS sensor on the SOS card assembly, the beam is converted to an electrical signal (SOS signal), and detects the initial position where a scan starts on each line.

When a laser beam is scanned across the drum surface from one end to the other while turning on and off the beam, one line of latent image is created. If the scanning by the laser beam is repeated while rotating the drum, a two-dimensional image is created. The resolution in the scanning direction (from right to left) is determined by the rotational speed of the printhead motor, depending on how quickly the laser is adjusted. The resolution in the

process direction (from top to bottom) is determined by the rotational speed of the printhead motor. (The higher the scanning speed becomes, the sconner the scanning of the next row can be started.)

Paper Path 600 dots/inch 600 scans/inch SOS card ASM CD card ASM 6666 Polygon mirror 0 Printhead motor

Conceptual diagram of an image created by scanning

## Fuser

#### Heat roll

The heat roll is a hollow metal tube with a coated surface. This tube is heated by the inner heater rod. The heat is applied to the media passing between the heat roll and pressure roll, fusing the toner on the media.

#### **Pressure roll**

The pressure roll is a metal shaft coated with sponge rubber. Pressure is applied to the media between the pressure roll and heat roll, pressing the melted toner against the media.

#### **Heater lamp**

The heater rod of the lamp is compressed of a quartz glass tube containing a heater coil. A terminal is mounted to the end of the heater rod via a harness. Three heater lamps are provided: the main heater rod to heat entire heat roll, and the sub heater lamp 1 and 2 to heat the central portion of the heat roll.

#### Thermostat

If the heat roll temperature exceeds the preset temperature, the thermostat cuts off the circuits of the main heater rod and sub heater rods 1 and 2.

#### **Center thermistor**

The center thermistor monitors the surface temperature of the media-feed portion of the heat roll to control on/off of the main heater rod and sub heater rods 1 and 2.

#### **Rear** thermistor

The rear thermistor monitors the surface temperature at the rear side of the heat roll to switch the heater rod to use.

## **Pressure roll thermistor**

The pressure roll thermistor monitors the temperature of the pressure roll to control the idling time for fuser warm-up before printing.

## Fuser exit sensor

The fuser exit sensor detects the arrival of media at the detection point in the exit area of the fuser, and also detects the ejection of media from this point.

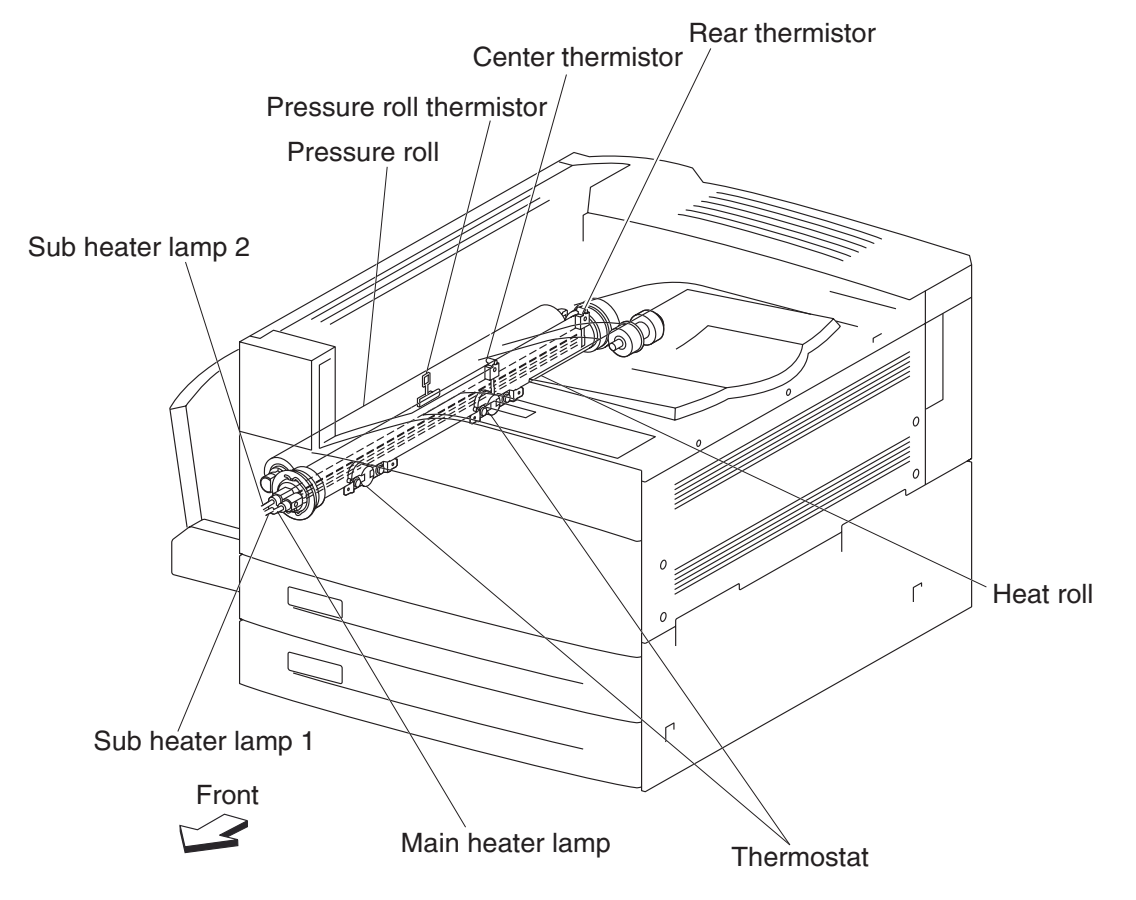

## Exit

Exit 1 ejects printed media from the printer to the standard bin 1. With the optional exit 2 installed, it is also possible to eject media to the standard bin 2 by changing the orientation of the diverter gate on the exit 1.

#### Dual drive motor assembly

Drives the exit 1 media exit roll assembly that feeds media to each bin. With the optional duplex installed, this motor also functions to reversely feed media to the duplex.

#### Exit 1 media exit roll assembly

The exit 1 media exit roll assembly feeds printed media from the fuser to the standard bins.

#### Sensor (standard bin full exit 1)

The sensor (standard bin 1 full) detects whether the exit 1 face down tray is full by moving the actuator up and down.

#### Media diverter gate

The media diverter gate switches the media transport path. When the media diverter gate is lifted, media is fed to the standard bin exit 1. When it is lowered, media is fed to the standard bin exit 2.

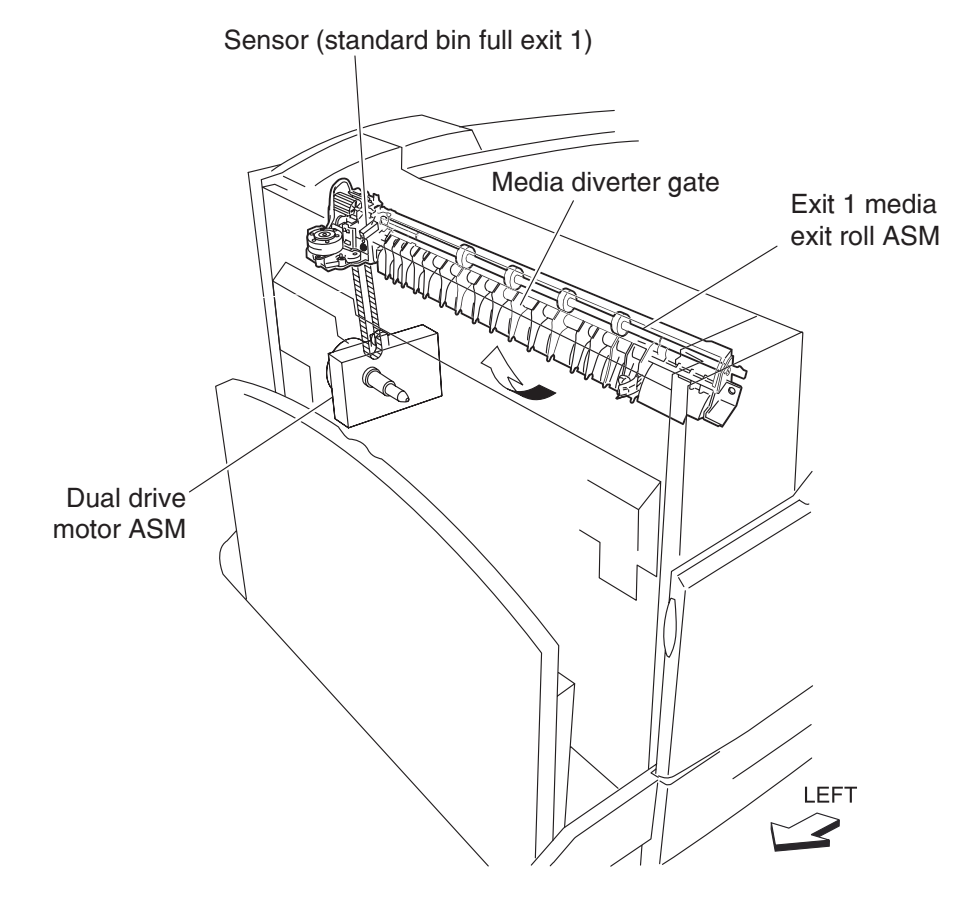

## Drive

## Media transport motor

The media transport motor is a DC brushless motor that drives the exit 1 media exit shaft assembly, fuser assembly, registration roll assembly, and transport roll assembly.

## PC cartridge motor

The drum cartridge motor is a DC brushless motor that drives the drum cartridge, mag roll and transfer roll assembly.

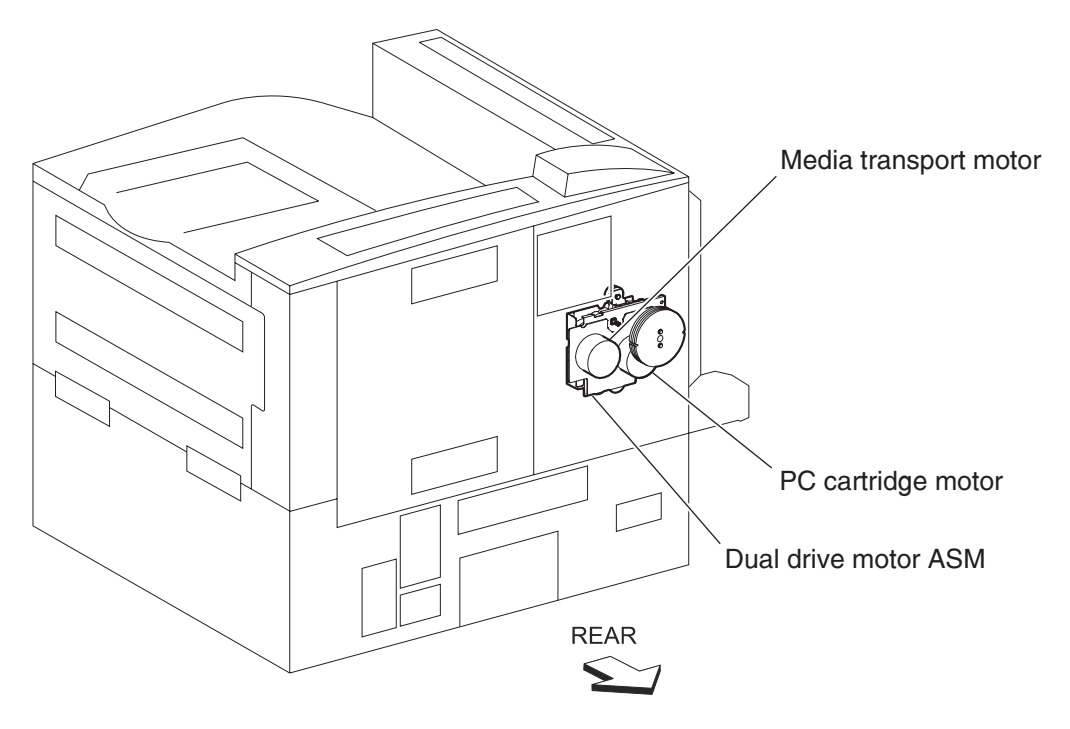

## Electrical components and controller

### Switch (main power)

Turning on/off the switch, power supplies/cuts off the main power of the printer.

#### **Finisher AC output**

Supplies power to the finisher from the main LVPS (low voltage power supply) card assembly.

#### Switch (printer front door interlock) and switch (printer left door interlock)

The switch is a safety switch to cut off a 24 VDC power supply from the LVPS card assembly to the high volt power supply (HVPS) card assembly, printer engine card assembly and to the dual motor assembly, while the printer front door assembly and the printer left door assembly are open.

#### Switch (PC Cartridge interlock)

The switch (PC interlock) 5 V interlock is a safety switch to cut off a 5 VDC power supply from the LVPS card assembly to the printhead while the PC cartridge is removed.

#### Switch (printer left lower door interlock)

The switch (left lower door interlock) detects open or close of the printer left lower door assembly.

#### Fuser cooling fan

The fuser cooling fan discharges air from the printer to prevent excessive temperature increase.

#### LVPS card assembly

The LVPS card assembly generates low voltages (5 V and 3.3 V for logic circuits, 5 V for laser diodes, and 24 V for motors/clutches) from AC power. It also contains the fuser relay to feed/cut off AC power to the heater rod of the fuser assembly.

#### **HVPS card assembly**

The HVPS card assembly generates AC power, a high DC voltage, and feeds them to the charge roll, development (magnet roll), transfer roll assembly.

#### Printer engine card assembly

The printer engine card assembly controls printing operation based on the communication with the RIP card assembly and on sensor/switch information. It also controls optional module boards.

#### **RIP card assembly**

The RIP card assembly connected to the printer engine card assembly controls the entire system.

#### Transport roll assembly

The transport roll assembly feeds media from tray 2 or an optional tray to the registration roll assembly.

## **Registration roll assembly**

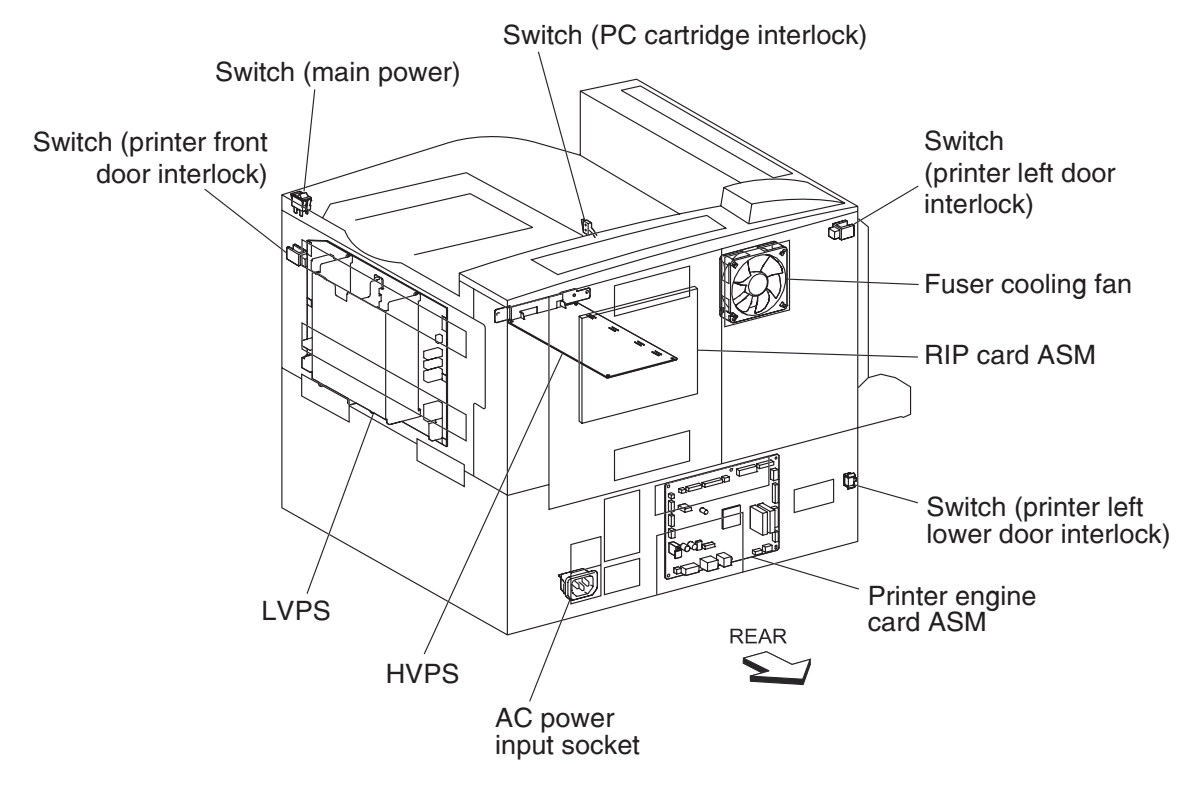

The registration roll assembly feeds media from all trays to the PC cartridge or fuser.

# Control

## Media size control

#### Media tray assembly feeding

The following table gives the states (on/off) of the switches on the switch (media size), corresponding to the media sizes of the media tray assembly.

**Note:** The switches on the switch (media size) are denoted by "S/W2", "S/W4", "S/W3", "S/W5", and "S/W1" respectively from the left side.

| Media size             | Analog switch |      |      |      | Digital<br>switch |
|------------------------|---------------|------|------|------|-------------------|
|                        | S/W1          | S/W2 | S/W3 | S/W4 | S/W5              |
| No media tray assembly | off           | off  | off  | off  | off               |
| 5.5" x 8.5"SEF/A5 SEF  | off           | off  | on   | off  | off               |
| B5 SEF                 | off           | off  | on   | on   | on                |
| 8.5" x 13"SEF          | off           | on   | off  | on   | off               |
| 8.5" x 14"SEF          | off           | on   | off  | on   | on                |
| A4 SEF                 | off           | on   | on   | off  | off               |
| 8.5" x 11"SEF          | off           | on   | on   | off  | on                |
| A4 LEF                 | on            | off  | on   | off  | off               |
| A3 SEF                 | on            | off  | on   | on   | off               |
| B5 LEF/executive LEF   | on            | on   | off  | off  | on                |
| 8K SEF(TFX/GCO)        | on            | on   | off  | on   | off               |
| B4 SEF                 | on            | on   | off  | on   | on                |
| 8.5" x 11"LEF          | on            | on   | on   | off  | off               |
| 16K LEF(TFX/GCO)       | on            | on   | on   | off  | on                |
| 11" x 17"LEF           | on            | on   | on   | on   | on                |

## **Printhead control**

### Rotation of printhead motor

The on/off control of the printhead motor is performed according to the mode of operation as shown below.

| Operation mode | PRINTHEAD motor on/off                                                                                                    |
|----------------|----------------------------------------------------------------------------------------------------|
| Standby mode   | Always off                                                                                                    |
| Print mode     | Turns on upon receiving the signal from the controller,<br>and turns off after a preset time has passed from the<br>end of printing. Also turns off if a print command is not<br>received within 30 seconds from the reception of the<br>signal. |
| Sleep mode     | Always off                                                                                                    |

#### **Determination of printhead ready**

The printhead goes into ready state after the specified period passes since the reception of the printhead MPA start signal and the SOS cycle exceeds the reference value.

#### Printhead reference value

| Printhead reference value | Description                                                                             |
|---------------------------|-----------------------------------------------------------------------------------------|
| Ready reference value     | SOS signal interval (equivalent to 98% or more of the rated RPM of the printhead motor) |
| Fail reference value      | SOS signal interval (less than 98% of the rated rpm of the printhead motor)             |

## Fuser control

#### Fuser control method

The on/off control of the main/sub heater lamps is performed based on the fuser control temperature. The fuser transmits between the five states (warm up, ready, standby, print, and low power) depending on the heat roll surface temperature or printer conditions.

The fuser temperature control starts when the fuser ready in the LVPS card assembly is turned on after a preset time period has passed from power on. If a failure occurs, the heater lamps are turned off, the fuser ready is turned off, and then the fuser temperature control is stopped.

#### Main/sub heater lamps on/off control

The center and rear thermistors detect the heat roll surface temperature (fuser temperature) to regulate the temperature at the target control temperature by turning on or off the main/sub heater lamps.

#### Fuser warm-up

The fuser warm-up starts at the time of power on, interlock open or close, jam reset, or return from the low power mode, and ends when the ready temperature is attained, when a failure occurs, or when executing diagnosis.

Xerographic Process During a Print Cycle

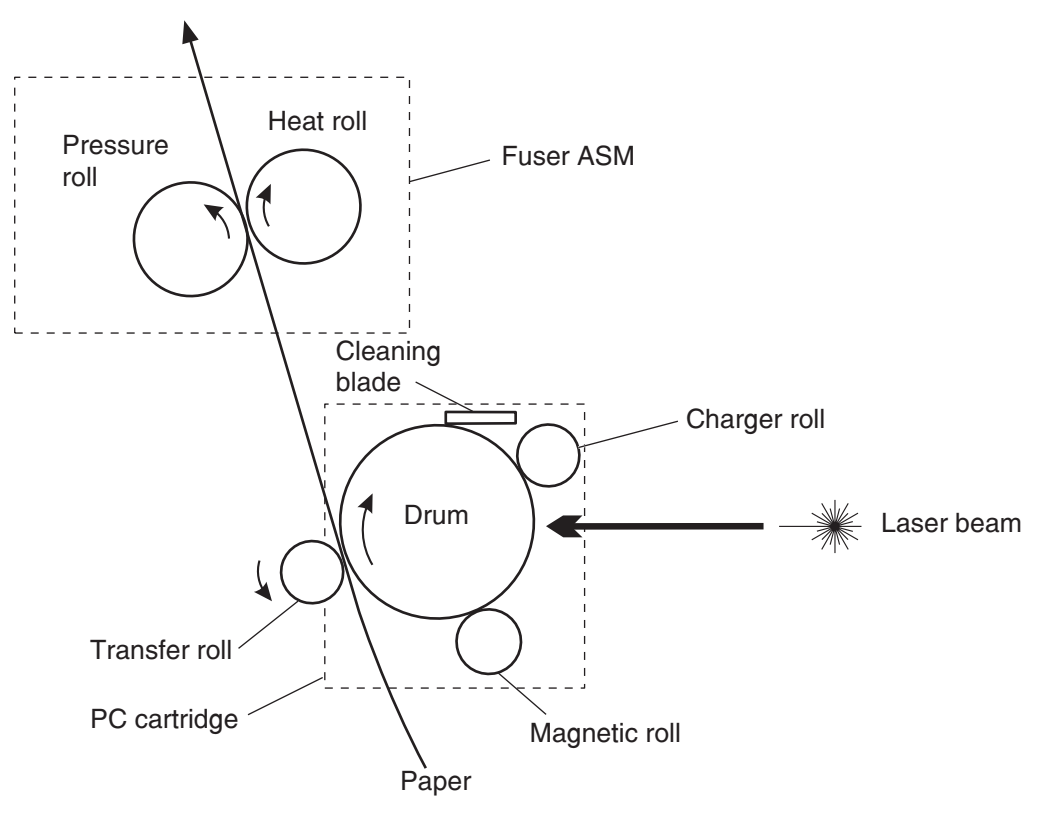

## Charge

The Charge Roll places a uniform negative electrostatic charge on the surface of the drum. The drum surface is made of a photoconductive material that holds an electrical charge as long as the drum remains in darkness. Light striking the drum discharges the surface charge.

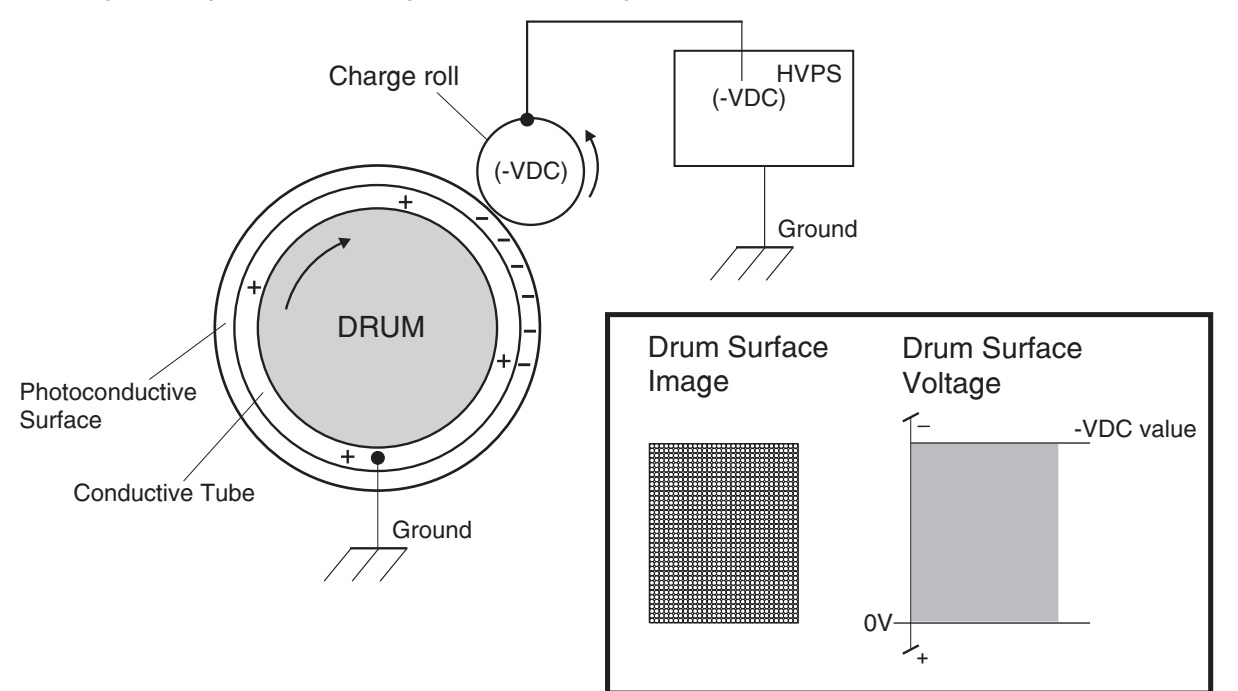

The charge roll is a conductive roll that is positioned slightly above the surface of the drum. The HVPS supplies the charge roll with two voltages; a negative DC charge voltage and an AC discharge voltage that is used for electrically cleaning the drum (discussed in *Step 6. Clean*).

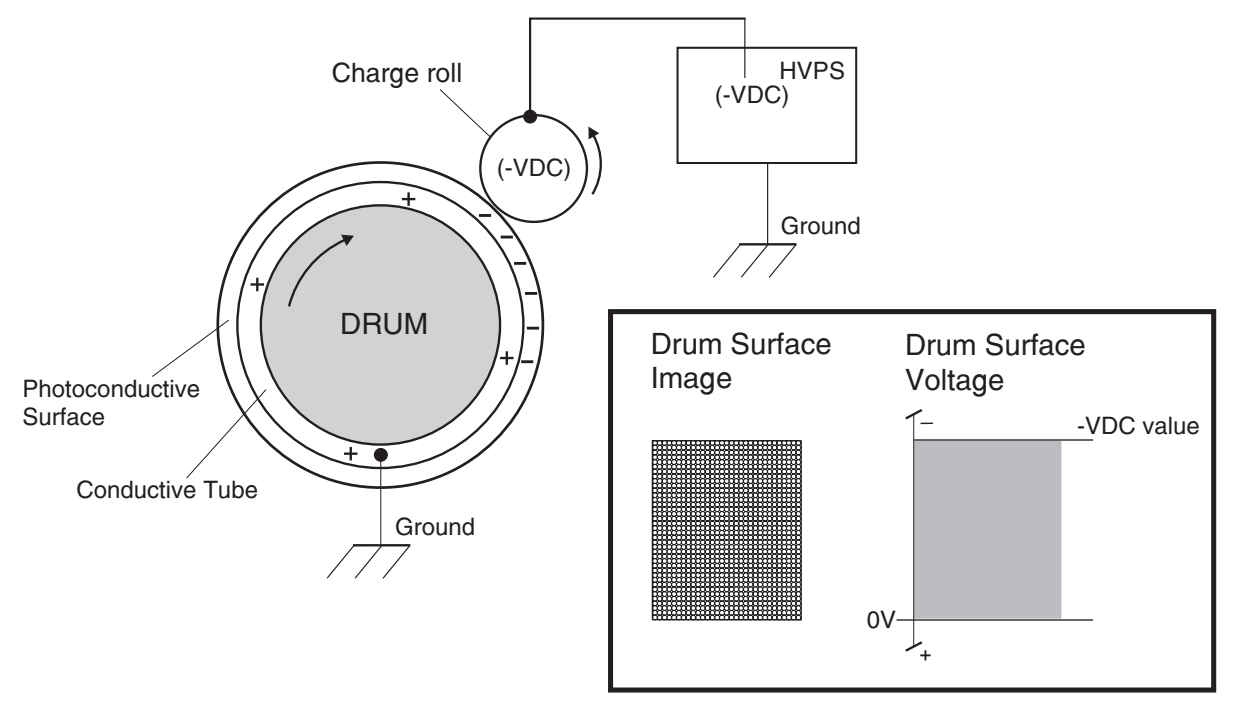

#### Exposure

The Printhead generates a beam of laser light. Image data received from the RIP card assembly modulates this beam, turning it on and off according to image information that is received from the host computer and software.

Through the use of a series of rotating and stationary mirrors within the Printhead, the beam scans the negative charged drum surface. Whenever the print controller sends a command to print a black pixel, the laser switches on long enough to shine onto the drum at a single pixel point. That point is now discharged and slightly less negative than the surrounding negative charge. The less negative areas are considered positive. This discharge/ no discharge process creates an invisible, electrostatic image on the surface of the drum. This image is called a **latent** image.

The Printhead also helps to clean and prepare the drum by scanning the surface of the drum at the beginning of each individual printer cycle. This action discharges a residual DC charge that may still remain on the Drum from the last print cycle.

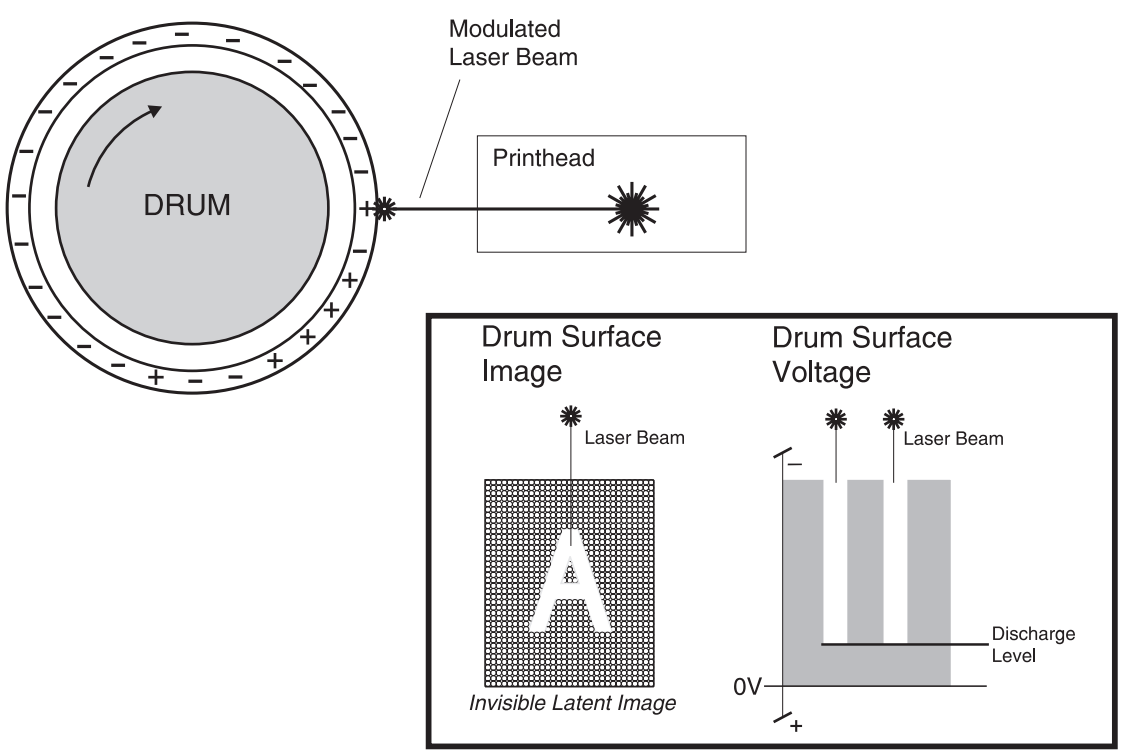

#### Development

The toner contained within the PC Cartridge has a magnetic property that causes it to adhere to the Magnetic Roll. The Metering Blade spreads the toner into a very thin layer on the Magnetic Roll. Friction between the Magnetic Roll and the CM Blade generates a small electrical charge that is transferred to the toner.

The surface of the Magnetic Roll is made up of a thin sheet of conductive material. The HVPS supplies the Magnetic Roll with two voltages; a DC voltage and an AC voltage. The DC voltage is used to transfer toner from the Magnetic Roll to the surface of the drum. The AC voltage agitates the toner on the Magnetic Roll, making toner transfer easier.

The Magnetic Roll maintains a negative DC electrical potential. Negative charged areas of the drum have a lower electrical potential, or higher relative negative value than the Magnetic Roll. Discharged areas of the drum have a higher electrical potential, or lower relative negative value, than the Magnetic Roll. A discharged point on the surface of the drum now appears less negative in relation to the negative charge on the Magnetic Roll.

The toner adhering to the Magnet Roll is always in contact with the drum surface. When a less negative point on the drum (a discharged area) comes in contact with the more negative charged toner on the Magnet Roll, toner transfers from the Magnet Roll to that point on the drum. There is now a visible toner image on the drum surface. The image is called a *developed* image.

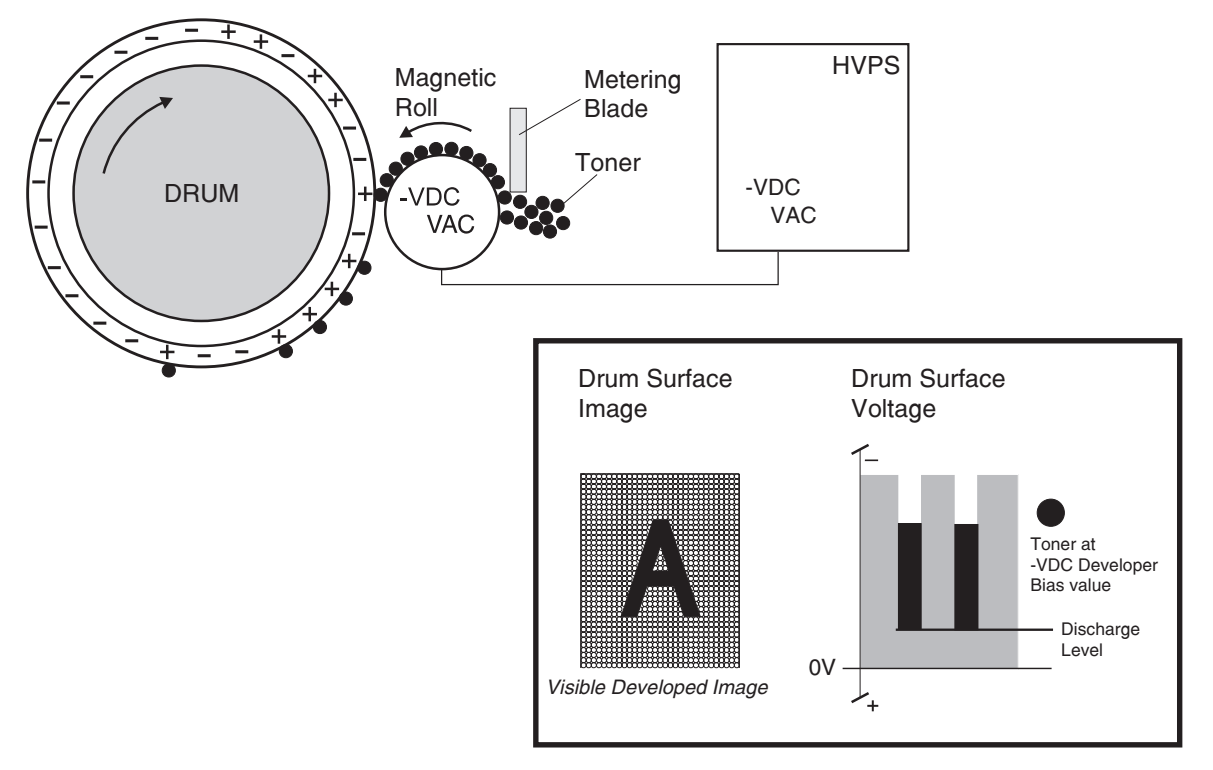

## Transfer

As the paper travels between the Transfer Roll and the drum surface, the Transfer Roll applies a positive charge to the back of the printing paper. This positive charge transfers the negative charged toner image from the drum surface to the top surface of the paper. The toner image is now on the paper and the paper is now stuck to the drum surface due to the relative electrical differences between the negative electrical charge of the inner conductive layer of the drum and the positive electrical charge of the paper.

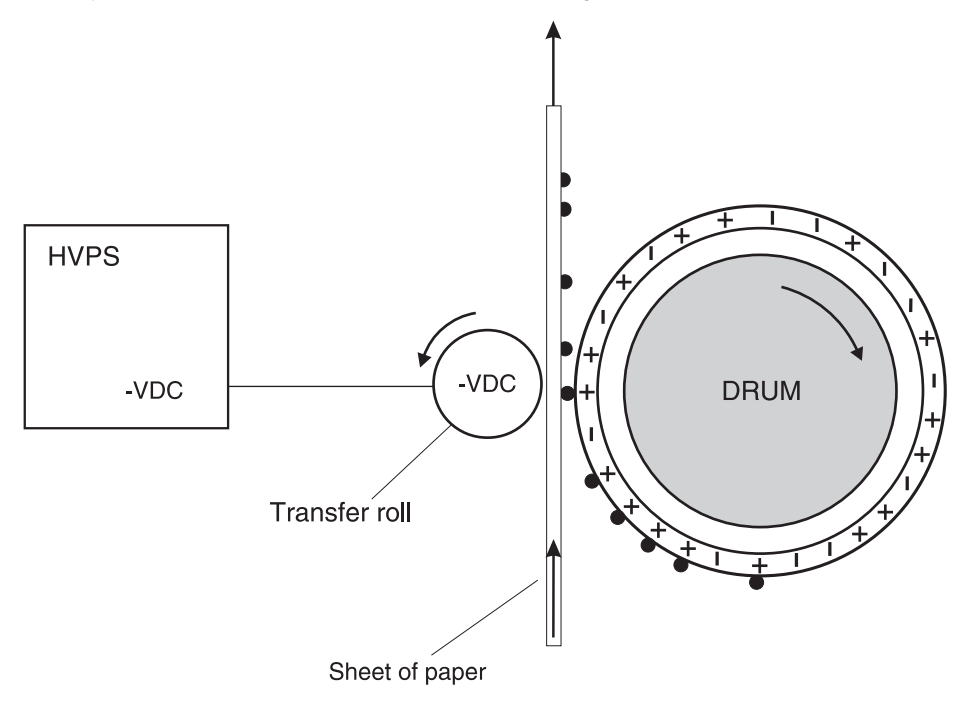

## Cleaning

The Cleaning Blade removes any toner that remains on the drum after the transfer process. The toner that the Cleaning Blade removes is collected inside the sealed PC Cartridge and reused.

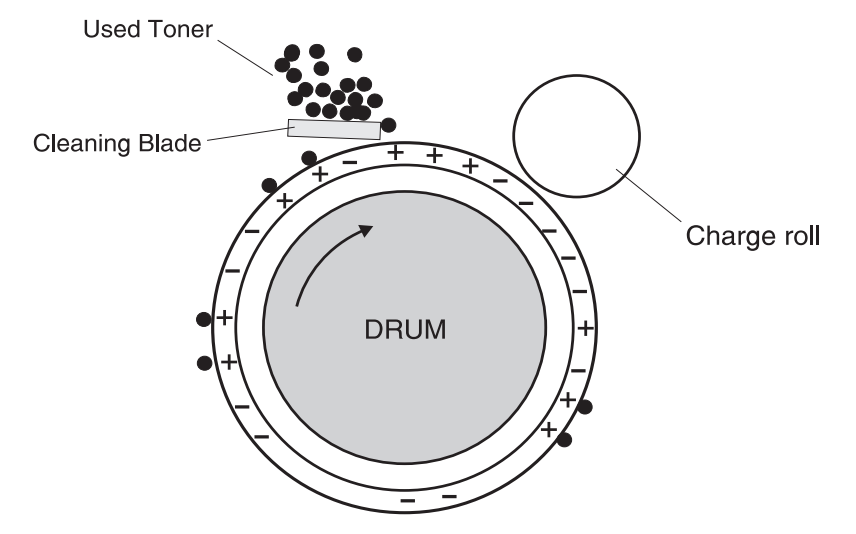

## Discharge

At both the start and the end of each individual printer cycle, the HVPS supplies the charge roll with an AC voltage that is used to electrically clean the drum. The AC voltage removes any residual DC charge that was left from the previous print cycle.

At the beginning of each individual printer cycle, the Printhead scans the surface of the drum, further discharging any residual DC charge that may be left on the drum.

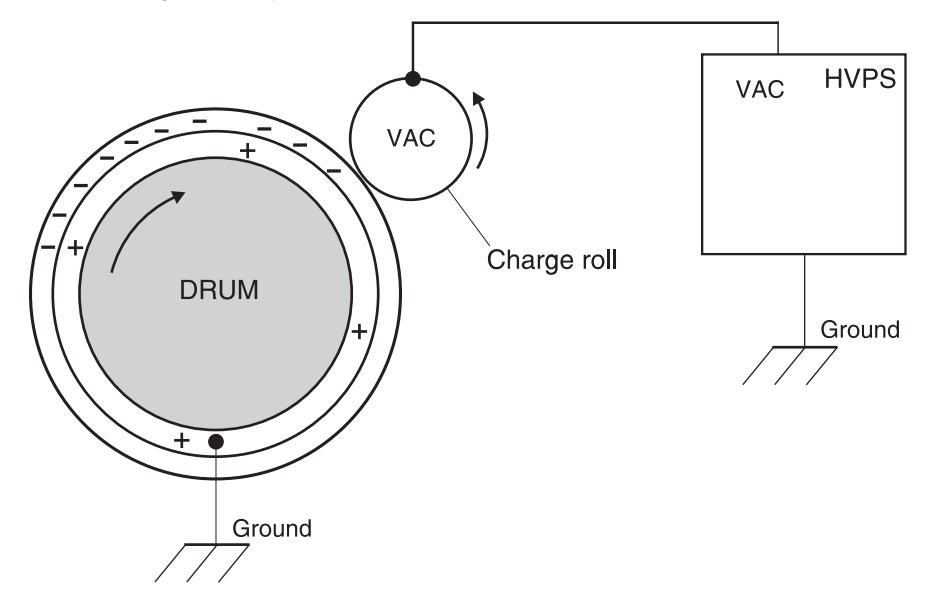

# Safety system diagram

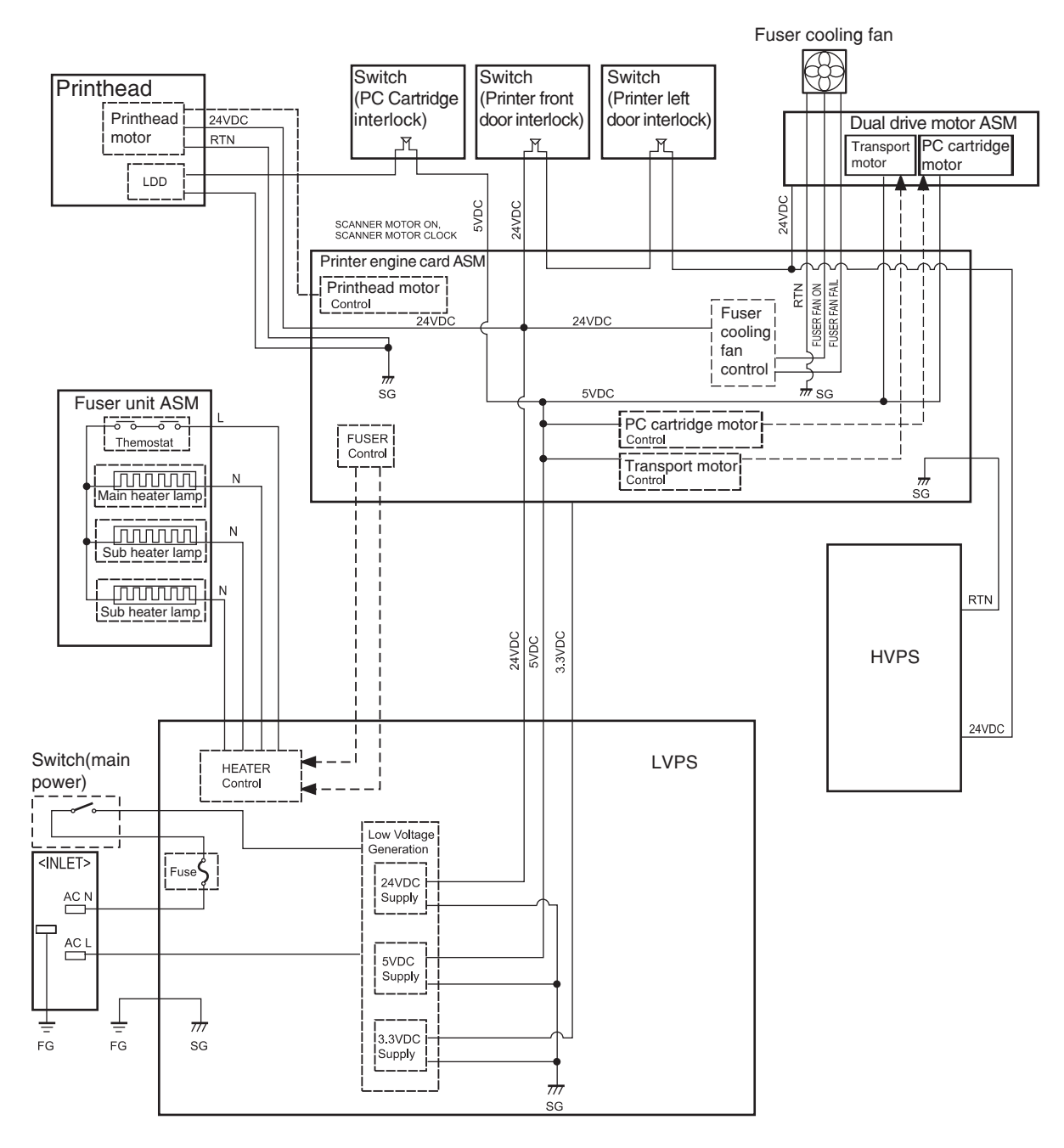

4024-XXX

# 4. Repair information

Warning: Read the following before handling electronic parts.

# Handling ESD-sensitive parts

Many electronic products use parts that are known to be sensitive to electrostatic discharge (ESD). To prevent damage to ESD-sensitive parts, use the following instructions in addition to all the usual precautions, such as turning off power before removing logic boards:

- Keep the ESD-sensitive part in its original shipping container (a special "ESD bag") until you are ready to install the part into the machine.
- Make as few movements as possible with your body to prevent an increase of static electricity from clothing fibers, carpets, and furniture.
- Put the ESD wrist strap on your wrist. Connect the wrist band to the system ground point. This discharges any static electricity in your body to the machine.
- Hold the ESD-sensitive part by its edge connector shroud (cover); do not touch its pins. If you are removing a pluggable module, use the correct tool.
- Do not place the ESD-sensitive part on the machine cover or on a metal table; if you need to put down the ESD-sensitive part for any reason, first put it into its special bag.
- Machine covers and metal tables are electrical grounds. They increase the risk of damage because they make a discharge path from your body through the ESD-sensitive part. (Large metal objects can be discharge paths without being grounded.)
- Prevent ESD-sensitive parts from being accidentally touched by other personnel. Install machine covers when you are not working on the machine, and do not put unprotected ESD-sensitive parts on a table.
- If possible, keep all ESD-sensitive parts in a grounded metal cabinet (case).
- Be extra careful in working with ESD-sensitive parts when cold-weather heating is used, because low humidity increases static electricity.

## **Removal procedures**

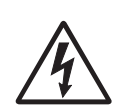

**CAUTION:** Remove the power cord from the printer or electrical outlet before you connect or disconnect any cable or electronic board or assembly for personal safety and to prevent damage to the printer. Disconnect any connections between the printer and PCs/peripherals.

**CAUTION:** The printer weighs approximately 47.7 kg (105 lb) and requires at least two people to lift it safely. Make sure your fingers are not under the printer when you lift or set the printer down.

**Note:** Some removal procedures require removing cable ties. You must replace cable ties during reassembly to avoid pinching wires, obstructing the media path, or restricting mechanical movement.

Optional parts removal and replacement procedures are described in the following order:

- 2 Tray—See "2X 500-sheet drawer (2TM) removals" on page 4-3.
- Tandem tray—See "2000-sheet dual input (TTM) removals" on page 4-46.
- High capacity feeder—See "High capacity feeder (HCF) removals" on page 4-120.
- Duplex—See "Duplex unit removals" on page 4-154.
- Exit 2—See "Exit 2 removals" on page 4-193.

**Note:** Parts are controlled as spare parts. When servicing parts for which no procedure is described, observe the assembly before starting the service.

**Note:** Though the optional parts are assumed to be removed, they may not be removed if not required for the purpose of service.

### Before starting service work

- Turn the power off and remove the power cord from the outlet.
- While performing service around the fuser assembly, ensure the fuser area has cooled down.
- Do not use excessive force to remove parts. Damage to the parts or function of the machine may occur.
- A wide variety of screws are used, make note of their positions during service.
- Wear a wrist band to remove the risk of static electricity.

# 2X 500-sheet drawer (2TM) removals

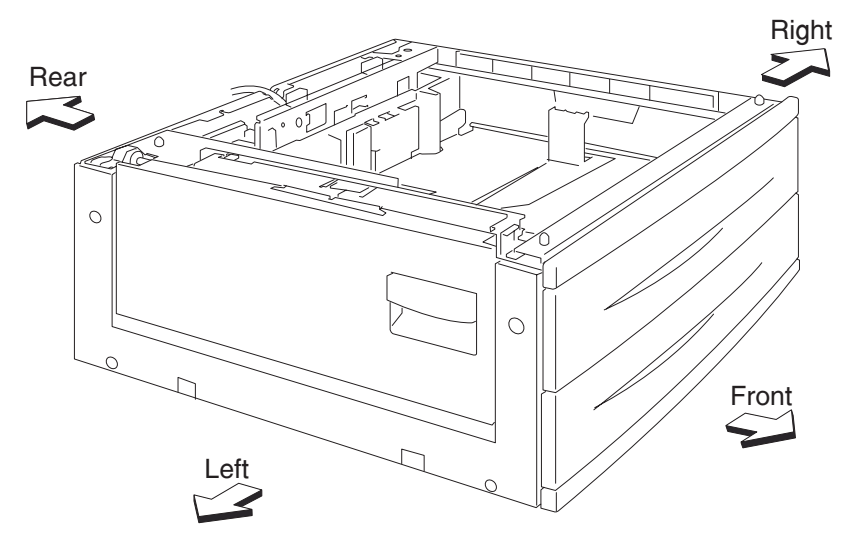

# 2X 500-sheet drawer (2TM)—top cover removal

- **1.** Remove tray 3.
- **2.** Remove one screw securing the top cover (A).
- **3.** Remove the top cover (A).

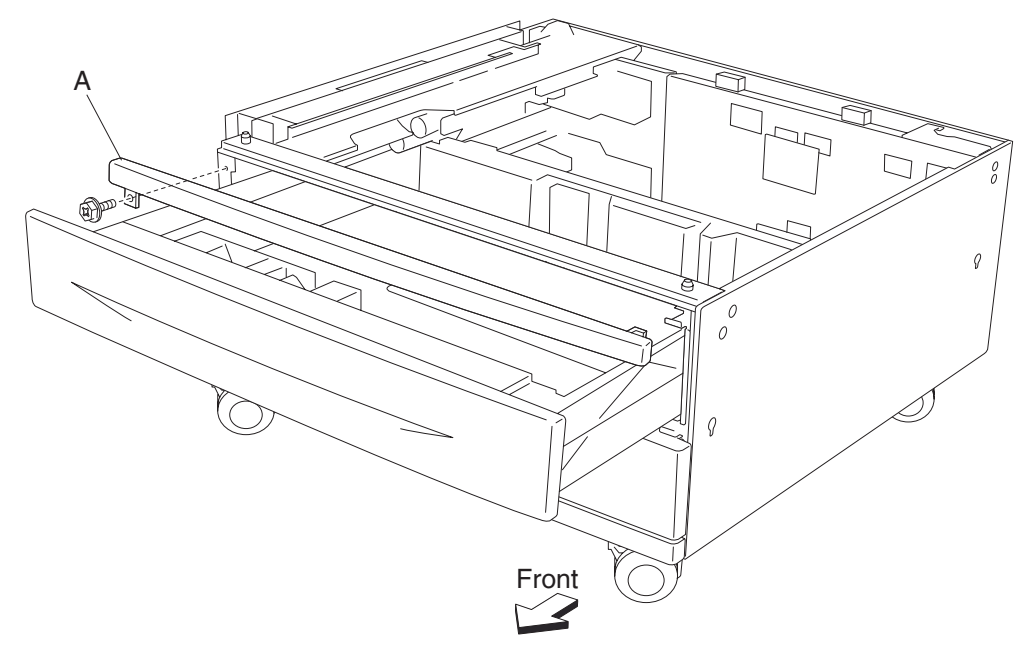

## 2X 500-sheet drawer (2TM)—foot cover removal

- 1. Remove tray 4.
- 2. Remove the right cover. See "2X 500-sheet drawer (2TM)—right cover removal" on page 4-4.
- **3.** Remove the two screws securing the foot cover (A).
- **4.** Remove the foot cover (A).

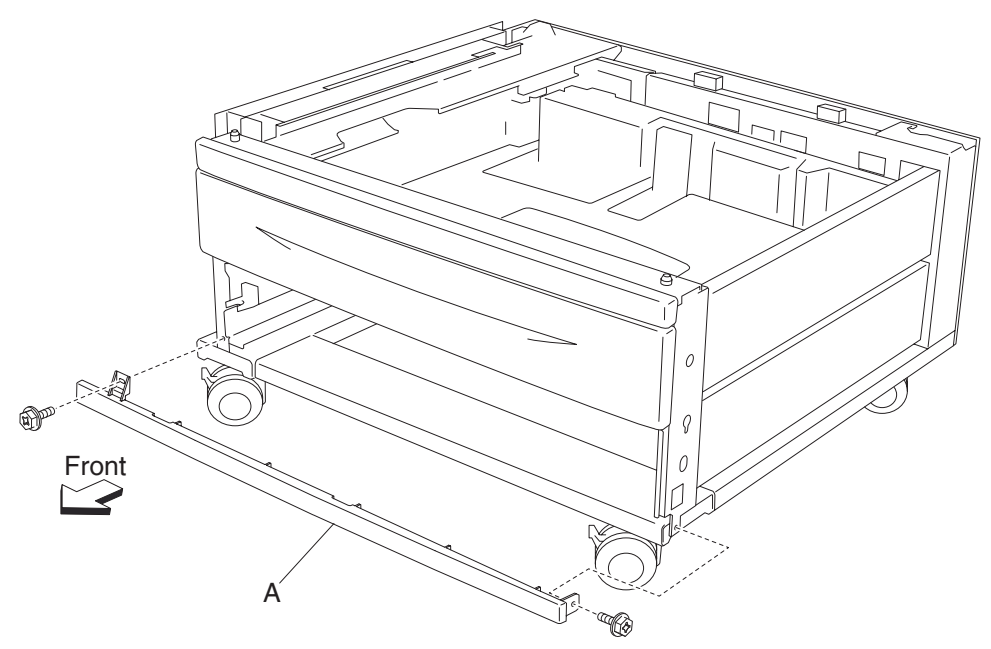

## 2X 500-sheet drawer (2TM)—right cover removal

- **1.** Remove the three screws securing the right cover (A).
- 2. Remove the right cover (A) by lifting upward and outward in the direction of the arrow.

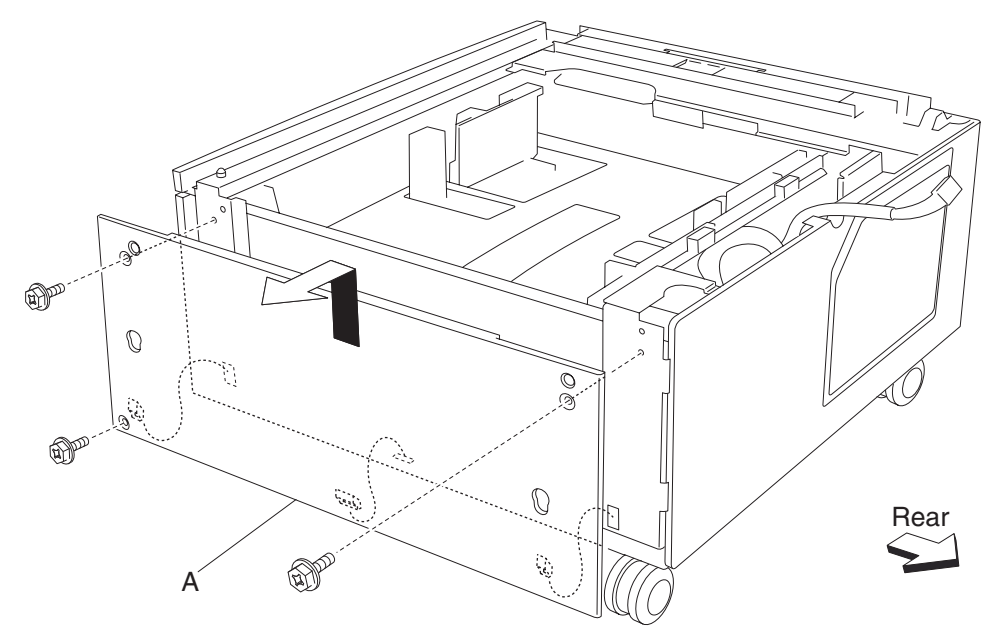

## 2X 500-sheet drawer (2TM)—left cover removal

- **1.** Remove the two screws securing the left cover (A).
- **2.** Remove the left cover (A).

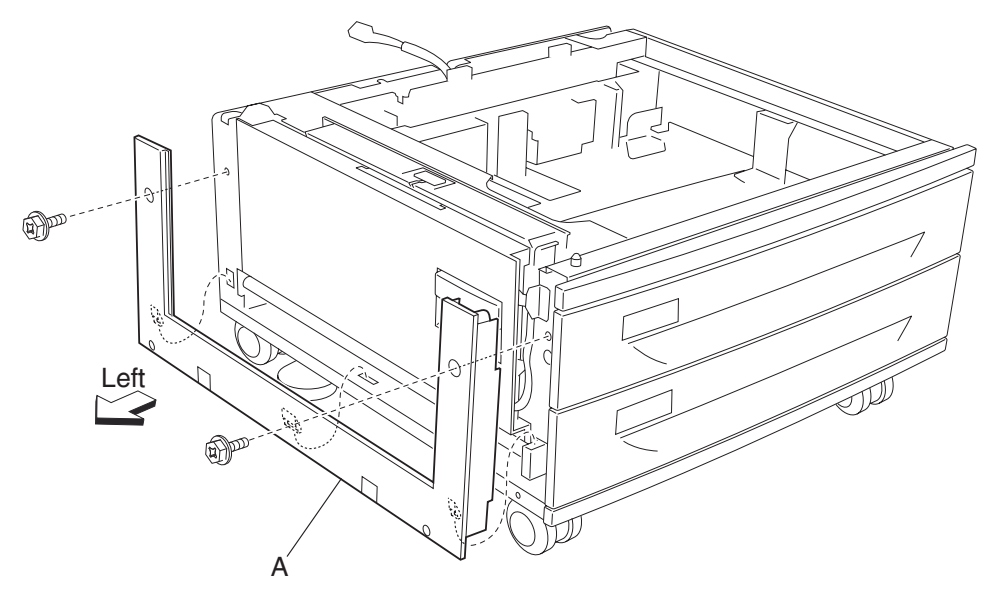

## 2X 500-sheet drawer (2TM)—rear cover removal

- **1.** Remove the four screws securing the rear cover (A).
- **2.** Remove the rear cover (A).

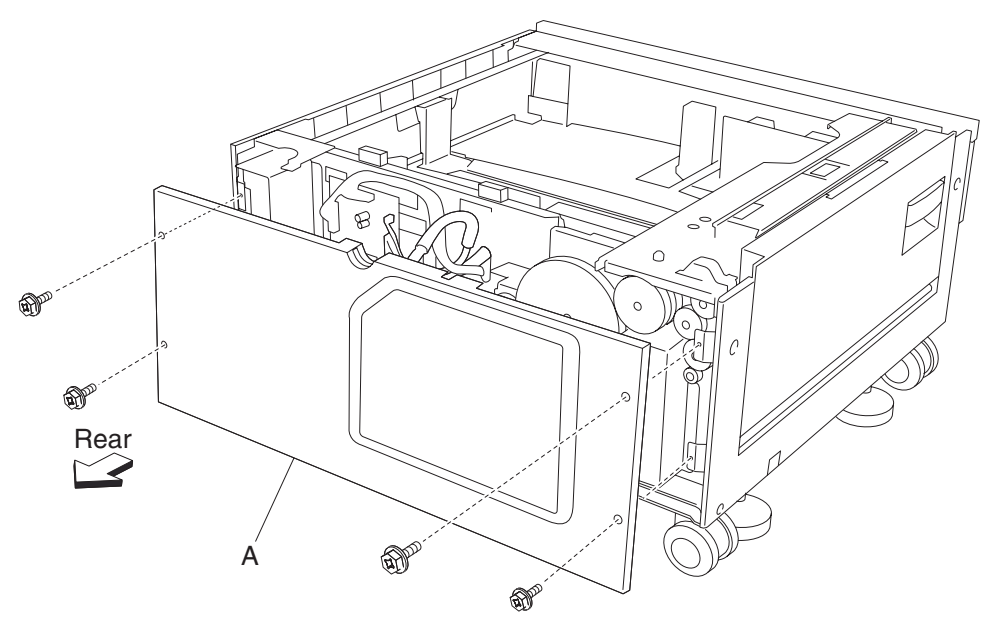

## 2X 500-sheet drawer (2TM)—2TM/TTM left door assembly removal

- 1. Remove the left cover. See "2X 500-sheet drawer (2TM)—left cover removal" on page 4-5.
- 2. Open the 2TM/TTM left door assembly.
- 3. Remove the one screw securing the 2TM/TTM left door support strap (A) to the unit.
- 4. Remove the screw securing the bracket (B) to the unit.
- 5. Remove the bracket (B).
- 6. Remove the 2TM/TTM left door assembly.

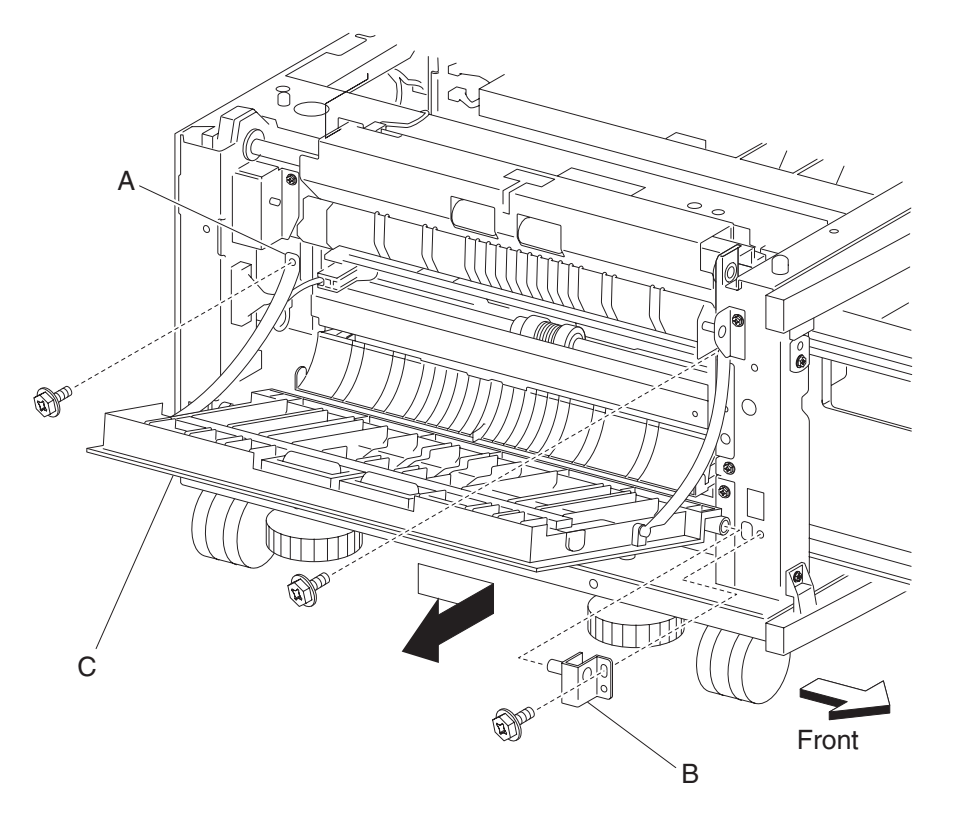
# 2X 500-sheet drawer (2TM)—caster removal

- 1. Remove tray 3.
- 2. Remove tray 4.
- **3.** Place the right side down.
- **4.** Remove the three screws securing the caster (A).
- **5.** Remove the caster (A).

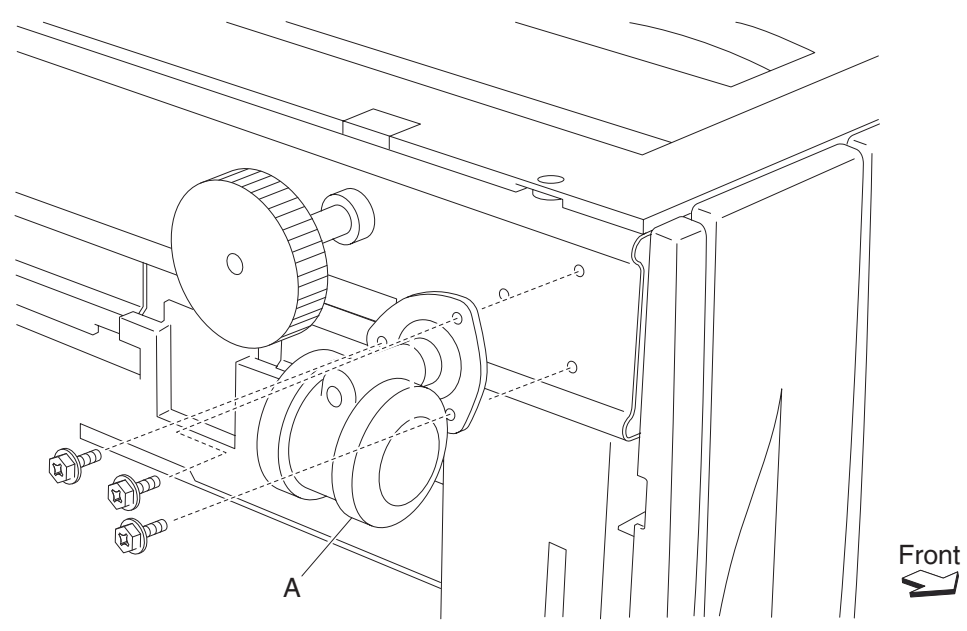

Repair information 4-7

### 2X 500-sheet drawer (2TM)—switch (media size) assembly removal

Note: This removal procedure applies to both tray 3 and tray 4.

- 1. Remove tray 3.
- 2. Remove tray 4.
- **3.** Disconnect the switch (media size) selector (A).
- 4. Remove one screw securing the switch (media size) selector (A).
- **5.** Remove the switch (media size) selector (A).

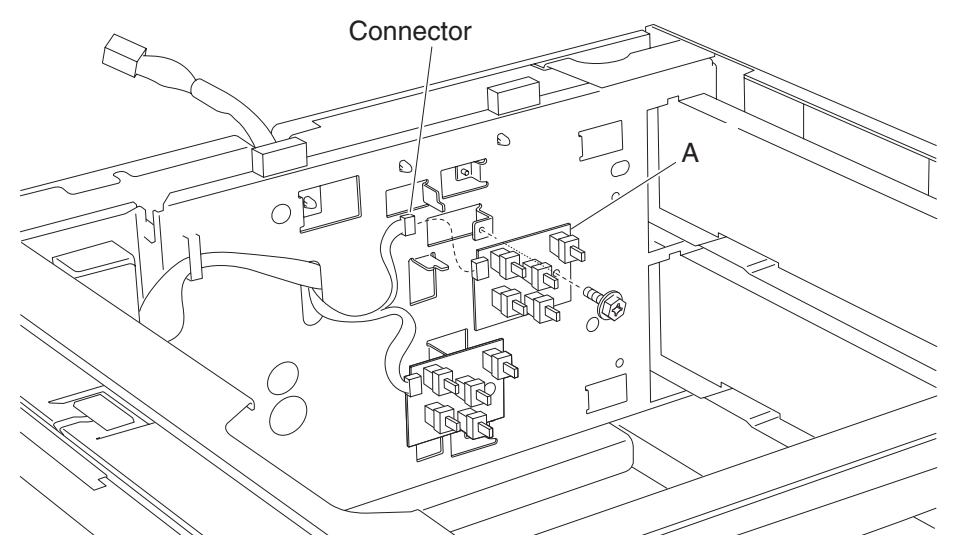

Note: Before re-installing, ensure the boss is placed into the hole on the switch (media size) selector (A).

## 2X 500-sheet drawer (2TM)—media feed unit assembly removal (tray 3)

- **1.** Remove tray 3.
- 2. Remove the left cover. See "2X 500-sheet drawer (2TM)—left cover removal" on page 4-5.
- **3.** Open the 2TM/TTM left door assembly (A).
- 4. Remove one screw securing the 2TM/TTM left door support strap (B).
- 5. Release the plastic bosses on both ends of the vertical turn guide (C).
- **6.** Remove the vertical turn guide (C).

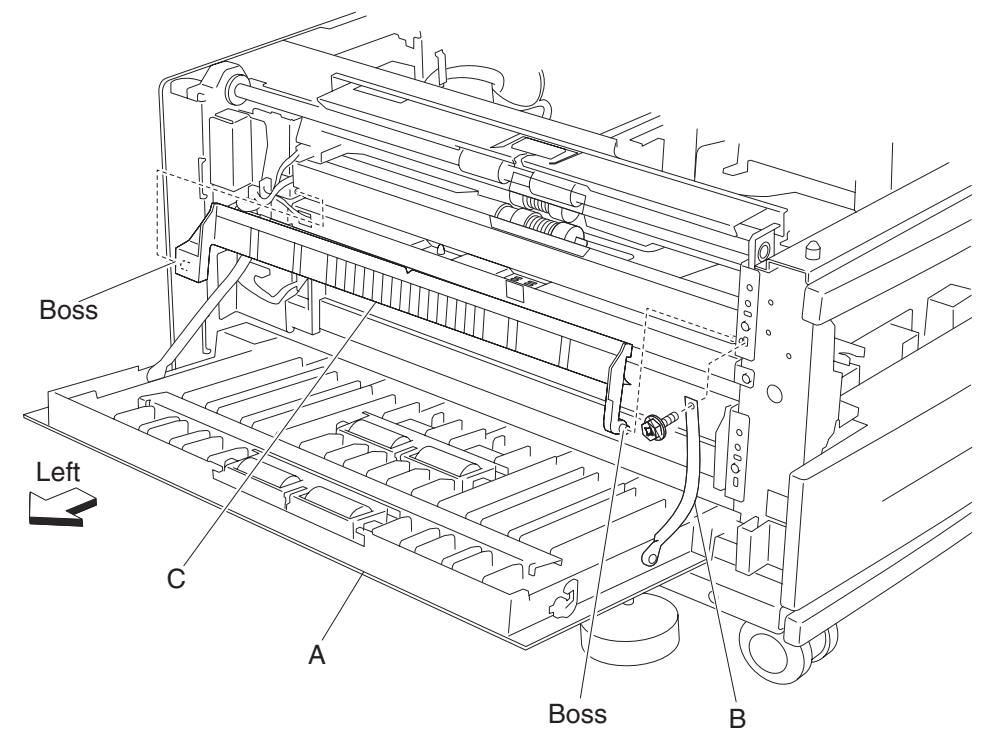

- 7. Remove one screw securing the bracket (D).
- 8. Remove the bracket (D).
- **9.** Release the harness from the clamp.
- **10.** Disconnect the connector from the machine.
- 11. Remove the two screws securing the media feed unit assembly (E).

**12.** Remove the media feed unit assembly (E) in the direction of the arrow.

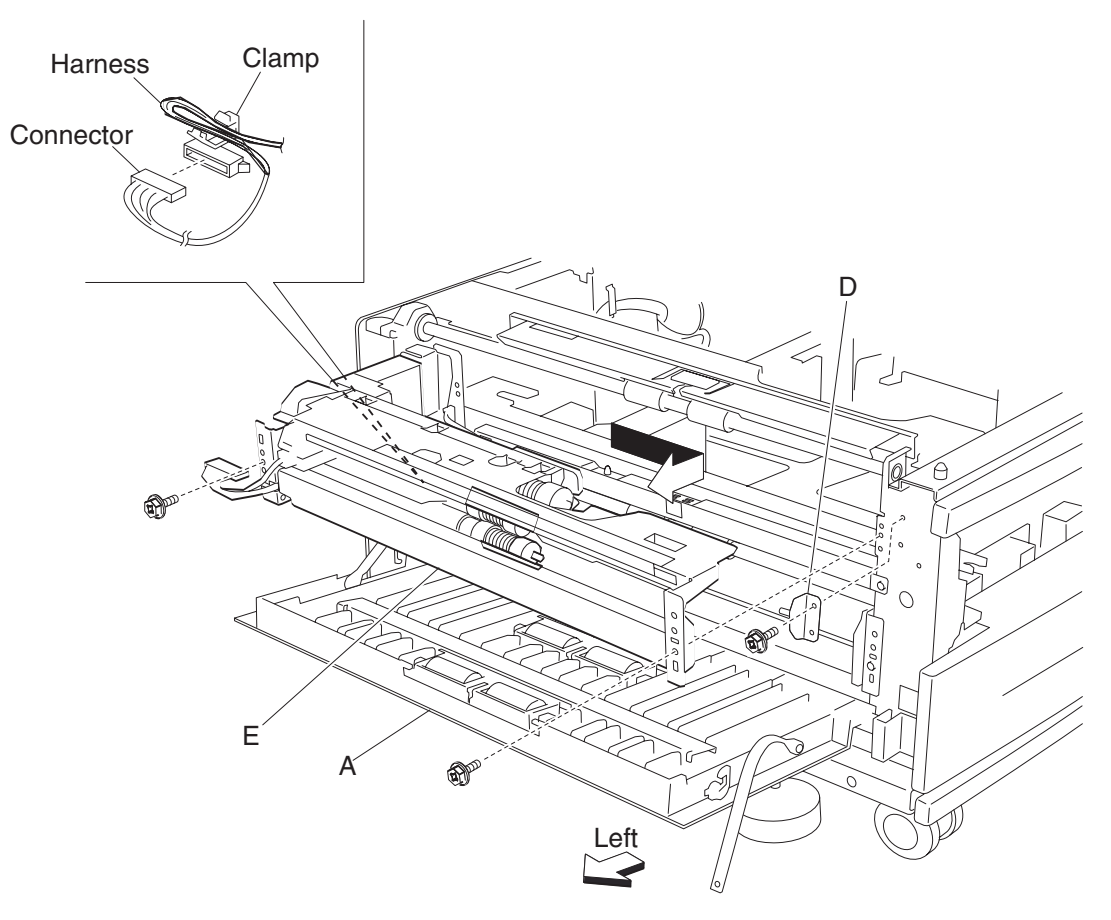

## 2X 500-sheet drawer (2TM)—media feed unit assembly removal (tray 4)

- **1.** Remove tray 4.
- **2.** Open the 2TM/TTM left door assembly (A).
- 3. Remove one screw securing the 2TM/TTM left door support strap (B).
- 4. Remove the plastic bosses on both ends of the vertical turn guide (C).
- **5.** Remove the vertical turn guide (C).

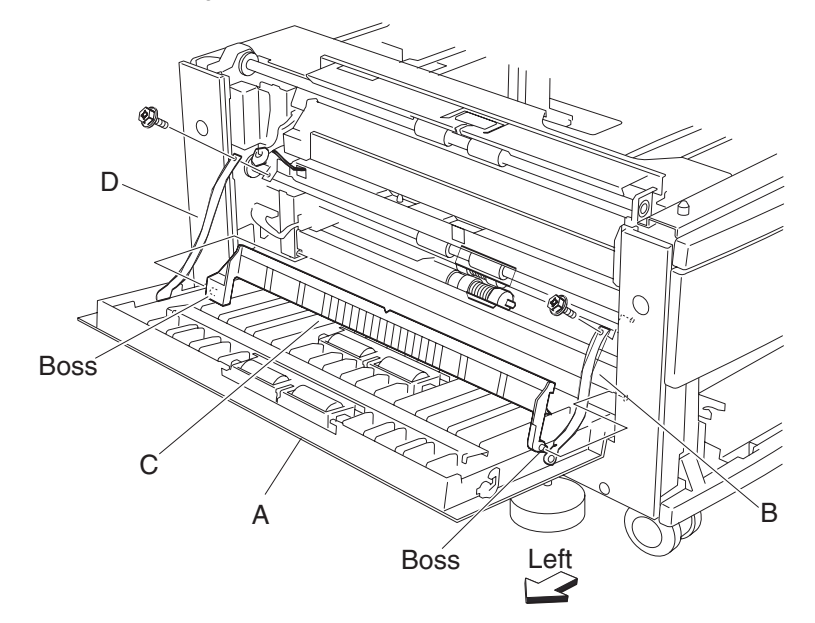

- 6. Release the harness from the clamp.
- **7.** Disconnect the connector from the machine.
- 8. Remove the two screws securing the media feed unit assembly (D).
- 9. Remove the media feed unit assembly (D) in the direction of the arrow.

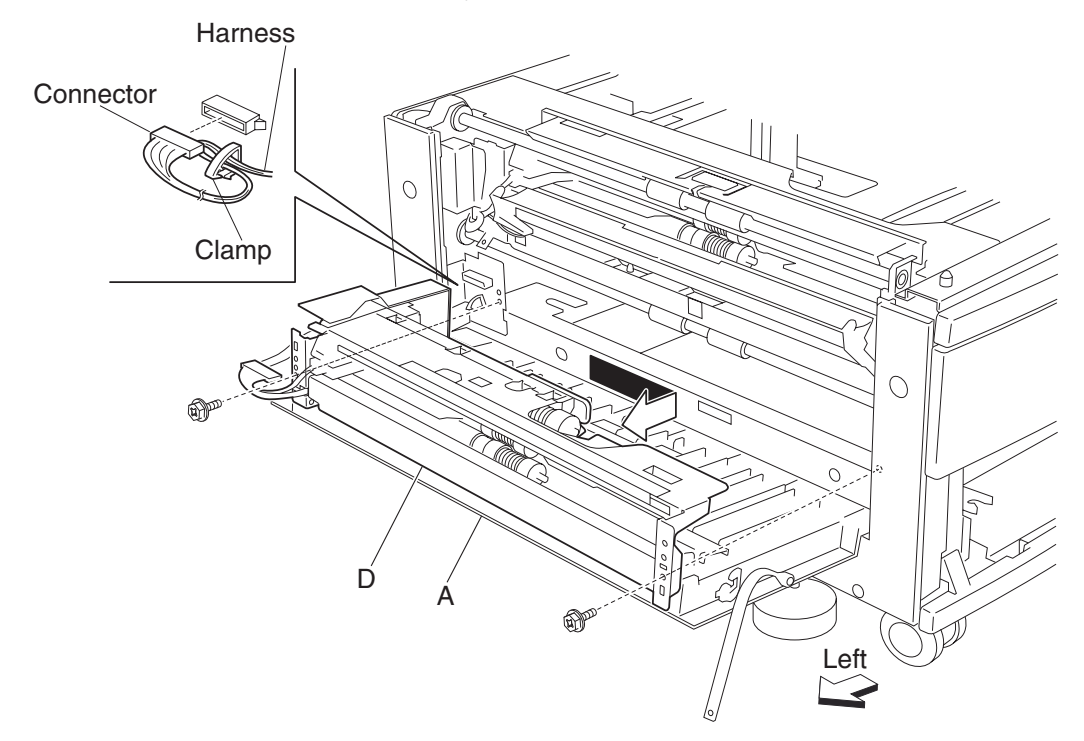

### 2X 500-sheet drawer (2TM)-media tray guides removal

- 1. Remove the media tray.
- 2. Remove the two e-rings securing the metal bottom plate (A) to the media tray using a small prying tool.
- **3.** Push the front hinge point (B) in the direction of the arrow to release the front boss from the metal bottom plate (A).
- **4.** Remove the metal bottom plate (A) by sliding it off the rear boss.

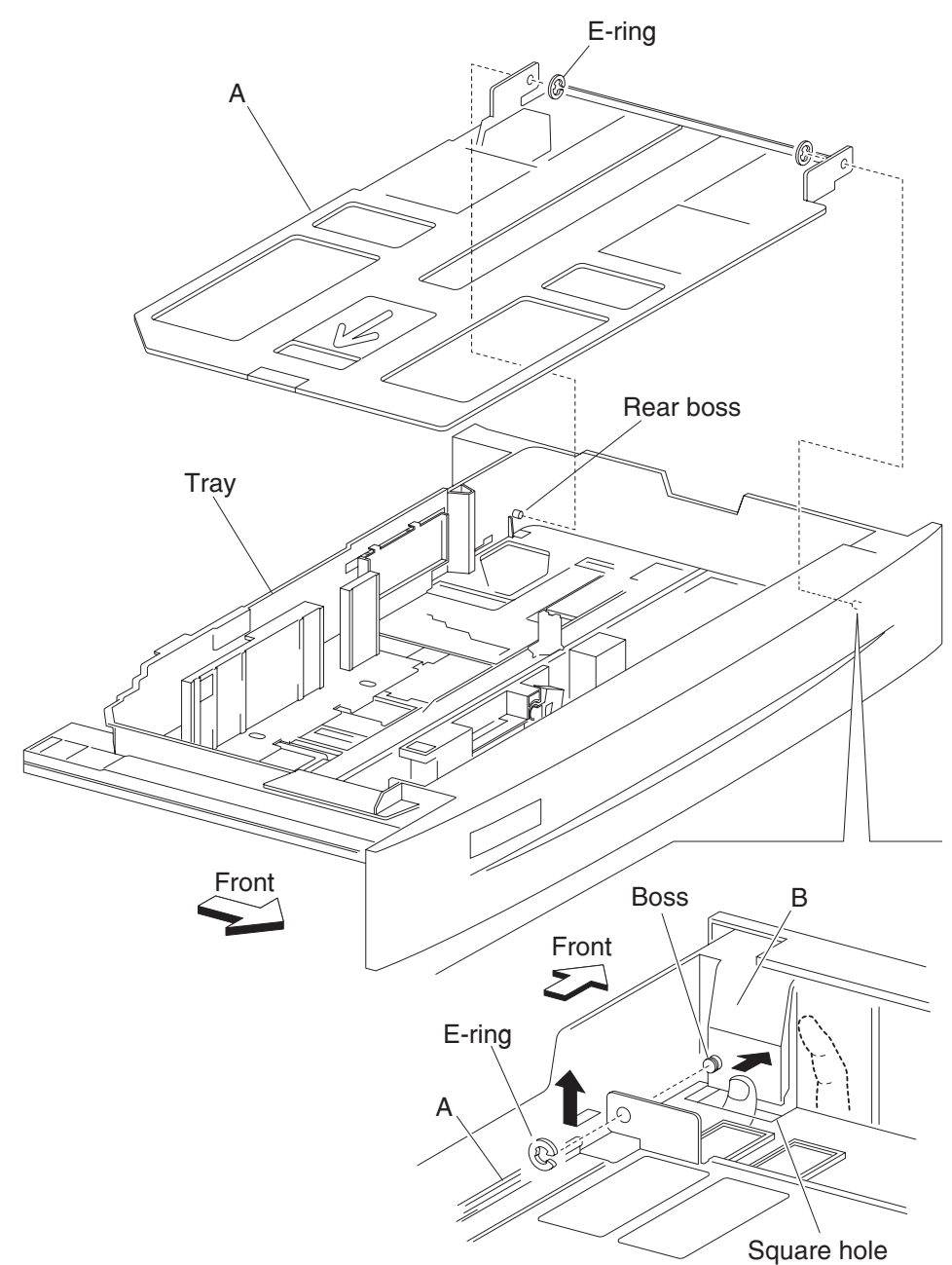

- 5. Remove the two screws securing the two pinion gears (C) to the media tray.
- **6.** Remove the pinion gears (C).
- 7. Remove the front media guide assembly (D) and the rear media guide (E).

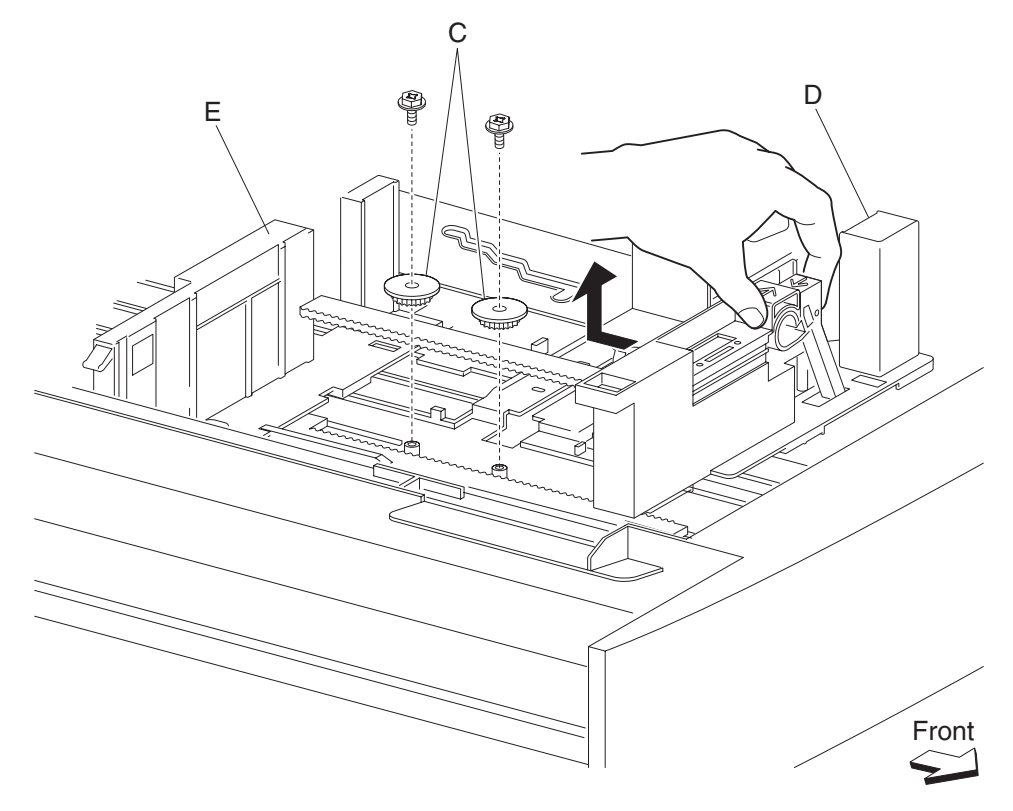

**Note:** Before re-installing the pinion gears (C), slide the front media tray guide (D) and the rear media tray guide (E) to their outward most positions. Ensure the media side guides slide smoothly.

### 2X 500-sheet drawer (2TM)—media tray end guide removal

- 1. Remove the media tray.
- Remove the media tray guides. See "2X 500-sheet drawer (2TM)—media tray guides removal" on page 4-12.
- **3.** Remove the media side guide actuator (A).
- **4.** Turn the media tray upside down, and remove the two hooks securing the actuator link (B) to the media tray.
- 5. Release the screw and hook on the media end size actuator (C) from the hole in the actuator link (B) by moving the link in the direction of the arrow.
- **6.** Remove the media end guide actuator (C).

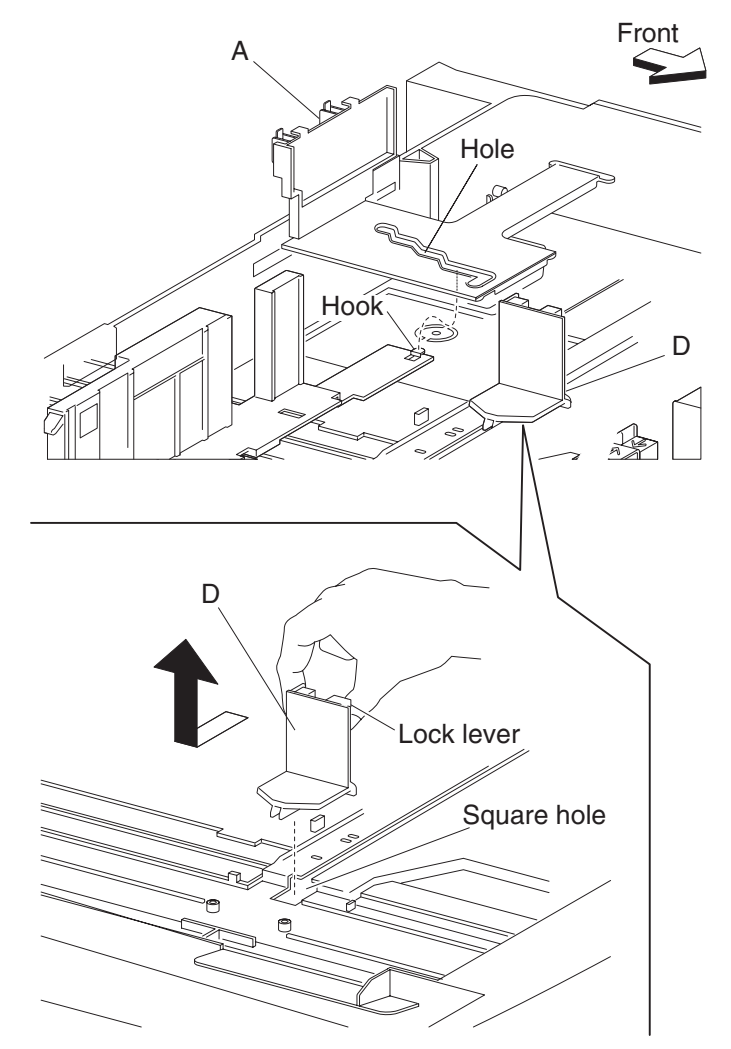

7. Turn the media tray right side up, and slide the media end guides (D) toward the center of the media tray to remove.

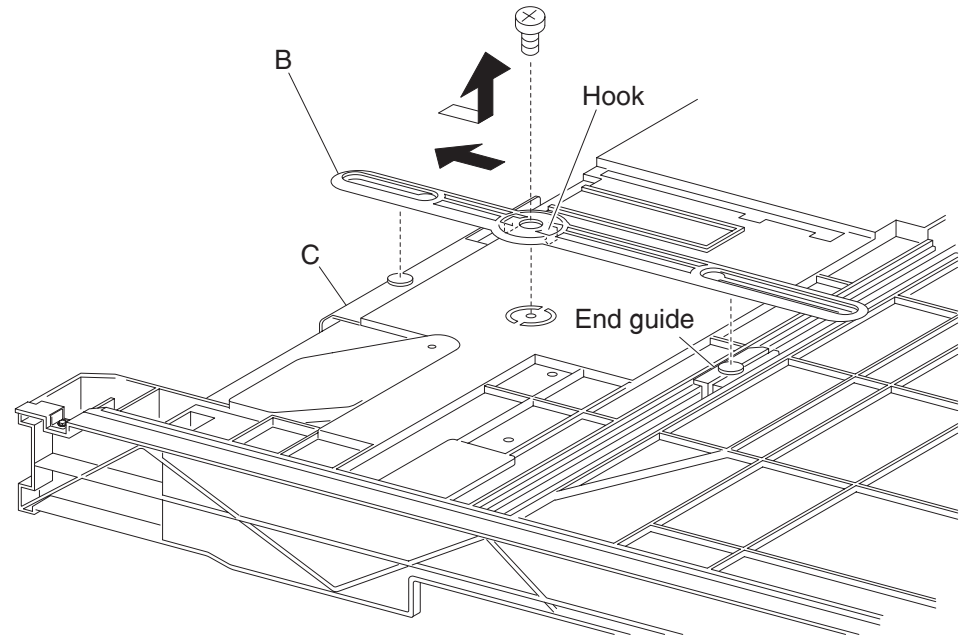

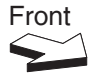

## 2X 500-sheet drawer (2TM)—tray lift gear group removal

- **1.** Remove the media tray from the machine.
- **2.** Remove the two screws securing bracket (A).
- **3.** Remove the tray lift sector gear 12 tooth (B).
- 4. Remove the tray lift gear 13 tooth (C) from bracket (A).
- 5. Remove the tray lift gear 13/60 tooth (D) from bracket (A).

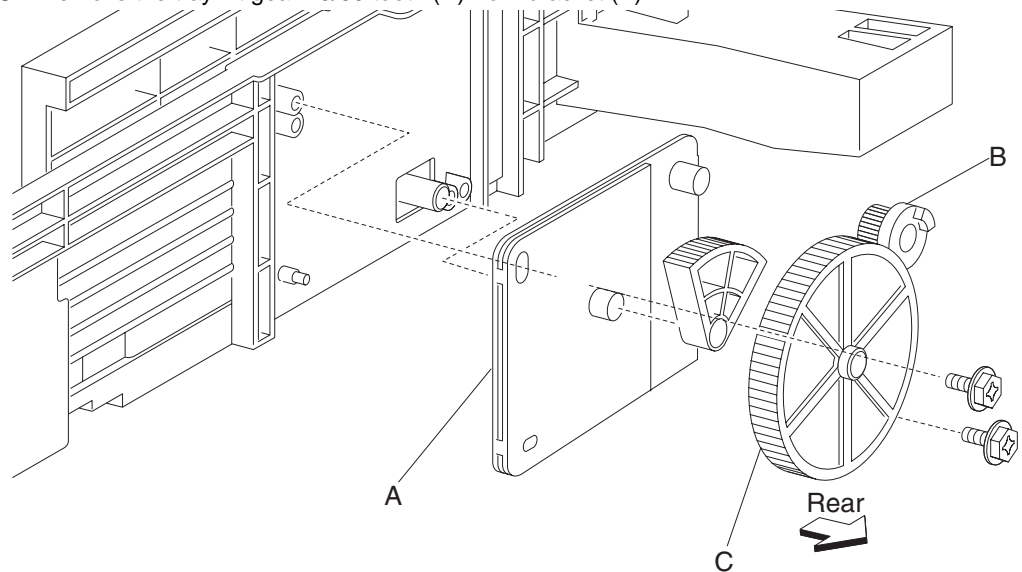

**Note:** Extra force is required to pull the tray lift gear 13 tooth (C) and the tray lift gear 13/60 tooth (D) from bracket (A).

# 2X 500-sheet drawer (2TM)-media feed lift motor removal

- 1. Remove the media feed unit assembly. See "2X 500-sheet drawer (2TM)—media feed unit assembly removal (tray 3)" on page 4-9 or "2X 500-sheet drawer (2TM)—media feed unit assembly removal (tray 4)" on page 4-11.
- 2. Disconnect the harness from the media feed lift motor (A).
- 3. Remove the two screws securing the media feed lift motor to the media feed unit assembly (B).
- 4. Remove the media feed lift motor (B).

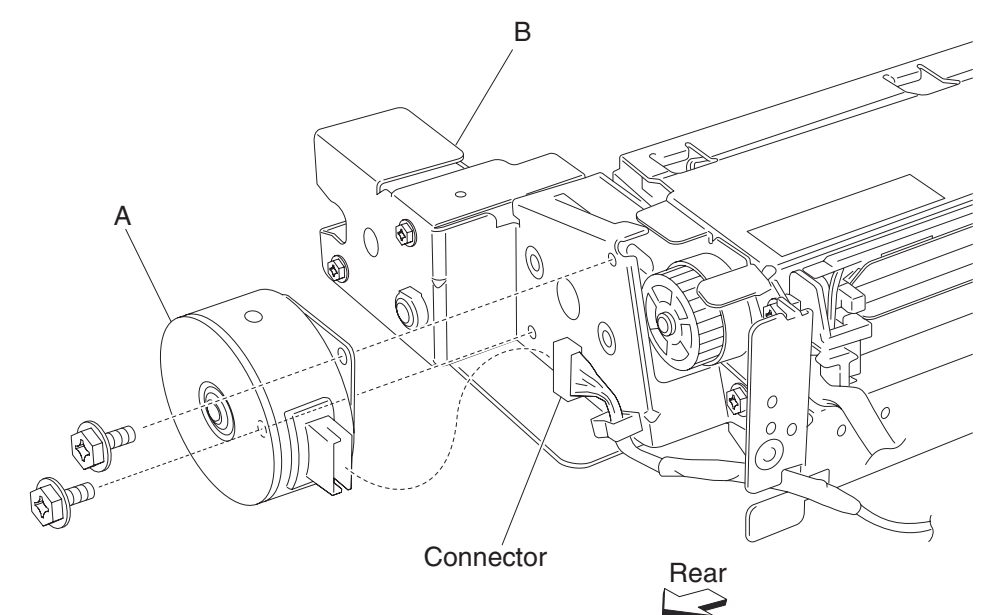

#### 2X 500-sheet drawer (2TM)—lift coupling assembly removal

- 1. Remove the media feed unit assembly. See "2X 500-sheet drawer (2TM)—media feed unit assembly removal (tray 3)" on page 4-9 or "2X 500-sheet drawer (2TM)—media feed unit assembly removal (tray 4)" on page 4-11.
- 2. Remove the harness from bracket (A).
- 3. Remove three screws securing bracket (A) to the media feed unit assembly.
- Remove bracket (A).
  Note: The gears may become detached from bracket (A).

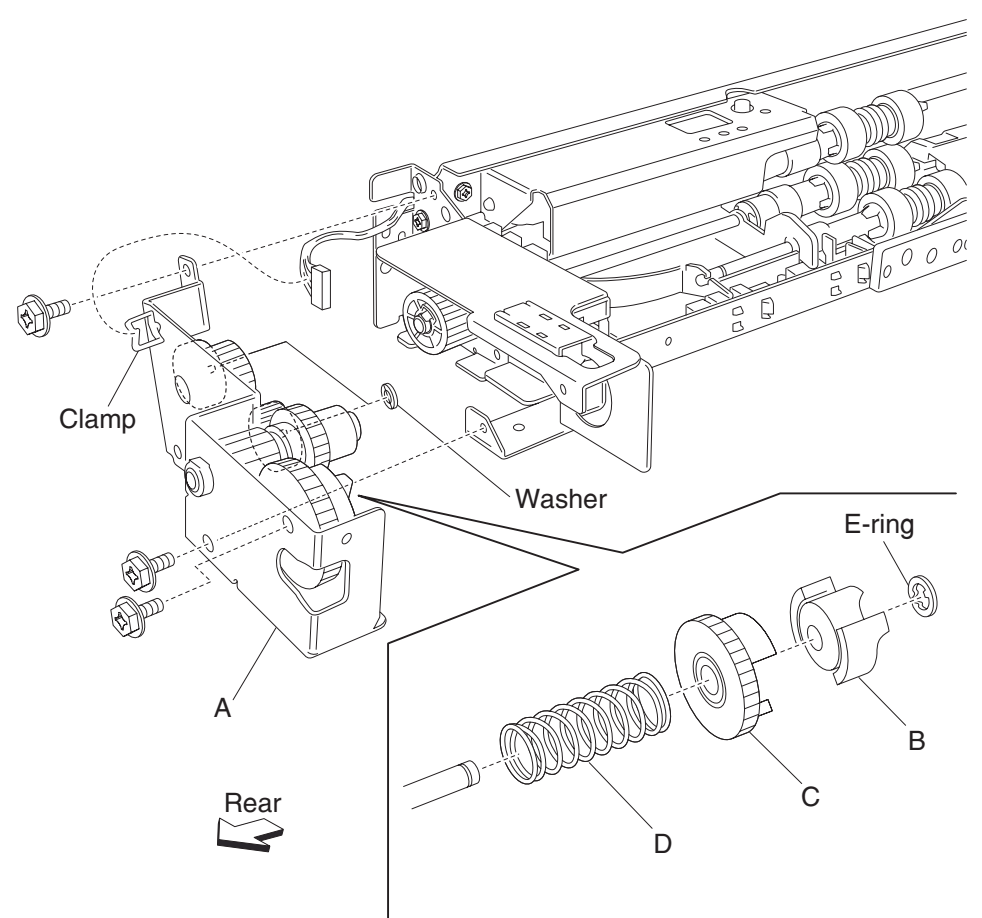

- 5. Remove the e-ring with a prying tool securing the tray lift coupling (B) to bracket (A).
- **6.** Remove the tray lift coupling gear 31 tooth (C).
- **7.** Remove the spring (D).

Note: Before re-installing, ensure all gears and washers attached to bracket (A) are securely installed.

## 2X 500-sheet drawer (2TM)—tray lift one-way gear clutch assembly removal

- 1. Remove the media feed unit assembly. See "2X 500-sheet drawer (2TM)—media feed unit assembly removal (tray 3)" on page 4-9 or "2X 500-sheet drawer (2TM)—media feed unit assembly removal (tray 4)" on page 4-11.
- 2. Remove the harness from the bracket (A).
- 3. Remove the three screws securing the bracket (A) to the media feed unit assembly.
- 4. Remove the bracket (A).Note: The gears may become detached from the bracket (A).
- **5.** Remove the tray lift one-way clutch (B).

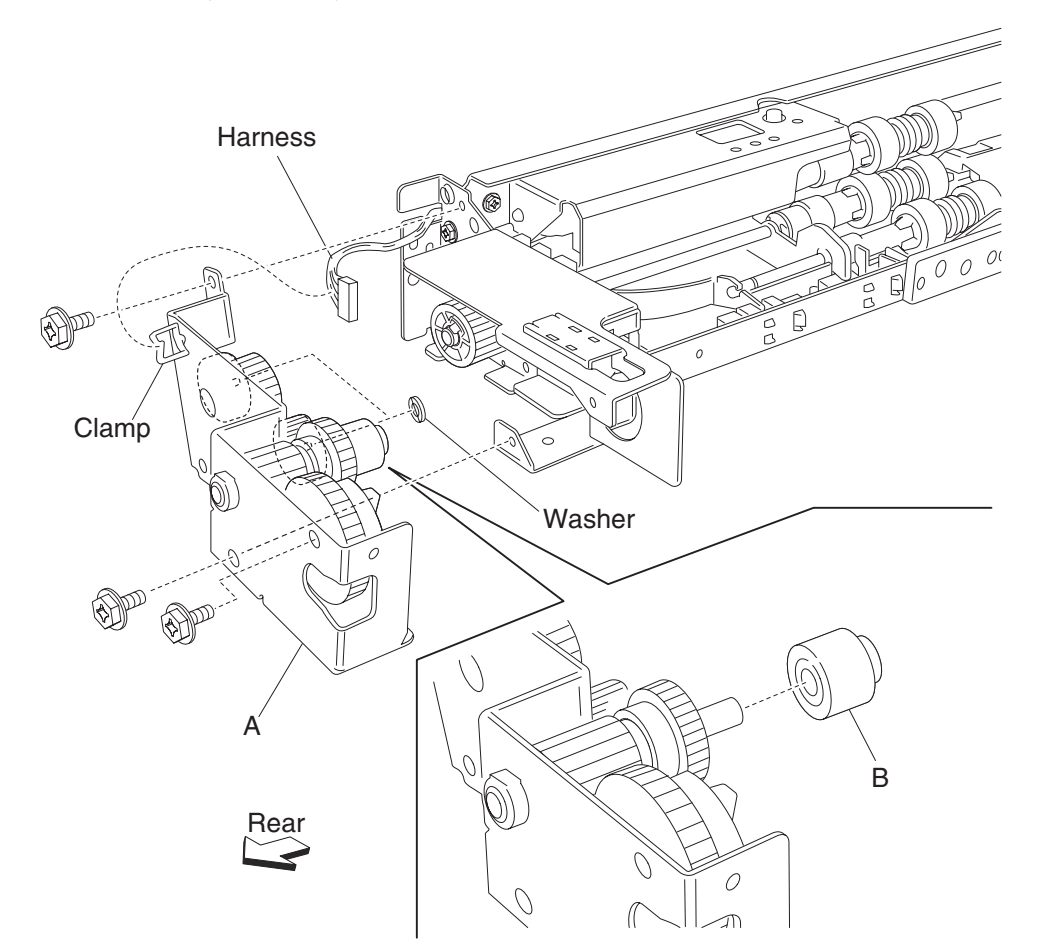

**6.** Remove the tray lift one-way gear 24 tooth (C).

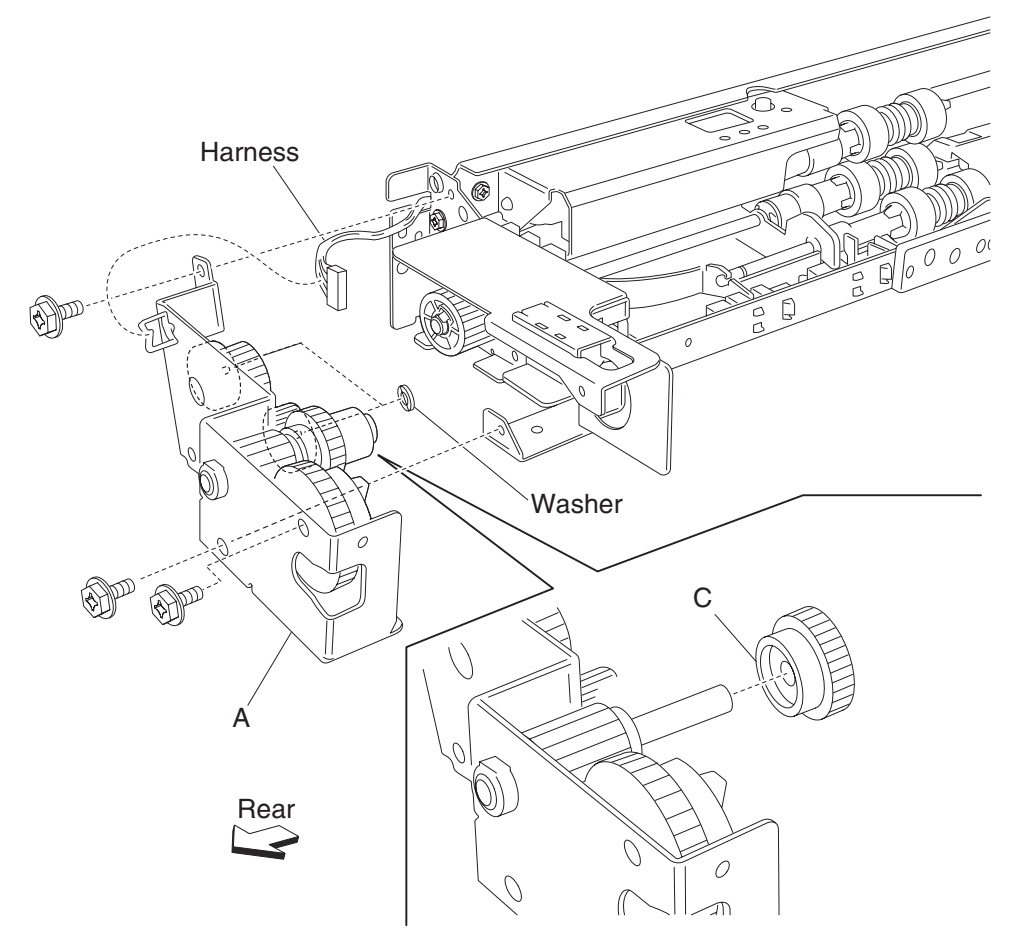

Note: Before re-installing, ensure all gears and washers are securely attached to the bracket (A).

#### 2X 500-sheet drawer (2TM)-media feed unit drive gear - 13 tooth removal

- Remove the media feed unit assembly. See "2X 500-sheet drawer (2TM)—media feed unit assembly removal (tray 3)" on page 4-9 or "2X 500-sheet drawer (2TM)—media feed unit assembly removal (tray 4)" on page 4-11.
- 2. Remove the harness from the bracket (A).
- 3. Remove the three screws securing the bracket (A) to the media feed unit assembly.
- **4.** Remove the bracket (A). **Note:** Gears may become detached from the bracket (A).
- 5. Remove the tray lift one-way clutch assembly. See "2X 500-sheet drawer (2TM)—tray lift one-way gear clutch assembly removal" on page 4-19.
- 6. Remove the media feed unit drive gear 13 tooth (B).

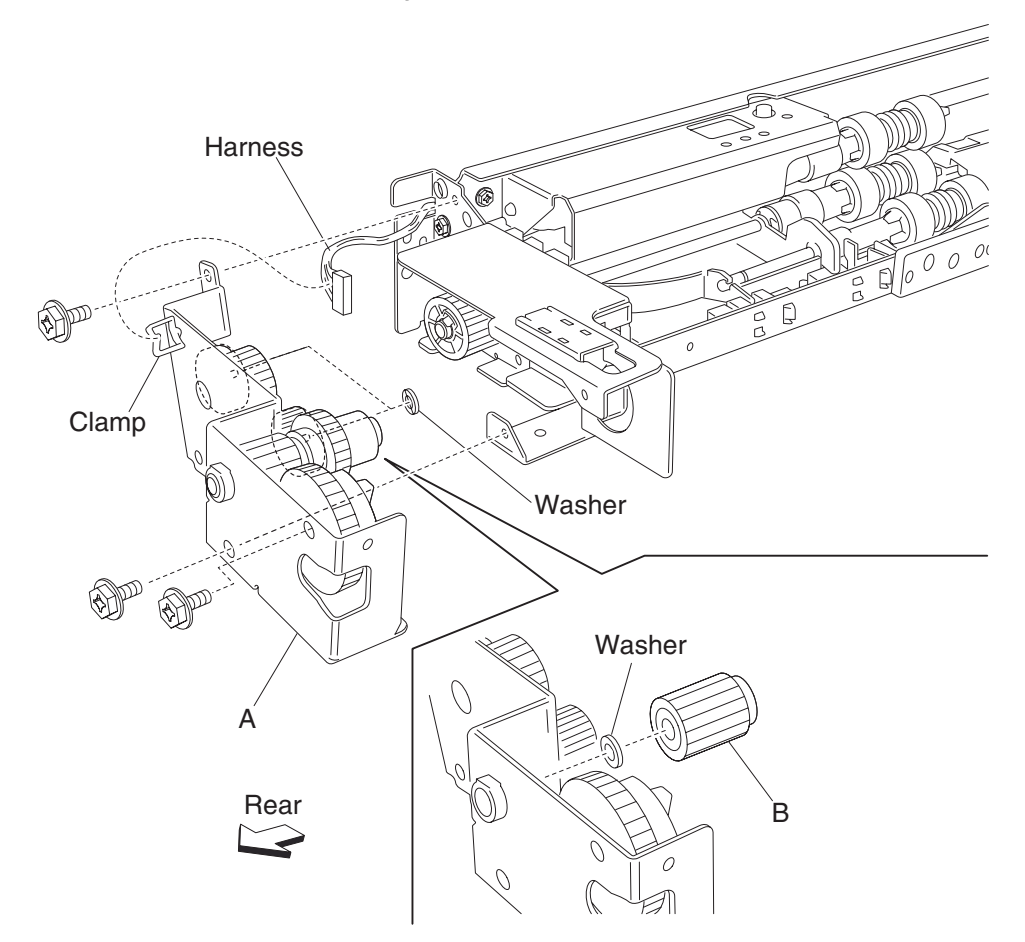

Note: Before re-installing, ensure all gears and washers are securely attached to the bracket (A).

### 2X 500-sheet drawer (2TM)-media out actuator removal

- 1. Remove the media feed unit assembly. See "2X 500-sheet drawer (2TM)—media feed unit assembly removal (tray 3)" on page 4-9 or "2X 500-sheet drawer (2TM)—media feed unit assembly removal (tray 4)" on page 4-11.
- 2. Remove the two bosses on the media out actuator (A) to the media feed unit assembly.
- **3.** Remove the media out actuator (A).

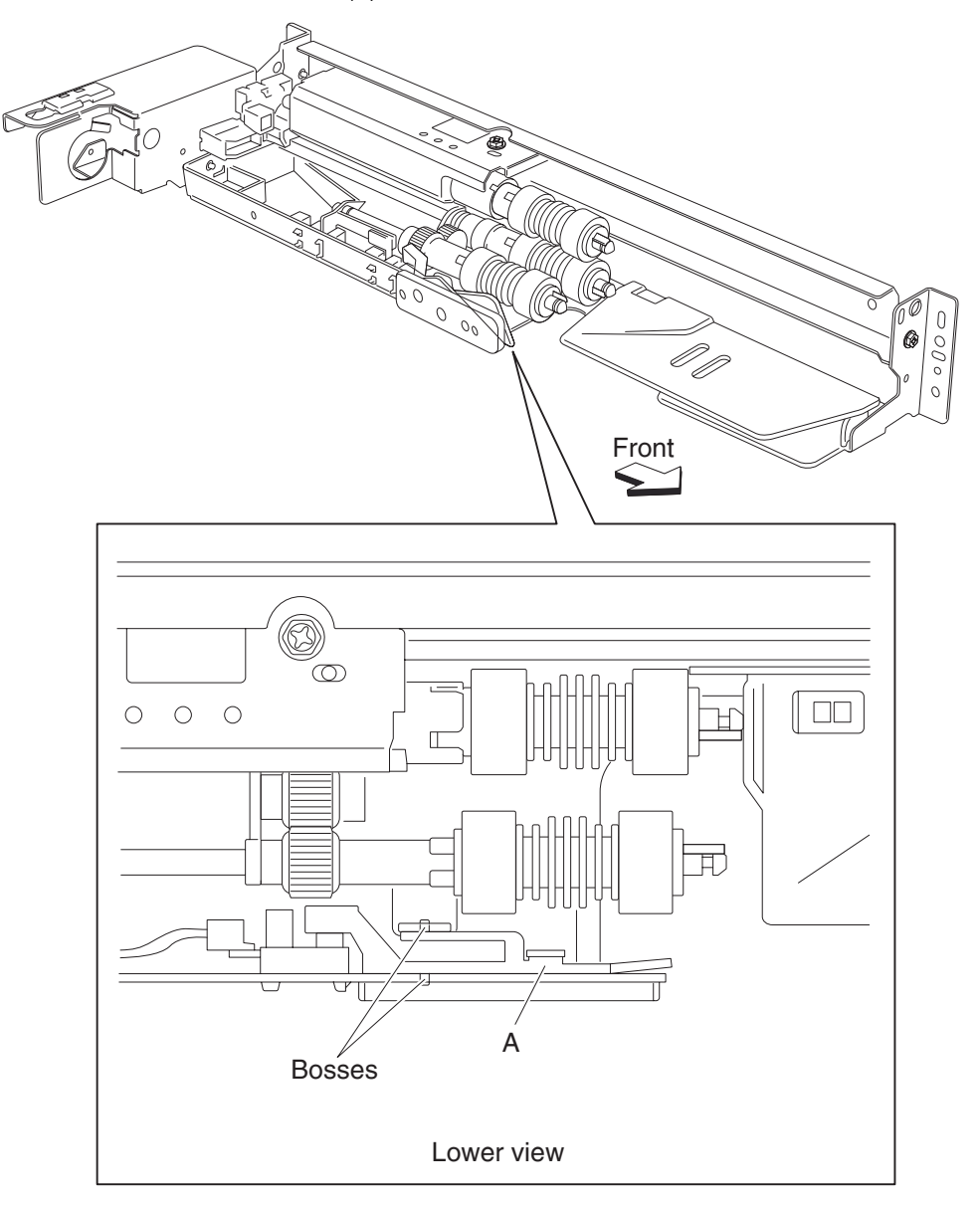

### 2X 500-sheet drawer (2TM)—sensor (media level) removal

- 1. Remove the media feed unit assembly. See "2X 500-sheet drawer (2TM)—media feed unit assembly removal (tray 3)" on page 4-9 or "2X 500-sheet drawer (2TM)—media feed unit assembly removal (tray 4)" on page 4-11.
- 2. Disconnect the connector from the sensor (media level) (A).
- 3. Release the hooks securing the sensor (media level) (A) to the media feed unit assembly.
- 4. Remove the sensor (media level) (A).

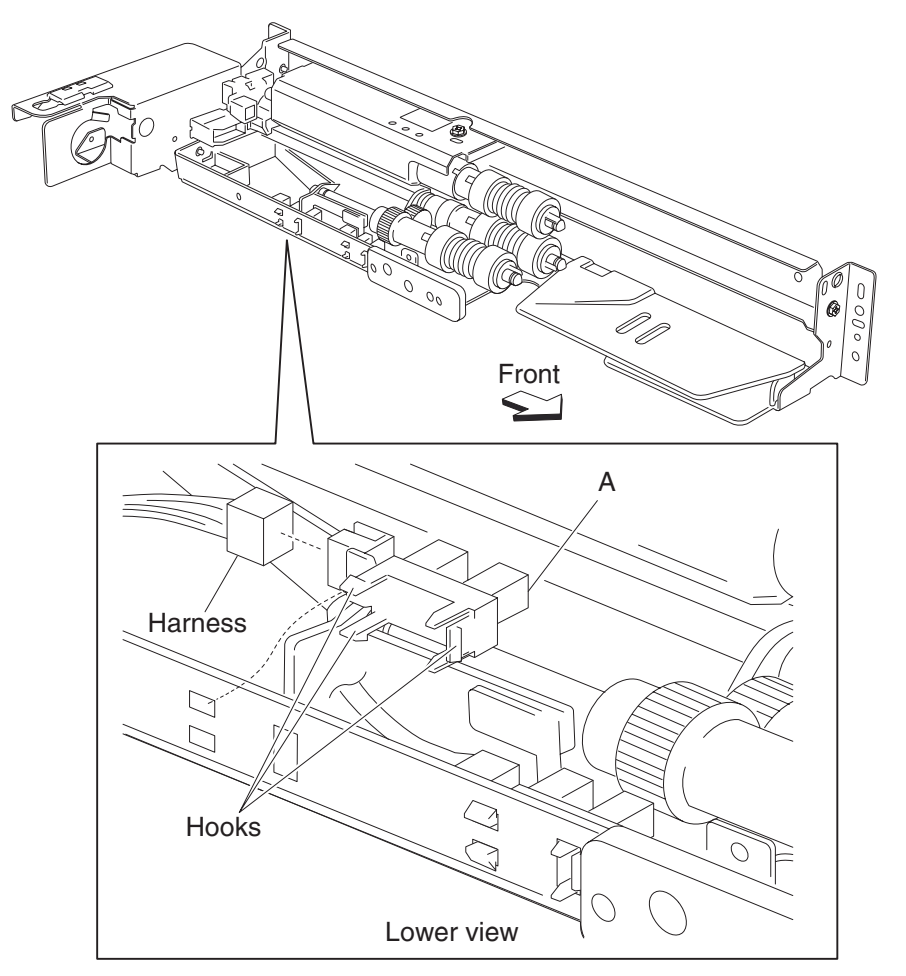

# 2X 500-sheet drawer (2TM)—sensor (media out) removal

- 1. Remove the media feed unit assembly. See "2X 500-sheet drawer (2TM)—media feed unit assembly removal (tray 3)" on page 4-9 or "2X 500-sheet drawer (2TM)—media feed unit assembly removal (tray 4)" on page 4-11.
- Remove the media out actuator. See "2X 500-sheet drawer (2TM)—media out actuator removal" on page 4-22.
- **3.** Disconnect the connector from the sensor (media out) (A).
- 4. Release the hooks securing the sensor (media out) (A) to the media feed unit assembly.
- 5. Remove the sensor (media out) (A).

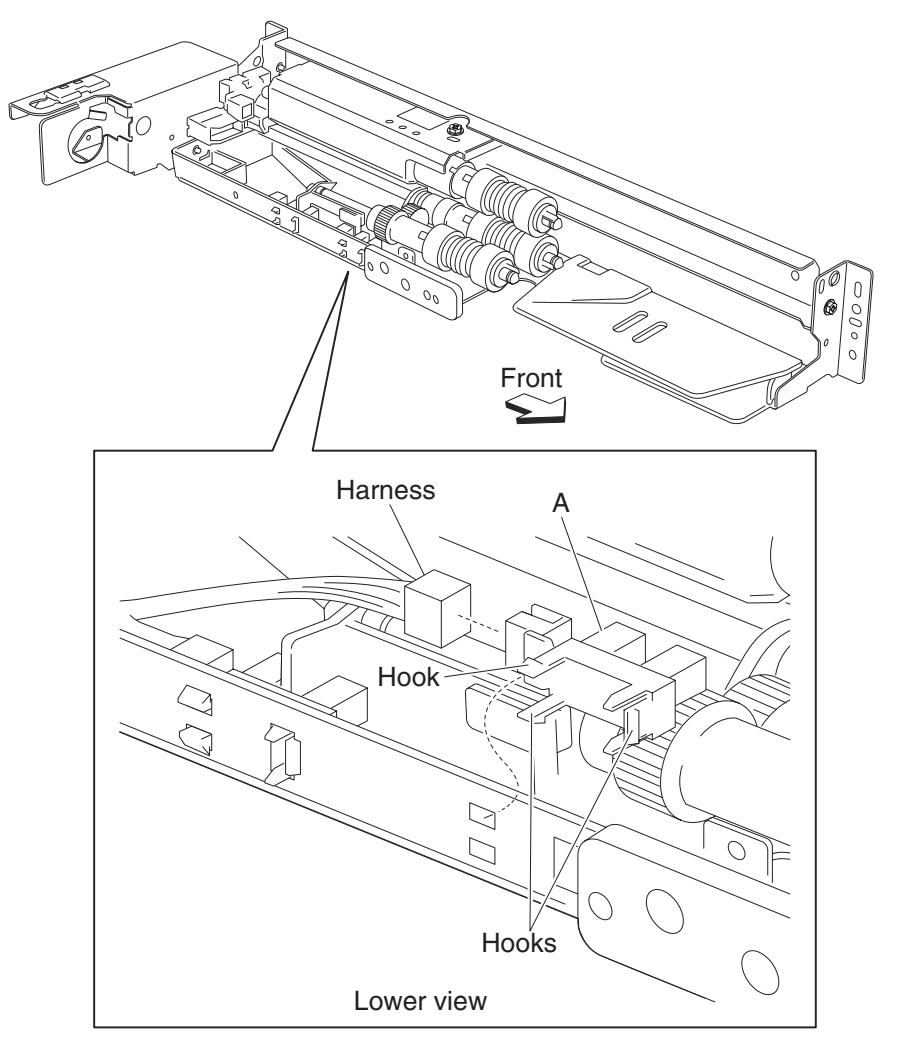

### 2X 500-sheet drawer (2TM)—sensor (pre-feed) removal

- 1. Remove the media feed unit assembly. See "2X 500-sheet drawer (2TM)—media feed unit assembly removal (tray 3)" on page 4-9 or "2X 500-sheet drawer (2TM)—media feed unit assembly removal (tray 4)" on page 4-11.
- 2. Remove the sensor (pre-feed) (A) from the feed unit front guide (B).
- 3. Disconnect the connector from the sensor (pre-feed) (A).

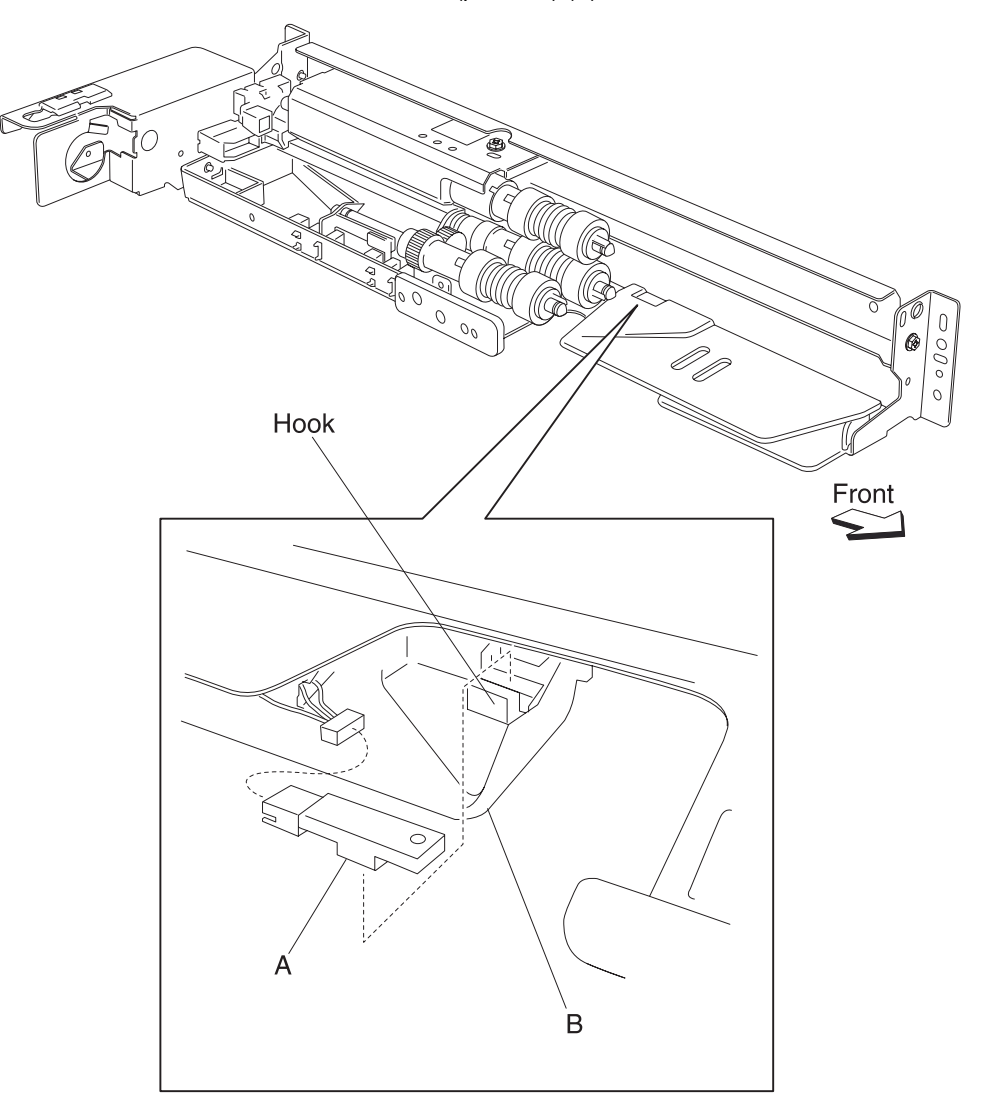

#### 2X 500-sheet drawer (2TM)-media feed unit drive gear - 28 / 21 tooth removal

- 1. Remove the media feed unit assembly. See "2X 500-sheet drawer (2TM)—media feed unit assembly removal (tray 3)" on page 4-9 or "2X 500-sheet drawer (2TM)—media feed unit assembly removal (tray 4)" on page 4-11.
- 2. Remove the harness from the bracket (A).
- 3. Remove the three screws securing the bracket (A) to the media feed unit assembly.
- Remove the bracket (A).
  Note: The gears may become detached from the bracket (A).
- 5. Remove the feed unit drive gear 28 tooth / 21 tooth (B).

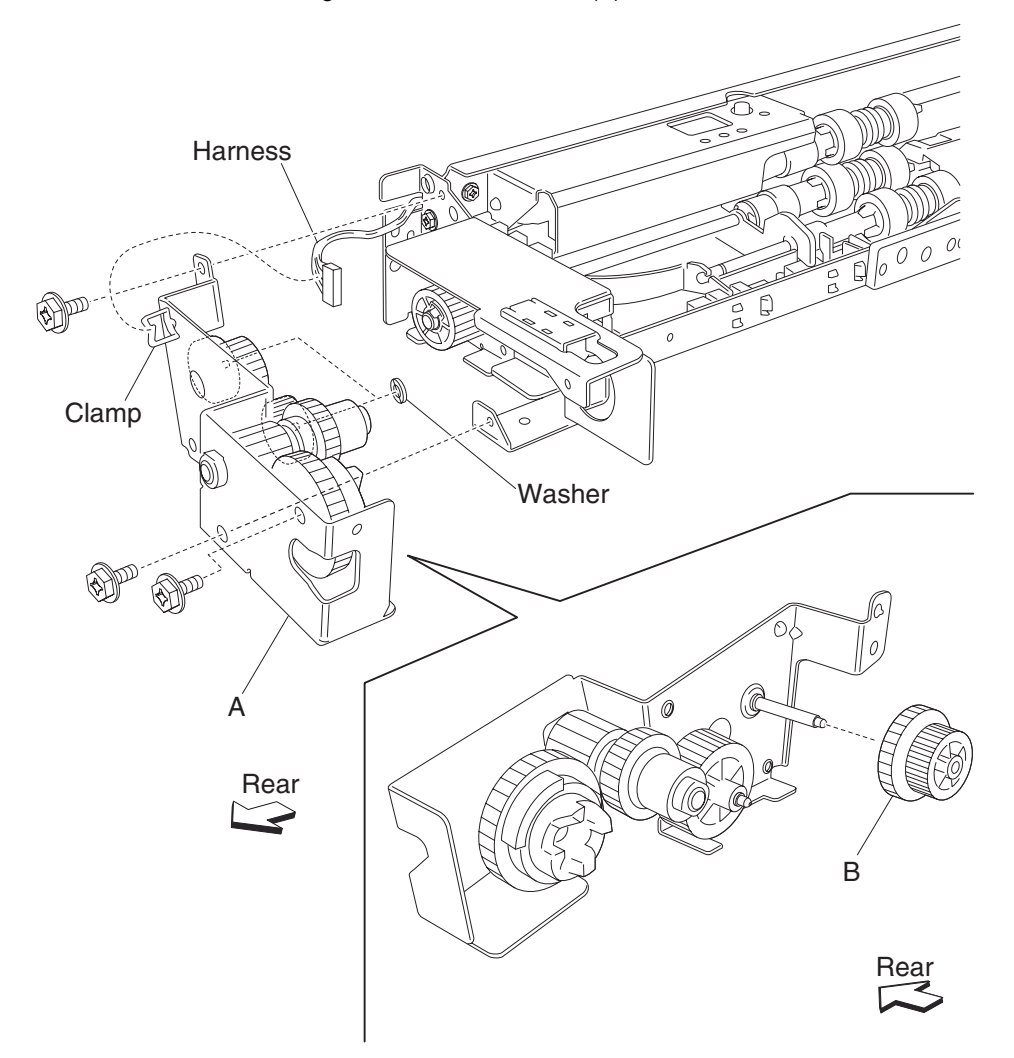

Note: Before re-installing, ensure all gears and washers are securely attached to the bracket (A).

#### 2X 500-sheet drawer (2TM)-media feed unit drive gear - 29 tooth removal

- 1. Remove the media feed unit assembly. See "2X 500-sheet drawer (2TM)—media feed unit assembly removal (tray 3)" on page 4-9 or "2X 500-sheet drawer (2TM)—media feed unit assembly removal (tray 4)" on page 4-11.
- 2. Remove the harness from the bracket (A).
- 3. Remove the three screws securing the bracket (A) to the media feed unit assembly.
- 4. Remove the bracket (A).Note: The gears may become detached from the bracket (A).
- 5. Remove the feed unit drive gear 29 tooth (B).

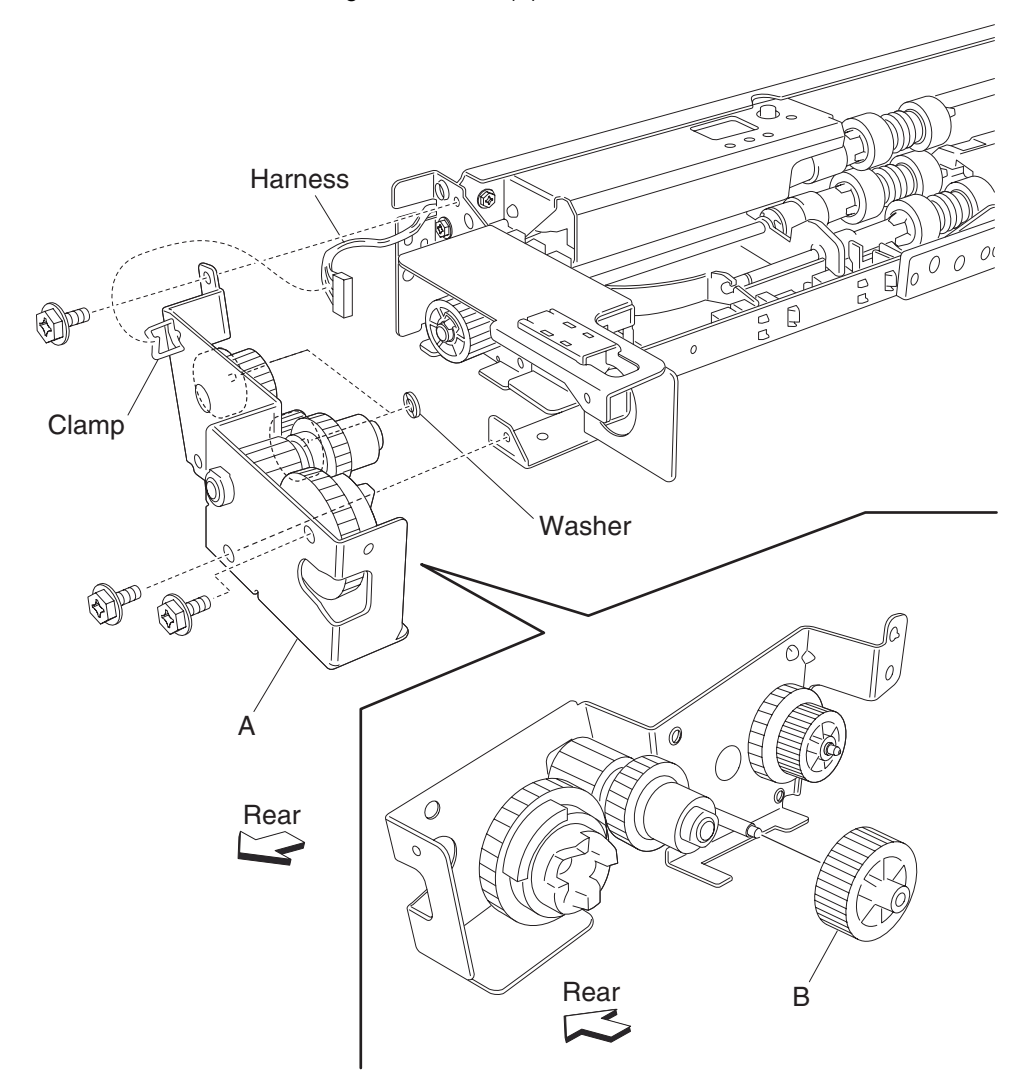

Note: Before re-installing, ensure all gears and washers are securely attached to the bracket (A).

## 2X 500-sheet drawer (2TM)—feed roll removal

- 1. Remove the media tray assembly.
- **2.** Move the feed unit front guide (A) in the direction of the arrow.
- **3.** Release the hook securing the feed roll (B) to the shaft (C).
- Remove the feed roll (B).
  Note: Do not touch the rubber surface of the feed roll (B).

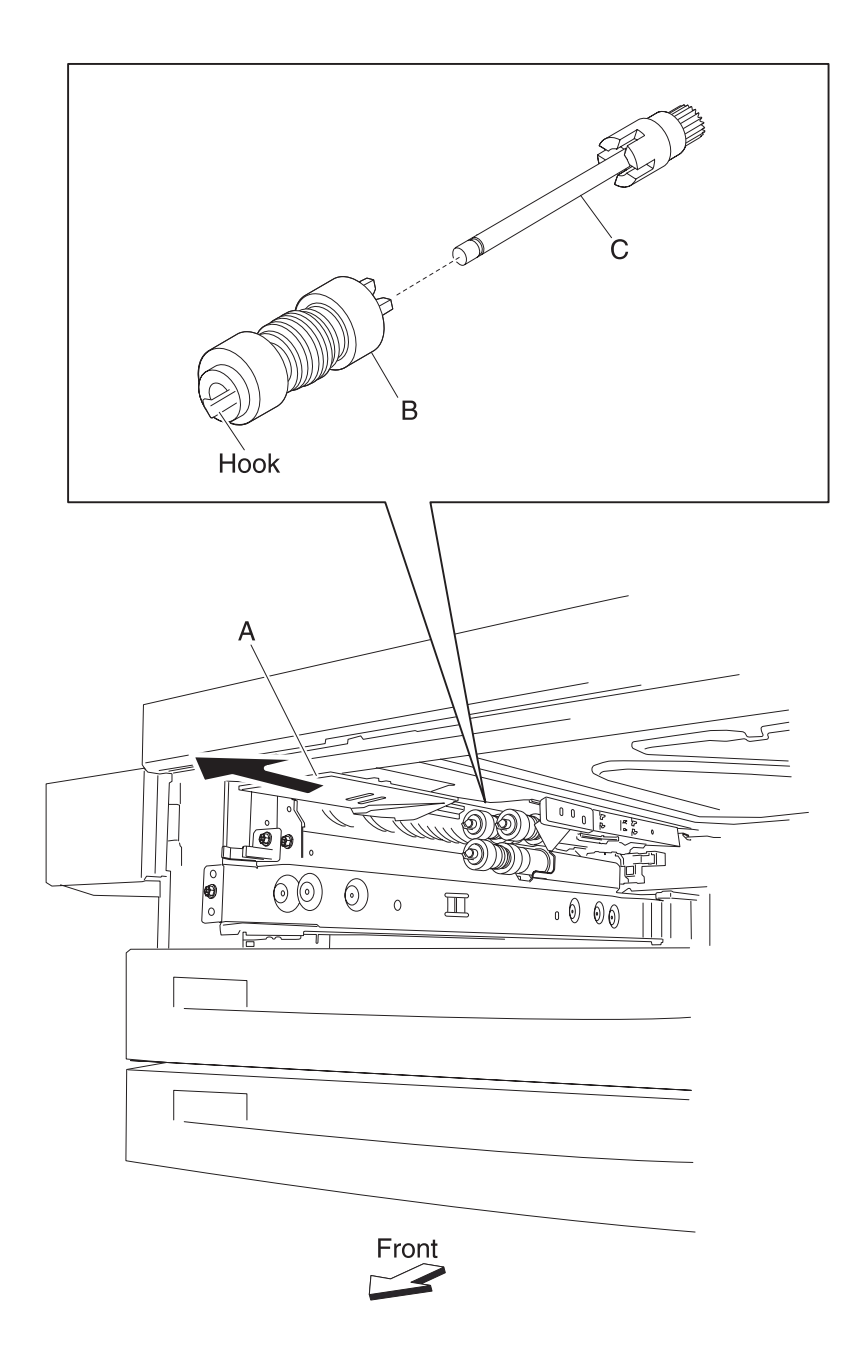

Note: Before re-installing, do not touch the rubber surface of the feed roll (B).

### 2X 500-sheet drawer (2TM)—feed roll one-way clutch removal

- 1. Remove the media tray assembly.
- 2. Remove the feed roll. See "2X 500-sheet drawer (2TM)—feed roll removal" on page 4-28.
- **3.** Remove the feed roll one-way clutch (A) from the shaft (B).

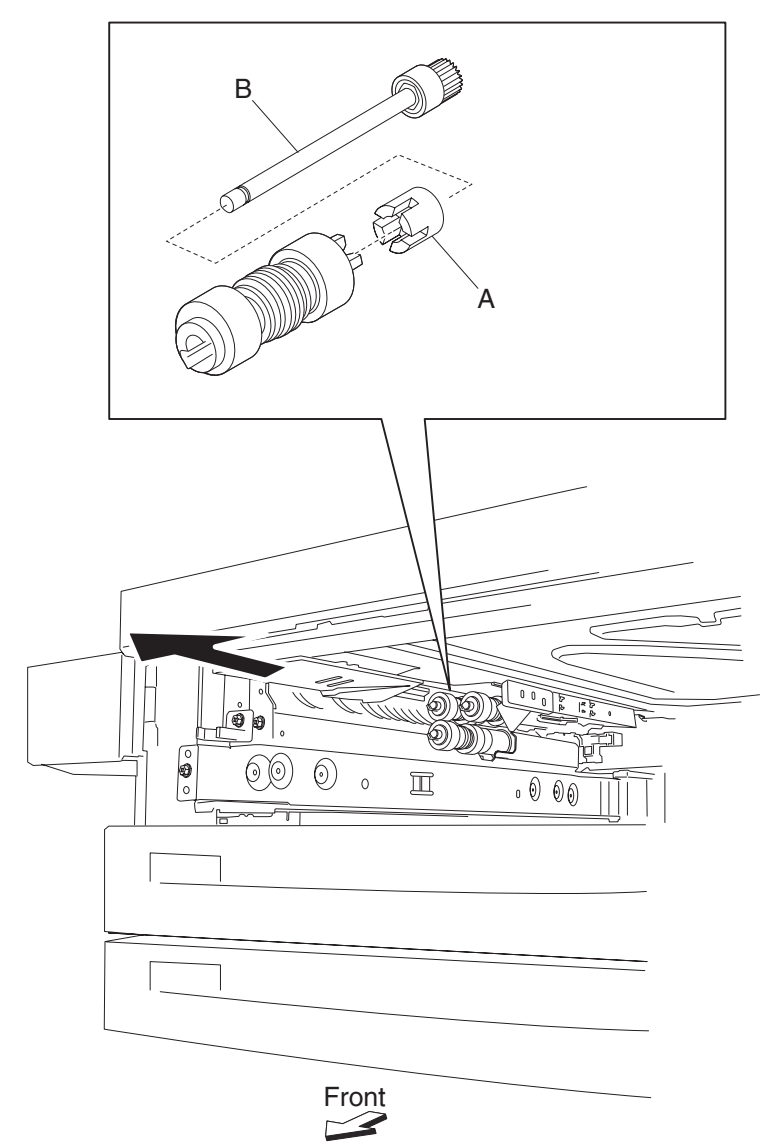

## 2X 500-sheet drawer (2TM)—feed roll one-way gear 22 tooth removal

- 1. Remove the media tray assembly.
- 2. Remove the feed roll. See "2X 500-sheet drawer (2TM)—feed roll removal" on page 4-28.
- 3. Remove the feed roll one-way clutch. See "2X 500-sheet drawer (2TM)—feed roll one-way clutch removal" on page 4-29.
- **4.** Remove the feed roll one-way gear 22 tooth (A) from the shaft (B).
  - В 0 Ð 6  $\square$ 0 0000 Front

## 2X 500-sheet drawer (2TM)—separation roll one-way friction clutch removal

- 1. Remove the media tray assembly.
- 2. Remove the separation roll. See "2X 500-sheet drawer (2TM)—separation roll removal" on page 4-32.
- **3.** Remove the separation roll spacer (A) from the shaft (B).
- **4.** Remove the separation roll one-way friction clutch (C).

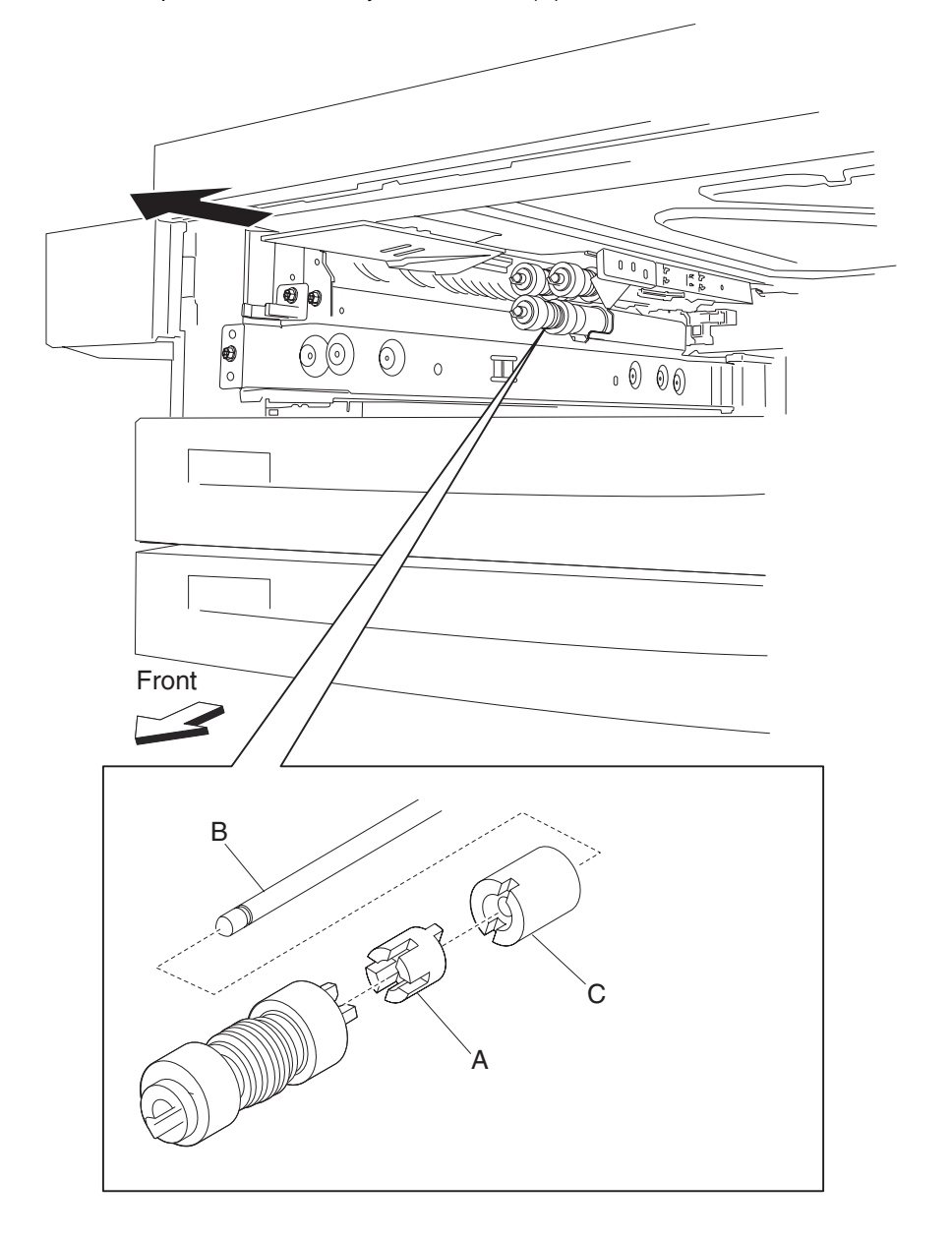

## 2X 500-sheet drawer (2TM)—separation roll removal

- 1. Remove the media tray assembly.
- **2.** Move the feed unit front guide (A) in the direction of the arrow.
- **3.** Release the hook securing the separation roll (B) to the shaft (C).

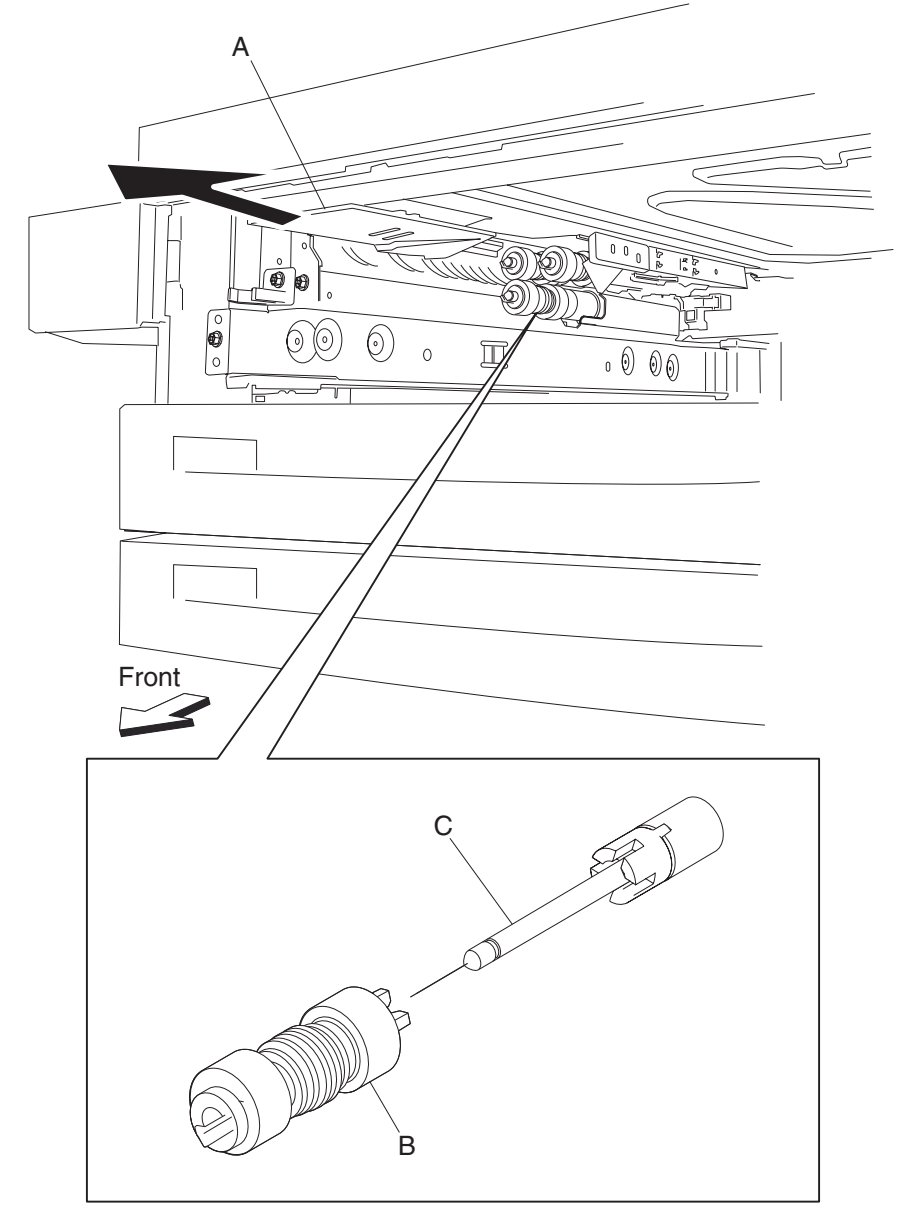

Remove the separation roll (B).
 Note: Do not touch the rubber surface of the feed roll (B).

Note: Before re-installing, do not touch the rubber surface of the separation roll (B).

## 2X 500-sheet drawer (2TM)—pick roll idler gear - 33 tooth removal

- 1. Remove the media tray assembly.
- 2. Remove the pick roll. See "2X 500-sheet drawer (2TM)—pick roll removal" on page 4-34.
- **3.** Remove the pick roll drive gear 25 tooth. See "2X 500-sheet drawer (2TM)—pick roll drive gear 25 tooth removal" on page 4-35.
- 4. Remove the pick roll idler gear 33 tooth (A).

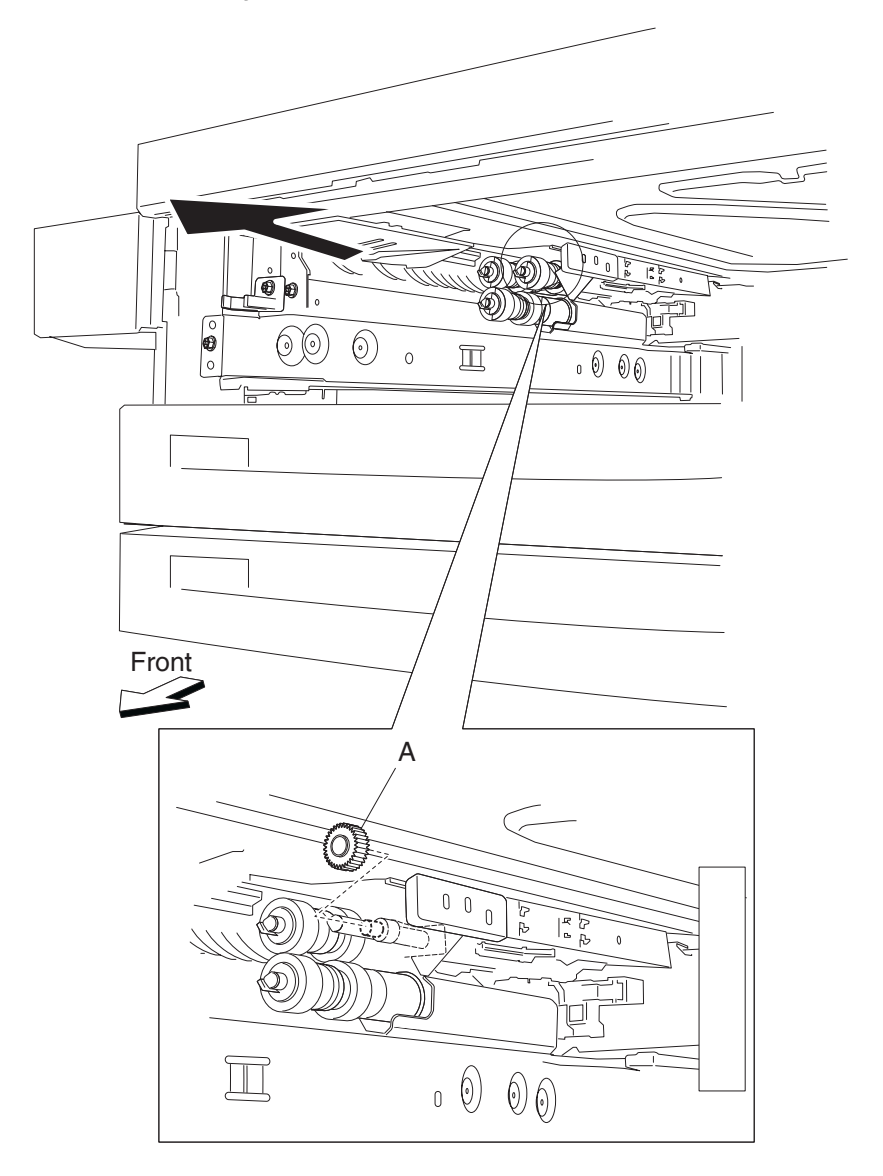

## 2X 500-sheet drawer (2TM)—pick roll removal

- 1. Remove the media tray assembly.
- **2.** Move the front guide (A) in the direction of the arrow.
- **3.** Release the hook securing the pick roll (B) to the shaft (C).
- Remove the pick roll (B).
  Note: Do not touch the rubber surface of the feed roll (B).

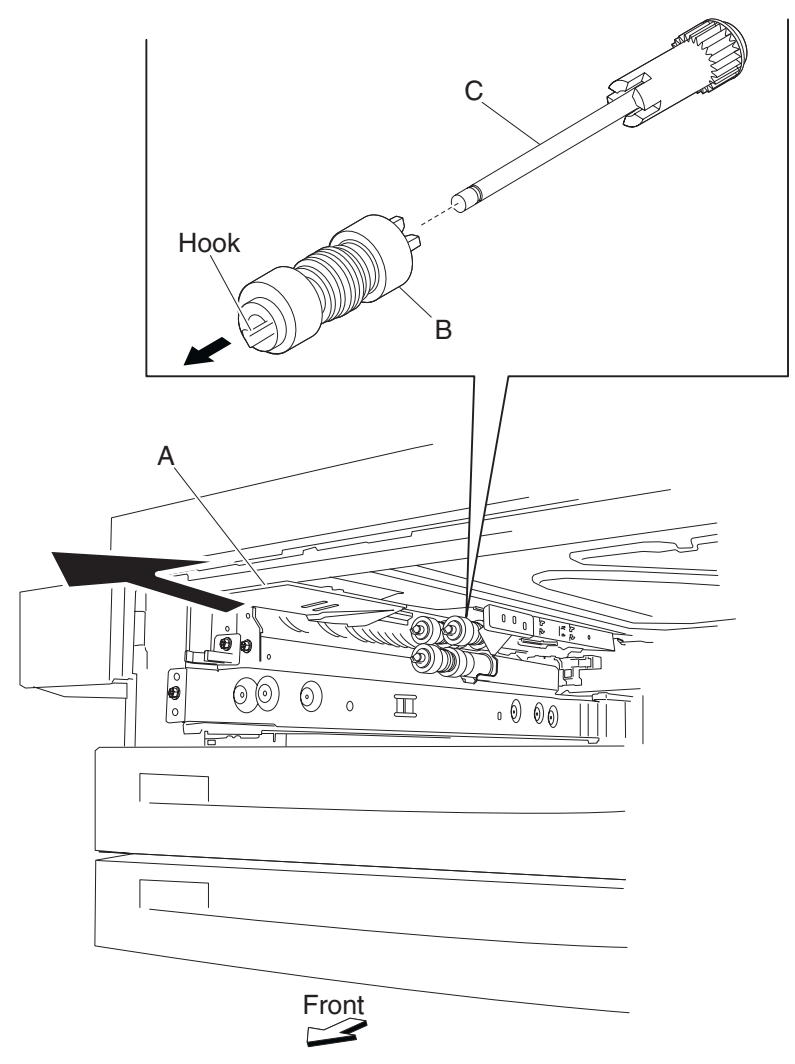

Note: Before re-installing, do not touch the rubber surface of the pick roll (B).

## 2X 500-sheet drawer (2TM)—pick roll drive gear 25 tooth removal

- 1. Remove the media tray assembly.
- 2. Remove the pick roll. See "2X 500-sheet drawer (2TM)—pick roll removal" on page 4-34.
- **3.** Remove the pick roll drive gear 25 tooth (A) from shaft (B).

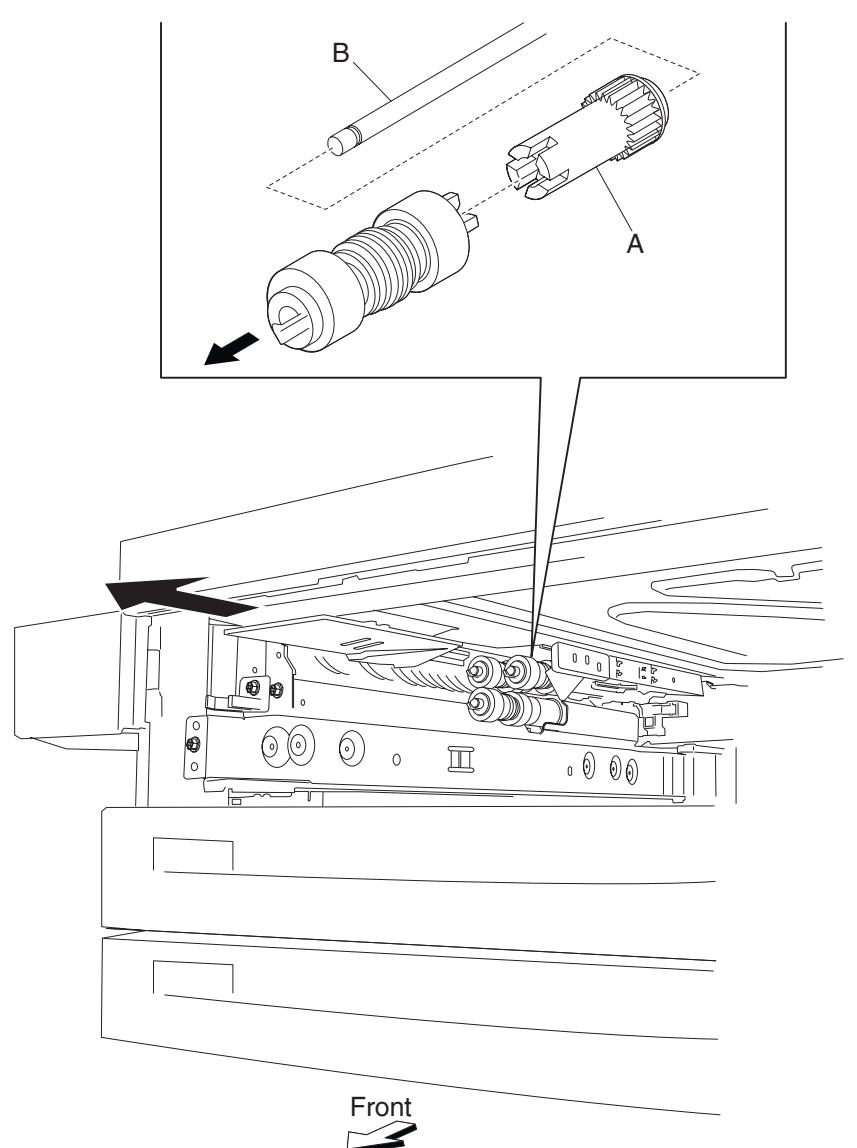

#### 2X 500-sheet drawer (2TM)—feed unit drive gear - 27 tooth removal

- Remove the media feed unit assembly. See "2X 500-sheet drawer (2TM)—media feed unit assembly removal (tray 3)" on page 4-9 or "2X 500-sheet drawer (2TM)—media feed unit assembly removal (tray 4)" on page 4-11.
- **2.** Remove the harness from the bracket (A).
- 3. Remove the three screws securing the bracket (A) to the media feed unit assembly.
- Remove the bracket (A).
  Note: The gears may become detached from the bracket (A).
- 5. Remove the hook securing the feed unit drive gear 27 tooth (B) to the shaft (C).
- 6. Remove the feed unit drive gear 27 tooth (B).

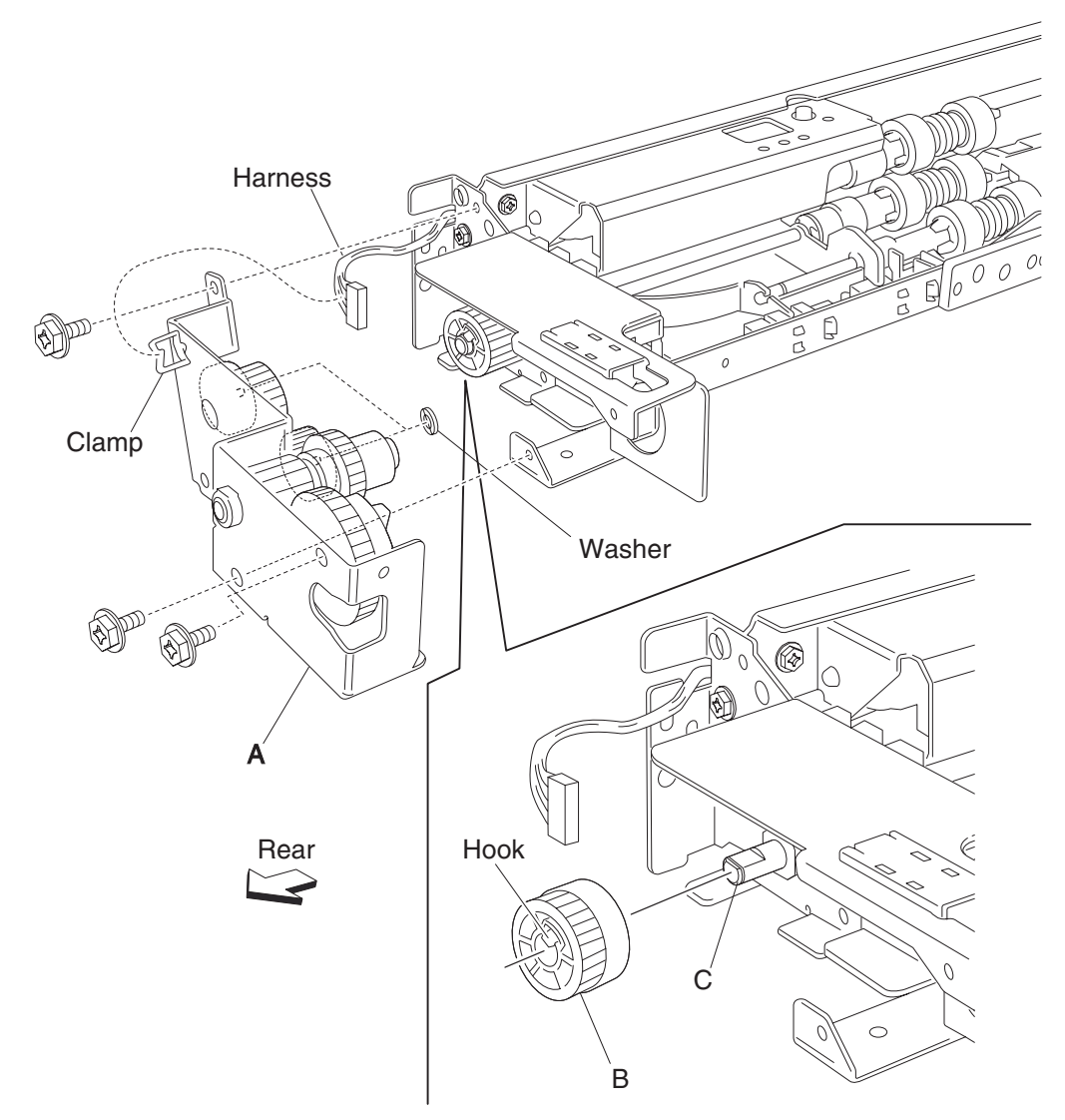

Note: Before re-installing, ensure all gears and washers are securely attached to the bracket (A).

# 2X 500-sheet drawer (2TM)—sensor (tray 3 feed-out) removal

- 1. Open the 2TM/TTM left door assembly.
- **2.** Remove the two screws securing the upper bracket (A).
- **3.** Disconnect the connector from the sensor (tray 3 feed-out) (B).
- 4. Release the hooks securing the sensor (tray 3 feed-out) (B) to the upper bracket (A).
- 5. Remove the sensor (tray 3 feed-out) (B).

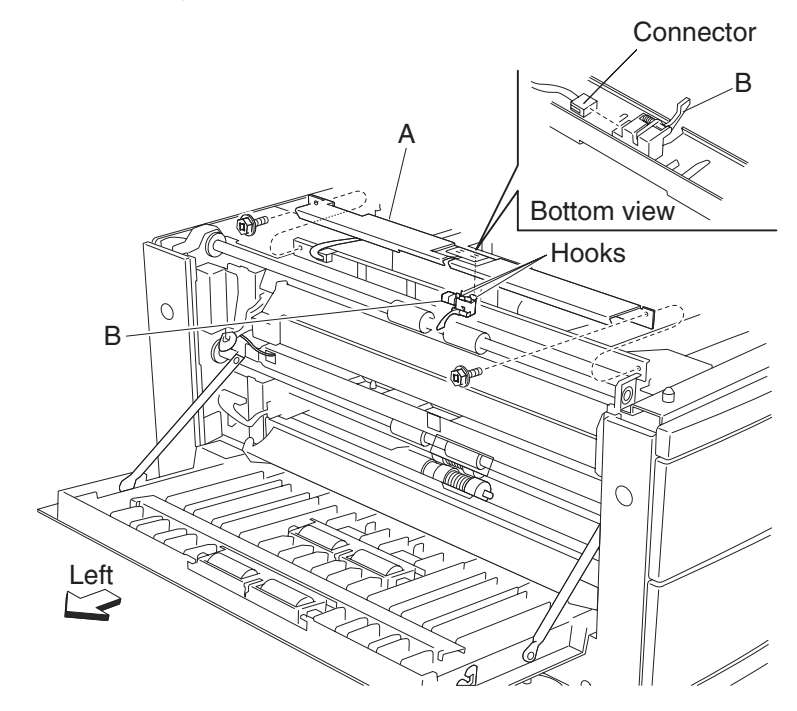

## 2X 500-sheet drawer (2TM)—sensor (tray 4 feed-out) removal

- 1. Open the 2TM/TTM left door assembly.
- 2. Remove the screw securing the 2TM/TTM left door support strap (A).
- **3.** Remove the two screws securing the lower bracket (B).
- 4. Disconnect the connector from the sensor (tray 4 feed-out) (C).
- 5. Release the hooks securing the sensor (tray 3 feed-out) (C) to the lower bracket (B).
- **6.** Remove the sensor (tray 3 feed-out) (C).

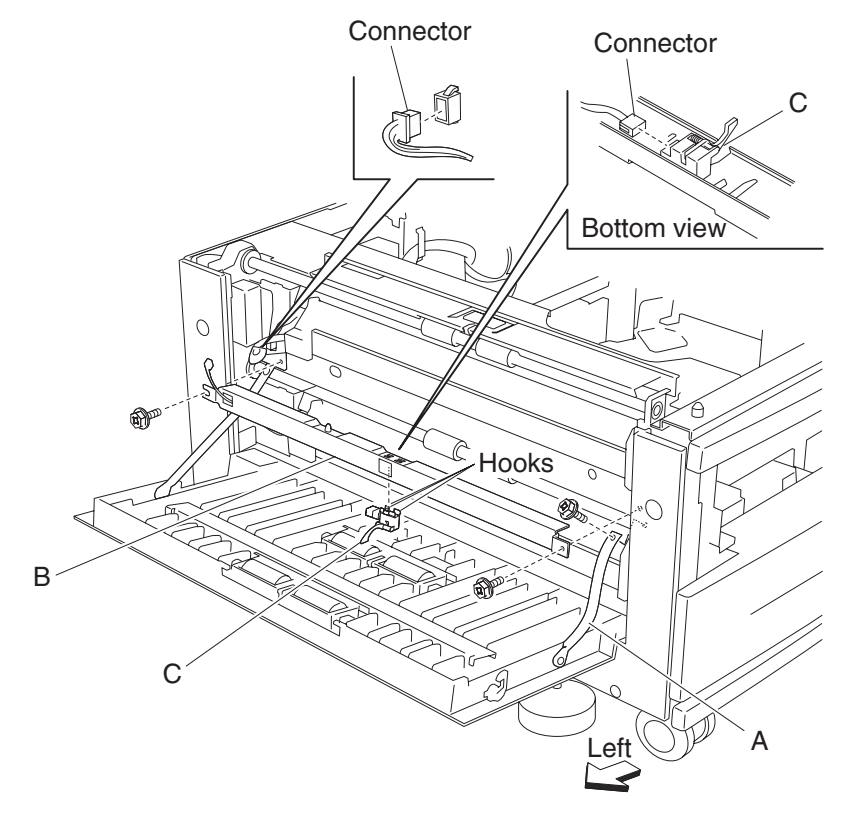

#### 2X 500-sheet drawer (2TM)—upper media transport roll removal

- 1. Open the 2TM/TTM left door assembly.
- **2.** Remove the two screws securing the upper bracket (A).
- **3.** Disconnect the connector from the upper bracket (A).
- 4. Remove the large e-clip securing the 2TM/TTM media transport roll assembly (B).
- **5.** Remove the bearing (C).
- 6. Move the 2TM/TTM media transport roll assembly (B) to the right and outward in the direction of the arrow.
- Remove the 2TM/TTM media transport roll assembly (B).
  Note: One of the bearings may become detached.
- 8. Remove the two e-clips with a prying tool on the 2TM/TTM media transport roll assembly (B), the gear (D), and the bearing (C).

Note: When removing the 2TM/TTM media transport roll assembly (B), do not touch the rubber surface.

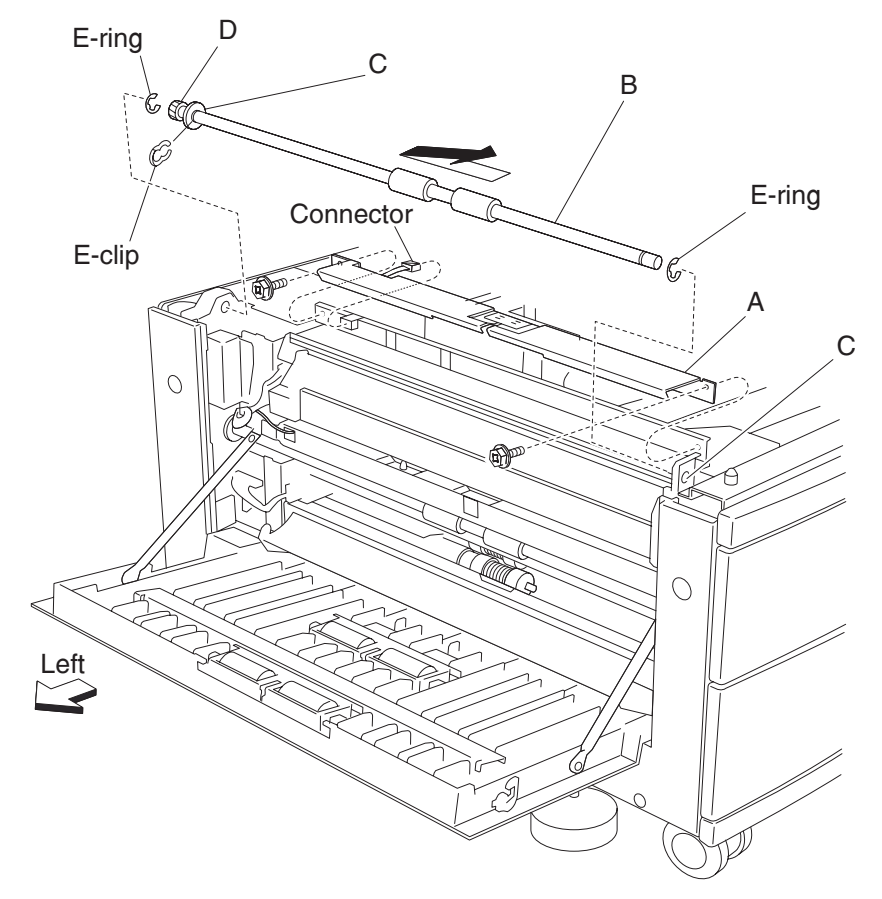

Note: Before reinstalling the 2TM/TTM media transport roll assembly (B), do not touch the rubber surface.

#### 2X 500-sheet drawer (2TM)—lower media transport roll assembly removal

- 1. Open the 2TM/TTM left door assembly.
- **2.** Remove the two screws securing the lower bracket (A).
- **3.** Disconnect the connector from the lower bracket (A).
- 4. Remove the large e-clip securing the 2TM/TTM media transport roll assembly (B).
- **5.** Remove the bearing (C).
- **6.** Move the 2TM/TTM media transport roll assembly (B) to the right and outward in the direction of the arrow to remove.
- **7.** Remove the 2TM/TTM media transport roll assembly (B). **Note:** One of the bearings may become detached.
- **8.** Remove the two e-clips with a prying tool on the 2TM/TTM media transport roll assembly (B), the gear (D), and the bearing (C).

Note: When removing the 2TM/TTM media transport roll assembly (B), do not touch the rubber surface.

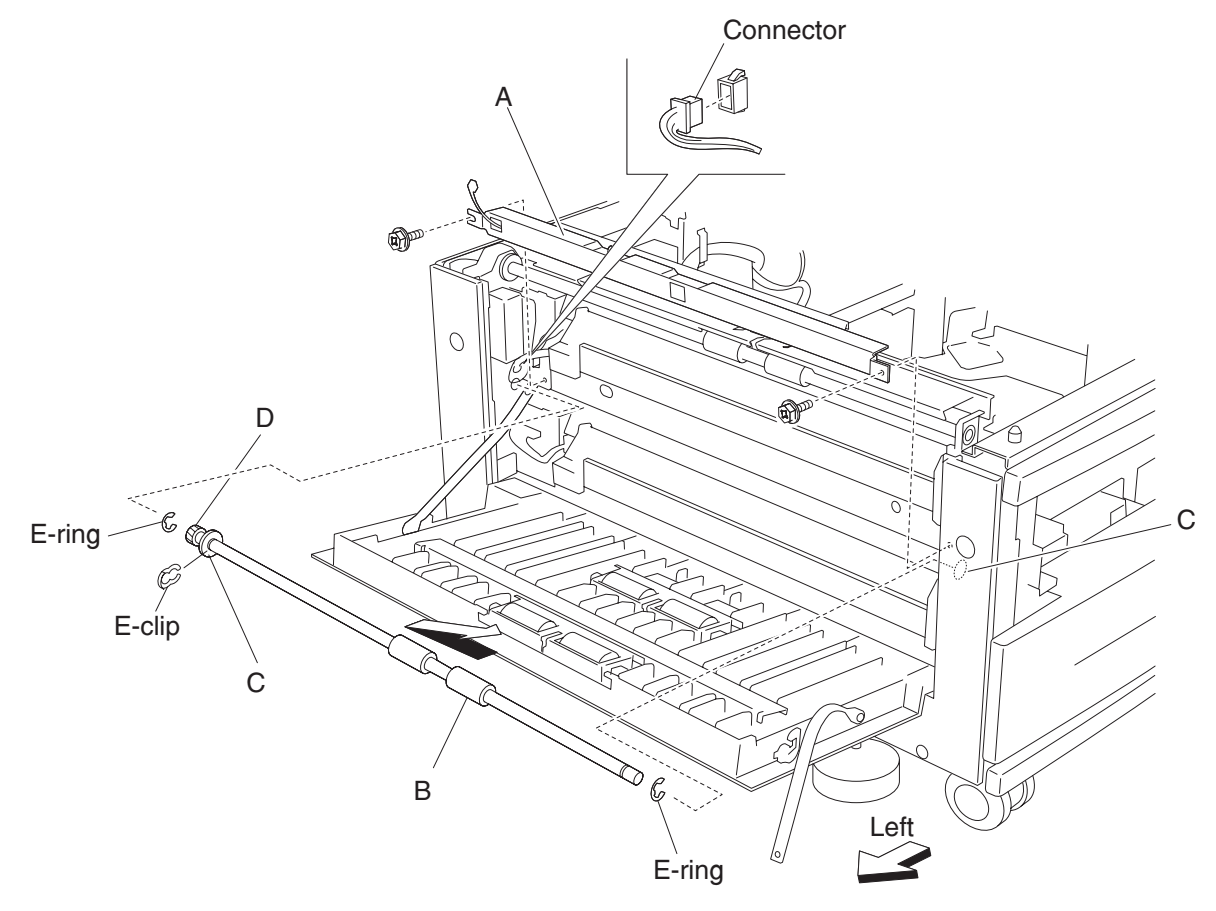

Note: Before re-installing the 2TM/TTM media transport roll assembly (B), do not touch the rubber surface.

### 2X 500-sheet drawer (2TM)—left door pinch roll assembly removal

Note: This procedure can be used for both the upper and left lower door pinch roll assembly (C).

- 1. Open the 2TM/TTM left door assembly.
- 2. Remove the four screws securing the bracket (A) to the left door assembly (A).
- **3.** Remove the bracket (A).
- 4. Remove the two screws securing the left door pinch roll assembly (B).
- 5. Remove the left door pinch roll assembly (B).

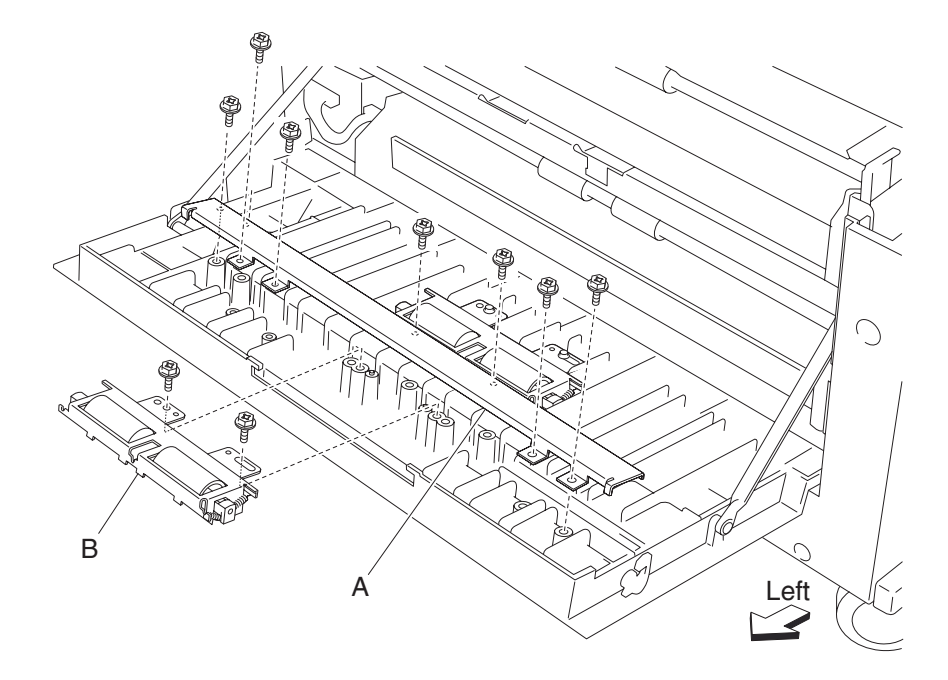

## 2X 500-sheet drawer (2TM)—switch (2TM/TTM left door interlock) removal

- 1. Open the 2TM/TTM left door assembly.
- **2.** Remove the one screw securing the bracket (A).
- 3. Disconnect the connector from the switch (2TM/TTM left door interlock) (B).
- 4. Release the hooks securing the switch (2TM/TTM left door interlock) (B) to the bracket (A).
- 5. Remove the switch (2TM/TTM left door interlock) (B).

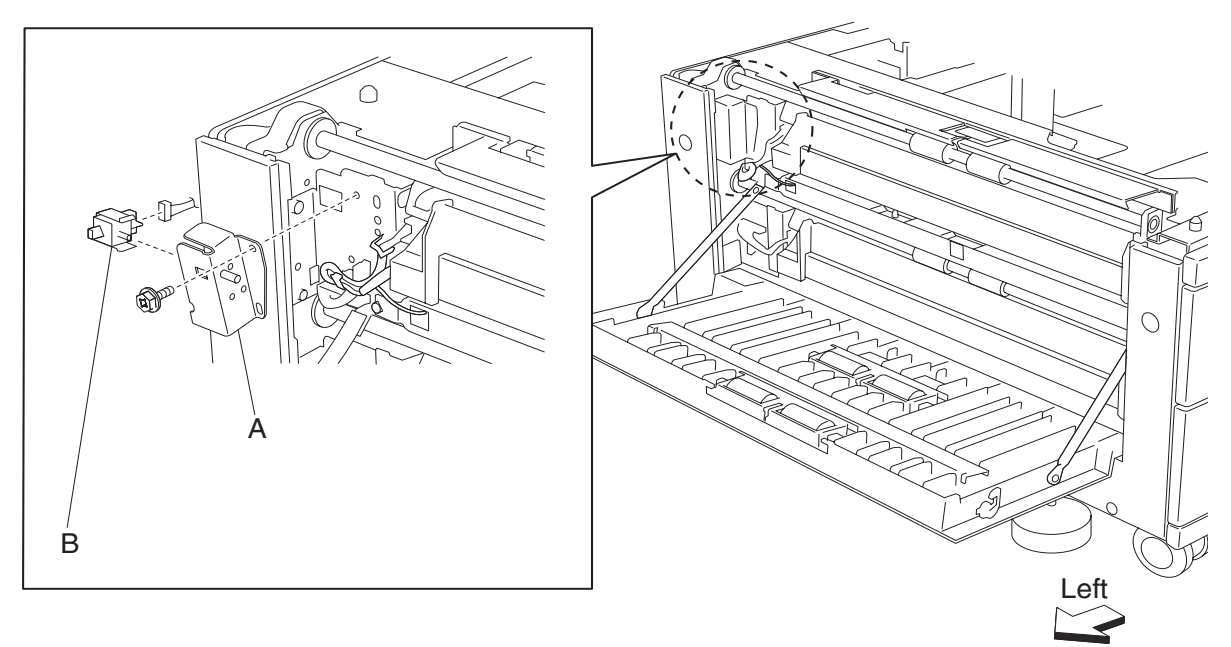
# 2X 500-sheet drawer (2TM)—2TM/TTM controller card assembly removal

- 1. Remove the rear cover. See "2X 500-sheet drawer (2TM)—rear cover removal" on page 4-5.
- 2. Disconnect all the connectors from the 2TM/TTM controller card assembly (A).
- 3. Remove the four screws securing the 2TM/TTM controller card assembly (A).
- 4. Remove the 2TM/TTM controller card assembly (A).

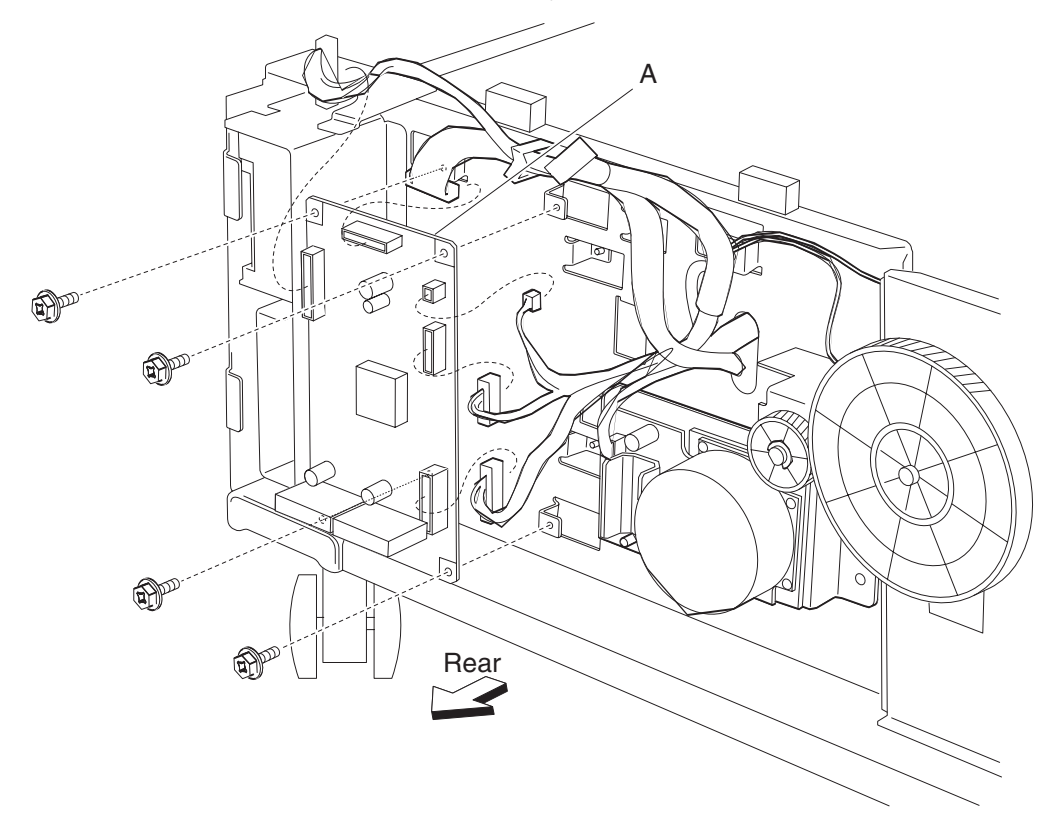

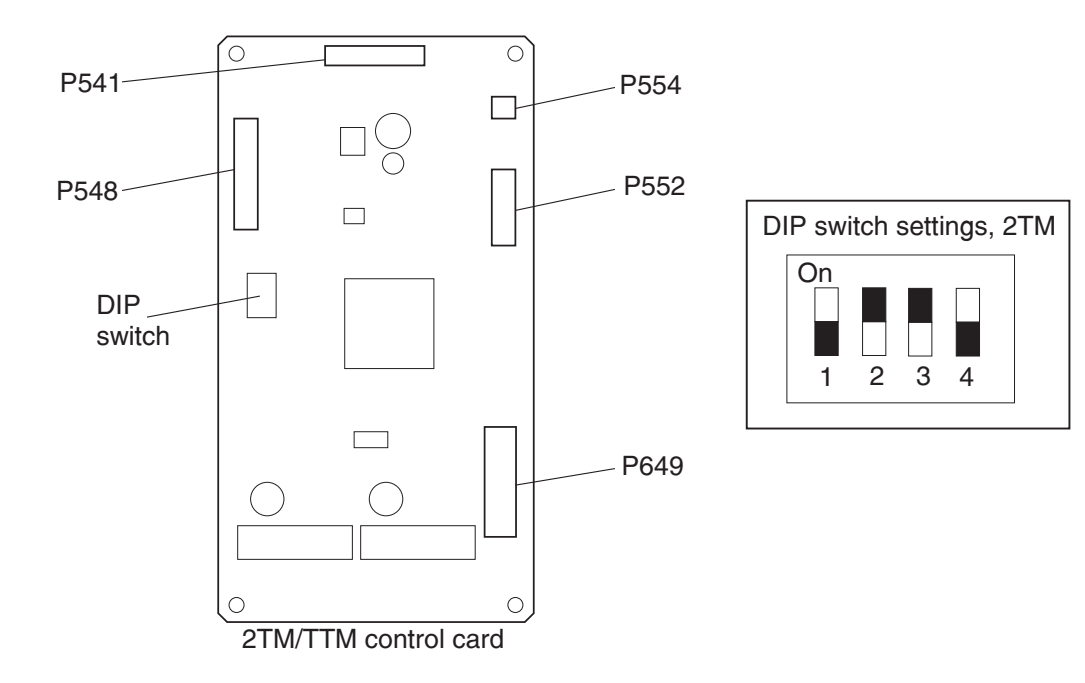

### 2X 500-sheet drawer (2TM)—transport clutch removal

- 1. Remove the rear cover. See "2X 500-sheet drawer (2TM)—rear cover removal" on page 4-5.
- 2. Disconnect the connector from the machine to the bracket (A).
- 3. Remove the two screws securing the bracket (A) to the frame assembly.

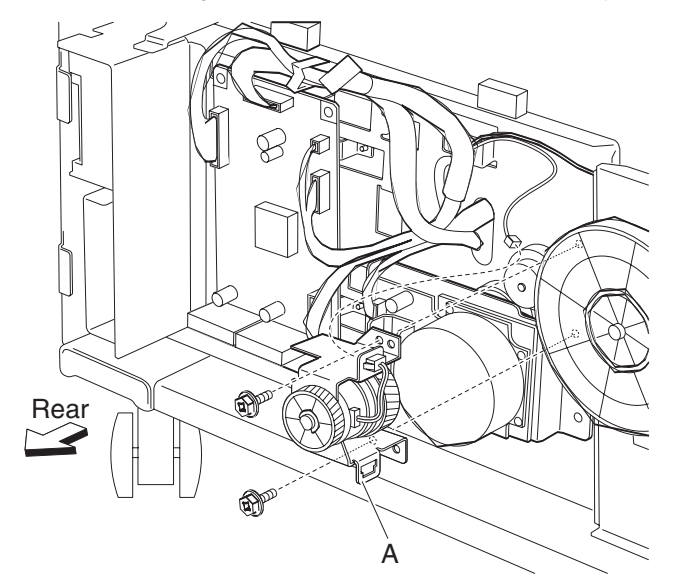

- Remove the bracket (A).
  Note: The bushing (B) and washer (C) may become detached from the shaft (D).
- 5. Remove the e-clip using a prying tool securing the clutch gear 38 tooth (E) to the shaft (D), and remove the clutch gear 38 tooth (E).
- 6. Disconnect the connector of the transport clutch (F) from the bracket (A).
- **7.** Remove the transport clutch (F).

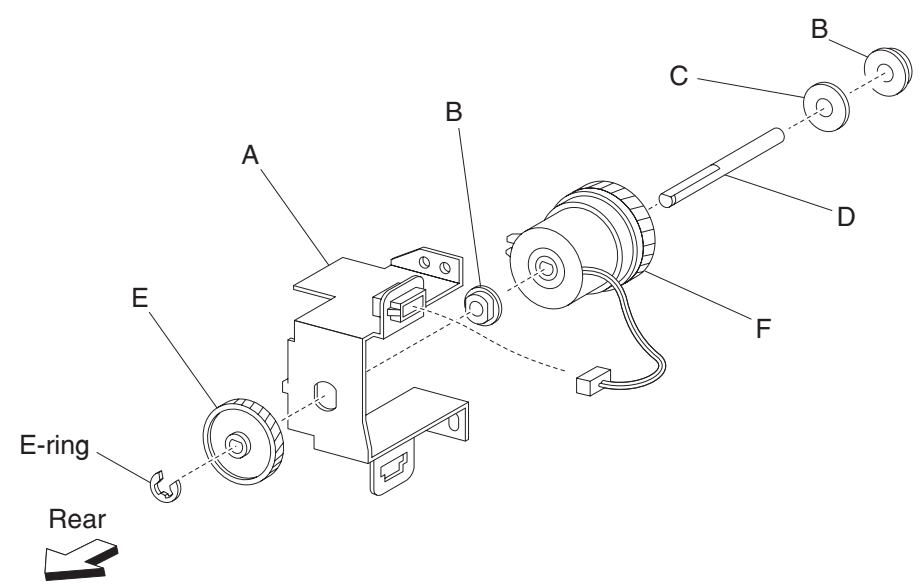

**Note:** Before re-installing, ensure the notch on the transport clutch (F) is placed over the boss of the bracket (A). Ensure the harness does not contact the gears.

### 2X 500-sheet drawer (2TM)—drive motor assembly removal

- 1. Remove the rear cover. See "2X 500-sheet drawer (2TM)—rear cover removal" on page 4-5.
- 2. Disconnect the connector harness from the 2TM/TTM drive motor assembly (A).
- **3.** Remove two screws securing the 2TM/TTM drive motor assembly (A) to the machine.
- **4.** Remove the 2TM/TTM drive motor assembly (A).

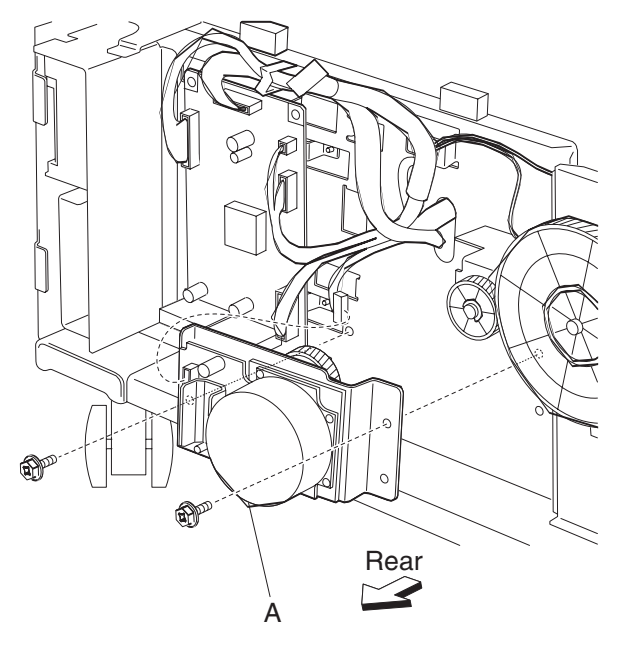

# 2000-sheet dual input (TTM) removals

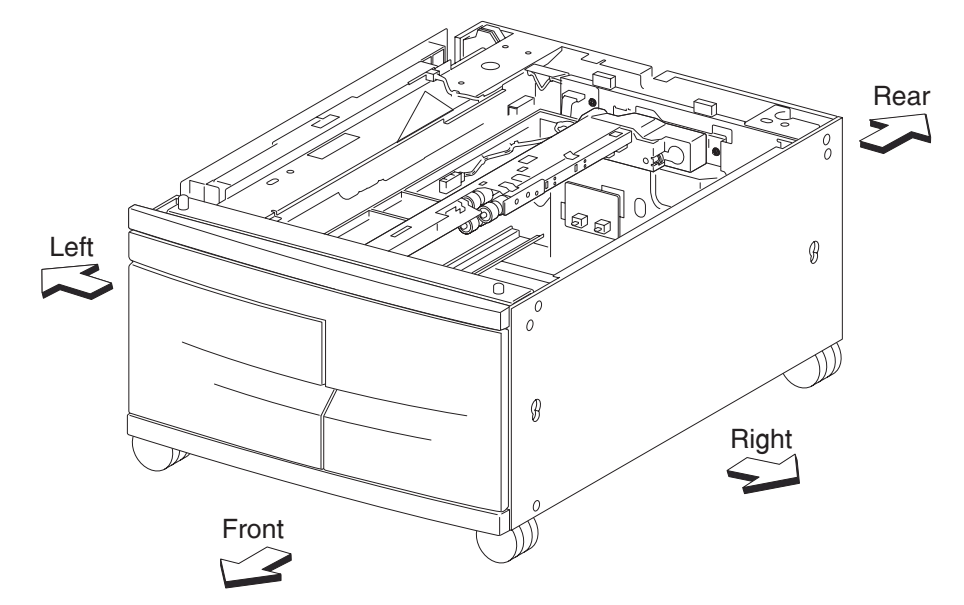

# 2000-sheet dual input (TTM)—top cover removal

- **1.** Pull out tray 3 (A) and tray 4 (B).
- **2.** Remove one screw securing the top cover (C).
- **3.** Remove the top cover (C).

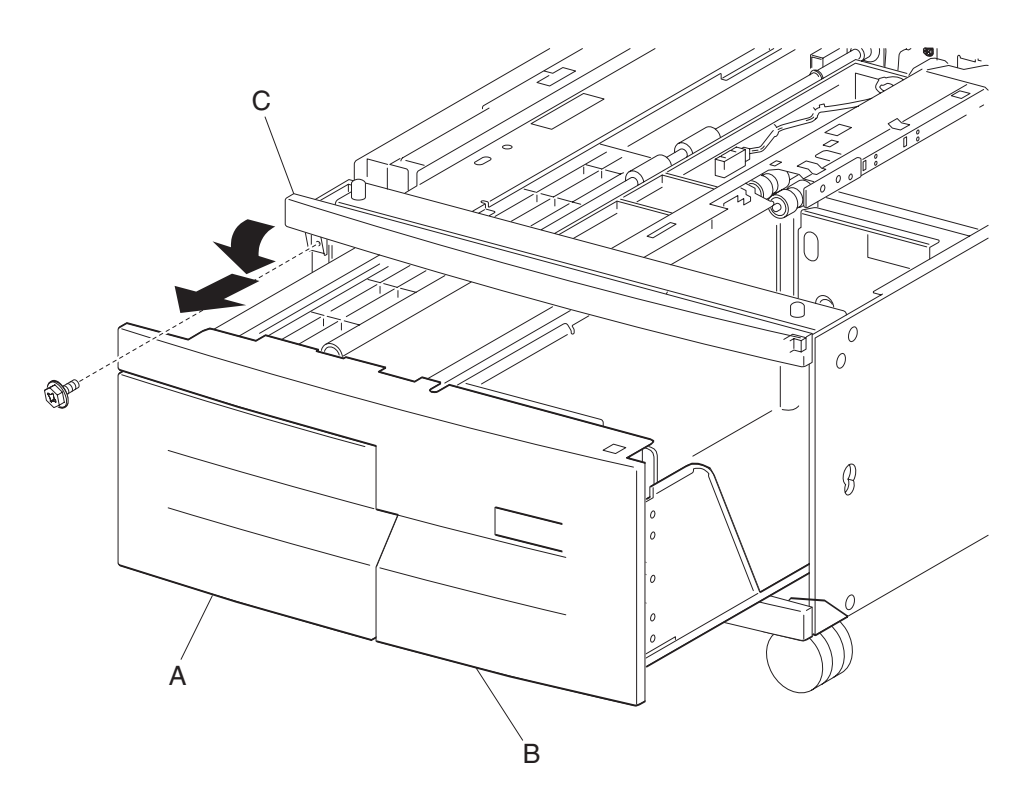

### 2000-sheet dual input (TTM)—foot cover removal

- 1. Remove tray 3 assembly. See "2000-sheet dual input (TTM)—tray 3 assembly removal" on page 4-56.
- 2. Remove tray 4 assembly. See "2000-sheet dual input (TTM)—tray 4 assembly removal" on page 4-55.
- 3. Remove the right cover. See "2000-sheet dual input (TTM)—right cover removal" on page 4-49.
- **4.** Remove two screws securing the foot cover (A).
- **5.** Remove the foot cover (A).

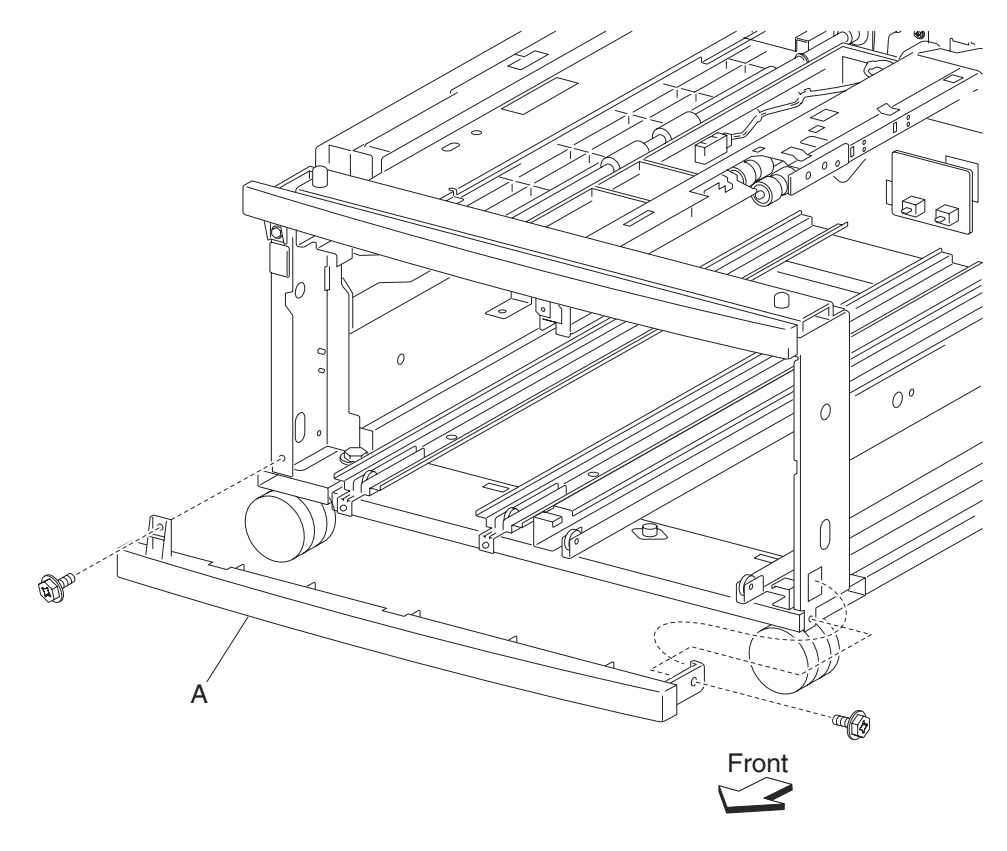

# 2000-sheet dual input (TTM)—right cover removal

- **1.** Remove two screws securing the right cover (A).
- 2. Remove the right cover (A) by lifting upward and outward in the direction of the arrow.

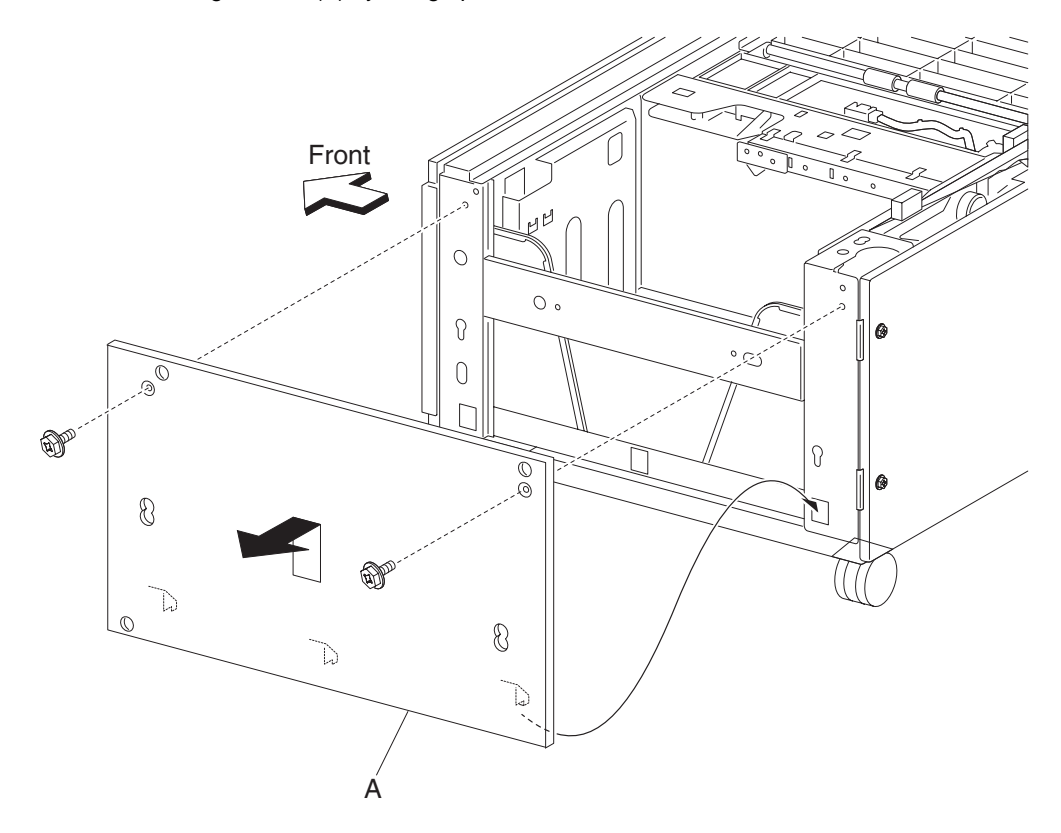

# 2000-sheet dual input (TTM)—left cover removal

- **1.** Remove two screws securing the left cover (A).
- **2.** Remove the left cover (A).

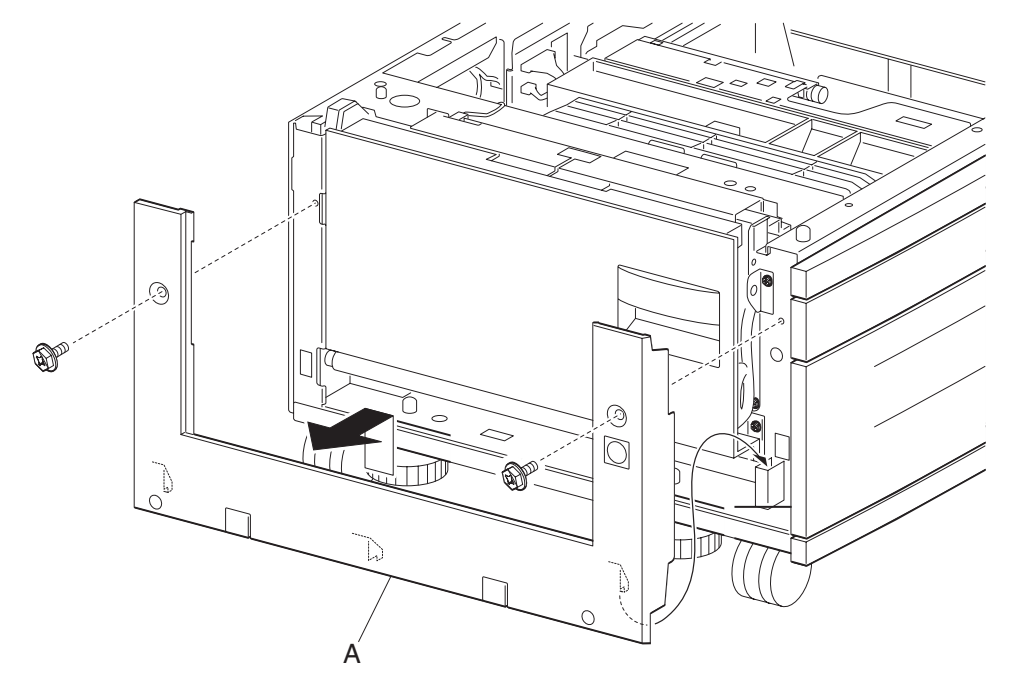

# 2000-sheet dual input (TTM)—rear cover removal

- **1.** Remove four screws securing the rear cover (A).
- **2.** Remove the rear cover (A).

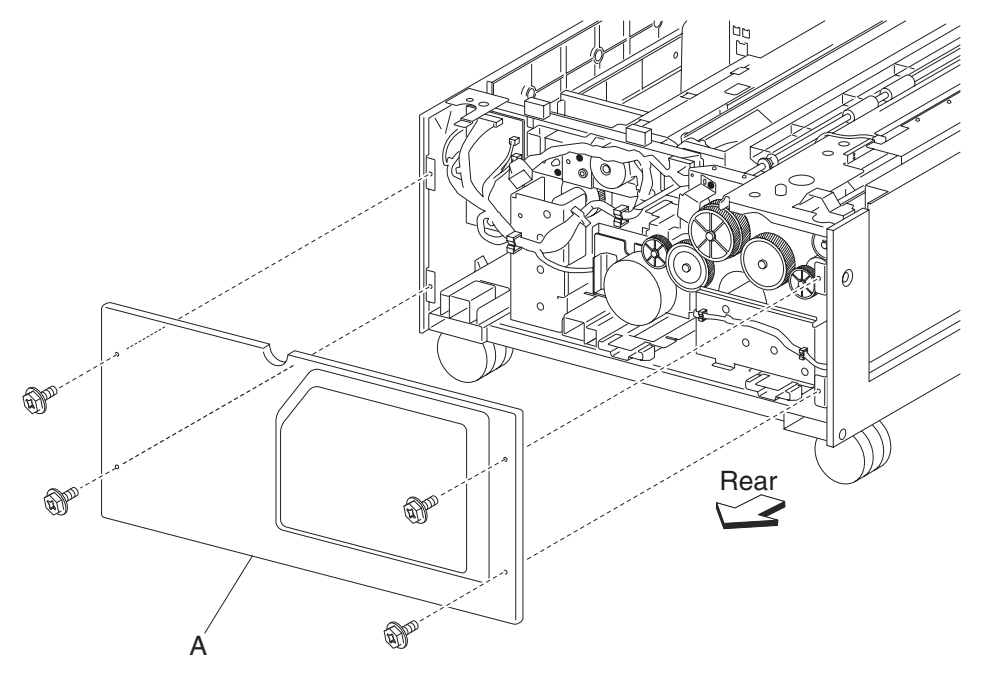

# 2000-sheet dual input (TTM)—caster removal

- **1.** Remove tray 3.
- 2. Remove tray 4.
- **3.** Place the right side down.
- **4.** Remove three screws securing the caster (A).
- 5. Remove the caster (A).

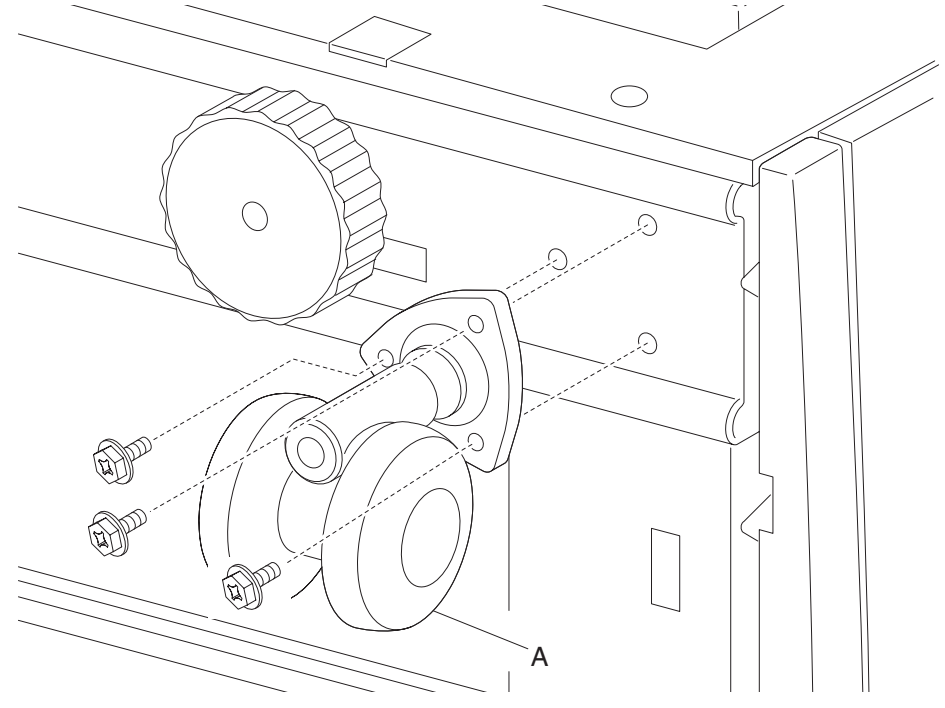

### 2000-sheet dual input (TTM)—tray support roll removal

- 1. Remove tray 3 assembly. See "2000-sheet dual input (TTM)—tray 3 assembly removal" on page 4-56.
- 2. Remove tray 4 assembly. See "2000-sheet dual input (TTM)—tray 4 assembly removal" on page 4-55.
- 3. Remove the foot cover. See "2000-sheet dual input (TTM)—foot cover removal" on page 4-48.
- 4. Remove two screws securing the two brackets (A).
- 5. Remove the two e-clips securing the tray support rolls (B) to the two brackets (A) using a prying tool.
- **6.** Remove the two e-clips securing the tray support rolls (B) to the main frame.

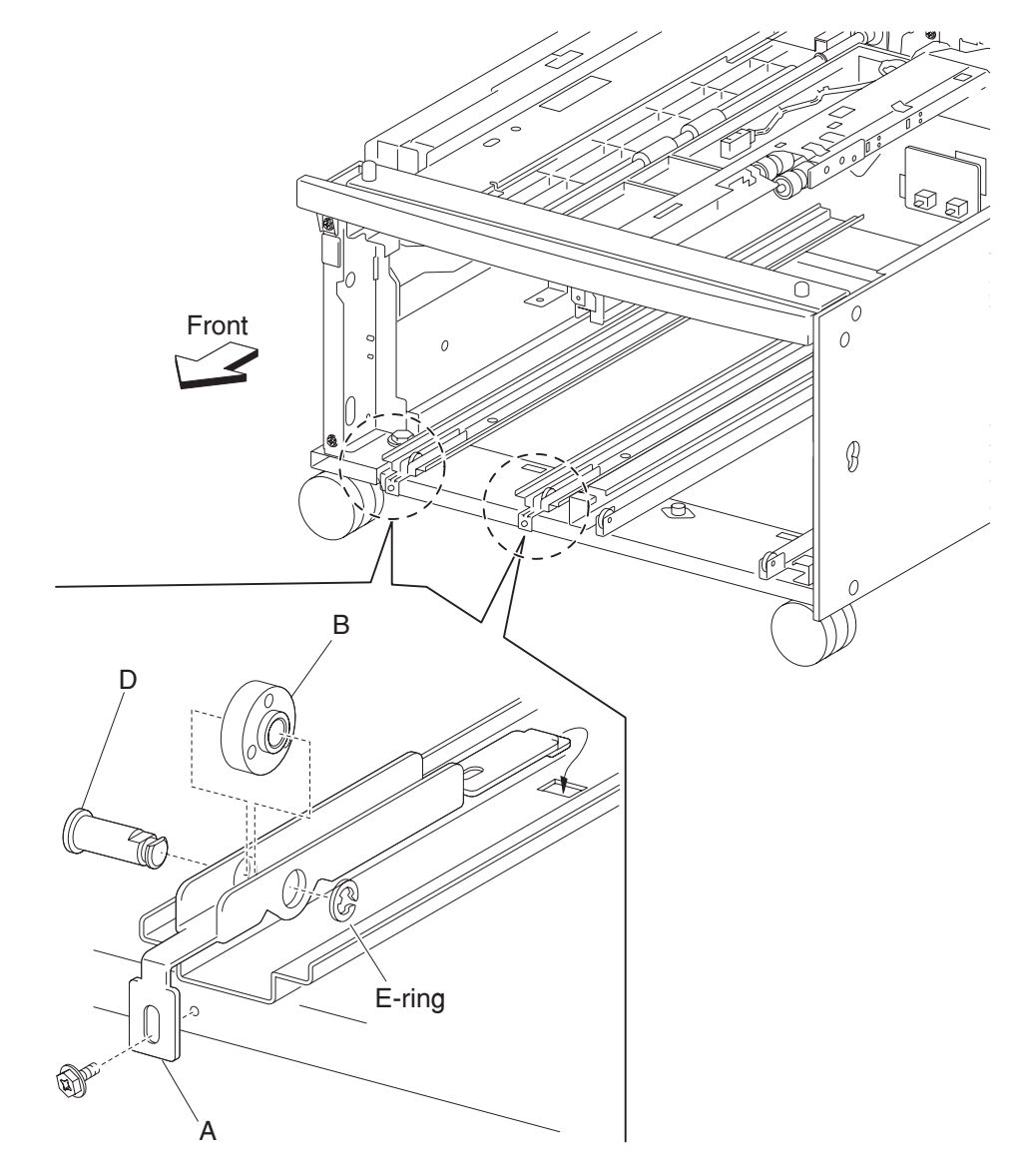

- 7. Remove the shafts (D).
- 8. Remove the tray support rolls (B).

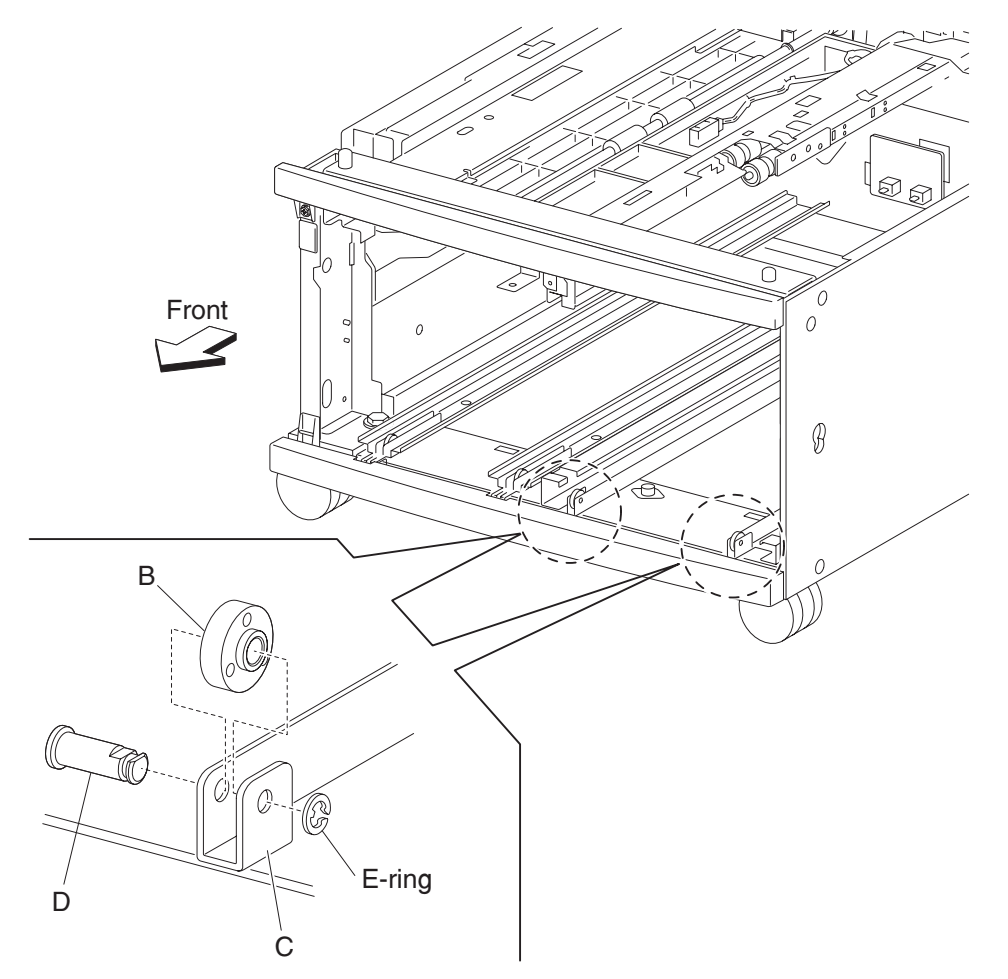

### 2000-sheet dual input (TTM)—tray 4 assembly removal

- **1.** Pull out the tray 4 assembly.
- 2. Remove two screws securing the tray 4 transport assembly (A).
- **3.** Push the tray 4 transport assembly (A) into the machine in the direction of the arrow.
- 4. Remove two screws securing the tray 4 stopper (B) to the lower part of tray 4 assembly (C).
- **5.** Remove the tray 4 stopper (B).
- **6.** Remove the tray 4 assembly (C).

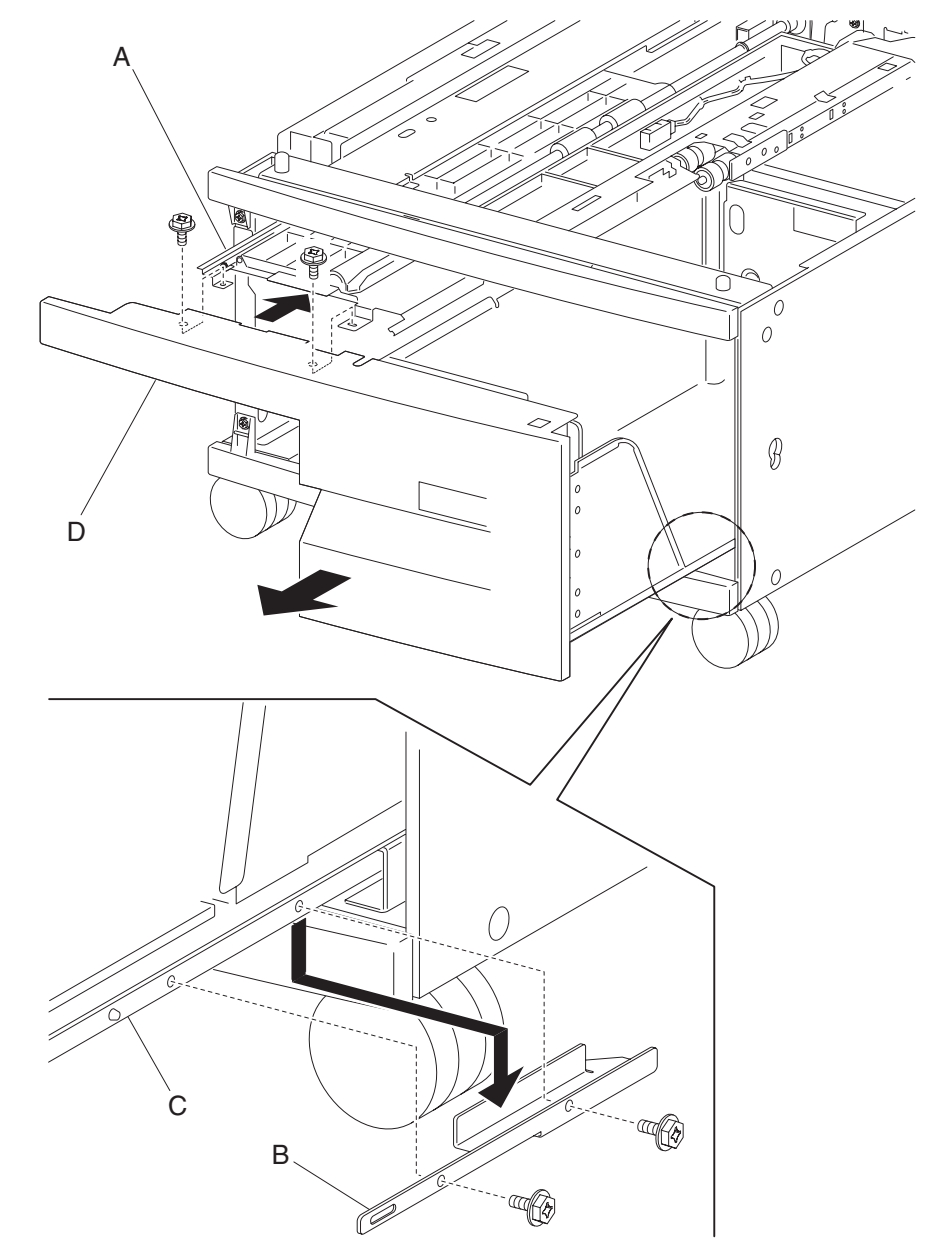

#### 4024-XXX

### 2000-sheet dual input (TTM)—tray 3 assembly removal

- 1. Remove the left cover. See "2000-sheet dual input (TTM)—left cover removal" on page 4-50.
- 2. Remove the left door assembly. See "2000-sheet dual input (TTM)—2TM/TTM left door assembly removal" on page 4-112.
- **3.** Loosen the screw securing the tray 3 stopper (A).
- 4. Move the tray 3 stopper (A) outward in the direction of the arrow while pulling out the tray 3 assembly (B).
- **5.** Remove the tray 3 assembly (B).

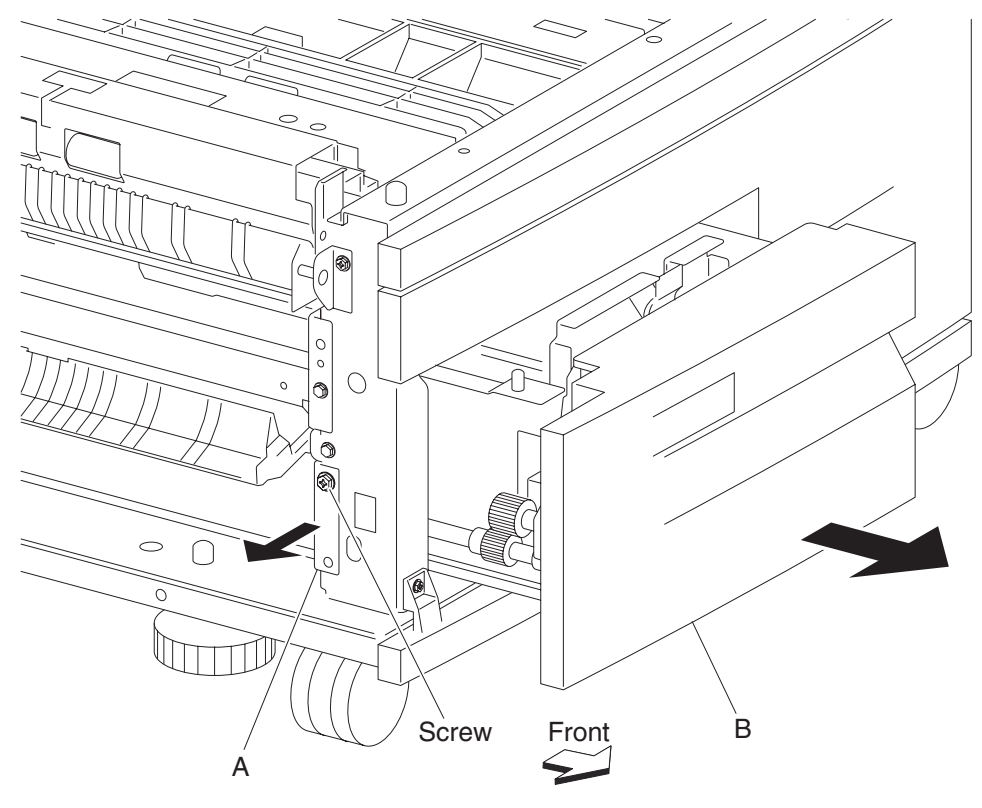

### 2000-sheet dual input (TTM)—tray 3 front cover removal

- **1.** Pull out the tray 3 assembly.
- 2. Remove two screws securing the tray 3 front cover (A) to tray 3 assembly (B).
- **3.** Remove the tray 3 front cover (A).

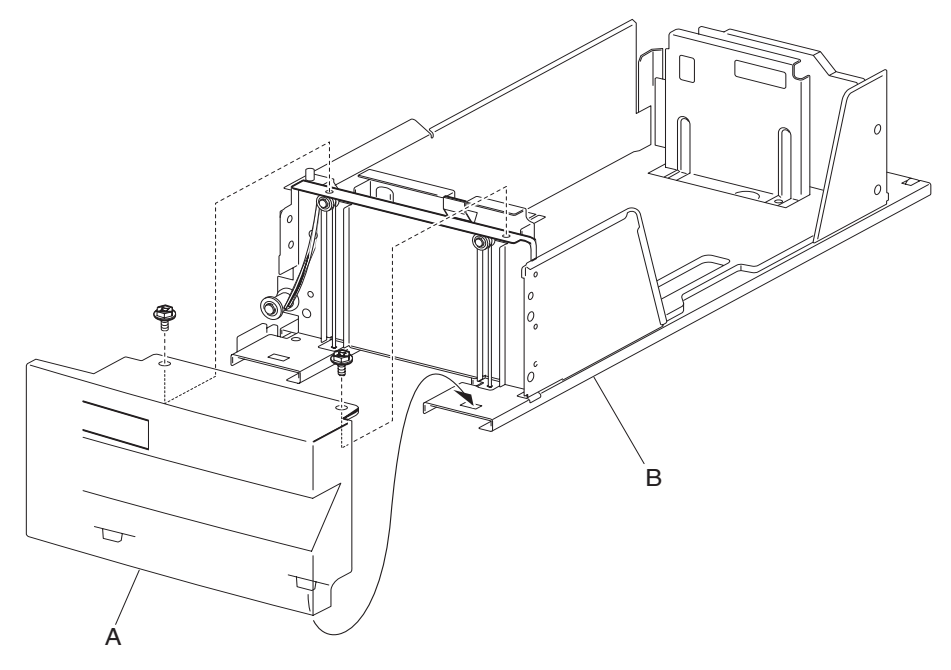

#### 4024-XXX

### 2000-sheet dual input (TTM)—tray 3 rear cable assembly removal

- 1. Remove the left cover. See "2000-sheet dual input (TTM)—left cover removal" on page 4-50.
- Remove the left door assembly. See "2000-sheet dual input (TTM)—2TM/TTM left door assembly removal" on page 4-112.
- 3. Remove the tray 3 assembly. See "2000-sheet dual input (TTM)—tray 3 assembly removal" on page 4-56.
- 4. Remove the tray 3 front cover. See "2000-sheet dual input (TTM)—tray 3 front cover removal" on page 4-57.
- 5. Remove two e-clips with a prying tool securing the #3 tray lift shaft assembly (A) to the frame assembly (B).
- Remove the lift cable pulley (C).
  Note: The front lift cables (D) become detached.

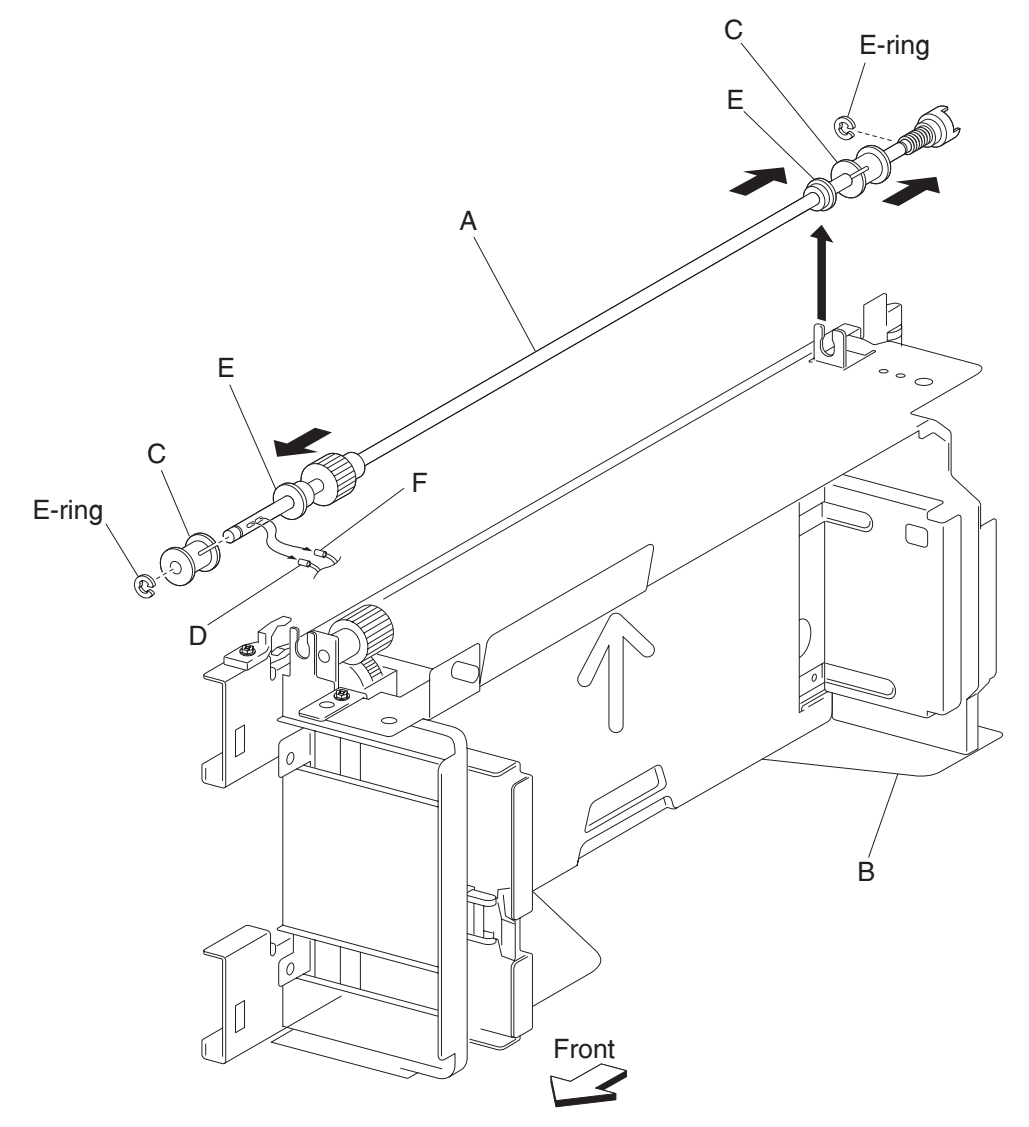

- **7.** Move the left and right bushings (E) outward in the direction of the arrows, and remove the tray lift shaft assembly (A).
- Remove the two tray 3 rear cables (F) from the tray lift shaft assembly (A).
  Note: Removing the tray 3 rear cables (F) is easier by sliding the lift cable pulley (C) to the front of the tray lift shaft assembly (A).

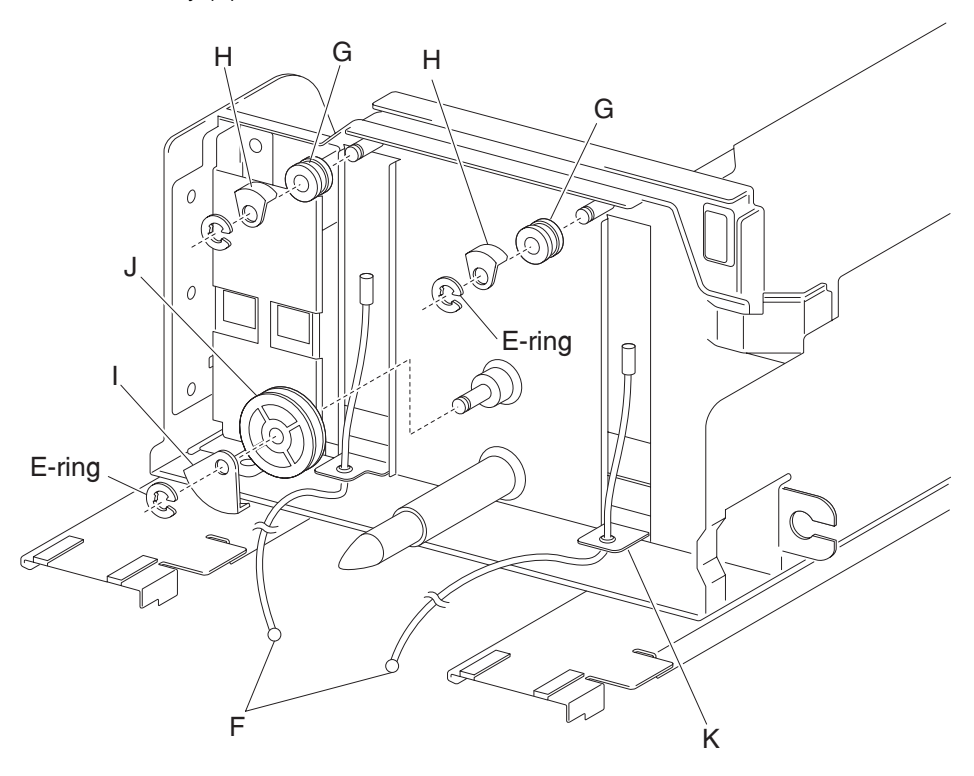

- 9. Remove two e-clips with a prying tool securing the two pulleys (G) on the rear of the frame assembly (B).
- **10.** Remove the two small guides (H) and the two small pulleys (G).
- **11.** Remove the e-clip with a prying tool securing the large guide (I) and the large pulley (J) to the frame assembly (B).
- **12.** Remove the large guide (I) and the large pulley (J).

**13.** Remove the tray 3 rear cables (F) from the bottom plate (K).

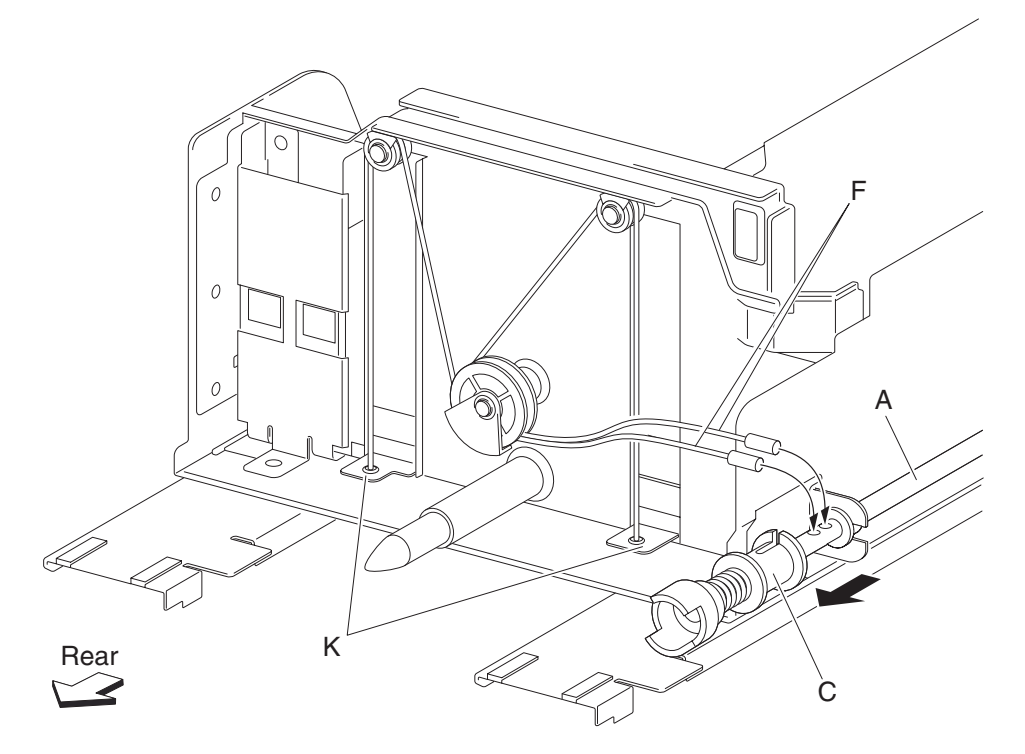

**Note:** Before re-installing:

- Ensure tray 3 rear cables (F) are not twisted or kinked.
- Route the cables properly as shown in the figure.
- Replace the cables by setting the frame assembly (B) on its side as shown in the figure.

### 2000-sheet dual input (TTM)—front cable assembly removal

- 1. Remove the left cover. See "2000-sheet dual input (TTM)—left cover removal" on page 4-50.
- Remove the left door assembly. See "2000-sheet dual input (TTM)—2TM/TTM left door assembly removal" on page 4-112.
- 3. Remove the tray 3 assembly. See "2000-sheet dual input (TTM)—tray 3 assembly removal" on page 4-56.
- 4. Remove the tray 3 front cover. See "2000-sheet dual input (TTM)—tray 3 front cover removal" on page 4-57.
- 5. Remove two e-clips with a prying tool securing the tray lift shaft assembly (A) to the frame assembly (B).
- Remove the lift cable pulley (C).
  Note: The tray 3 front left cable (D) becomes detached.

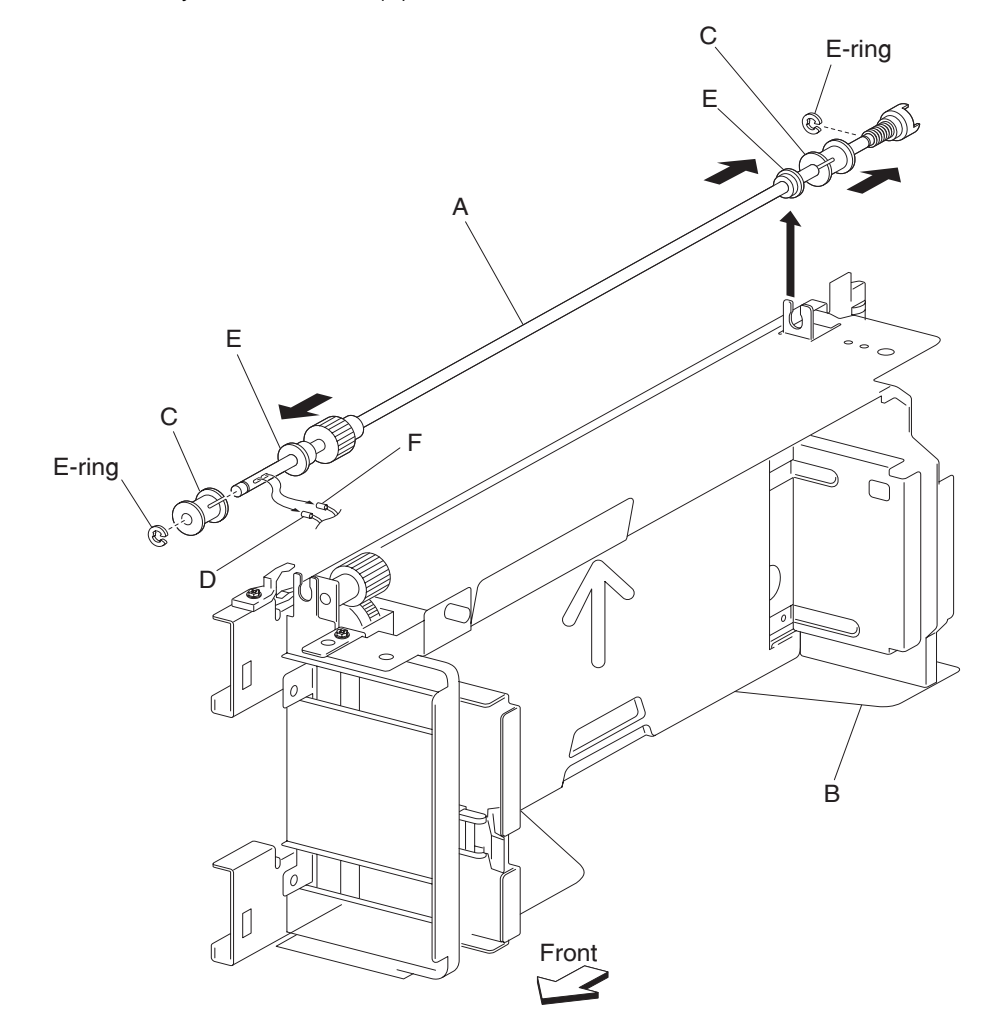

**7.** Move the left and right bushings (E) inward in the directions of the arrows and remove the tray lift shaft assembly (A).

8. Remove the tray 3 front right cable (F) from the tray lift shaft assembly (A).
 Note: Removing the tray 3 front right cable (F) is easier by moving the tray lift shaft assembly (A).

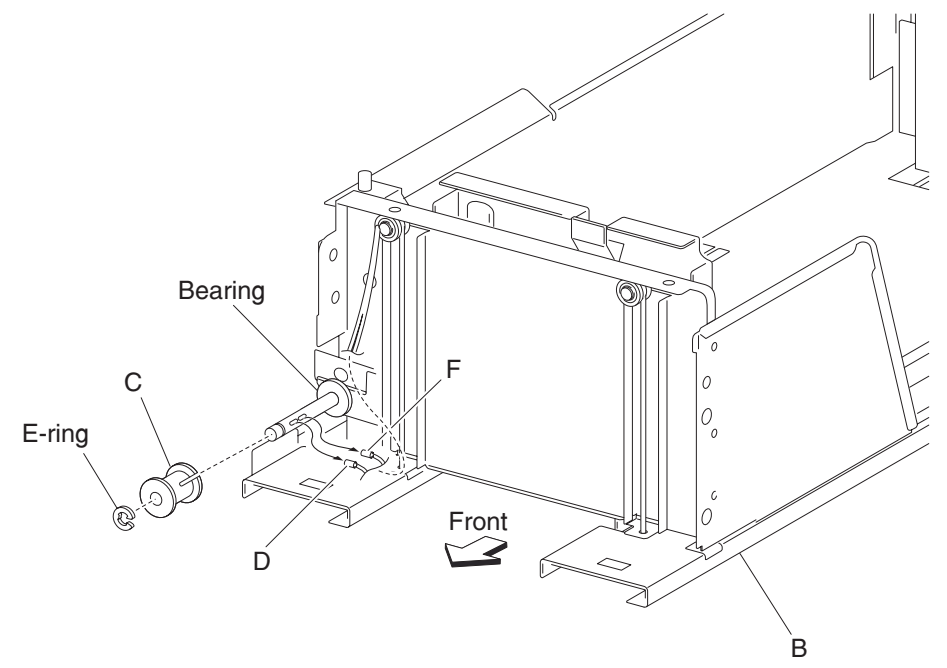

- **9.** Remove two e-clips with a prying tool securing the two small pulleys (G) on the front of the frame assembly (B).
- **10.** Remove two small guides (H) and the two small pulleys (G).
- 11. Remove the tray 3 front left cable (D) and the tray 3 front right cable (F) from the bottom plate (I).

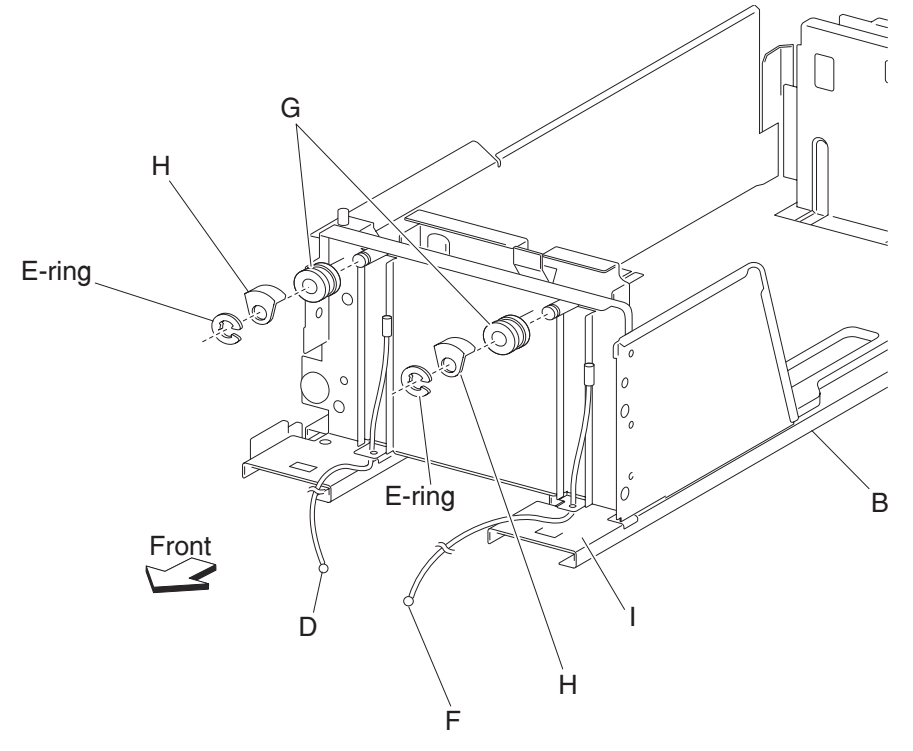

#### Note: Before re-installing:

It is recommended that all four cables be replaced.

- Ensure tray 3 front cables (D and F) are not twisted or kinked.
- Route the cables properly as shown in the figure.
- Replace the cables by setting the frame assembly (B) on its side as shown in the figure.

### 2000-sheet dual input (TTM)—media guide rack and pinion removal

- 1. Remove the tray 3 assembly. See "2000-sheet dual input (TTM)—tray 3 assembly removal" on page 4-56.
- **2.** Place the tray 3 assembly on its right side.
- **3.** Remove two e-clips securing the two pinion gears (A) to the frame assembly (B).
- **4.** Remove the two pinion gears (A).
- 5. Remove the four screws securing the two rack gears (C) to the frame assembly (B).
- 6. Remove the rack gears (C).

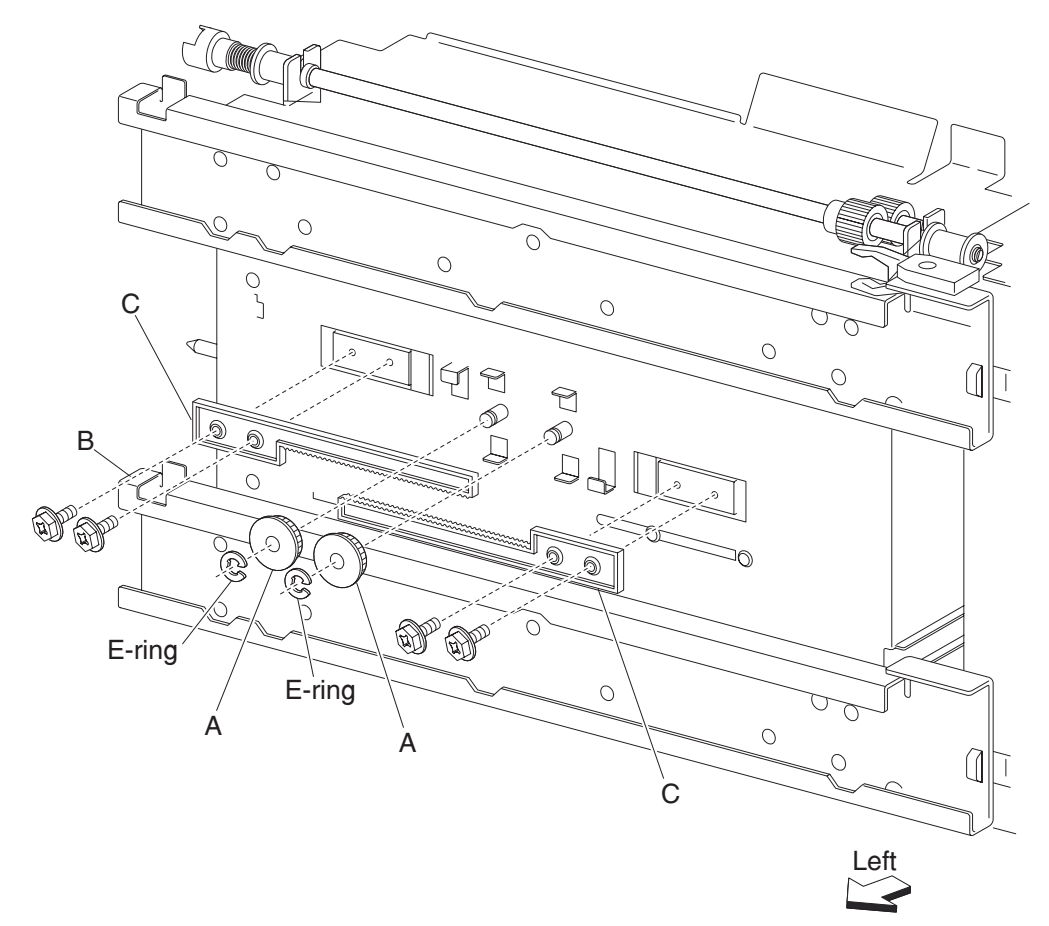

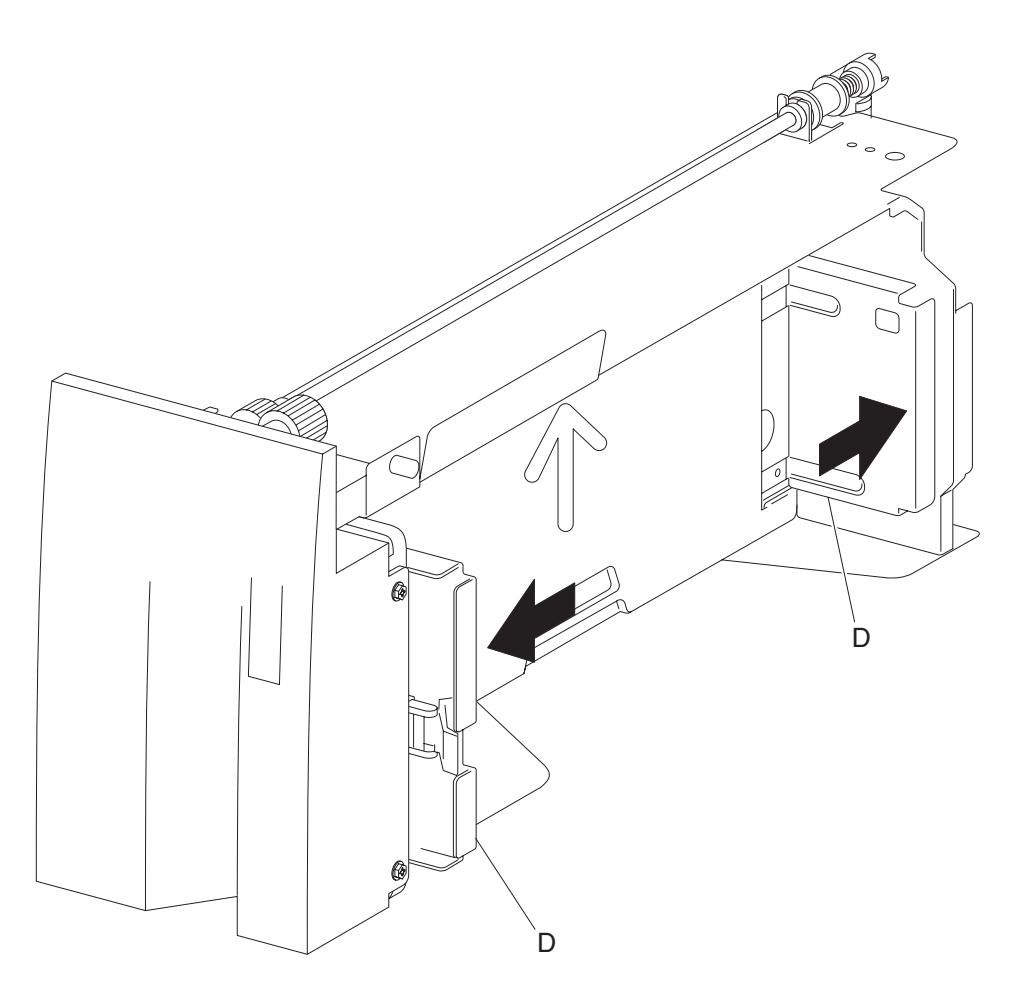

**Note:** Before re-installing, move the two side guides (D) of the frame assembly (B) fully outward before installing the two pinion gears (A).

#### 2000-sheet dual input (TTM)—tray 3 media guide lock assembly removal

- 1. Remove the tray 3 assembly. See "2000-sheet dual input (TTM)—tray 3 assembly removal" on page 4-56.
- Remove the tray 3 front cover. See "2000-sheet dual input (TTM)—tray 3 front cover removal" on page 4-57.
- Remove the tray 3 rear cable assembly. See "2000-sheet dual input (TTM)—tray 3 rear cable assembly removal" on page 4-58.
- 4. Remove the tray 3 front cable assembly. See "2000-sheet dual input (TTM)—front cable assembly removal" on page 4-61.
- 5. Remove the media guide rack and pinion. See "2000-sheet dual input (TTM)—media guide rack and pinion removal" on page 4-63.
- 6. Move both media guides fully inward.
- **7.** Lift the front edge of the bottom plate from the tray.
- **8.** Remove the bottom plate (A) from the tray.
- 9. Remove the two screws securing the bracket (B) to the tray.
- **10.** Remove the front media guide (C).
- **11.** Remove the e-clip securing the tray 3 media guide lock (D) to the front media guide (C).
- **12.** Remove the tray 3 media guide lock (D).
- **13.** Remove the spring (E).
- 14. Remove the tray 3 media guide lock button (F) from the tray 3 media guide lock (D).

**Note:** Before re-installing, ensure the tray 3 media guide lock (D) and the tray 3 media guide lock button (F) are properly installed as shown in the figure.

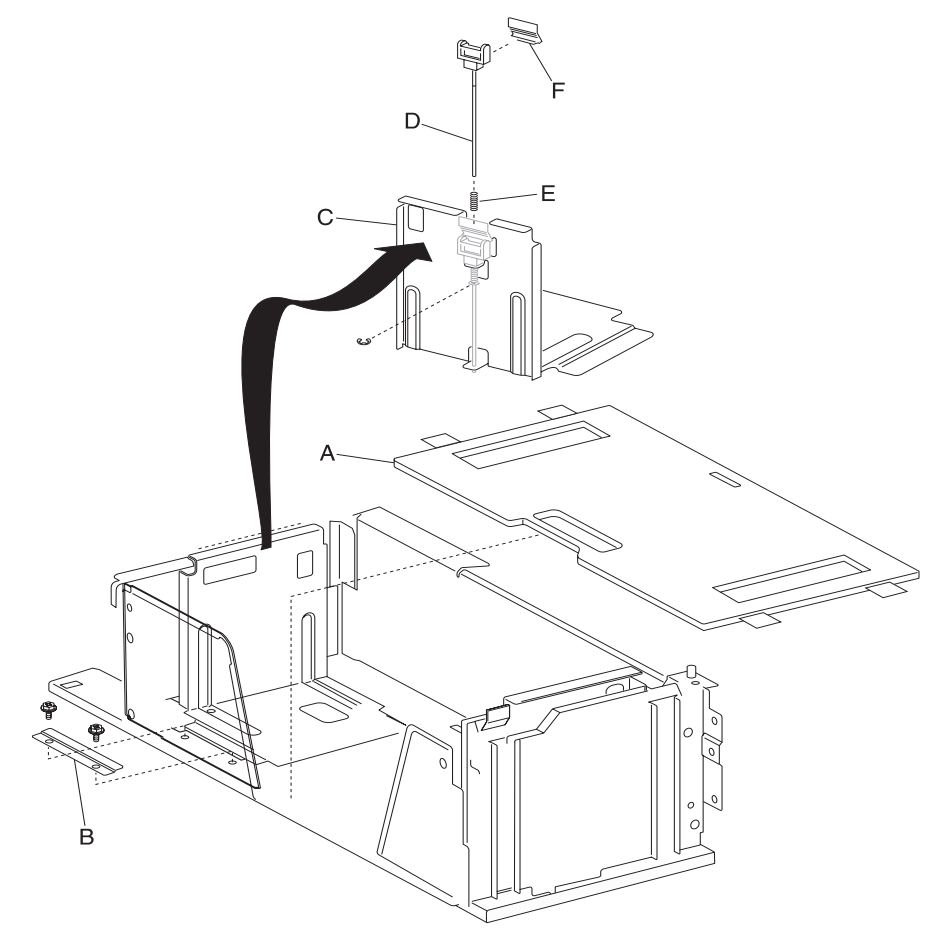

### 2000-sheet dual input (TTM)—tray 3 mylar actuator removal

- 1. Remove the tray 3 assembly. See "2000-sheet dual input (TTM)—tray 3 assembly removal" on page 4-56.
- 2. Remove the tray 3 front cover. See "2000-sheet dual input (TTM)—tray 3 front cover removal" on page 4-57.
- 3. Remove the tray 3 rear cable assembly. See "2000-sheet dual input (TTM)—tray 3 rear cable assembly removal" on page 4-58.
- 4. Remove the tray 3 front cable assembly. See "2000-sheet dual input (TTM)—front cable assembly removal" on page 4-61.
- 5. Remove the media guide rack and pinion. See "2000-sheet dual input (TTM)—media guide rack and pinion removal" on page 4-63.
- 6. Move both media guides fully inward.
- 7. Lift the front edge of the bottom plate (A) from the tray.

- **8.** Remove the bottom plate (A) from the tray.
- 9. Remove the two screws securing the bracket (B) to the tray.
- **10.** Remove the rear media guide (C).
- **11.** Remove the mylar actuator (D) by sliding it out of the tray in the direction of the arrow.

**Note:** Before re-installing, ensure the bosses on the rear media guide (C) are fitted into the slots on the mylar actuator (D) as shown in the figure.

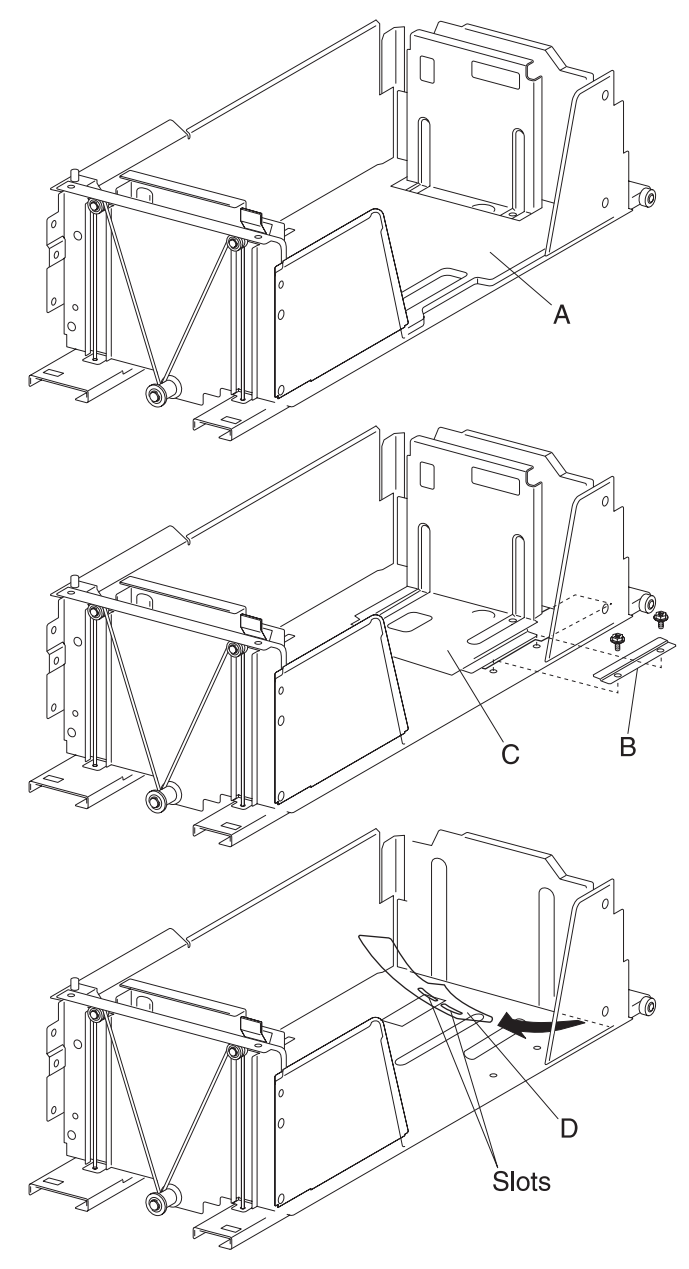

### 2000-sheet dual input (TTM)—tray 4 front cover removal

- 1. Remove the tray 4 assembly. See "2000-sheet dual input (TTM)—tray 4 assembly removal" on page 4-55.
- **2.** Remove two screws securing the tray 4 front cover (A).
- **3.** Remove the tray 4 front cover (A) by moving it upward in the direction of the arrow.
- 4. Remove the four screws securing the bracket (B) to the tray.
- 5. Remove the bracket (B).

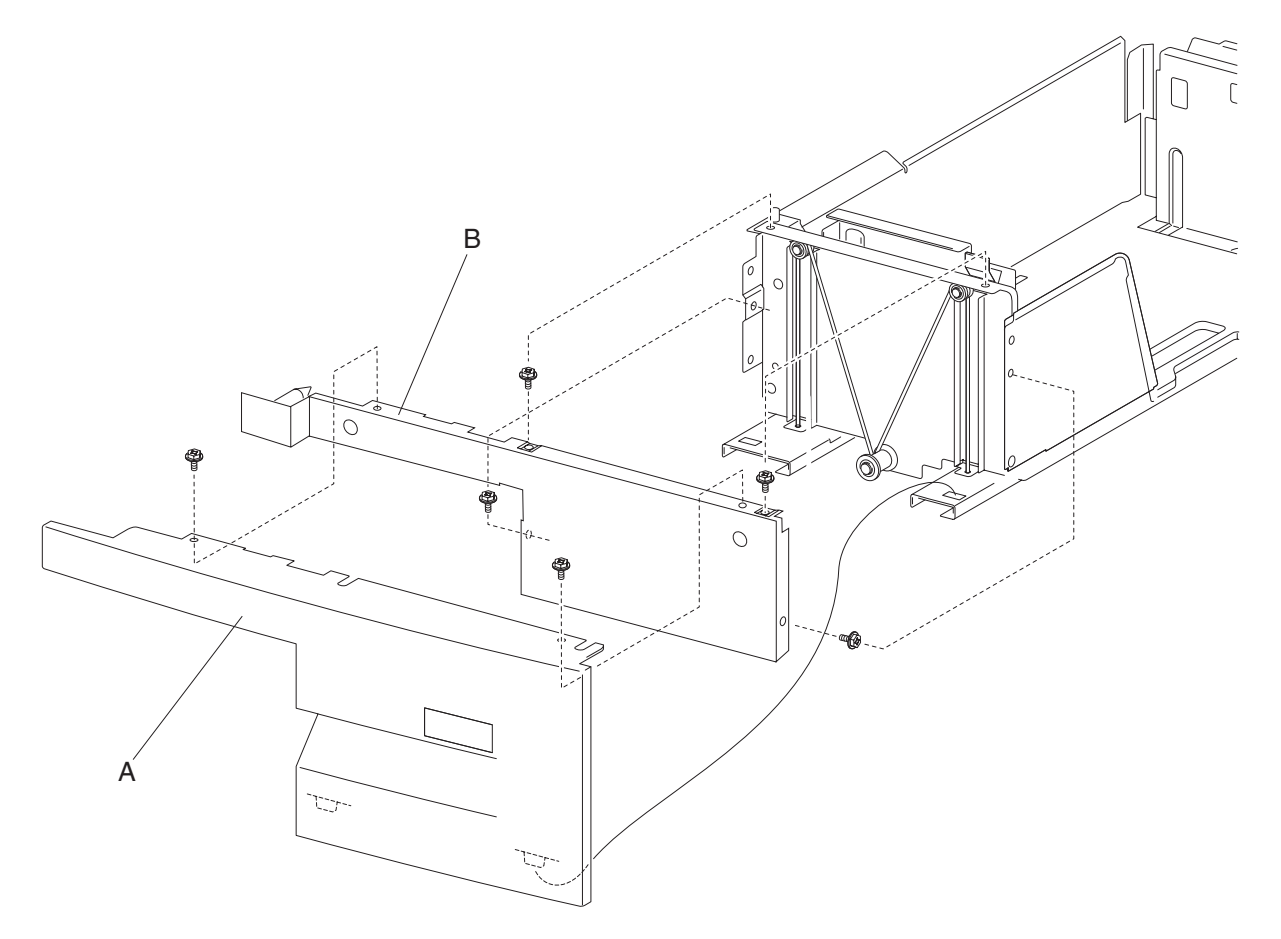

### 2000-sheet dual input (TTM)—tray 4 transport assembly removal

- 1. Remove the tray 4 assembly. See "2000-sheet dual input (TTM)—tray 4 assembly removal" on page 4-55.
- **2.** Remove the tray 4 transport assembly (A).

Note: Before re-installing, insert the tray 4 transport assembly (A) into the rails of the frame assembly (B).

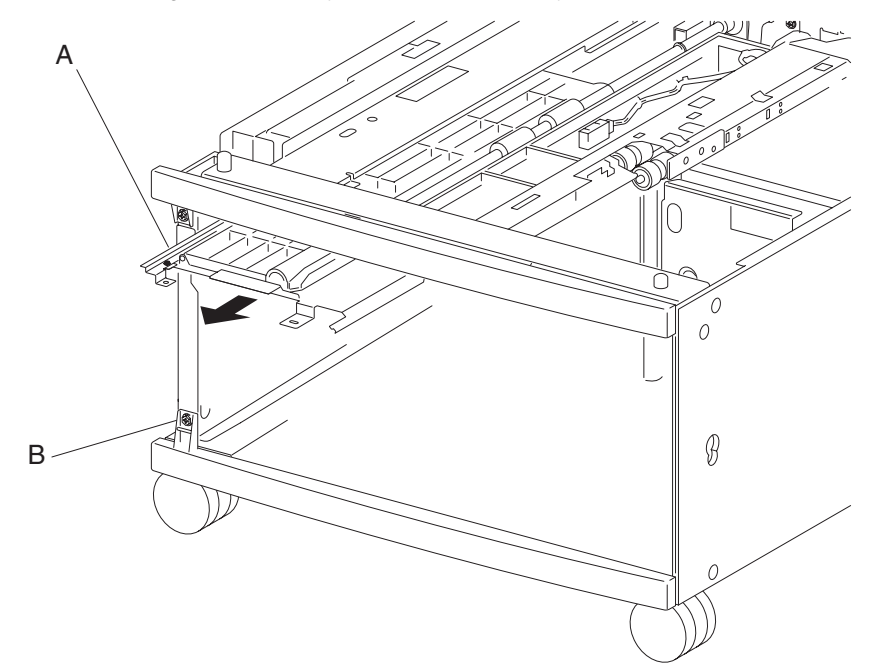

### 2000-sheet dual input (TTM)—tray 4 rear cables removal

- 1. Remove the tray 4 assembly. See "2000-sheet dual input (TTM)—tray 4 assembly removal" on page 4-55.
- 2. Remove the tray 4 front cover. See "2000-sheet dual input (TTM)—tray 4 front cover removal" on page 4-68.
- **3.** Place the tray 4 assembly on its right side as shown in the figure.
- 4. Remove two e-clips with a prying tool securing the tray lift shaft assembly (A) to the frame assembly (B).
- Remove the lift cable pulley (C).
  Note: The front lift cables (D) become detached.

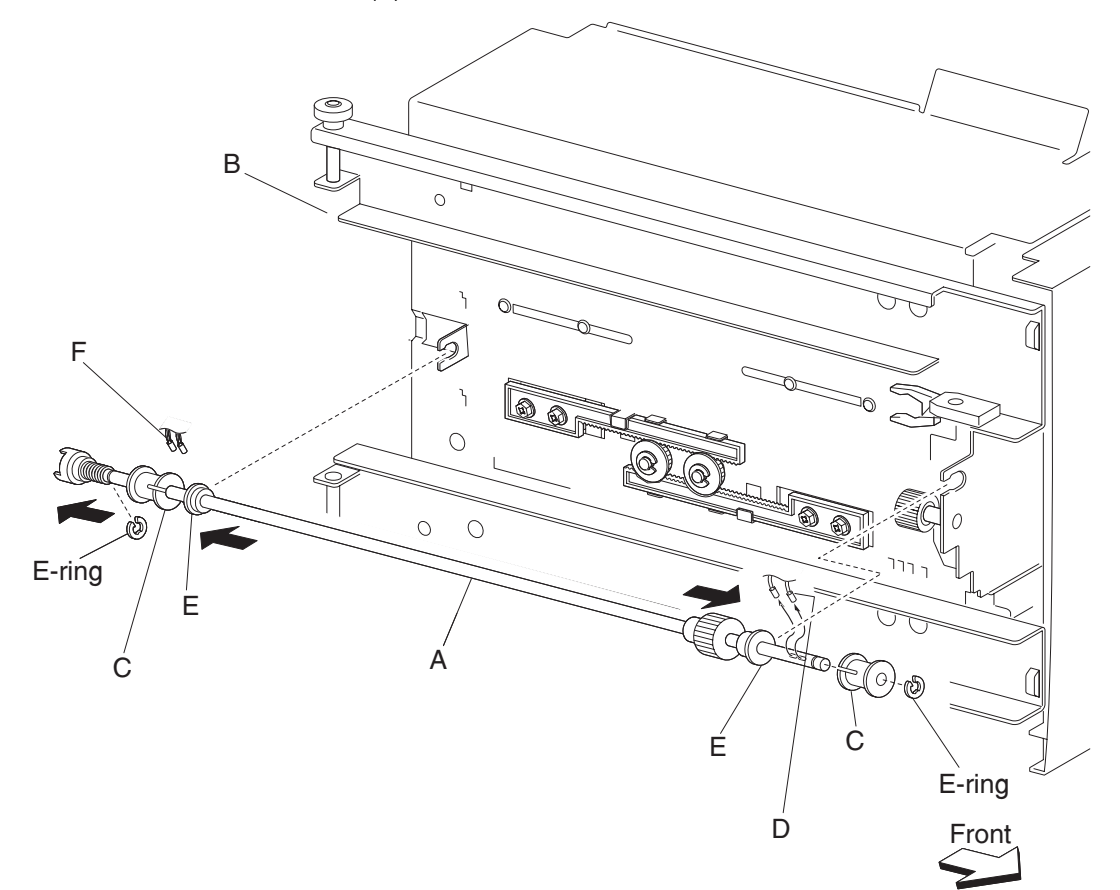

- **6.** Move the left and right bushings (E) outward in the directions of the arrows to remove the tray 4 lift shaft assembly (A).
- **7.** Remove the tray lift shaft assembly (A).
- Remove the two tray 4 rear cables (F) from the tray lift shaft assembly (A).
  Note: Removing the tray rear cables (F) is easier by sliding the lift cable pulley (C) to the rear of the tray lift shaft assembly (A).

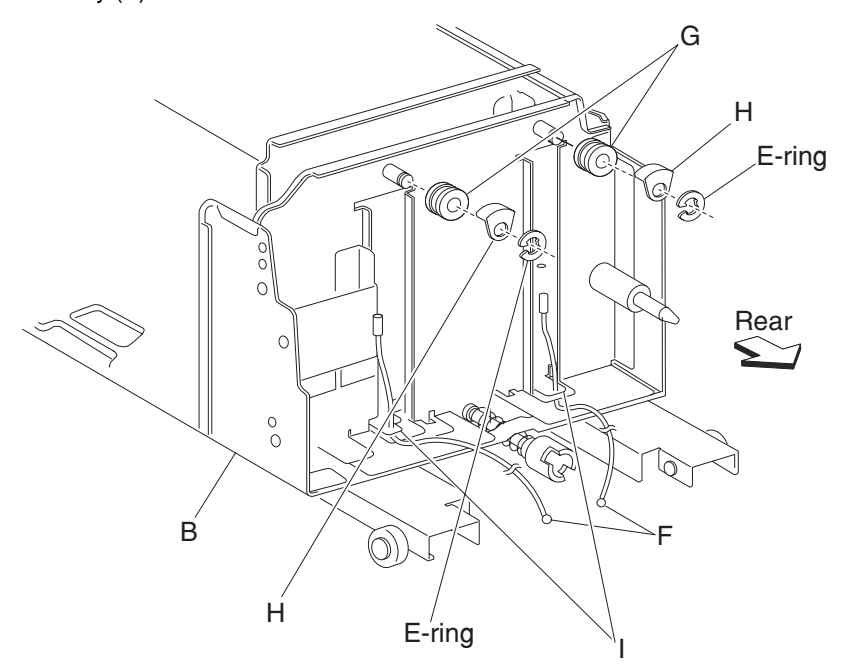

- **9.** Place the tray 4 assembly back to its original position.
- **10.** Remove two e-clips with a prying tool securing the two small pulleys (G) on the rear of the frame assembly (B).
- **11.** Remove two small guides (H) and two small pulleys (G).

**12.** Remove the tray 4 rear cables (F) from the bottom plate (I).

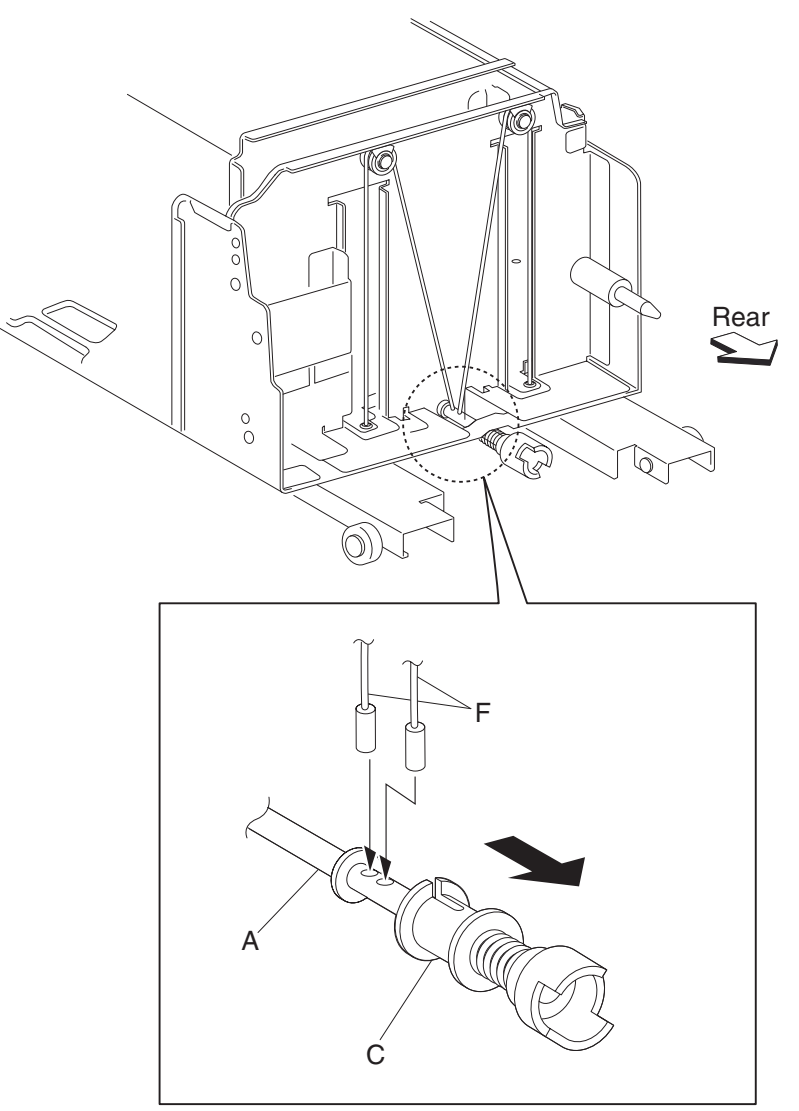

Note: Before re-installing:

- It is recommended that all four cables be replaced.
- Ensure tray 4 rear cables (F) are not twisted or kinked.
- Route the cables properly as shown in the figure.
- Replace the cables by setting the frame assembly (B) on its side as shown in the figure.

### 2000-sheet dual input (TTM)—tray 4 front cables removal

- 1. Remove the tray 4 assembly. See "2000-sheet dual input (TTM)—tray 4 assembly removal" on page 4-55.
- 2. Remove the tray 4 front cover. See "2000-sheet dual input (TTM)—tray 4 front cover removal" on page 4-68
- **3.** Place the tray 4 assembly on its right side, as shown in the figure.
- 4. Remove two e-clips with a prying tool securing the tray lift shaft assembly (A) to the frame assembly (B).
- Remove the lift cable pulley (C).
  Note: The tray 4 front cables (D) become detached.

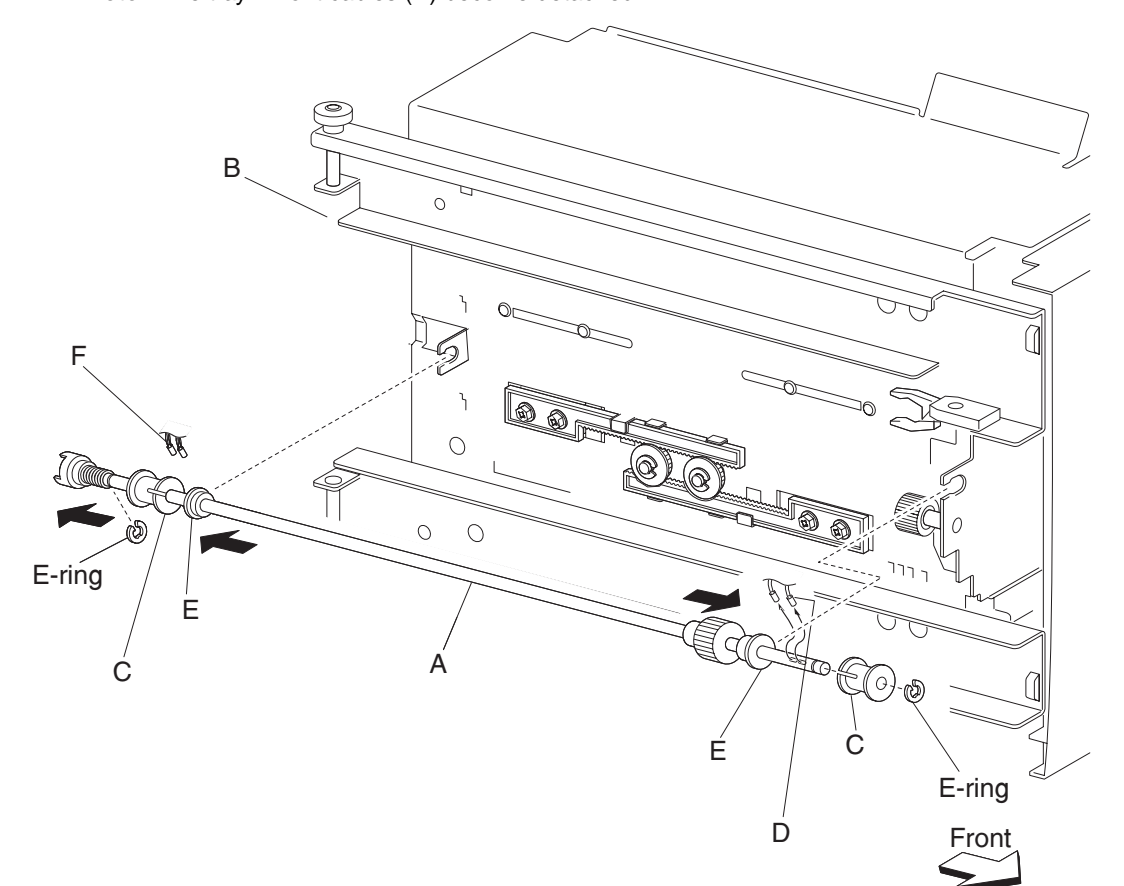

- **6.** Move the left and right bushings (E) inward in the directions of the arrows, and remove the tray lift shaft assembly (A).
- Remove the tray 4 front cables (D) from the tray lift shaft assembly (A).
  Note: Removing the tray 4 front cables (D) is easier by moving the tray lift shaft assembly (A).

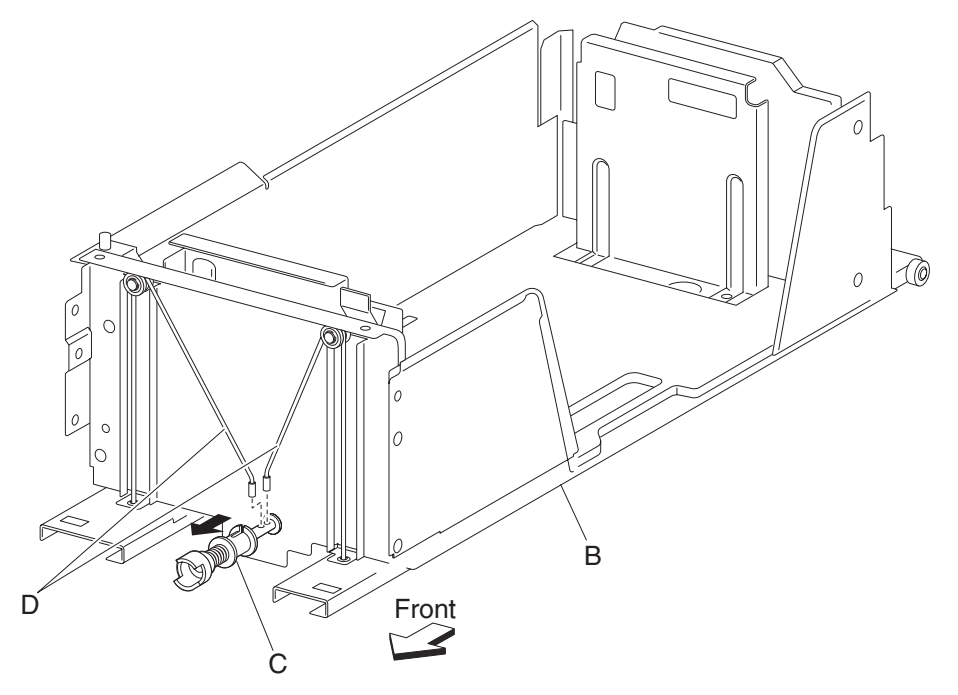

- **8.** Place the tray 4 assembly back in its original position.
- **9.** Remove two e-clips with a prying tool securing the two small pulleys (F) on the front of the frame assembly (B).
- **10.** Remove the two small guides (G) and the two small pulleys (F).
- **11.** Remove the tray 4 front cables (D) from the bottom plate (H).

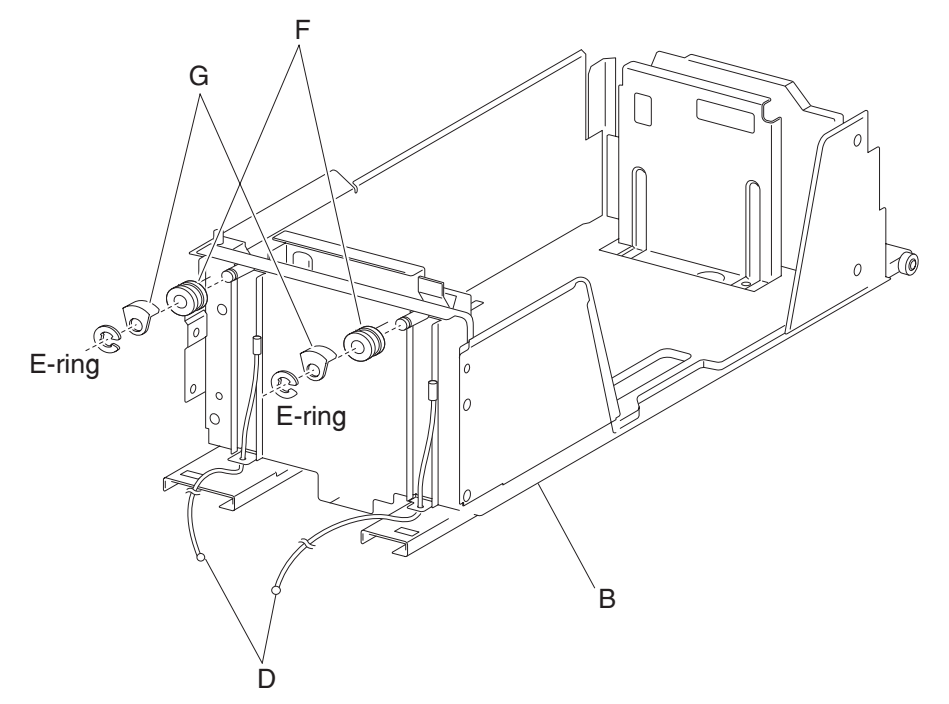

Note: Before re-installing:

- It is recommended that all four cables be replaced.
- Ensure tray 4 front cables (D) are not twisted or kinked.
- Route the cables properly as shown in the figure.
- Replace the cables by setting the frame assembly (B) on its side as shown in the figure.

### 2000-sheet dual input (TTM)—tray 4 media guide rack and pinion removal

- 1. Remove the tray 4 assembly. See "2000-sheet dual input (TTM)—tray 4 assembly removal" on page 4-55.
- **2.** Place the tray 4 assembly on its right side, as shown in the figure.
- 3. Remove two e-clips securing the two pinion gears (A) to the frame assembly (B).
- 4. Remove two pinion gears (A).

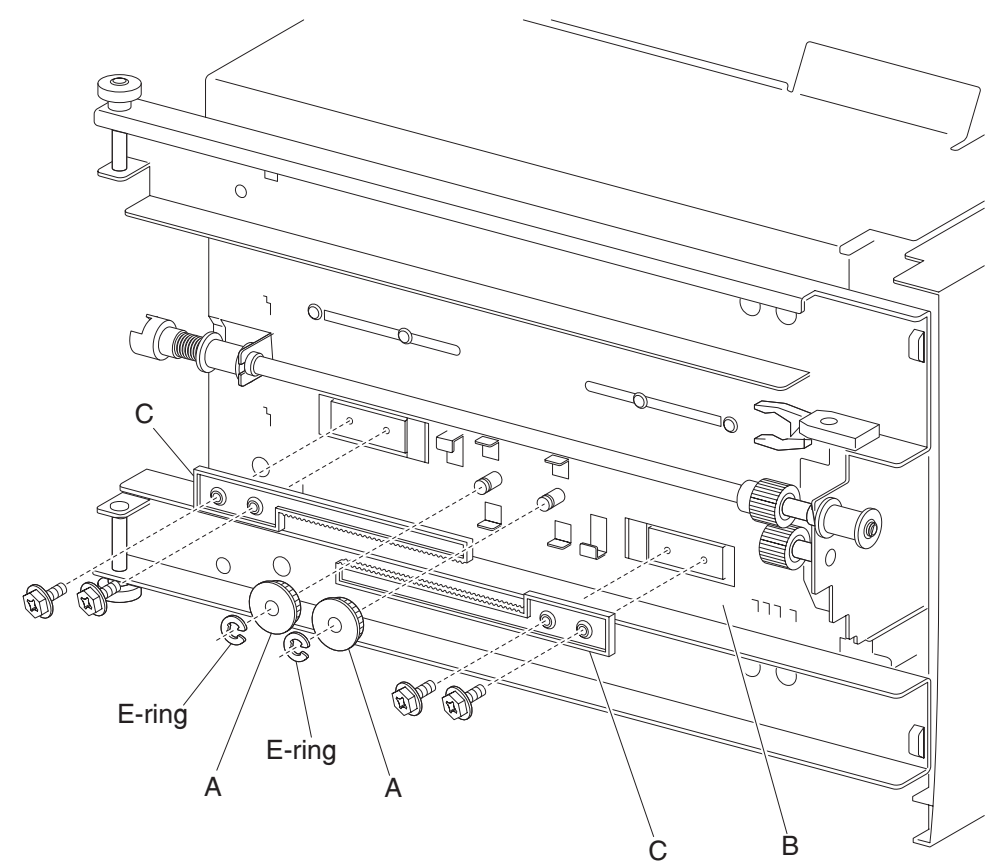

5. Remove four screws securing the two rack gears (C) to the frame assembly (B).

6. Remove the rack gears (C).

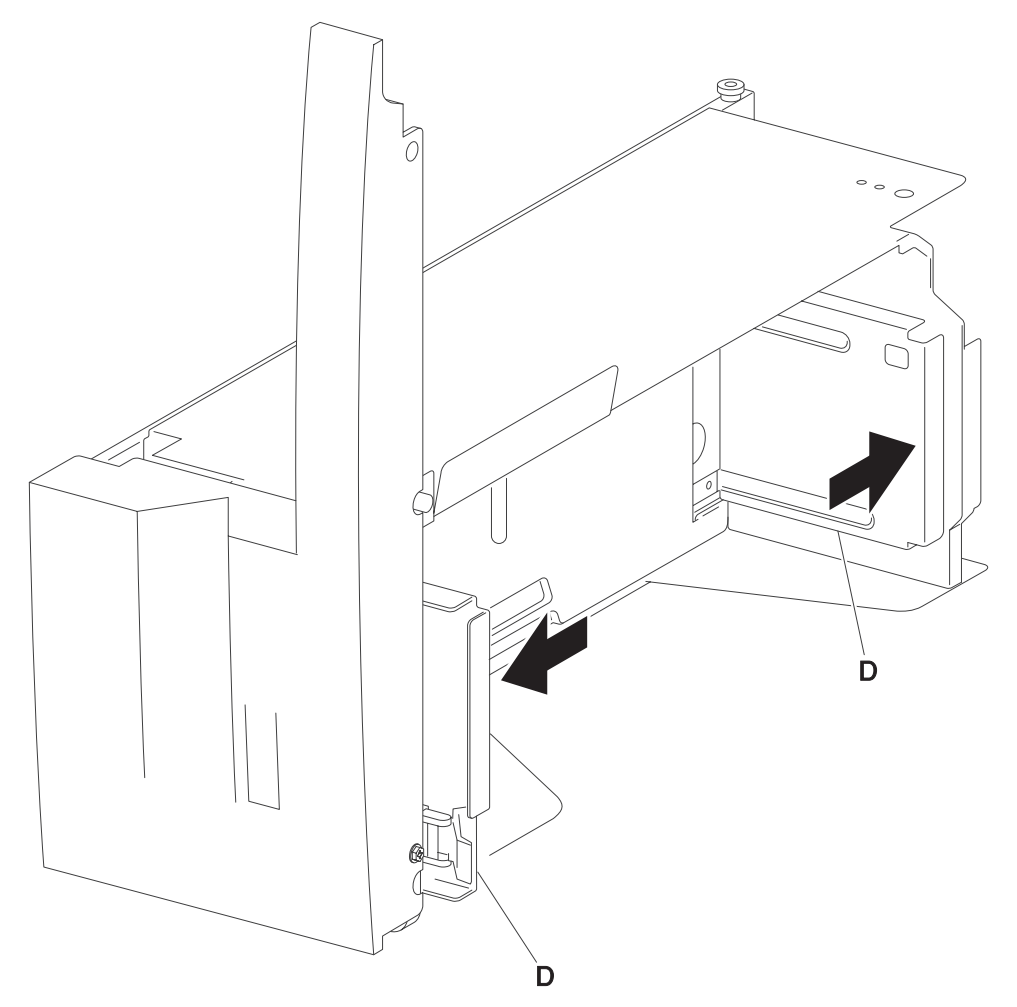

**Note:** Before re-installing, move the two side guides (D) of the frame assembly (B) fully outward before installing the two pinion gears (A).

#### 4024-XXX

### 2000-sheet dual input (TTM)—tray 4 media guide lock assembly removal

- Remove the tray 4 assembly. See "2000-sheet dual input (TTM)—tray 4 assembly removal" on page 4-55.
- Remove the tray 4 front cover. See "2000-sheet dual input (TTM)—tray 4 front cover removal" on page 4-68.
- Remove the tray 4 rear cable assembly. See "2000-sheet dual input (TTM)—tray 4 rear cables removal" on page 4-70.
- 4. Remove the tray 4 front cable assembly. See "2000-sheet dual input (TTM)—tray 4 front cables removal" on page 4-73.
- 5. Remove the media guide rack and pinion. See "2000-sheet dual input (TTM)—media guide rack and pinion removal" on page 4-63.
- **6.** Move both media guides inward.
- 7. Lift the front edge of the bottom plate from the tray.
- 8. Remove the bottom plate (A) from the tray.
- 9. Remove two screws securing the bracket (B) to the tray.
- **10.** Remove the front media guide (C).
- 11. Remove the e-clip securing the tray 4 media guide lock (D) to the front media guide (C).
- **12.** Remove the tray 4 media guide lock (D).
- **13.** Remove the spring (E).
- 14. Remove the tray 4 media guide lock button (F) from the tray 4 media guide lock (D).

**Note:** Before re-installing, ensure the tray 4 media guide lock (D) and the tray 4 media guide lock button (F) are properly installed as shown in the figure.

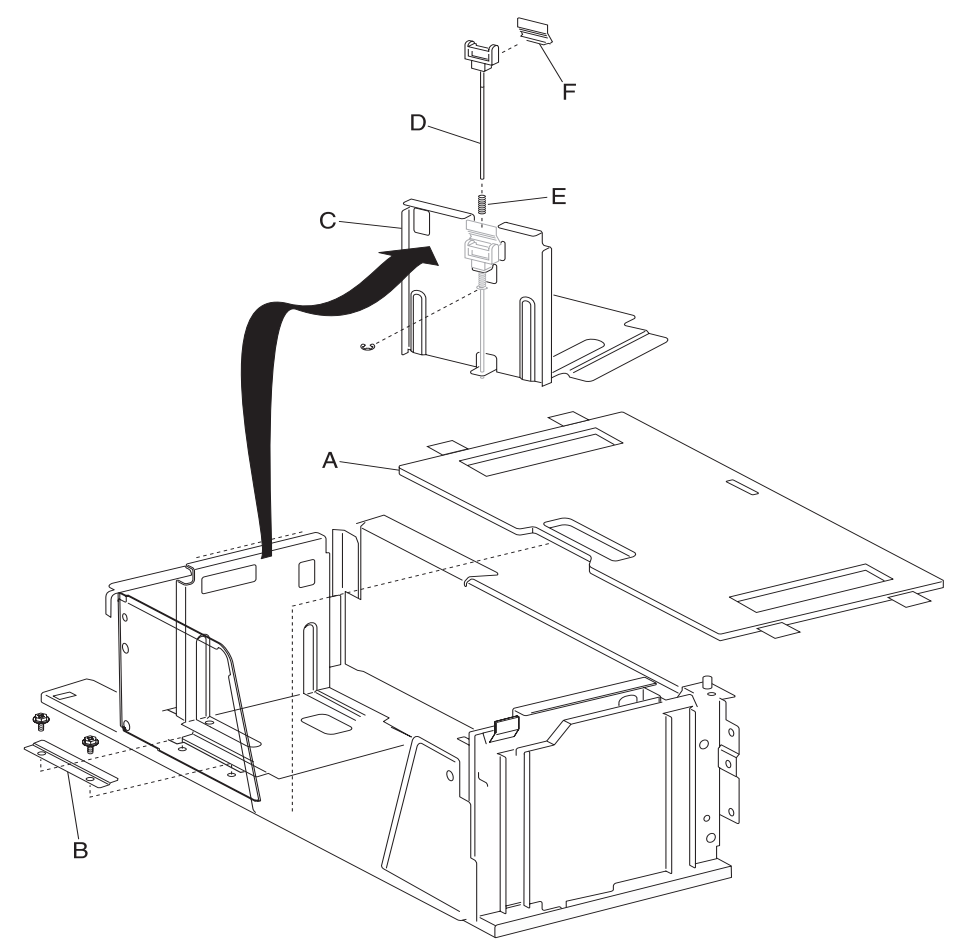
#### 2000-sheet dual input (TTM)—tray 4 mylar actuator removal

- 1. Remove the tray 4 assembly. See "2000-sheet dual input (TTM)—tray 4 assembly removal" on page 4-55.
- 2. Remove the tray 4 front cover. See "2000-sheet dual input (TTM)—tray 4 front cover removal" on page 4-68.
- Remove the tray 4 rear cable assembly. See "2000-sheet dual input (TTM)—tray 4 rear cables removal" on page 4-70.
- 4. Remove the tray 4 front cable assembly. See "2000-sheet dual input (TTM)—tray 4 front cables removal" on page 4-73.
- 5. Remove the media guide rack and pinion. See "2000-sheet dual input (TTM)—media guide rack and pinion removal" on page 4-63.
- **6.** Move both media guides inward.
- **7.** Lift the front edge of the bottom plate (A) from the tray.
- 8. Remove the bottom plate (A) from the tray.
- **9.** Remove two screws securing the bracket (B) to the tray.
- **10.** Remove the rear media guide (C).

**11.** Remove the mylar actuator (D) by sliding it out of the tray in the direction of the arrow.

**Note:** Before re-installing, ensure the bosses on the rear media guide (C) are fitted into the slots on the mylar actuator (D) as shown in the figure.

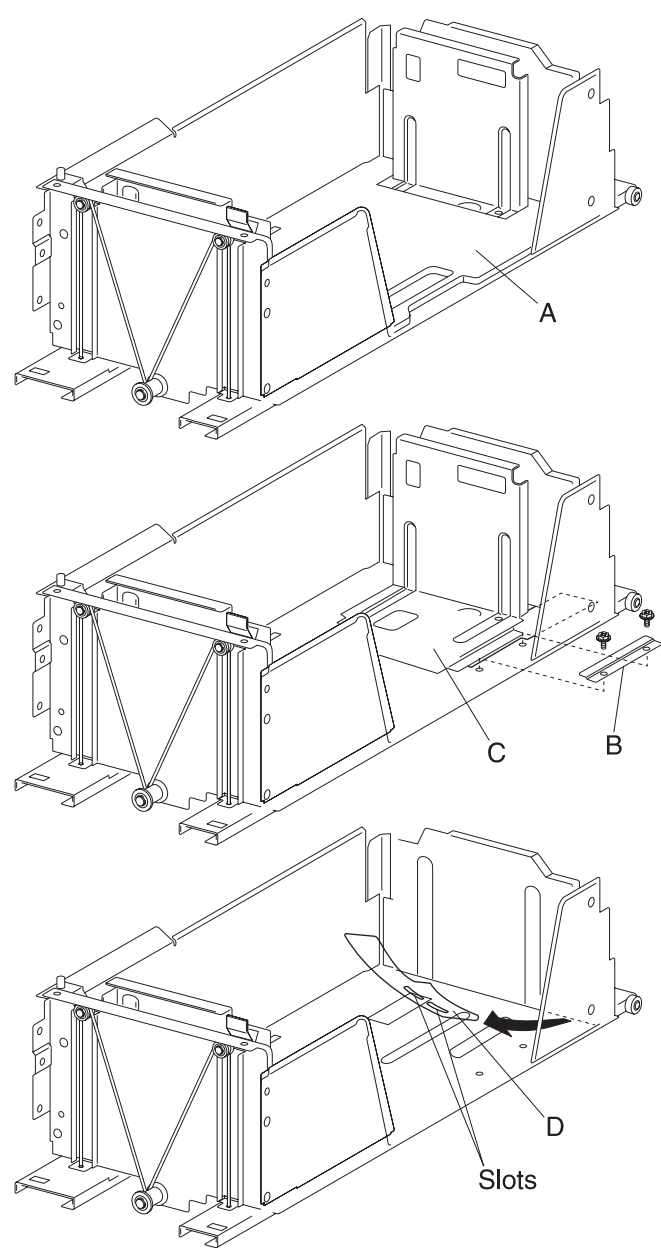

### 2000-sheet dual input (TTM)—media feed unit assembly removal (tray 4)

- 1. Remove the tray 3 assembly. See "2000-sheet dual input (TTM)—tray 3 assembly removal" on page 4-56.
- 2. Remove the tray 4 assembly. See "2000-sheet dual input (TTM)—tray 4 assembly removal" on page 4-55.
- 3. Remove the tray 4 transport assembly. See "2000-sheet dual input (TTM)—tray 4 transport assembly removal" on page 4-69.
- 4. Disconnect the two connectors from the media feed unit assembly (A).

5. Remove two screws securing the media feed unit assembly (A).

**Note:** Removing the media tray 1 and media tray 2 in the printer makes removing the media feed unit assembly (A) rear screws easier.

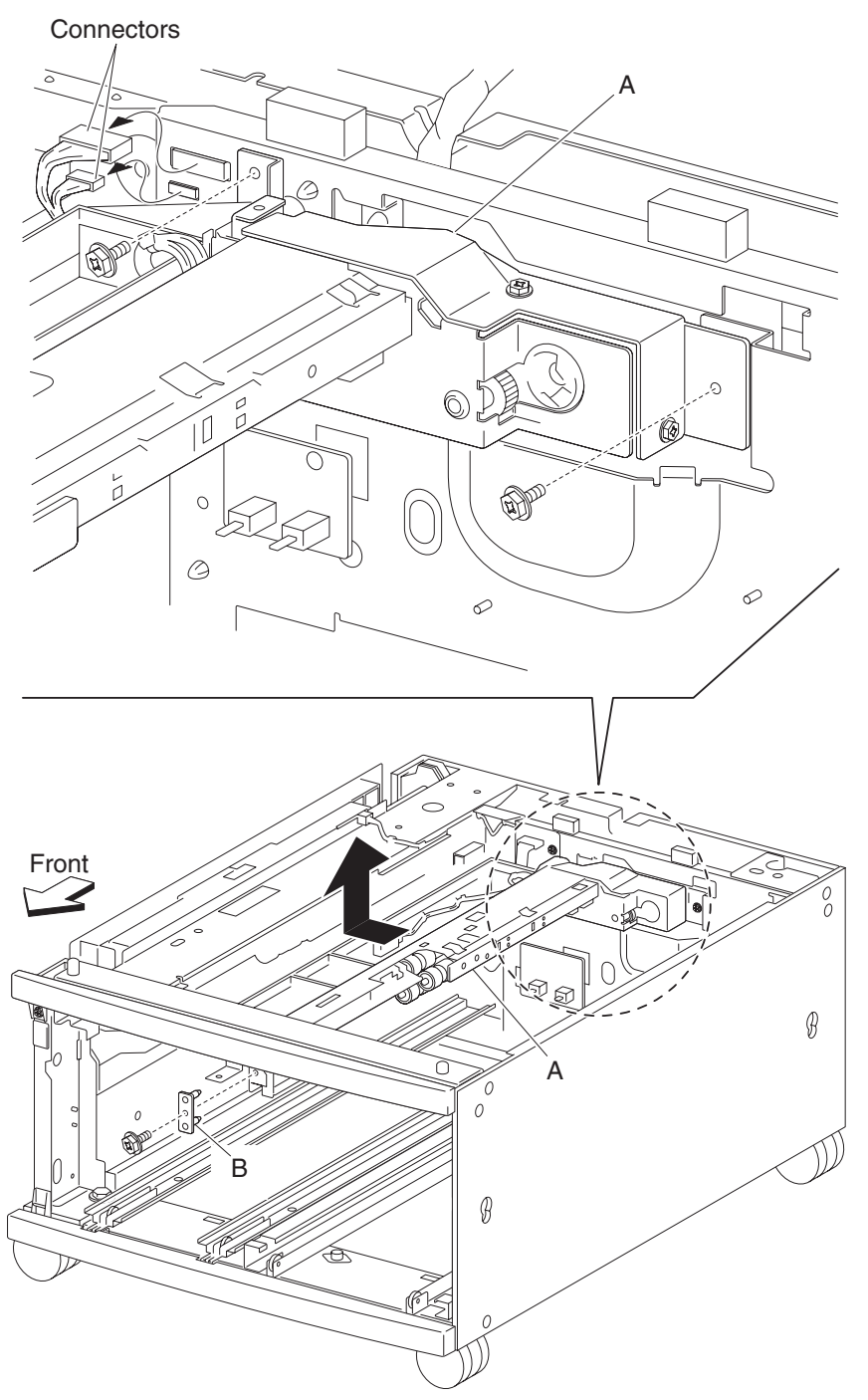

- 6. Remove one screw securing the front bracket (B).
- 7. Remove the front bracket (B).
- 8. Move the media feed unit assembly (A) leftward and upward in the direction of the arrow to remove it.

- 9. Remove the two screws securing the lower guide (C) to the media feed unit assembly (A).
- **10.** Remove the lower guide (C).
- 11. Remove two screws securing the upper guide (D) to the media feed unit assembly (A).
- **12.** Remove the upper guide (D).
- 13. Remove two screws securing the rear bracket (E) to the media feed unit assembly (A).
- **14.** Remove the rear bracket (E).

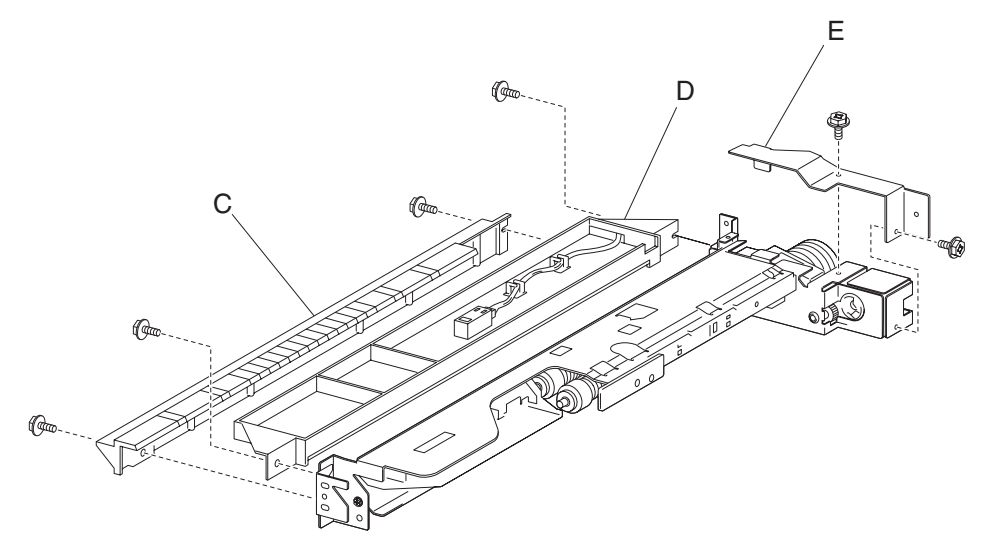

### 2000-sheet dual input (TTM)—sensor (tray 4 feed-out) removal

- 1. Remove the tray 3 assembly. See "2000-sheet dual input (TTM)—tray 3 assembly removal" on page 4-56.
- 2. Remove the tray 4 assembly. See "2000-sheet dual input (TTM)—tray 4 assembly removal" on page 4-55.
- **3.** Disconnect the connector from the sensor (tray 4 feed-out) (A).
- 4. Release the hooks securing the sensor (tray 4 feed-out) (A) to the upper guide (B).
- **5.** Remove the sensor (tray 4 feed-out) (A).

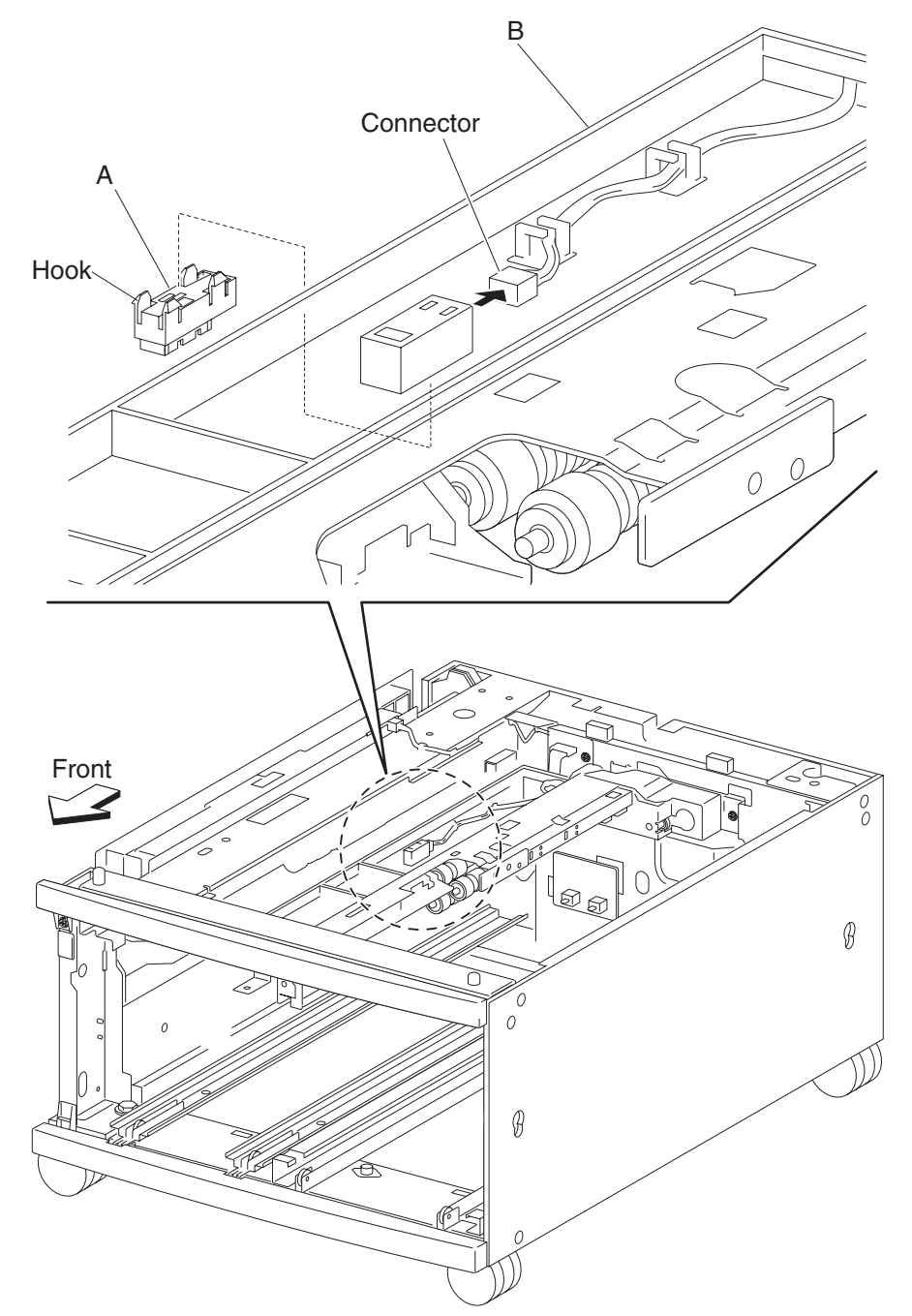

# 2000-sheet dual input (TTM)—switch (TTM media size) removal

Note: This removal procedure may be applied to tray 3 and tray 4.

- 1. Remove the tray 3 assembly "2000-sheet dual input (TTM)—tray 3 assembly removal" on page 4-56 or tray 4 assembly "2000-sheet dual input (TTM)—tray 4 assembly removal" on page 4-55.
- **2.** Disconnect the connector from the switch (TTM media size) (A).
- **3.** Remove one screw securing the switch (TTM media size) (A).
- 4. Remove the switch (TTM media size) (A).

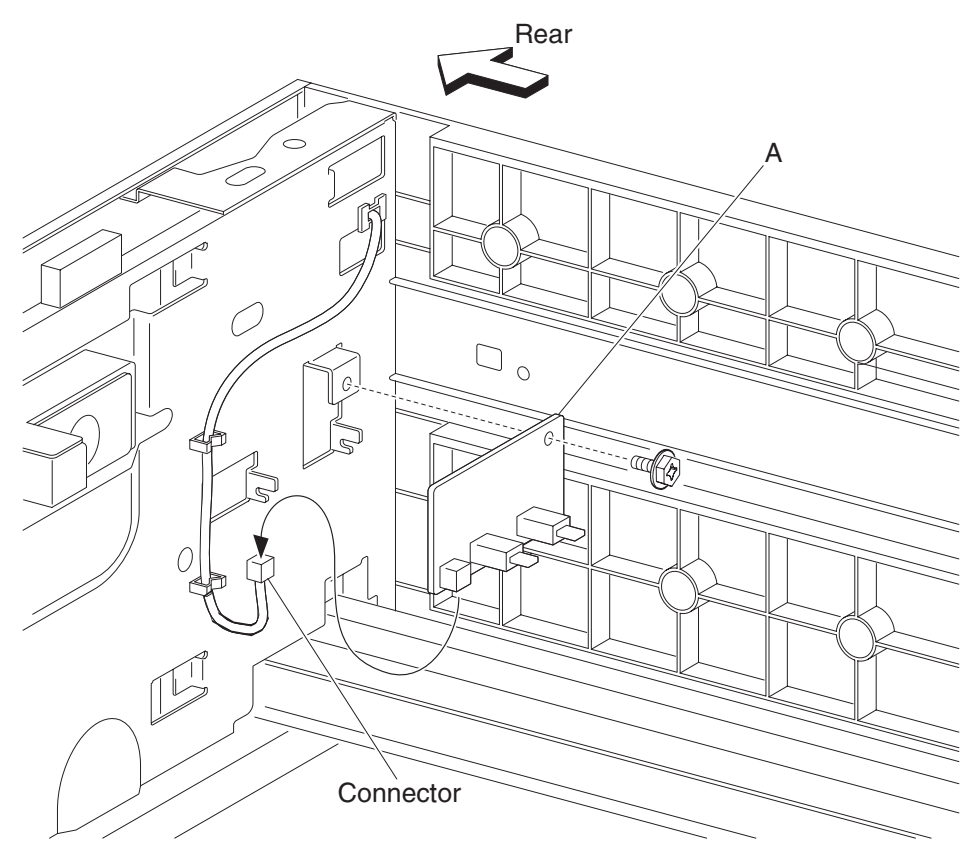

## 2000-sheet dual input (TTM)—media feed unit assembly removal (tray 3)

- 1. Pull out the tray 3 assembly.
- 2. Pull out the tray 4 assembly.
- **3.** Open the 2TM/TTM left door assembly.
- 4. Remove one screw securing the 2TM/TTM left door support strap (A).
- **5.** Release the bosses on both sides securing the vertical turn guide (B).
- **6.** Remove the vertical turn guide (B).
- 7. Release the bosses on both sides securing the upper vertical turn guide (C).
- **8.** Remove the upper vertical turn guide (C).

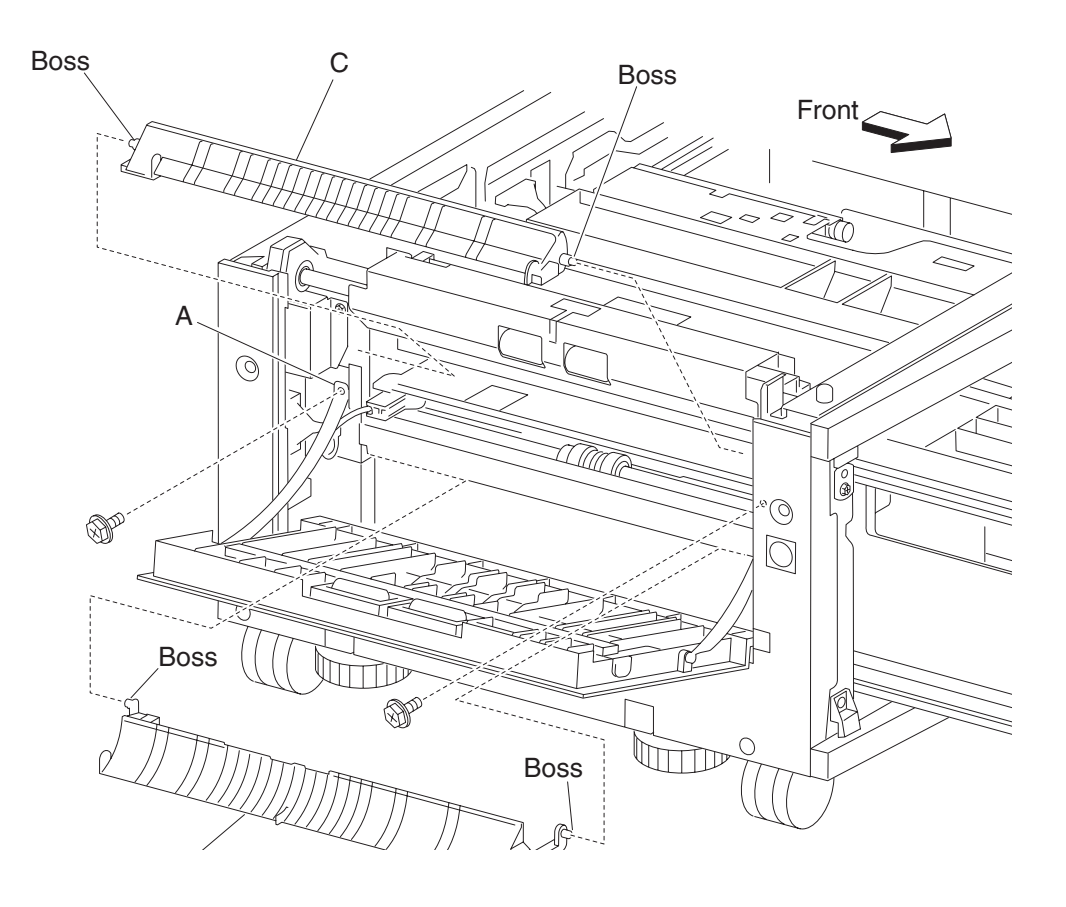

- **9.** Release the harness from the clamp.
- **10.** Disconnect the connector from the machine.

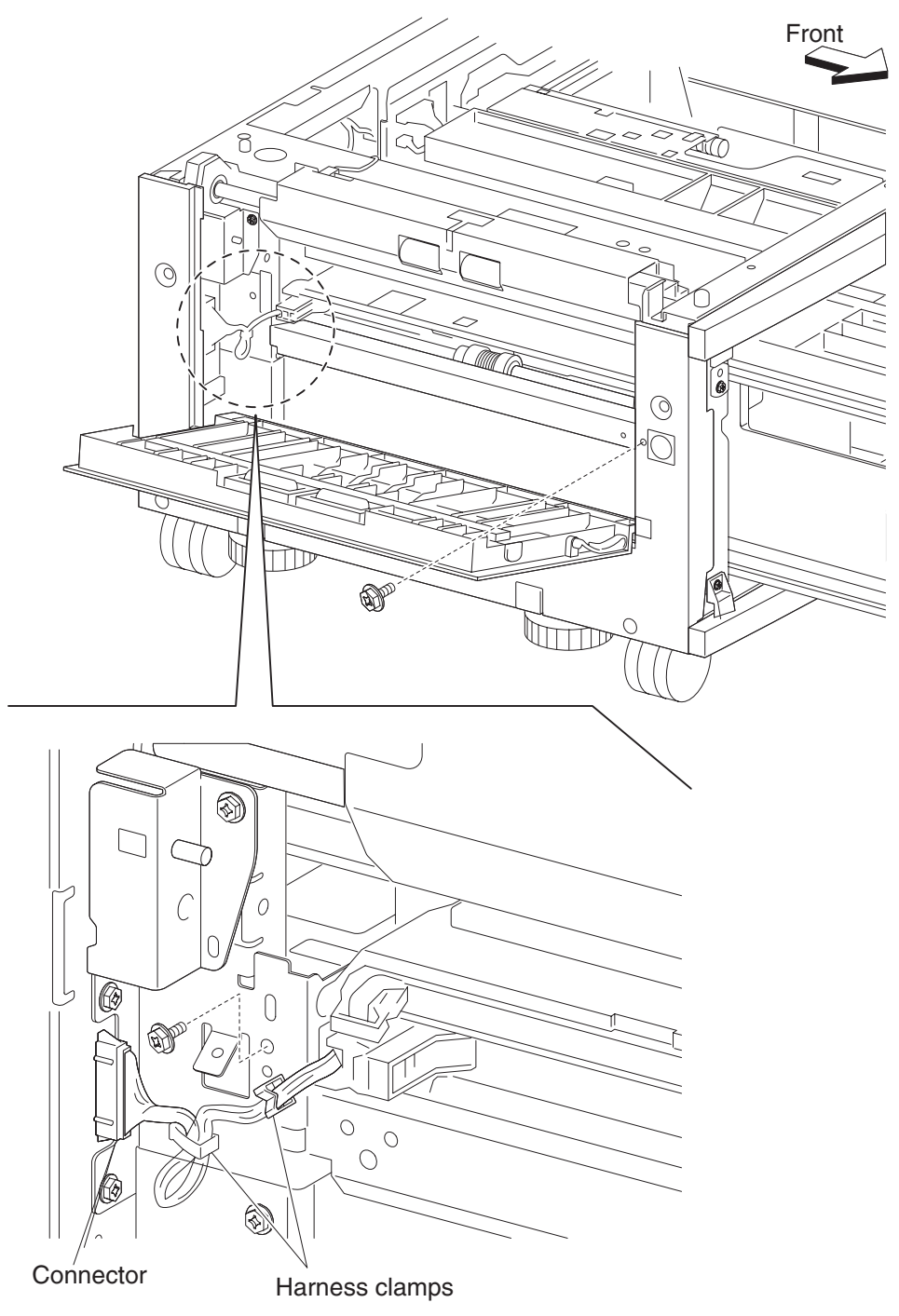

- **11.** Remove three screws securing the media feed unit assembly (D).
- **12.** Remove the media feed unit assembly (D) by pulling outward.
- 13. Remove two screws securing the rear bracket (E) to the media feed unit assembly (D).
- **14.** Remove the rear bracket (E).

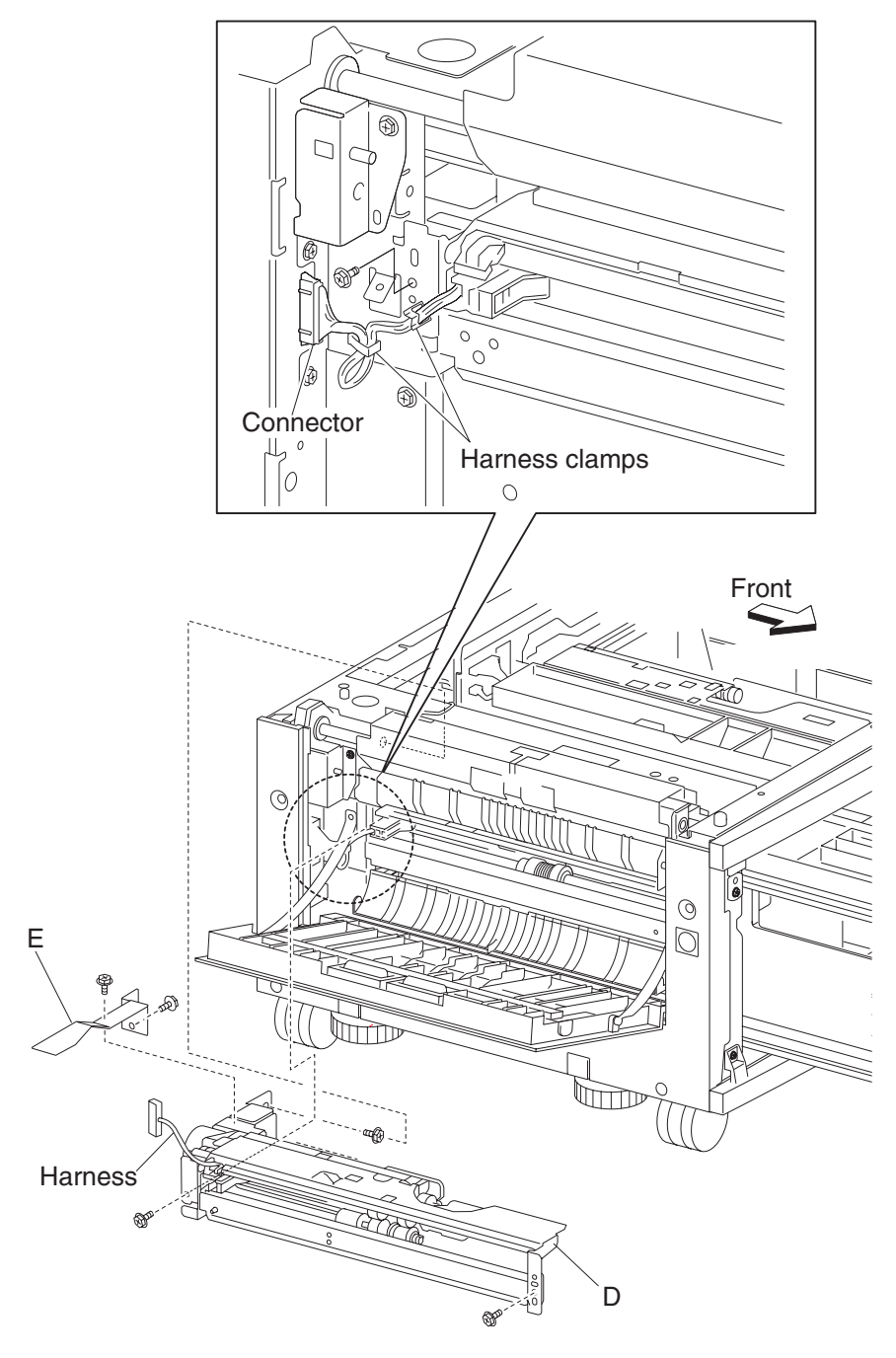

#### 2000-sheet dual input (TTM)—media transport roll assembly removal

- 1. Open the left door assembly.
- **2.** Remove two screws securing the bracket (A).
- **3.** Disconnect the connector to the sensor (tray 3 feed-out) (B).
- **4.** Remove the bracket (A).
- 5. Remove the large e-clip on the left securing the 2TM/TTM media transport roll assembly (C).
- **6.** Slide the bushing (D) to the right.
- 7. Move the 2TM/TTM media transport roll assembly (C) leftward and outward in the direction of the arrow to remove.
- 8. Remove the 2TM/TTM media transport roll assembly (C).

Note: One of the bushings may become detached.

Note: When removing the 2TM/TTM media transport roll assembly (C), do not touch the rubber surface.

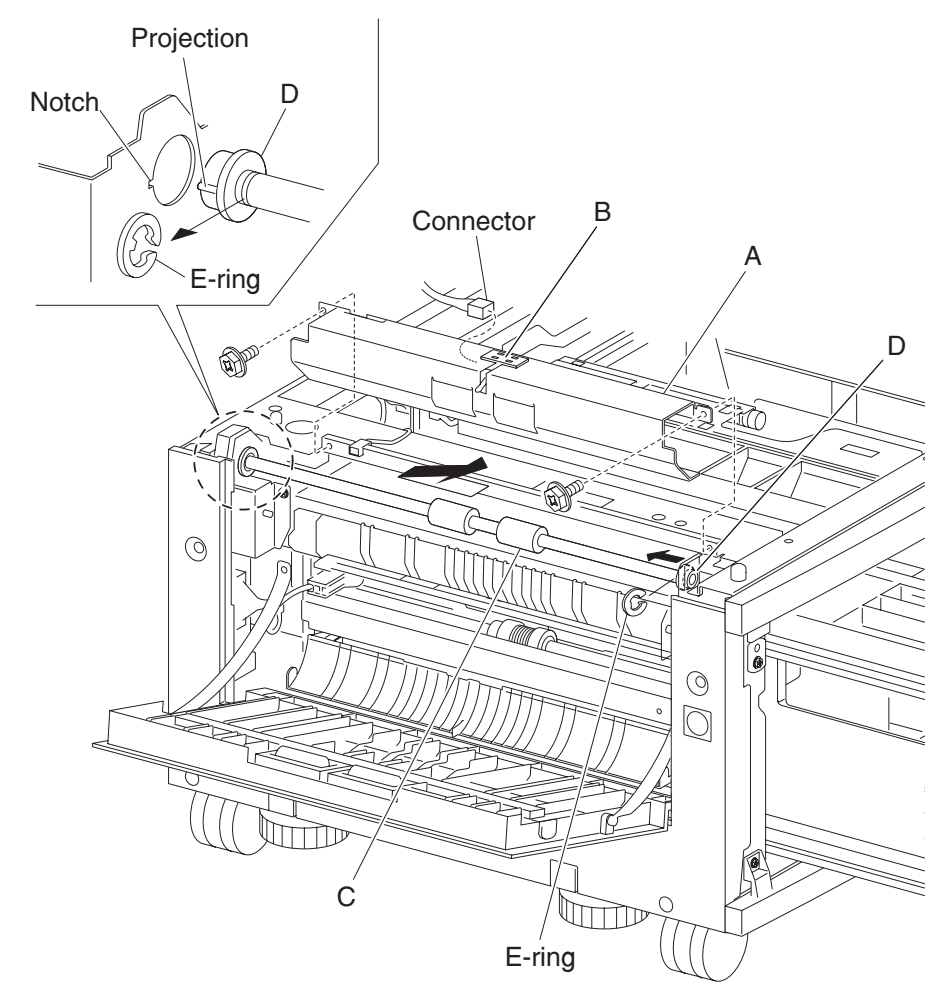

Note: Before re-installing the 2TM/TTM media transport roll assembly (C), do not touch the rubber surface.

# 2000-sheet dual input (TTM)—sensor (tray 3 feed-out) removal

- **1.** Open the left door assembly.
- **2.** Remove two screws securing the bracket (A).
- **3.** Disconnect the connector to the sensor (tray 3 feed-out) (B).
- **4.** Remove the bracket (A).
- 5. Release the hooks securing the sensor (tray 3 feed-out) (B) to the bracket (A)
- **6.** Remove the sensor (tray 3 feed-out) (B).

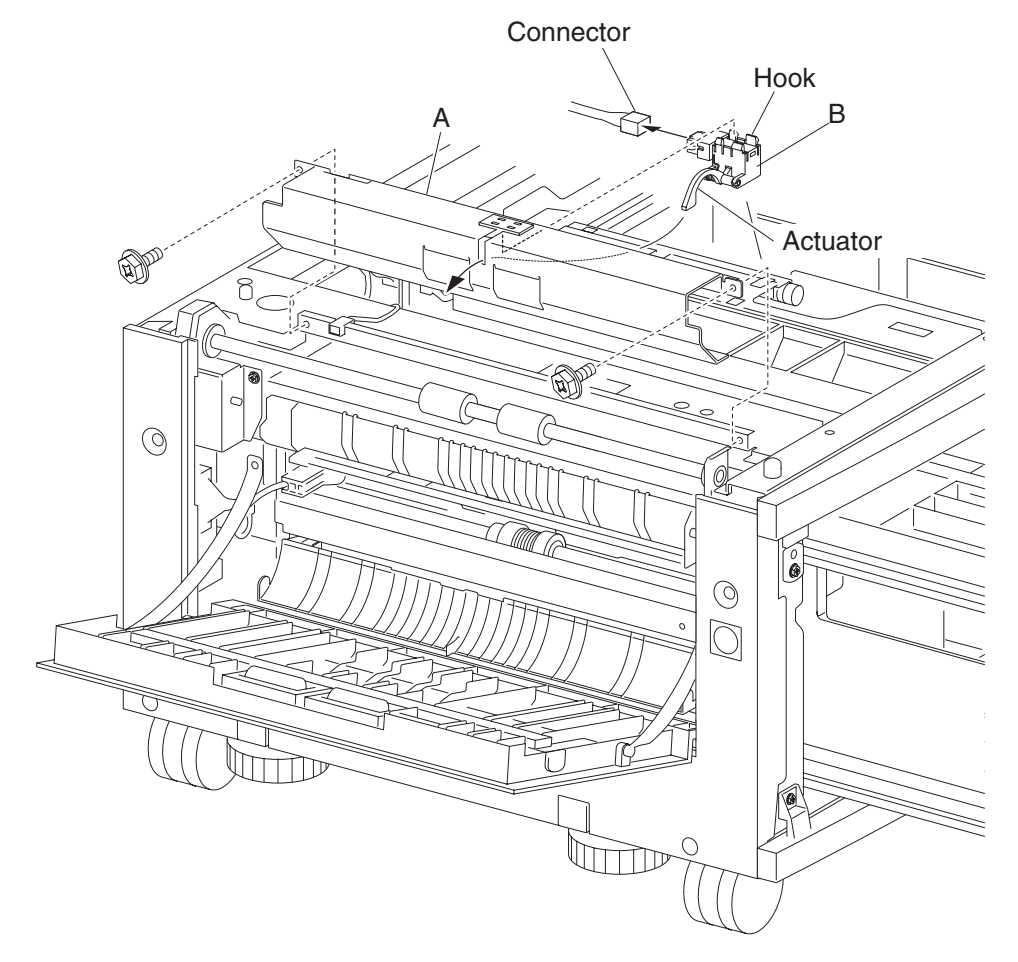

### 2000-sheet dual input (TTM)—media feed lift motor removal

- 1. Remove the media feed unit assembly. See "2000-sheet dual input (TTM)—media feed unit assembly removal (tray 3)" on page 4-86 or "2000-sheet dual input (TTM)—media feed unit assembly removal (tray 4)" on page 4-81.
- 2. Disconnect the harness from the media feed lift motor (A).
- 3. Remove the two screws securing the media feed lift motor to the media feed unit assembly (B).
- 4. Remove the media feed lift motor (B).

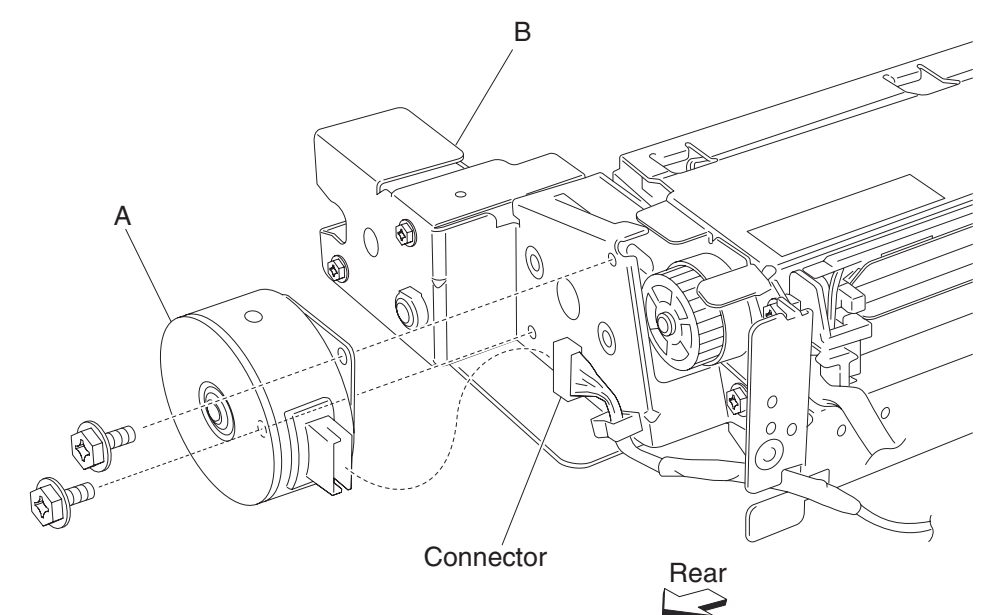

### 2000-sheet dual input (TTM)—lift coupling assembly removal

- Remove the media feed unit assembly. See "2000-sheet dual input (TTM)—media feed unit assembly removal (tray 3)" on page 4-86 or "2000-sheet dual input (TTM)—media feed unit assembly removal (tray 4)" on page 4-81.
- **2.** Remove the harness from bracket (A).
- 3. Remove three screws securing bracket (A) to the media feed unit assembly.
- Remove bracket (A).
  Note: The gears may become detached from bracket (A).
- 5. Remove the e-ring with a prying tool securing the tray lift coupling (B) to bracket (A).
- **6.** Remove the tray lift coupling gear 31 tooth (C).
- 7. Remove the spring (D).

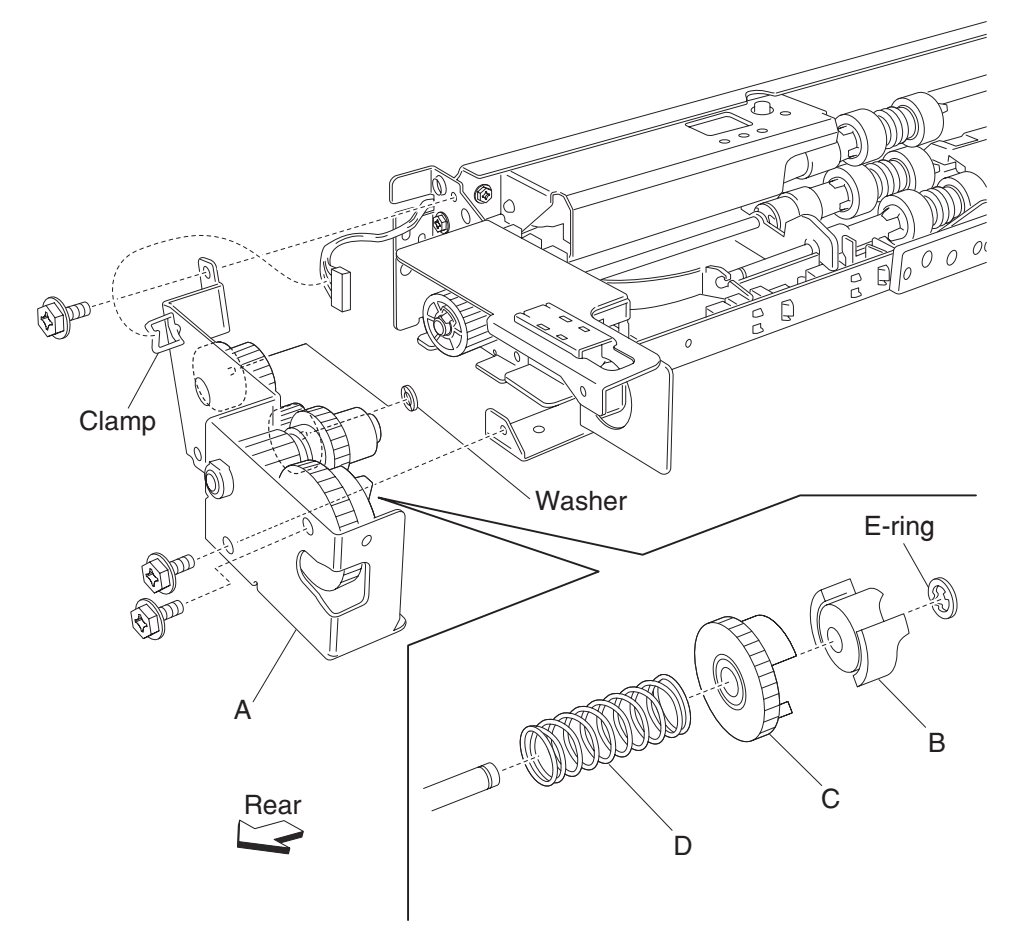

Note: Before re-installing, ensure all gears and washers attached to bracket (A) are securely installed.

# 2000-sheet dual input (TTM)—one-way clutch / gear assembly removal

- 1. Remove the media feed unit assembly. See "2000-sheet dual input (TTM)—media feed unit assembly removal (tray 3)" on page 4-86 or "2000-sheet dual input (TTM)—media feed unit assembly removal (tray 4)" on page 4-81.
- 2. Remove the harness from the bracket (A).
- 3. Remove the three screws securing the bracket (A) to the media feed unit assembly.
- Remove the bracket (A).
  Note: The gears may become detached from the bracket (A).
- **5.** Remove the tray lift one-way clutch (B).

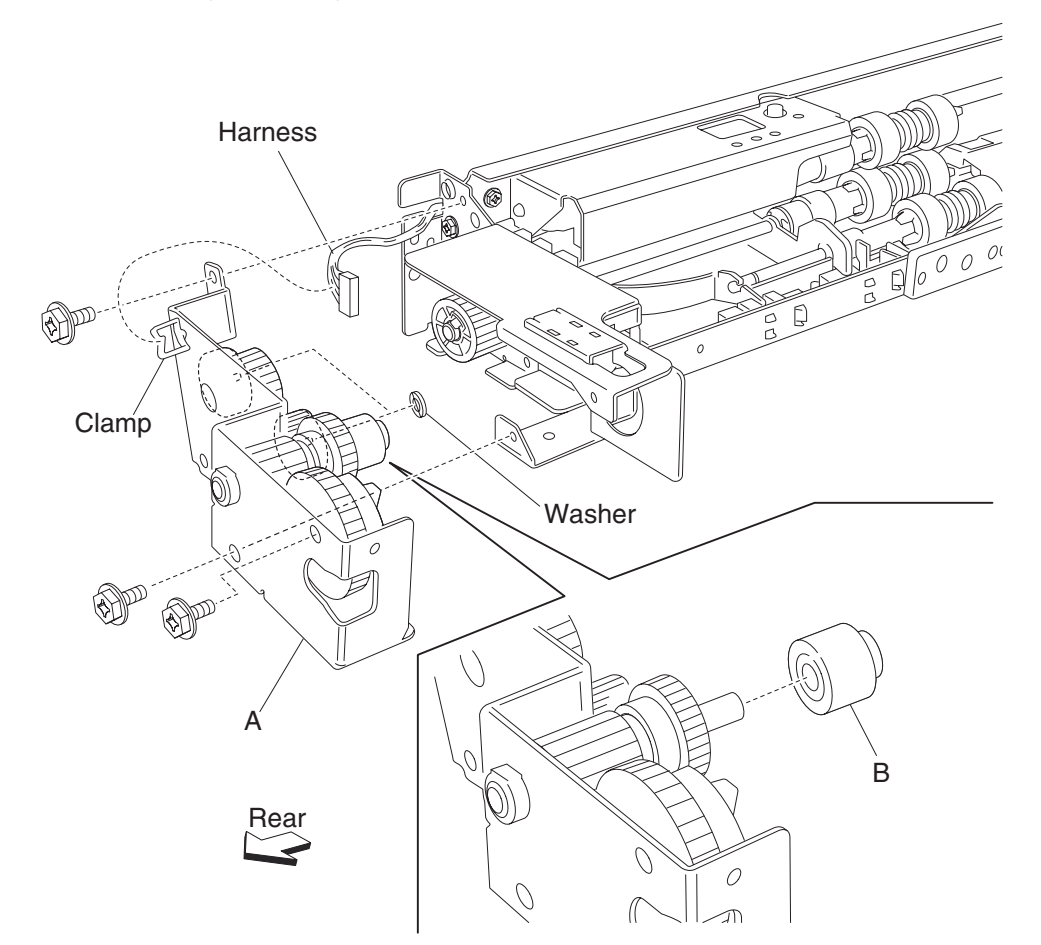

**6.** Remove the tray lift one-way gear 24 tooth (C).

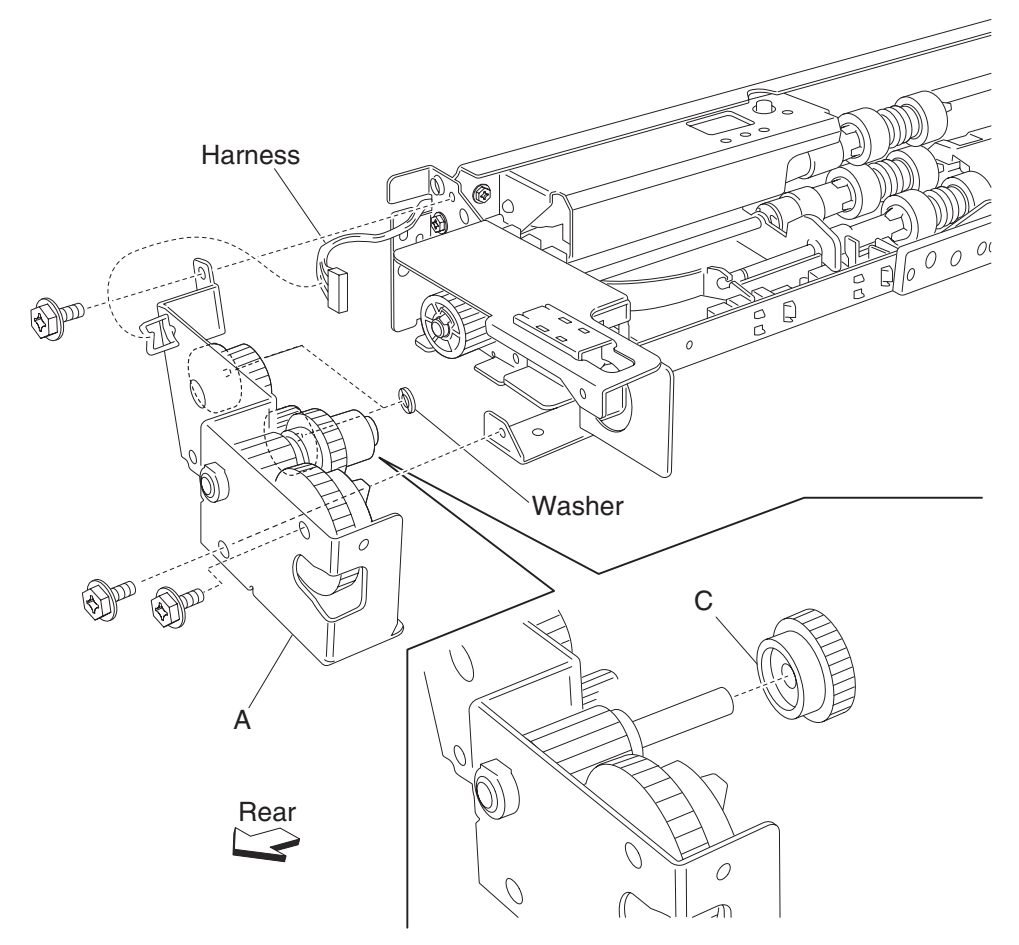

Note: Before re-installing, ensure all gears and washers are securely attached to the bracket (A).

#### 2000-sheet dual input (TTM)—media feed unit drive gear 13 tooth removal

- Remove the media feed unit assembly. See "2000-sheet dual input (TTM)—media feed unit assembly removal (tray 3)" on page 4-86 or "2000-sheet dual input (TTM)—media feed unit assembly removal (tray 4)" on page 4-81.
- **2.** Remove the harness from the bracket (A).
- 3. Remove the three screws securing the bracket (A) to the media feed unit assembly.
- Remove the bracket (A).
  Note: Gears may become detached from the bracket (A).
- Remove the tray lift one-way clutch. See "2000-sheet dual input (TTM)—feed roll one-way clutch removal" on page 4-103.
- 6. Remove the tray lift one-way gear 24 tooth. See "2000-sheet dual input (TTM)—one-way 22 tooth removal" on page 4-104.
- 7. Remove the media feed unit drive gear 13 tooth (B).

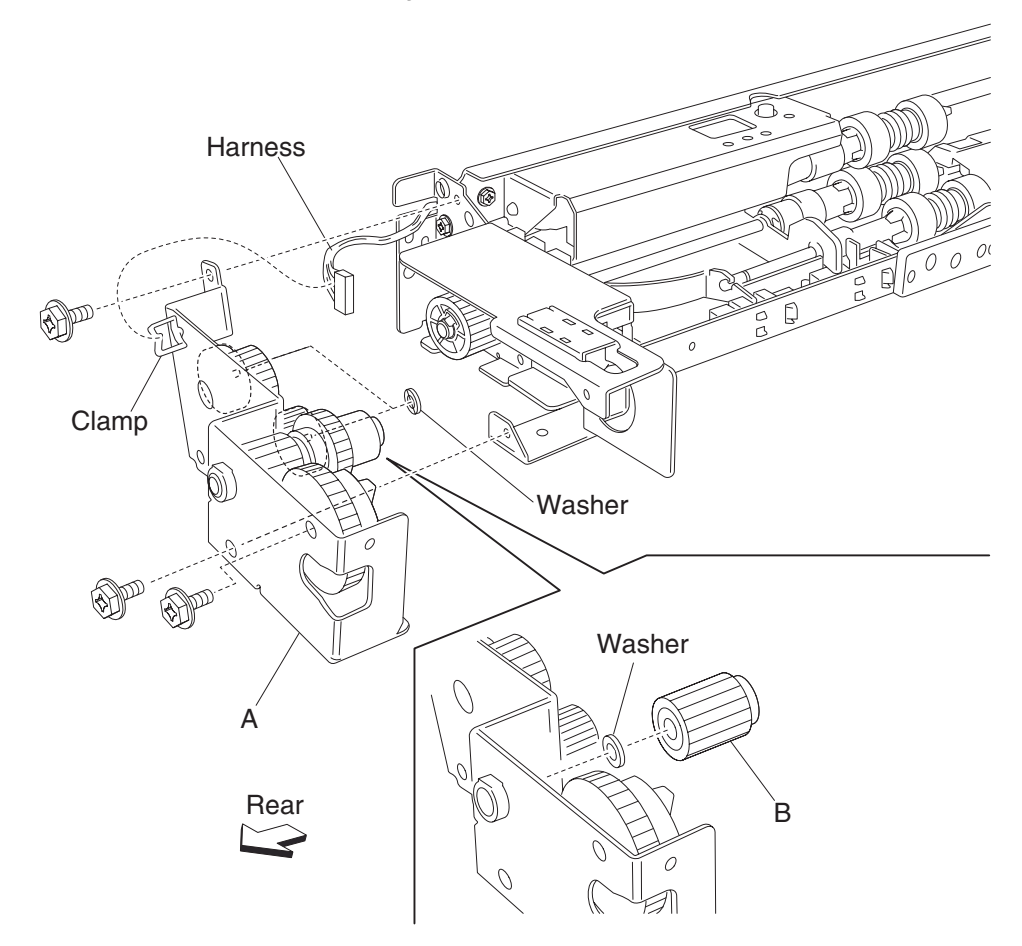

Note: Before re-installing, ensure all gears and washers are securely attached to the bracket (A).

### 2000-sheet dual input (TTM)—media out actuator removal

- 1. Remove the media feed unit assembly. See "2000-sheet dual input (TTM)—media feed unit assembly removal (tray 3)" on page 4-86 or "2000-sheet dual input (TTM)—media feed unit assembly removal (tray 4)" on page 4-81.
- 2. Remove the two bosses on the media out actuator (A) from the media feed unit assembly.
- **3.** Remove the media out actuator (A).

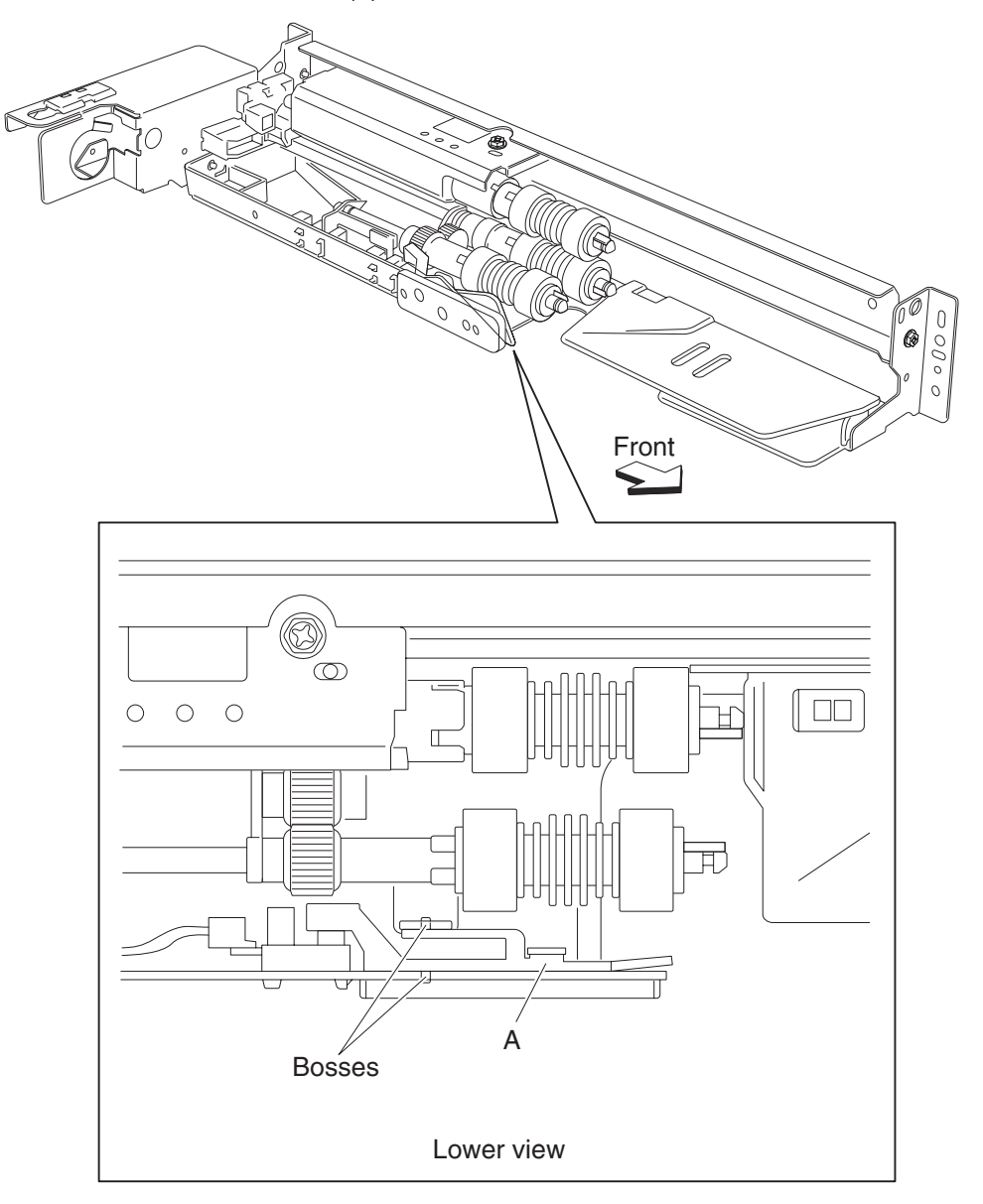

# 2000-sheet dual input (TTM)—sensor (media level) removal

- 1. Remove the media feed unit assembly. See "2000-sheet dual input (TTM)—media feed unit assembly removal (tray 3)" on page 4-86 or "2000-sheet dual input (TTM)—media feed unit assembly removal (tray 4)" on page 4-81.
- 2. Disconnect the connector from the sensor (media level) (A).
- 3. Release the hooks securing the sensor (media level) (A) to the media feed unit assembly.
- 4. Remove the sensor (media level) (A).

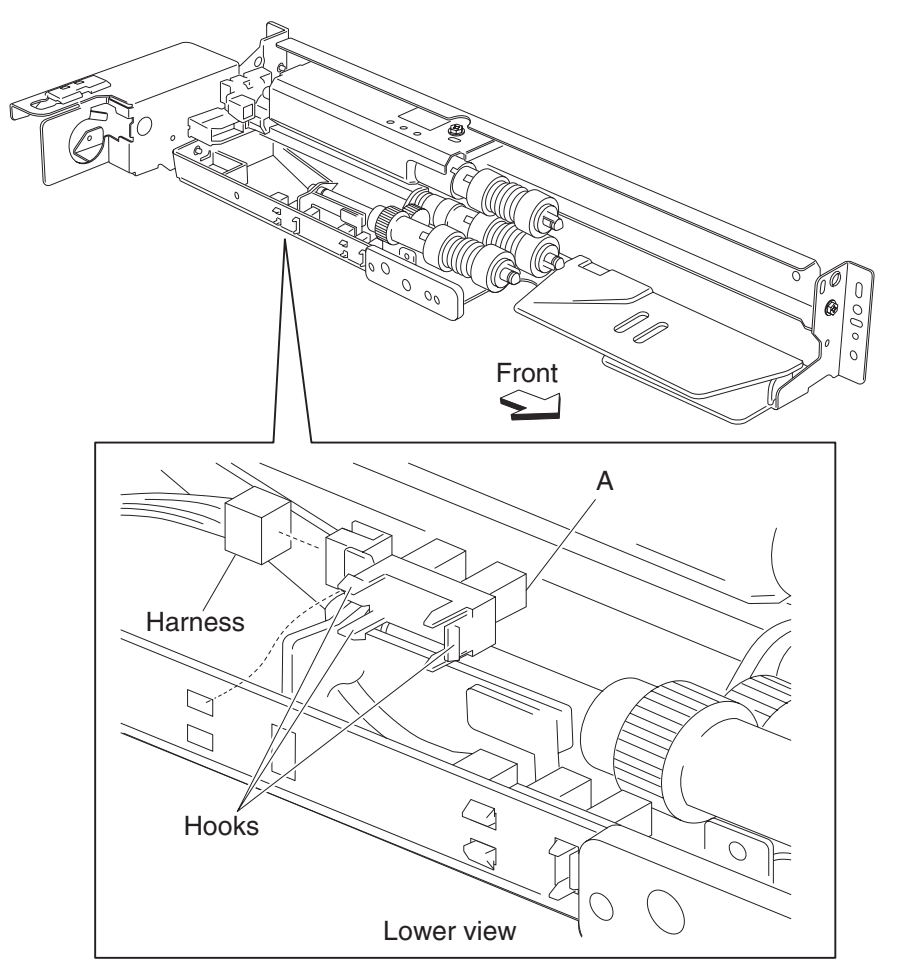

### 2000-sheet dual input (TTM)—sensor (media out) removal

- 1. Remove the media feed unit assembly. See "2000-sheet dual input (TTM)—media feed unit assembly removal (tray 3)" on page 4-86 or "2000-sheet dual input (TTM)—media feed unit assembly removal (tray 4)" on page 4-81.
- 2. Remove the media out actuator. See "2000-sheet dual input (TTM)—media out actuator removal" on page 4-96.
- **3.** Disconnect the connector from the sensor (media out) (A).
- 4. Release the hooks securing the sensor (media out) (A) to the media feed unit assembly.
- 5. Remove the sensor (media out) (A).

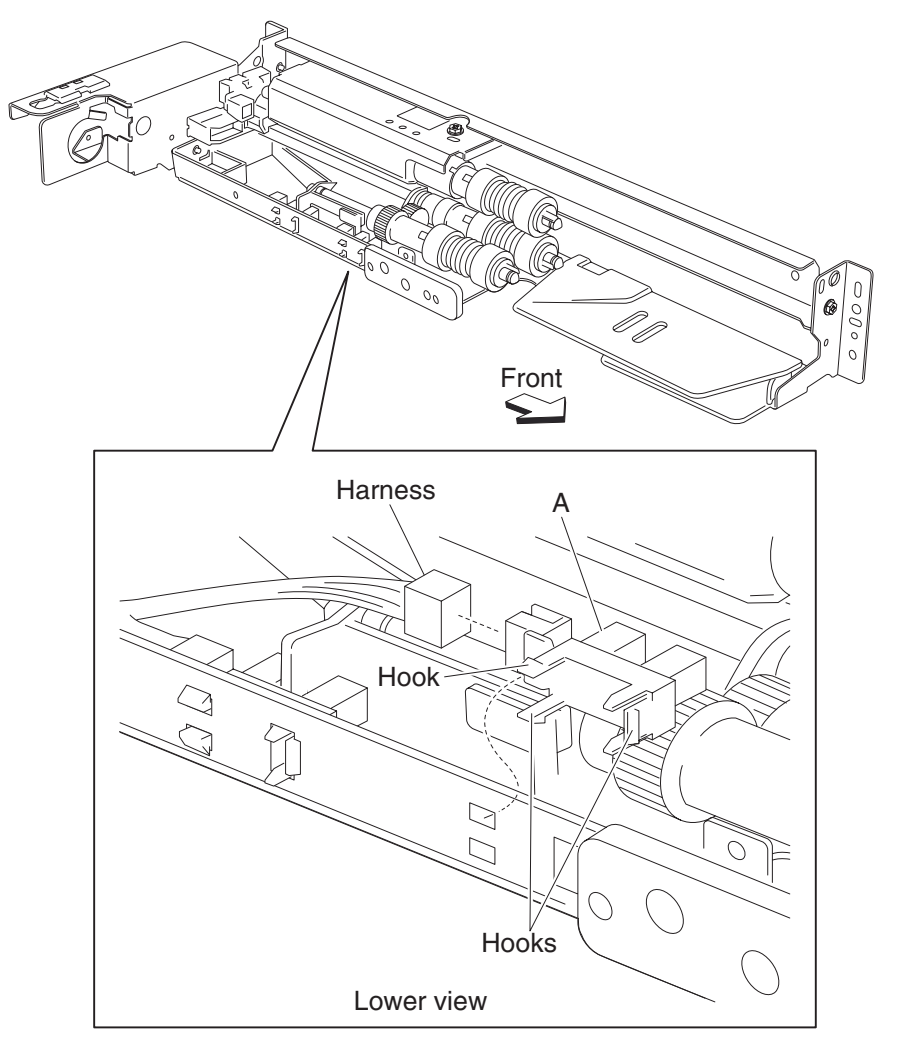

### 2000-sheet dual input (TTM)—sensor (pre-feed) removal

- 1. Remove the media feed unit assembly. See "2000-sheet dual input (TTM)—media feed unit assembly removal (tray 3)" on page 4-86 or "2000-sheet dual input (TTM)—media feed unit assembly removal (tray 4)" on page 4-81.
- 2. Remove the sensor (pre-feed) (A) from the feed unit front guide (B).
- 3. Disconnect the connector from the sensor (pre-feed) (A).

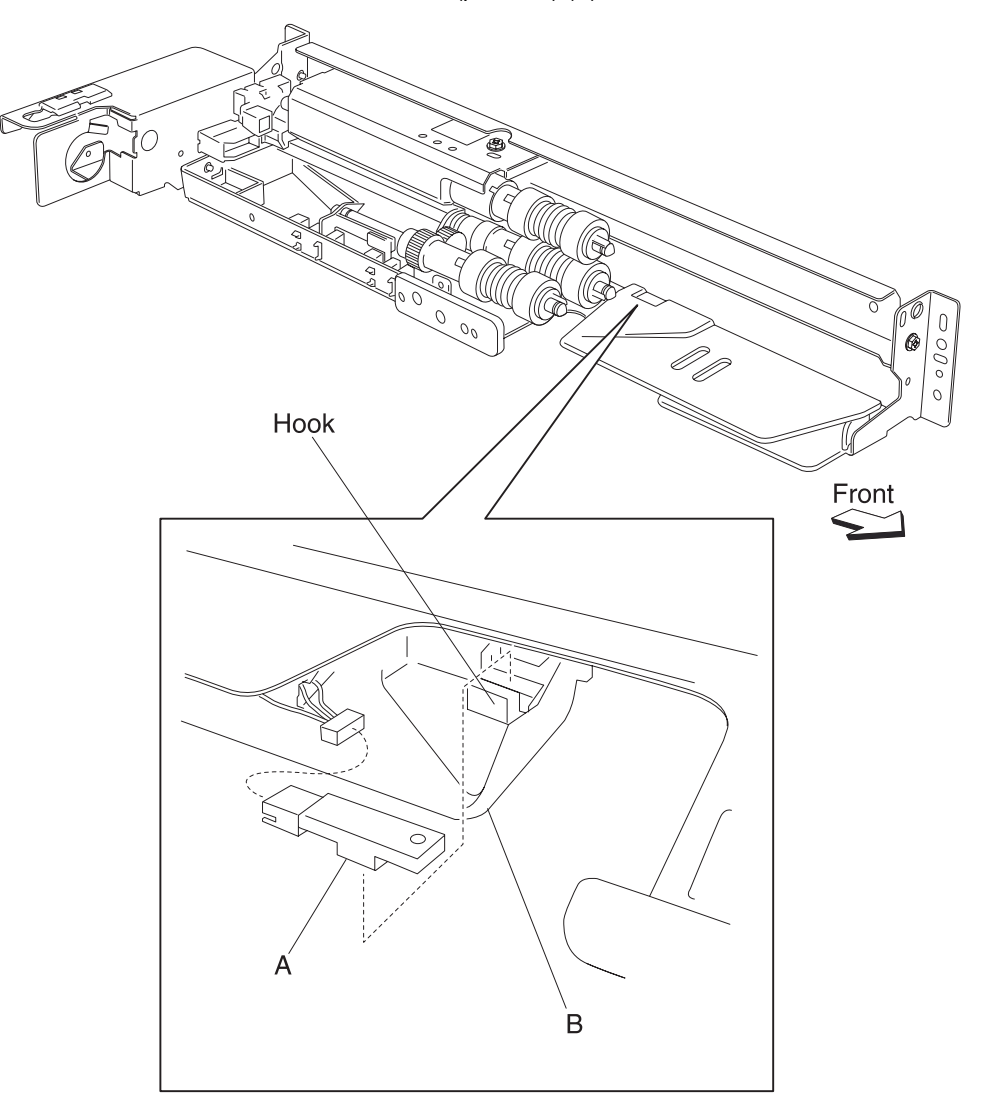

#### 2000-sheet dual input (TTM)-media feed unit drive gear 28 / 21 tooth removal

- Remove the media feed unit assembly. See "2000-sheet dual input (TTM)—media feed unit assembly removal (tray 3)" on page 4-86 or "2000-sheet dual input (TTM)—media feed unit assembly removal (tray 4)" on page 4-81.
- **2.** Remove the harness from the bracket (A).
- 3. Remove the three screws securing the bracket (A) to the media feed unit assembly.
- Remove the bracket (A).
  Note: The gears may become detached from the bracket (A).
- 5. Remove the feed unit drive gear 28 tooth / 21 tooth (B).

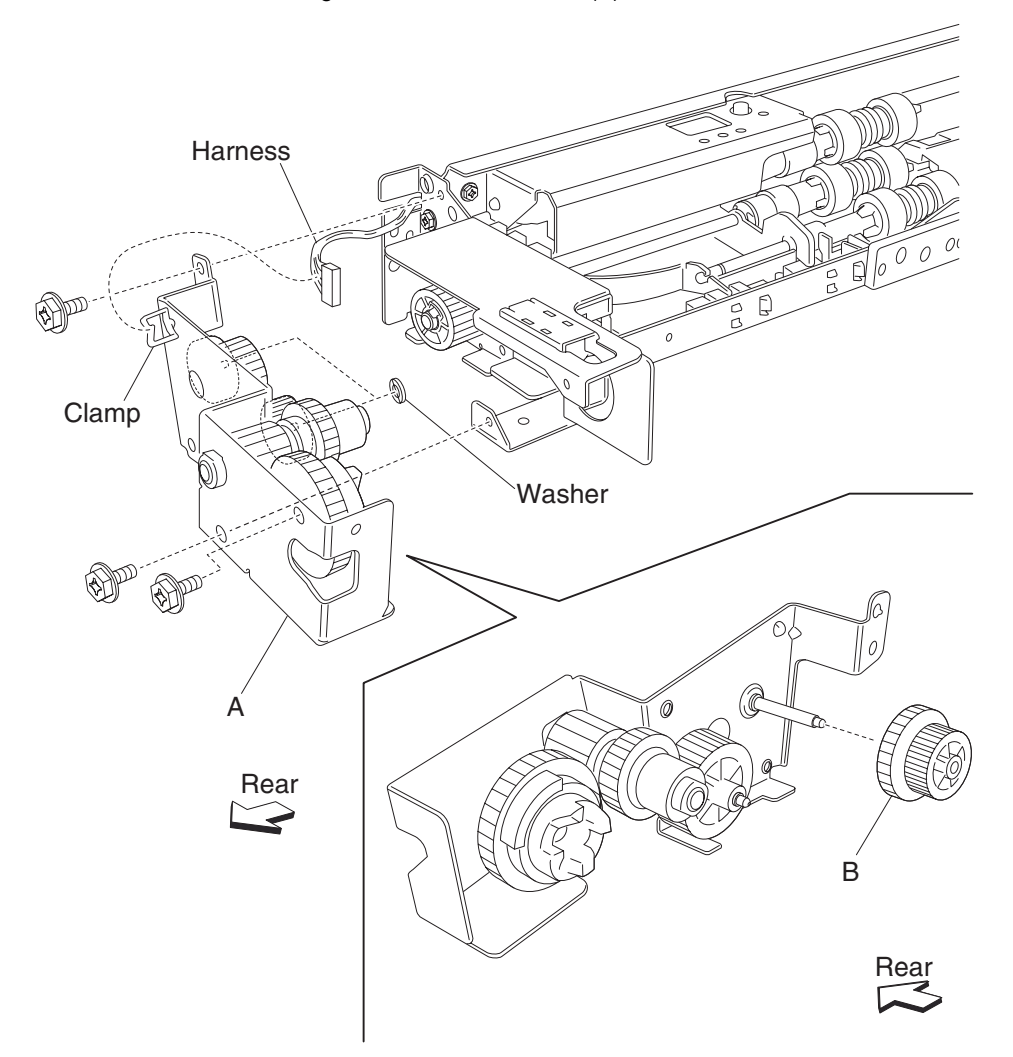

Note: Before re-installing, ensure all gears and washers are securely attached to the bracket (A).

#### 2000-sheet dual input (TTM)—media feed unit drive gear 29 tooth removal

- 1. Remove the media feed unit assembly. See "2000-sheet dual input (TTM)—media feed unit assembly removal (tray 3)" on page 4-86 or "2000-sheet dual input (TTM)—media feed unit assembly removal (tray 4)" on page 4-81.
- 2. Remove the harness from the bracket (A).
- 3. Remove the three screws securing the bracket (A) to the media feed unit assembly.
- **4.** Remove the bracket (A). **Note:** The gears may become detached from the bracket (A).
- 5. Remove the feed unit drive gear 28 tooth / 21 tooth (B).

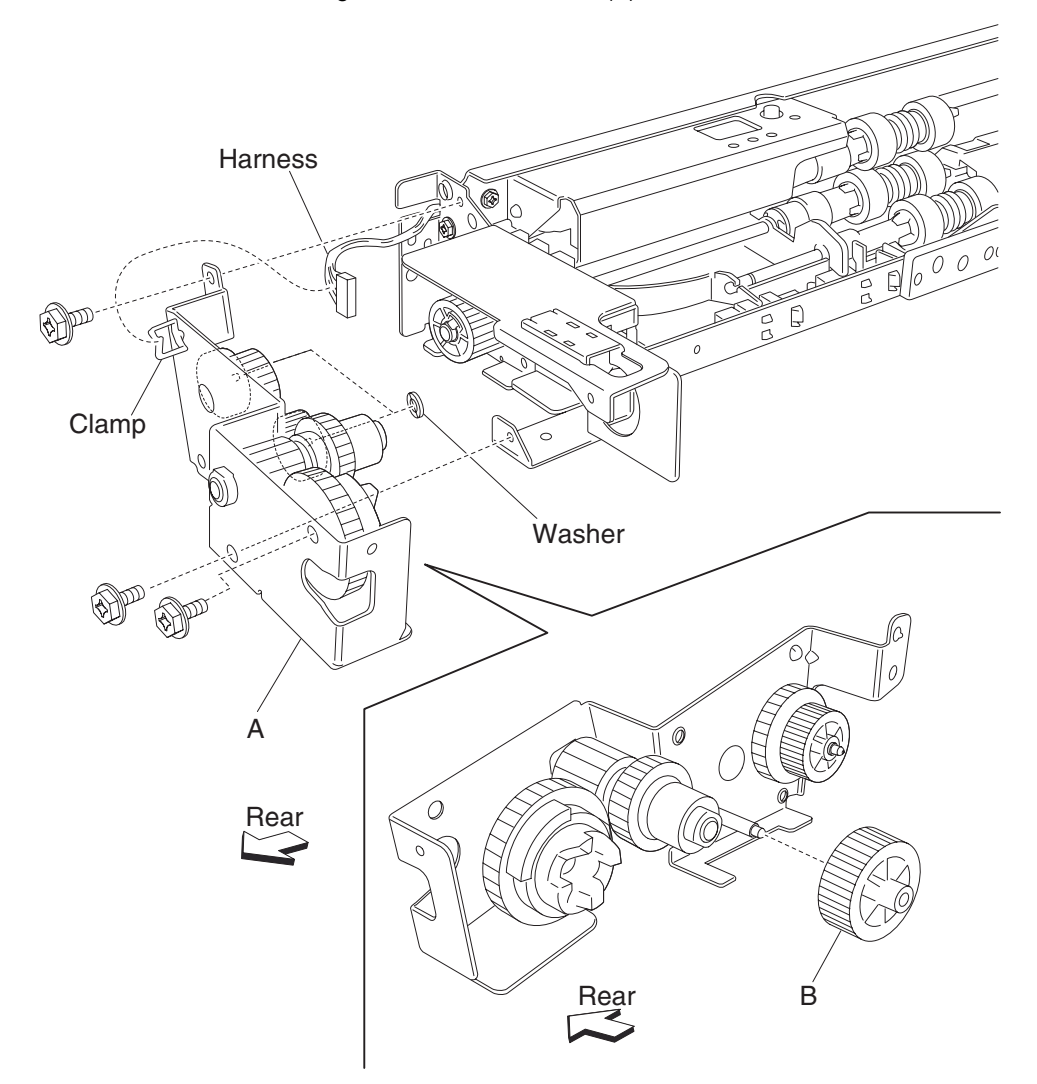

Note: Before re-installing, ensure all gears and washers are securely attached to the bracket (A).

### 2000-sheet dual input (TTM)—feed roll removal

- 1. Remove the media tray assembly.
- **2.** Move the feed unit front guide (A) in the direction of the arrow.
- **3.** Release the hook securing the feed roll (B) to the shaft (C).
- Remove the feed roll (B).
  Note: Do not touch the rubber surface of the feed roll (B).

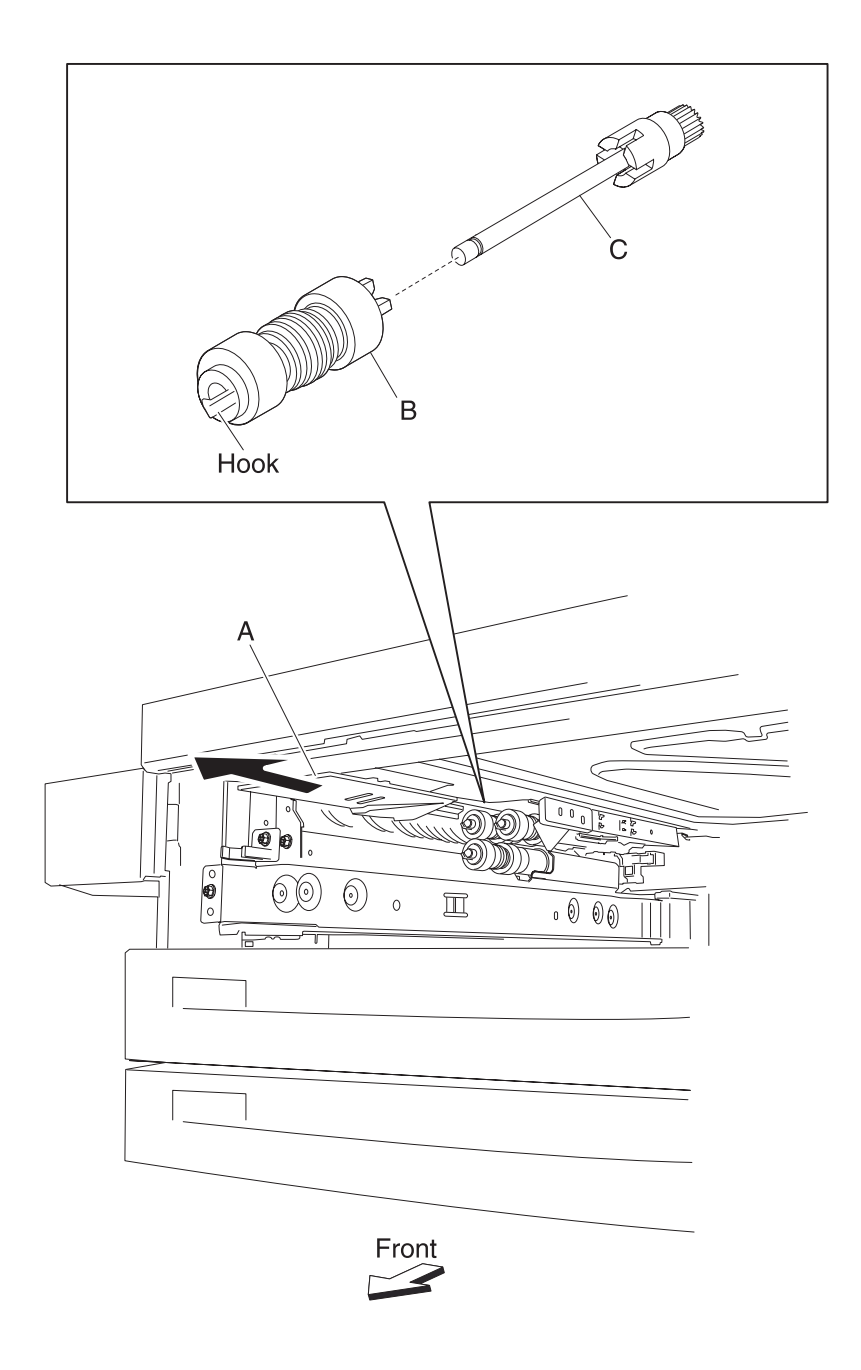

Note: Before re-installing, do not touch the rubber surface of the feed roll (B).

### 2000-sheet dual input (TTM)—feed roll one-way clutch removal

- 1. Remove the media tray assembly.
- 2. Remove the feed roll. See "2000-sheet dual input (TTM)—feed roll removal" on page 4-102.
- **3.** Remove the feed roll one-way clutch (A) from the shaft (B).

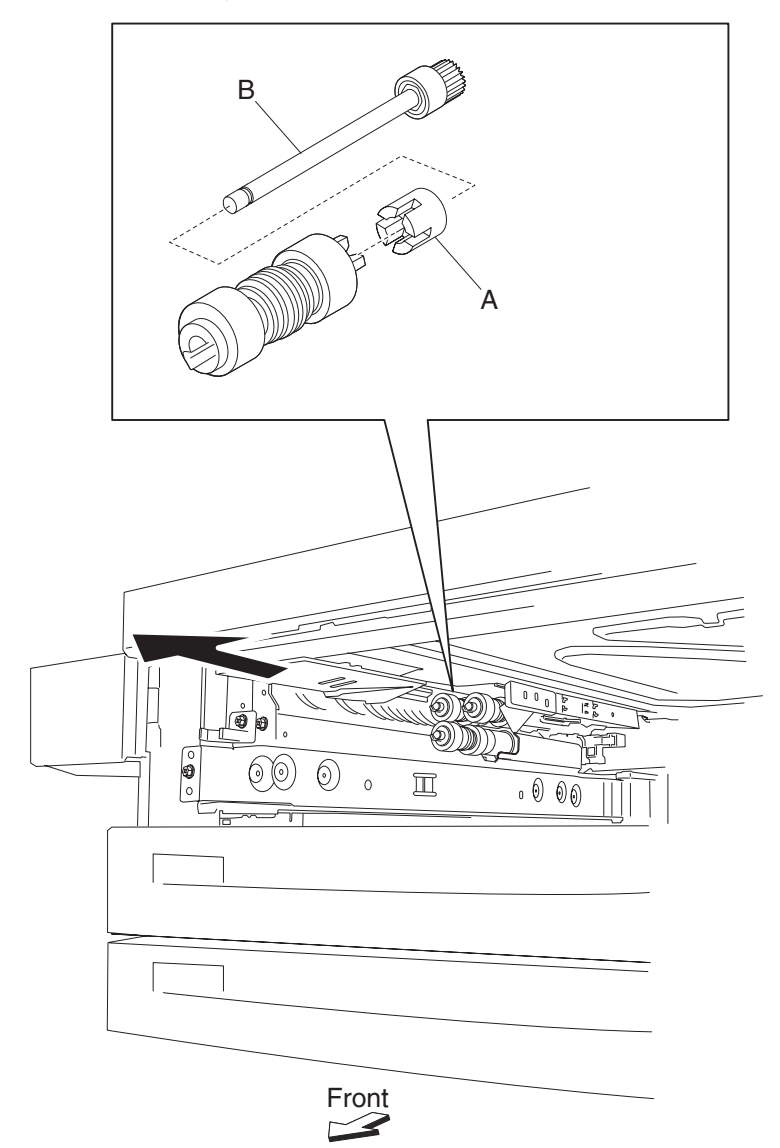

### 2000-sheet dual input (TTM)—one-way 22 tooth removal

- 1. Remove the media tray assembly.
- 2. Remove the feed roll. See "2000-sheet dual input (TTM)—feed roll removal" on page 4-102.
- 3. Remove the feed roll one-way clutch. See "2000-sheet dual input (TTM)—feed roll one-way clutch removal" on page 4-103.
- 4. Remove the feed roll one-way gear 22 tooth (A).
  - В 0 Ð 6 I 0 0000 Front

### 2000-sheet dual input (TTM)—separation roll one-way friction clutch removal

- **1.** Remove the media tray assembly.
- 2. Remove the separation roll. See "2000-sheet dual input (TTM)—separation roll removal" on page 4-106.
- **3.** Remove the separation roll spacer (A).
- 4. Remove the separation roll one-way friction clutch (B).

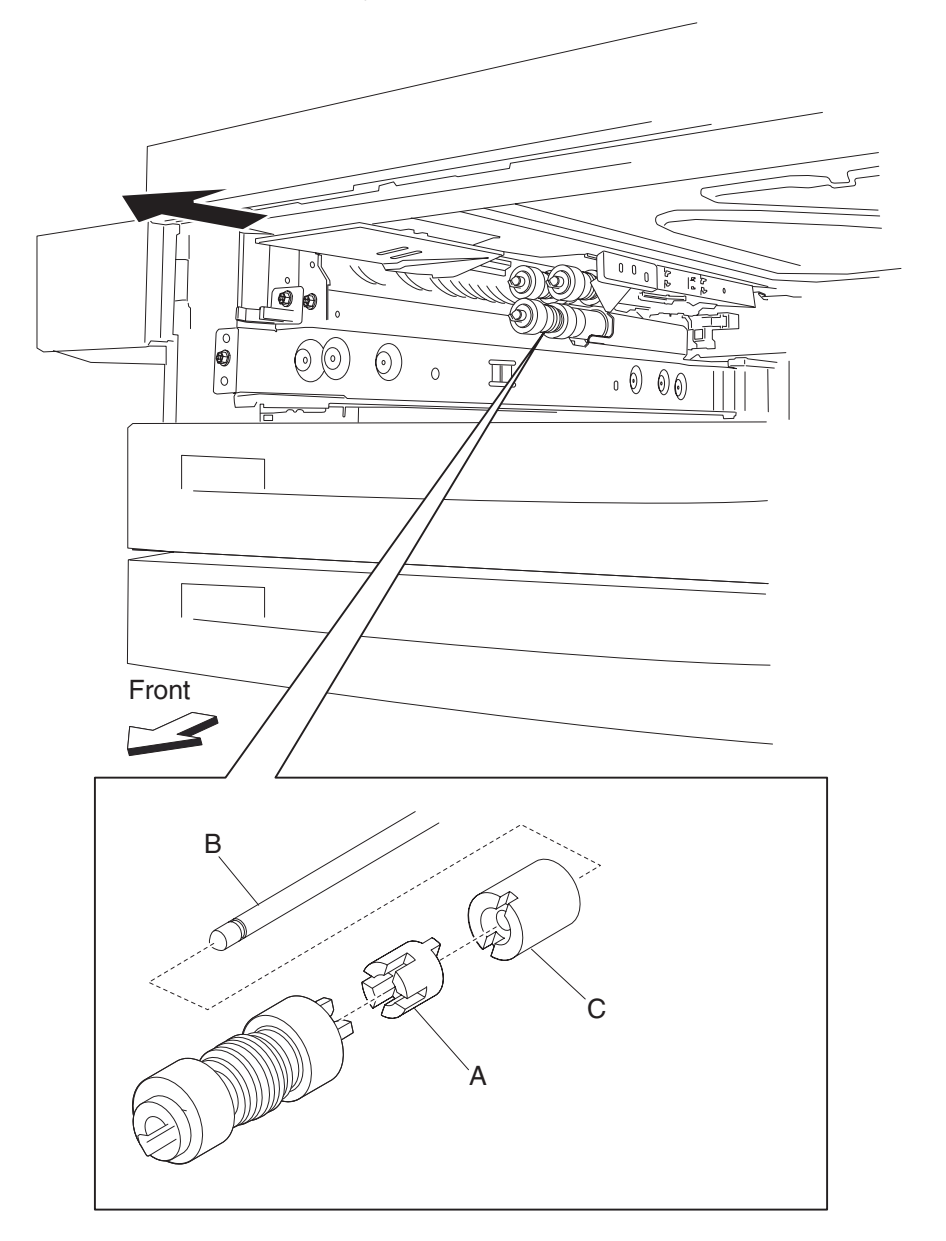

### 2000-sheet dual input (TTM)—separation roll removal

- 1. Remove the media tray assembly.
- **2.** Move the feed unit front guide (A) in the direction of the arrow.
- **3.** Release the hook securing the separation roll (B) to the shaft (C).

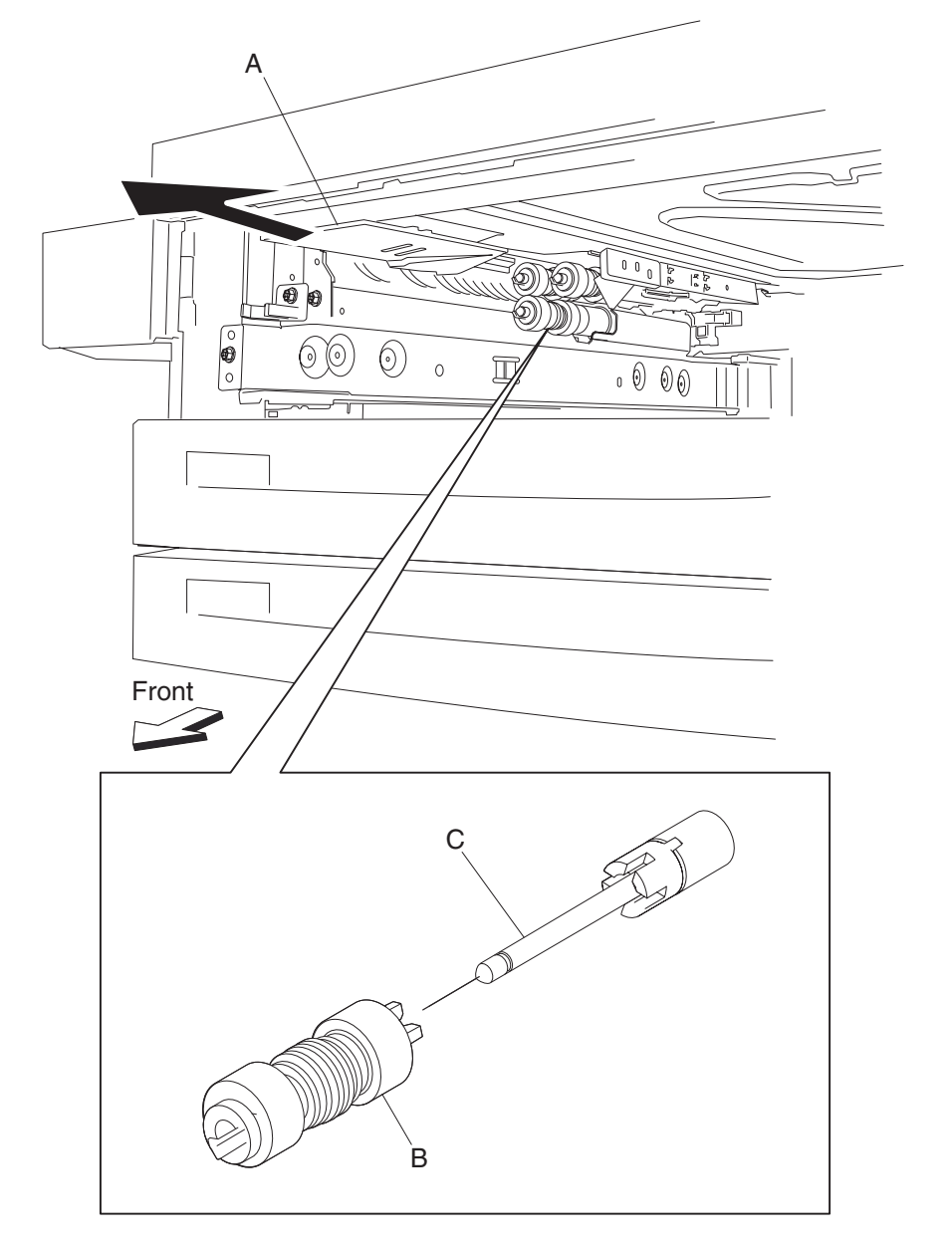

### **4.** Remove the separation roll (B).

Note: Do not touch the rubber surface of the feed roll (B).

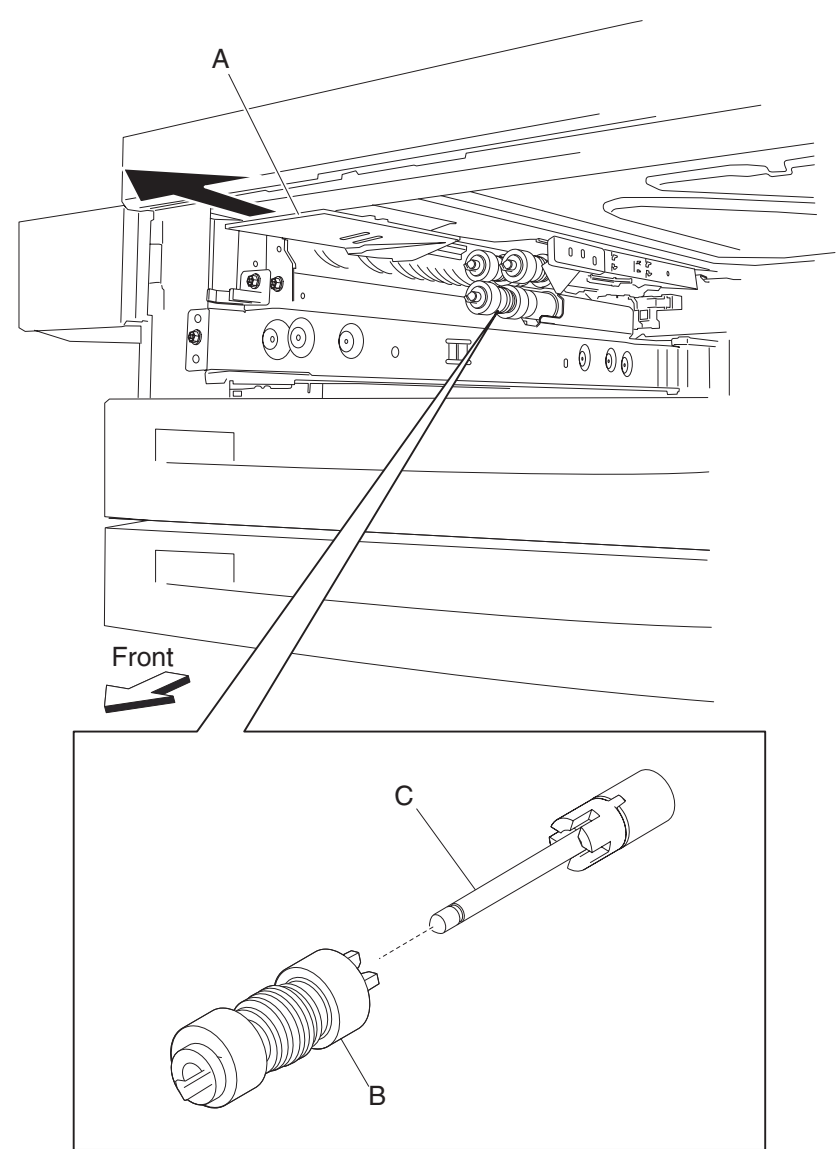

Note: Before re-installing, do not touch the rubber surface of the separation roll (B).

# 2000-sheet dual input (TTM)—pick roll idler gear 33 tooth removal

- 1. Remove the media tray assembly.
- 2. Remove the pick roll. See "2000-sheet dual input (TTM)—pick roll removal" on page 4-109.
- **3.** Remove the pick roll drive gear 25 tooth. See "2000-sheet dual input (TTM)—pick roll drive gear 25 tooth removal" on page 4-110.
- **4.** Remove the pick roll idler gear 33 tooth (A).

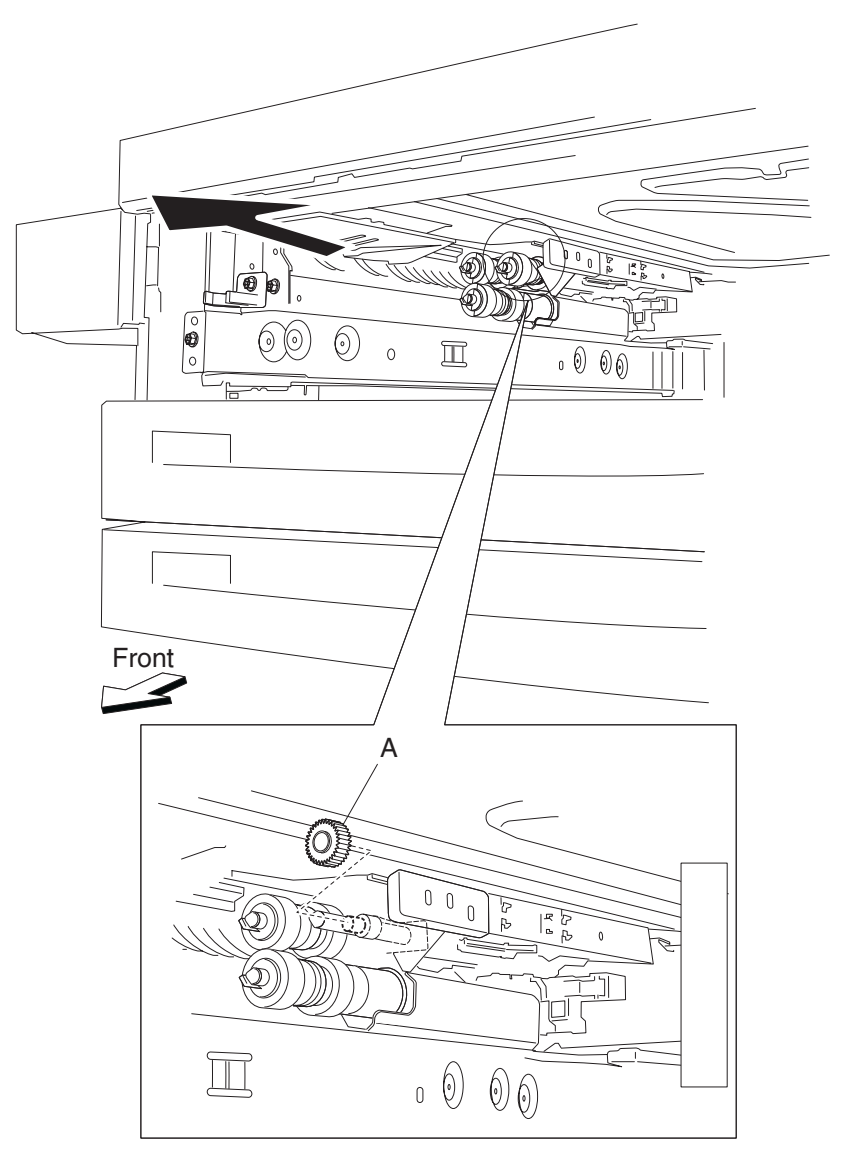

# 2000-sheet dual input (TTM)—pick roll removal

- 1. Remove the media tray assembly.
- **2.** Move the front guide (A) in the direction of the arrow.
- **3.** Release the hook securing the pick roll (B) to the shaft (C).
- **4.** Remove the pick roll (B).

Note: Do not touch the rubber surface of the feed roll (B).

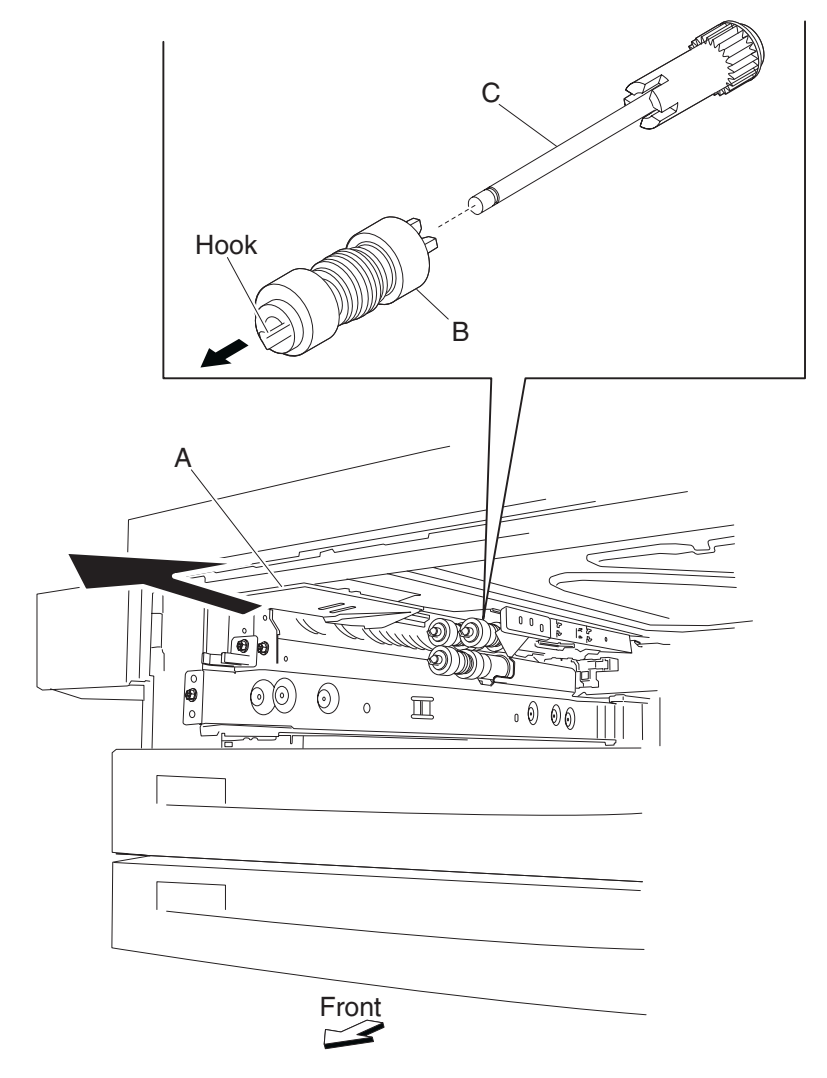

Note: Before re-installing, do not touch the rubber surface of the pick roll (B).

### 2000-sheet dual input (TTM)—pick roll drive gear 25 tooth removal

- **1.** Remove the media tray assembly.
- 2. Remove the pick roll. See "2000-sheet dual input (TTM)—pick roll removal" on page 4-109.
- **3.** Remove the pick roll drive gear 25 tooth (A).

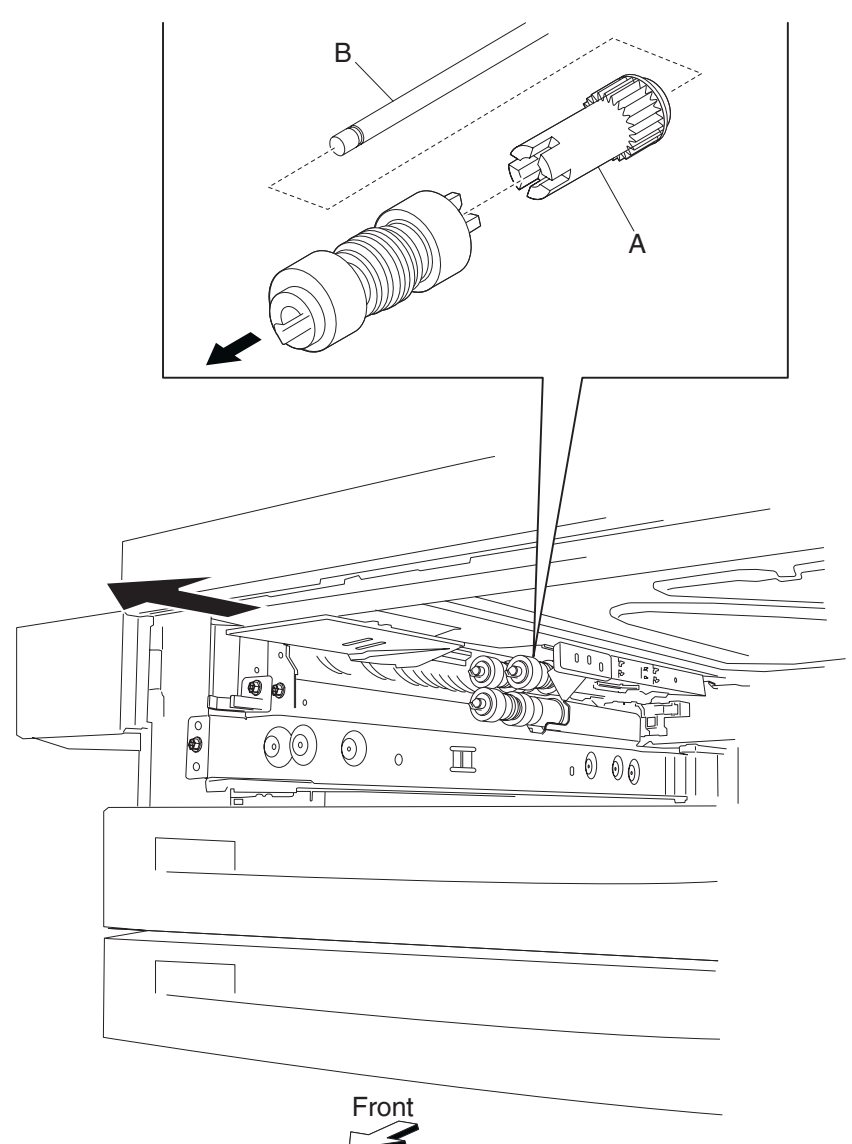

#### 2000-sheet dual input (TTM)—feed unit drive gear 27 tooth removal

- 1. Remove the media feed unit assembly. See "2000-sheet dual input (TTM)—media feed unit assembly removal (tray 3)" on page 4-86 or "2000-sheet dual input (TTM)—media feed unit assembly removal (tray 4)" on page 4-81.
- 2. Remove the harness from the bracket (A).
- 3. Remove the three screws securing the bracket (A) to the media feed unit assembly.
- **4.** Remove the bracket (A). **Note:** The gears may become detached from the bracket (A).
- 5. Remove the hook securing the feed unit drive gear 27 tooth (B) to the shaft (C).
- **6.** Remove the feed unit drive gear 27 tooth (B).

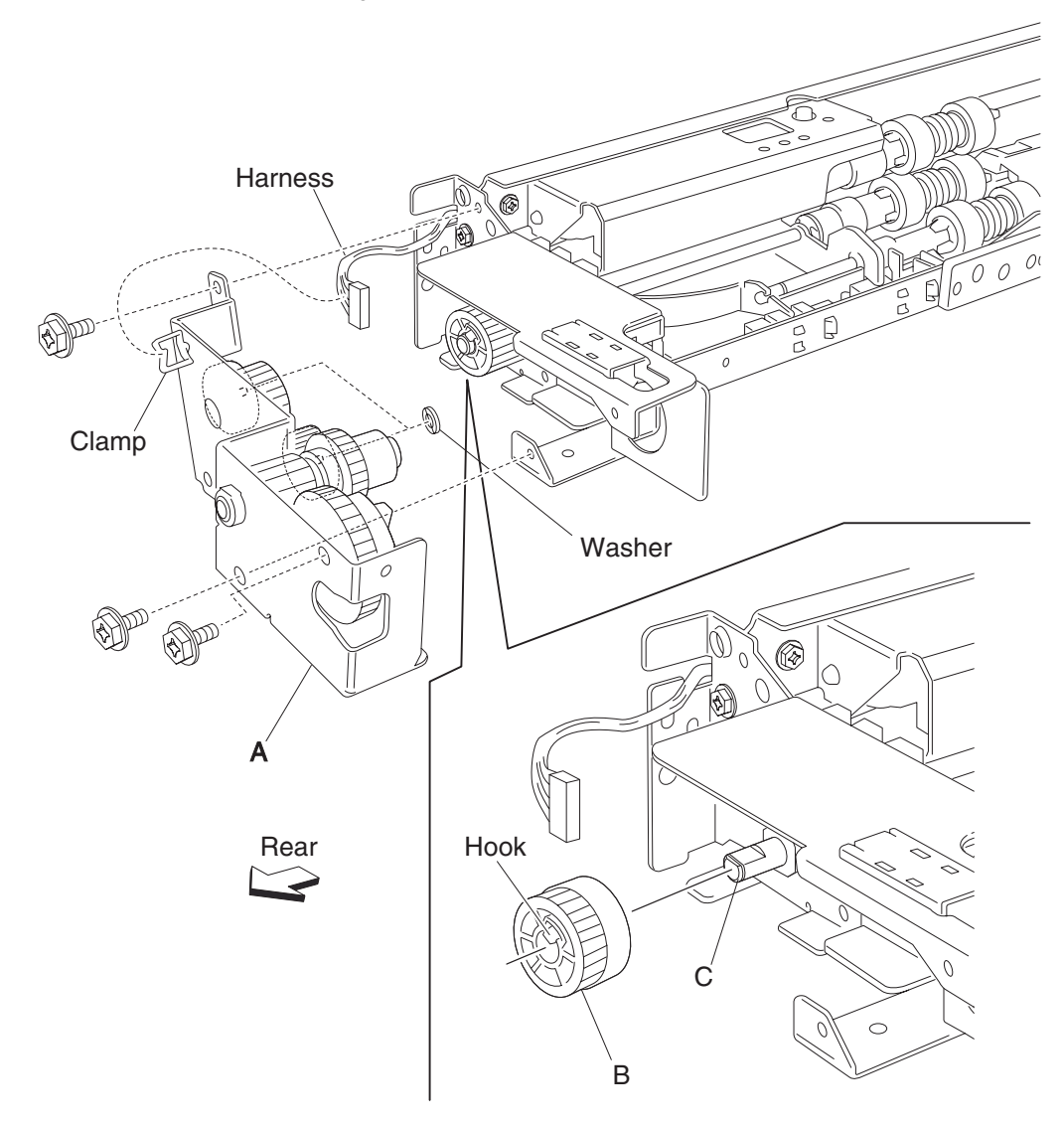

Note: Before re-installing, ensure all gears and washers are securely attached to the bracket (A).

### 2000-sheet dual input (TTM)—2TM/TTM left door assembly removal

- 1. Open the 2TM/TMM left door assembly.
- 2. Remove one screw securing the 2TM/TTM left door support strap (A).
- **3.** Remove one screw securing the bracket (B).
- 4. Remove the bracket (B).
- 5. Move the 2TM/TTM left door assembly (C) toward the right and outward in the direction of the arrow.
- **6.** Remove the 2TM/TTM left door assembly (C).

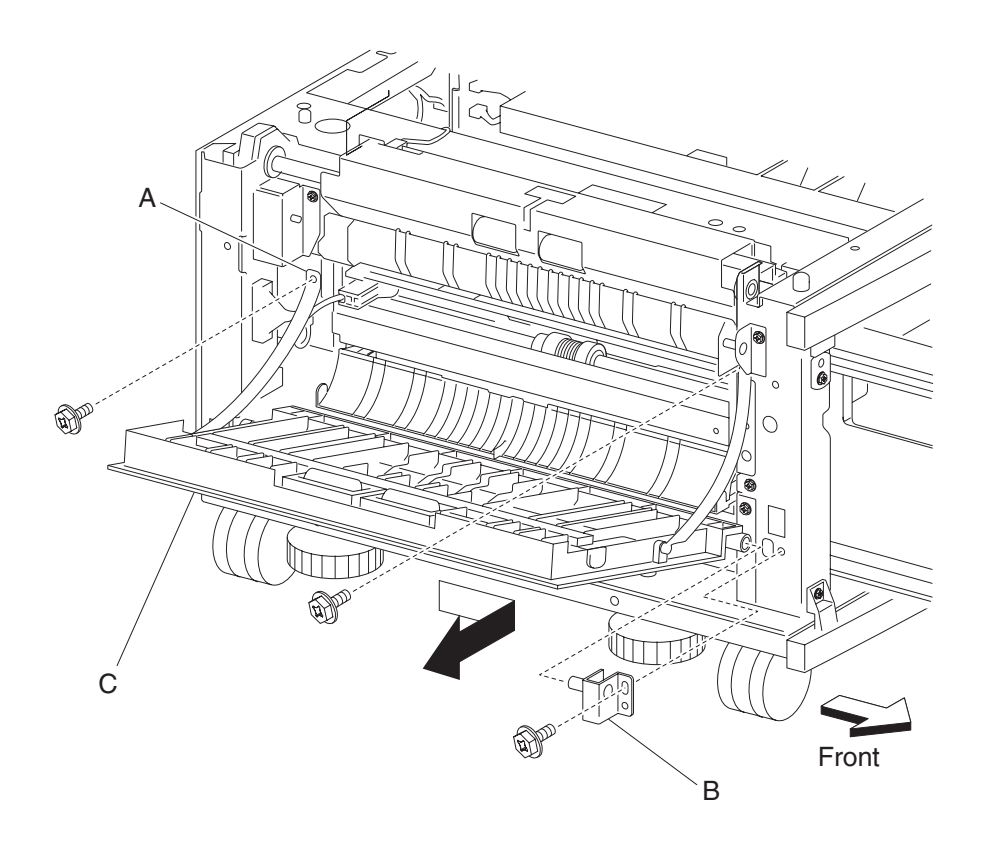

# 2000-sheet dual input (TTM)—switch (2TM/TTM left door interlock) removal

- 1. Open the left door assembly.
- **2.** Remove the screw securing the bracket (A).
- **3.** Remove the bracket (A).
- 4. Disconnect the connector from the switch (2TM/TTM left door interlock) (B).
- 5. Release the hooks securing the switch (2TM/TTM left door interlock) (B) to the bracket (A).
- 6. Remove the switch (2TM/TTM left door interlock) (B).

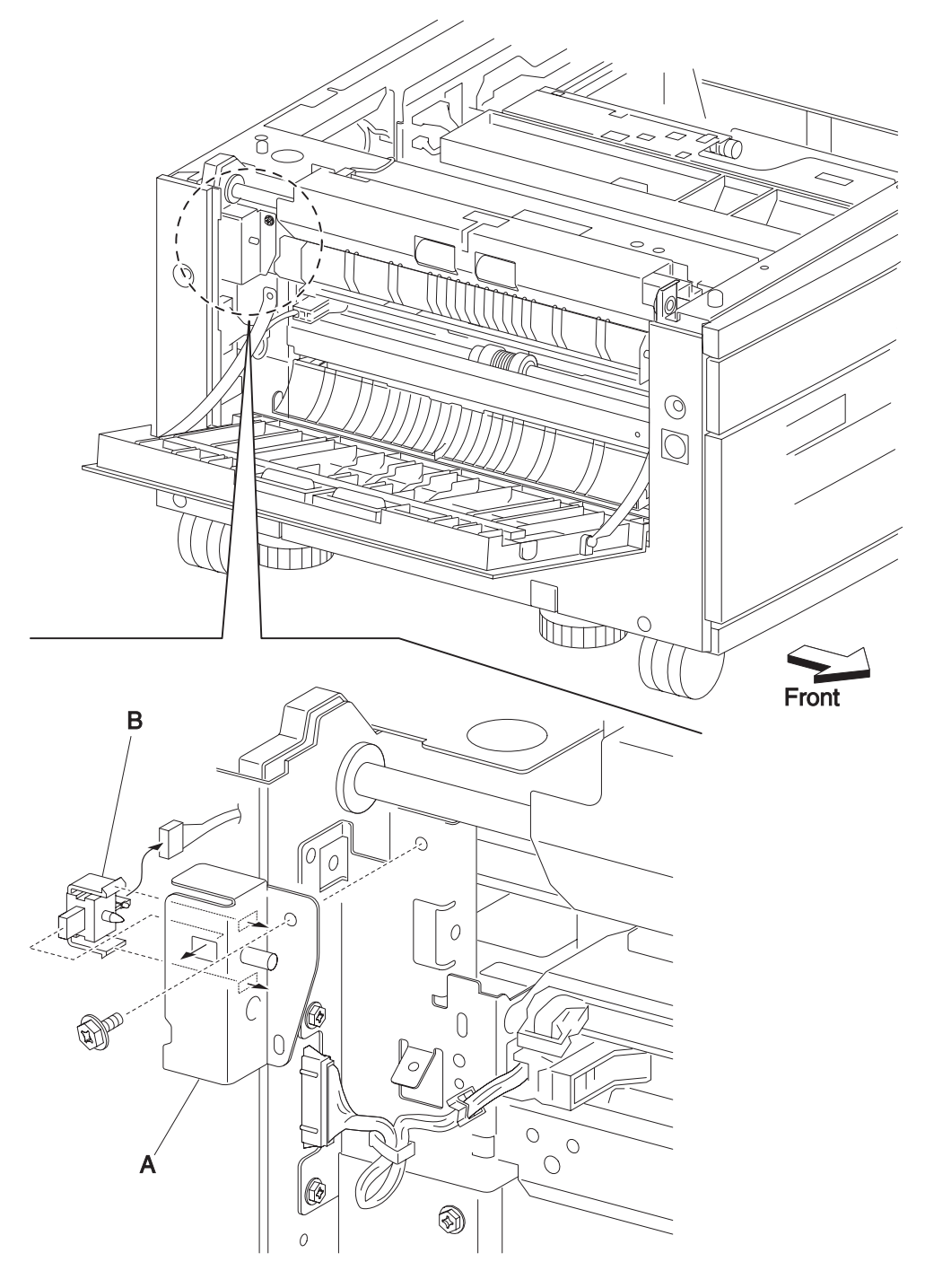

### 2000-sheet dual input (TTM)—tray 3 lift gear assembly removal

- 1. Remove the rear cover. See "2000-sheet dual input (TTM)—rear cover removal" on page 4-51.
- 2. Remove the media feed unit 3 assembly. See "2000-sheet dual input (TTM)—media feed unit assembly removal (tray 3)" on page 4-86.
- 3. Release the harness from the clamp of the tray 3 lift gear assembly (A).
- 4. Remove two screws securing the tray 3 lift gear assembly (A).
- **5.** Remove the tray 3 lift gear assembly (A).

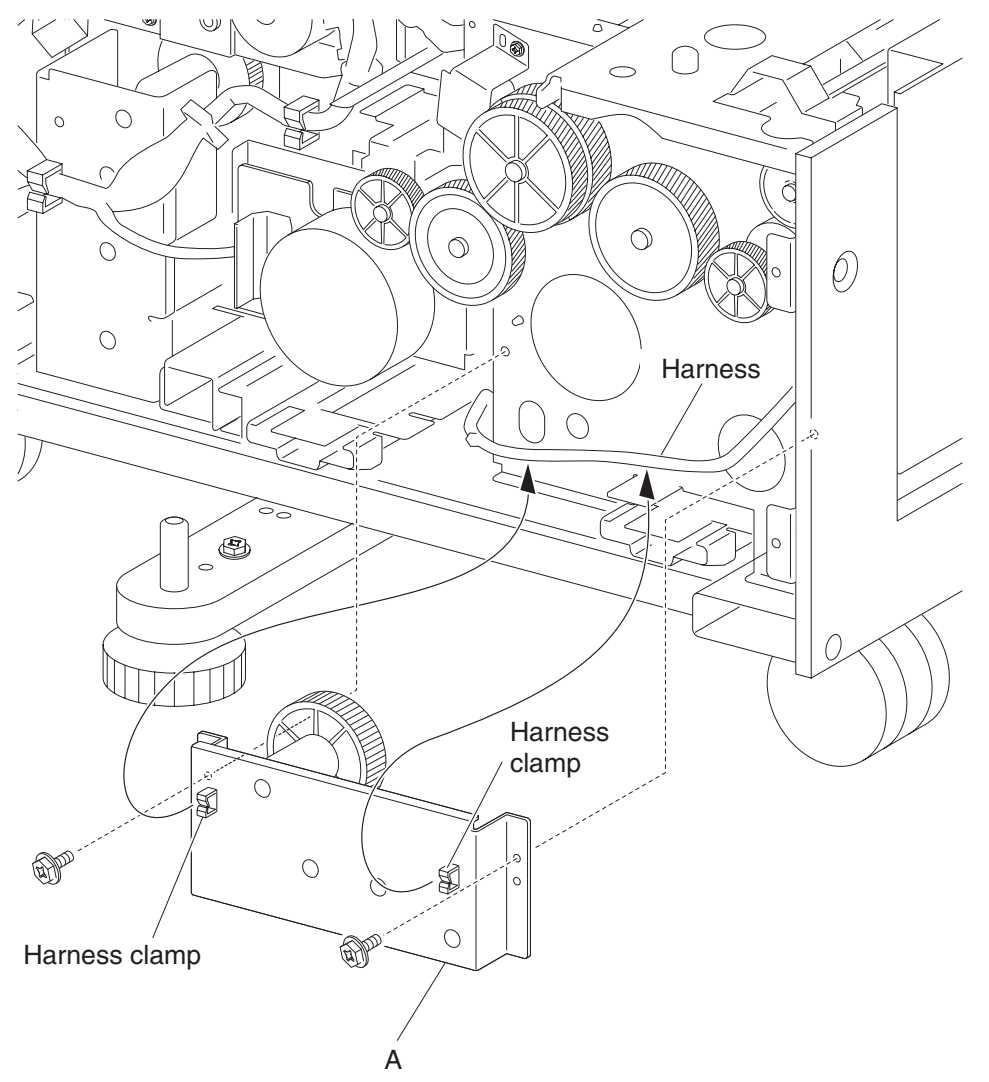
# 2000-sheet dual input (TTM)—tray 4 lift gear assembly removal

- 1. Remove the rear cover. See "2000-sheet dual input (TTM)—rear cover removal" on page 4-51.
- Remove the controller card assembly. See "2000-sheet dual input (TTM)—2TM/TTM controller card assembly removal" on page 4-117.
- 3. Release the two harnesses from the clamp of the tray 4 lift gear assembly (A).
- 4. Remove two screws securing the tray 4 lift gear assembly (A).
- **5.** Remove the tray 4 lift gear assembly (A).

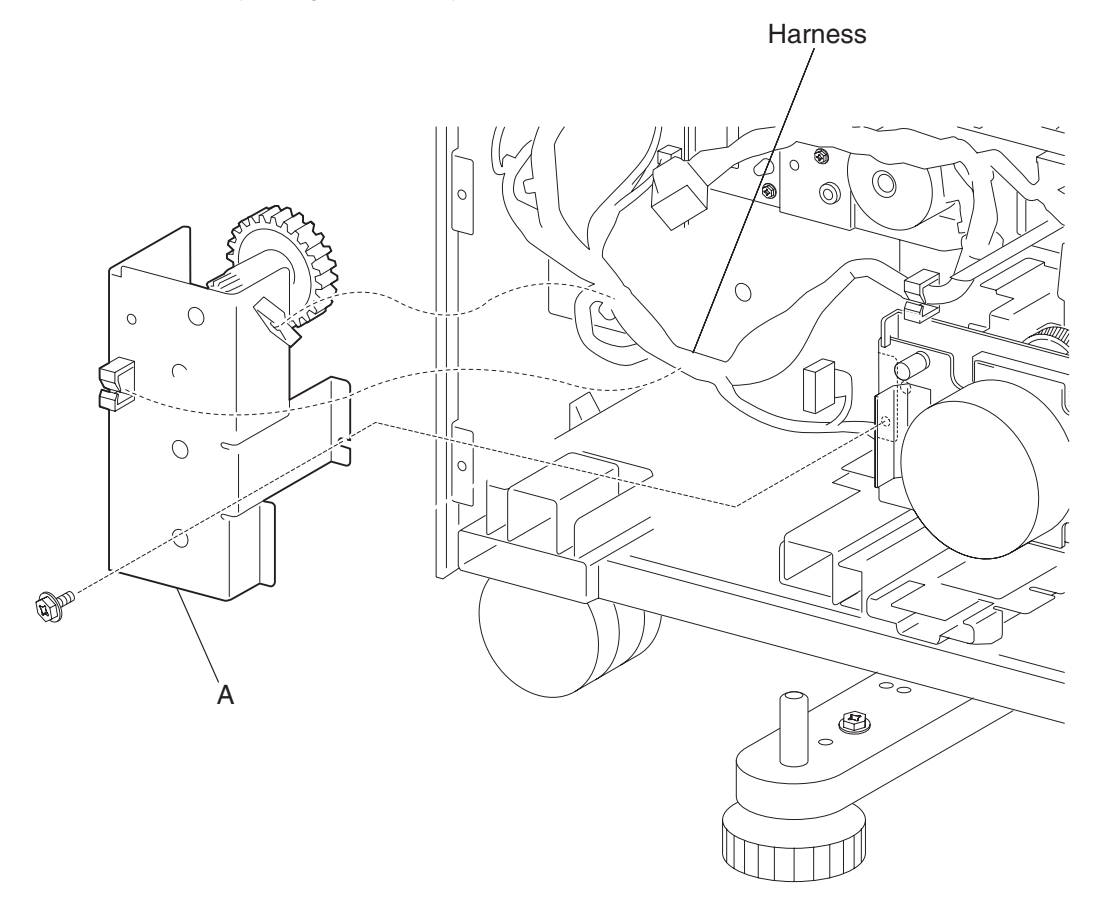

## 2000-sheet dual input (TTM)—drive motor assembly removal

- 1. Remove the rear cover. See "2000-sheet dual input (TTM)—rear cover removal" on page 4-51.
- **2.** Disconnect the connector from the 2TM/TTM drive motor (A).
- **3.** Remove two screws securing the 2TM/TTM drive motor (A).
- **4.** Remove the 2TM/TTM drive motor (A).

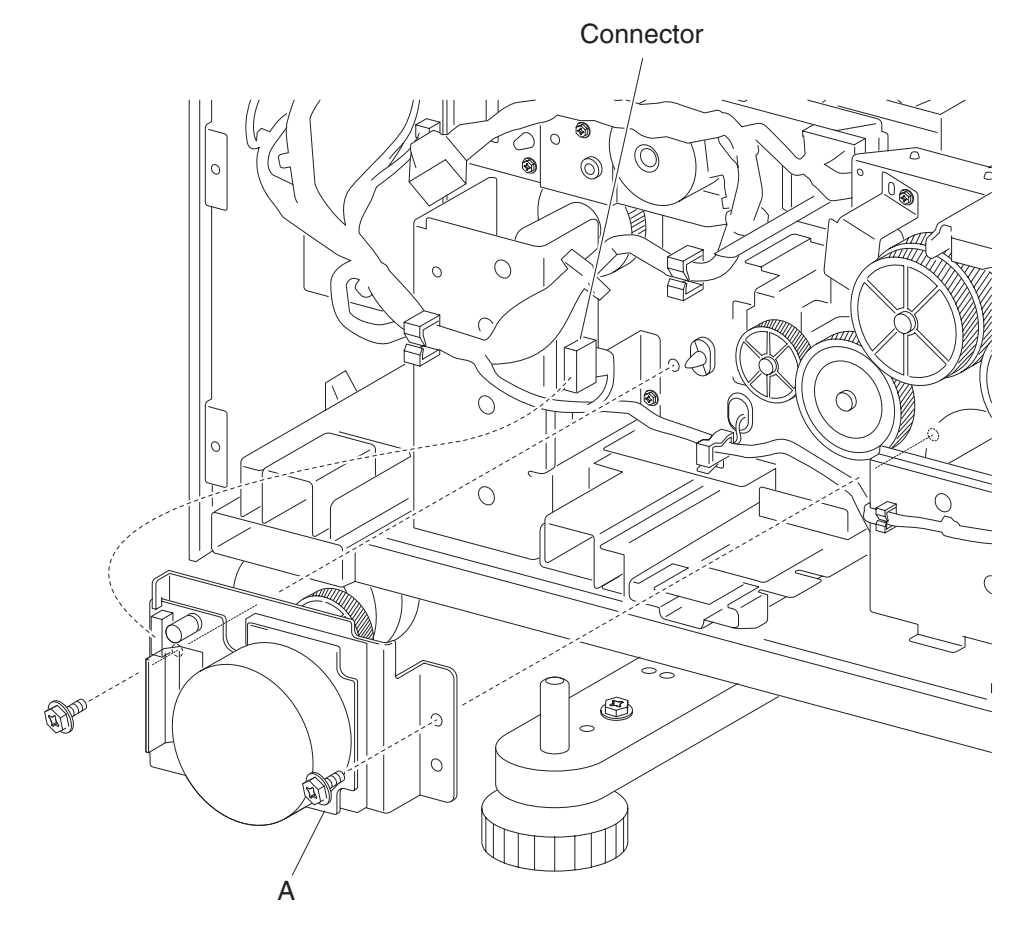

# 2000-sheet dual input (TTM)—2TM/TTM controller card assembly removal

- 1. Remove the rear cover. See "2000-sheet dual input (TTM)—rear cover removal" on page 4-51.
- 2. Disconnect all the connectors from the 2TM/TTM controller card assembly (A).

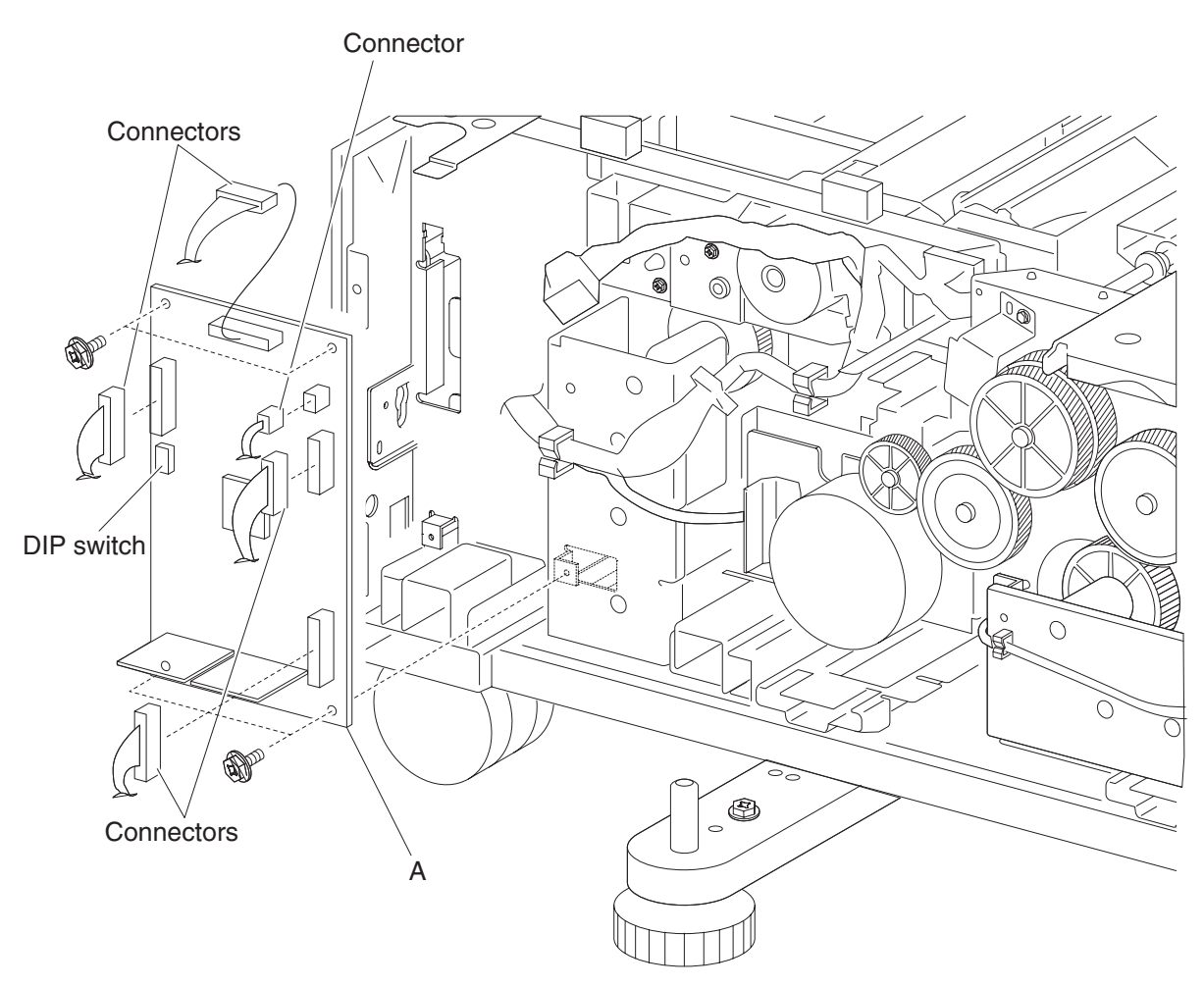

3. Remove four screws securing the 2 tray/tandem controller card assembly (A).

**4.** Remove the controller card assembly (A).

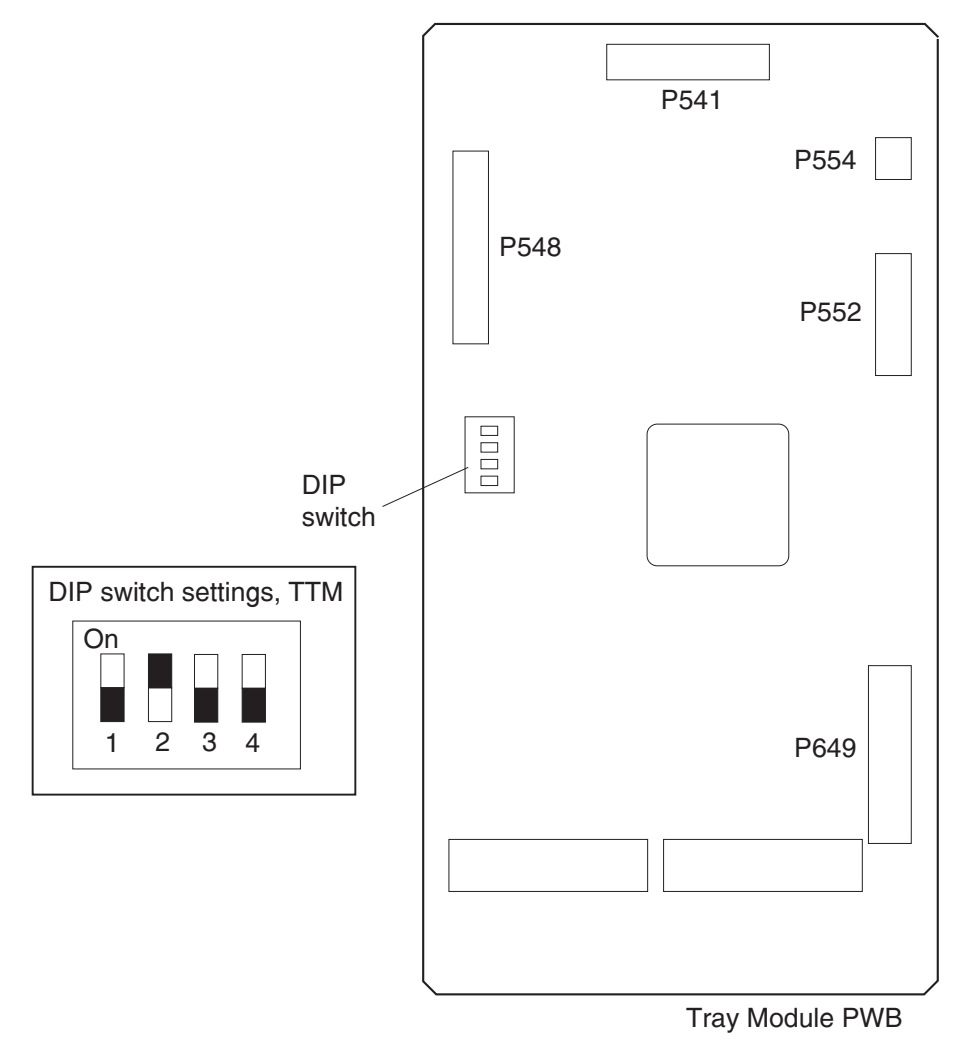

#### 2000-sheet dual input (TTM)—clutch removal

- 1. Remove the rear cover. See "2000-sheet dual input (TTM)—rear cover removal" on page 4-51.
- 2. Disconnect the connector from the machine to the bracket (A).
- 3. Remove two screws securing the bracket (A) to the frame assembly.
- Remove the bracket (A).
  Note: The bushing (B) and washer (C) may become detached from the shaft (D).
- 5. Remove the e-clip securing the clutch gear 38 tooth (E) to the shaft (D) using a prying tool, and remove the clutch gear 38 tooth (E).
- 6. Disconnect the harness connector to the 2TM/TTM clutch (F) from the bracket (A).
- 7. Remove the 2TM/TTM clutch (F).

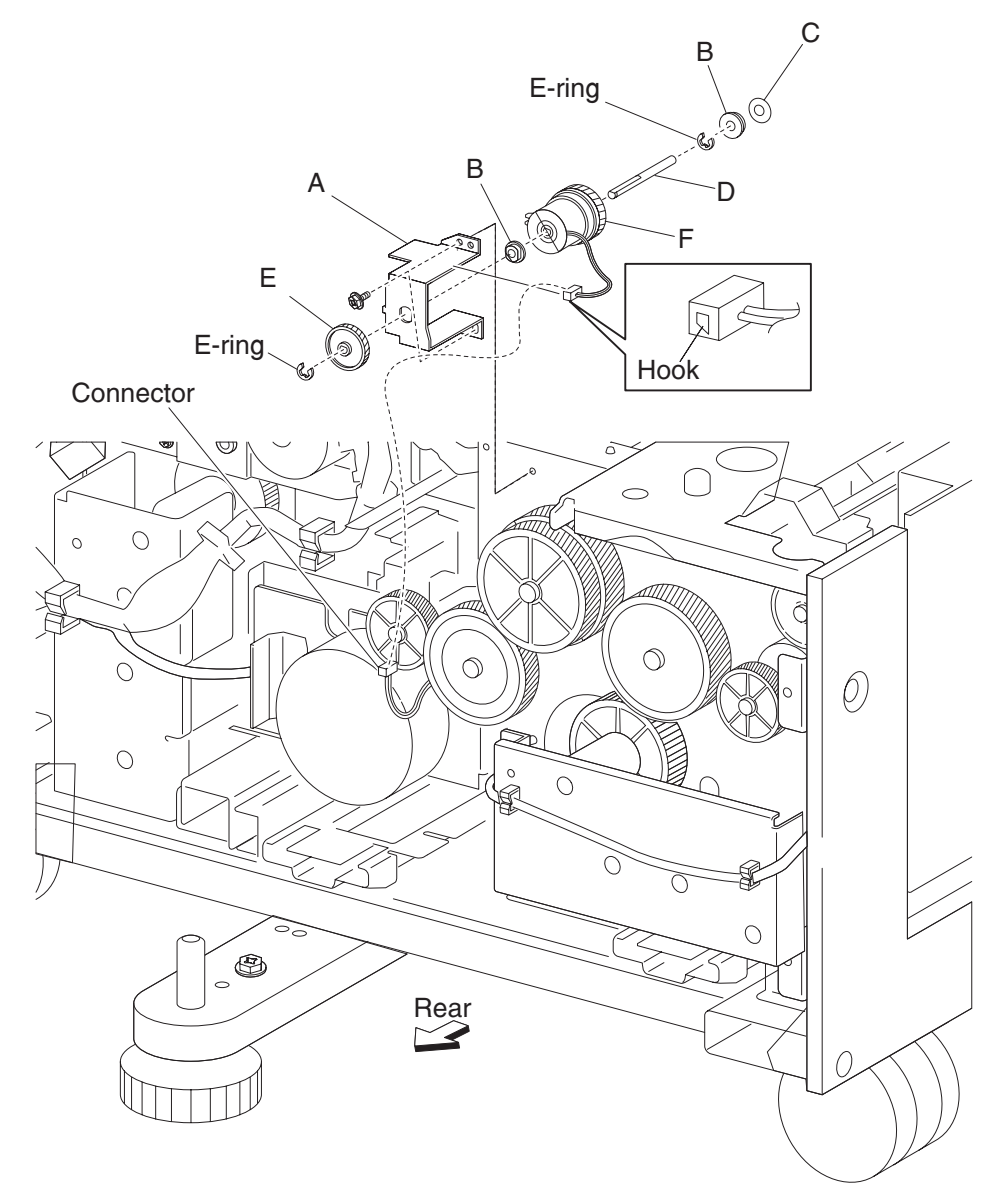

Note: Before re-installing:

- The notch on the 2TM/TTM clutch (F) must be placed over the boss of the bracket (A), as shown in the figure.
- Ensure the harness does not come in contact with the gears.

# High capacity feeder (HCF) removals

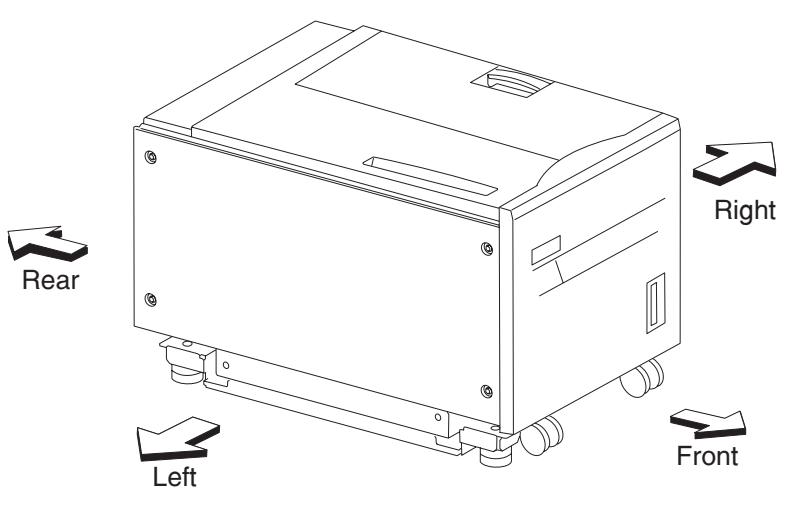

## HCF top cover removal

- **1.** Pull out the HCF media tray.
- **2.** Remove the four screws securing the HCF top cover (B).
- **3.** Remove the HCF top cover (B).

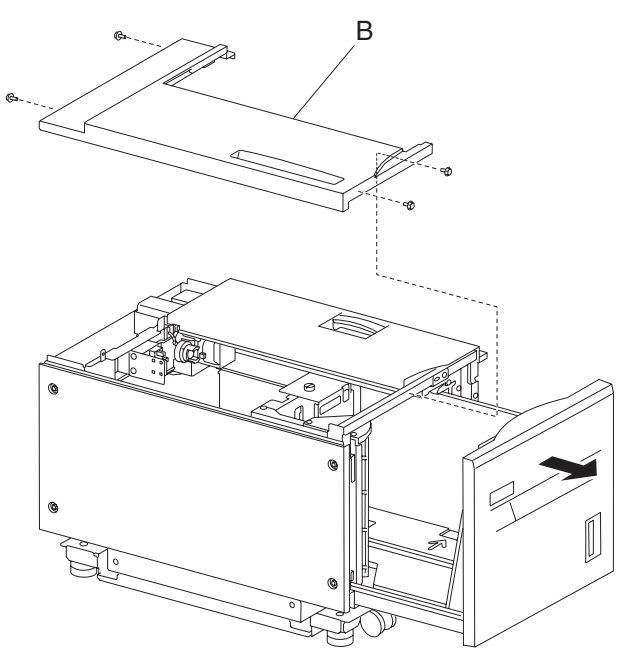

# HCF right cover removal

- 1. Pull out the HCF media tray.
- **3.** Remove the HCF right cover (A).

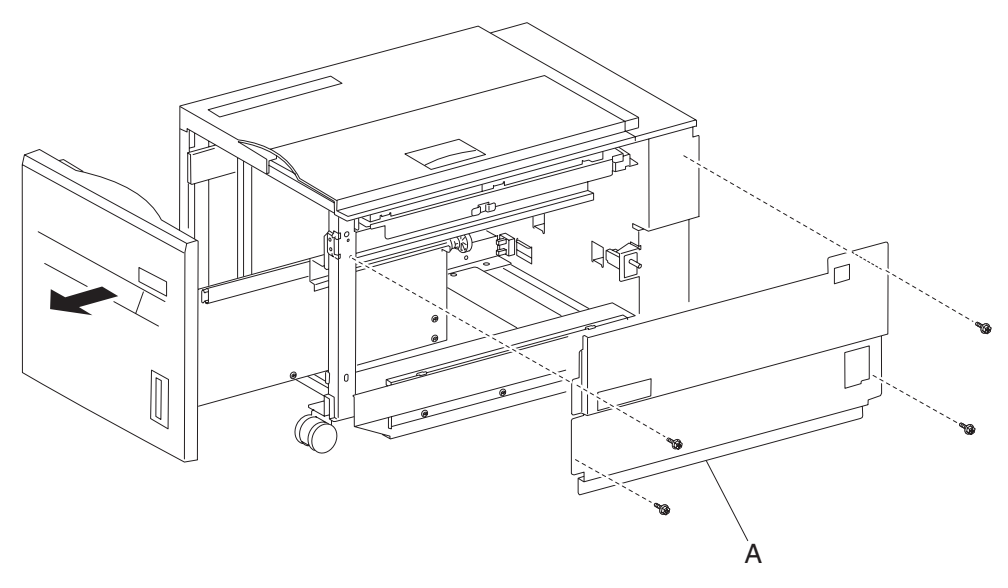

# HCF sensor (HCF media tray set) removal

- 1. Pull out the HCF media tray.
- 2. Remove the HCF left cover. See "HCF left cover removal" on page 4-125.
- 3. Remove the HCF rear cover. See "HCF rear cover removal" on page 4-125.
- 4. Disconnect the connector from the sensor (HCF media tray set) (A).
- 5. Release the hooks securing the sensor (HCF media tray set) (A) to the unit.
- **6.** Remove the sensor (HCF media tray set) (A).

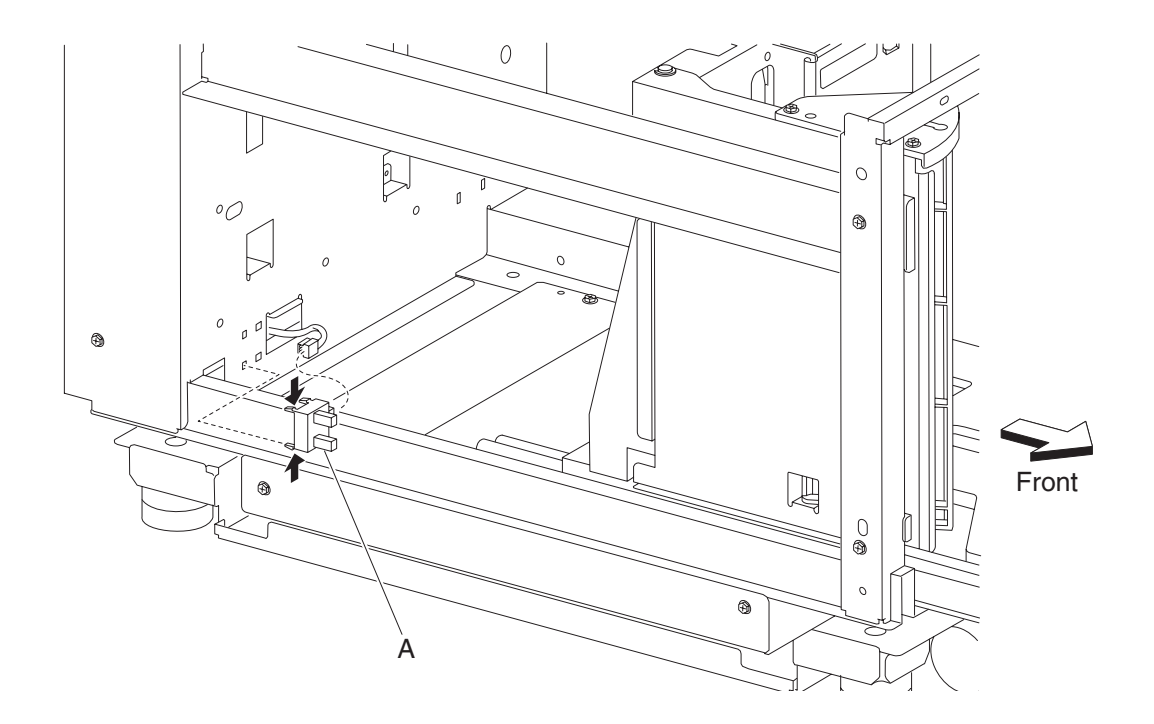

## HCF sensor (HCF media size) removal

Note: This procedure can be applied to HCF sensor (media size L) and the HCF sensor (media size R).

- 1. Remove the HCF media tray. See "HCF media tray assembly removal" on page 4-128.
- 2. Remove the HCF top cover. See "HCF top cover removal" on page 4-120.
- 3. Remove the HCF rear cover. See "HCF rear cover removal" on page 4-125.
- 4. Disconnect the connector from the sensor (HCF media size R) (A) or the sensor (HCF media size L) (B).
- 5. Release the hooks securing the sensor (HCF media size R) (A) or the sensor (HCF media size L) (B) to the unit.
- 6. Remove the sensor (HCF media size R) (A) or the sensor (HCF media size L) (B).

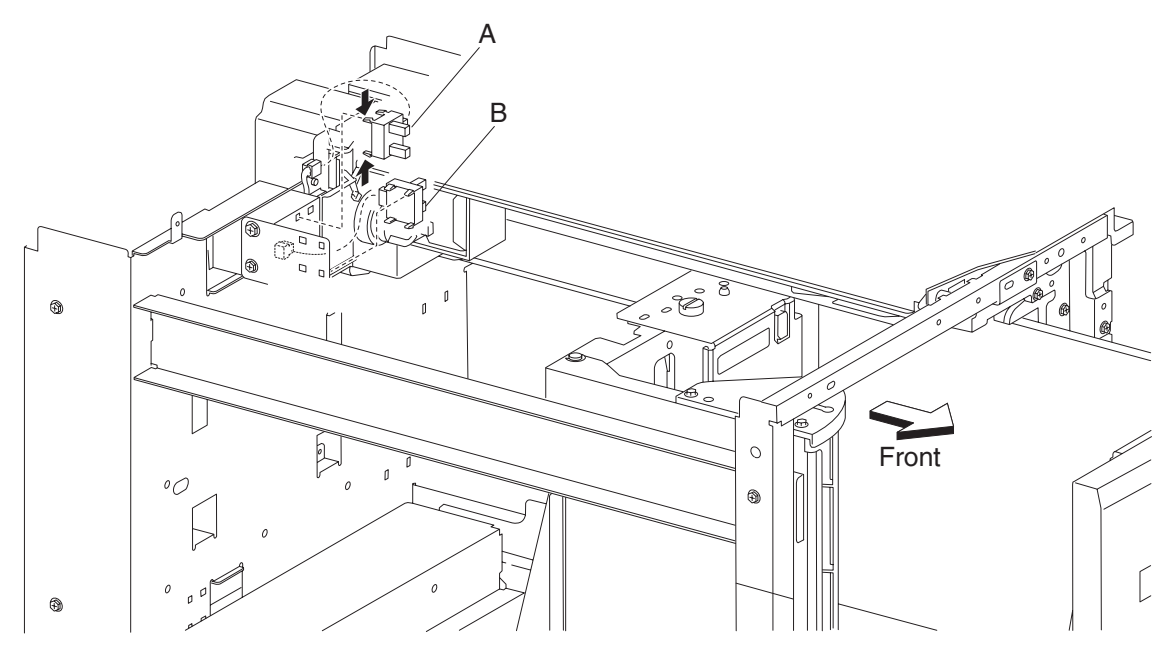

## HCF caster removal

- **1.** Remove the HCF unit from the printer.
- **2.** Place the machine so the HCF left cover faces down.
- **3.** Remove the three screws securing the HCF caster (A) to the unit.
- **4.** Remove the HCF caster (A).

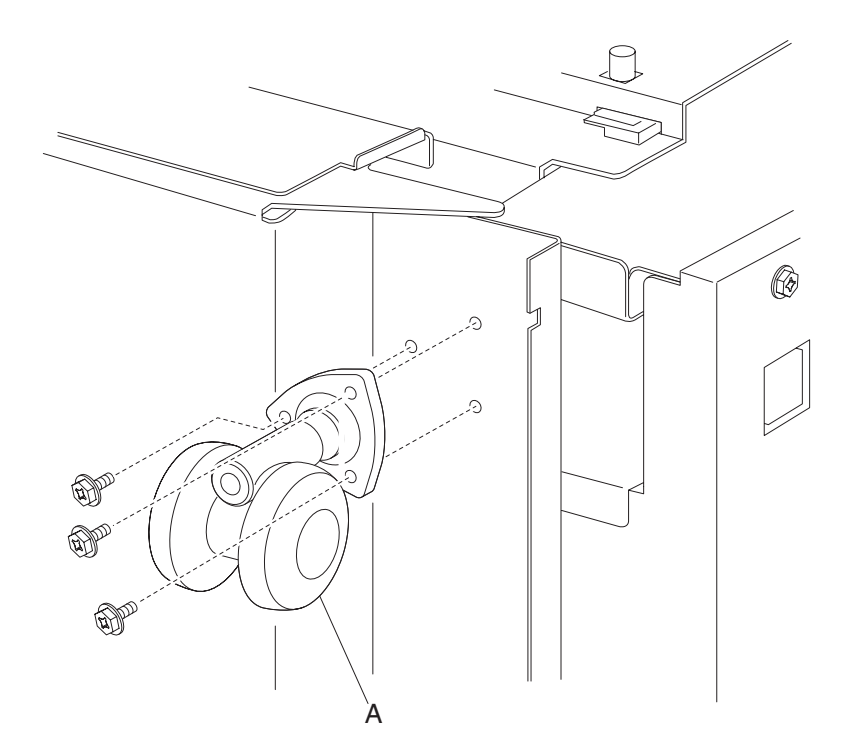

# HCF left cover removal

- **1.** Remove the five screws securing the HCF left cover (A) to the unit.
- **2.** Remove the HCF left cover (A).

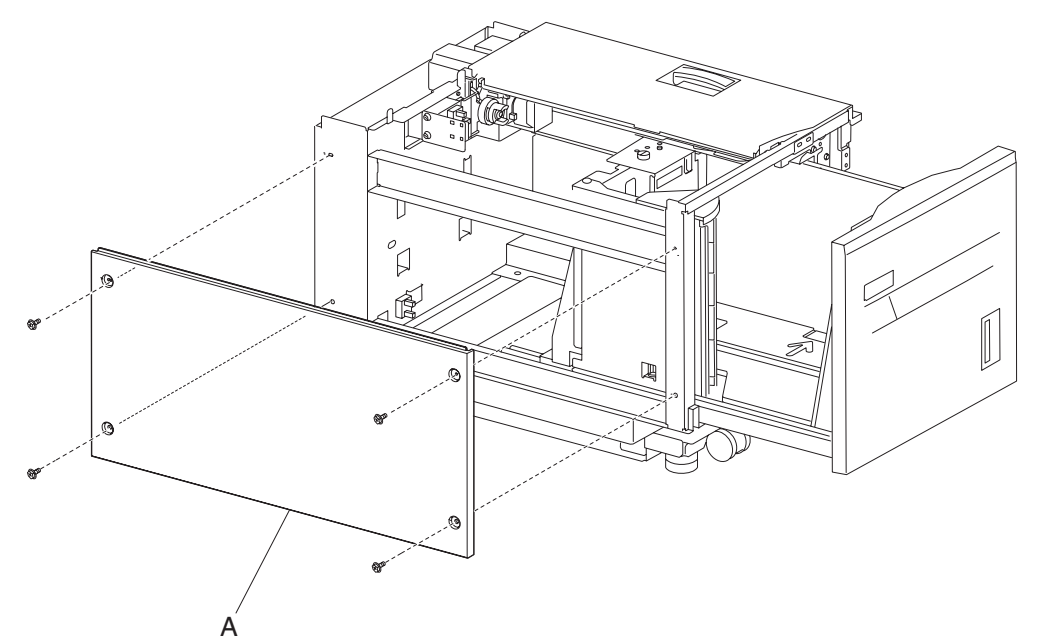

# HCF rear cover removal

- **1.** Remove the four screws securing the HCF rear cover (A) to the unit.
- **2.** Remove the HCF rear cover (A).

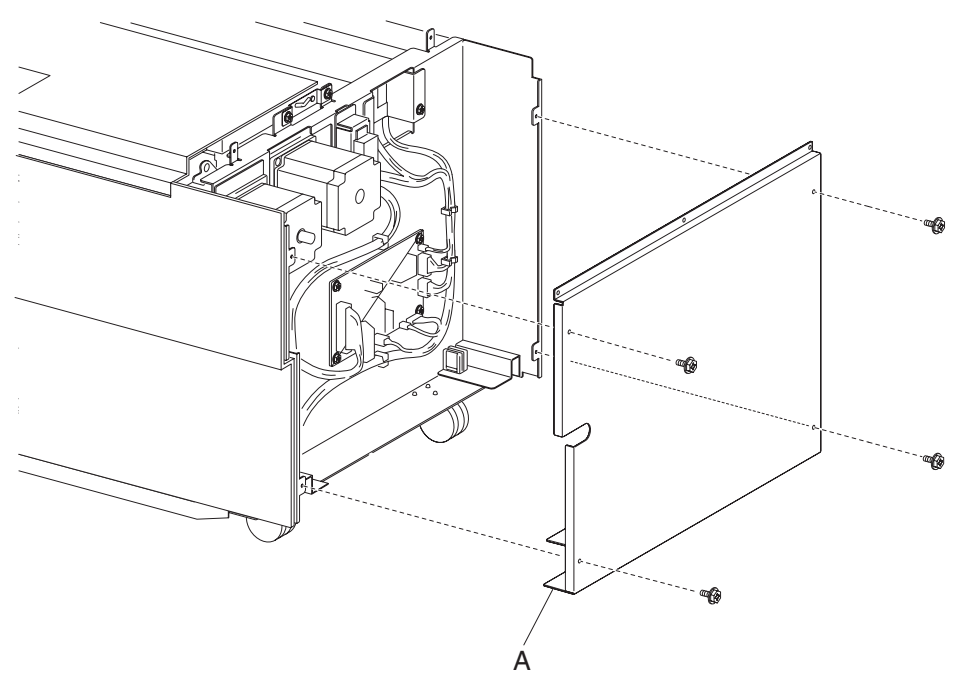

## HCF media tray front cover removal

- 1. Pull out the HCF media tray.
- 2. Remove the five screws securing the HCF media tray front cover (A) to the HCF media tray.
- **3.** Remove the HCF media tray front cover (A).

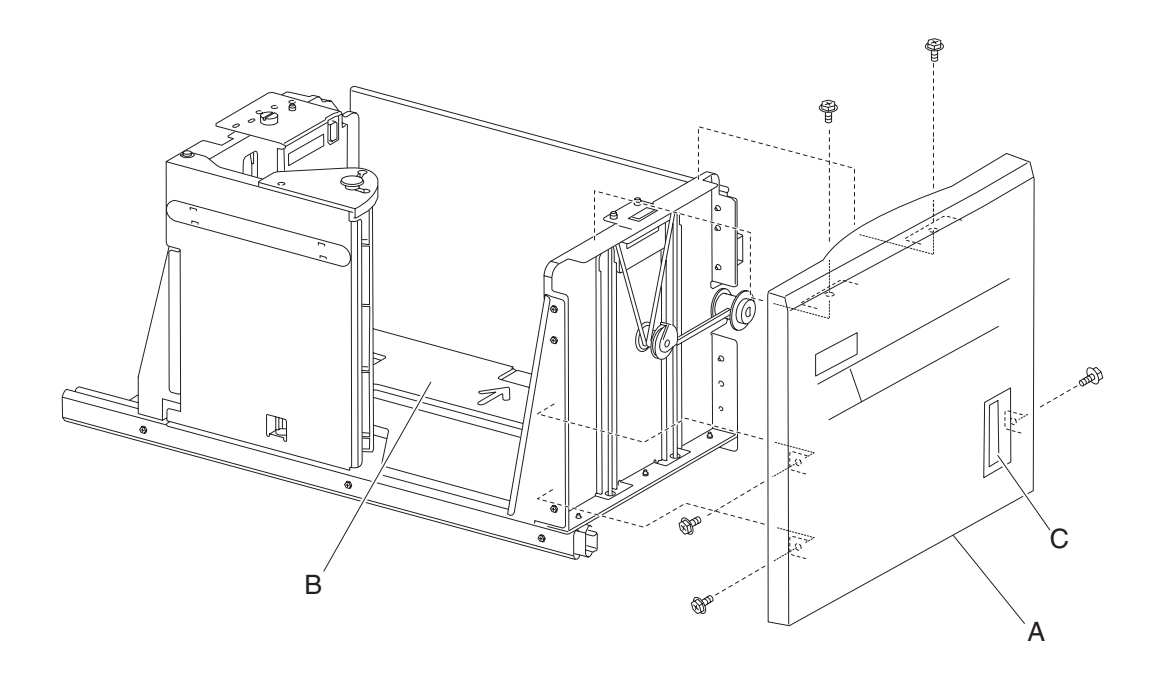

**Note:** Ensure that the HCF media tray assembly contains no media when the bottom plate (B) is raised after replacing the HCF media tray front cover (A). A series of clicking sounds will be produced during the calibrating process of the media level indicator (C).

# HCF media long edge guide assembly removal

- 1. Pull out the HCF media tray.
- 2. Remove the e-clip securing the media long edge guide assembly (A) to the HCF media tray.
- **3.** Lift the media long edge guide assembly (A) upward to release it from the hinges on the HCF media tray.
- 4. Remove the media long edge guide assembly (A).Note: With the media long edge guide assembly (A) removed, the wave washer (B) becomes detached.

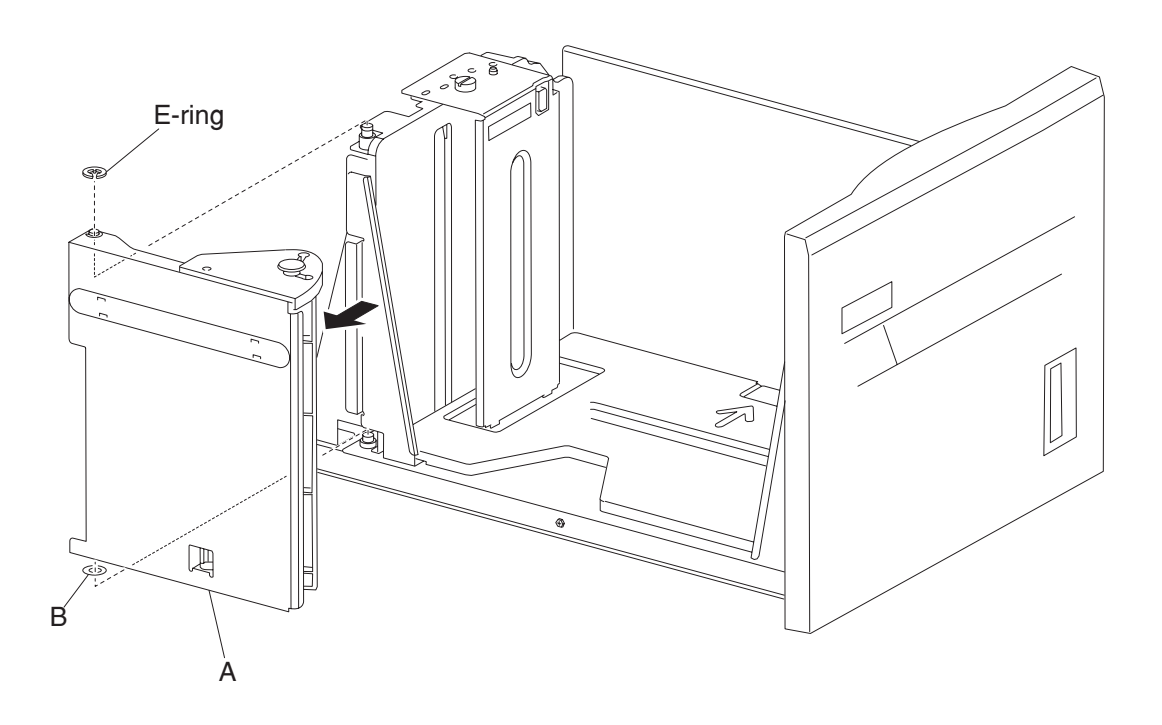

## HCF media tray assembly removal

- 1. Pull out the HCF media tray assembly (A) from the unit.
- **2.** Release the two bearing slides (B) by inserting a prying tool into the two holes while pulling the HCF media tray (A) from the frame assembly (B).
- **3.** Remove the HCF media tray (A) from the frame assembly. **Note:** A little force is required to remove the HCF media tray (A) from the unit.

**Note:** Before re-installing the HCF media tray (A), ensure the two bearing slides (B) are properly installed into the frame assembly.

**Note:** Extra force is required to re-install the HCF media tray (A) to the unit.

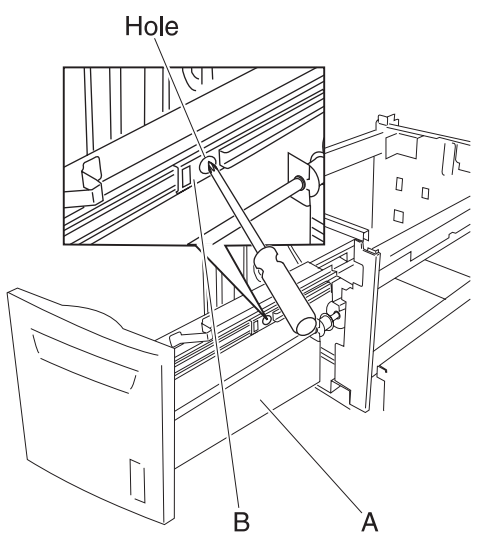

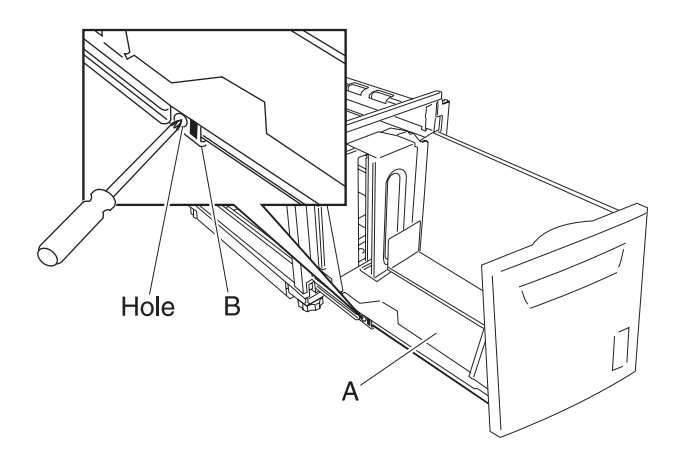

#### HCF lift cables removal

- 1. Remove the HCF media tray assembly. See "HCF media tray assembly removal" on page 4-128.
- 2. Remove the tray lift gear bracket. See "HCF tray lift gear bracket removal" on page 4-132.
- 3. Remove the HCF media tray front cover. See "HCF media tray front cover removal" on page 4-126.
- **4.** Remove the e-clip securing the bushing (A) to the tray lift shaft assembly (B) at the rear on the right side of the HCF media tray.
- 5. Move the bushing (A) inward in the direction of the arrow (1) to remove it from the tray.
- 6. Move the tray lift shaft assembly (B) outward in the direction of the arrow (2) to remove it from the tray.
- 7. Move the tray lift shaft pulley (C) inward in the direction of the arrow (3) to detach the rear cables (D).
- **8.** Detach the rear cables (D) from the tray lift shaft assembly (B).
- 9. Remove the two e-clips securing the small cable pulleys (E) on the top rear of the HCF media tray.
- **10.** Remove the two small guides (F) and the two small pulleys (E).
- **11.** Remove the e-clip securing the large pulley (G) to the tray.
- **12.** Remove the large guide (H) and the large pulley (G).

**13.** Remove the two rear cables (D) from the bottom plate (I).

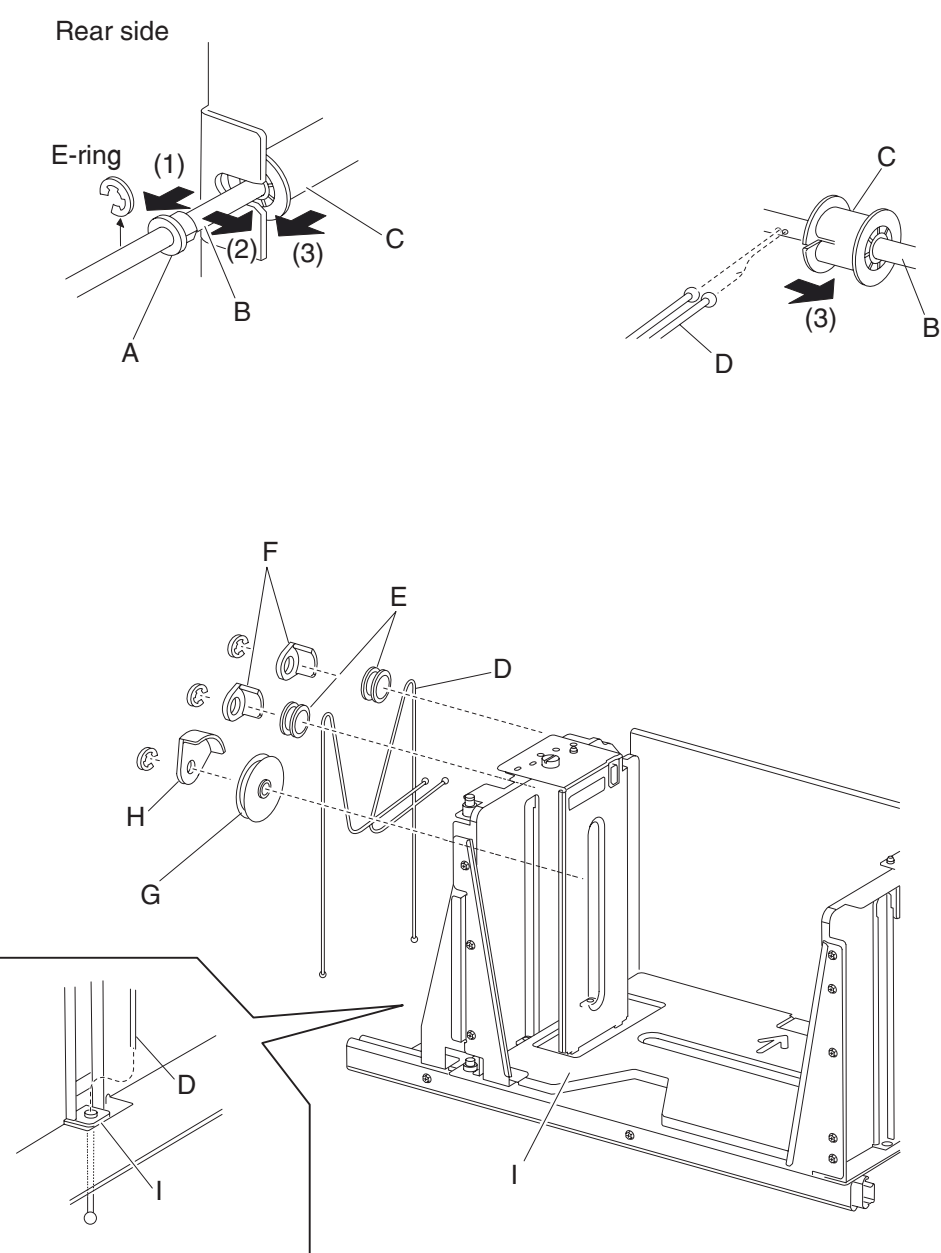

- 14. Remove the e-clip securing the bushing (J) to the tray lift shaft assembly (B).
- 15. Move the bushing (J) inward in the direction of the arrow (4) to remove it from the tray.
- 16. Move the tray lift shaft assembly (B) outward in the direction of the arrow (5) to remove it from the tray.

- 17. Move the tray lift shaft pulley (C) inward in the direction of arrow (6) to detach the front cables (K).
- 18. Remove the two e-clips securing the small cable pulleys (E) on the top front of the HCF media tray.
- **19.** Remove the two small guides (F) and the two small pulleys (E).

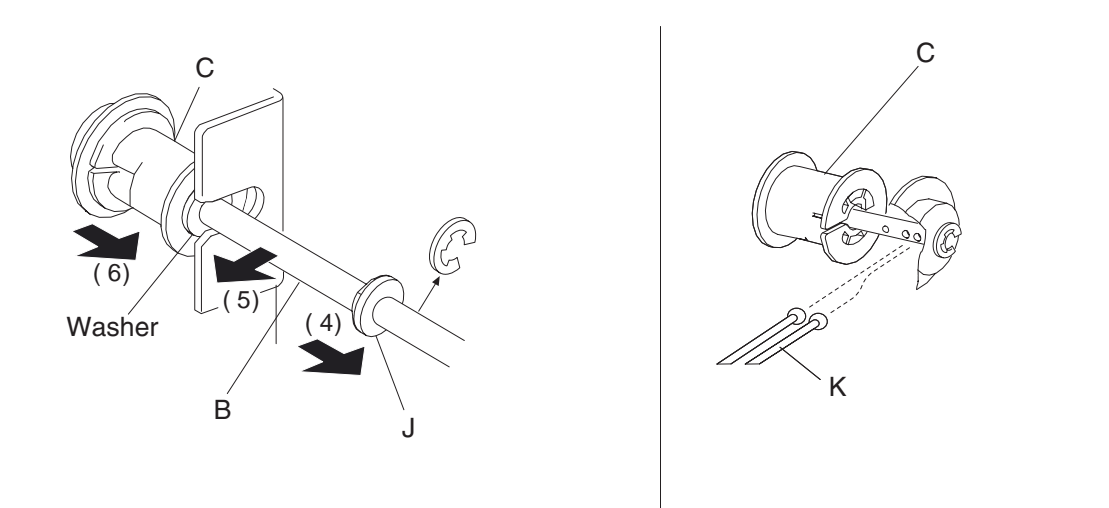

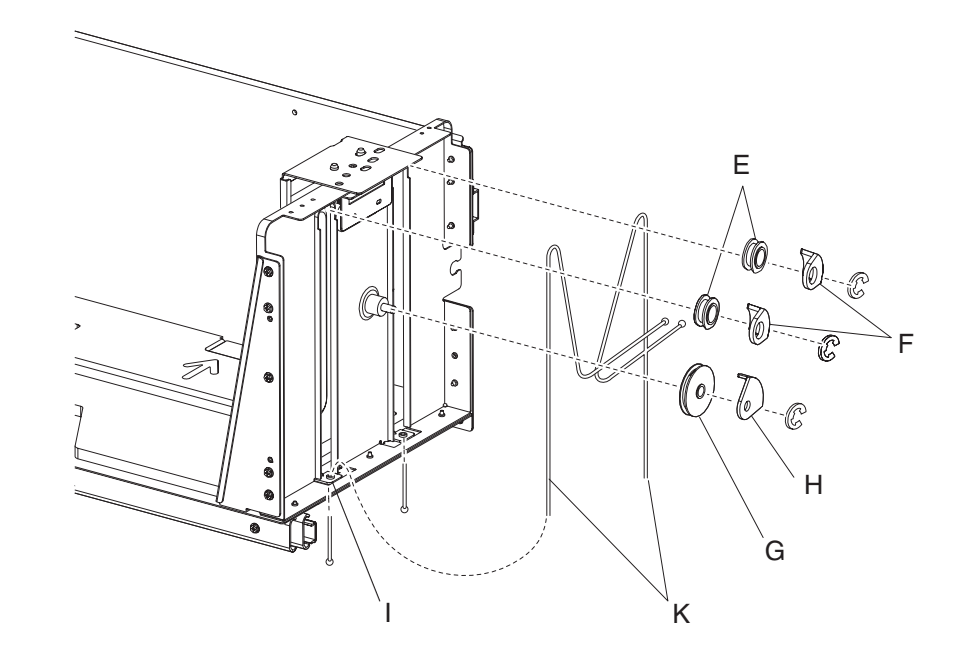

- 20. Remove the e-clip securing the large pulley (G) to the frame assembly.
- **21.** Remove the large guide (H) and the large pulley (G).
- **22.** Remove the two front cables (K) from the bottom plate (I). **Note:** Before re-installing:
  - It is recommended that all four cables be replaced together.
  - When fitting the cables (D) and (K), ensure they are not twisted or kinked.
  - Route the cables properly, as shown.
  - Be sure to replace the washer on the front of the tray lift shaft assembly.

## HCF tray lift gear bracket removal

- 1. Remove the HCF media tray assembly. See "HCF media tray assembly removal" on page 4-128.
- 2. Remove the two e-clips with a prying tool securing the plastic retainer (A).
- **3.** Remove the plastic retainer (A).
- 4. Remove the media tray lift shaft gear 51T (B).
- 5. Remove the media tray lift gear 25/40/14T (C).
- 6. Remove the three screws securing the HCF tray lift gear bracket (D) from the media tray.
- 7. Remove the HCF tray lift gear bracket (D).

**Note:** Ensure that all gears rotate smoothly without binding. If necessary, loosen the three screws and adjust the HCF tray lift gear bracket (D).

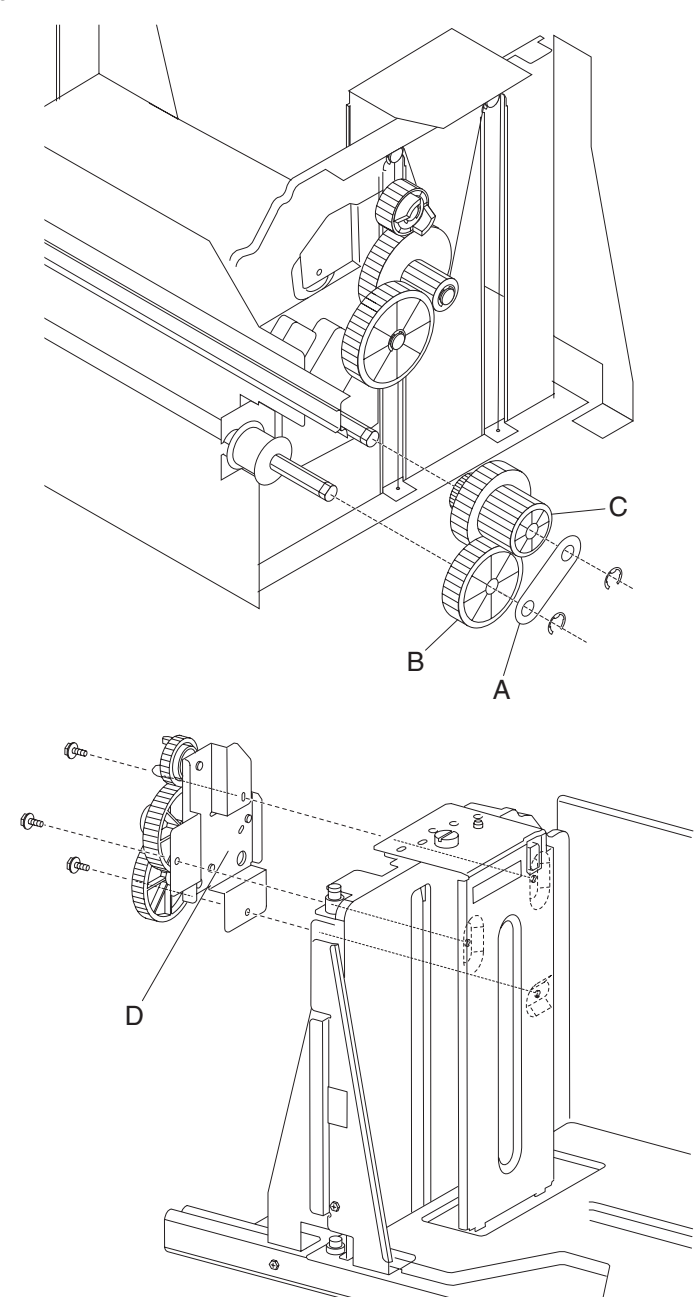

#### HCF media feed unit assembly removal

- 1. Remove the HCF media tray assembly from the printer. See "HCF media tray assembly removal" on page 4-128.
- 2. Remove the two screws securing the media feed unit assembly (A) on the front side.
- Pull the media feed unit assembly (A) out of the machine in the direction of the arrow.
  Note: More force to remove the media feed unit (A) may be required due to the electrical connector inside the machine.

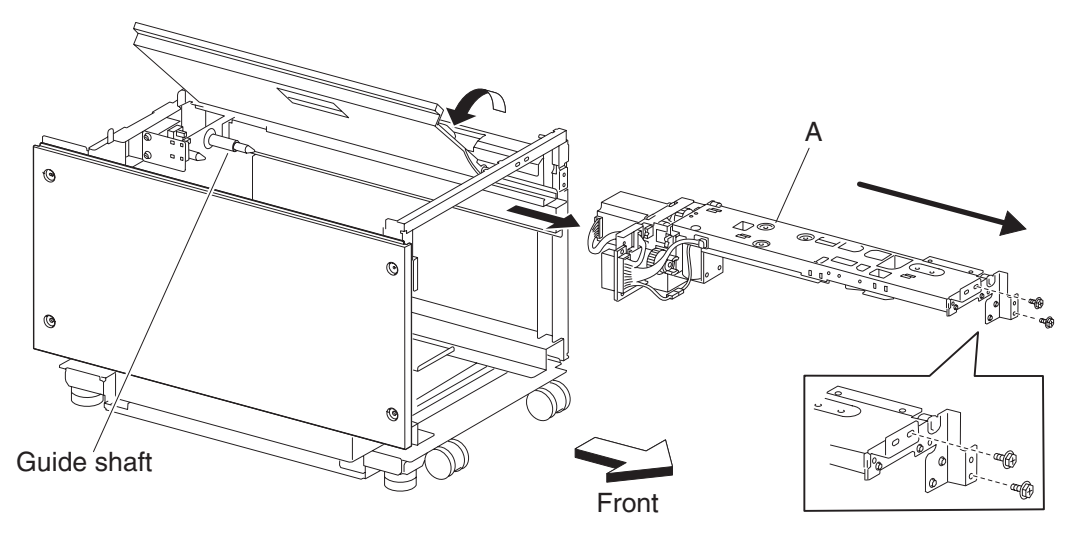

## HCF feed lift motor removal

- 1. Remove the HCF media tray assembly. See "HCF media tray assembly removal" on page 4-128.
- 2. Remove the HCF media feed unit assembly. See "HCF media feed unit assembly removal" on page 4-133.
- **3.** Disconnect the connector from the HCF feed lift motor assembly (A).
- 4. Remove the four screws securing the HCF feed lift motor (A) to the HCF media feed unit assembly (B).
- 5. Remove the HCF media feed lift motor (A).

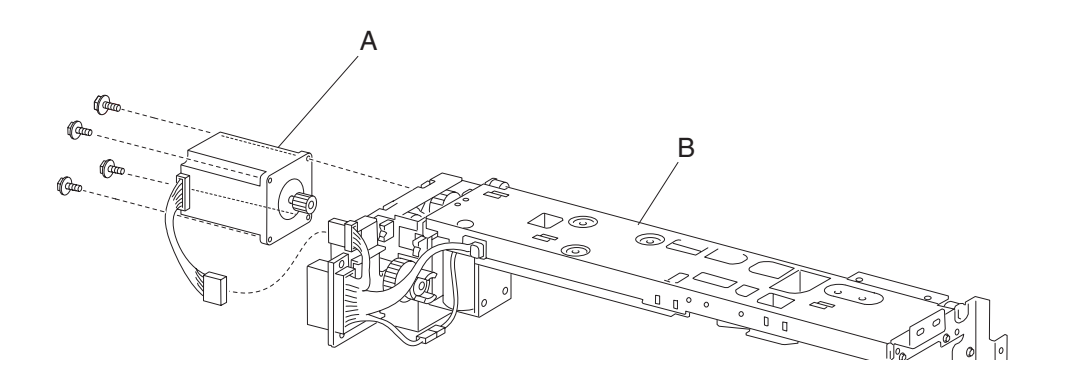

## HCF feed lift gear bracket removal

- 1. Remove the HCF media tray assembly from the printer. See "HCF media tray assembly removal" on page 4-128.
- 2. Remove the HCF media feed unit assembly. See "HCF media feed unit assembly removal" on page 4-133.
- 3. Remove the HCF feed lift motor. See "HCF feed lift motor removal" on page 4-133.
- 4. Remove the three screws securing the HCF feed lift gear bracket (A) to the media feed unit assembly (B).
- **5.** Remove the HCF feed lift gear bracket (A).
- 6. Remove the gear lift gear 24T (C) from the HCF media feed unit assembly.

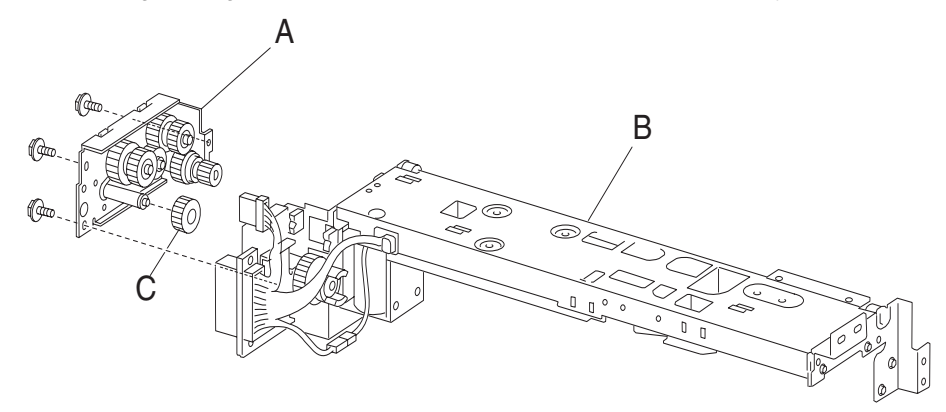

#### HCF separation gear group removal

- 1. Remove the HCF media tray assembly from the printer. See "HCF media tray assembly removal" on page 4-128.
- 2. Remove the HCF media feed unit assembly. See "HCF media feed unit assembly removal" on page 4-133.
- 3. Remove the HCF feed lift motor. See "HCF feed lift motor removal" on page 4-133.
- 4. Remove the HCF lift feed gear bracket. See "HCF feed lift gear bracket removal" on page 4-134.
- Remove the shaft (A) from the HCF lift feed gear bracket (B).
  Note: Bearing (C) may become detached.
- 6. Remove the e-clip with a prying tool securing the separation gear -19 tooth (D) to shaft (A).
- 7. Remove the separation gear 19 tooth (D).
- **8.** Remove the bushing (E).
- **9.** Remove the separation gear 25 tooth (F).

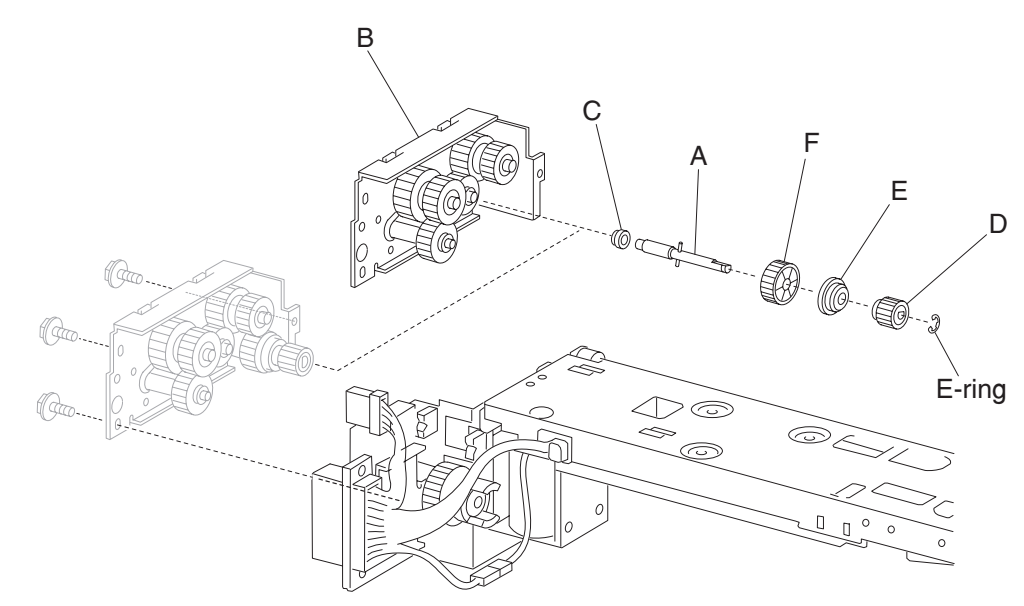

# HCF media tray lift coupling assembly removal

- 1. Remove the HCF media tray assembly from the printer. See "HCF media tray assembly removal" on page 4-128.
- 2. Remove the HCF media feed unit assembly. See "HCF media feed unit assembly removal" on page 4-133.
- 3. Remove the HCF feed lift motor. See "HCF feed lift motor removal" on page 4-133.
- **4.** Remove the e-clip with a prying tool securing the HCF tray lift coupling (D) to the HCF media feed unit assembly.
- **5.** Remove the HCF tray lift coupling (A).
- **6.** Remove the spring (B).
- **7.** Remove the HCF tray lift gear 40 tooth (C).

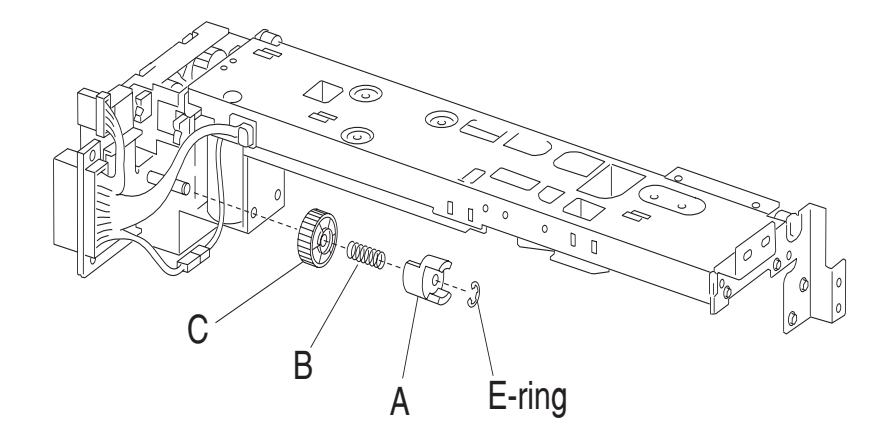

#### HCF pick solenoid assembly removal

- Remove the HCF media tray assembly from the printer. See "HCF media tray assembly removal" on page 4-128.
- Remove the HCF media feed unit assembly. See "HCF media feed unit assembly removal" on page 4-133.
- 3. Remove the HCF feed lift motor. See "HCF feed lift motor removal" on page 4-133
- 4. Remove the HCF feed lift gear bracket. See "HCF feed lift gear bracket removal" on page 4-134.
- 5. Remove the two screws securing the HCF solenoid bracket (A) to the HCF media feed unit assembly (B).
- 6. Remove the HCF solenoid bracket (A).
- **7.** Disconnect the connector of the harness from the HCF solenoid (C) to the HCF media feed unit assembly (B).
- **8.** Release the harness from the clamp.
- **9.** Remove the HCF media tray lift coupling assembly. See "HCF media tray lift coupling assembly removal" on page 4-136.
- **10.** Remove the two screws securing the bracket (D).
- **11.** Remove the bracket (D).
- **12.** Remove the two screws securing the main HCF connector (E) to the HCF solenoid bracket (A).
- **13.** Remove the HCF main connector (E).
- 14. Remove the two connectors from the HCF main connector (E).
- 15. Release the hooks securing the connector (F) to the HCF solenoid bracket (A).
- **16.** Remove the connector (F).
- 17. Remove the two screws securing the HCF solenoid (C) to the HCF solenoid bracket (A).
- **18.** Remove the HCF solenoid (C).

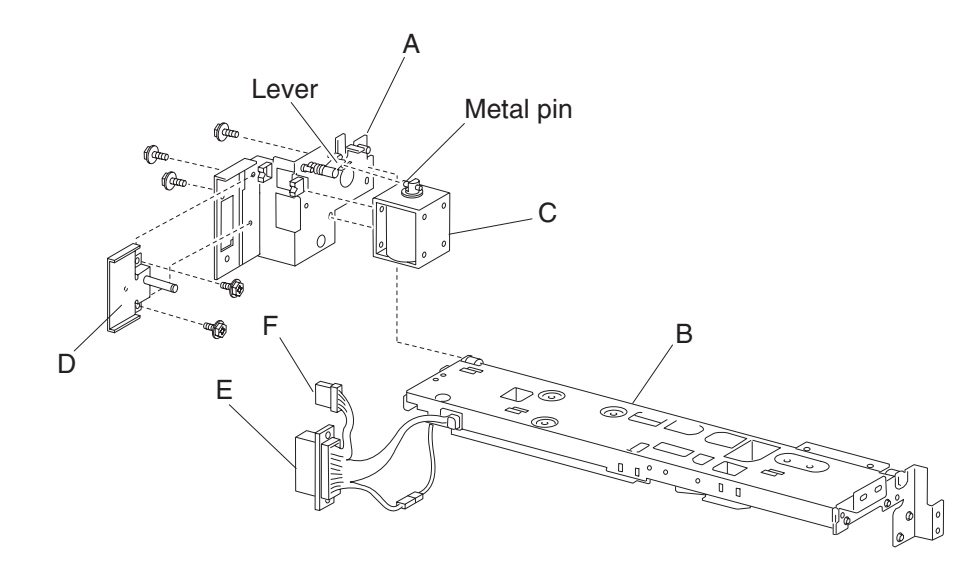

Note: When replacing the solenoid, make sure to insert the metal pin of the HCF solenoid (C) into the lever.

## HCF sensor (pre-feed) removal

- **1.** Open the HCF top door.
- 2. Open the HCF feed unit assembly.
- 3. Remove the three screws securing the upper guide (A) to the HCF feed unit assembly (B).
- **4.** Remove the upper guide (A).
- **5.** Remove the connector from the sensor (pre-feed) (C).
- 6. Remove the one screw securing the sensor (pre-feed) (C) to the HCF feed unit assembly (B).
- 7. Remove sensor (pre-feed) (C).

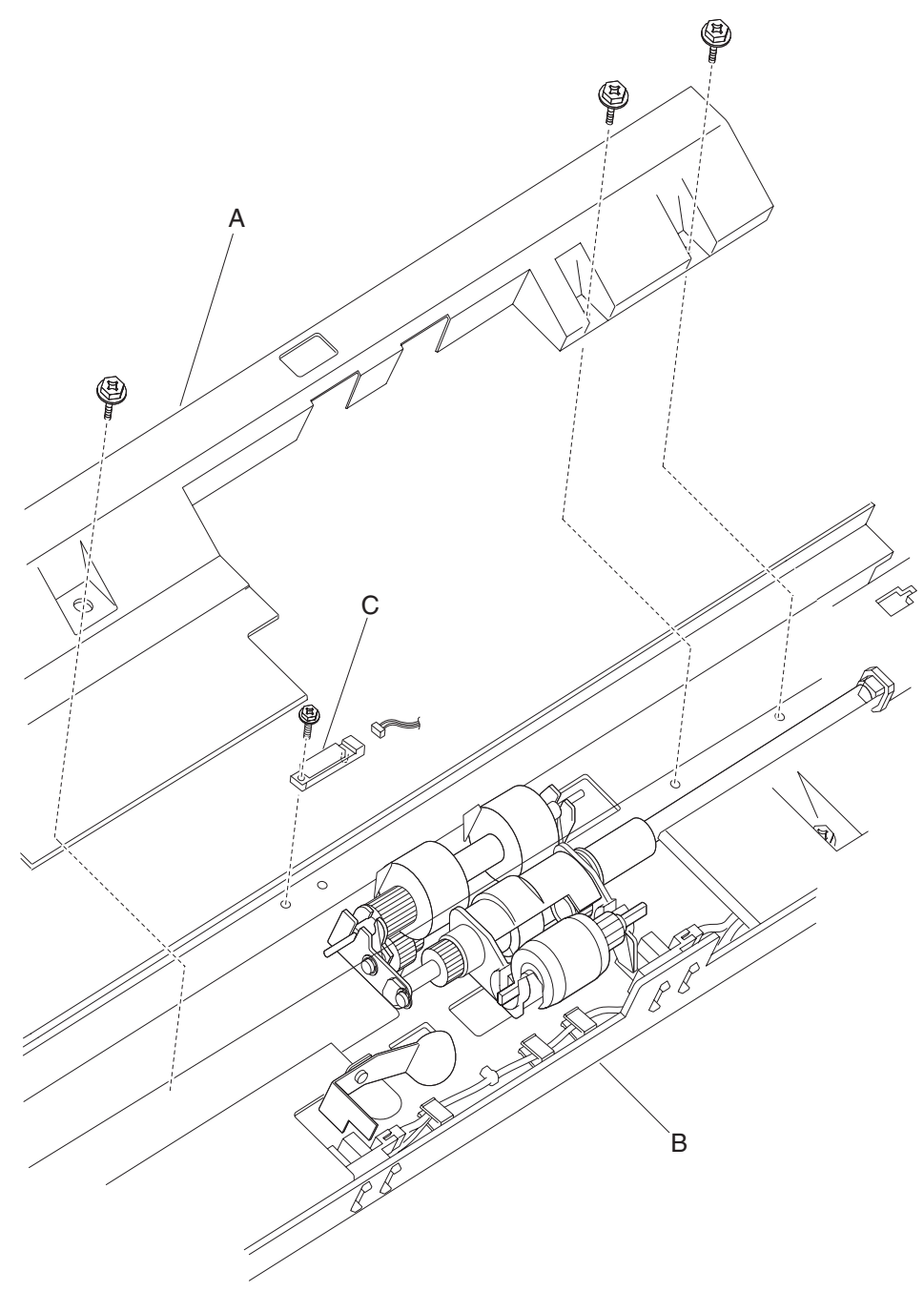

## HCF media out actuator removal

- **1.** Open the HCF top door.
- **2.** Open the HCF feed unit assembly.
- 3. Remove the e-clip securing the media out actuator (A) to the HCF media feed unit assembly (B).
- **4.** Remove the media out actuator (A).

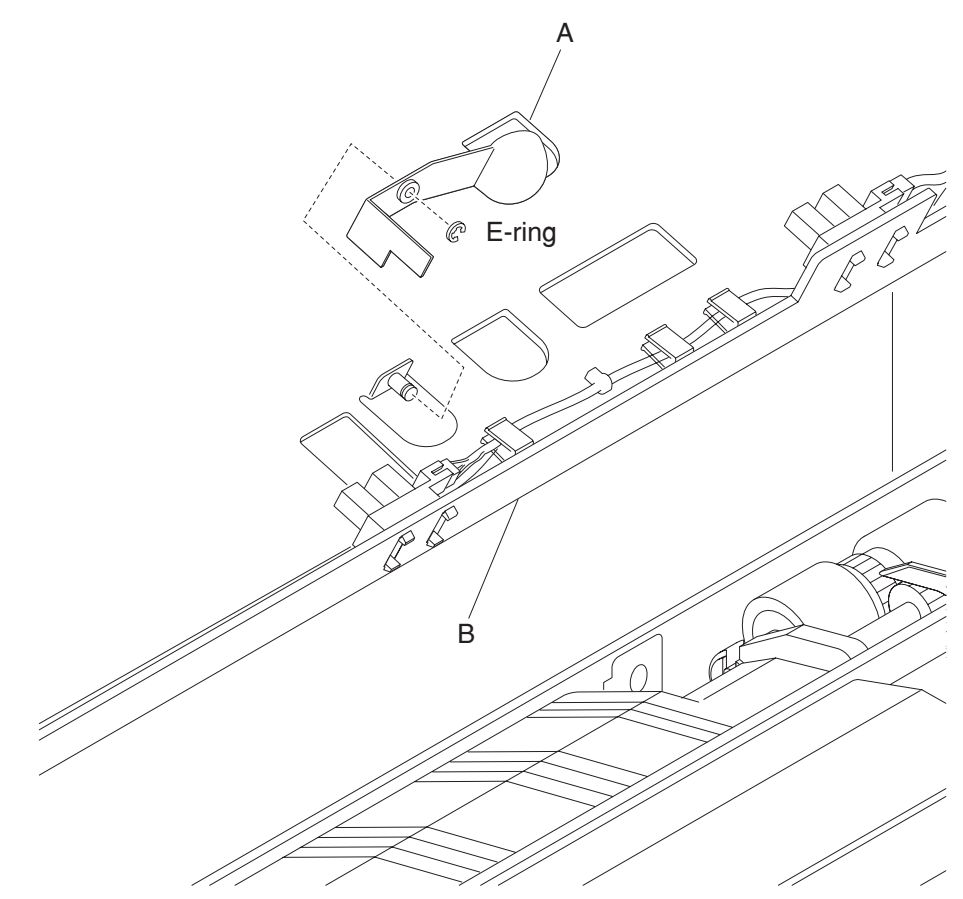

## HCF sensor (media level) removal

- **1.** Open the HCF top door.
- 2. Open the HCF feed unit assembly.
- 3. Disconnect the connector from the sensor (HCF media level) (A).
- 4. Release the hooks securing the sensor (HCF media level) (A) from the HCF feed unit assembly (B).
- 5. Remove the sensor (HCF media level) (A).

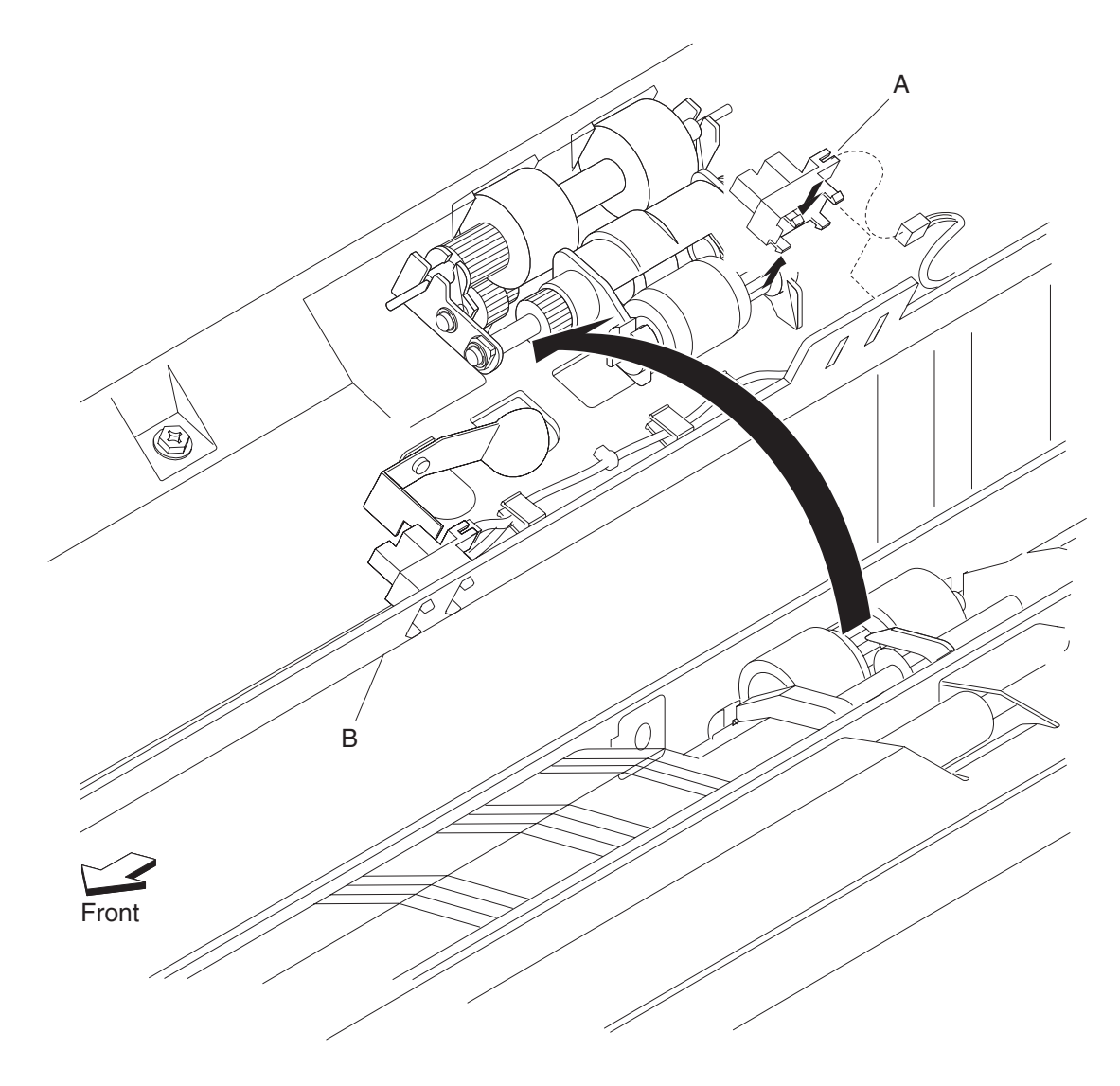

# HCF sensor (media out) removal

- 1. Open the HCF top door.
- 2. Open the HCF feed unit assembly.
- **3.** Remove the connector from the sensor (HCF media out) (A).
- 4. Release the hooks securing the sensor (HCF media out) (A) to the HCF feed unit assembly (B).
- Remove the sensor (HCF media out) (A).
  Note: The sensor (HCF media out) (A) may be easier to replace if the upper guide (C) is removed to provide access.

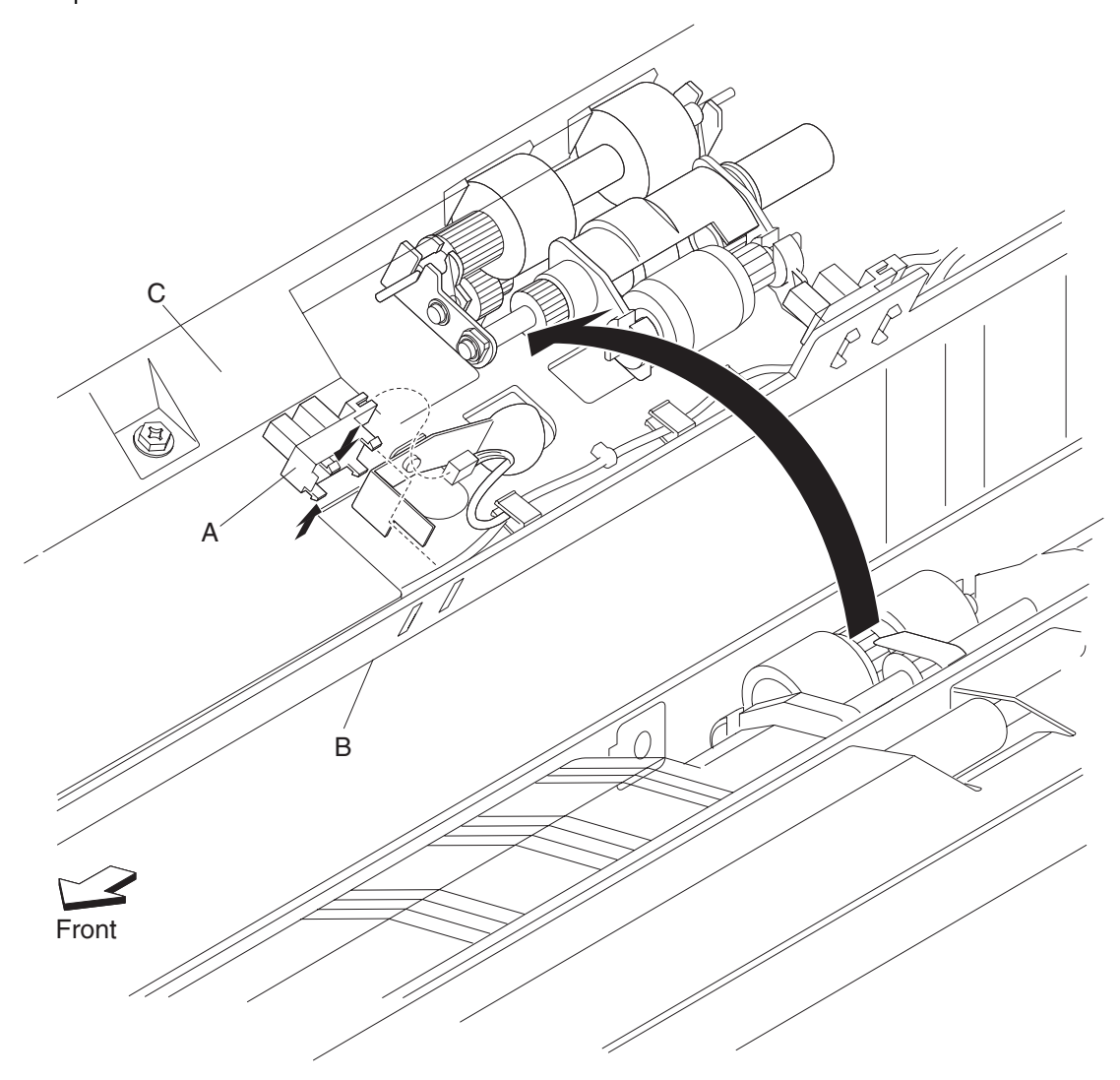

## HCF pick roll shaft assembly removal

- **1.** Open the HCF top door.
- 2. Open the HCF feed unit assembly.
- 3. Remove the HCF pick roll assembly. See "HCF pick roll assembly removal" on page 4-143.
- **4.** Remove the e-clip with a prying tool securing the HCF pick roll shaft assembly (A) to the HCF media feed unit assembly (B).
- 5. Remove the bushing (C) from the HCF media feed unit assembly (B).
- 6. Remove the bearing (D) from the HCF media feed unit assembly (B).
- 7. Remove the HCF pick roll shaft assembly (A).

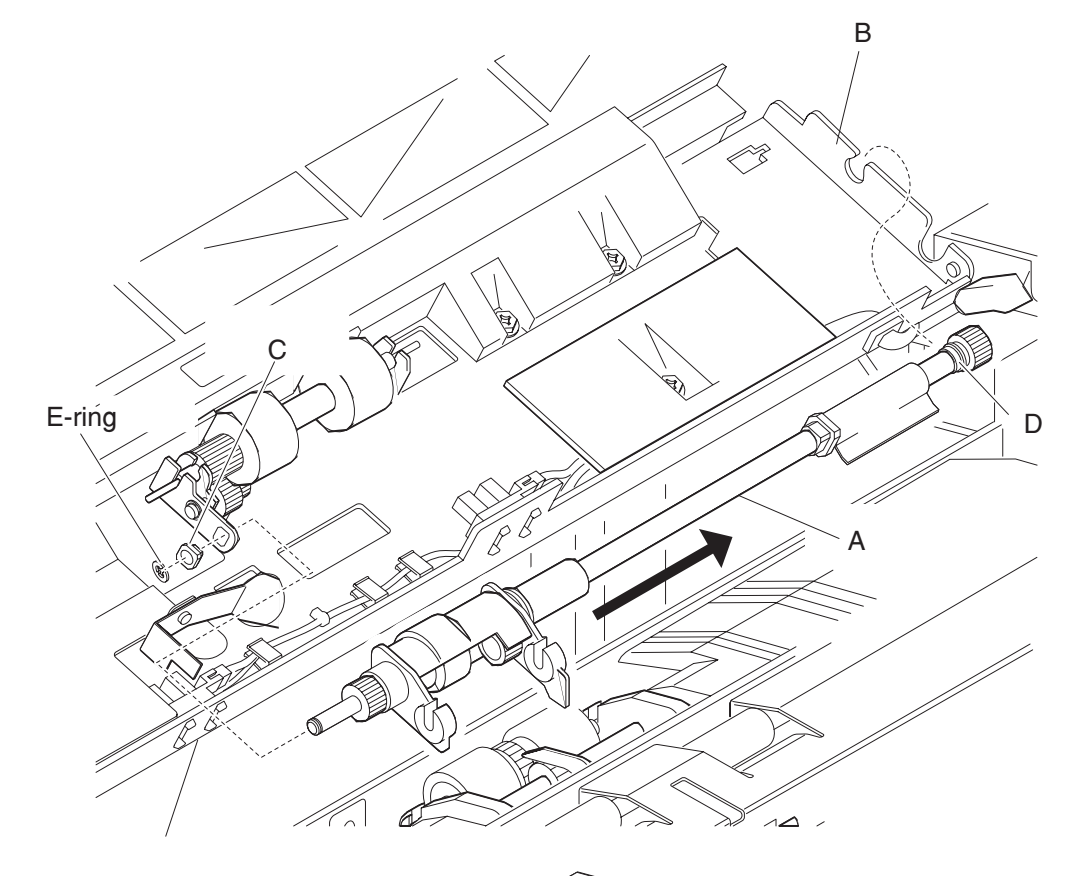

Front

# HCF pick roll assembly removal

- 1. Open the HCF top door.
- 2. Open the HCF feed unit assembly.
- **3.** Push the two ends of the HCF pick roll assembly (A) inward, and move it upward in the direction of the arrow to release it from the HCF media feed unit assembly (B).
- 4. Remove the HCF pick roll assembly (A).

**Note:** When removing the HCF pick roll assembly (A), do not touch the rubber surface.

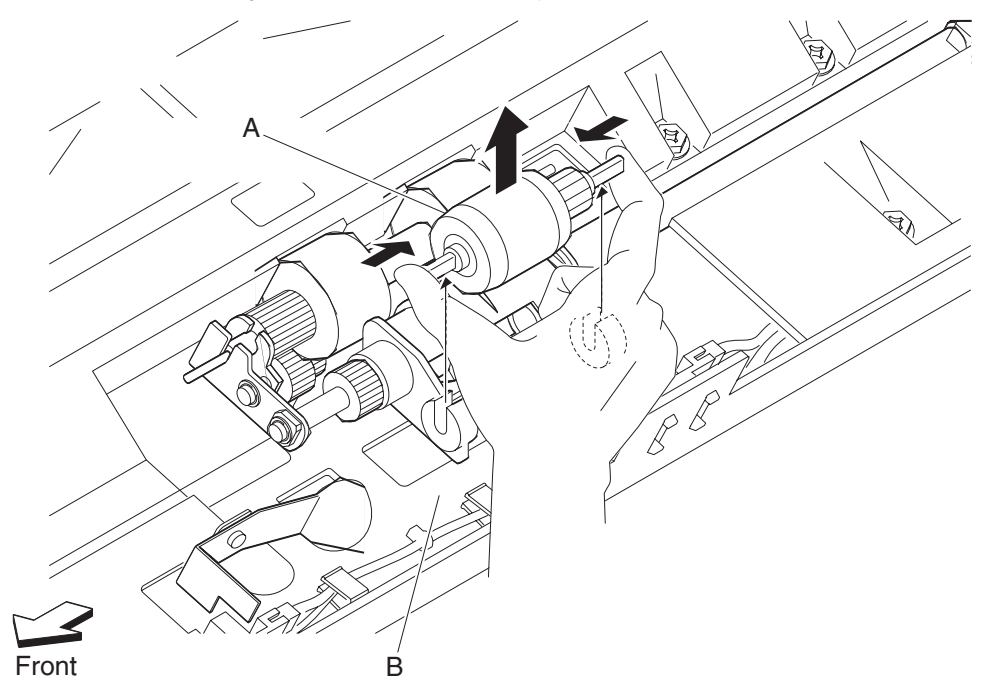

**Note:** Before re-installing the HCF pick roll assembly (A), do not touch the rubber surface.

# HCF feed roll assembly removal

- **1.** Open the HCF top door.
- 2. Open the HCF feed unit assembly.
- **3.** Push the two ends of the HCF feed roll assembly (A) inward, and move it upward in the direction of the arrow to release it from the HCF media feed unit assembly (B).
- 4. Remove the HCF feed roll assembly (A).

Note: When removing the HCF feed roll assembly (A), do not touch the rubber surface.

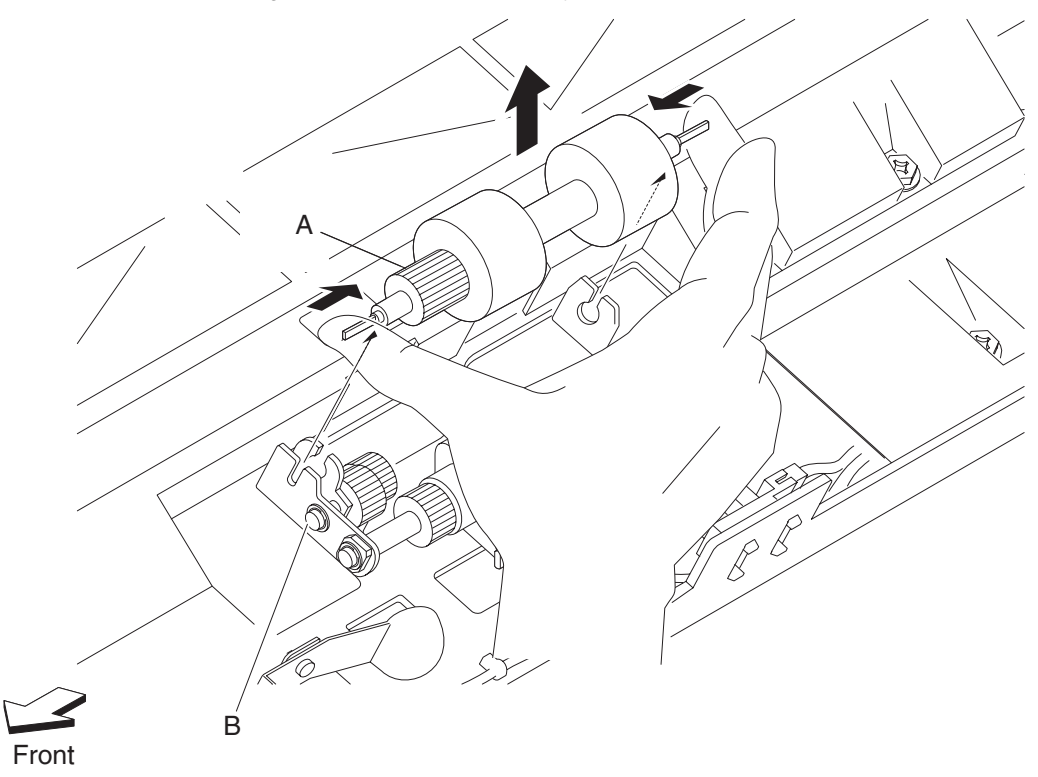

Note: Before re-installing the HCF feed roll assembly (A), do not touch the rubber surface.

#### HCF separation roll shaft assembly removal

- 1. Remove the HCF media tray assembly. See "HCF media tray assembly removal" on page 4-128.
- Remove the HCF media feed unit assembly. See "HCF media feed unit assembly removal" on page 4-133.
- 3. Remove the HCF feed lift motor. See "HCF feed lift motor removal" on page 4-133.
- 4. Remove the HCF feed lift gear bracket. See "HCF feed lift gear bracket removal" on page 4-134.
- 5. Remove the HCF separation roll assembly. See "HCF separation roll assembly removal" on page 4-146.
- 6. Remove the four screws securing the separation roll shaft assembly (A) to the media feed unit assembly (B).
- **7.** Remove the separation roll shaft assembly (A).

**Note:** The HCF media feed unit assembly (B) becomes detached from the separation roll shaft assembly (A) at the hinge point.

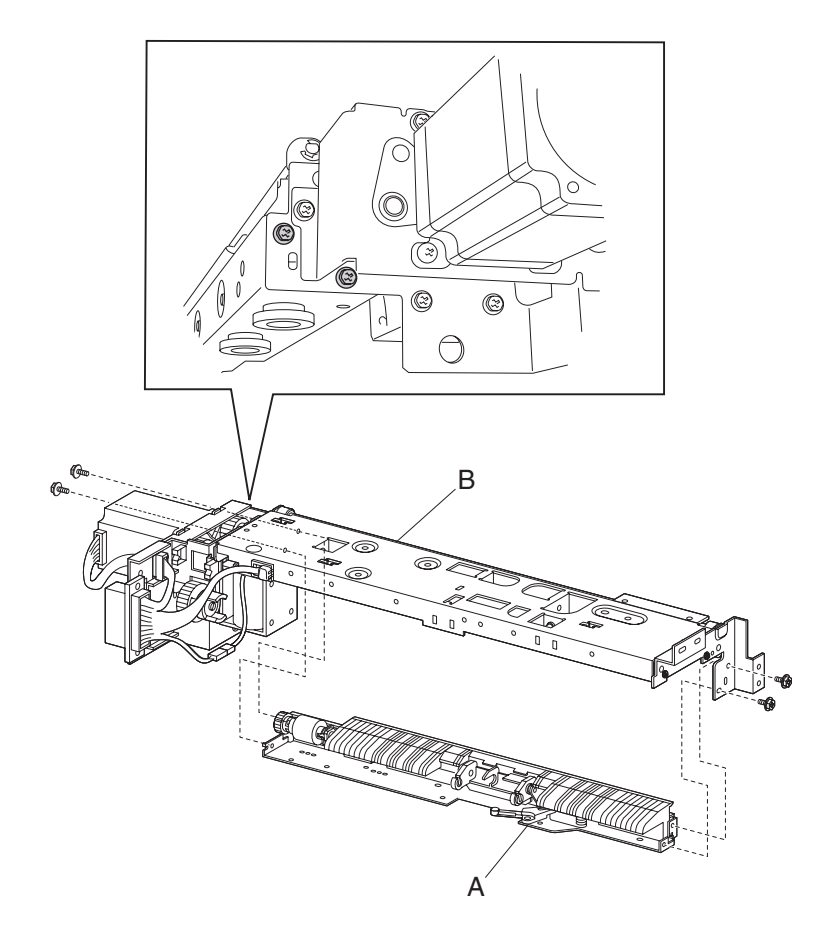

**Note:** Before re-installing the separation roll shaft assembly (A), ensure the HCF media feed unit assembly (B) is re-attached at the two hinge points.

# HCF separation roll assembly removal

- **1.** Open the HCF top door.
- 2. Open the HCF feed unit assembly.
- **3.** Push the two ends of the HCF separation roll assembly (A) inward, and move it upward in the direction of the arrow to release it from the HCF media feed unit assembly (B).
- 4. Remove the HCF separation roll assembly (A).

Note: When removing the HCF separation roll assembly (A), do not touch the rubber surface.

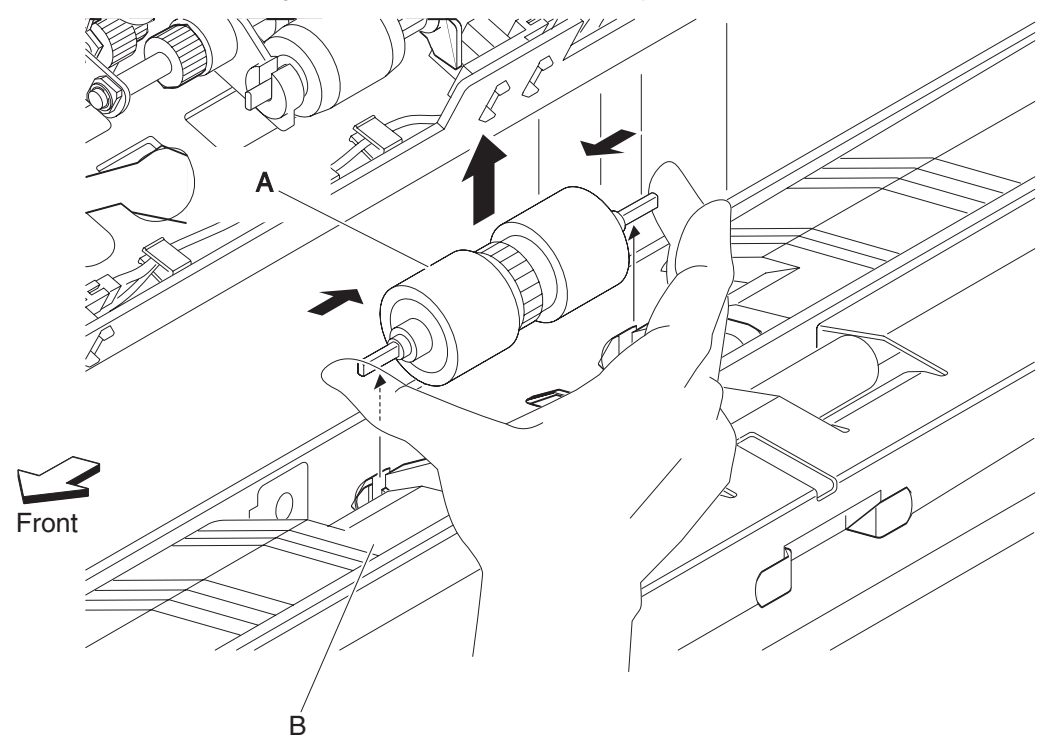

Note: Before re-installing the HCF separation roll assembly (A), do not touch the rubber surface.

## HCF top door assembly removal

- **1.** Remove the HCF unit from the printer.
- 2. Remove the HCF top cover. See "HCF top cover removal" on page 4-120.
- **3.** Remove the HCF rear cover. See "HCF rear cover removal" on page 4-125.
- 4. Open the HCF top door assembly.
- 5. Remove the two screws securing the bracket (A) to the frame assembly (B).
- 6. Remove the bracket (A).

**Note:** When removing the bracket (A), leave the shaft (C) and the HCF top door spring R (D) attached to the top door assembly.

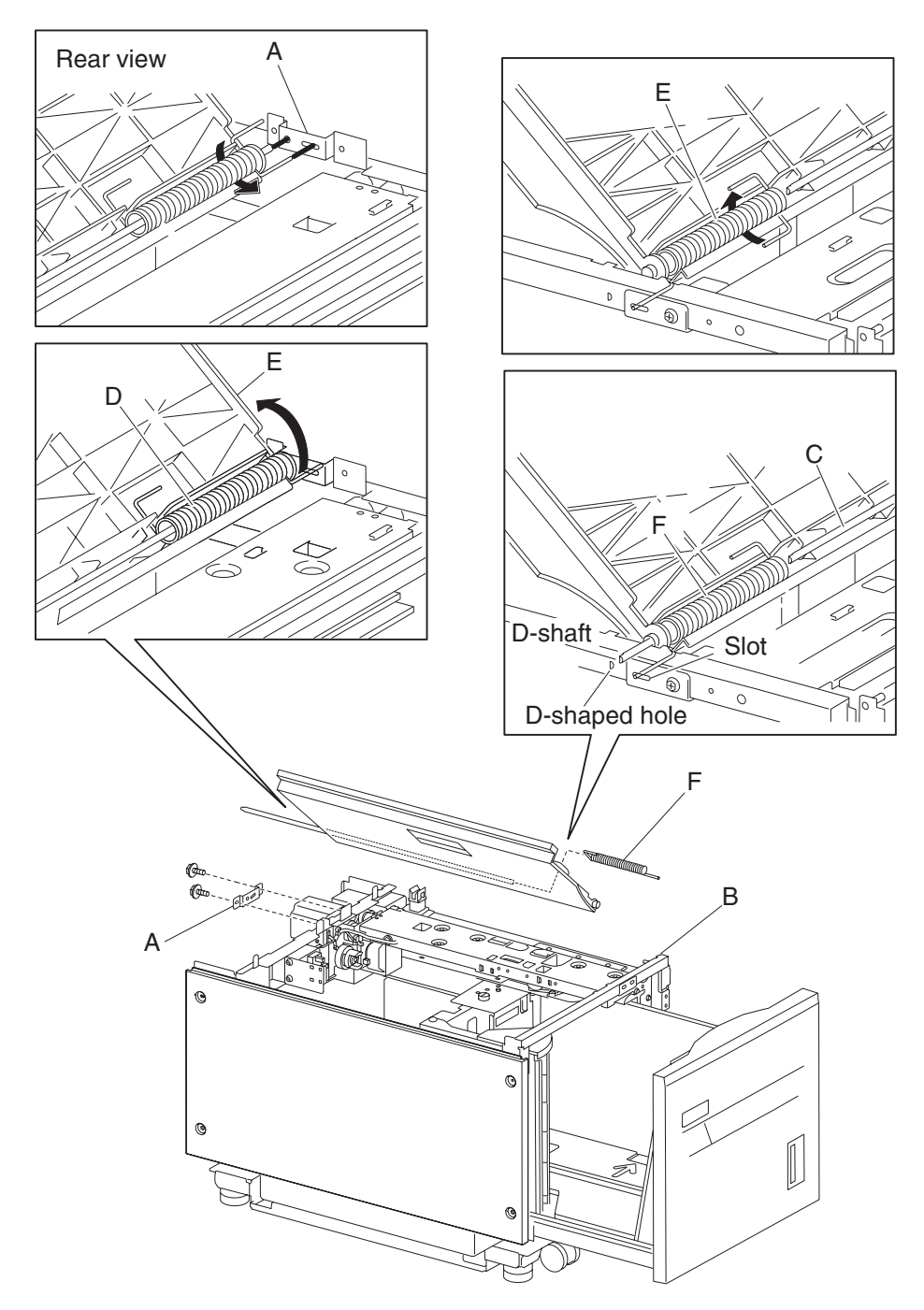

- 7. Lift the HCF top door (E) and remove the shaft (C) from the hole in the frame assembly (B).
- 8. Remove the HCF top door spring L (F) from the slot in the frame assembly (B).
- 9. Remove the HCF top door assembly.
- **10.** Remove the shaft (C).
- **11.** Remove the top door spring R (D).
- **12.** Remove the top door spring L (F).

## HCF switch (top door interlock) removal

- **1.** Remove the HCF unit to the printer.
- 2. Remove the HCF right cover. See "HCF right cover removal" on page 4-121.
- 3. Open the HCF top door assembly.
- 4. Disconnect the connector from the switch (top door interlock) (A).
- 5. Remove the two screws securing the bracket (B) to the unit.
- 6. Remove the bracket (B).
- 7. Release the hooks securing the switch (top door interlock) (A) to the bracket (B).
- 8. Remove the switch (top door interlock) (A).

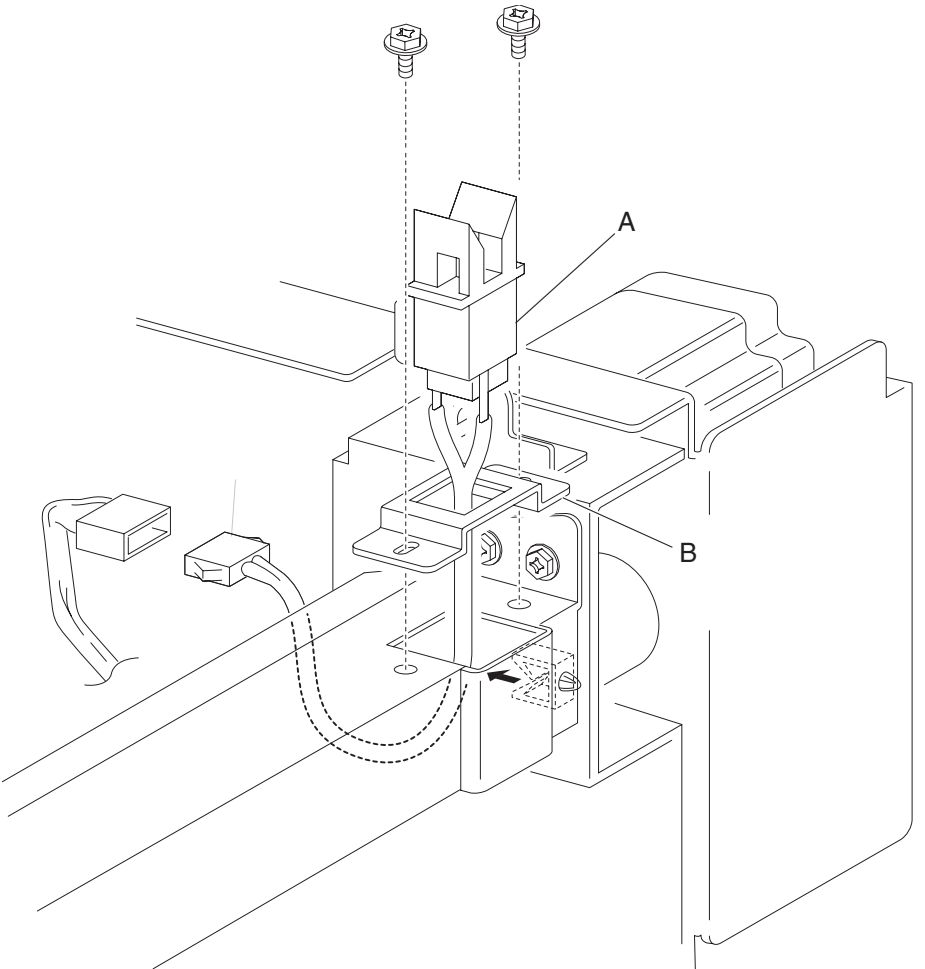

# HCF sensor (tray 5 feed-out) removal

- **1.** Remove the HCF unit from the printer.
- 2. Remove the HCF right cover. See "HCF right cover removal" on page 4-121.
- **3.** Open the HCF top door assembly.
- 4. Remove the two screws securing the bracket (B) to the unit.
- 5. Remove the bracket (B).
- **6.** Disconnect the connector from the sensor (tray 5 feed-out) (A).
- 7. Release the hooks securing the sensor (tray 5 feed-out) (A) to the bracket (B).
- 8. Remove the sensor (tray 5 feed-out) (A).

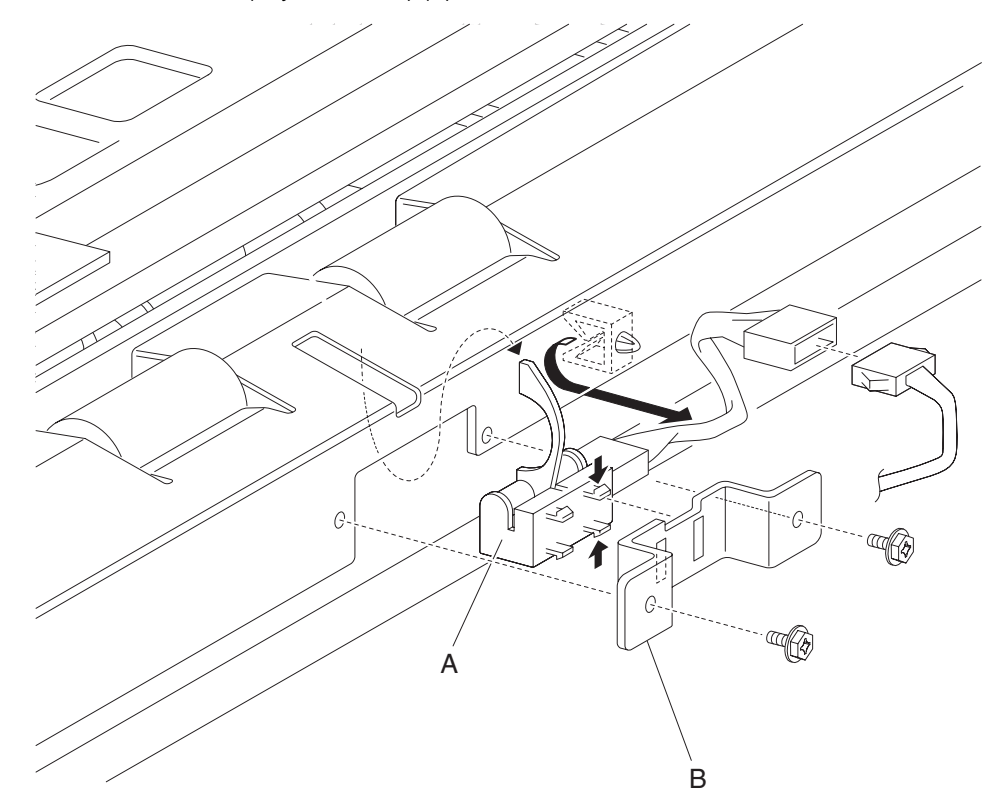

## HCF media transport roll assembly removal

- **1.** Remove the HCF unit from the printer.
- 2. Remove the HCF right cover. See "HCF right cover removal" on page 4-121.
- **3.** Remove the e-clip with needle nose pliers on the front side securing the HCF media transport roll assembly (A) to the unit.
- **4.** Move the HCF transport shaft assembly (A) toward the rear in the direction of the arrow to remove it from the bearing (B).

Note: The bearing (B) may become detached.

Note: When removing the HCF media transport roll assembly (A), do not touch the rubber surface.

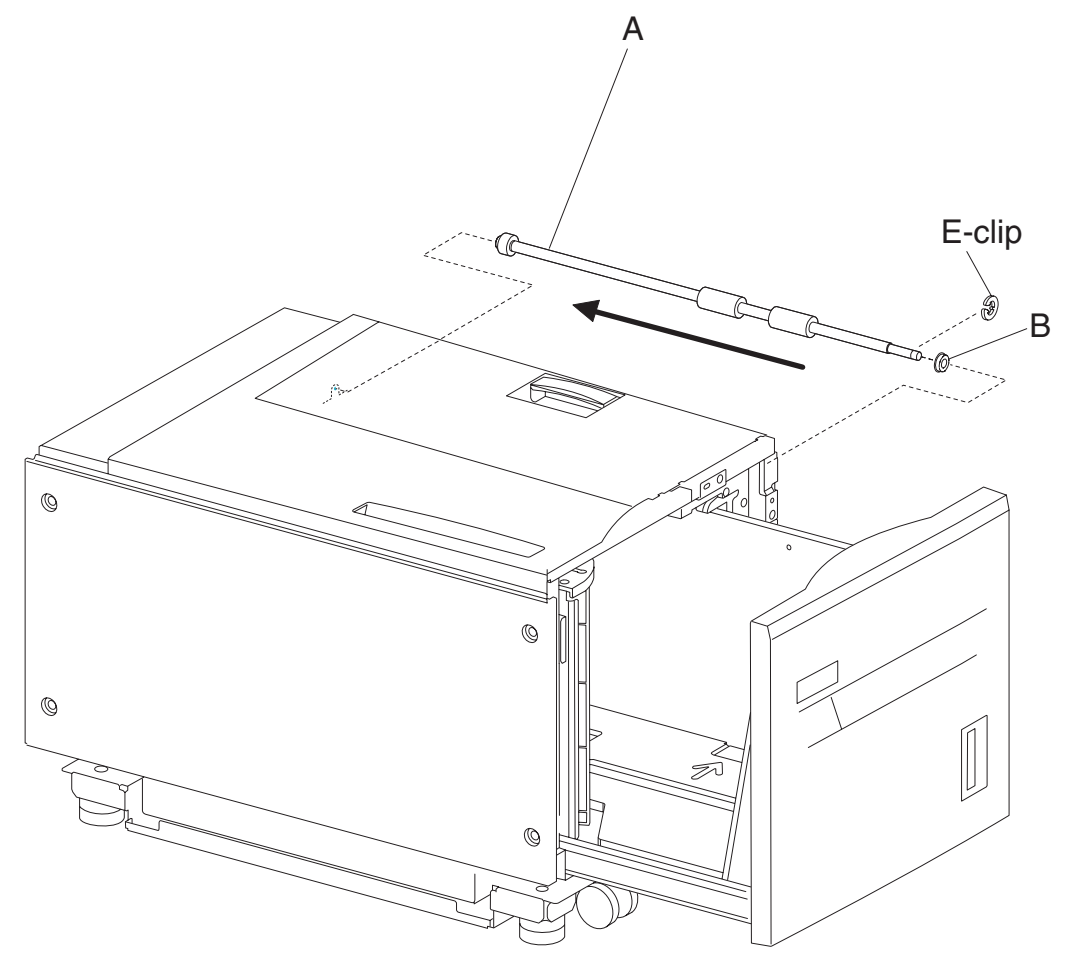

Note: Before re-installing the HCF media transport roll assembly (A), do not touch the rubber surface.
# HCF media transport motor assembly removal

- **1.** Remove the HCF unit from the printer.
- 2. Remove the HCF rear cover. See "HCF rear cover removal" on page 4-125.
- **3.** Disconnect the connector from the HCF transport motor (A).
- 4. Release the harness from the clamp.
- 5. Remove the three screws securing the HCF transport motor (A) to the unit.
- **6.** Remove the HCF transport motor (A).

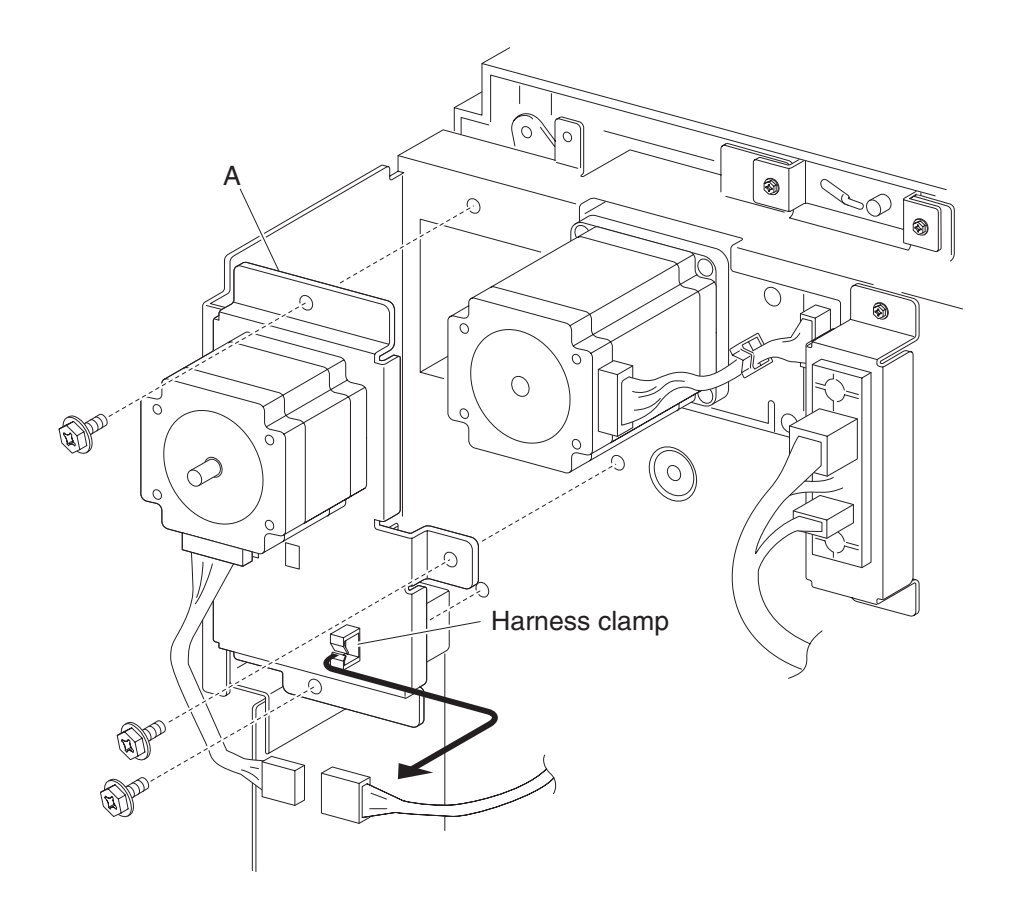

# HCF switch (unit docking interlock) removal

- 1. Remove the HCF right cover. See "HCF right cover removal" on page 4-121.
- **2.** Remove the HCF media tray.
- 3. Disconnect the connector from the HCF switch (HCF unit docking interlock) (A).
- 4. Release the hooks securing the HCF switch (HCF unit docking interlock) (A) to the unit.
- **5.** Remove the HCF switch (HCF unit docking interlock) (A).

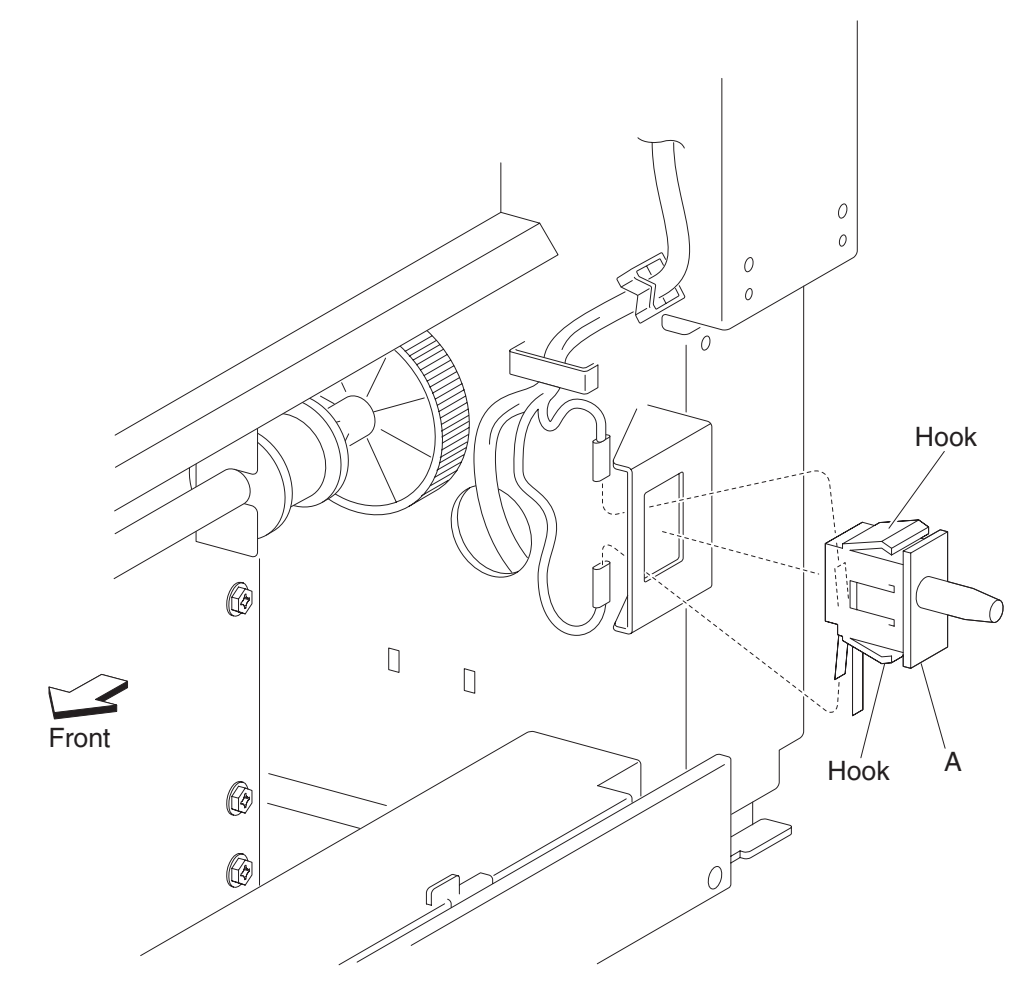

# HCF controller card assembly removal

- 1. Remove the HCF rear cover. See "HCF rear cover removal" on page 4-125.
- 2. Disconnect all connectors from the HCF controller card assembly (A).
- **3.** Remove the four screws securing the HCF controller card assembly (A) to the unit.
- 4. Remove the HCF controller card assembly (A).

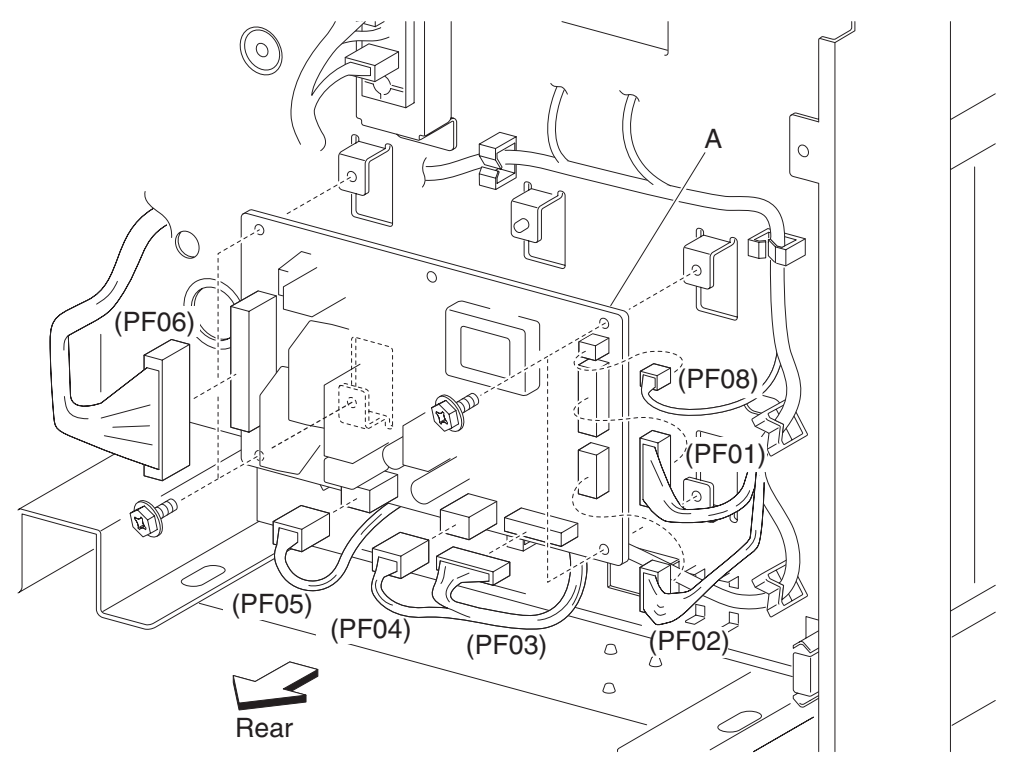

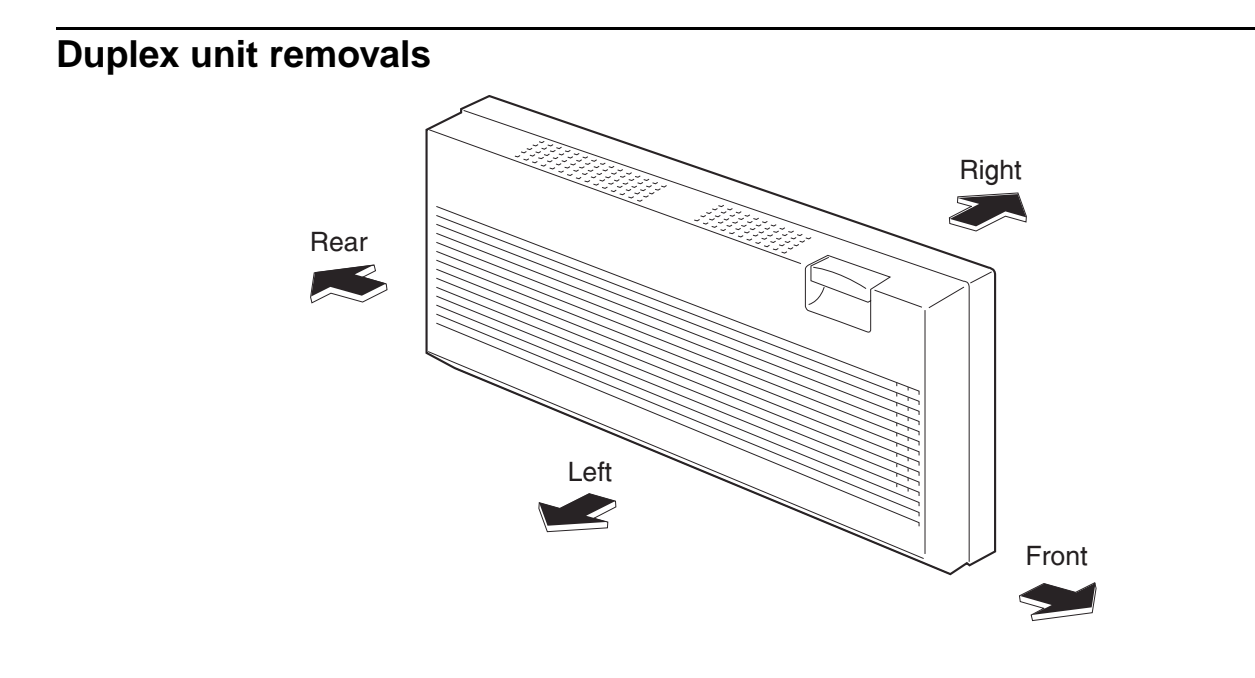

# Duplex unit assembly removal

- **1.** Pull the option hookup cover (A) outward in the direction of the arrow to remove.
- 2. Disconnect the connector of the duplex unit assembly harness from the machine.
- **3.** Release the duplex unit assembly harness clamp from the machine.
- 4. Open the duplex unit assembly.

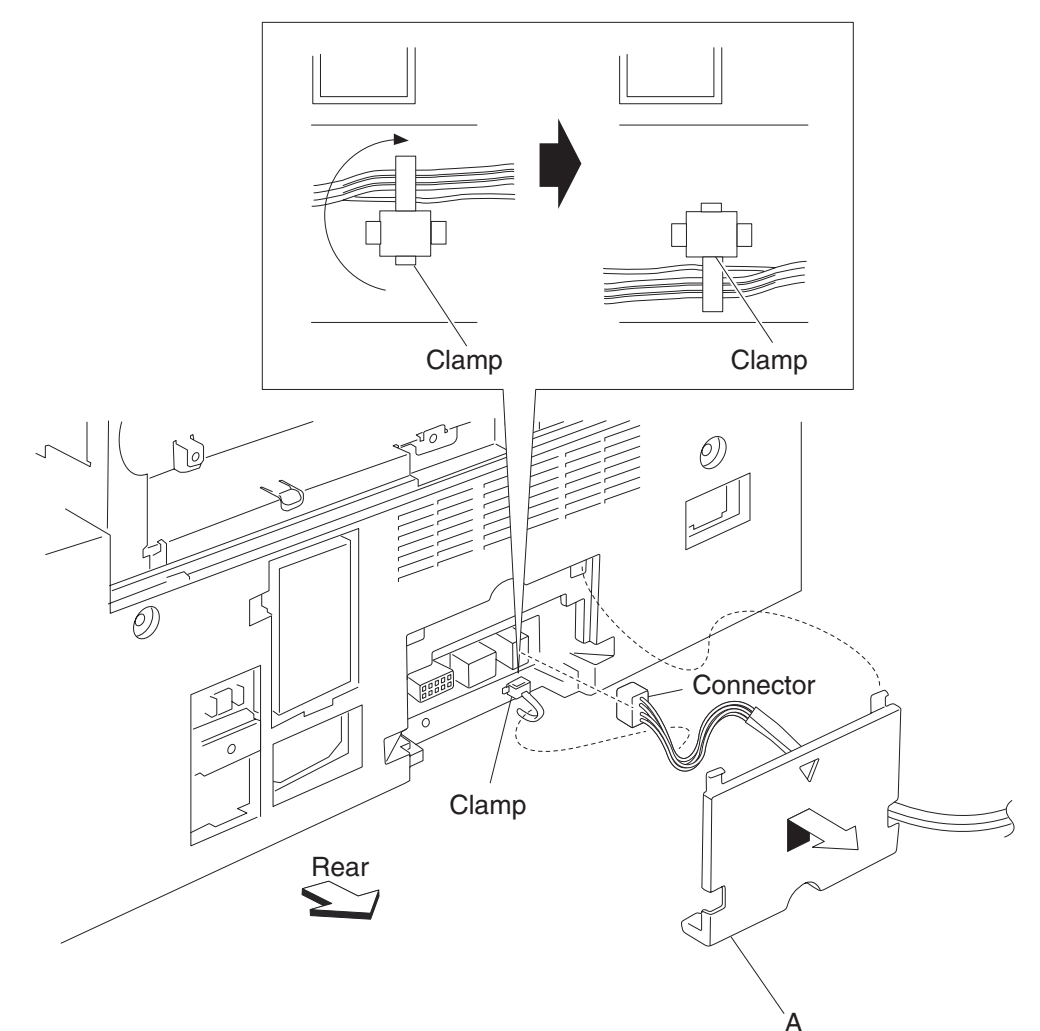

- **5.** Turn the two duplex docking locks (B) on the duplex unit assembly by 90 degrees counterclockwise to release the duplex unit assembly from the machine.
- 6. Remove the duplex unit assembly.

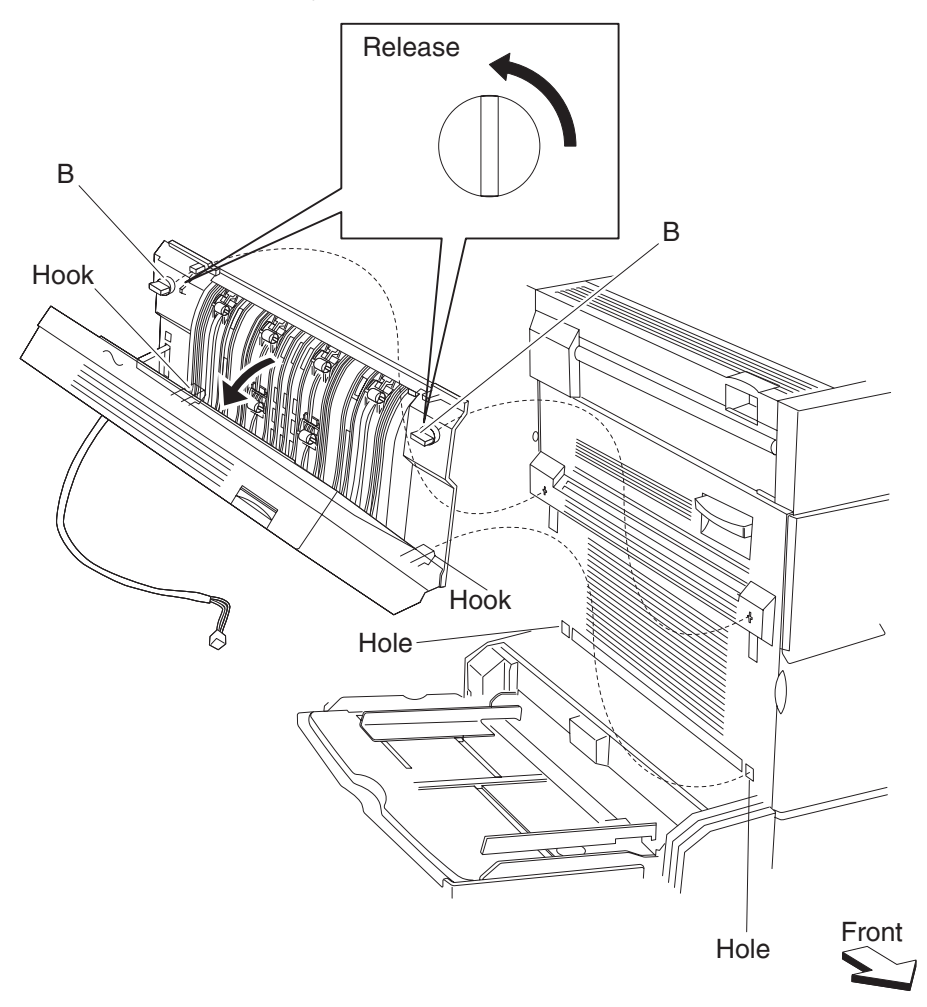

# Duplex docking locks removal

- 1. Remove the duplex unit assembly. See "Duplex unit assembly removal" on page 4-155.
- **2.** Open the duplex unit assembly.
- **3.** Turn the two duplex docking locks (A) 45 degrees, and release the hooks with needle nose pliers on the back side securing them to the duplex.
- 4. Remove the two duplex docking locks (A).

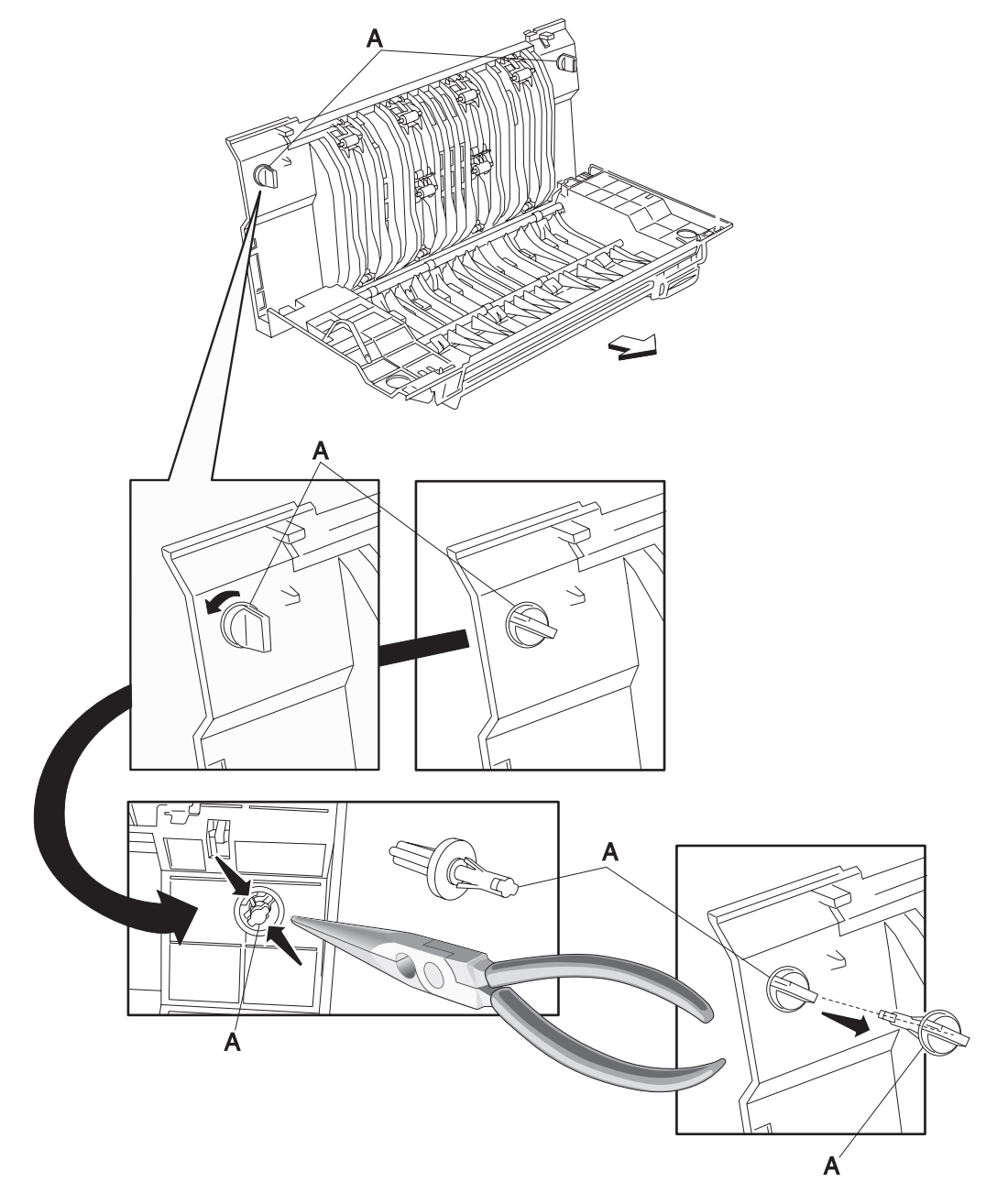

#### Duplex support strap removal

- 1. Remove the duplex unit assembly. See "Duplex unit assembly removal" on page 4-155.
- 2. Remove the two screws securing the duplex lower guide (A) to the duplex unit assembly.
- **3.** Remove the duplex lower guide (A).

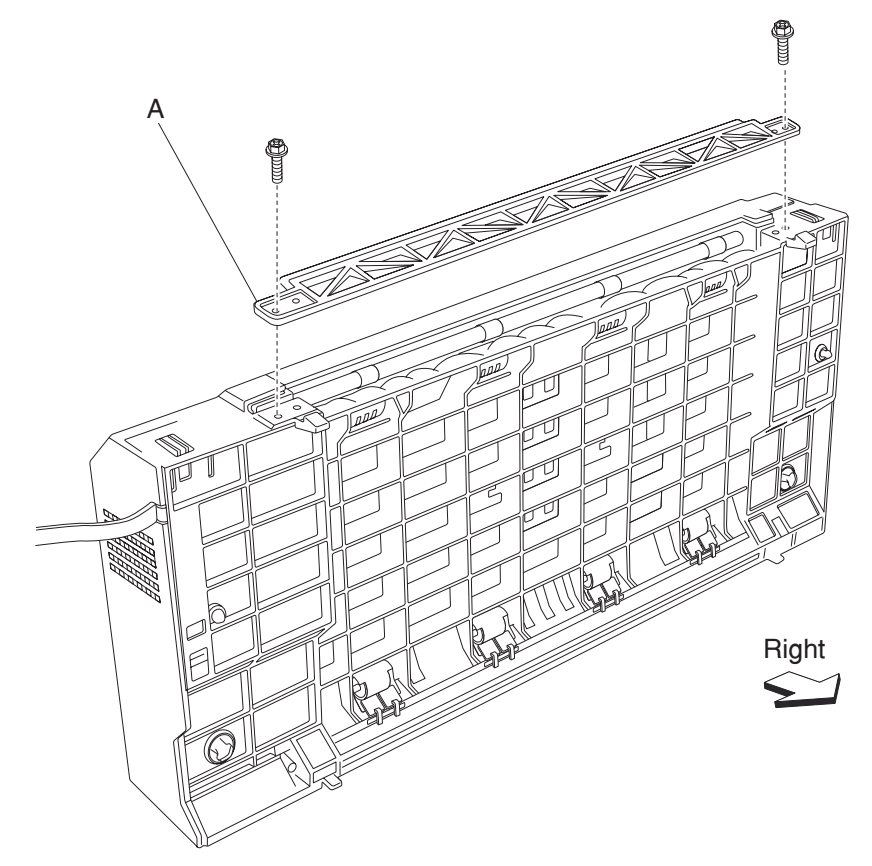

**4.** Open the duplex unit assembly.

5. Release the hook of the duplex left door support strap (B) securing the duplex left cover (C) to the duplex unit assembly.

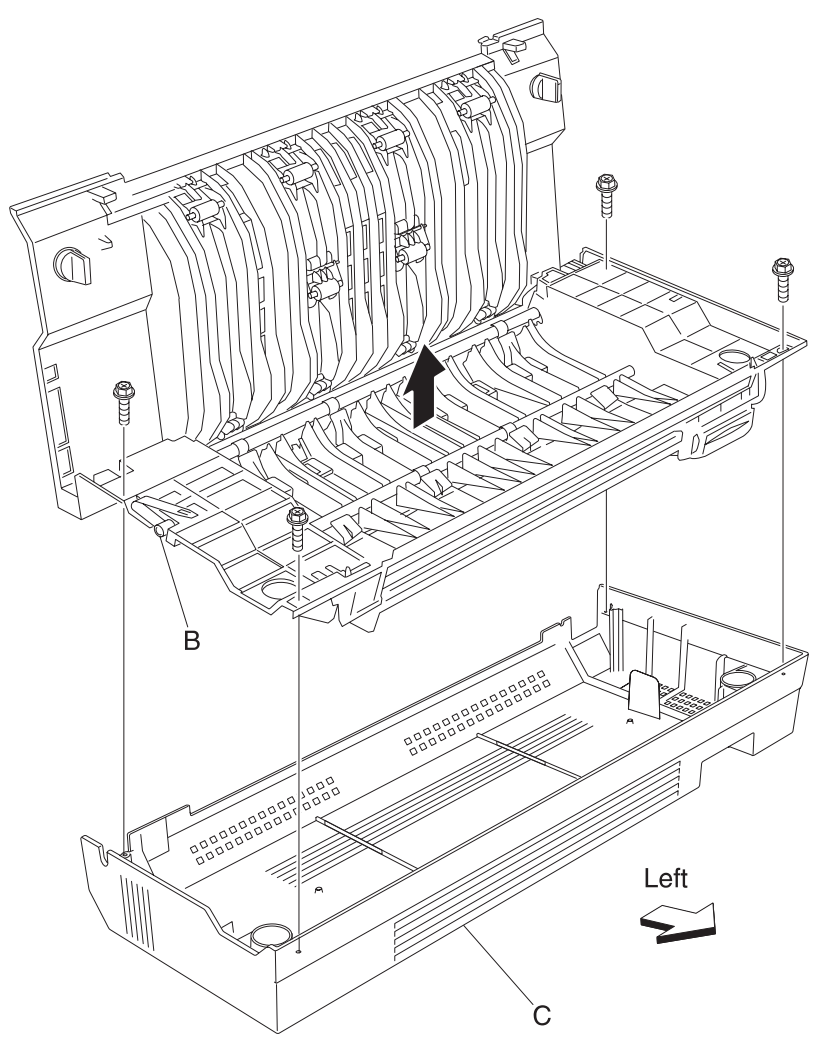

- 6. Remove the four screws securing the duplex left cover (C) to the duplex unit assembly.
- **7.** Remove the duplex left cover (C).

8. Remove the duplex left door support strap (B) from the duplex unit assembly.

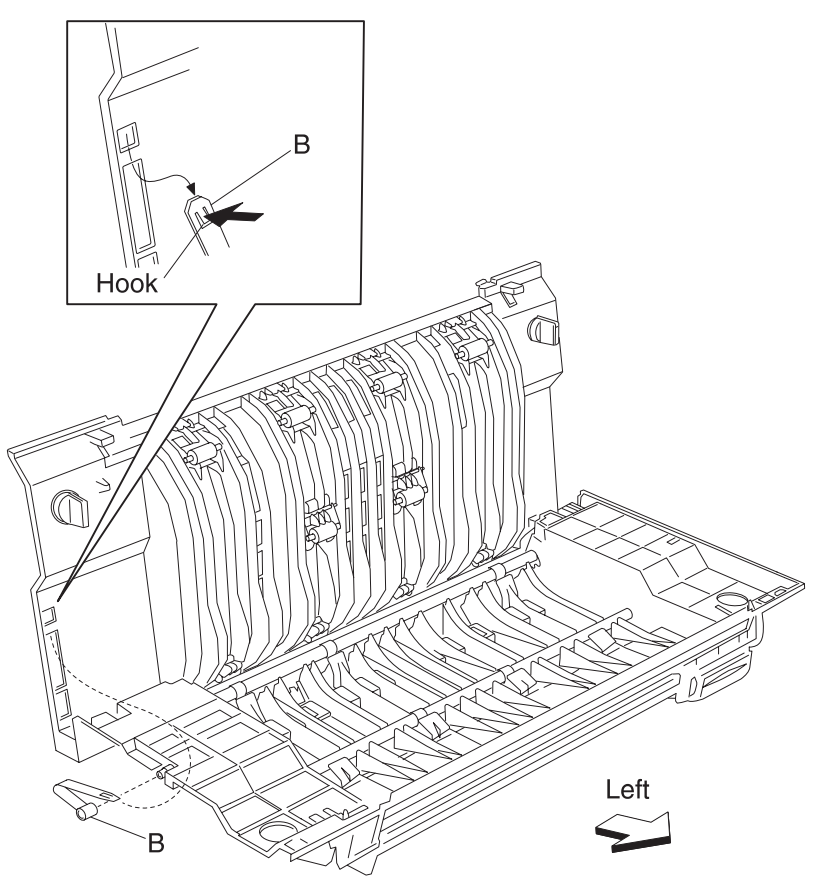

# Duplex drive gear 28 tooth removal

- 1. Remove the duplex unit assembly. See "Duplex unit assembly removal" on page 4-155.
- 2. Remove the two screws securing the duplex lower guide (A) to the duplex unit assembly.
- **3.** Remove the duplex lower guide (A).

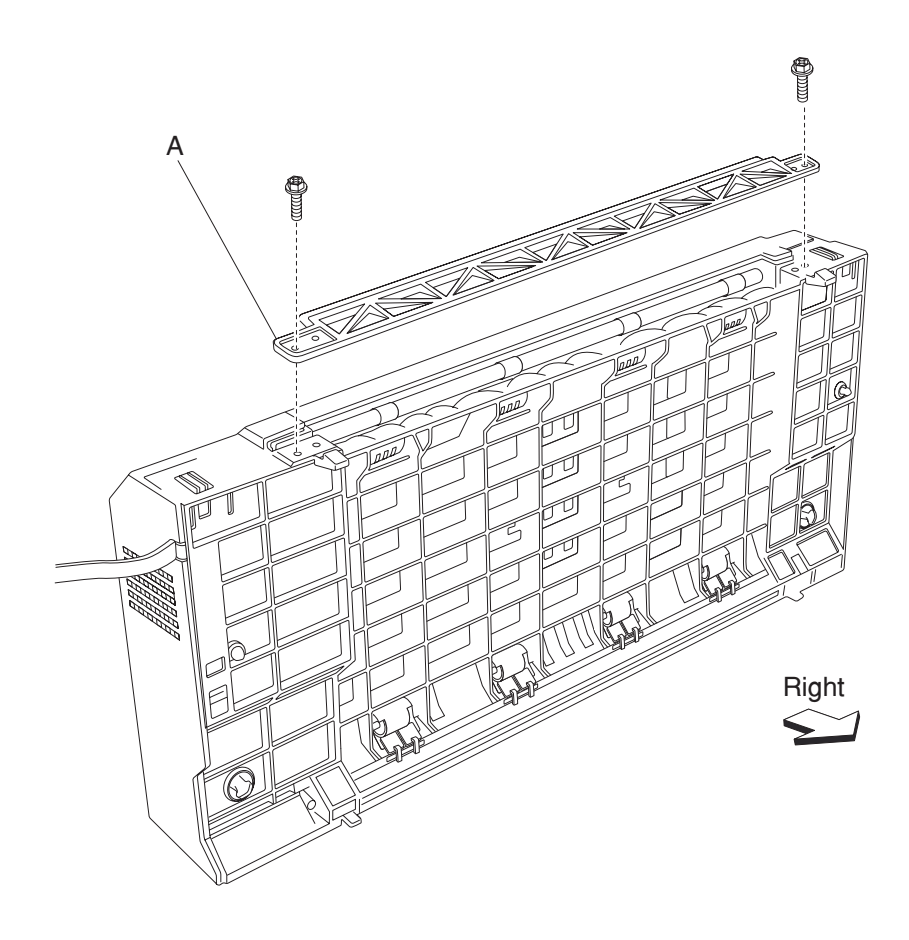

- **4.** Open the duplex unit assembly.
- **5.** Release the hook of the duplex left door support strap (B) securing the duplex left cover (C) to the duplex unit assembly.
- 6. Remove the four screws securing the duplex left cover (C) to the duplex unit assembly.
- **7.** Remove the duplex left cover (C).

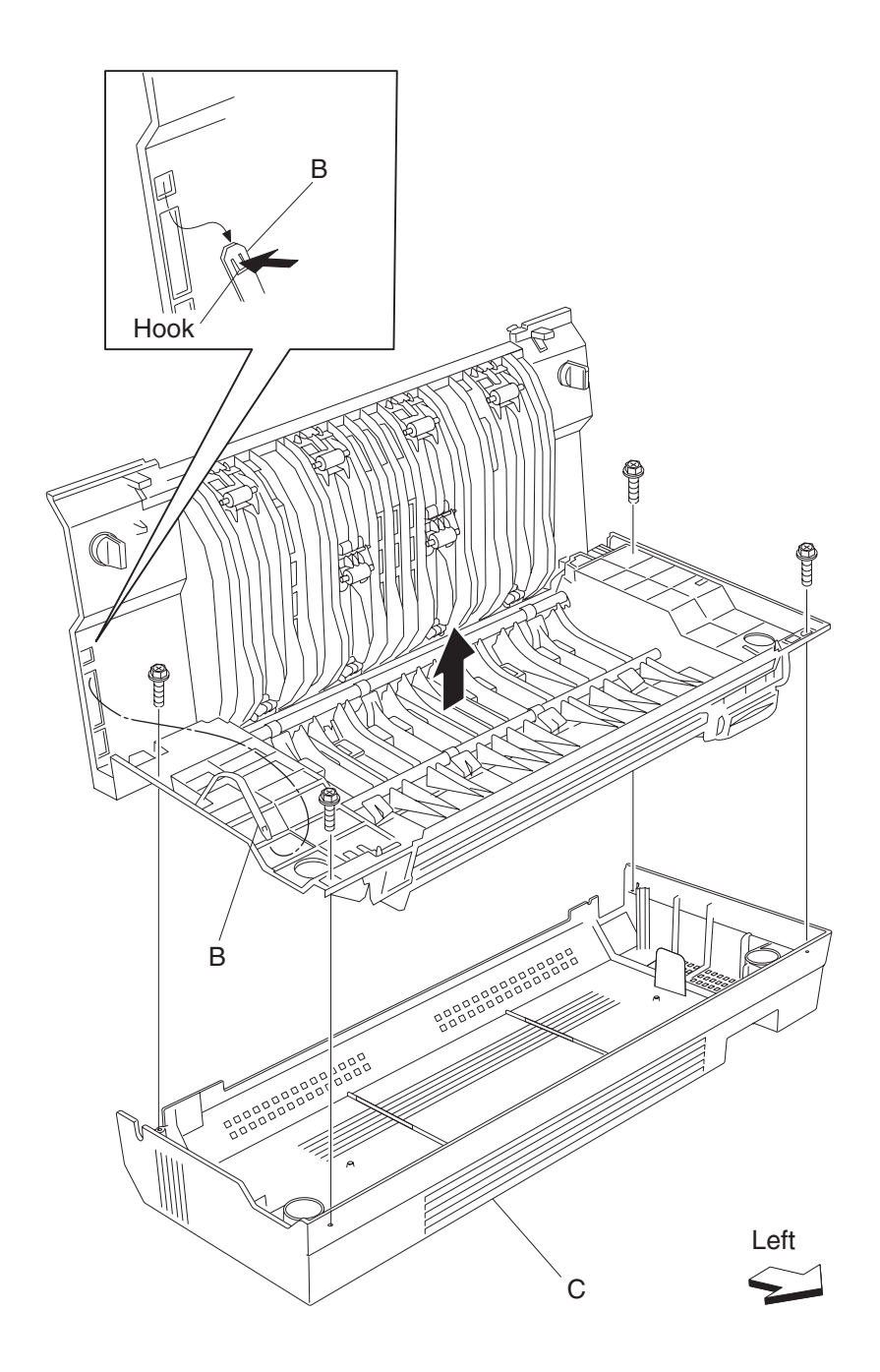

- **8.** Disconnect the connector of the harness from duplex drive motor assembly (D) to the duplex main cable assembly.
- 9. Release the harness from the clamps of the duplex unit assembly.
- 10. Remove the three screws securing the bracket (E) to the duplex unit assembly.
- **11.** Remove the bracket (E).
- **12.** Remove the two duplex drive gears 33/74T (G).
- 13. Release the hooks securing the three duplex drive gears 28T (F) to the duplex unit assembly.
- **14.** Remove the three duplex drive gears 28T (F).

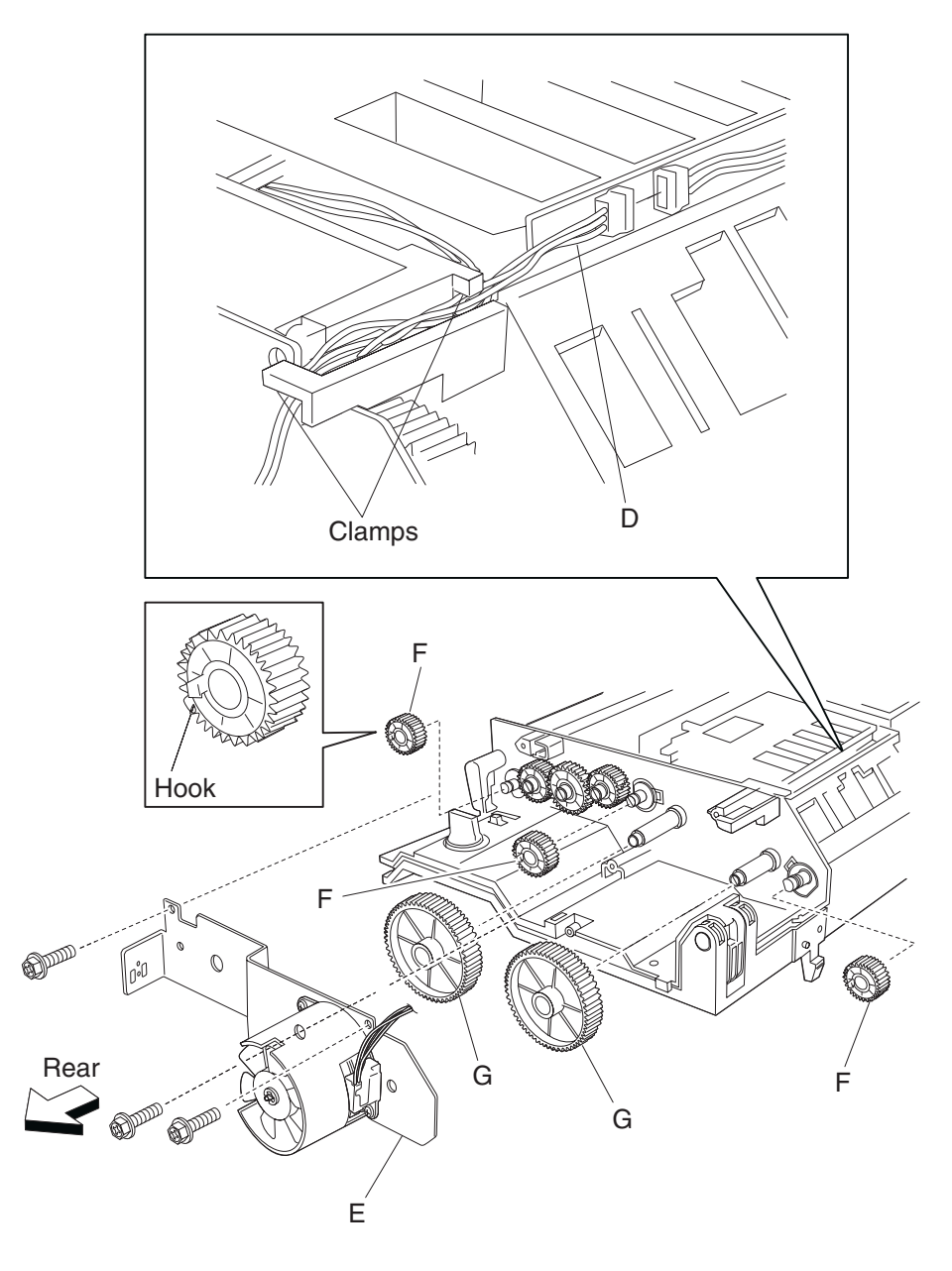

# Duplex drive gear 33 / 74 tooth removal

- 1. Remove the duplex unit assembly. See "Duplex unit assembly removal" on page 4-155.
- 2. Remove the two screws securing the duplex lower guide (A) to the duplex unit assembly.
- **3.** Remove the duplex lower guide (A).

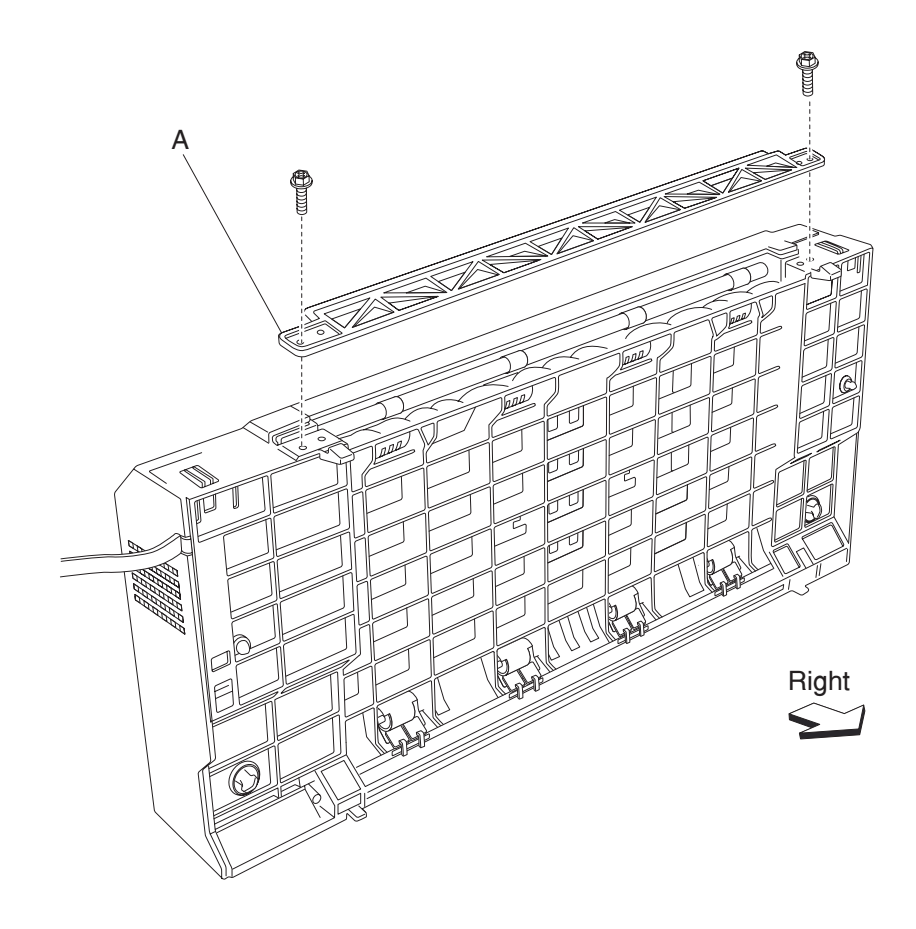

- 4. Open the duplex unit assembly.
- **5.** Release the hook of the duplex left door support strap (B) securing the duplex left cover (C) to the duplex unit assembly.
- 6. Remove the four screws securing the duplex left cover (C) to the duplex unit assembly.
- **7.** Remove the duplex left cover (C).

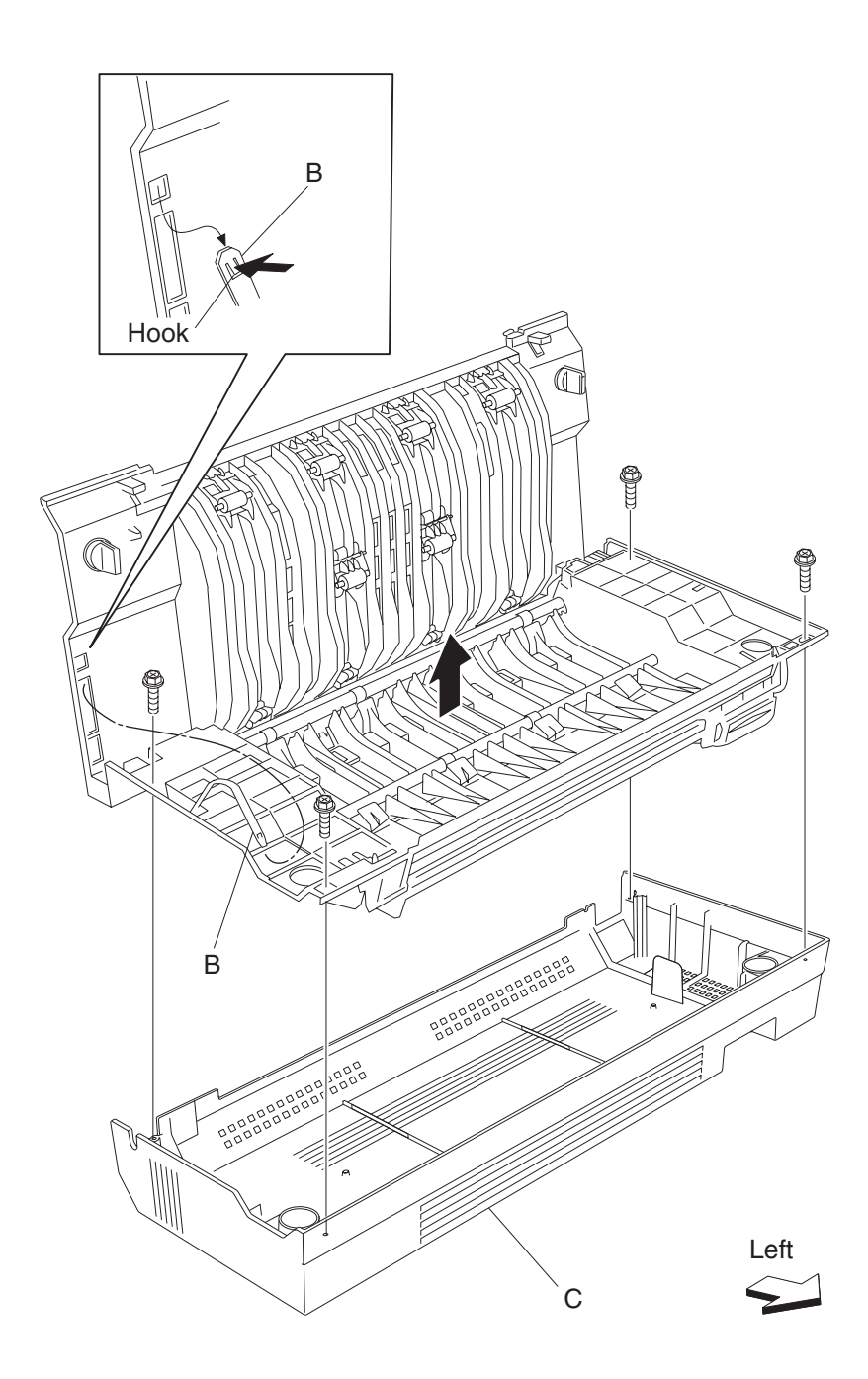

- **8.** Disconnect the connector of the harness from duplex drive motor assembly (D) to the duplex main cable assembly.
- 9. Release the harness from the clamps of the duplex unit assembly.
- **10.** Remove the three screws securing the bracket (E) to the duplex unit assembly.
- **11.** Remove the bracket (E).
- **12.** Remove the two duplex drive gears 33/74T (F).

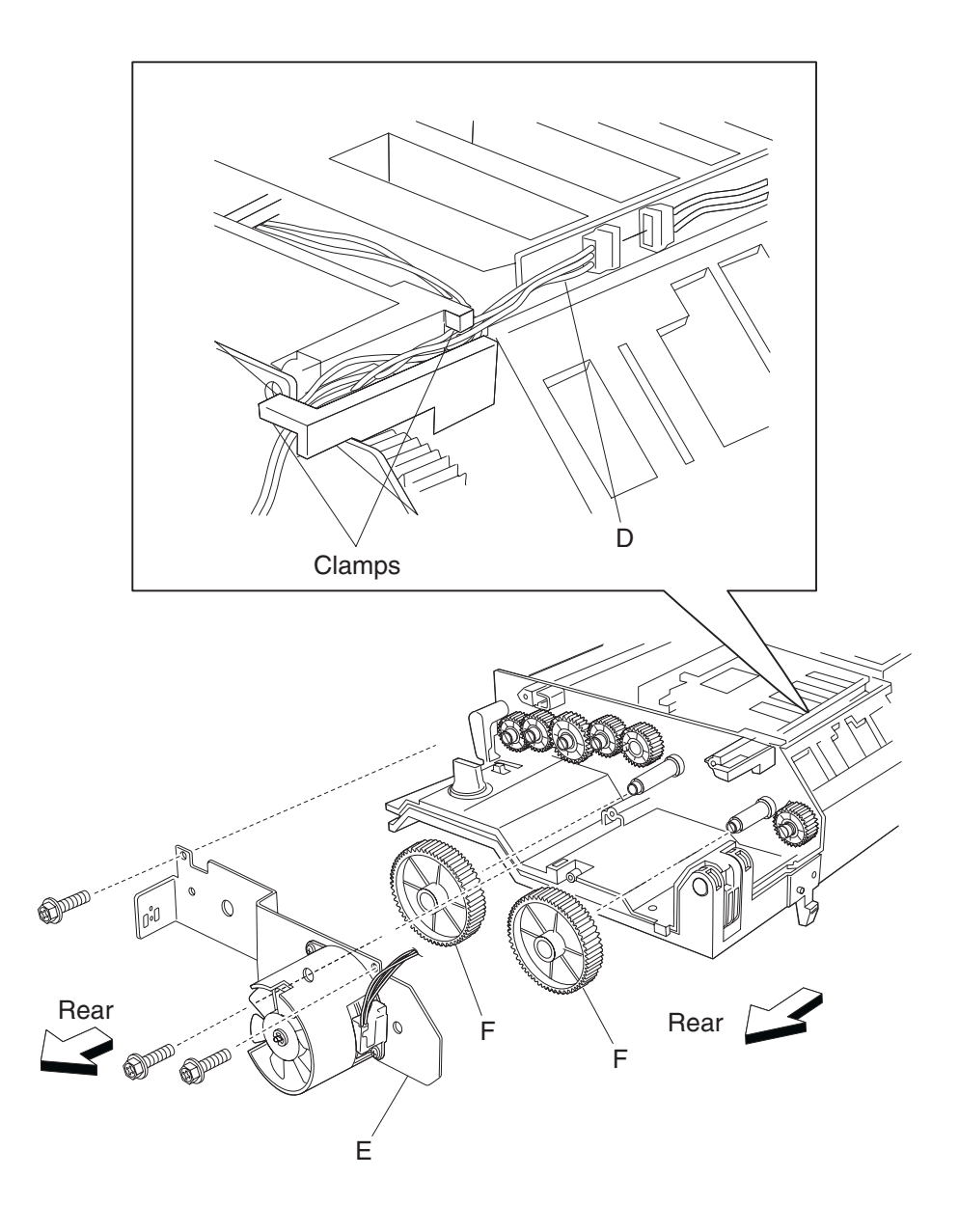

# Duplex drive gear 33 tooth removal

- 1. Remove the duplex unit assembly. See "Duplex unit assembly removal" on page 4-155.
- 2. Remove the two screws securing the duplex lower guide (A) to the duplex unit assembly.
- **3.** Remove the duplex lower guide (A).

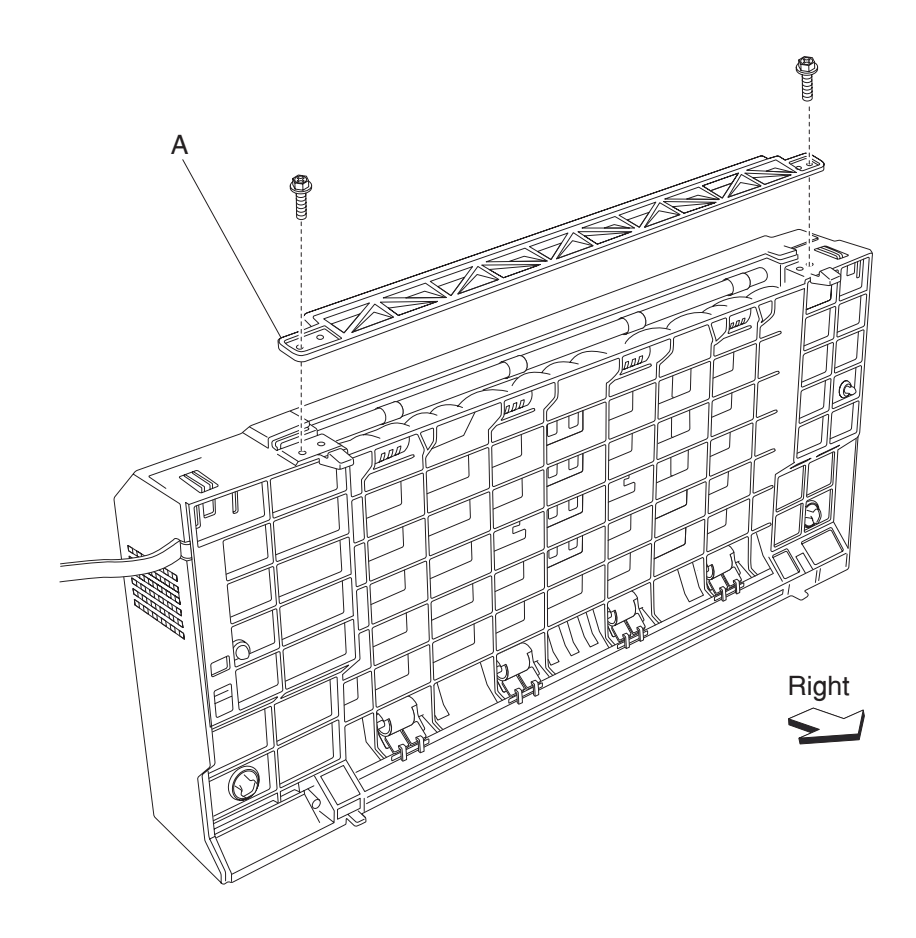

- **4.** Open the duplex unit assembly.
- **5.** Release the hook of the duplex left door support strap (B) securing the duplex left cover (C) to the duplex unit assembly.
- 6. Remove the four screws securing the duplex left cover (C) to the duplex unit assembly.
- 7. Remove the duplex left cover (C).

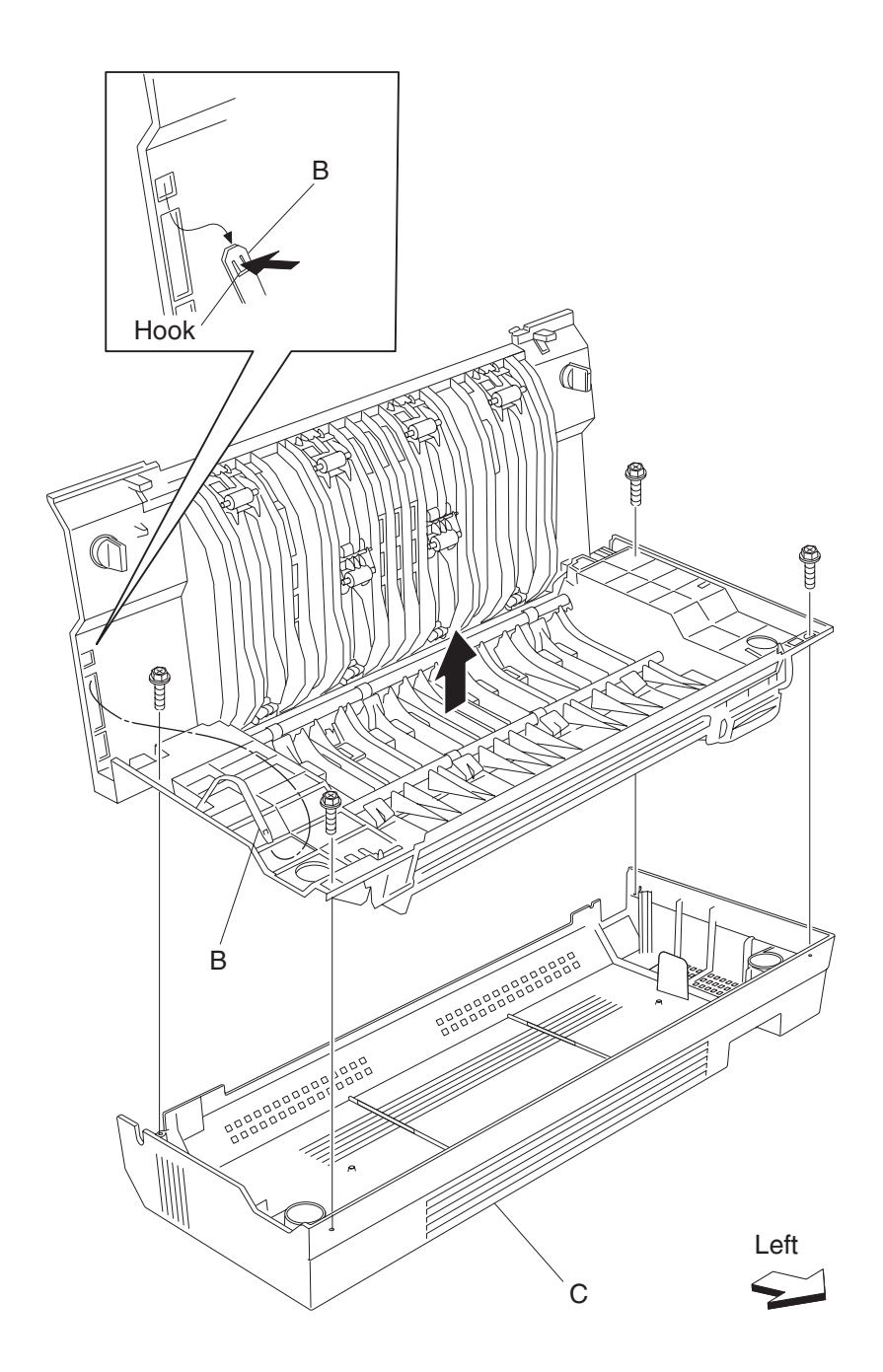

- **8.** Disconnect the connector of the harness from duplex drive motor assembly (D) to the duplex main cable assembly.
- 9. Release the harness from the clamps of the duplex unit assembly.
- **10.** Remove the three screws securing the bracket (E) to the duplex unit assembly.
- **11.** Remove the bracket (E).
- **12.** Remove the two duplex drive gears 33T (F).

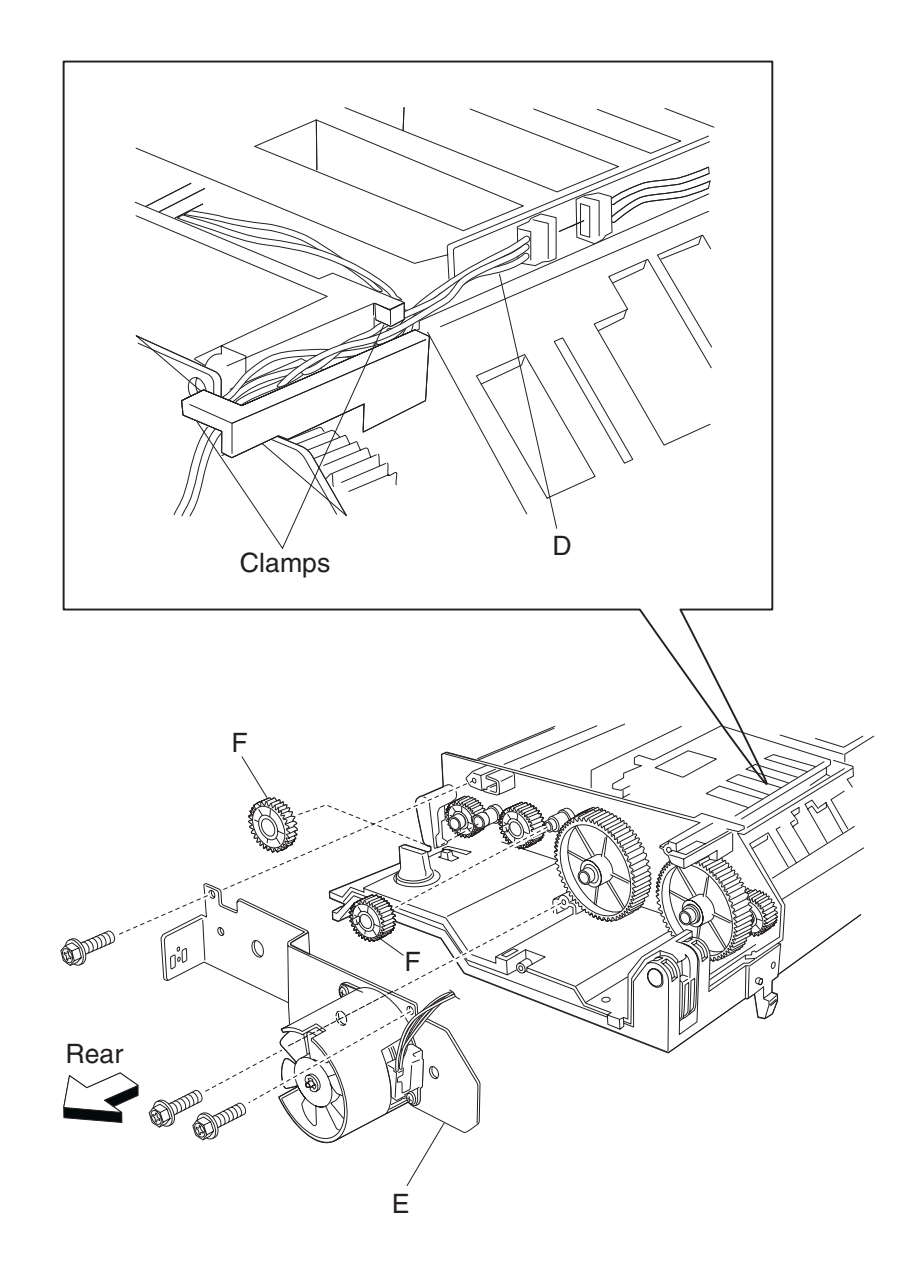

# Duplex drive gear 42 tooth removal

- 1. Remove the duplex unit assembly. See "Duplex unit assembly removal" on page 4-155.
- 2. Remove the two screws securing the duplex lower guide (A) to the duplex unit assembly.
- **3.** Remove the duplex lower guide (A).

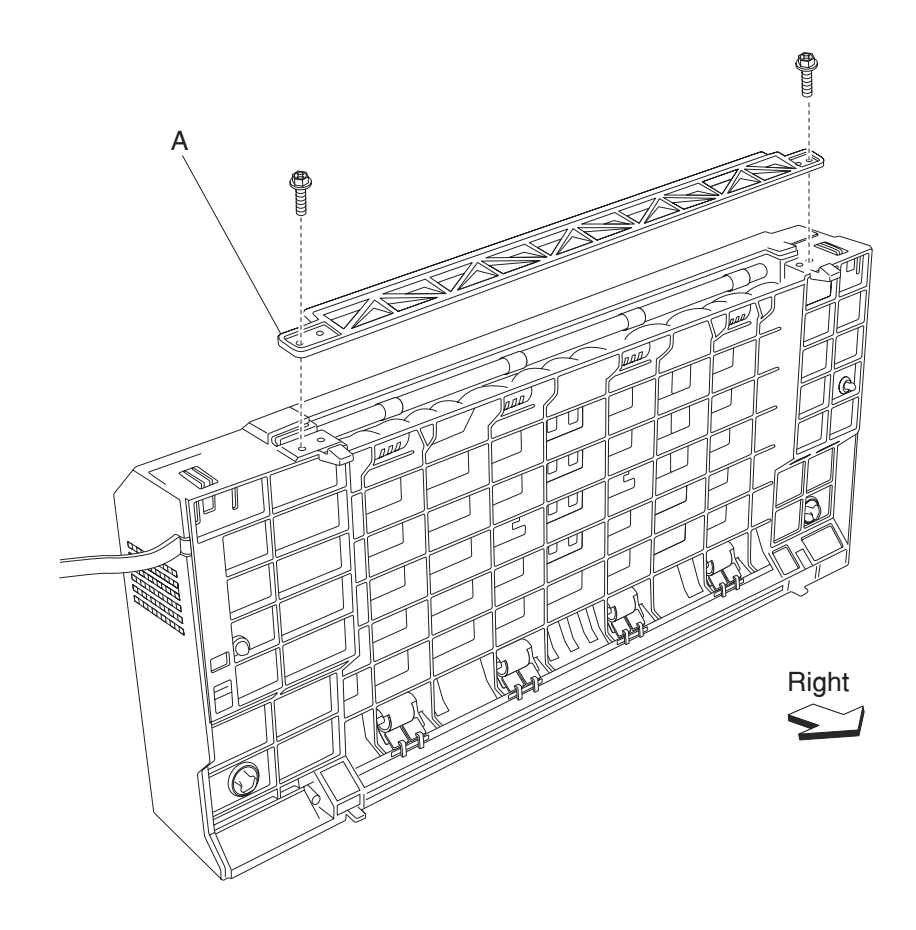

- 4. Open the duplex unit assembly.
- **5.** Release the hook of the duplex left door support strap (B) securing the duplex left cover (C) to the duplex unit assembly.
- 6. Remove the four screws securing the duplex left cover (C) to the duplex unit assembly.
- 7. Remove the duplex left cover (C).

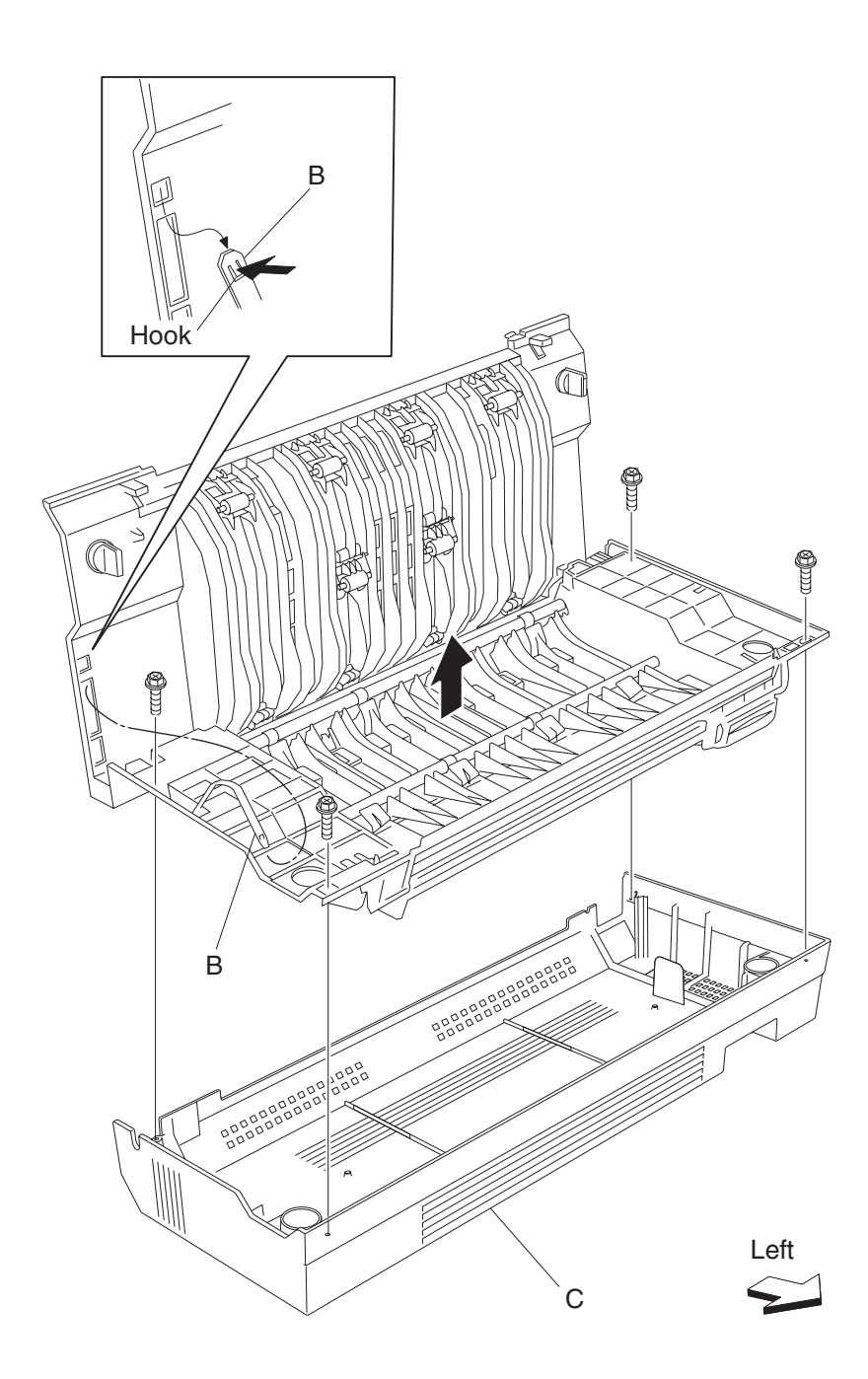

- **8.** Disconnect the connector of the harness from duplex drive motor assembly (D) to the duplex main cable assembly.
- 9. Release the harness from the clamps of the duplex unit assembly.
- **10.** Remove the three screws securing the bracket (E) to the duplex unit assembly.
- **11.** Remove the bracket (E).
- **12.** Remove the duplex drive gear 42T (F).

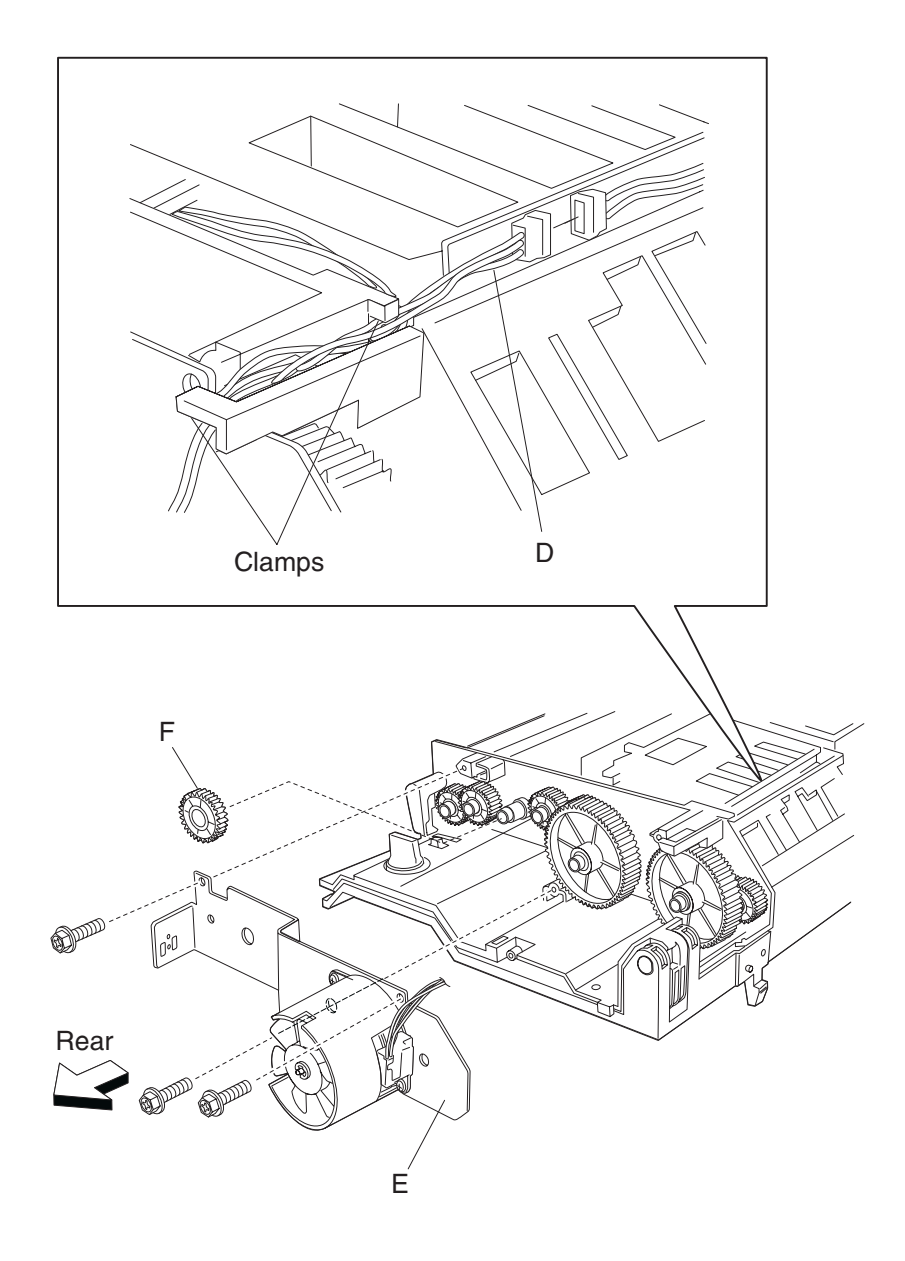

# Duplex switch (left cover interlock) removal

- 1. Remove the duplex unit assembly. See "Duplex unit assembly removal" on page 4-155.
- 2. Remove the two screws securing the duplex lower guide (A) to the duplex unit assembly.
- **3.** Remove the duplex lower guide (A).

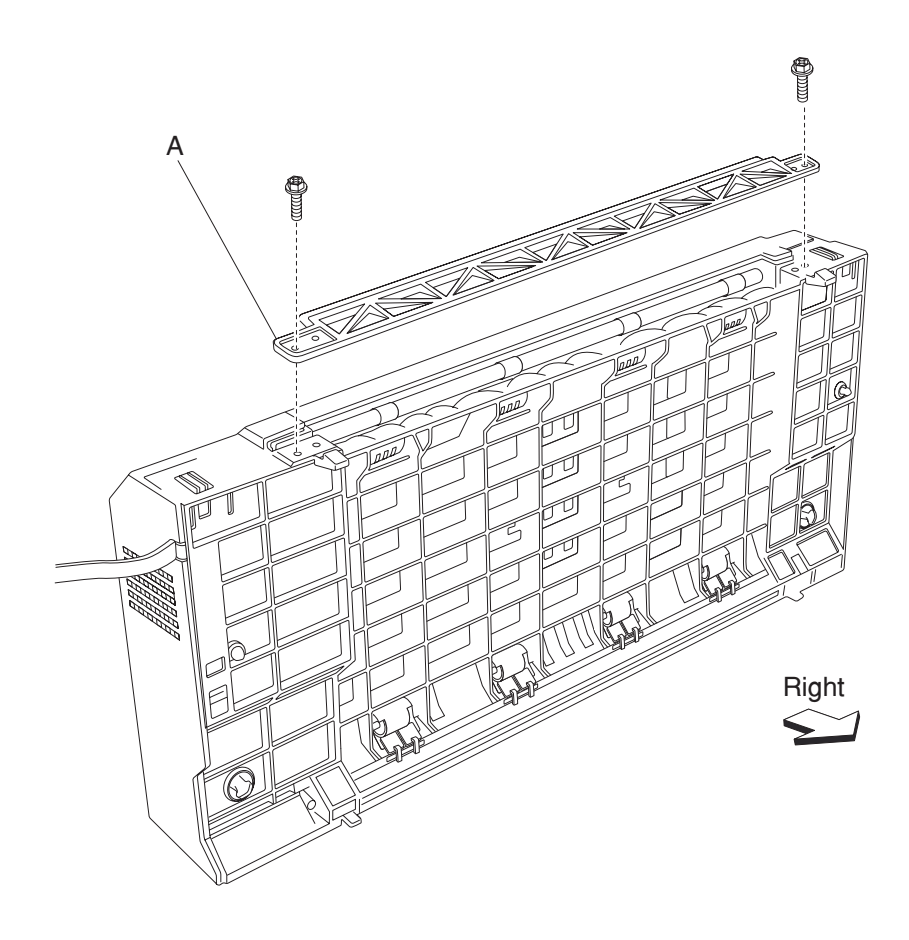

- **4.** Open the duplex unit assembly.
- **5.** Release the hook of the duplex left door support strap (B) securing the duplex left cover (C) to the duplex unit assembly.
- 6. Remove the four screws securing the duplex left cover (C) to the duplex unit assembly.
- **7.** Remove the duplex left cover (C).

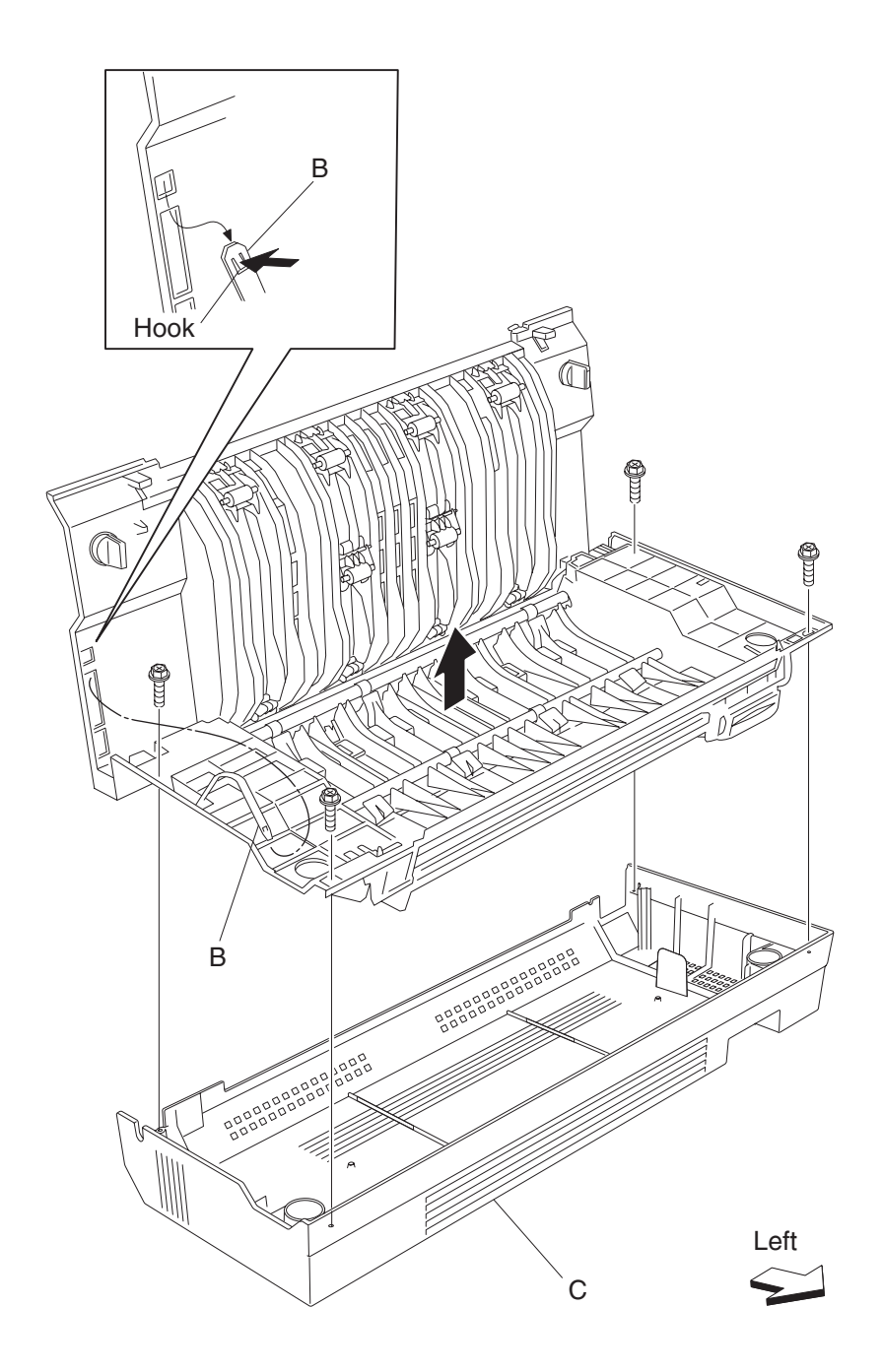

- 8. Disconnect the connector from the switch (duplex left door interlock) (D).
- **9.** Release the hooks securing the switch (duplex cover interlock) (D) to the bracket (E).
- **10.** Remove the switch (duplex left door interlock) (D).

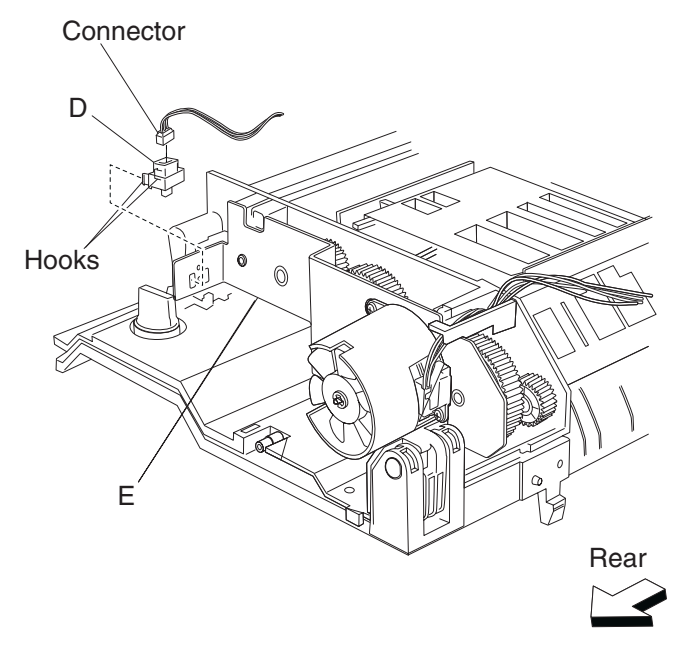

# Duplex media in actuator removal

- 1. Remove the duplex unit assembly. See "Duplex unit assembly removal" on page 4-155.
- 2. Remove the two screws securing the duplex lower guide (A) to the duplex unit assembly.
- **3.** Remove the duplex lower guide (A).

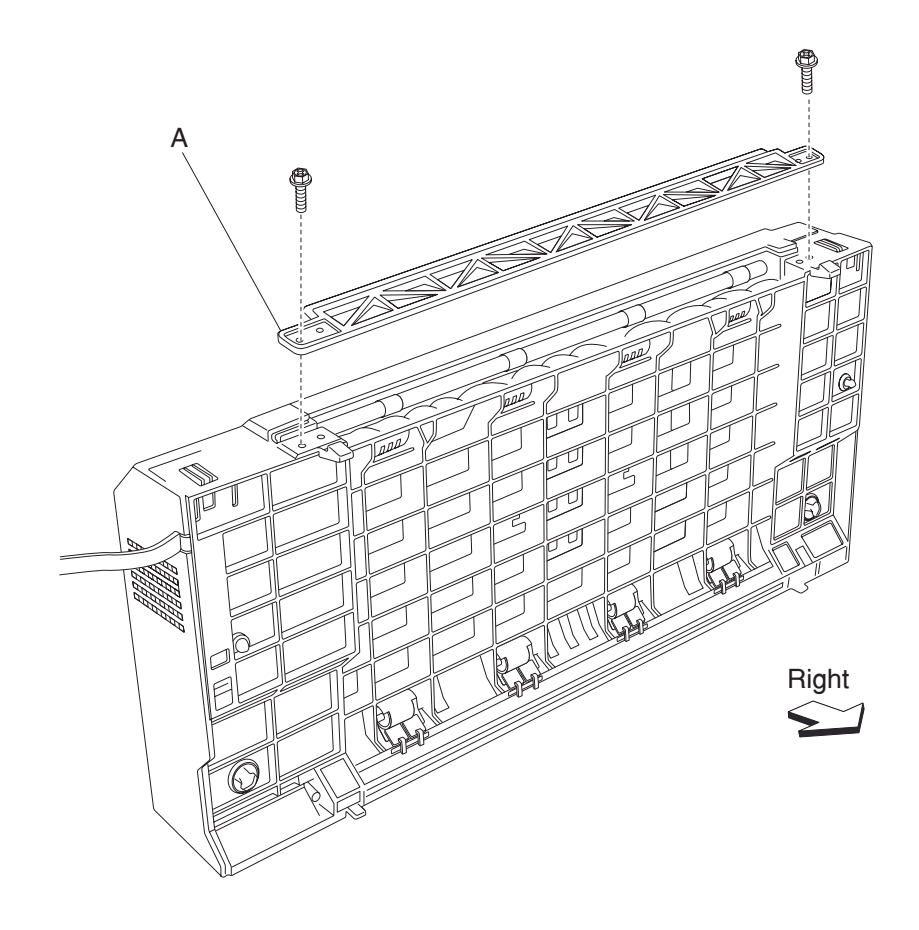

- 4. Open the duplex unit assembly.
- **5.** Release the hook of the duplex left door support strap (B) securing the duplex left cover (C) to the duplex unit assembly.
- 6. Remove the four screws securing the duplex left cover (C) to the duplex unit assembly.
- 7. Remove the duplex left cover (C).

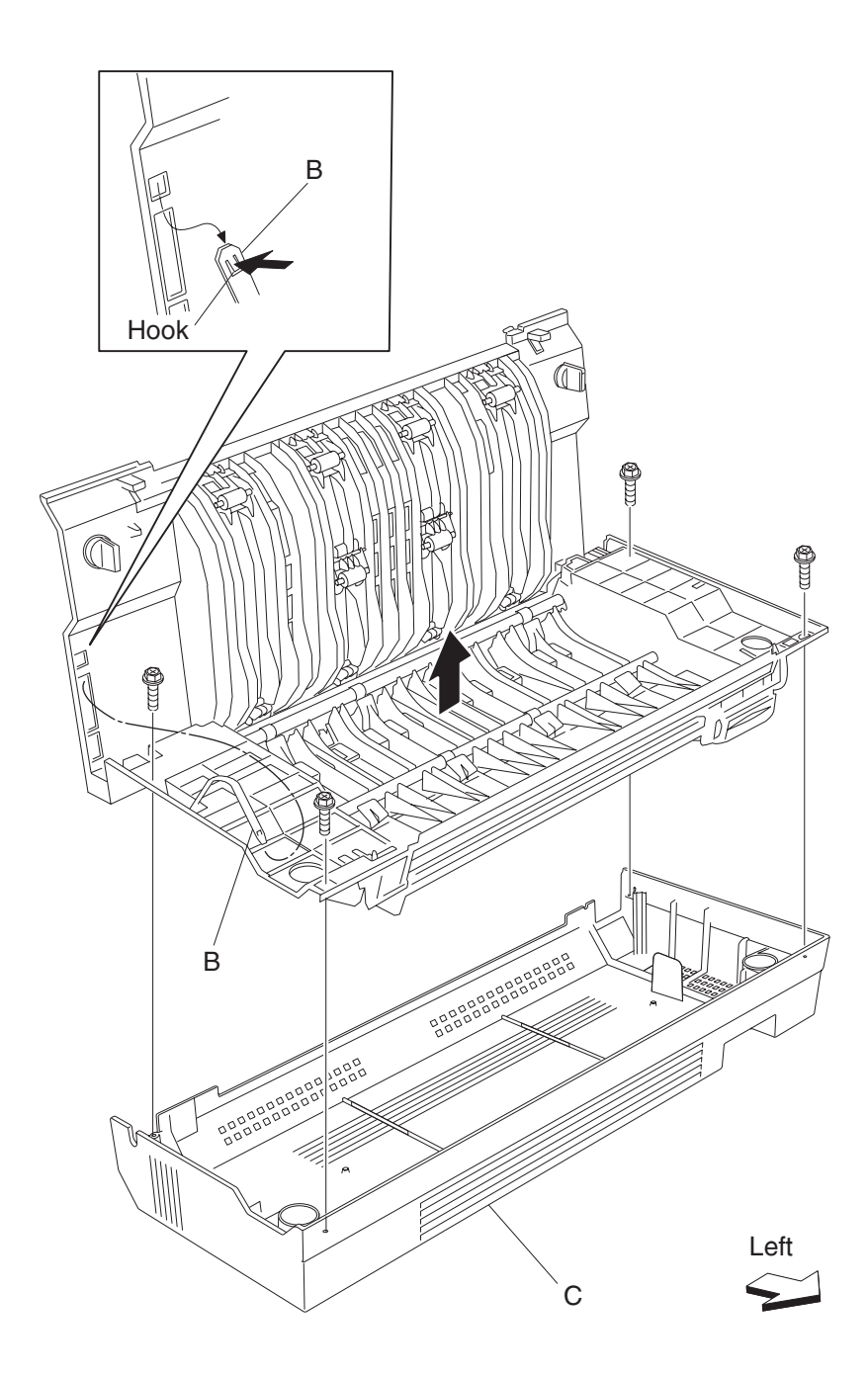

- **8.** Remove the spring (D) from the duplex wait actuator (E).
- **9.** Turn the duplex wait in actuator (E) 180 degrees, and move it rightward and upward in the direction of the arrow.
- **10.** Remove the duplex wait actuator (E).

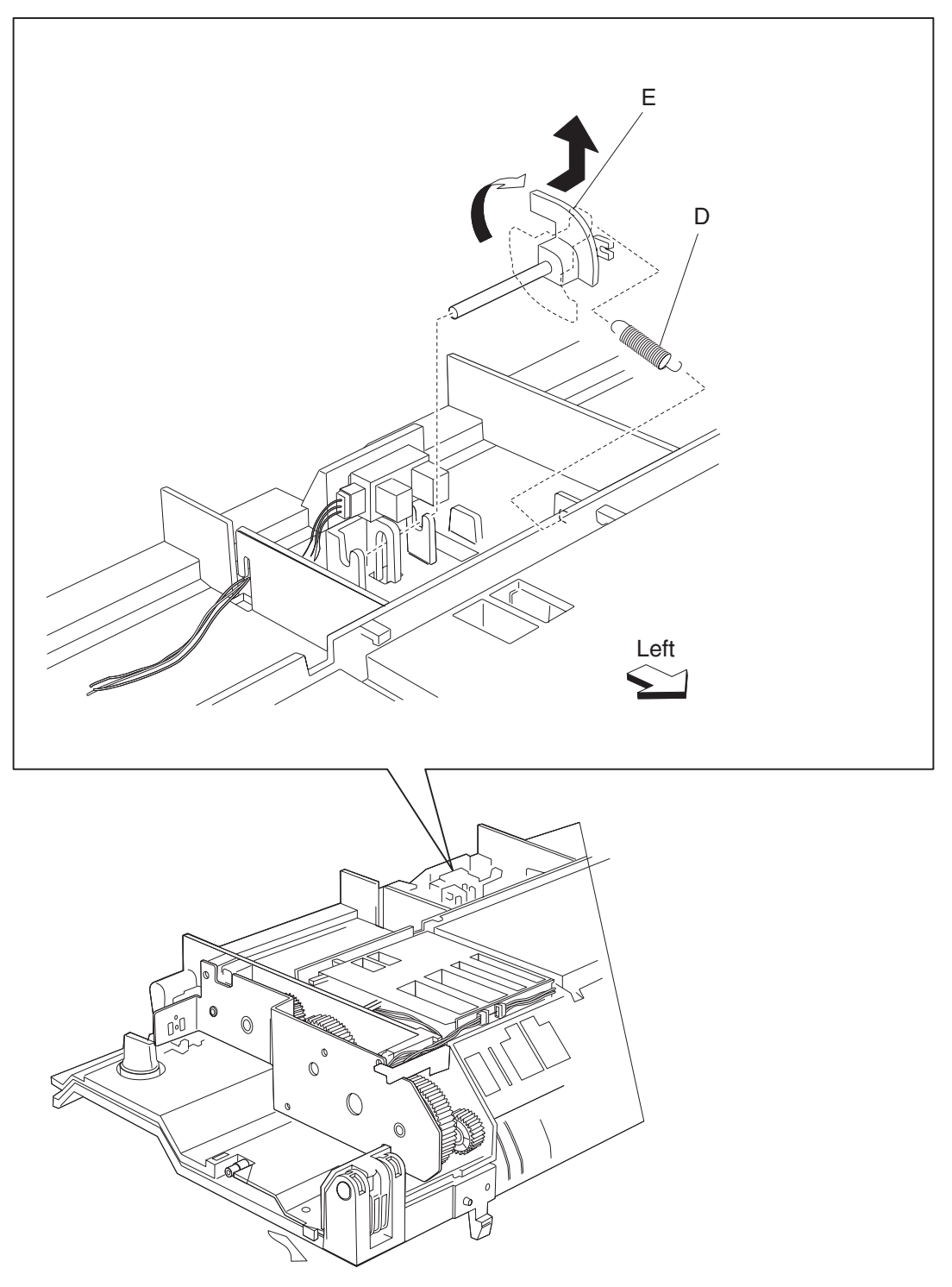

# Duplex drive motor assembly removal

- 1. Remove the duplex unit assembly. See "Duplex unit assembly removal" on page 4-155.
- 2. Remove the two screws securing the duplex lower guide (A) to the duplex unit assembly.
- **3.** Remove the duplex lower guide (A).

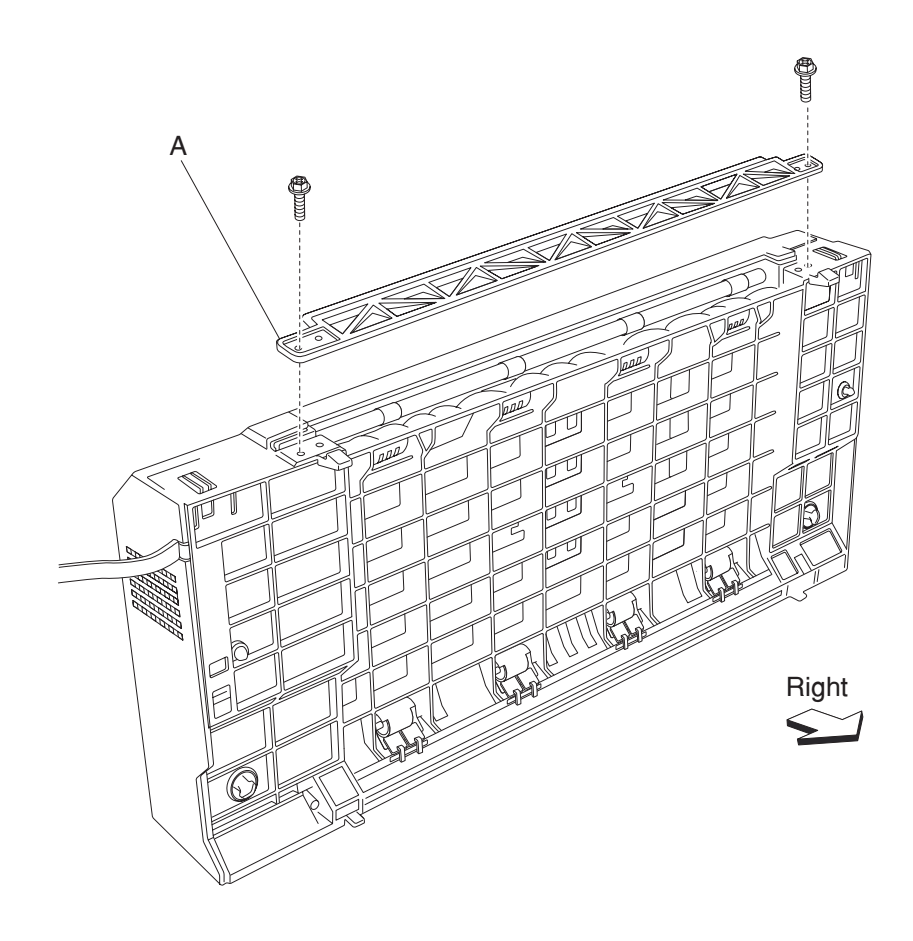

- **4.** Open the duplex unit assembly.
- **5.** Release the hook of the duplex left door support strap (B) securing the duplex left cover (C) to the duplex unit assembly.
- 6. Remove the four screws securing the duplex left cover (C) to the duplex unit assembly.
- 7. Remove the duplex left cover (C).

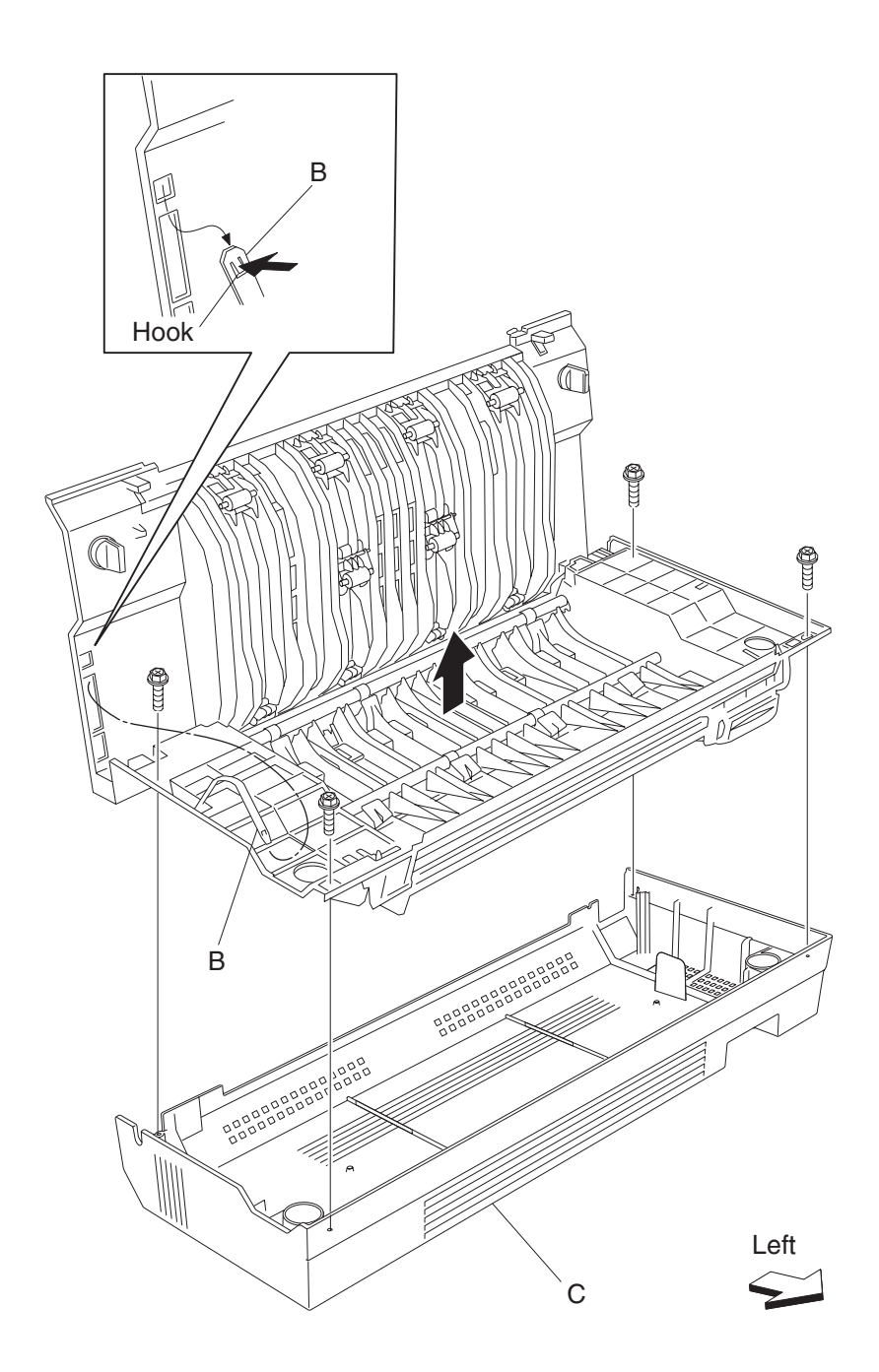

- **8.** Disconnect the connector of the harness from duplex motor assembly (D) to the duplex main cable assembly.
- 9. Release the harness from the clamps of the duplex unit assembly.
- 10. Remove the two screws securing the duplex drive motor assembly (E) to the duplex unit assembly.
- **11.** Remove the duplex drive motor assembly (E).
- **12.** Remove the duplex drive motor duct (F) from the duplex drive motor assembly (E).
- **13.** Remove the e-clip with a prying tool securing the duplex drive motor fan (G) to the duplex drive motor assembly (E).
- **14.** Remove the duplex drive motor fan (G).

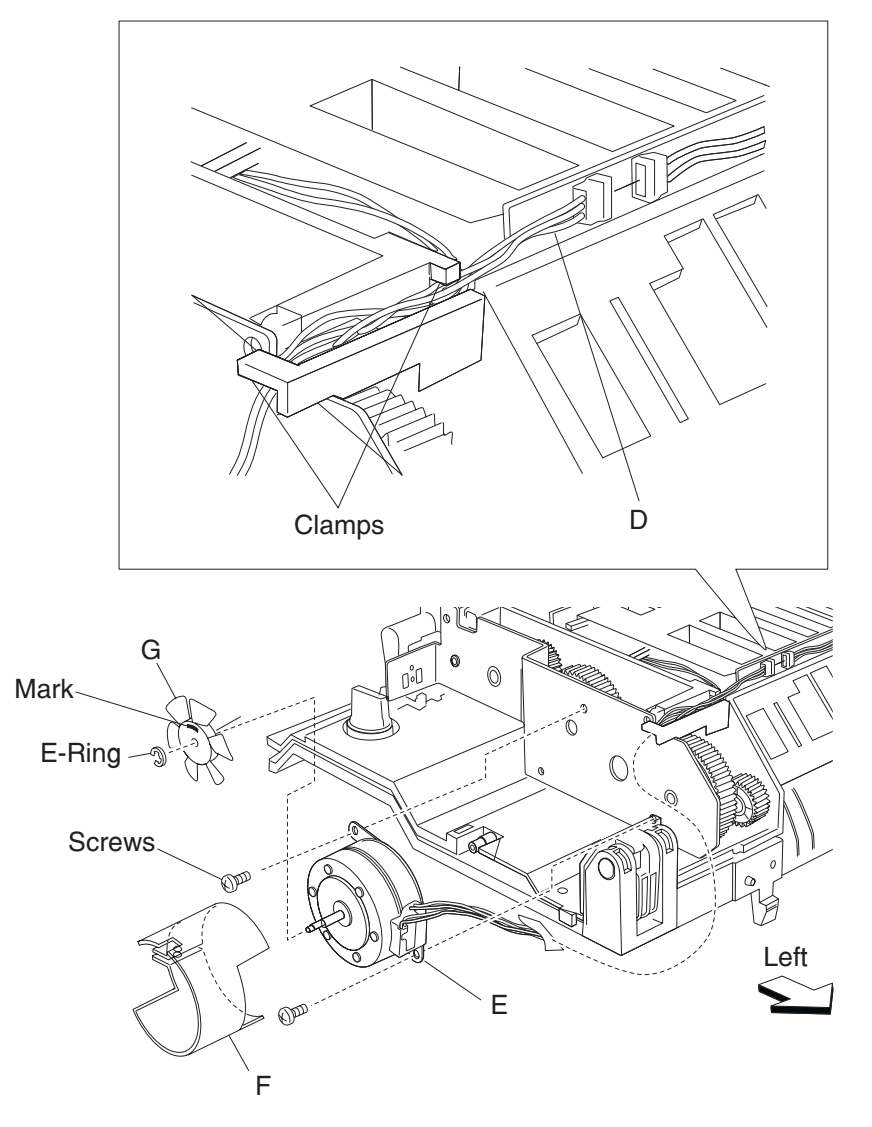

#### Duplex controller card assembly removal

- 1. Remove the duplex unit assembly. See "Duplex unit assembly removal" on page 4-155.
- 2. Remove the two screws securing the duplex lower guide (A) to the duplex unit assembly.
- **3.** Remove the duplex lower guide (A).

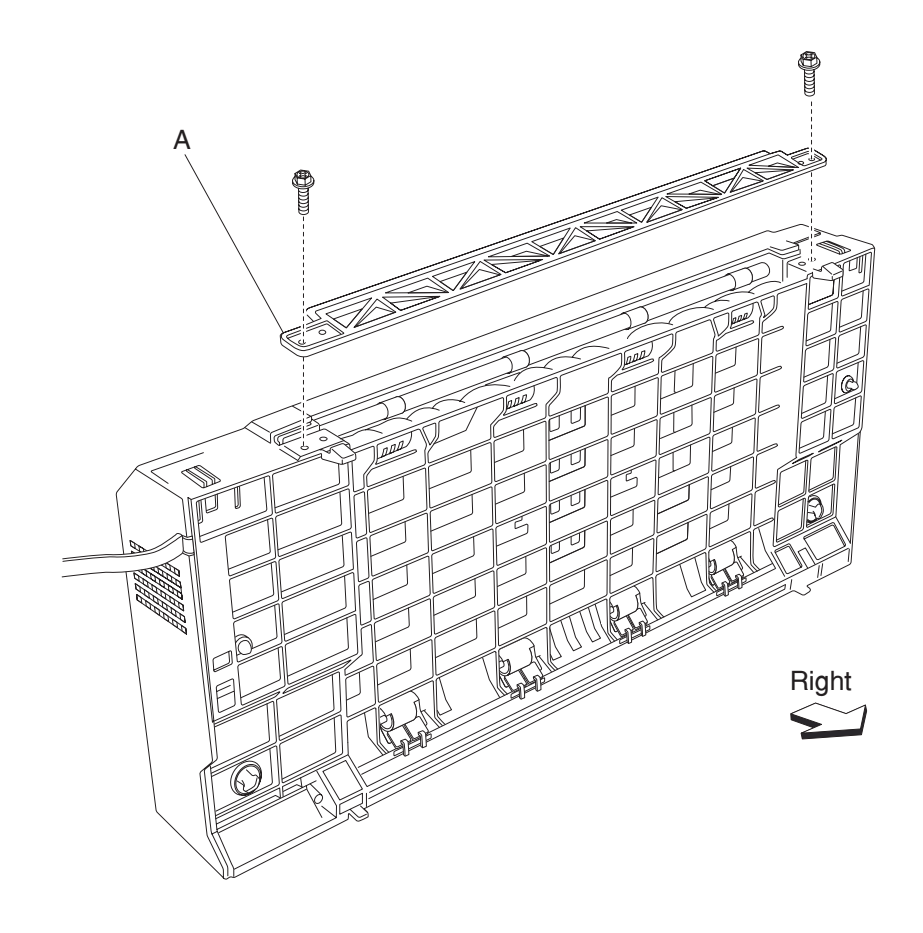

- 4. Open the duplex unit assembly.
- **5.** Release the hook of the duplex left door support strap (B) securing the duplex left cover (C) to the duplex unit assembly.
- 6. Remove the four screws securing the duplex left cover (C) to the duplex unit assembly.
- **7.** Remove the duplex left cover (C).

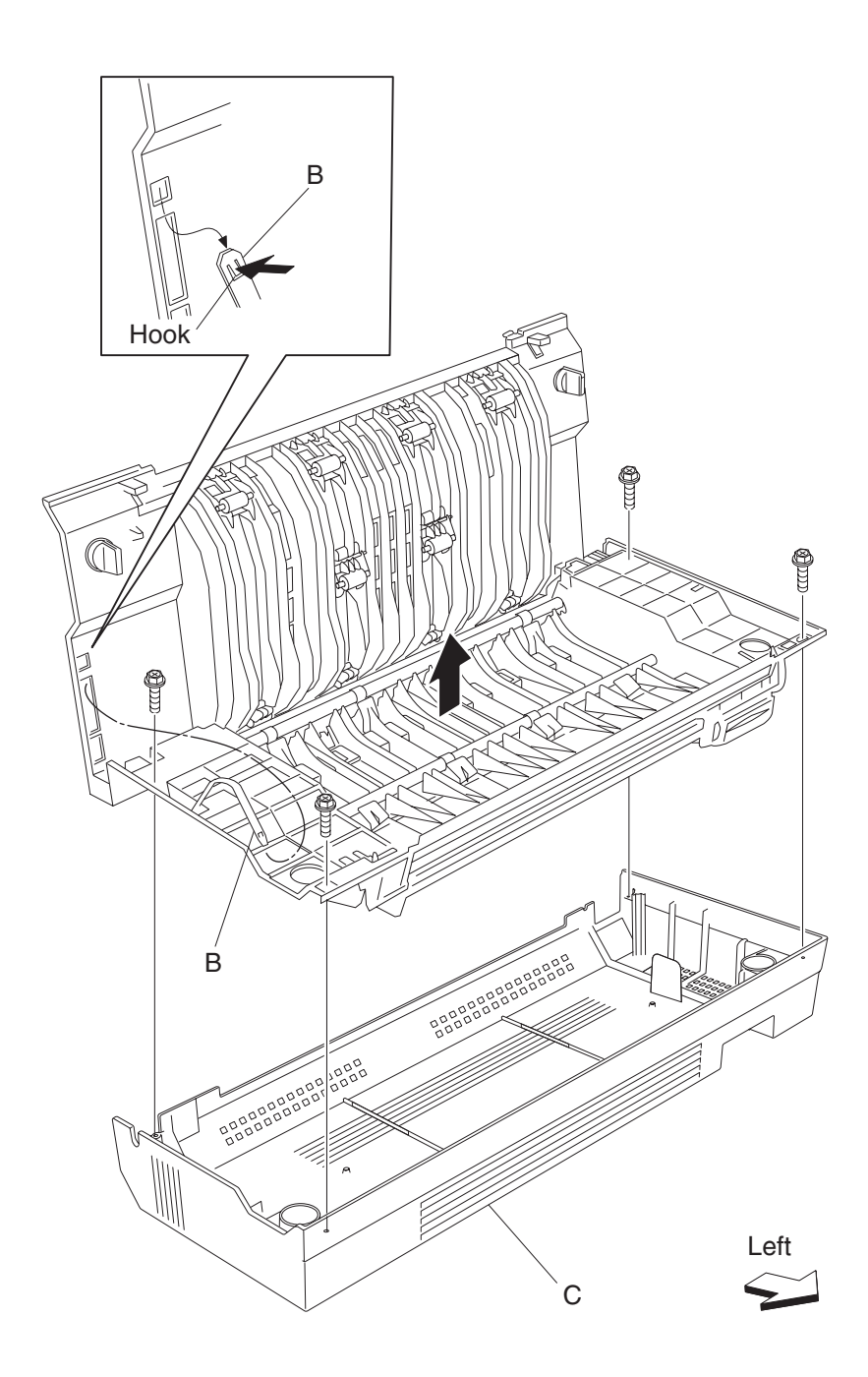

- 8. Disconnect all the connectors to the duplex controller card assembly (D).
- 9. Remove the two screws securing the duplex controller card assembly (D) to the duplex unit assembly.
- **10.** Remove the duplex controller card assembly (D).

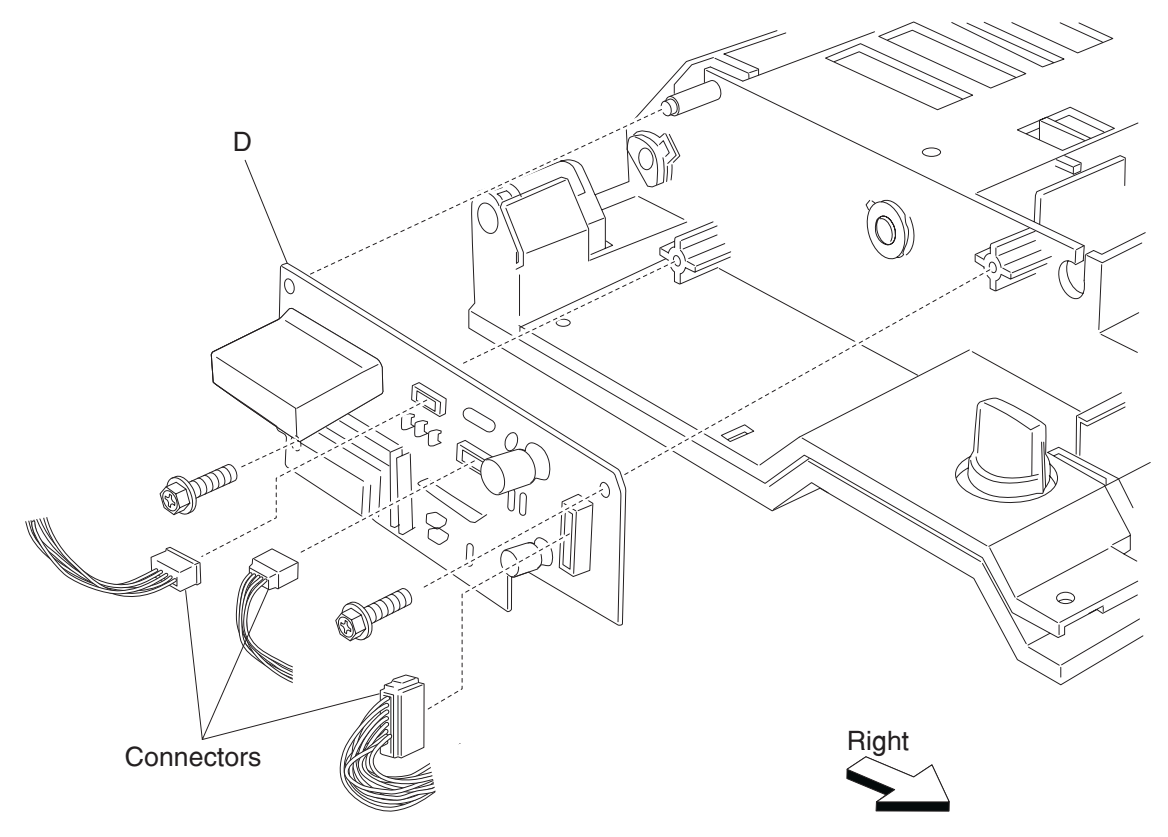

# Duplex sensor (duplex wait) removal

- 1. Remove the duplex unit assembly. See "Duplex unit assembly removal" on page 4-155.
- 2. Remove the two screws securing the duplex lower guide (A) to the duplex unit assembly.
- **3.** Remove the duplex lower guide (A).

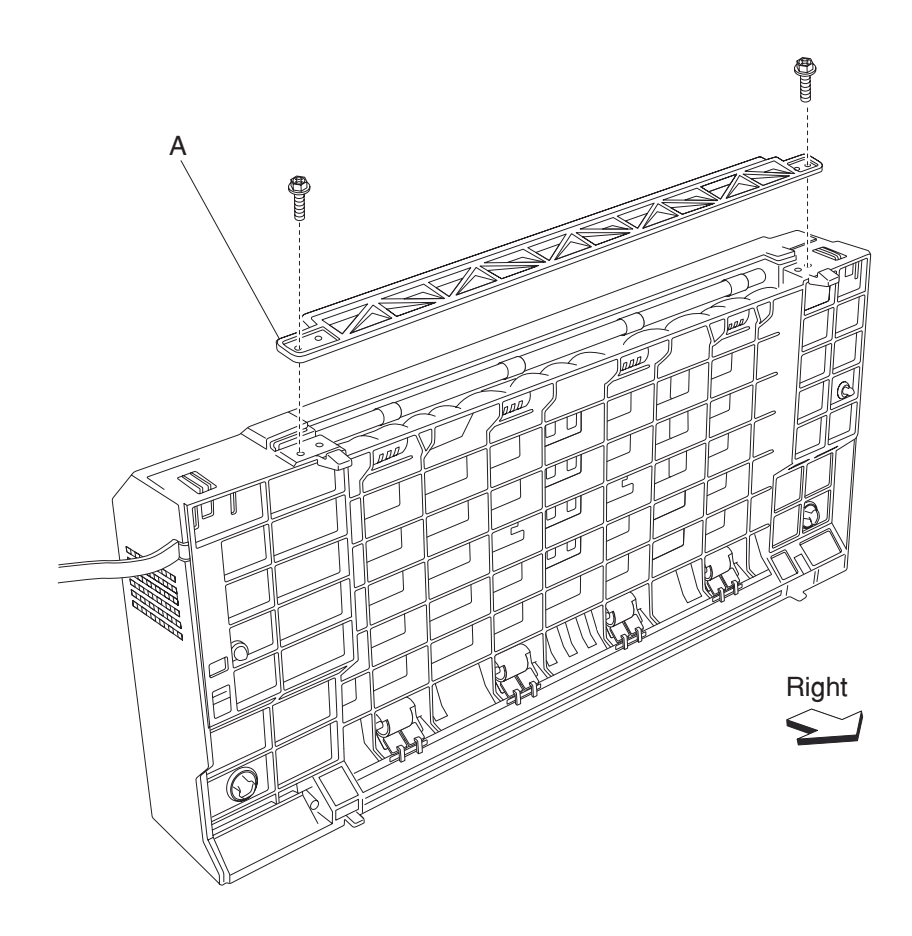

- **4.** Open the duplex unit assembly.
- **5.** Release the hook of the duplex left door support strap (B) securing the duplex left cover (C) to the duplex unit assembly.
- 6. Remove the four screws securing the duplex left cover (C) to the duplex unit assembly.
- 7. Remove the duplex left cover (C).

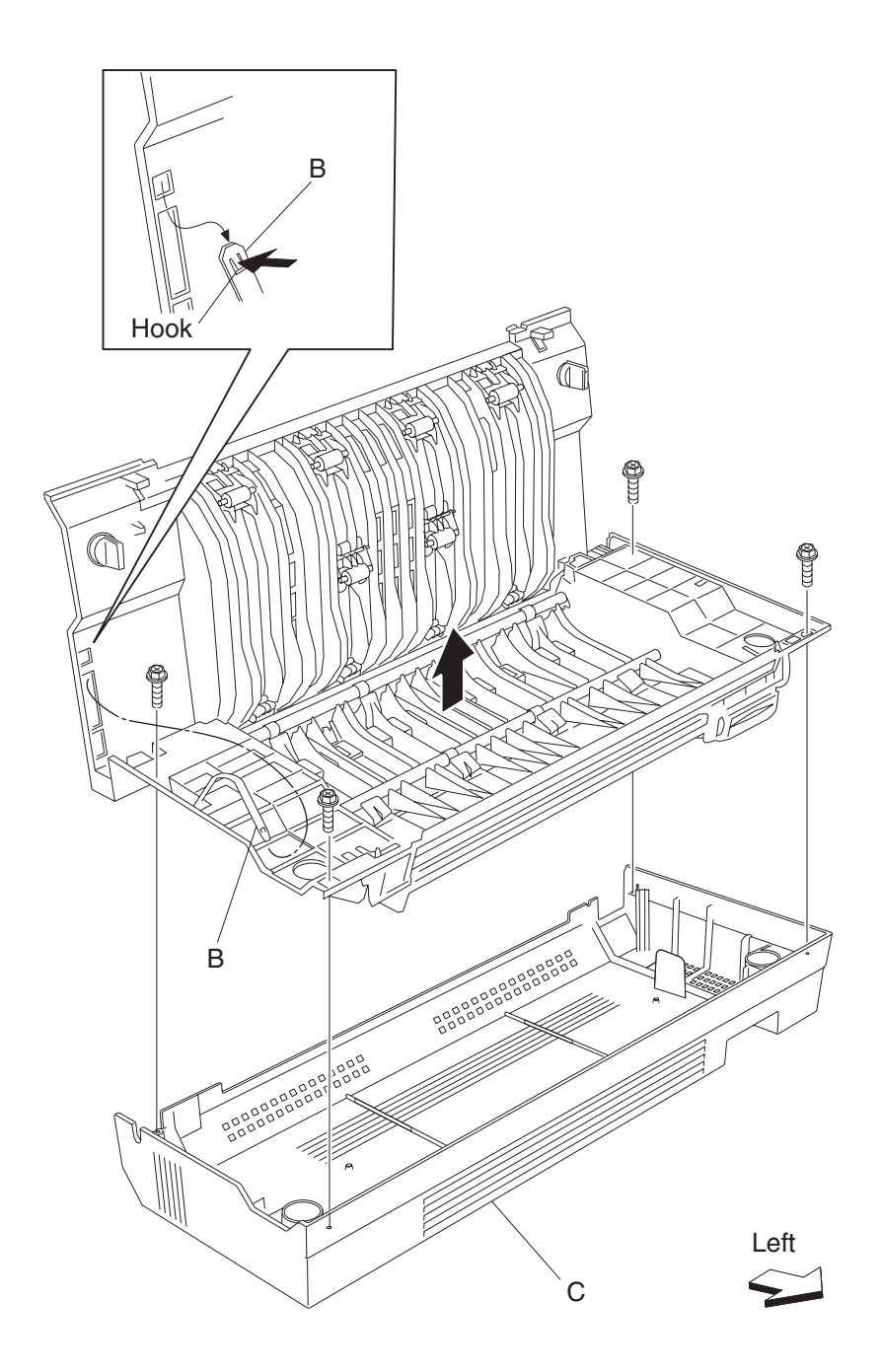
- $\textbf{8.} \ \ \text{Disconnect the connector of the harness from the sensor (duplex wait) (D)}.$
- 9. Release the hooks securing the sensor (duplex wait) (D) to the duplex unit assembly.
- **10.** Remove the sensor (duplex wait) (D).

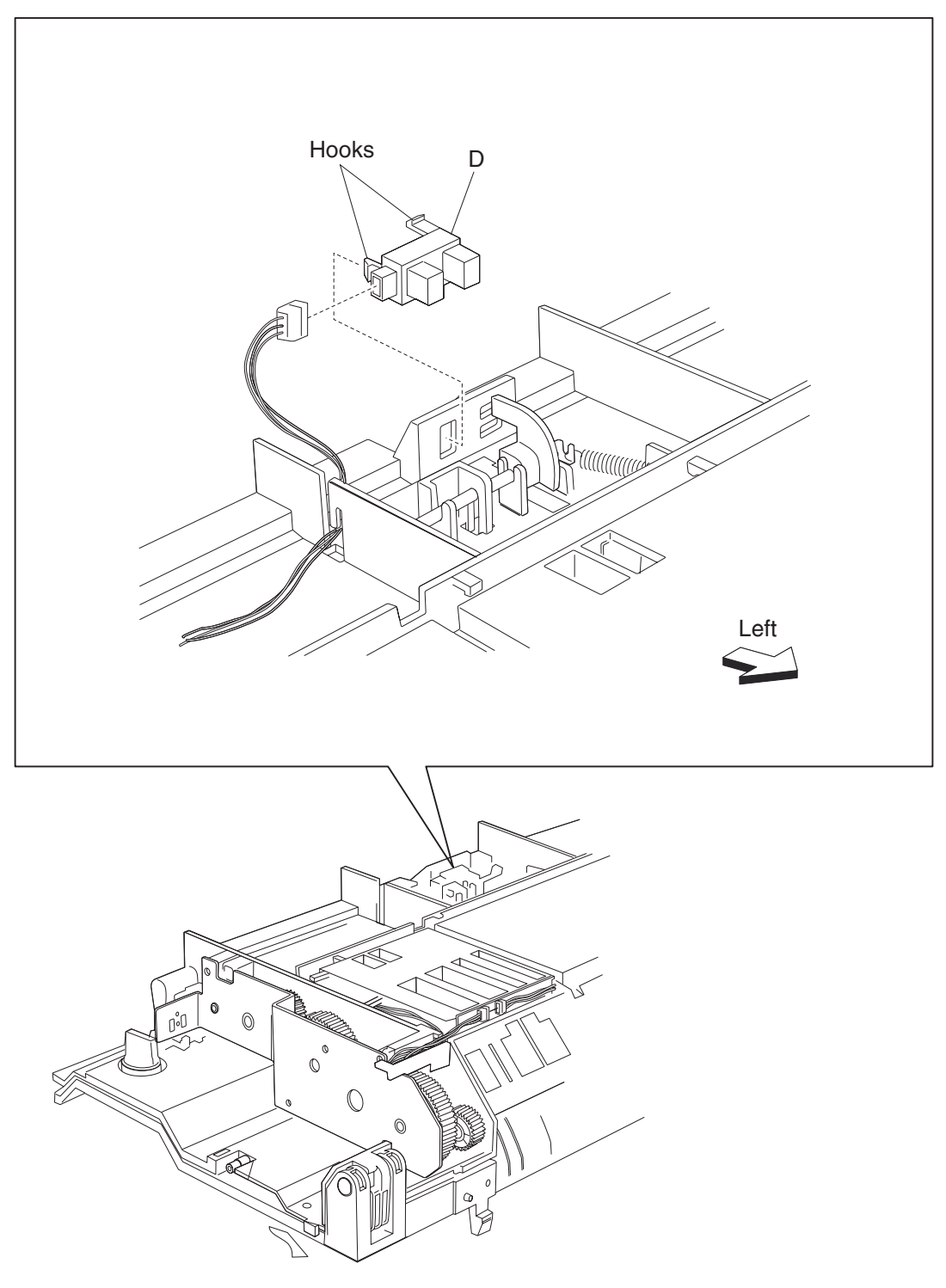

#### Duplex access handle removal

- 1. Remove the duplex unit assembly. See "Duplex unit assembly removal" on page 4-155.
- 2. Remove the two screws securing the duplex lower guide (A) to the duplex unit assembly.
- **3.** Remove the duplex lower guide (A).

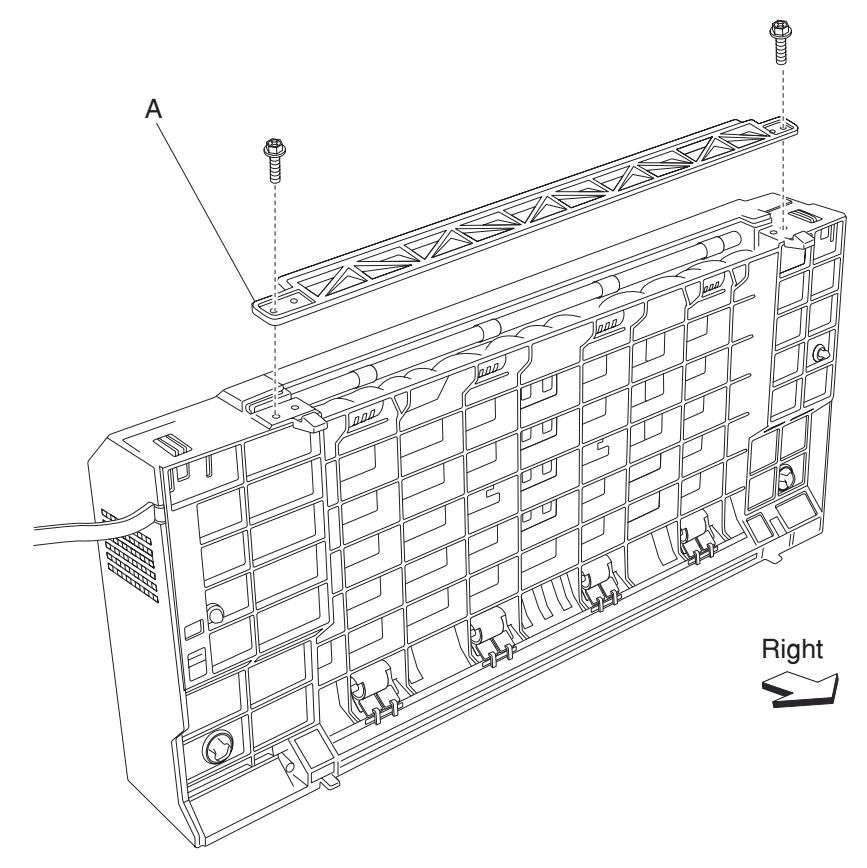

- 4. Open the duplex unit assembly.
- **5.** Release the hook of the duplex left door support strap (B) securing the duplex left cover (C) to the duplex unit assembly.
- 6. Remove the four screws securing the duplex left cover (C) to the duplex unit assembly.
- **7.** Remove the duplex left cover (C).

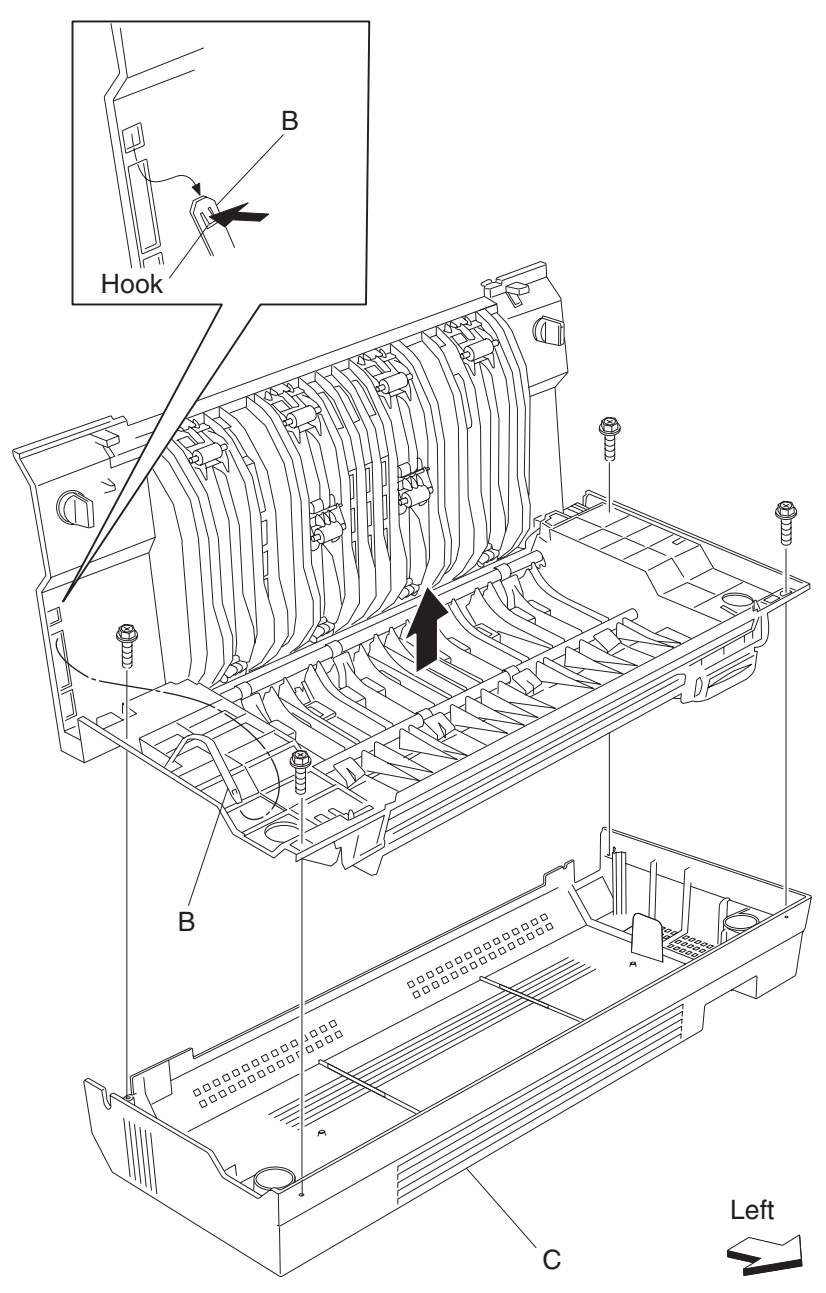

- 8. Remove the three screws securing the bracket (E) to the duplex unit assembly.
- 9. Remove the bracket (E).
- **10.** Remove the spring (F).
- **11.** Rotate the duplex left door handle (G) upward, and move in the direction of the arrow. **Note:** The metal shaft (H) may become detached.
- **12.** Remove the duplex left door handle (G).
- **13.** Rotate the duplex left door handle latch (I) upward, and move in the direction of the arrow.
- **14.** Remove the duplex left door handle latch (I).

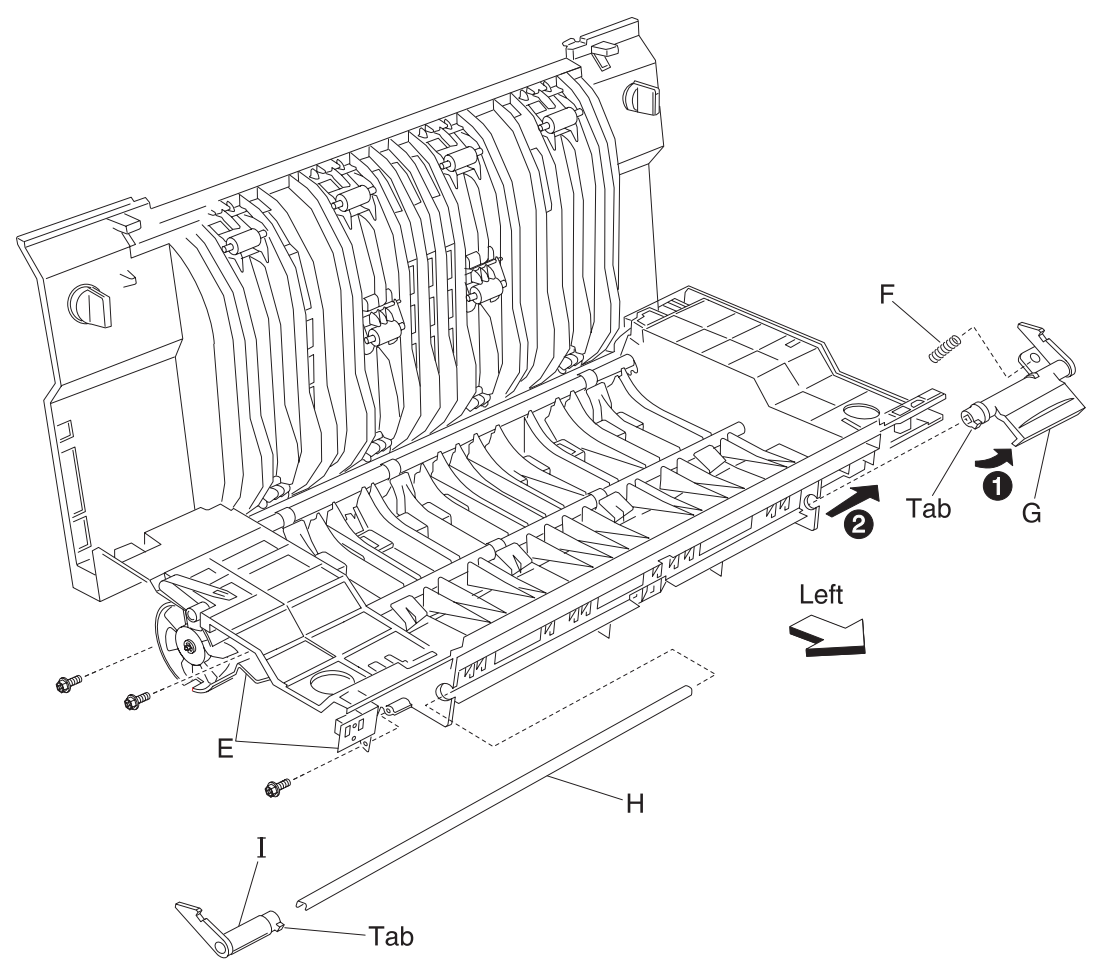

#### Duplex media transport rolls removal

- 1. Remove the duplex unit assembly. See "Duplex unit assembly removal" on page 4-155.
- Remove the duplex controller card assembly. See "HCF controller card assembly removal" on page 4-153.
- 3. Remove the duplex drive gears 28T. See "Duplex drive gear 28 tooth removal" on page 4-161.
- **4.** Remove the hooks of the four bushings (A) securing the two duplex media transport rolls (B) to the duplex unit assembly.
- Remove the two duplex media transport rolls (B).
  Note: When removing the two duplex media transport rolls (B), do not touch the rubber surface.

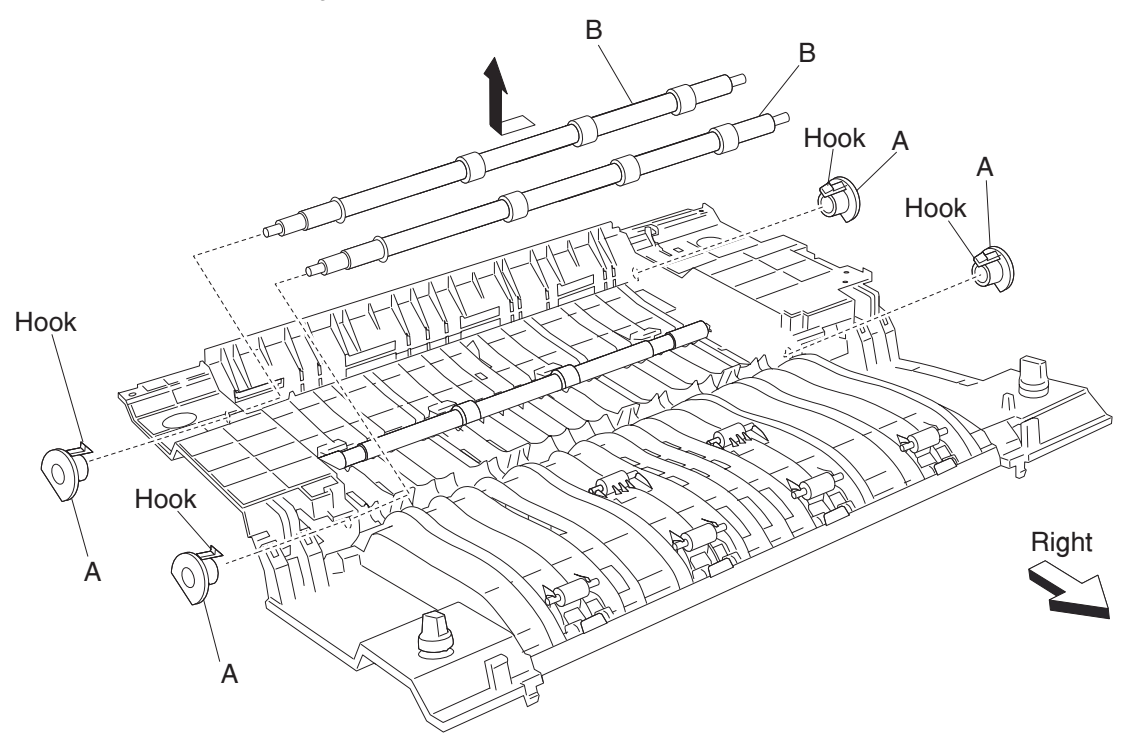

Note: When replacing the two duplex media transport rolls (B), do not touch the rubber surface.

#### 4024-XXX

#### Duplex media center transport roll removal

- 1. Remove the duplex unit assembly. See "Duplex unit assembly removal" on page 4-155.
- Remove the duplex controller card assembly. See "Duplex controller card assembly removal" on page 4-182.
- **3.** Remove the hooks of the two bushings (A) securing the duplex media transport center roll (B) to the duplex unit assembly.
- Remove the duplex media center transport roll (B).
  Note: When removing the duplex media center transport roll (B), do not touch the rubber surface.

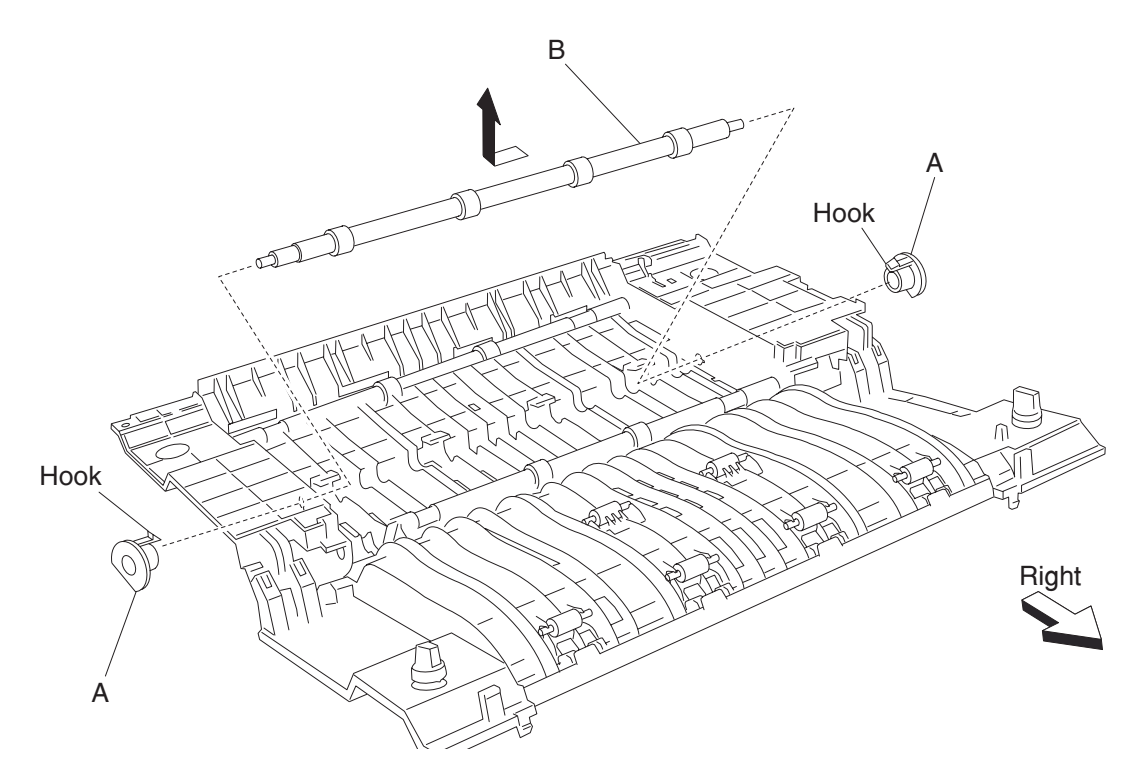

Note: When replacing the duplex media center transport roll (B), do not touch the rubber surface.

### Exit 2 removals

#### Exit 2 unit assembly removal

- **1.** Open the printer left door assembly (A).
- 2. Lift the two levers (B) while pulling the exit 2 unit (C) outward in the direction of the arrow.
- Remove the exit 2 unit (C).
  Note: The left side of the exit 2 unit (C) may require some force to disengage the electrical connector.

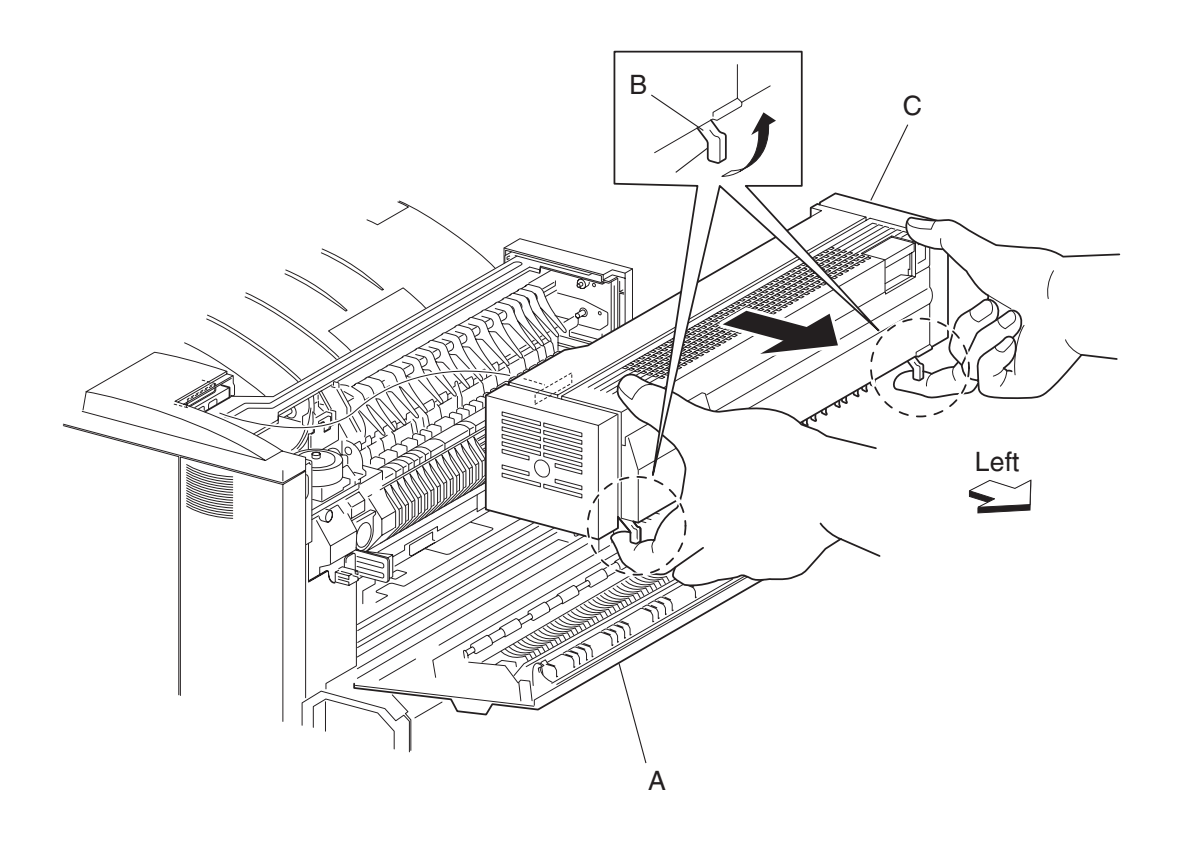

Note: Before reinstalling, ensure the exit 2 (C) unit is properly aligned and the electrical connector is properly connected.

#### Exit 2 unit docking lever removal

- 1. Remove the exit 2 unit assembly. See "Exit 2 unit assembly removal" on page 4-193.
- Remove the two exit 2 unit docking levers (A) with a prying tool from the brackets (B).
  Note: When removing the two exit 2 docking levers, ensure the brackets (B) are not bent or deformed.
- **3.** Remove the springs (C) from the brackets (B).

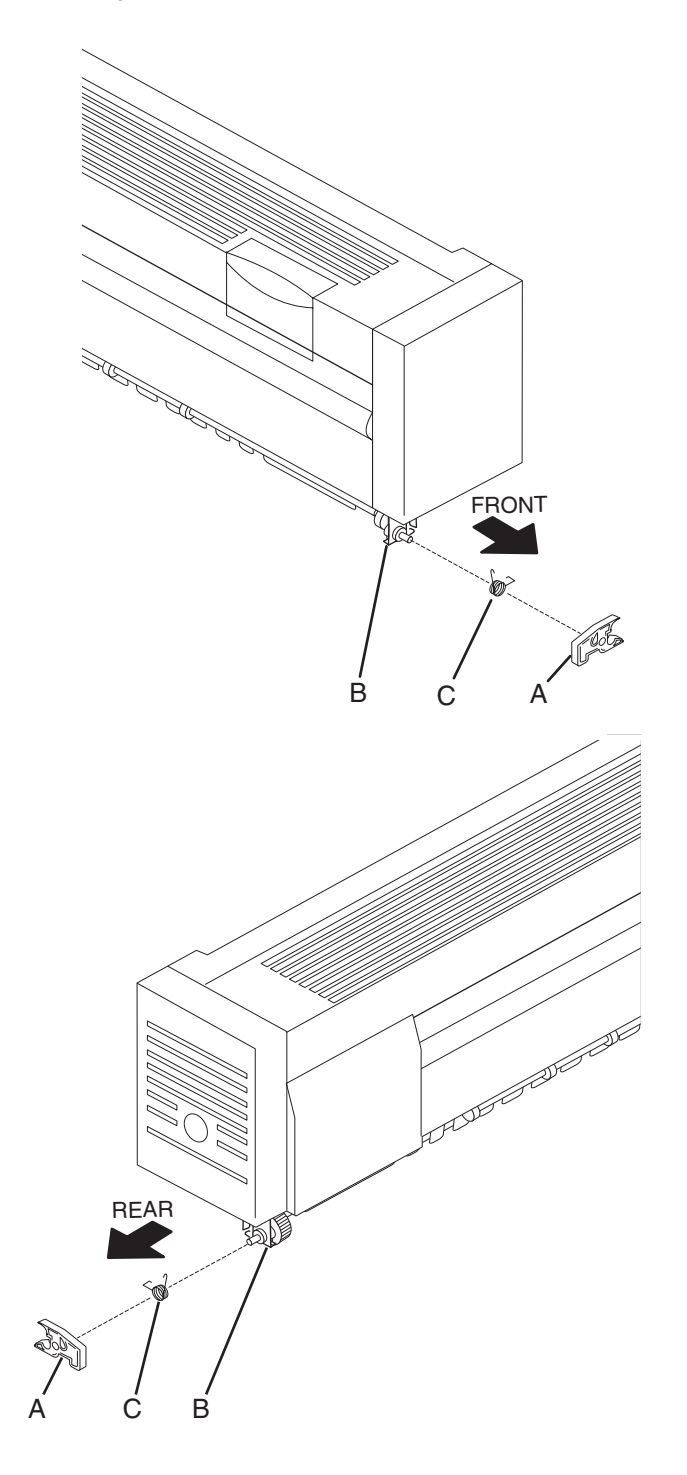

#### Exit 2 left door handle removal

- 1. Remove the exit 2 unit assembly. See "Exit 2 unit assembly removal" on page 4-193.
- 2. Open the exit 2 unit assembly.
- 3. Remove two screws securing the upper guide assembly (A) to the exit 2 unit assembly.
- **4.** Remove the upper guide assembly (A).

Note: The exit 2 left door handle (B) may become detached.

- 5. Remove the exit 2 left door handle (B) from the upper guide assembly (A).
- **6.** Remove the spring (C) from the upper guide assembly (A).

Note: After reinstalling the upper guide assembly (A), ensure the exit 2 left door handle (B) operates freely.

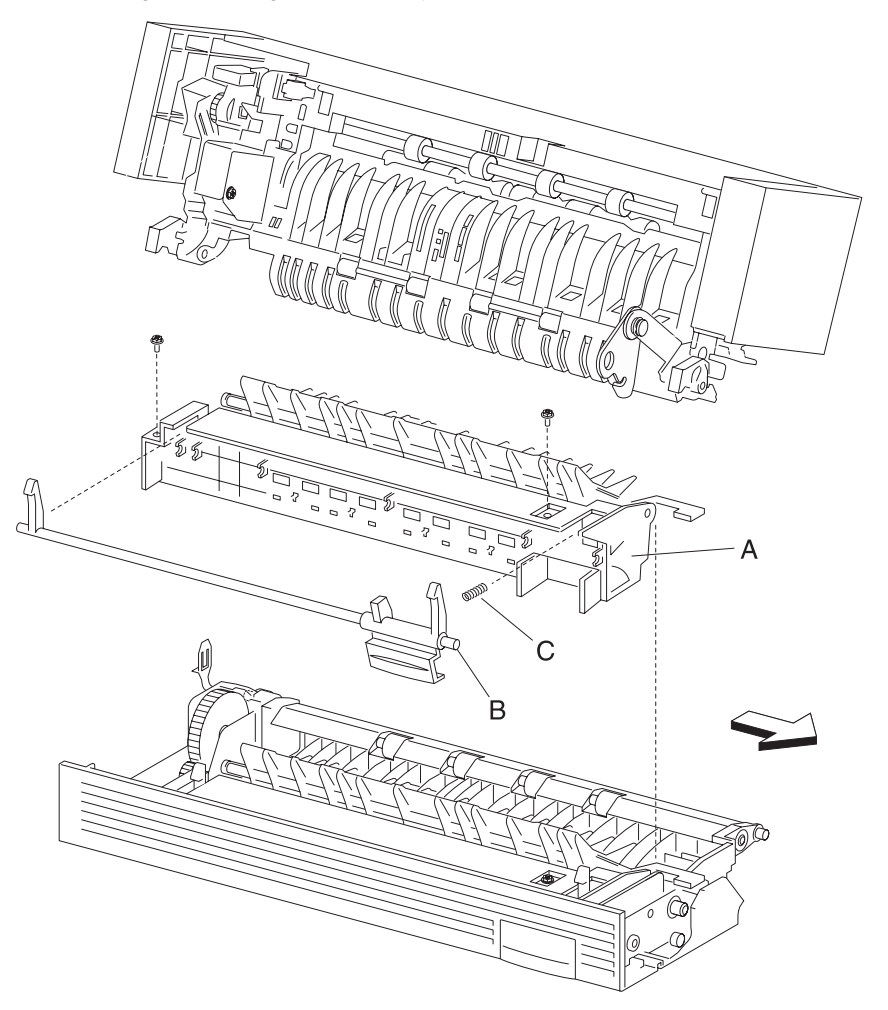

#### Exit 2 diverter gate removal

- 1. Remove the exit 2 unit assembly. See "Exit 2 unit assembly removal" on page 4-193.
- **2.** Open the exit 2 unit assembly.
- **3.** Remove two screws securing the upper guide assembly (A) to the exit 2 unit assembly.

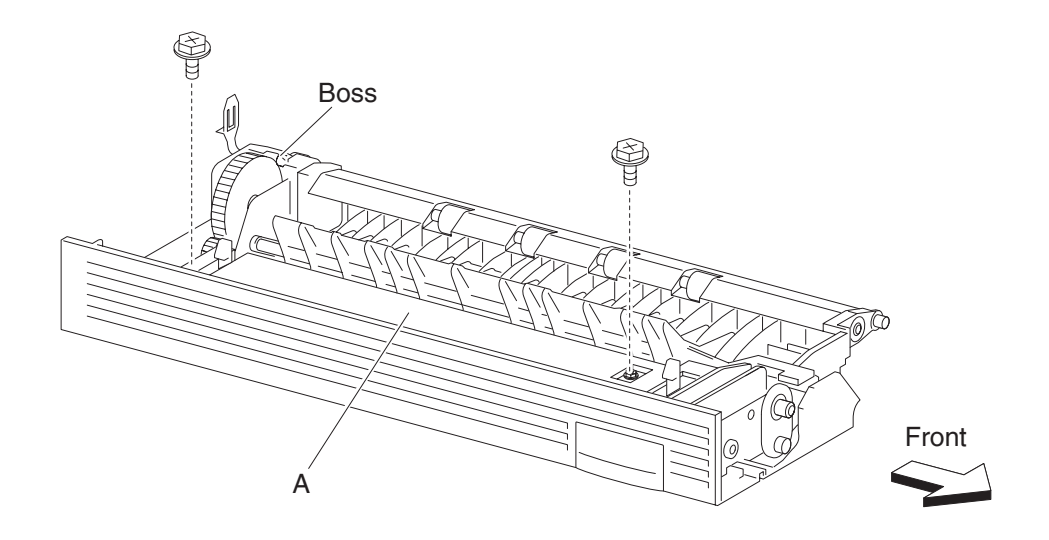

**4.** Remove the upper guide assembly (A).

Note: The exit 2 access handle (B) may become detached.

- 5. Remove the spring (C) connecting the exit 2 diverter gate (D) to the upper guide assembly (A).
- 6. Gently flex the mounting points securing the exit 2 diverter gate (D) to the upper guide assembly (A).
- 7. Remove the exit 2 diverter gate (D)

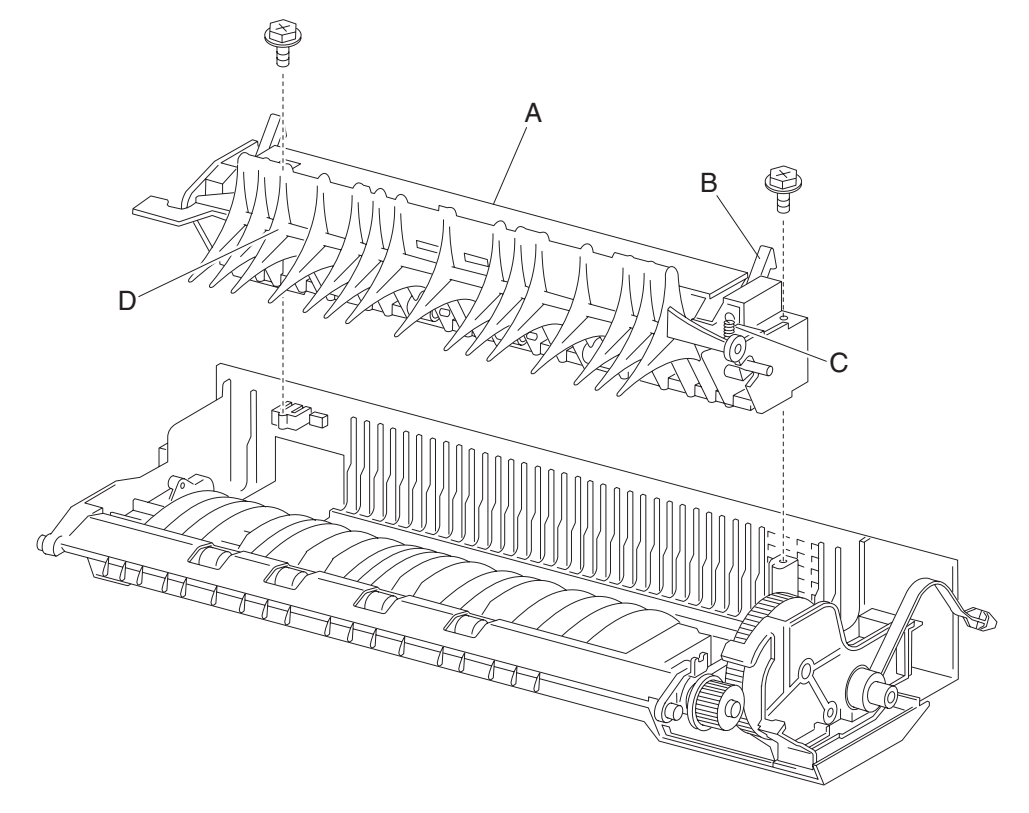

Note: After reinstalling the upper guide assembly (A), ensure the exit 2 access handle (B) operates freely.

#### Exit 2 left cover removal

- 1. Remove the exit 2 unit assembly. See "Exit 2 unit assembly removal" on page 4-193.
- 2. Open the exit 2 unit assembly.
- 3. Release two hooks securing the exit 2 left cover (A) to the exit 2 unit assembly.
- 4. Move the exit 2 left cover (A) downward and outward in the direction of the arrow.
- 5. Remove the exit 2 left cover (A).

Note: Extra force is required on the rear of the exit 2 left cover to break the seal of the double stick tape.

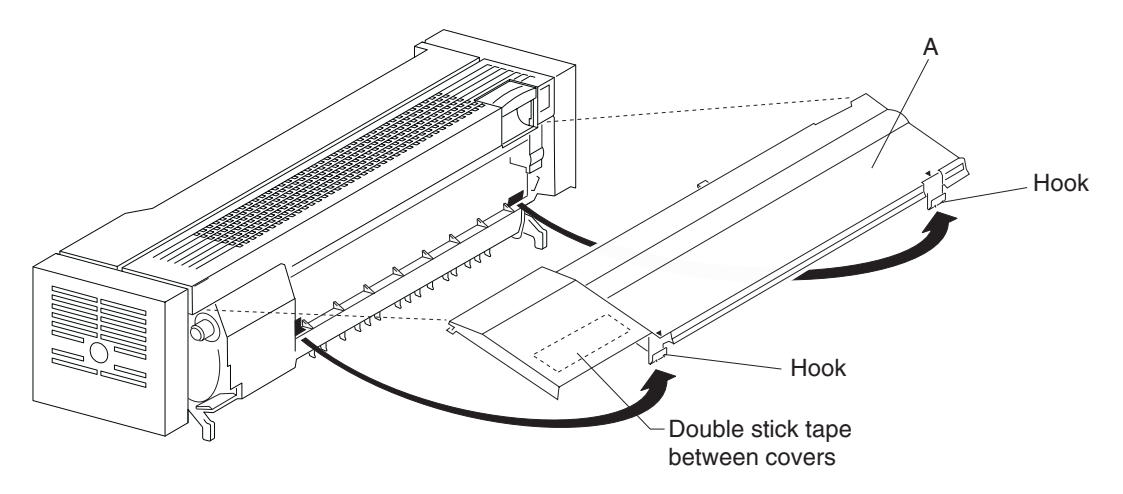

#### Exit 2 right cover removal

- 1. Remove the exit 2 unit assembly. See "Exit 2 unit assembly removal" on page 4-193.
- 2. Open the exit 2 unit assembly.
- 3. Remove the exit 2 left cover. See "Exit 2 left cover removal" on page 4-198.
- 4. Remove the one screw securing the exit 2 front cover (A) to the exit 2 unit assembly.
- **5.** Remove the exit 2 front cover (A).
- 6. Remove one screw securing the exit 2 rear cover (B).
- 7. Move the exit 2 rear cover (B) upward and outward in the direction of the arrow.
- 8. Remove the exit 2 rear cover (B).
- **9.** Release the hook of the exit 2 support strap (C).
- **10.** Gently remove the link (D) from the bracket (E).

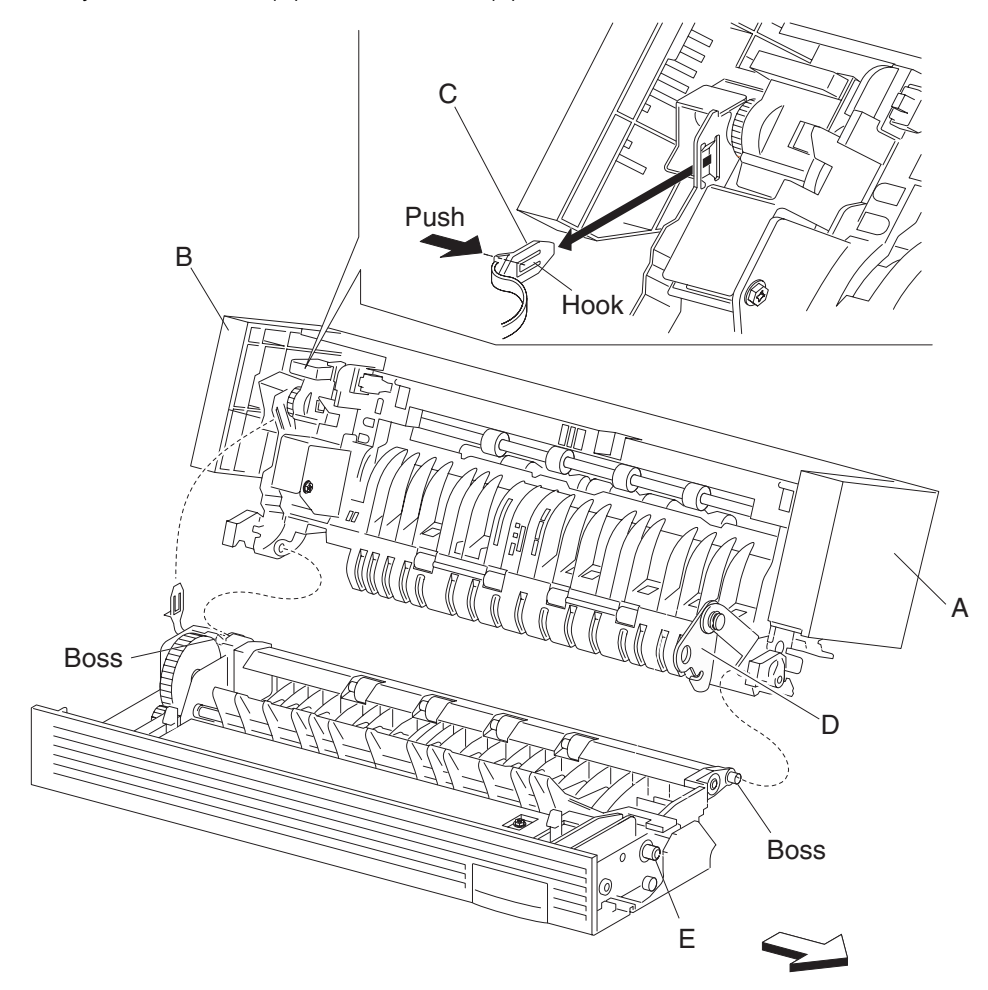

**11.** Gently pry apart, with a flat tip screwdriver, the boss on the right then the one on the left to separate the exit 2 unit assembly into two pieces.

Note: The exit 2 unit assembly should be in two pieces.

- **12.** Remove the four screws securing the exit 2 right cover assembly (F) to the exit 2 unit assembly.
- 13. Release two hooks securing the exit 2 right cover assembly (F) to the exit 2 unit assembly.
- 14. Remove the exit 2 right cover assembly (F).

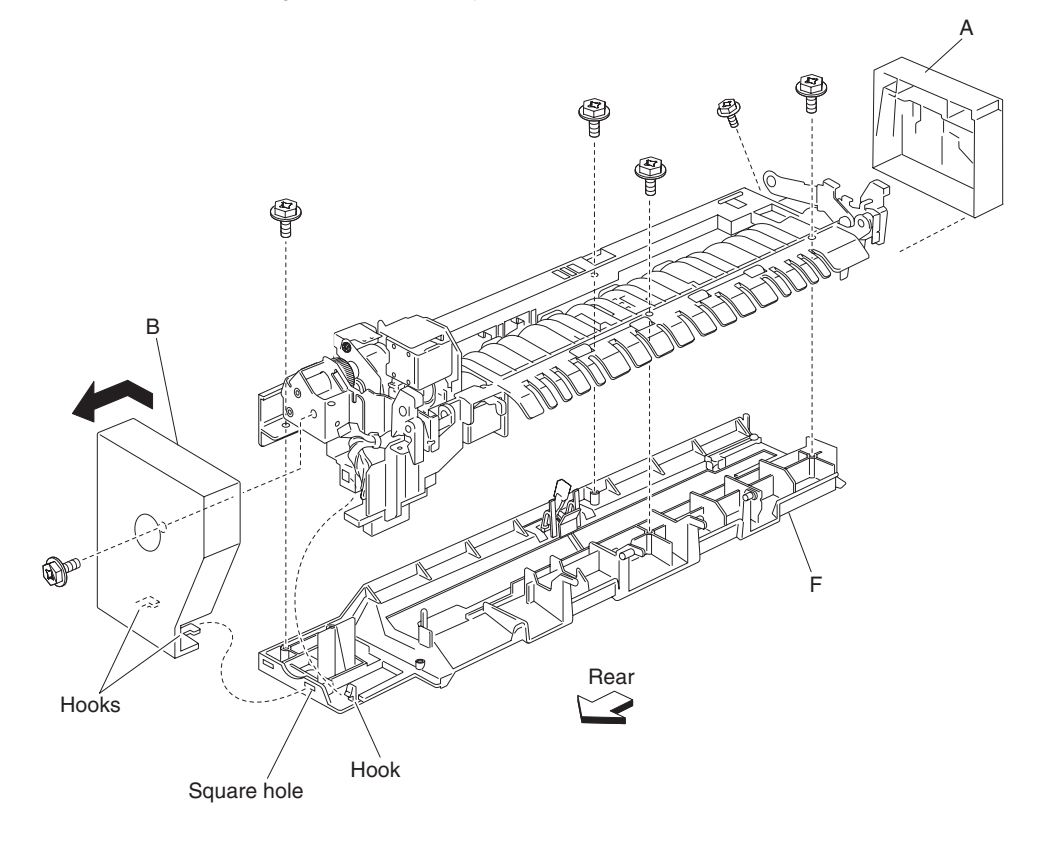

#### Exit 2 bin full actuator removal

- 1. Remove the exit 2 unit assembly. See "Exit 2 unit assembly removal" on page 4-193.
- 2. Open the exit 2 unit assembly (A).
- 3. Remove the exit 2 left cover. See "Exit 2 left cover removal" on page 4-198.
- 4. Remove the exit 2 right cover. See "Exit 2 right cover removal" on page 4-199.
- **5.** Remove the bin full outer actuator (A) from the spring (B).
- 6. Release the hooks securing the bin full inner actuator (C) to the right cover (D).
- 7. Release the spring (B) from the hook of the bin full inner actuator (C).

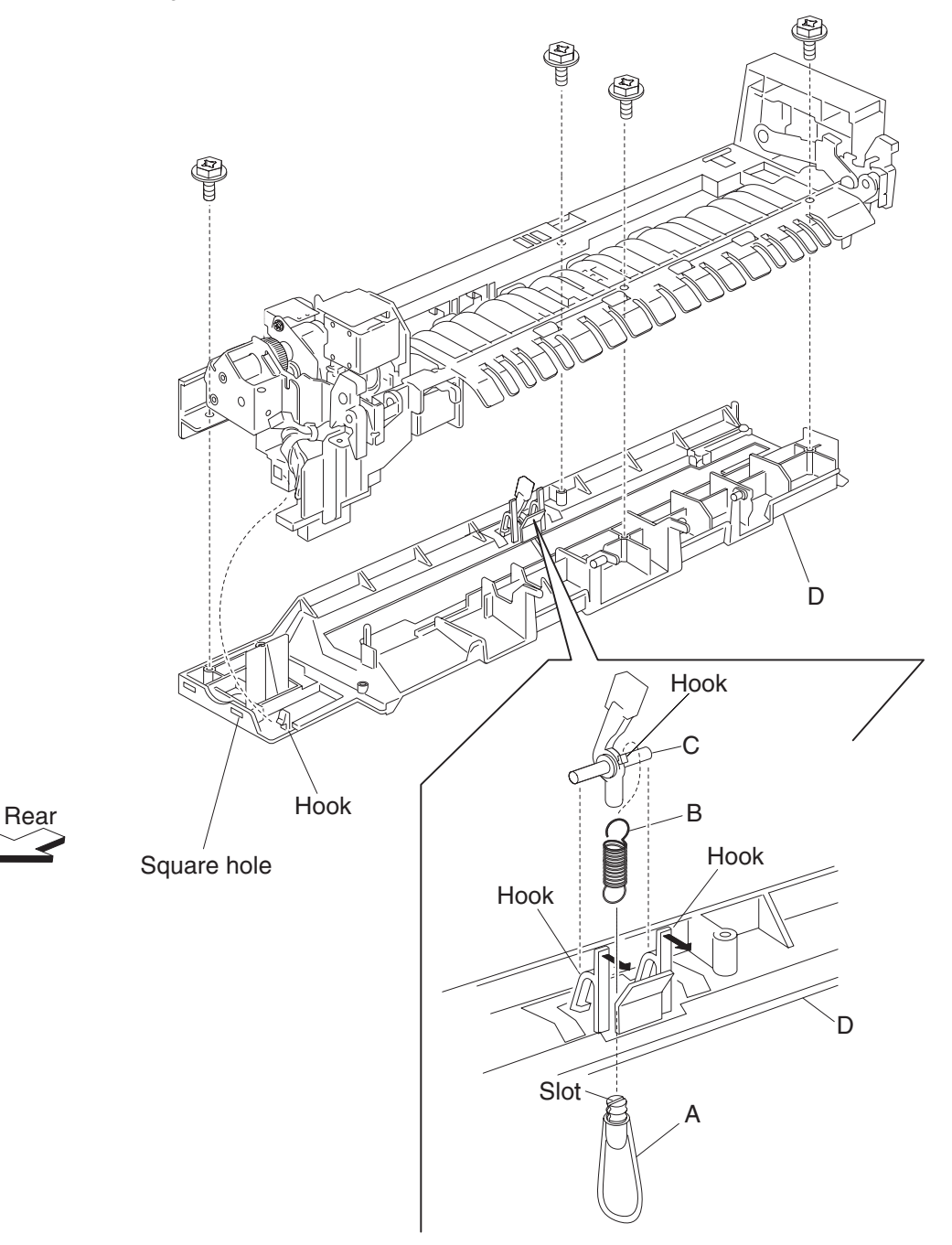

#### Exit 2 actuator removal

- 1. Remove the exit 2 unit assembly. See "Exit 2 unit assembly removal" on page 4-193.
- **2.** Open the exit 2 unit assembly.
- 3. Remove the exit 2 left cover. See "Exit 2 left cover removal" on page 4-198.
- 4. Remove the exit 2 right cover. See "Exit 2 right cover removal" on page 4-199.
- **5.** Release the spring (A) on the exit 2 actuator (B).
- 6. Move the exit 2 actuator (B) to the right in the direction of the arrow to release two hooks.
- 7. Remove the exit 2 actuator (B).
- 8. Remove the spring (A) from the exit 2 actuator (B).

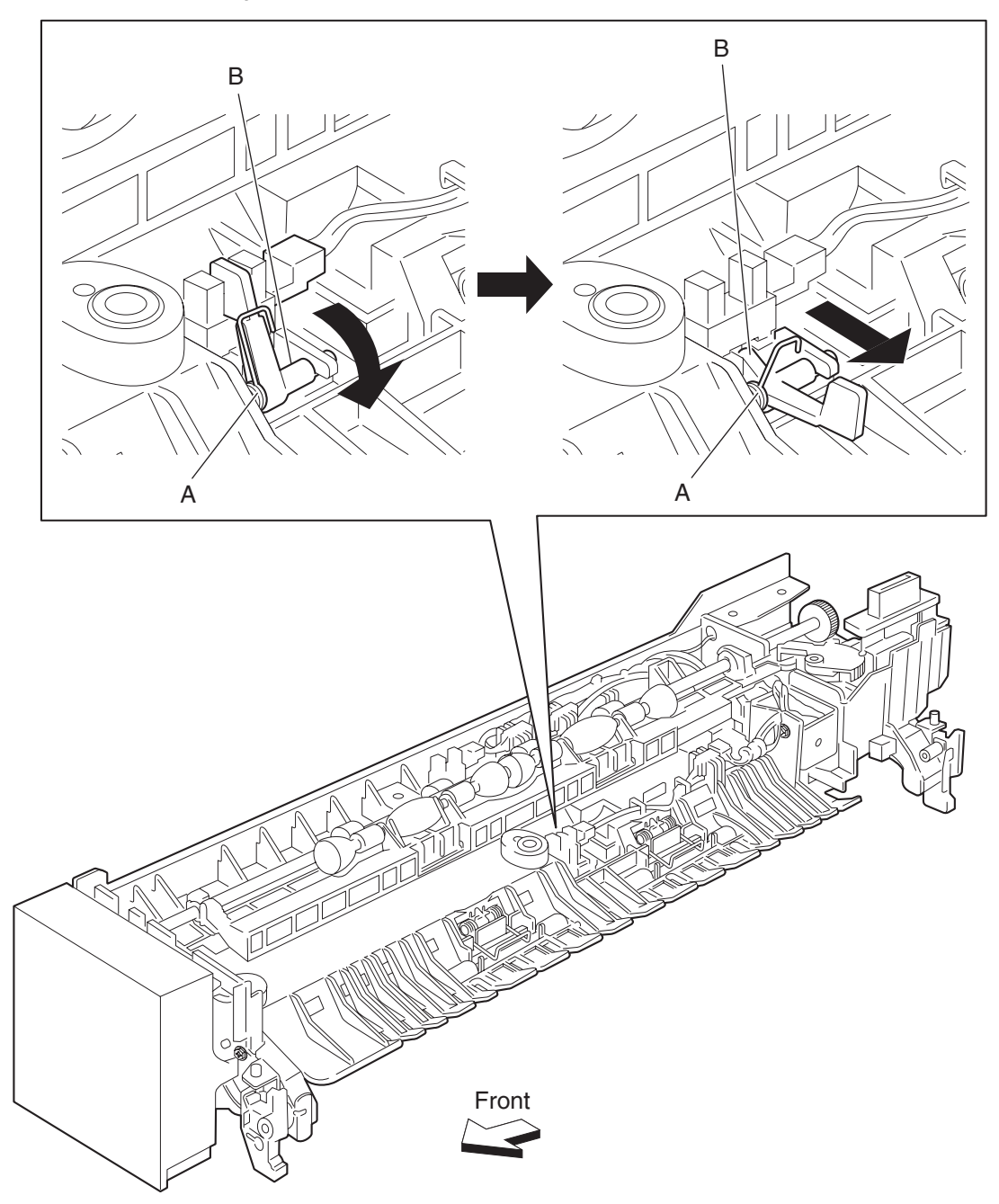

Note: Before reinstalling the exit 2 actuator (B), ensure the spring (A) is properly installed.

#### Exit 2 switch (exit 2 left door interlock) removal

- 1. Remove the exit 2 unit assembly. See "Exit 2 unit assembly removal" on page 4-193.
- 2. Open the exit 2 unit assembly.
- 3. Remove the exit 2 left cover. See "Exit 2 left cover removal" on page 4-198.
- 4. Remove the exit 2 right cover. See "Exit 2 right cover removal" on page 4-199.
- 5. Release the hooks securing the switch (exit 2 left door interlock) (A) to the exit 2 unit assembly.
- 6. Remove the switch (exit 2 door interlock) (A).

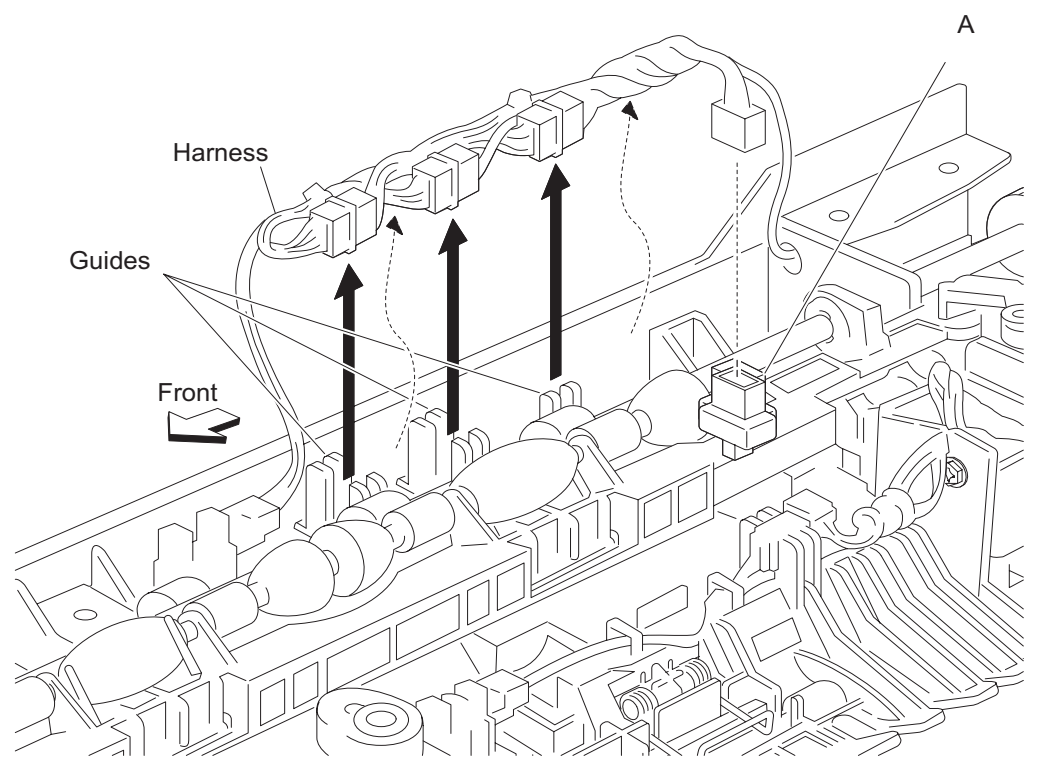

7. Remove the connector from the exit 2 switch (exit 2 left door interlock) (A).

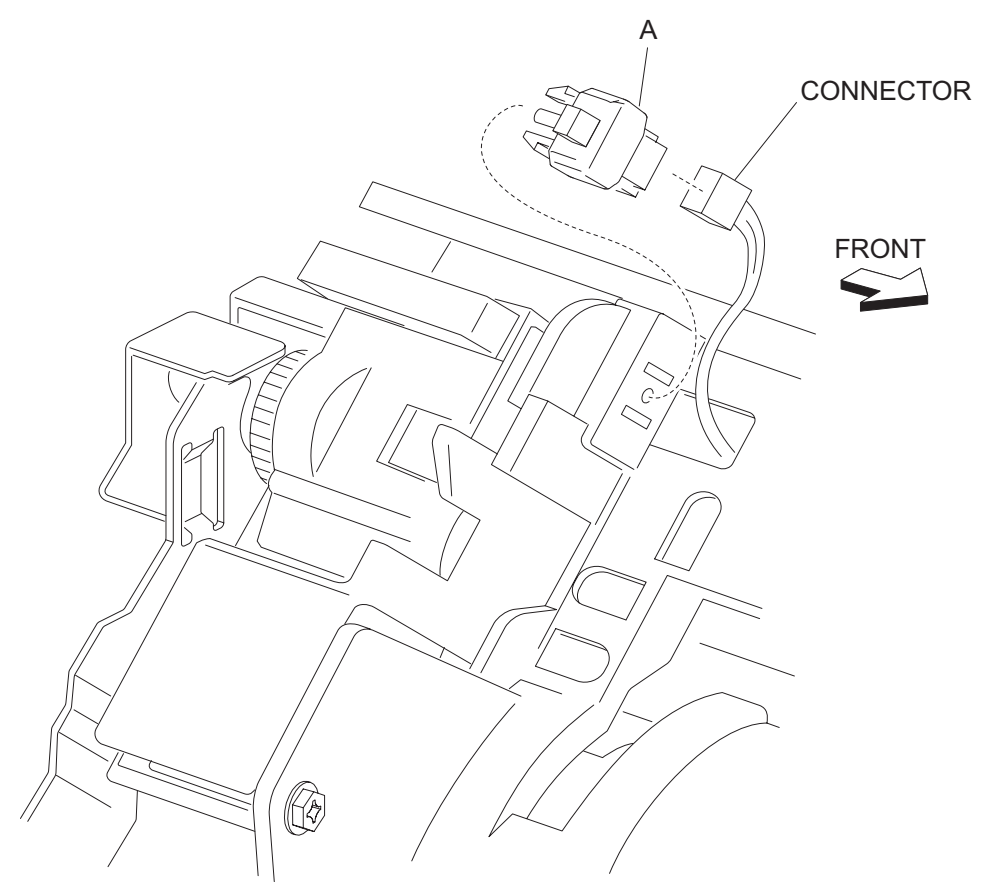

**Note:** Before reinstalling the switch (exit 2 left door interlock) (A), ensure all the harnesses and connectors are properly installed.

#### Exit 2 media shift gear removal

- 1. Remove the exit 2 unit assembly. See "Exit 2 unit assembly removal" on page 4-193.
- 2. Open the exit 2 unit assembly.
- 3. Remove the exit 2 left cover. See "Exit 2 left cover removal" on page 4-198.
- 4. Remove the exit 2 right cover. See "Exit 2 right cover removal" on page 4-199.
- **5.** Move the roll assembly (A) fully to the right (front).
- 6. Lift the exit 2 media shift gear (B) upward to release it from the exit 2 unit assembly.
- 7. Release the hook on the exit 2 media shift gear (B) from the hole in the roll assembly (A).
- **8.** Remove the exit 2 media shift gear (B).

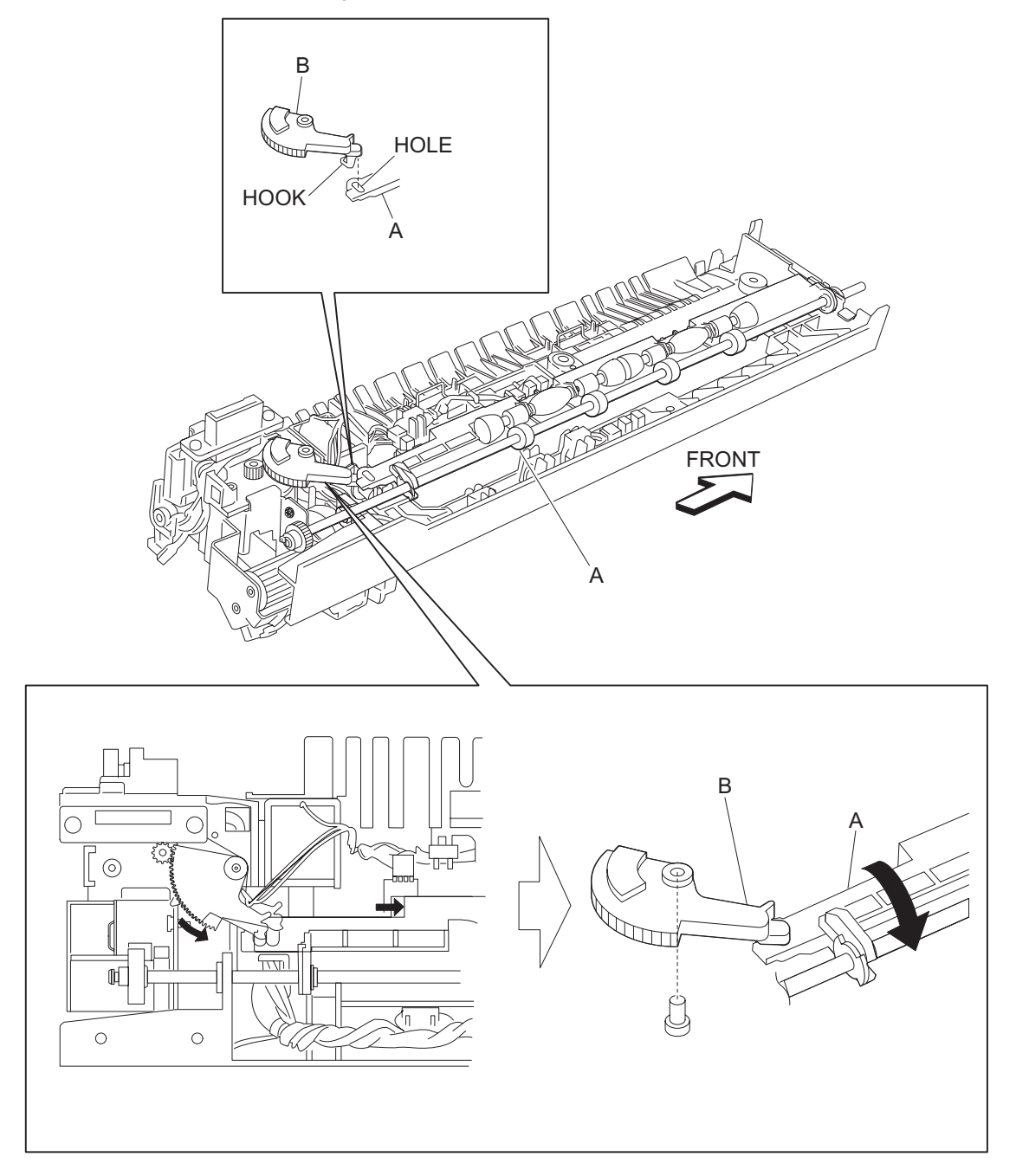

#### Exit 2 media diverter solenoid removal

- 1. Remove the exit 2 unit assembly. See "Exit 2 unit assembly removal" on page 4-193.
- **2.** Open the exit 2 unit assembly.
- 3. Remove the exit 2 left cover. See "Exit 2 left cover removal" on page 4-198.
- 4. Remove the exit 2 right cover. See "Exit 2 right cover removal" on page 4-199.
- **5.** Disconnect the media diverter solenoid (A).
- 6. Release the harness from the clamp.
- 7. Remove the screw securing the media diverter solenoid (A) to the exit 2 unit assembly.
- **8.** Remove the media diverter solenoid (A).
- 9. Move the media diverter link (B) toward the top of the exit 2 unit assembly in the direction of the arrow.
- **10.** Remove the media diverter link (B) from the media diverter solenoid (A).

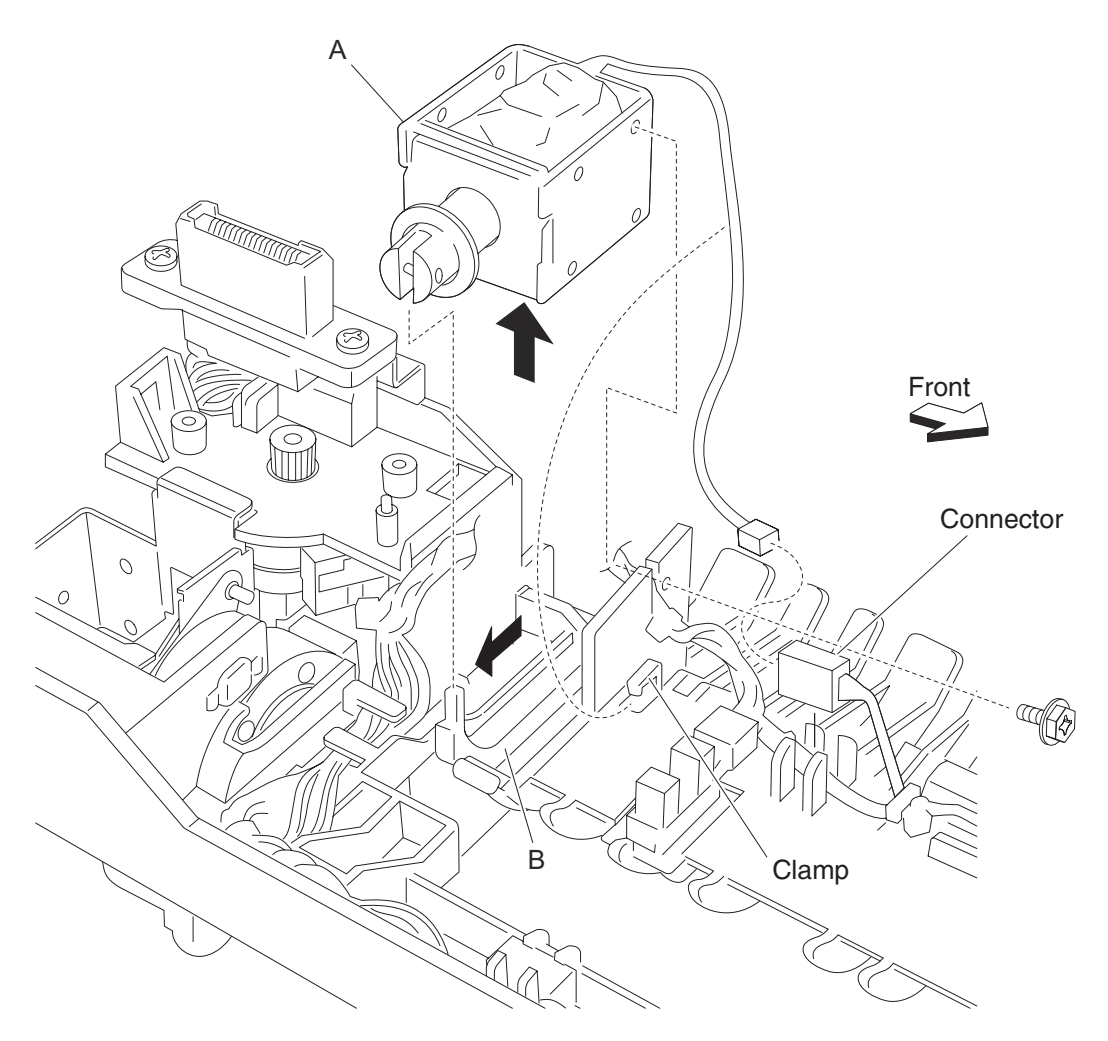

#### Exit 2 sensor (exit 2) removal

- 1. Remove the exit 2 unit assembly. See "Exit 2 unit assembly removal" on page 4-193.
- 2. Open the exit 2 unit assembly.
- **3.** Remove the exit 2 left cover. See "Exit 2 left cover removal" on page 4-198.
- 4. Remove the exit 2 right cover. See "Exit 2 right cover removal" on page 4-199.
- **5.** Disconnect the connector from the sensor (exit 2) (A).
- 6. Pull the exit 2 sensor (actuator) (B) back in the direction of the arrow.
- 7. Release the hooks securing the sensor (exit 2) (A) to the exit 2 unit assembly.
- 8. Remove the sensor (exit 2) (A).

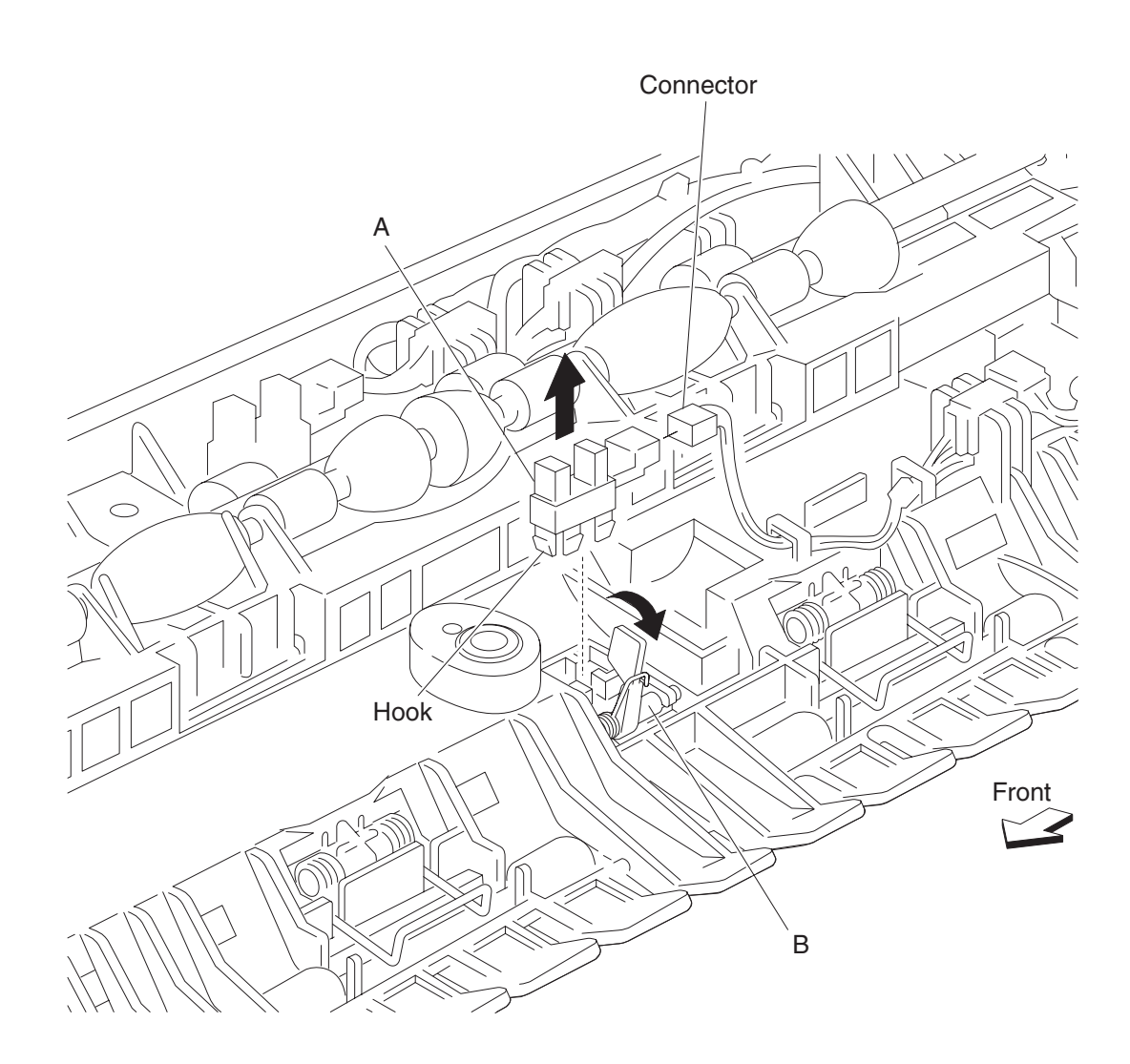

#### Exit 2 sensor (exit 2 media shift HP) removal

- 1. Remove the exit 2 unit assembly. See "Exit 2 unit assembly removal" on page 4-193.
- **2.** Open the exit 2 unit assembly.
- **3.** Remove the exit 2 left cover. See "Exit 2 left cover removal" on page 4-198.
- 4. Remove the exit 2 right cover. See "Exit 2 right cover removal" on page 4-199.
- 5. Remove the exit 2 media shift gear. See "Exit 2 right cover removal" on page 4-199.
- 6. Rotate the shift assembly (A) upward in the direction of the arrow.
- 7. Disconnect the connector from the sensor (exit 2 media shift HP) (B).
- 8. Release the hooks securing the sensor (exit 2 media shift HP) (B) to the exit 2 unit assembly.
- 9. Remove the sensor (exit 2 media shift HP) (B).

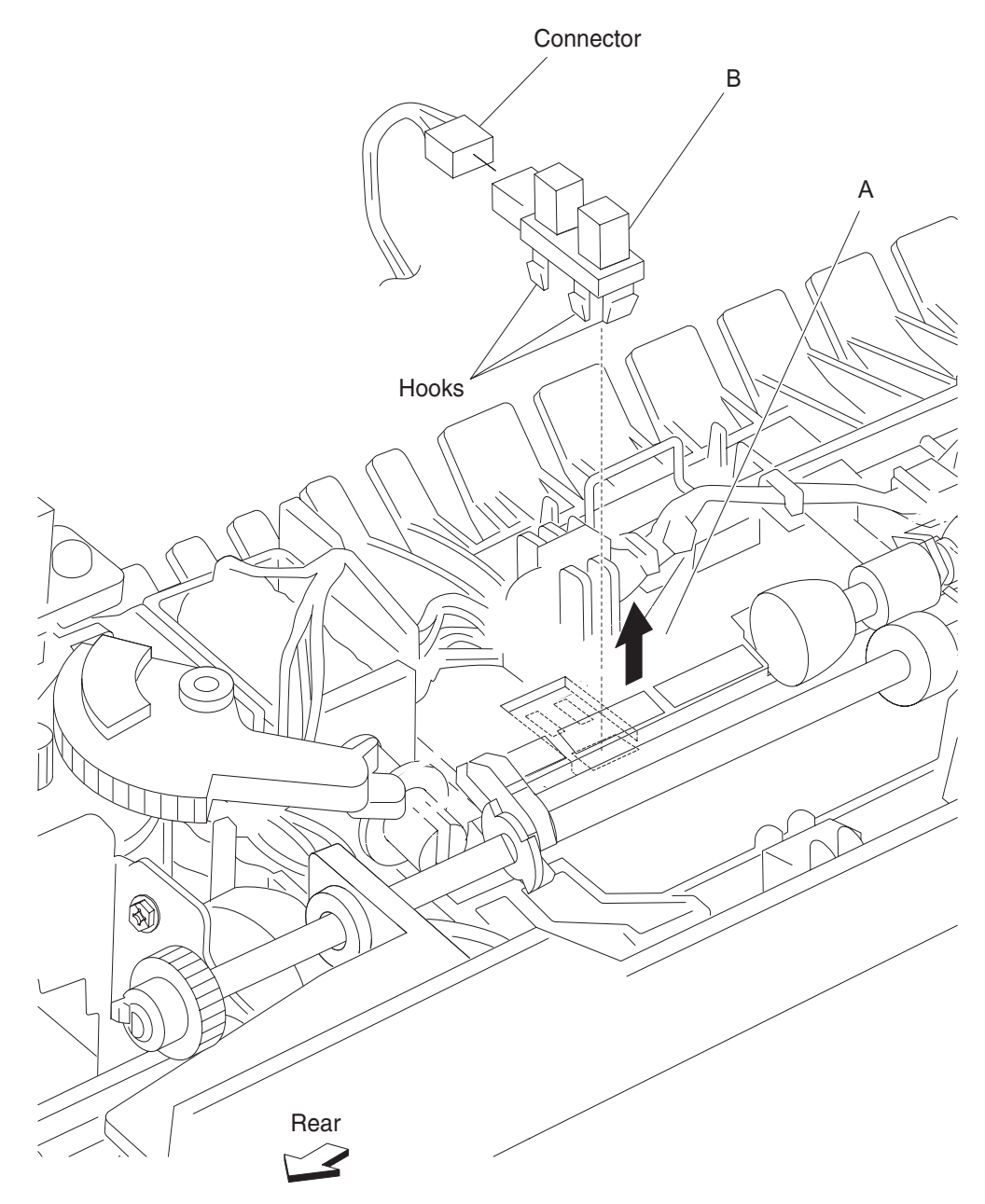

#### Exit 2 sensor (standard bin full exit 2) removal

- 1. Remove the exit 2 unit assembly. See "Exit 2 unit assembly removal" on page 4-193.
- 2. Open the exit 2 unit assembly.
- 3. Remove the exit 2 left cover. See "Exit 2 left cover removal" on page 4-198.
- 4. Remove the exit 2 right cover. See "Exit 2 right cover removal" on page 4-199.
- **5.** Disconnect the sensor (standard bin full exit 2) (A).
- 6. Release the hooks to the sensor (standard bin full exit 2) (A) from the exit 2 unit assembly.
- 7. Remove the sensor (standard bin full exit 2) (A).

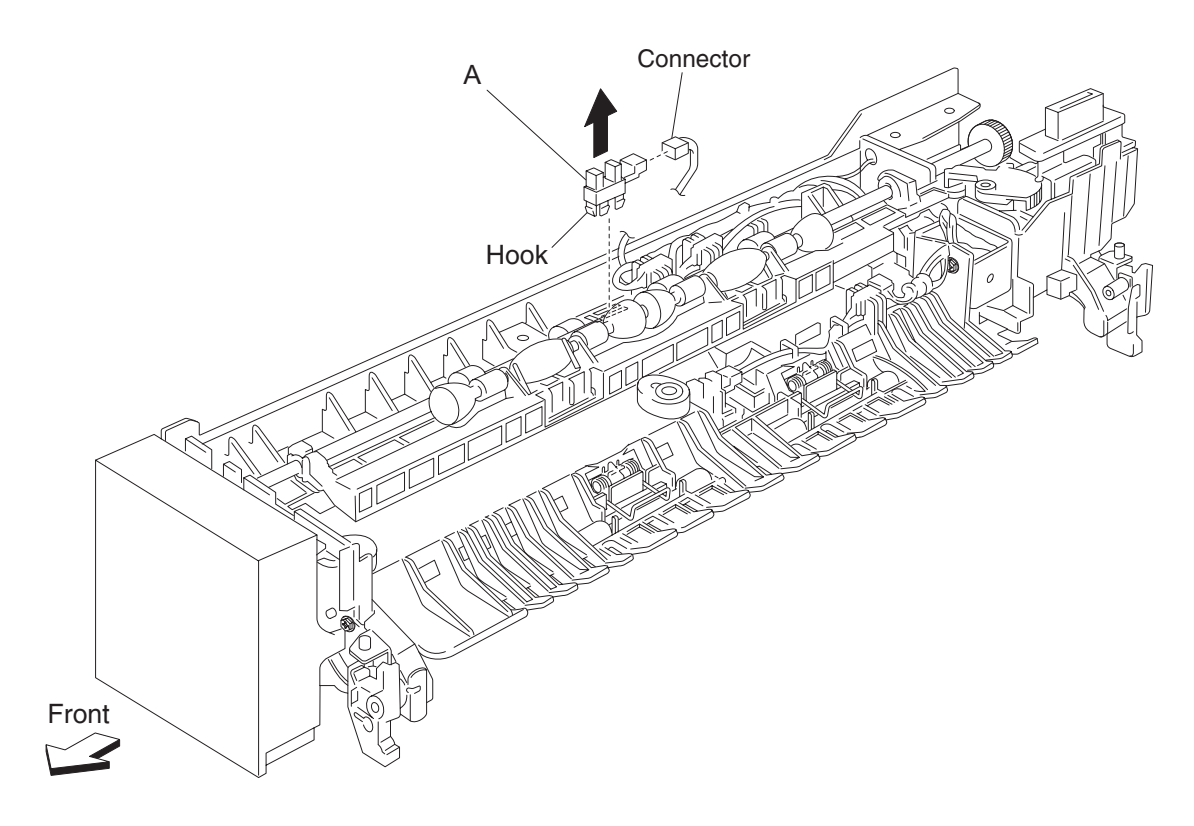

#### Exit 2 cooling fan removal

- 1. Remove the exit 2 unit assembly. See "Exit 2 unit assembly removal" on page 4-193.
- 2. Open the exit 2 unit assembly.
- **3.** Remove the exit 2 left cover. See "Exit 2 left cover removal" on page 4-198.
- 4. Remove the exit 2 right cover. See "Exit 2 right cover removal" on page 4-199.
- **5.** Disconnect the connector from the exit 2 cooling fan (A).
- 6. Remove the harness from the hole in the exit 2 unit assembly.
- 7. Remove the screw securing the exit 2 cooling fan (A) to the exit 2 unit assembly.
- **8.** Remove the exit 2 cooling fan (A).

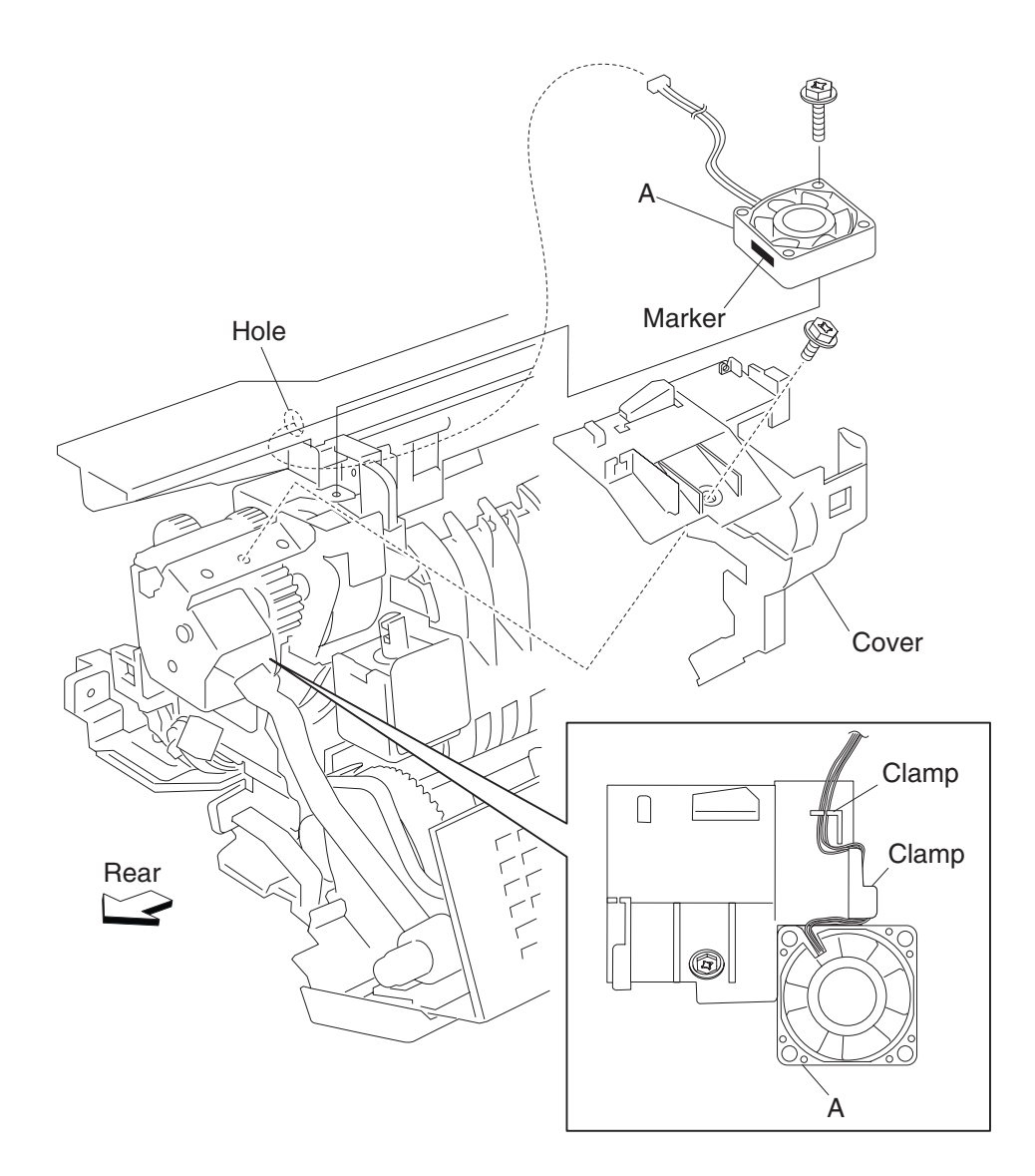

# **5.** Component locations

## 2TM components

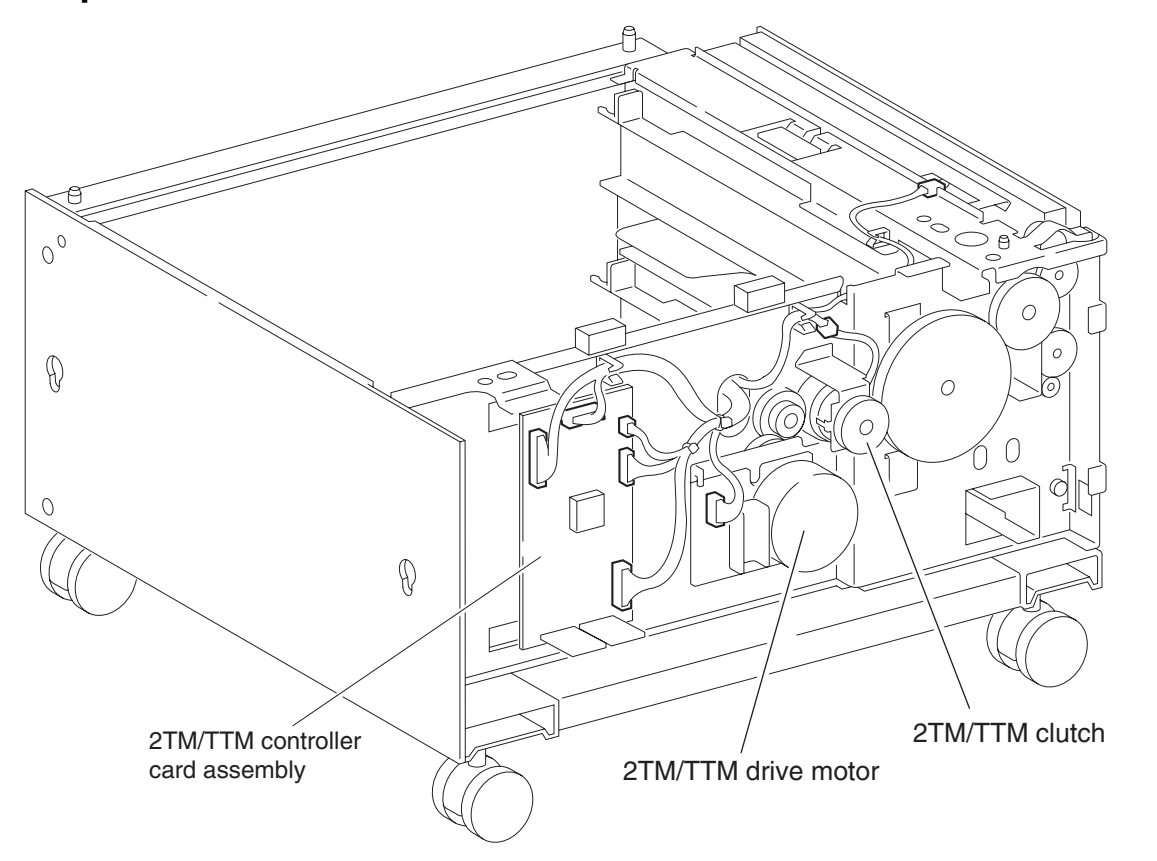

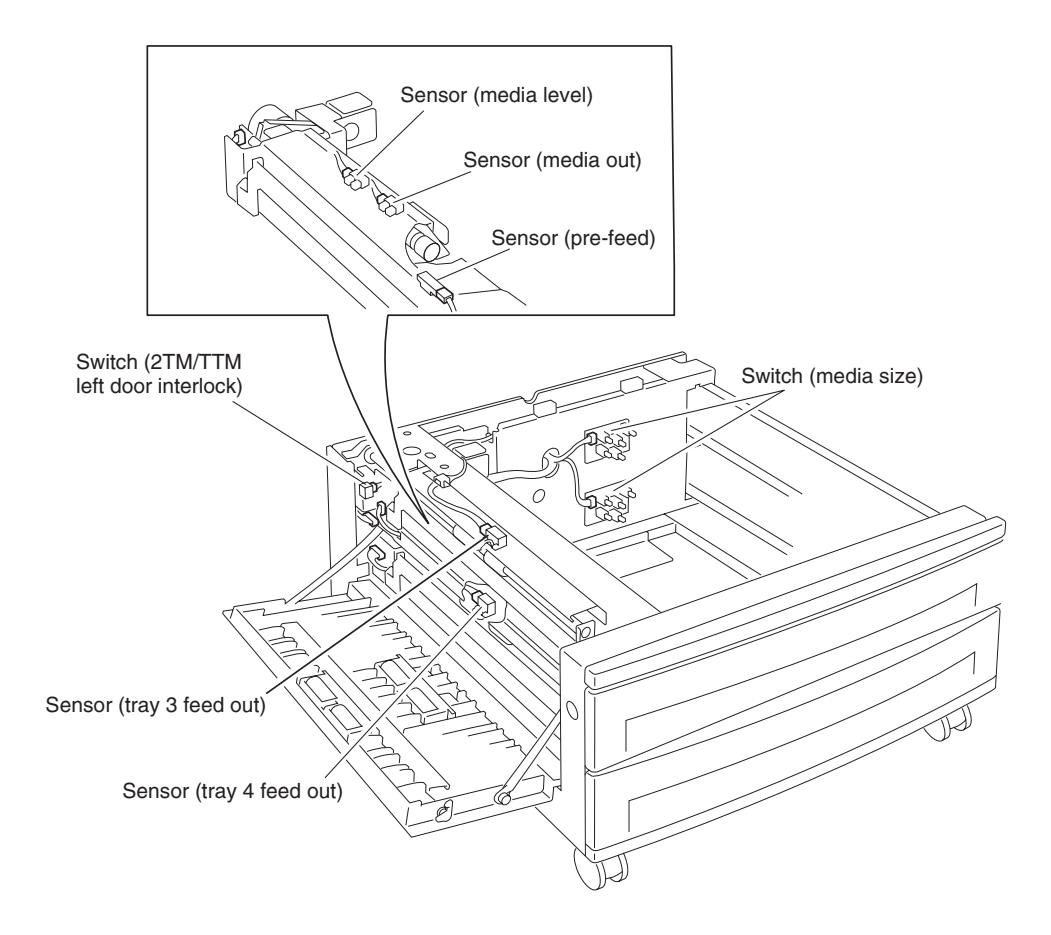

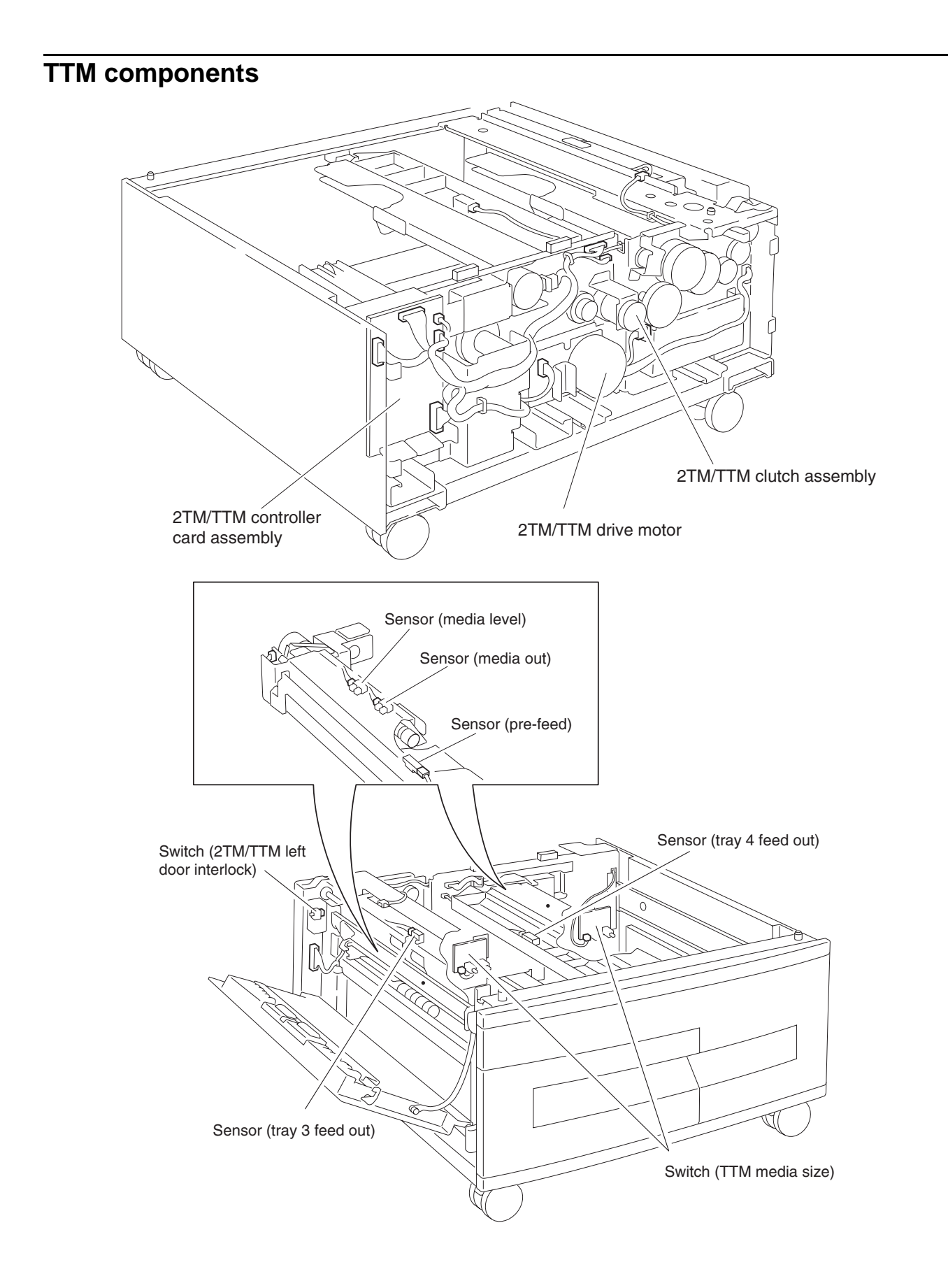

## **HCF** components

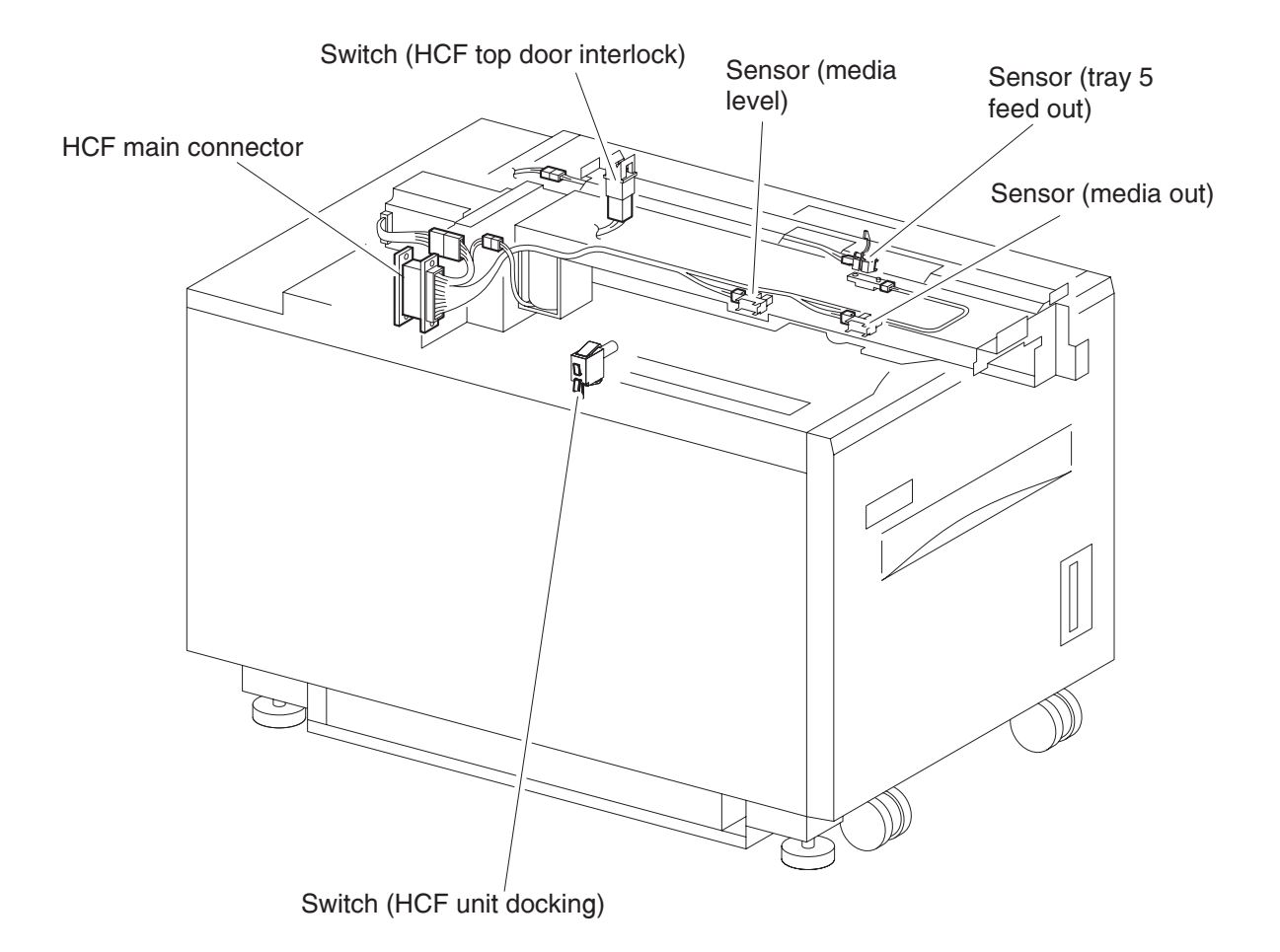

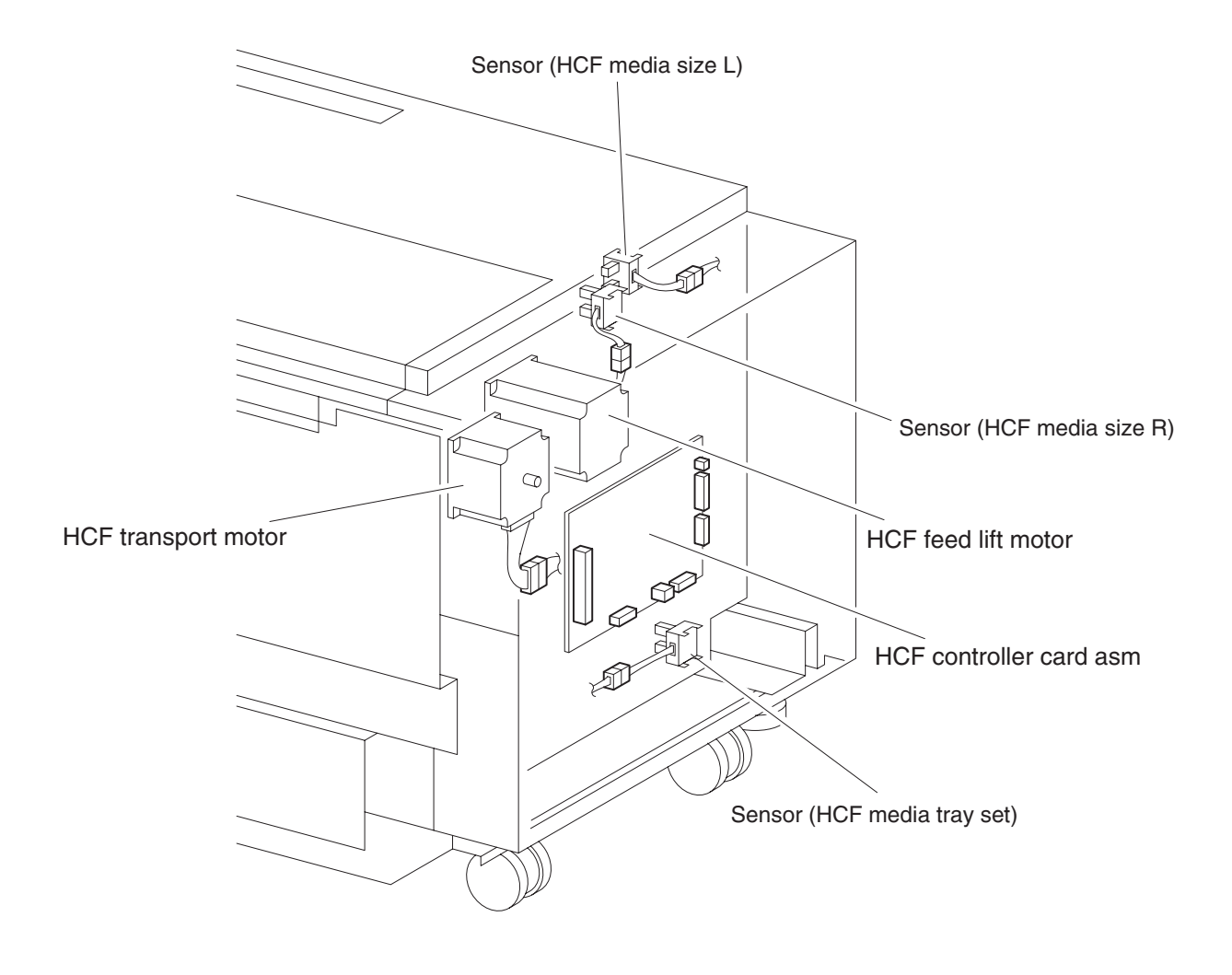

## **Duplex components**

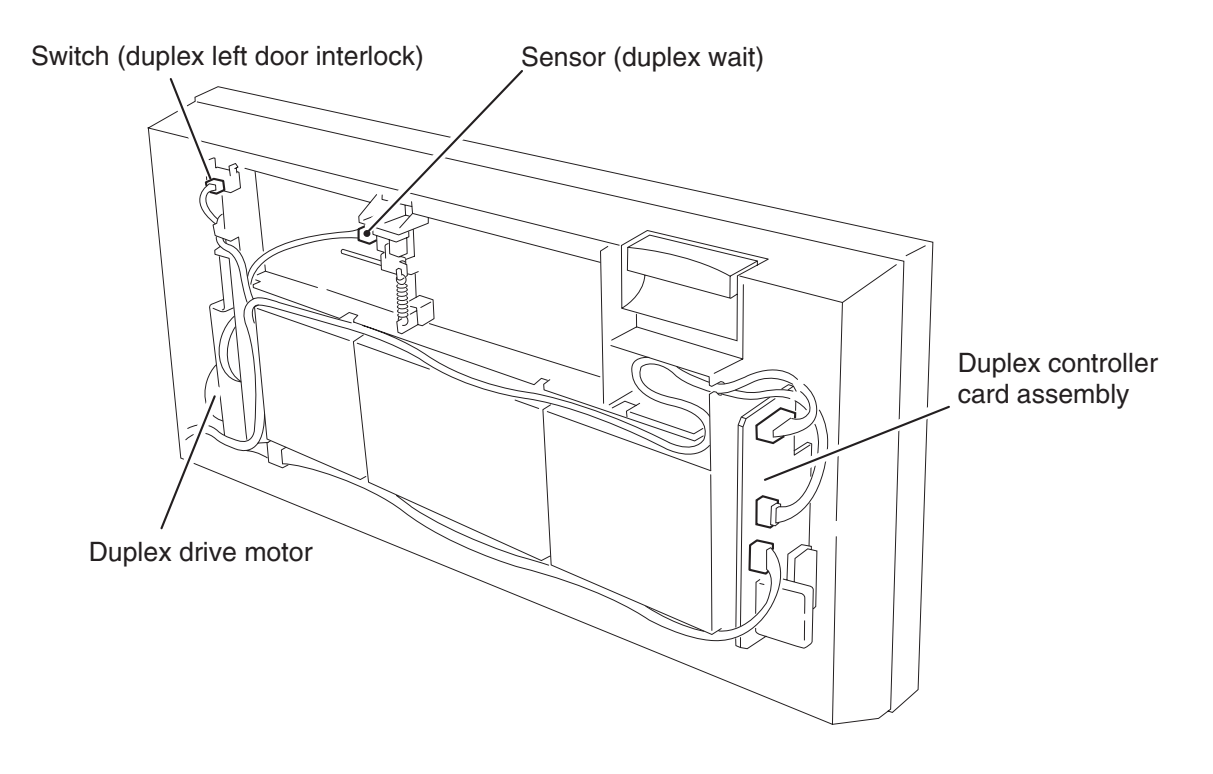

## **Exit 2 components**

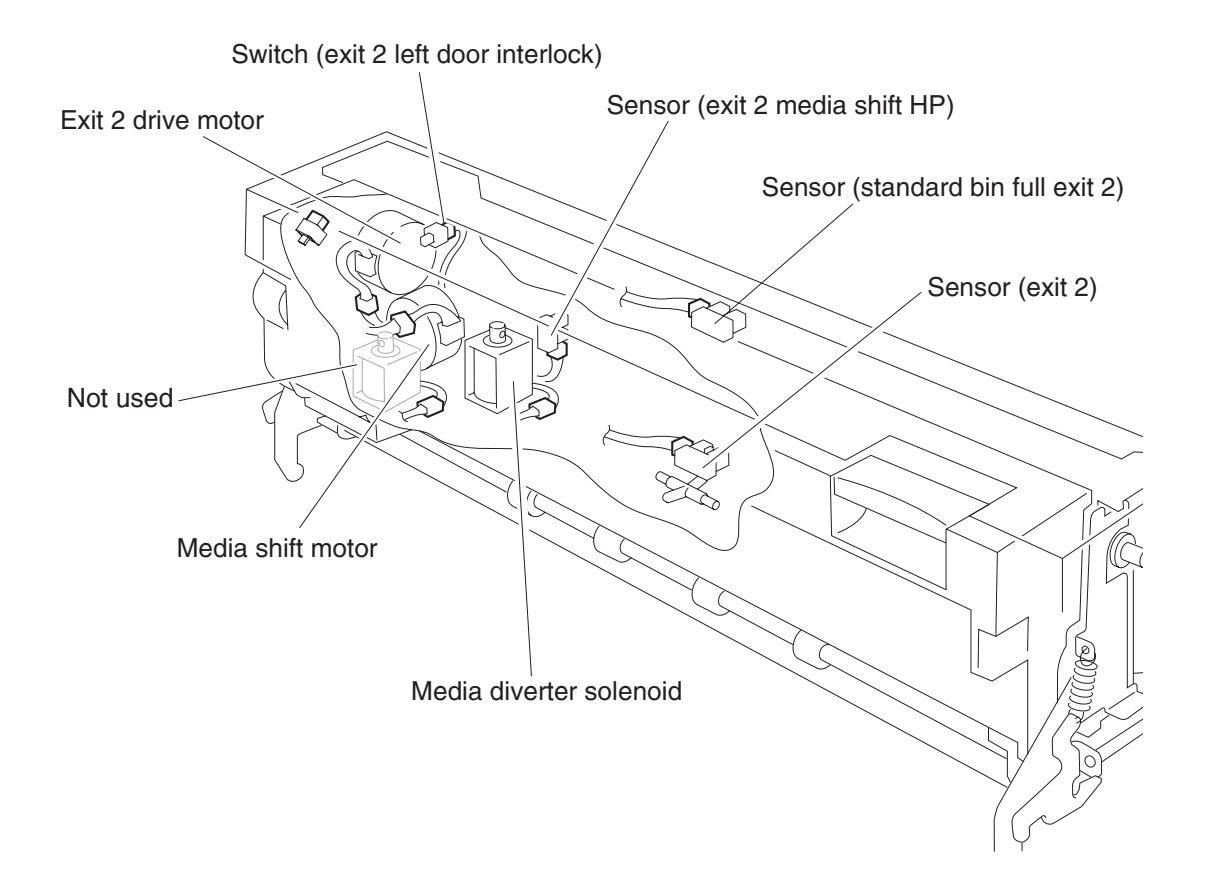

### Electronic component diagram

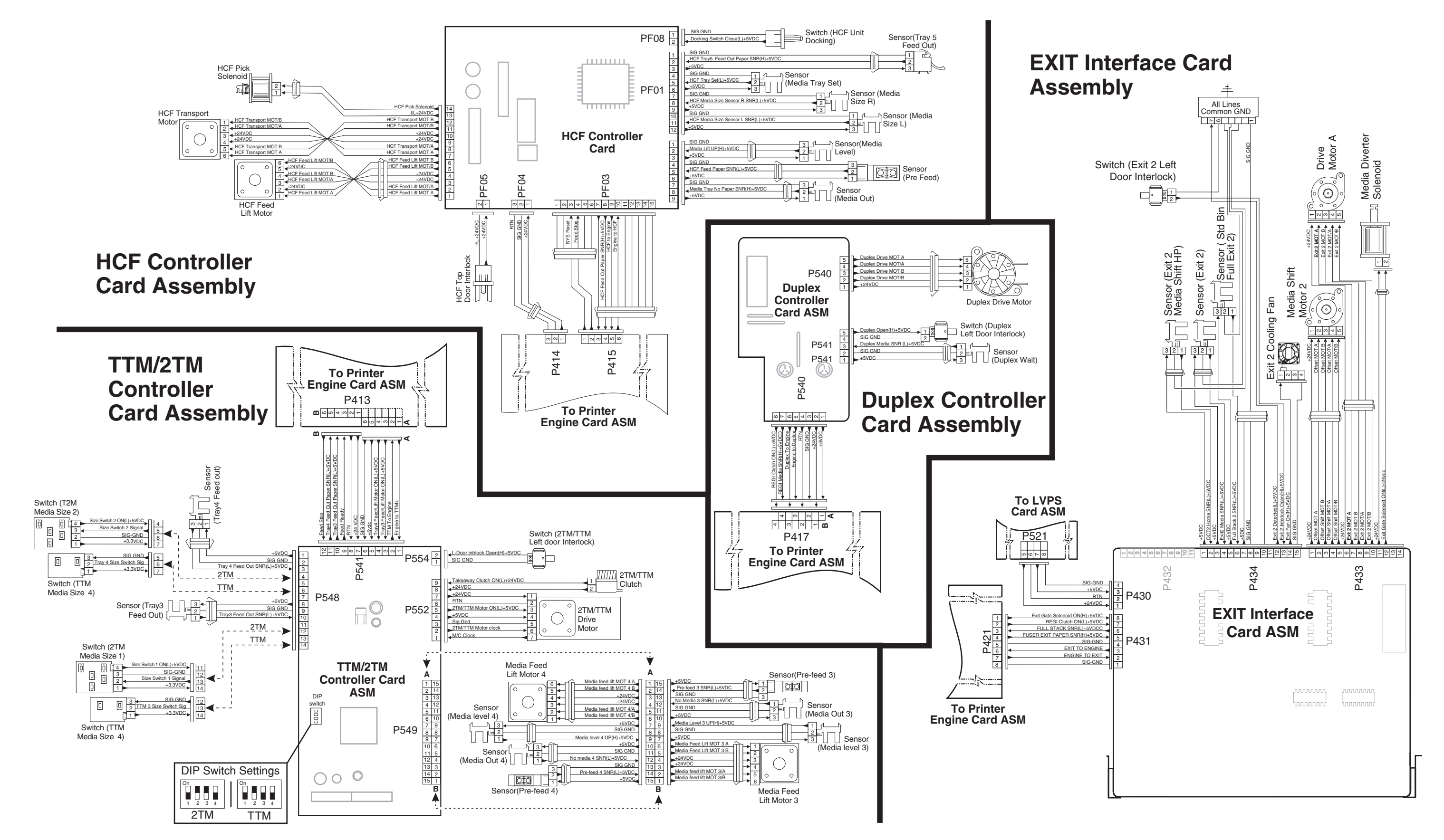

## 6. Preventive maintenance

This chapter describes procedures for printer preventive maintenance. Follow these recommendations to help prevent problems and maintain optimum performance.

### Safety inspection guide

The purpose of this inspection guide is to aid you in identifying unsafe conditions.

If any unsafe conditions exist, find out how serious the hazard could be and if you can continue before you correct the hazard.

Check the following items:

- Damaged, missing, or altered parts, especially in the area of the on/off switch and the power supply
- Damaged, missing, or altered covers, especially in the area of the top cover and the power supply cover
- Possible safety exposure from any non-Lexmark attachments

### Lubrication specifications

Lubricate only when parts are replaced or as needed, not on a scheduled basis. Use of lubricants other than those specified can cause premature failure. Some unauthorized lubricants may chemically attack polycarbonate parts. Use IBM no. 10 oil, P/N 1280443 (Approved equivalents: Mobil DTE27, Shell Tellus 100, Fuchs Renolin MR30), IBM no. 23 grease (Approved equivalent Shell Darina 1), and grease, P/N 99A0394 to lubricate appropriate areas. Use Nyogel type 774 to lubricate the Fuser Drive Assembly and Nyogel 744 to lubricate the ITU and Cartridge Drive assemblies.

### Maintenance recommendations

|                  | Every service call          | Every 300,000 pages |
|------------------|-----------------------------|---------------------|
| Feed rolls       | Clean with water or alcohol | Replace             |
| Pick rolls       | Clean with water or alcohol | Replace             |
| Separation rolls | Clean with water of alcohol | Replace             |

4024-XXX

## 7. Parts catalog

### How to use this parts catalog

The following legend is used in the parts catalog:

| Asm-  | Part   | Units/ | Units/ | Description |
|-------|--------|--------|--------|-------------|
| Index | number | option | FRU    |             |

- Asm-index: Identifies the assembly and the item in the diagram. For example 3-1 indicates Assembly 3 and item number 1 in the table.
- Part number: Identifies the unique number that identifies this FRU.
- **Units/option**: Refers to the number of units in a particular option. It does not include the rest of the base machine.
- Units/FRU: Refers to the number of units packaged together and identified by the part number.
- **NS**: (Not shown) in the Assembly-Index column indicates that the part is procurable but is not pictured in the illustration.
- PP: (Parts Packet) in the parts description column indicates the part is contained in a parts packet.

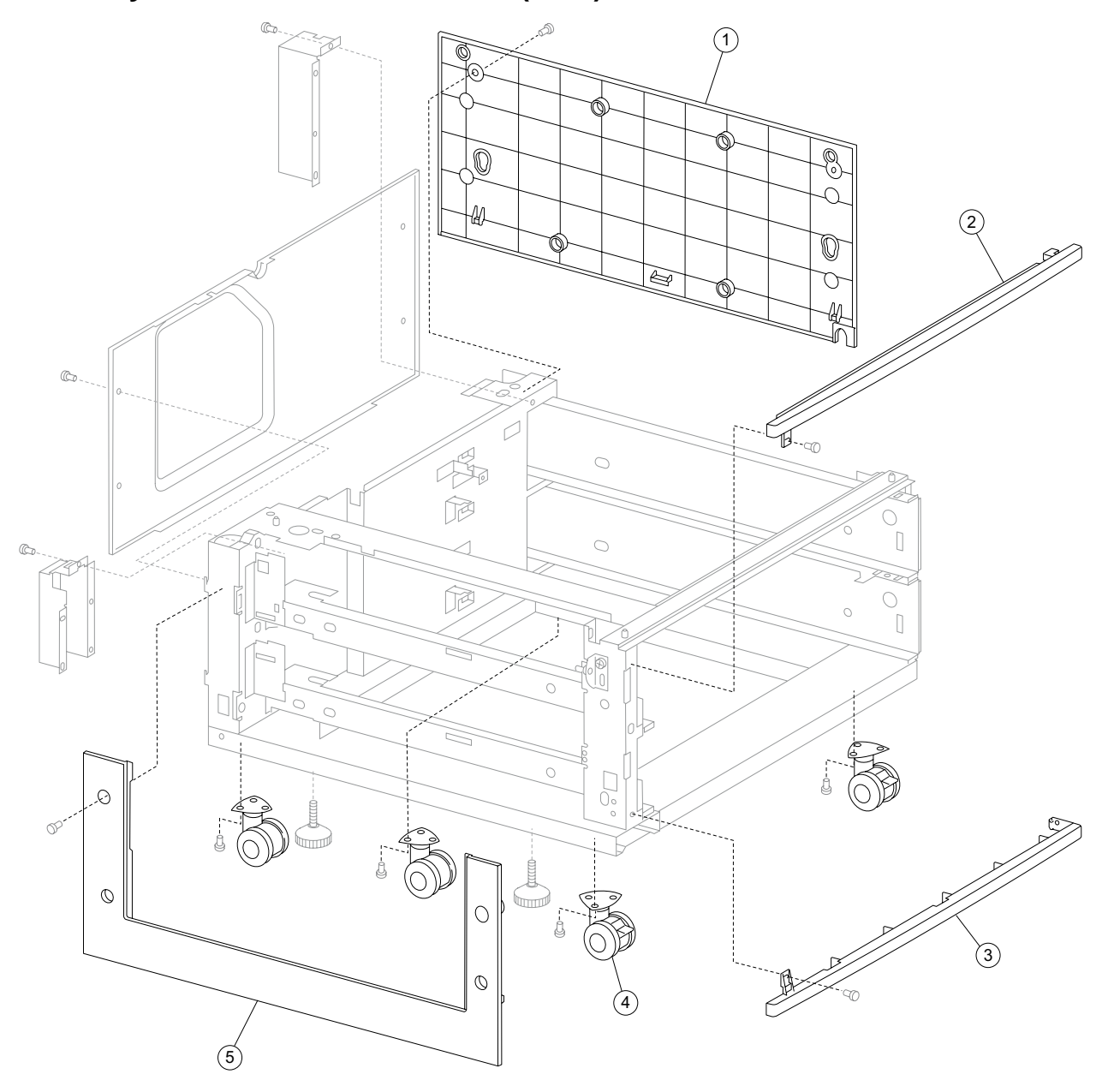

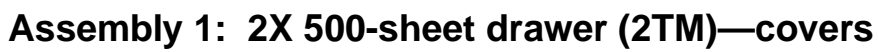
| Asm-<br>Index | Part<br>number | Units/<br>option | Units/<br>FRU | Description    |
|---------------|----------------|------------------|---------------|----------------|
| 1—1           | 40X0689        | 1                | 1             | Right cover    |
| 2             | 40X0687        | 1                | 1             | Top cover      |
| 3             | 40X0688        | 1                | 1             | Foot cover     |
| 4             | 40X0691        | 4                | 1             | Locking caster |
| 5             | 40X0690        | 1                | 1             | Left cover     |

## Assembly 1: 2X 500-sheet drawer (2TM)—covers

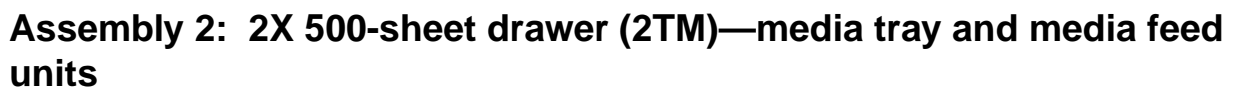

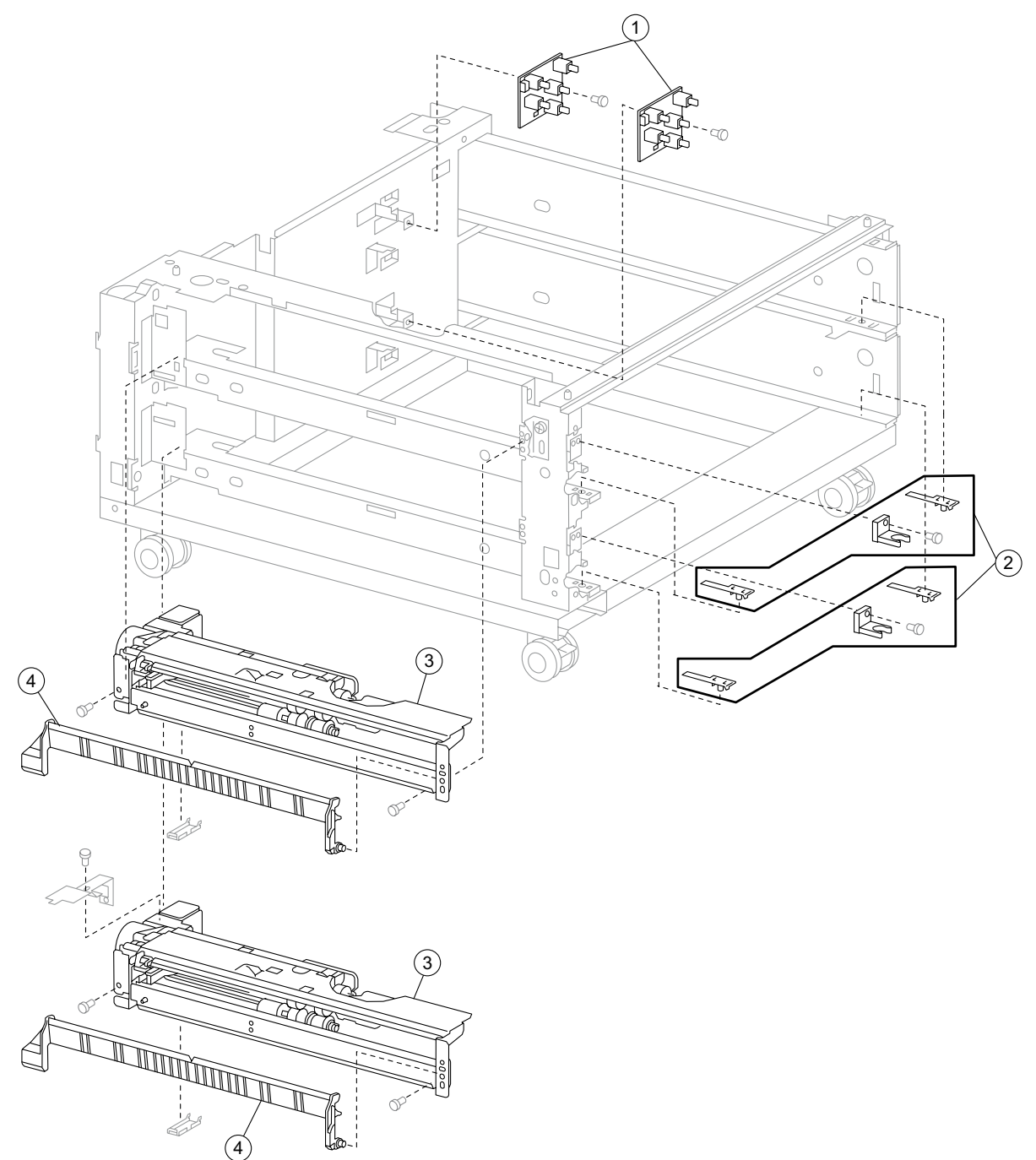

| Asm-<br>Index | Part<br>number | Units/<br>option | Units/<br>FRU | Description                                                     |
|---------------|----------------|------------------|---------------|-----------------------------------------------------------------|
| 2—1           | 40X0570        | 2                | 1             | Switch (media size)                                             |
| 2             | 40X0569        | 2                | 3             | Media tray catch kit includes:                                  |
|               |                |                  |               | <ul><li>Media tray catch</li><li>Media tray slide (2)</li></ul> |
| 3             | 40X0581        | 2                | 1             | Media feed unit assembly (this comes assembled)                 |
| 4             | 40X0572        | 2                | 1             | Vertical turn guide                                             |

# Assembly 2: 2X 500-sheet drawer (2TM)—media tray and media feed units

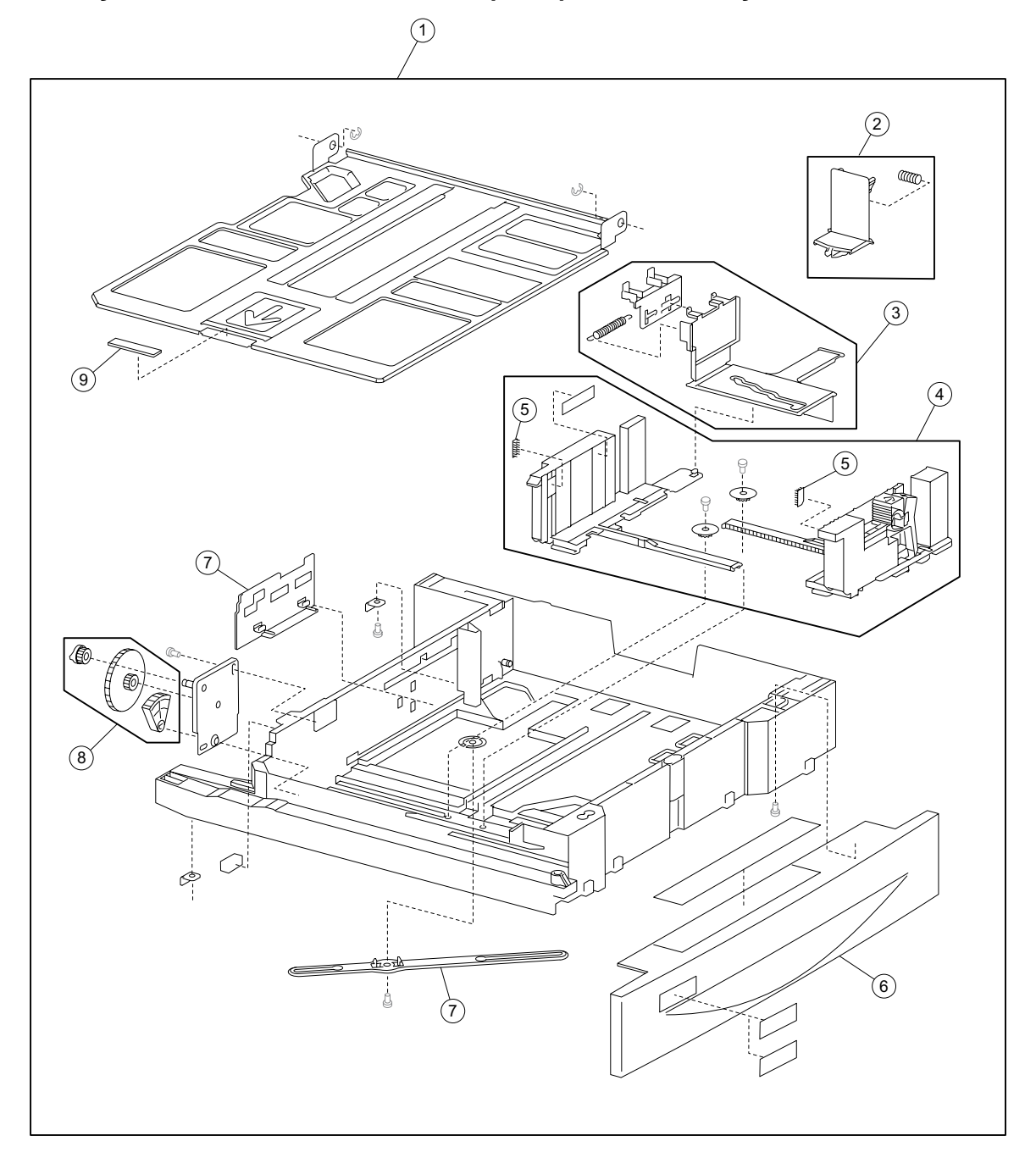

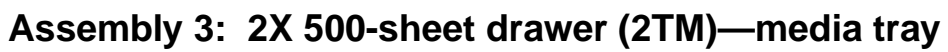

| Assembly | y 3: 2X 500-sheet | drawer ( | <b>2TM</b> | )—media tray |
|----------|-------------------|----------|------------|--------------|
|          |                   |          |            |              |

| Asm-<br>Index | Part<br>number | Units/<br>option | Units/<br>FRU | Description                                                                                                    |
|---------------|----------------|------------------|---------------|----------------------------------------------------------------------------------------------------|
| 3–1           | 40X0573        | 2                | 3             | Media tray assembly (this comes assembled) <ul> <li>Media tray assembly</li> <li>Labels (2)</li> </ul>                                                                            |
| 2             | 40X0578        | 2                | 2             | Media tray end guide kit includes: <ul> <li>Media tray end guide</li> <li>Spring</li> </ul>                                                                                       |
| 3             | 40X0577        | 2                | 4             | <ul> <li>Media tray side guide actuator kit includes:</li> <li>Media side guide actuator</li> <li>Media side guide slide (2)</li> <li>Spring</li> </ul>                           |
| 4             | 40X0576        | 2                | 5             | <ul> <li>Media tray side guide kit includes:</li> <li>Media max label</li> <li>Front media tray guide assembly</li> <li>Rear media tray guide</li> <li>Pinion gear (2)</li> </ul> |
| 5             | 40X0966        | 4                | 1             | Media tray separation brush                                                                                                    |
| 6             | 40X0574        | 2                | 1             | Media tray front cover                                                                                                    |
| 7             | 40X0579        | 2                | 2             | <ul><li>Media tray end guide actuator kit includes:</li><li>Media end guide actuator</li><li>Actuator link</li></ul>                                                              |
| 8             | 40X0580        | 2                | 3             | Media tray lift gear kit includes:<br>• Tray lift coupling gear 13T<br>• Tray lift gear 13/60T<br>• Tray lift sector gear 12T                                                     |
| 9             | 40X0965        | 2                | 1             | Media tray separation pad                                                                                                    |

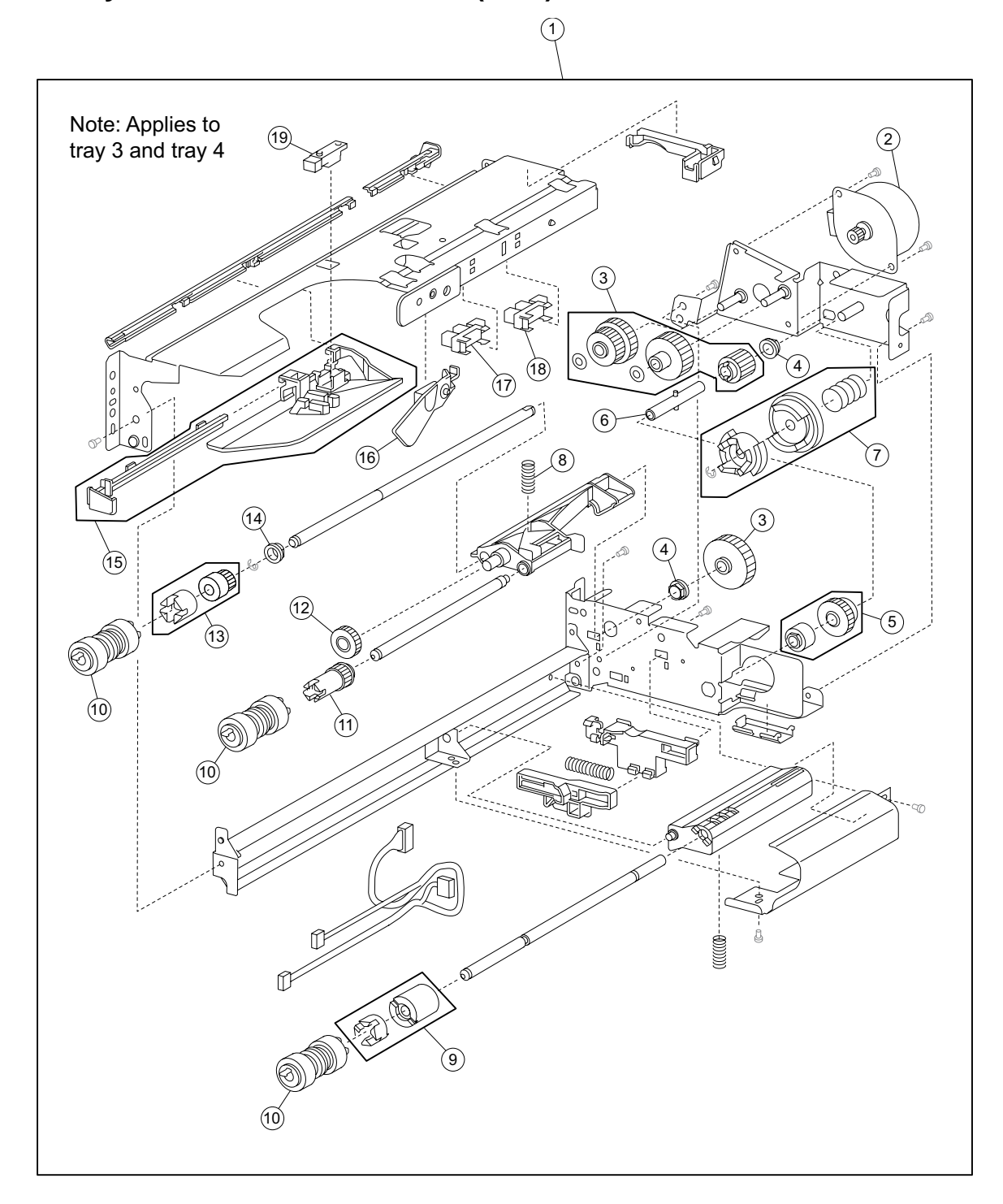

Assembly 4: 2X 500-sheet drawer (2TM)-media feed unit

# Assembly 4: 2X 500-sheet drawer (2TM)—media feed unit

| Asm-<br>Index | Part<br>number | Units/<br>option | Units/<br>FRU | Description                                                                                                    |  |
|---------------|----------------|------------------|---------------|----------------------------------------------------------------------------------------------------|--|
| 4–1           | 40X0581        | 2                | 1             | Media feed unit assembly (this comes assembled)                                                                                                    |  |
| 2             | 40X0582        | 2                | 1             | Media feed lift motor                                                                                                    |  |
| 3             | 40X0585        | 2                | 6             | <ul> <li>Media feed drive gear kit includes:</li> <li>Media feed unit drive gear 13T</li> <li>Media feed unit drive gear 28/21T</li> <li>Media feed unit drive gear 29T</li> <li>Media feed unit drive gear 27T</li> <li>2 mm washer (2)</li> </ul> |  |
| 4             | 40X0880        | 2                | 1             | 6 mm bushing                                                                                                    |  |
| 5             | 40X0967        | 2                | 2             | <ul><li>Media tray lift one-way clutch/gear includes:</li><li>Media tray lift one-way clutch</li><li>Media tray lift one-way gear</li></ul>                                                                                                    |  |
| 6             | 40X0968        | 2                | 1             | Media tray lift one-way shaft                                                                                                    |  |
| 7             | 40X0583        | 2                | 3             | Tray lift coupling kit includes:<br>• Tray lift coupling<br>• Tray lift coupling gear 31T<br>• Spring                                                                                                    |  |
| 8             | 40X0590        | 2                | 1             | Pick roll assembly spring                                                                                                    |  |
| 9             | 40X0593        | 2                | 2             | Separation roll friction clutch kit includes: <ul> <li>Separation roll one-way friction clutch</li> <li>Separation roll spacer</li> </ul>                                                                                                    |  |
| 10            | 40X0594        | 2                | 3             | Feed unit roll kit includes:<br>• Feed roll<br>• Pick roll<br>• Separation roll                                                                                                    |  |
| 11            | 40X0970        | 2                | 1             | Pick roll drive gear                                                                                                    |  |
| 12            | 40X0969        | 2                | 1             | Pick roll idler gear                                                                                                    |  |
| 13            | 40X0591        | 2                | 2             | <ul><li>Feed roll one-way clutch kit includes:</li><li>Feed roll one-way clutch</li><li>Feed roll one-way gear 22T</li></ul>                                                                                                    |  |
| 14            | 40X0952        | 2                | 1             | 6 mm bushing                                                                                                    |  |
| 15            | 40X0586        | 2                | 2             | <ul><li>Media feed unit front guide kit includes:</li><li>Media feed unit front guide</li><li>Media feed unit front guide rail</li></ul>                                                                                                    |  |
| 16            | 40X0587        | 2                | 1             | Media out actuator                                                                                                    |  |
| 17            | 40X0588        | 2                | 1             | Sensor (media out)                                                                                                    |  |
| 18            | 40X0588        | 2                | 1             | Sensor (media level)                                                                                                    |  |
| 19            | 40X0589        | 2                | 1             | Sensor (pre-feed)                                                                                                    |  |

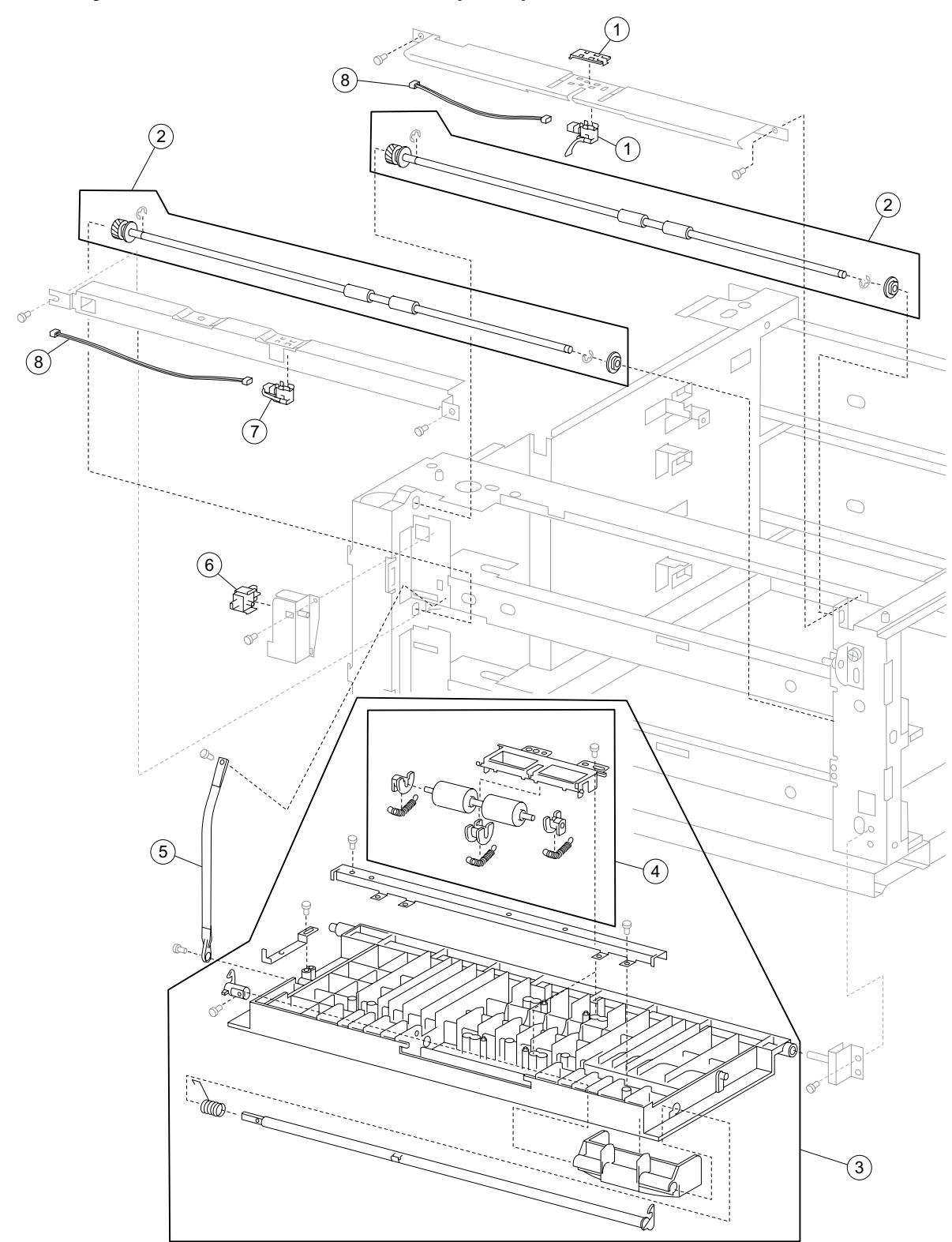

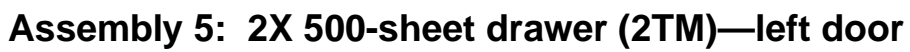

| Asm-<br>Index | Part<br>number | Units/<br>option | Units/<br>FRU | Description                                                                            |
|---------------|----------------|------------------|---------------|----------------------------------------------------------------------------------------|
| 5—1           | 40X0692        | 1                | 2             | Sensor (tray 3 feed-out) kit includes:                                                 |
|               |                |                  |               | <ul><li>Sensor (tray 3 feed-out)</li><li>Sensor protector</li></ul>                    |
| 2             | 40X0695        | 2                | 2             | 2TM/TTM media transport roll assembly includes:                                        |
|               |                |                  |               | <ul><li>2TM/TTM media transport roll assembly</li><li>Bushing 8 mm</li></ul>           |
| 3             | 40X0733        | 1                | 1             | 2TM/TTM left door assembly (this comes assembled)                                      |
| 4             | 40X0696        | 1                | 1             | 2TM/TTM left door pinch roll assembly (this comes assembled)                           |
| 5             | 40X0697        | 1                | 1             | 2TM/TTM left door support strap                                                        |
| 6             | 40X0610        | 1                | 1             | Switch (2TM/TTM left door interlock)                                                   |
| 7             | 40X0694        | 1                | 1             | Sensor (tray 4 feed-out)                                                               |
| 8             | 40X0693        | 1                | 2             | Sensor cable kit includes:                                                             |
|               |                |                  |               | <ul> <li>Tray 3 feed-out sensor cable</li> <li>Tray 4 feed-out sensor cable</li> </ul> |

# Assembly 5: 2X 500-sheet drawer (2TM)—left door

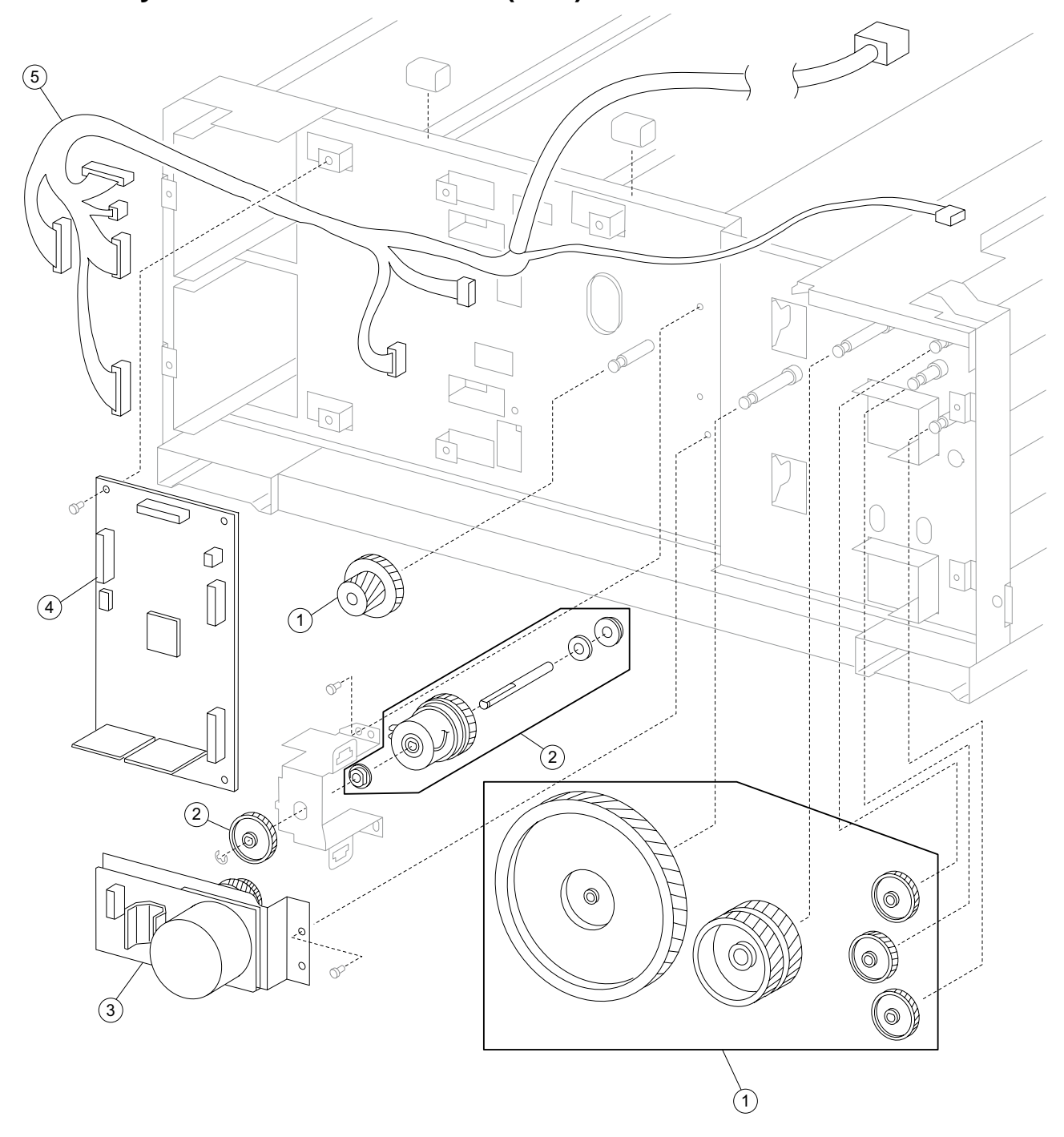

Assembly 6: 2X 500-sheet drawer (2TM)—drive and electrical

| Asm-<br>Index | Part<br>number | Units/<br>option | Units/<br>FRU | Description                                                                                                    |
|---------------|----------------|------------------|---------------|----------------------------------------------------------------------------------------------------|
| 6—1           | 40X0701        | 1                | 6             | 2TM drive gear kit includes:                                                                                                    |
|               |                |                  |               | <ul> <li>2TM drive gear 22T/40T</li> <li>2TM drive gear 126T</li> <li>2TM drive gear 60T</li> <li>2TM drive gear 37T (2)</li> <li>2TM drive gear 32T</li> </ul> |
| 2             | 40X0699        | 1                | 6             | 2TM/TTM clutch kit includes:<br>• 2TM/TTM clutch assembly<br>• Shaft<br>• Bushing 8 mm<br>• Clutch gear 38T<br>• Bushing 8 mm<br>• Washer                       |
| 3             | 40X0700        | 1                | 1             | 2TM/TTM drive motor                                                                                                    |
| 4             | 40X0698        | 1                | 1             | 2TM/TTM controller card assembly                                                                                                    |
| 5             | 40X0702        | 1                | 1             | 2TM main cable assembly                                                                                                    |

# Assembly 6: 2X 500-sheet drawer (2TM)—drive and electrical

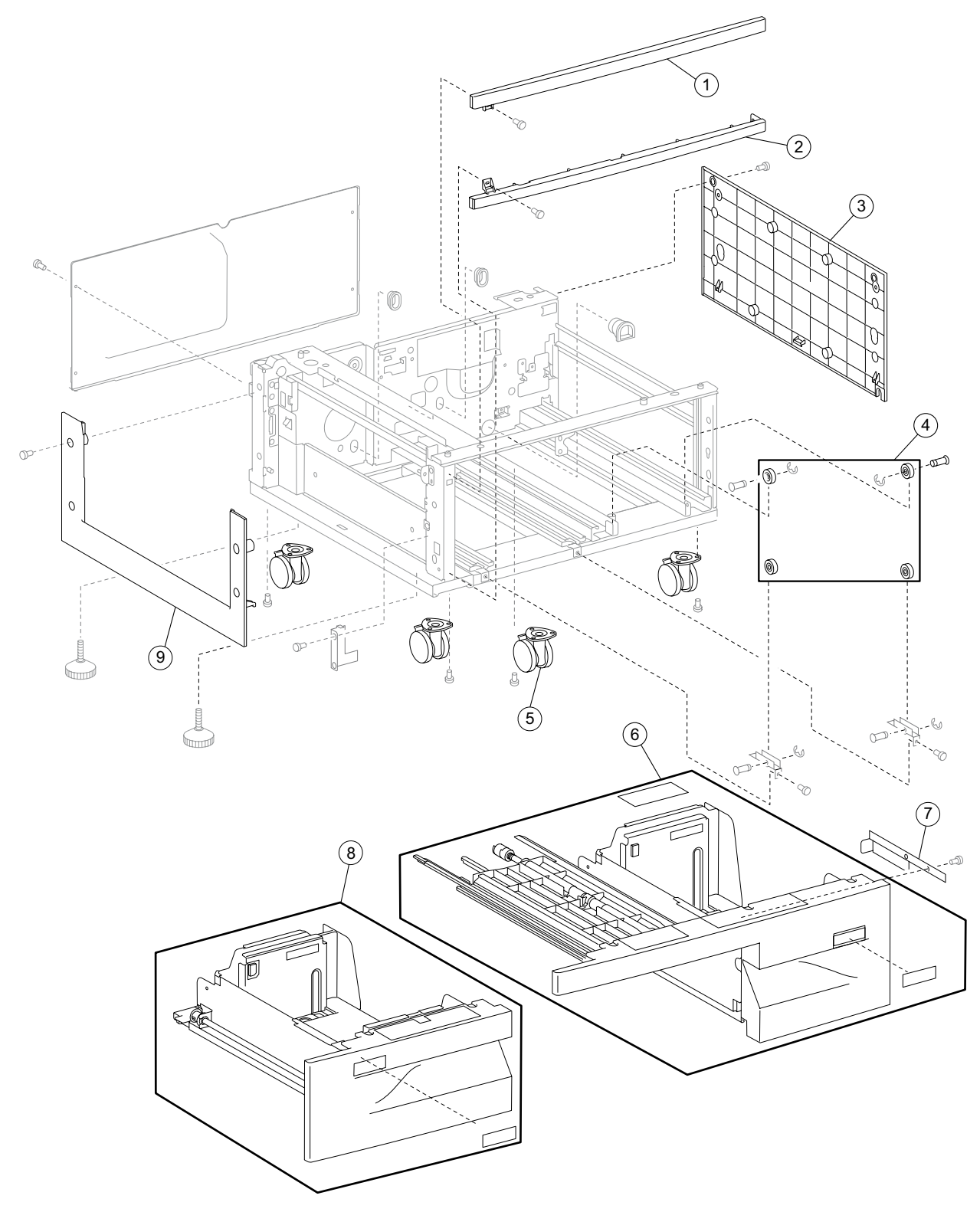

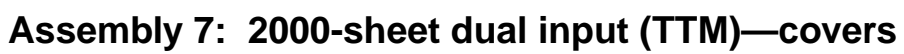

| Asm-<br>Index | Part<br>number | Units/<br>option | Units/<br>FRU | Description                                                   |
|---------------|----------------|------------------|---------------|---------------------------------------------------------------|
| 7—1           | 40X0687        | 1                | 1             | Top cover                                                     |
| 2             | 40X0688        | 1                | 1             | Foot cover                                                    |
| 3             | 40X0689        | 1                | 1             | Right cover                                                   |
| 4             | 40X0703        | 1                | 4             | Tray support roll (4)                                         |
| 5             | 40X0691        | 4                | 1             | Locking caster                                                |
| 6             | 40X0963        | 1                | 3             | TTM media tray 4 assembly (this comes assembled)              |
|               |                |                  |               | <ul><li>TTM media tray 4 assembly</li><li>Label (2)</li></ul> |
| 7             | 40X0704        | 1                | 1             | Tray 4 stopper                                                |
| 8             | 40X0962        | 1                | 2             | TTM media tray 3 assembly (this comes assembled)              |
|               |                |                  |               | <ul><li>TTM media tray 3 assembly</li><li>Label</li></ul>     |
| 9             | 40X0690        | 1                | 1             | Left cover                                                    |

# Assembly 7: 2000-sheet dual input (TTM)—covers

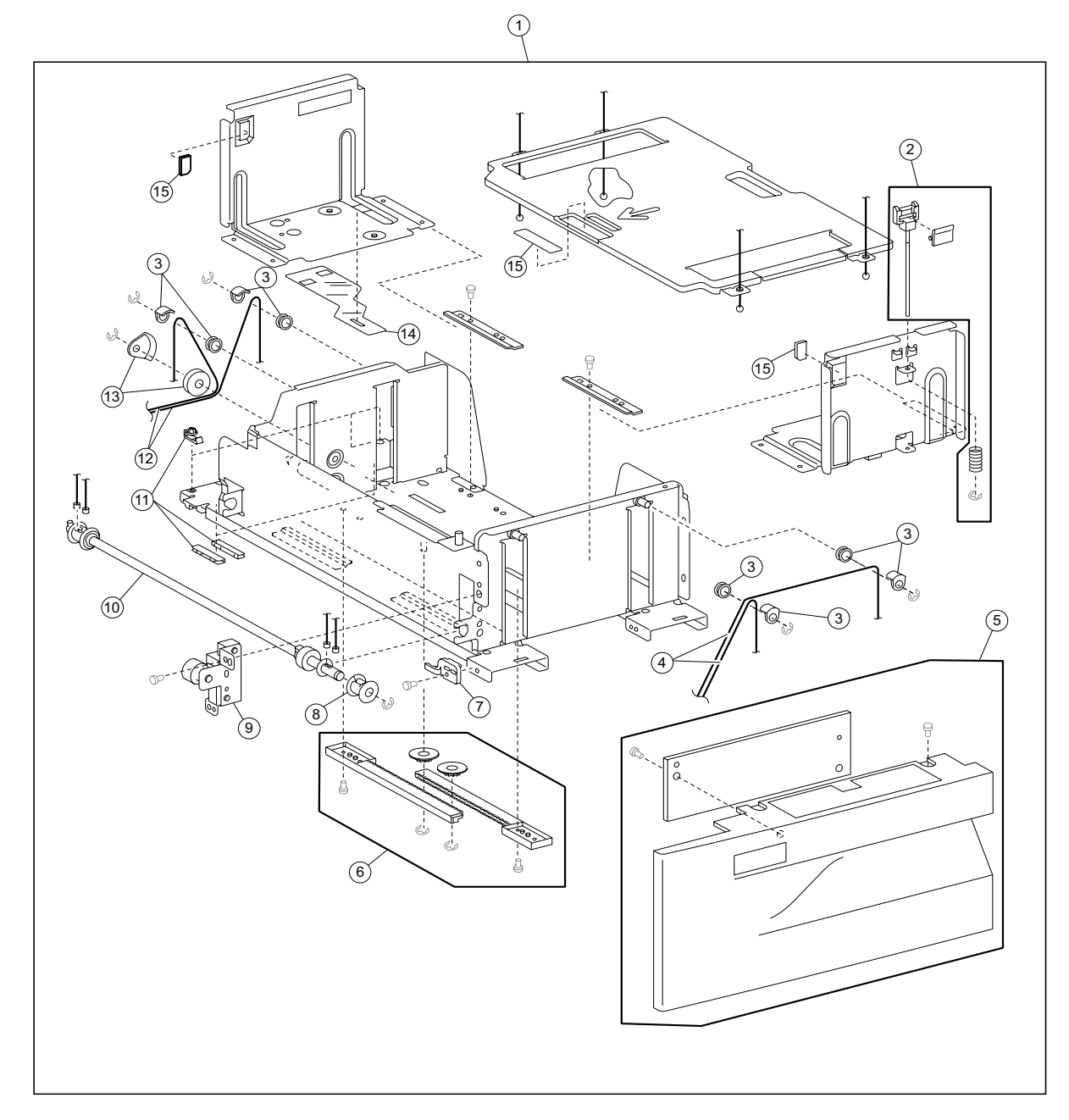

Assembly 8: 2000-sheet dual input (TTM)—tray 3

# Assembly 8: 2000-sheet dual input (TTM)—tray 3

| Asm-<br>Index | Part<br>number | Units/<br>option | Units/<br>FRU | Description                                                                                           |
|---------------|----------------|------------------|---------------|----------------------------------------------------------------------------------------------------|
| 8—1           | 40X0962        | 1                | 3             | TTM media tray 3 assembly (this comes assembled)                                                      |
|               |                |                  |               | <ul><li>TTM media tray 3 assembly</li><li>Label (2)</li></ul>                                         |
| 2             | 40X0712        | 1                | 3             | Tray 3 media guide lock kit includes:                                                                 |
|               |                |                  |               | <ul><li>Tray 3 media guide lock button</li><li>Tray 3 media guide lock shaft</li><li>Spring</li></ul> |
| 3             | 40X0953        | 2                | 8             | TTM tray lift pulley kit includes:                                                                    |
|               |                |                  |               | <ul><li>TTM tray lift pulley (4)</li><li>Pulley guide (4)</li></ul>                                   |
| 4             | 40X0710        | 1                | 2             | Tray 3 front cable (2)                                                                                |
| 5             | 40X0705        | 1                | 2             | Tray 3 front cover kit includes:                                                                      |
|               |                |                  |               | <ul><li>Tray 3 front cover</li><li>Tray 3 tray handle</li></ul>                                       |
| 6             | 40X0713        | 2                | 4             | Media guide rack and pinion kit includes:                                                             |
|               |                |                  |               | <ul><li>Media guide rack gear (2)</li><li>Media guide pinion gear (2)</li></ul>                       |
| 7             | 40X0714        | 2                | 1             | TTM tray catch                                                                                        |
| 8             | 40X0706        | 2                | 1             | Lift cable pulley                                                                                     |
| 9             | 40X0715        | 1                | 1             | Tray 3 brake assembly                                                                                 |
| 10            | 40X0707        | 2                | 1             | Tray lift shaft assembly                                                                              |
| 11            | 40X0716        | 1                | 4             | Tray 3 slide kit includes:                                                                            |
|               |                |                  |               | <ul><li>Tray 3 slide strip (2)</li><li>Tray 3 slide button (2)</li></ul>                              |
| 12            | 40X0709        | 1                | 2             | Tray 3 rear cable (2)                                                                                 |
| 13            | 40X0708        | 2                | 2             | Large idler pulley kit includes:                                                                      |
|               |                |                  |               | <ul><li>Large idler pulley</li><li>Large idler guide</li></ul>                                        |
| 14            | 40X0717        | 2                | 1             | Mylar actuator                                                                                        |
| 15            | 40X0711        | 2                | 3             | Tray separator kit includes:                                                                          |
|               |                |                  |               | <ul><li>Tray separation pad</li><li>Tray brush (2)</li></ul>                                          |

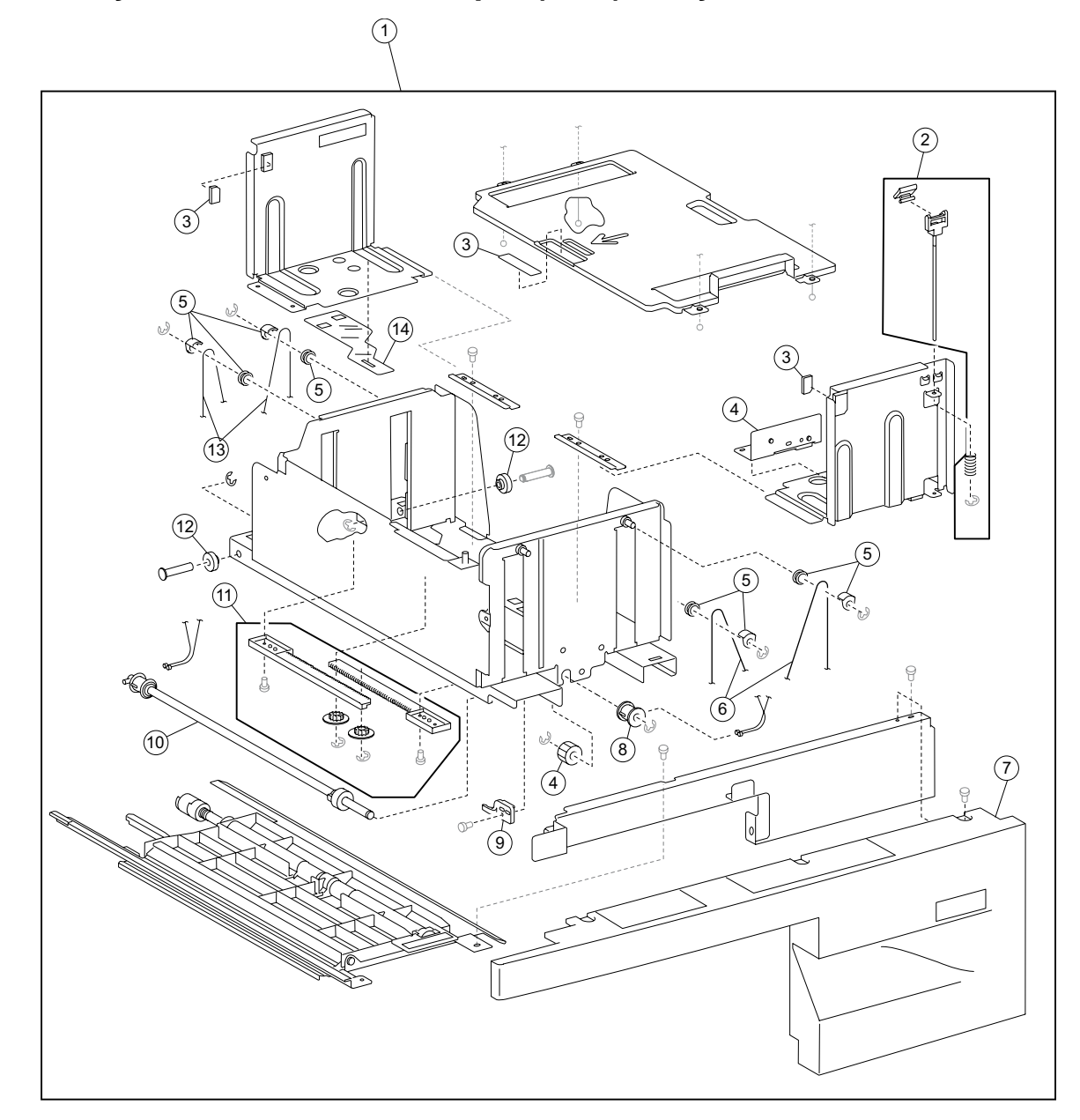

Assembly 9: 2000-sheet dual input (TTM)—tray 4

| Assembly 9: 2 | 2000-she | et dual | input | (TTM)— | -tray | 4 |
|---------------|----------|---------|-------|--------|-------|---|
|               |          |         |       |        |       |   |

| Asm-<br>Index | Part<br>number | Units/<br>option | Units/<br>FRU | Description                                                                                           |
|---------------|----------------|------------------|---------------|----------------------------------------------------------------------------------------------------|
| 9—1           | 40X0963        | 1                | 2             | TTM media tray 4 assembly (this comes assembled)                                                      |
|               |                |                  |               | <ul><li>TTM media tray 4 assembly</li><li>Label</li></ul>                                             |
| 2             | 40X0721        | 1                | 3             | Tray 4 media guide lock kit includes:                                                                 |
|               |                |                  |               | <ul><li>Tray 4 media guide lock button</li><li>Tray 4 media guide lock shaft</li><li>Spring</li></ul> |
| 3             | 40X0711        | 2                | 3             | Tray separator kit includes:                                                                          |
|               |                |                  |               | <ul><li>Tray separation pad</li><li>Tray brush (2)</li></ul>                                          |
| 4             | 40X0722        | 1                | 2             | Tray 4 brake kit includes:                                                                            |
|               |                |                  |               | <ul><li>Tray 4 brake assembly</li><li>Tray 4 brake gear 18T</li></ul>                                 |
| 5             | 40X0953        | 2                | 8             | TTM tray lift pulley kit includes:                                                                    |
|               |                |                  |               | <ul><li>TTM tray lift pulley (4)</li><li>Pulley guide (4)</li></ul>                                   |
| 6             | 40X0720        | 1                | 2             | Tray 4 front cable (2)                                                                                |
| 7             | 40X0718        | 1                | 1             | Tray 4 front cover                                                                                    |
| 8             | 40X0706        | 2                | 1             | Lift cable pulley                                                                                     |
| 9             | 40X0714        | 2                | 1             | TTM tray catch                                                                                        |
| 10            | 40X0707        | 2                | 1             | Tray lift shaft assembly                                                                              |
| 11            | 40X0713        | 2                | 4             | Media guide rack and pinion kit includes:                                                             |
|               |                |                  |               | <ul><li>Media guide rack gear (2)</li><li>Media guide pinion gear (2)</li></ul>                       |
| 12            | 40X0723        | 1                | 2             | Tray 4 rear support roll (2)                                                                          |
| 13            | 40X0719        | 1                | 2             | Tray 4 rear cable (2)                                                                                 |
| 14            | 40X0717        | 2                | 1             | Mylar actuator                                                                                        |

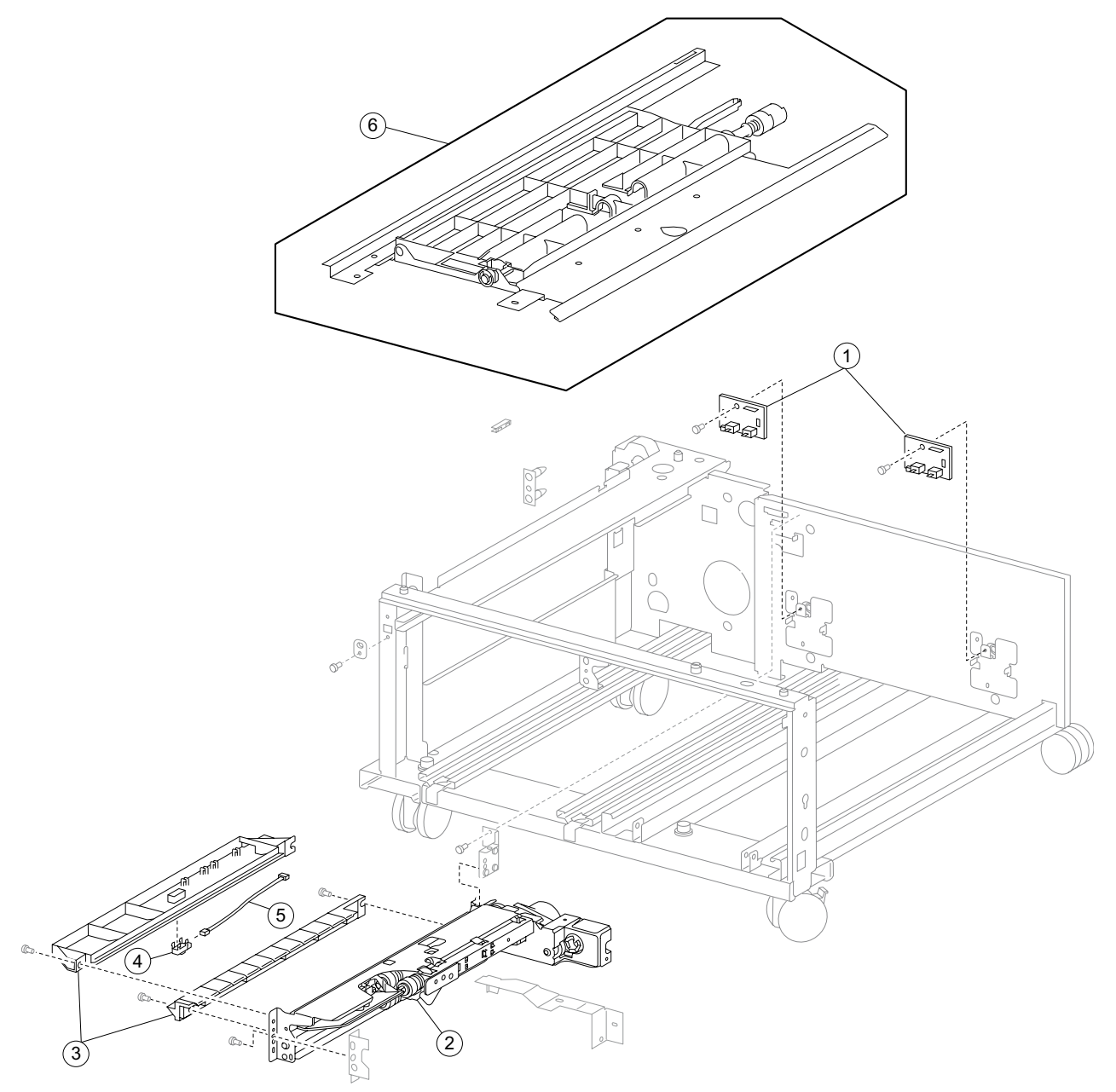

Assembly 10: 2000-sheet dual input (TTM)—feed and transport

| Asm-<br>Index | Part<br>number | Units/<br>option | Units/<br>FRU | Description                                                                 |
|---------------|----------------|------------------|---------------|-----------------------------------------------------------------------------|
| 10—1          | 40X0729        | 2                | 1             | Switch (TTM media size switch)                                              |
| 2             | 40X0581        | 2                | 1             | Media feed unit assembly (this comes assembled)                             |
| 3             | 40X0728        | 1                | 2             | Tray 4 media guide kit includes:                                            |
|               |                |                  |               | <ul><li>Tray 4 upper media guide</li><li>Tray 4 lower media guide</li></ul> |
| 4             | 40X0727        | 1                | 1             | Sensor (tray 4 feed-out)                                                    |
| 5             | 40X0730        | 1                | 1             | Tray 4 feed-out sensor cable assembly                                       |
| 6             | 40X0724        | 1                | 1             | Tray 4 media transport assembly                                             |

# Assembly 10: 2000-sheet dual input (TTM)—feed and transport

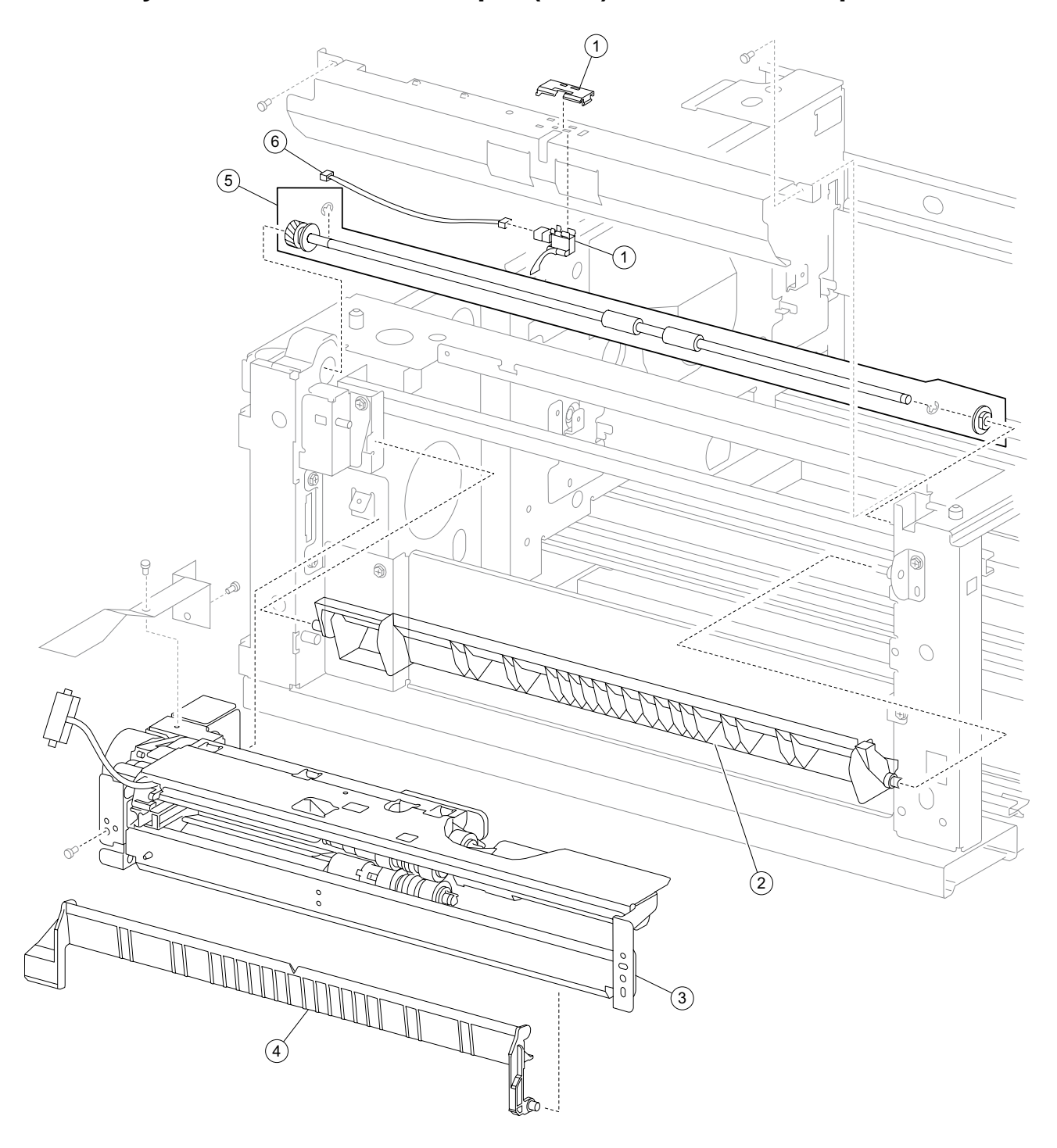

# Assembly 11: 2000-sheet dual input (TTM)—feed and transport

| Assemb | ly 11: 2000 | -sheet dual | input ( | (TTM) | )—feed | and trans | port |
|--------|-------------|-------------|---------|-------|--------|-----------|------|
|--------|-------------|-------------|---------|-------|--------|-----------|------|

| Asm-<br>Index | Part<br>number | Units/<br>option | Units/<br>FRU | Description                                                                  |
|---------------|----------------|------------------|---------------|------------------------------------------------------------------------------|
| 11—1          | 40X0692        | 1                | 2             | Sensor (tray 3 feed-out) kit includes:                                       |
|               |                |                  |               | <ul><li>Sensor (tray 3 feed-out)</li><li>Sensor protector</li></ul>          |
| 2             | 40X0732        | 1                | 1             | Upper vertical turn guide                                                    |
| 3             | 40X0581        | 2                | 1             | Media feed unit assembly (this comes assembled)                              |
| 4             | 40X0572        | 1                | 1             | Vertical turn guide                                                          |
| 5             | 40X0695        | 1                | 2             | 2TM/TTM media transport roll assembly kit includes:                          |
|               |                |                  |               | <ul><li>2TM/TTM media transport roll assembly</li><li>Bushing 8 mm</li></ul> |
| 6             | 40X0693        | 1                | 2             | Sensor cable kit includes:                                                   |
|               |                |                  |               | Tray 3 feed-out sensor cable                                                 |
|               |                |                  |               | <ul> <li>Tray 4 feed-out sensor cable</li> </ul>                             |

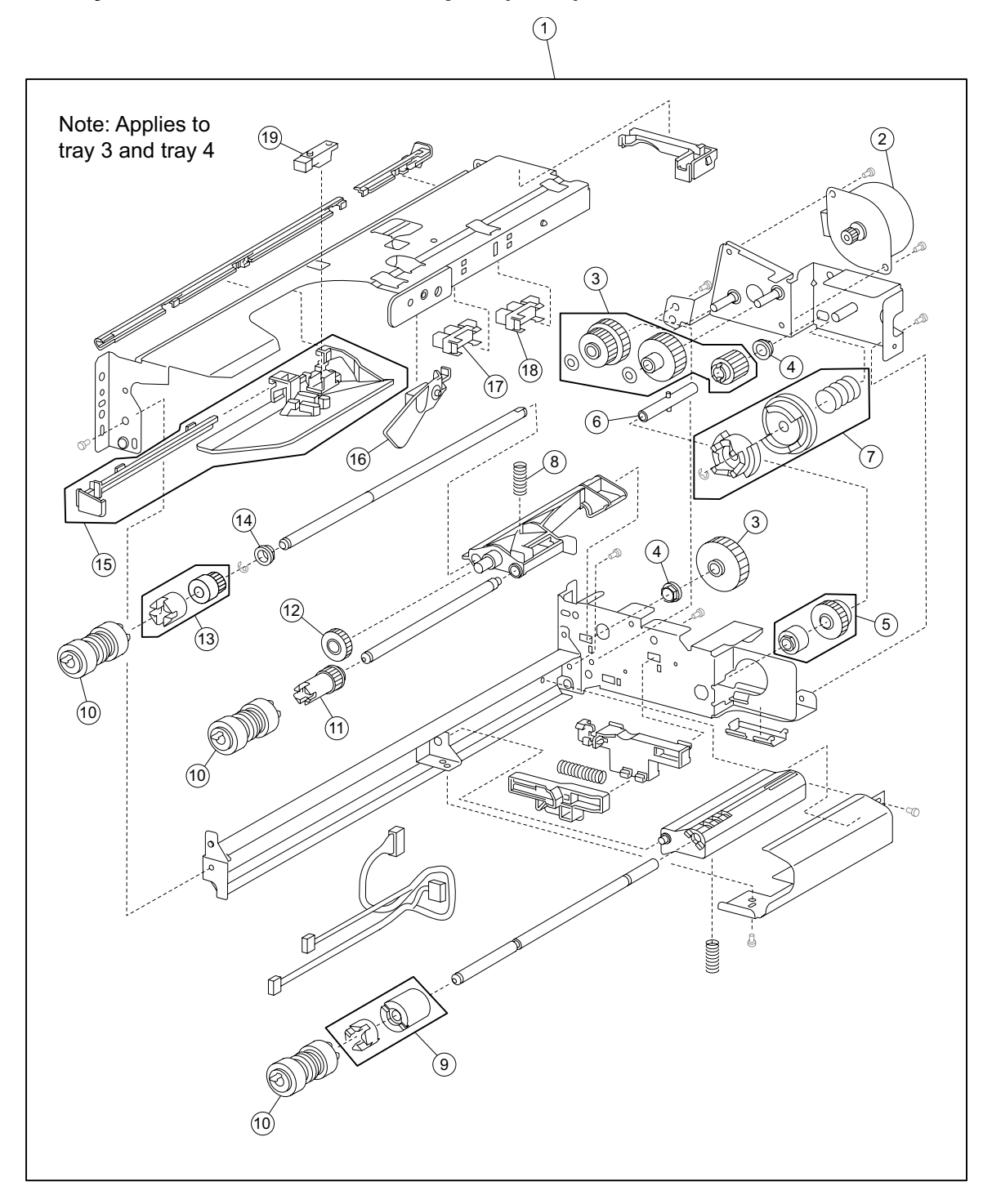

Assembly 12: 2000-sheet dual input (TTM)-media feed unit

# Assembly 12: 2000-sheet dual input (TTM)-media feed unit

| Asm-<br>Index | Part<br>number | Units/<br>option | Units/<br>FRU | Description                                                                                                    |
|---------------|----------------|------------------|---------------|----------------------------------------------------------------------------------------------------|
| 12–1          | 40X0581        | 2                | 1             | Media feed unit assembly (this comes assembled)                                                                                                    |
| 2             | 40X0582        | 2                | 1             | Media feed lift motor                                                                                                    |
| 3             | 40X0585        | 2                | 6             | <ul> <li>Media feed drive gear kit includes:</li> <li>Media feed unit drive gear 13T</li> <li>Media feed unit drive gear 28/21T</li> <li>Media feed unit drive gear 29T</li> <li>Media feed unit drive gear 27T</li> <li>2 mm washer (2)</li> </ul> |
| 4             | 40X0880        | 2                | 1             | 6 mm bushing                                                                                                    |
| 5             | 40X0967        | 2                | 2             | <ul><li>Media tray lift one-way clutch/gear includes:</li><li>Media tray lift one-way clutch</li><li>Media tray lift one-way gear</li></ul>                                                                                                    |
| 6             | 40X0968        | 2                | 1             | Media tray lift one-way shaft                                                                                                    |
| 7             | 40X0583        | 2                | 3             | Tray lift coupling kit includes:<br>• Tray lift coupling<br>• Tray lift coupling gear 31T<br>• Spring                                                                                                    |
| 8             | 40X0590        | 2                | 1             | Pick roll assembly spring                                                                                                    |
| 9             | 40X0593        | 2                | 2             | Separation roll friction clutch kit includes: <ul> <li>Separation roll one-way friction clutch</li> <li>Separation roll spacer</li> </ul>                                                                                                    |
| 10            | 40X0594        | 2                | 3             | Feed unit roll kit includes:<br>• Feed roll<br>• Pick roll<br>• Separation roll                                                                                                    |
| 11            | 40X0970        | 2                | 1             | Pick roll drive gear                                                                                                    |
| 12            | 40X0969        | 2                | 1             | Pick roll idler gear                                                                                                    |
| 13            | 40X0591        | 2                | 2             | <ul><li>Feed roll one-way clutch kit includes:</li><li>Feed roll one-way clutch</li><li>Feed roll one-way gear 22T</li></ul>                                                                                                    |
| 14            | 40X0952        | 2                | 1             | 6 mm bushing                                                                                                    |
| 15            | 40X0586        | 2                | 2             | <ul><li>Media feed unit front guide kit includes:</li><li>Media feed unit front guide</li><li>Media feed unit front guide rail</li></ul>                                                                                                    |
| 16            | 40X0587        | 2                | 1             | Media out actuator                                                                                                    |
| 17            | 40X0588        | 2                | 1             | Sensor (media out)                                                                                                    |
| 18            | 40X0588        | 2                | 1             | Sensor (media level)                                                                                                    |
| 19            | 40X0589        | 2                | 1             | Sensor (pre-feed)                                                                                                    |

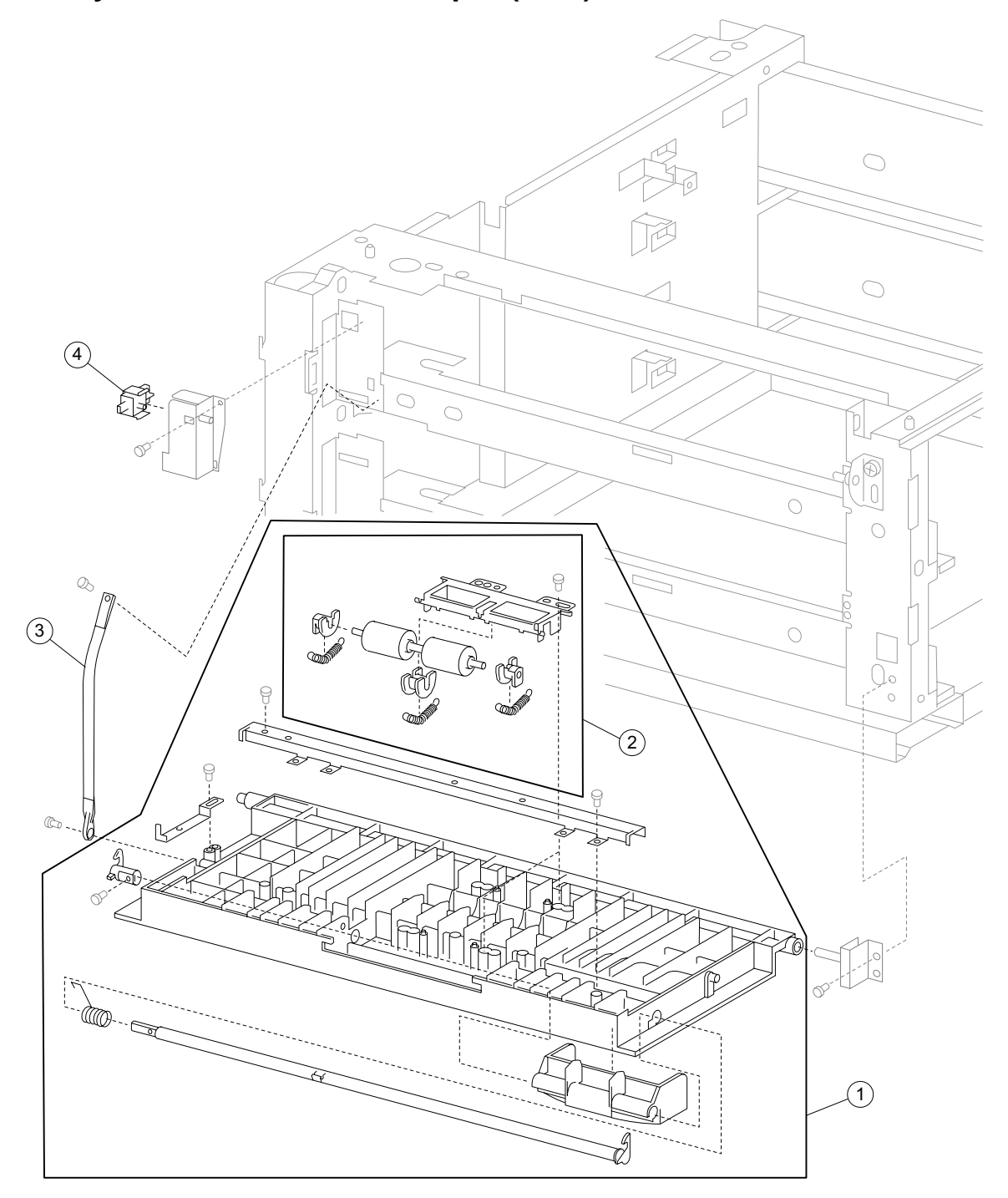

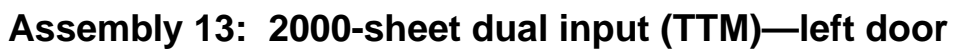

| Asm-<br>Index | Part<br>number | Units/<br>option | Units/<br>FRU | Description                                             |
|---------------|----------------|------------------|---------------|---------------------------------------------------------|
| 13—1          | 40X0733        | 1                | 1             | 2TM/TTM left door assembly (this comes assembled)       |
| 2             | 40X0696        | 1                | 1             | 2TM/TTM left door pinch assembly (this comes assembled) |
| 3             | 40X0697        | 1                | 1             | 2TM/TTM left door support strap                         |
| 4             | 40X0610        | 1                | 1             | Switch (2TM/TTM left door interlock)                    |

# Assembly 13: 2000-sheet dual input (TTM)—left door

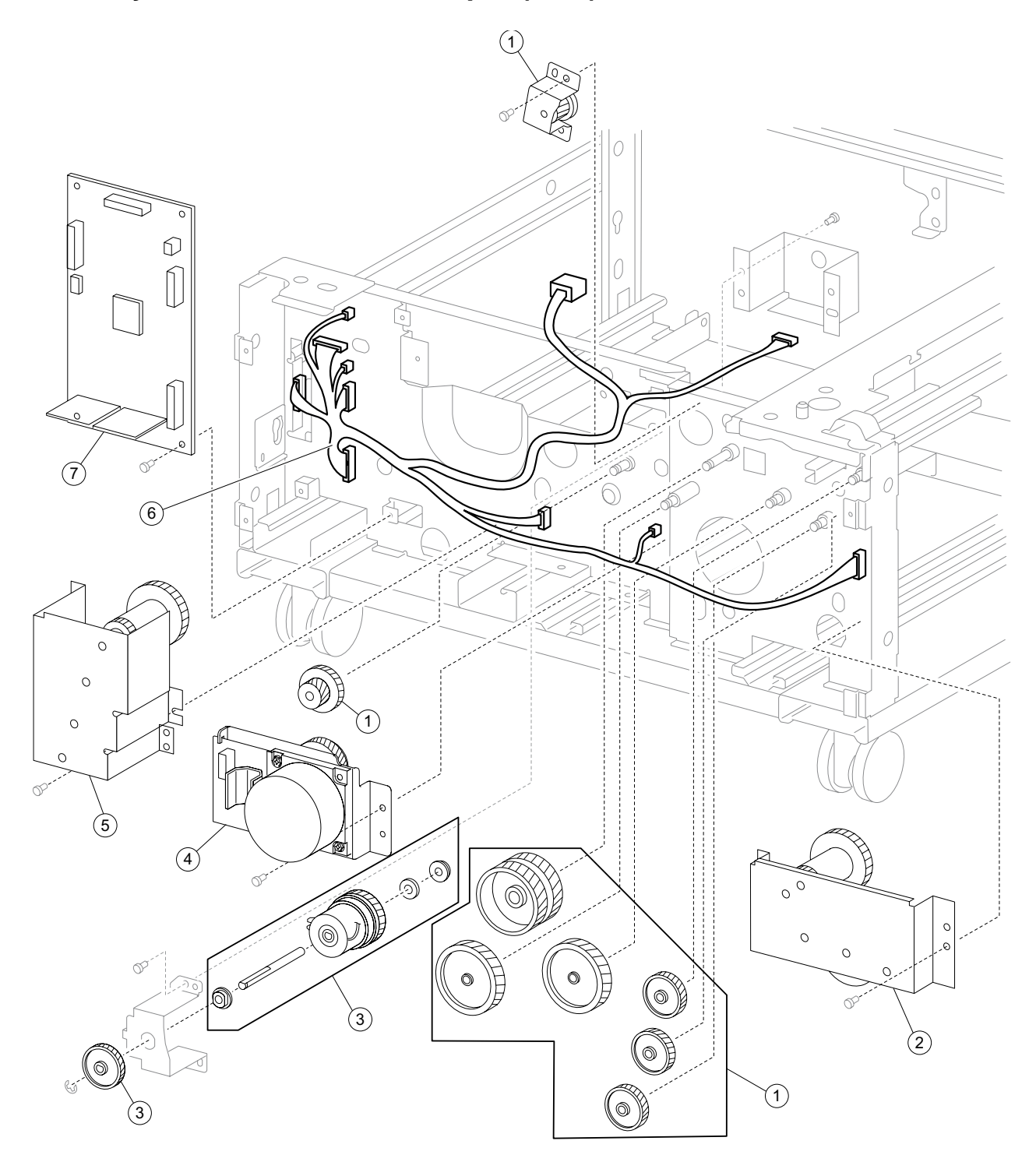

Assembly 14: 2000-sheet dual input (TTM)—drive and electrical

# Assembly 14: 2000-sheet dual input (TTM)—drive and electrical

| Asm-<br>Index | Part<br>number | Units/<br>option | Units/<br>FRU | Description                                                                                                    |
|---------------|----------------|------------------|---------------|----------------------------------------------------------------------------------------------------|
| 14—1          | 40X0736        | 1                | 8             | TTM drive gear kit includes:                                                                                                    |
|               |                |                  |               | <ul> <li>TTM drive gear 22/40T</li> <li>TTM drive gear 37T (2)</li> <li>TTM drive gear 32T</li> <li>TTM drive Gear 60T (2)</li> <li>TTM drive gear 60T</li> <li>TTM drive gear bracket assembly</li> </ul> |
| 2             | 40X0734        | 1                | 1             | Tray 3 lift gear assembly                                                                                                    |
| 3             | 40X0699        | 1                | 6             | 2TM/TTM clutch kit includes:                                                                                                    |
|               |                |                  |               | <ul> <li>2TM/TTM clutch assembly</li> <li>Shaft</li> <li>Bushing 8 mm</li> <li>Clutch gear 38T</li> <li>Bushing 8 mm</li> <li>Washer</li> </ul>                                                            |
| 4             | 40X0700        | 1                | 1             | 2TM/TTM drive motor                                                                                                    |
| 5             | 40X0735        | 1                | 1             | Tray 4 lift gear assembly                                                                                                    |
| 6             | 40X0737        | 1                | 1             | TTM main cable assembly                                                                                                    |
| 7             | 40X0698        | 1                | 1             | 2TM/TTM controller card assembly                                                                                                    |

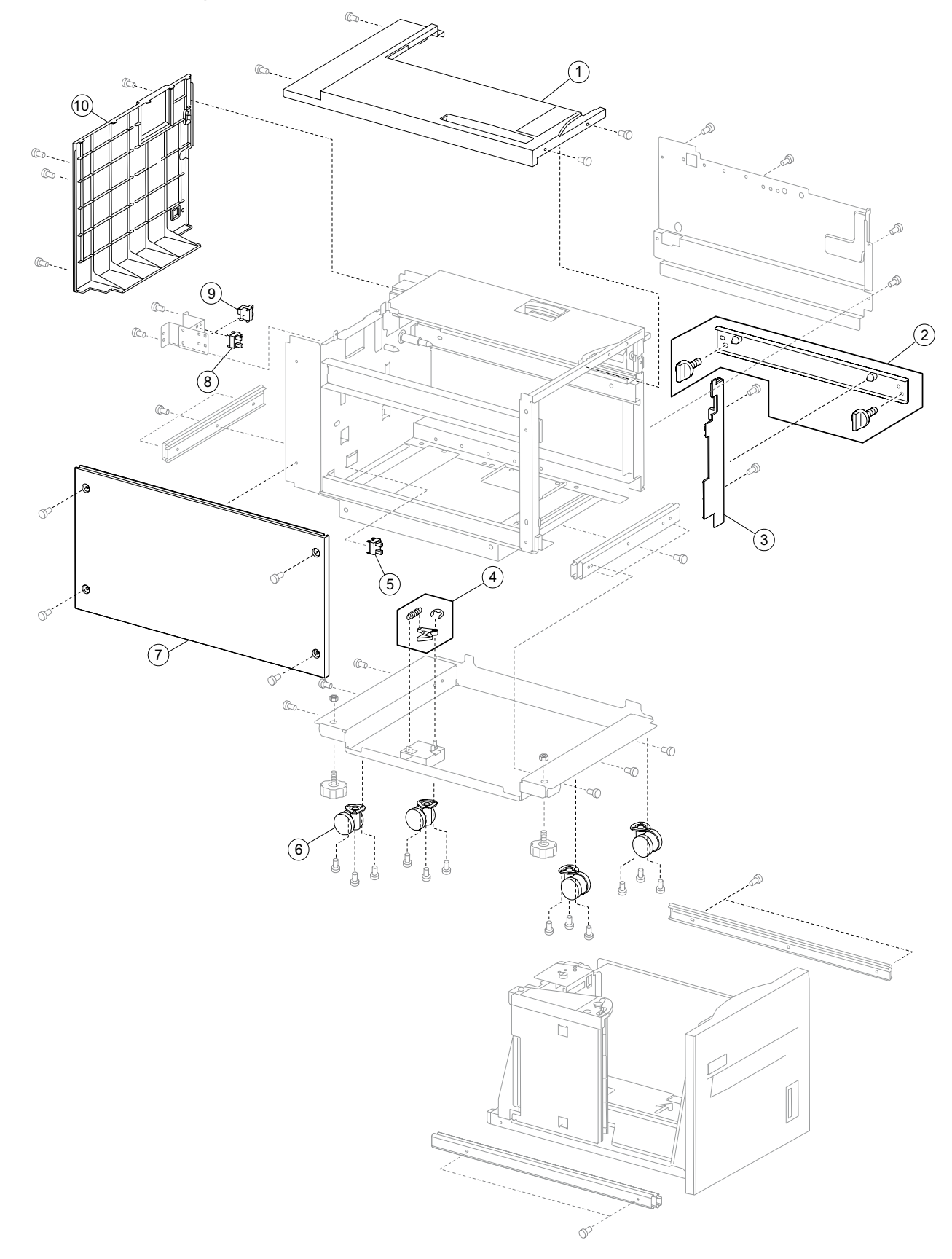

Assembly 15: High capacity feed (HCF)—covers and media tray

## Assembly 15: High capacity feed (HCF)—covers and media tray

| Asm-<br>Index | Part<br>number | Units/<br>option | Units/<br>FRU | Description                                                                 |
|---------------|----------------|------------------|---------------|-----------------------------------------------------------------------------|
| 15—1          | 40X0738        | 1                | 1             | Top cover                                                                   |
| 2             | 40X0745        | 1                | 3             | HCF docking bracket kit                                                     |
|               |                |                  |               | <ul><li>HCF docking bracket</li><li>HCF docking bracket screw (2)</li></ul> |
| 3             | 40X0746        | 1                | 1             | Inner front cover                                                           |
| 4             | 40X0740        | 2                | 2             | Docking latch kit includes:                                                 |
|               |                |                  |               | <ul><li>Docking latch</li><li>Spring</li></ul>                              |
| 5             | 40X0739        | 1                | 1             | Sensor (HCF media tray set)                                                 |
| 6             | 40X0741        | 4                | 1             | Caster                                                                      |
| 7             | 40X0742        | 1                | 1             | Left cover                                                                  |
| 8             | 40X0739        | 1                | 1             | Sensor (HCF media size L)                                                   |
| 9             | 40X0739        | 1                | 1             | Sensor (HCF media size R)                                                   |
| 10            | 40X0743        | 1                | 1             | Rear cover                                                                  |

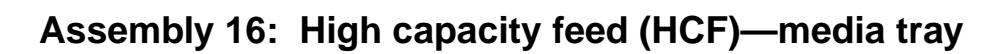

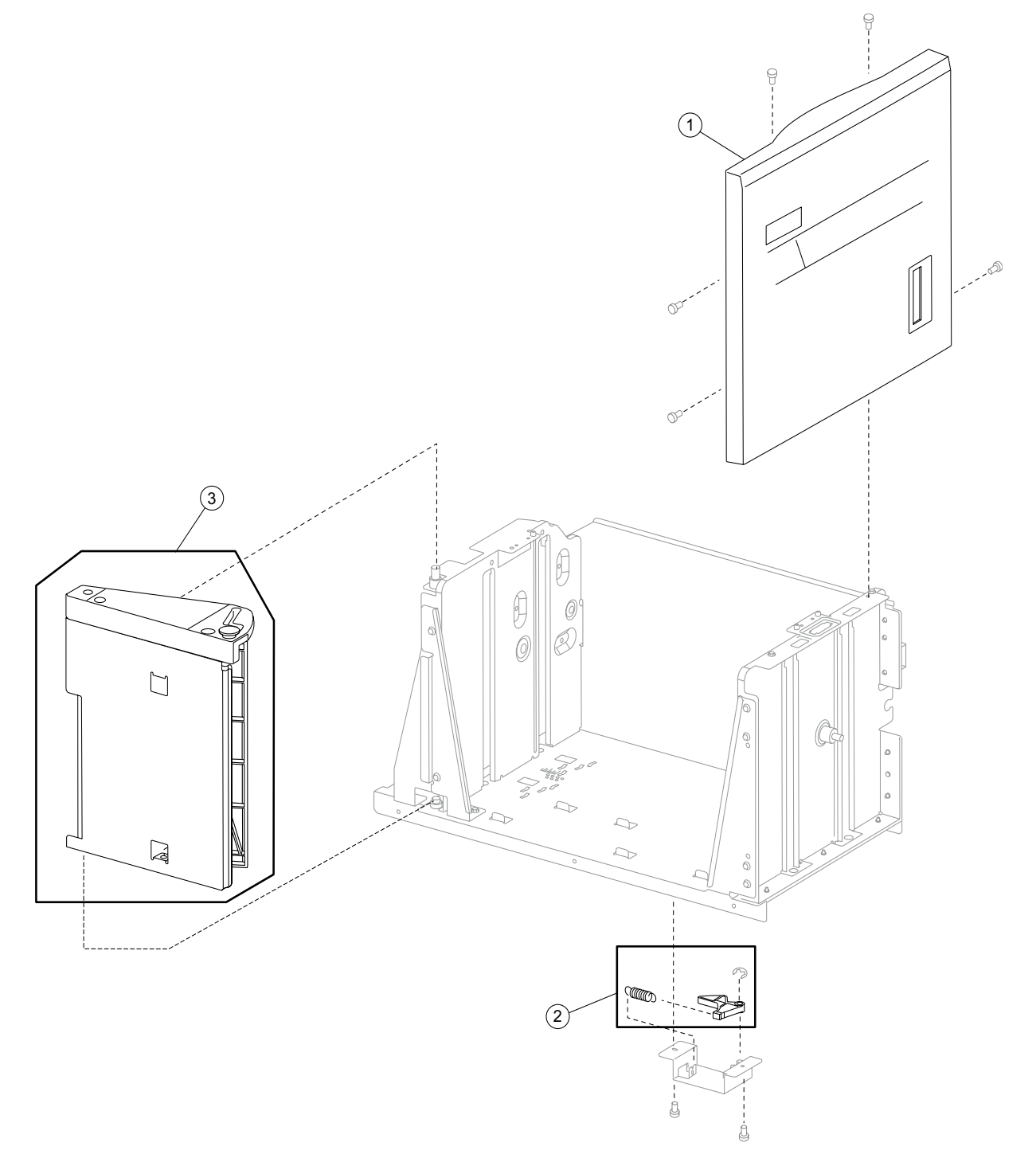

| Asm-<br>Index | Part<br>number | Units/<br>option | Units/<br>FRU | Description                                                          |
|---------------|----------------|------------------|---------------|----------------------------------------------------------------------|
| 16—1          | 40X0747        | 1                | 1             | HCF media tray front cover (this comes assembled)                    |
| 2             | 40X0740        | 2                | 2             | Docking latch kit includes:                                          |
|               |                |                  |               | <ul><li>Docking latch</li><li>Spring</li></ul>                       |
| 3             | 40X0749        | 1                | 2             | Media long edge guide kit includes: (this comes assembled)           |
|               |                |                  |               | <ul><li>Media long edge guide assembly</li><li>Wave washer</li></ul> |

# Assembly 16: High capacity feed (HCF)—media tray

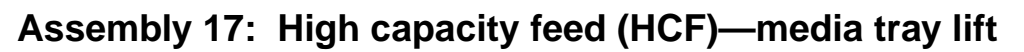

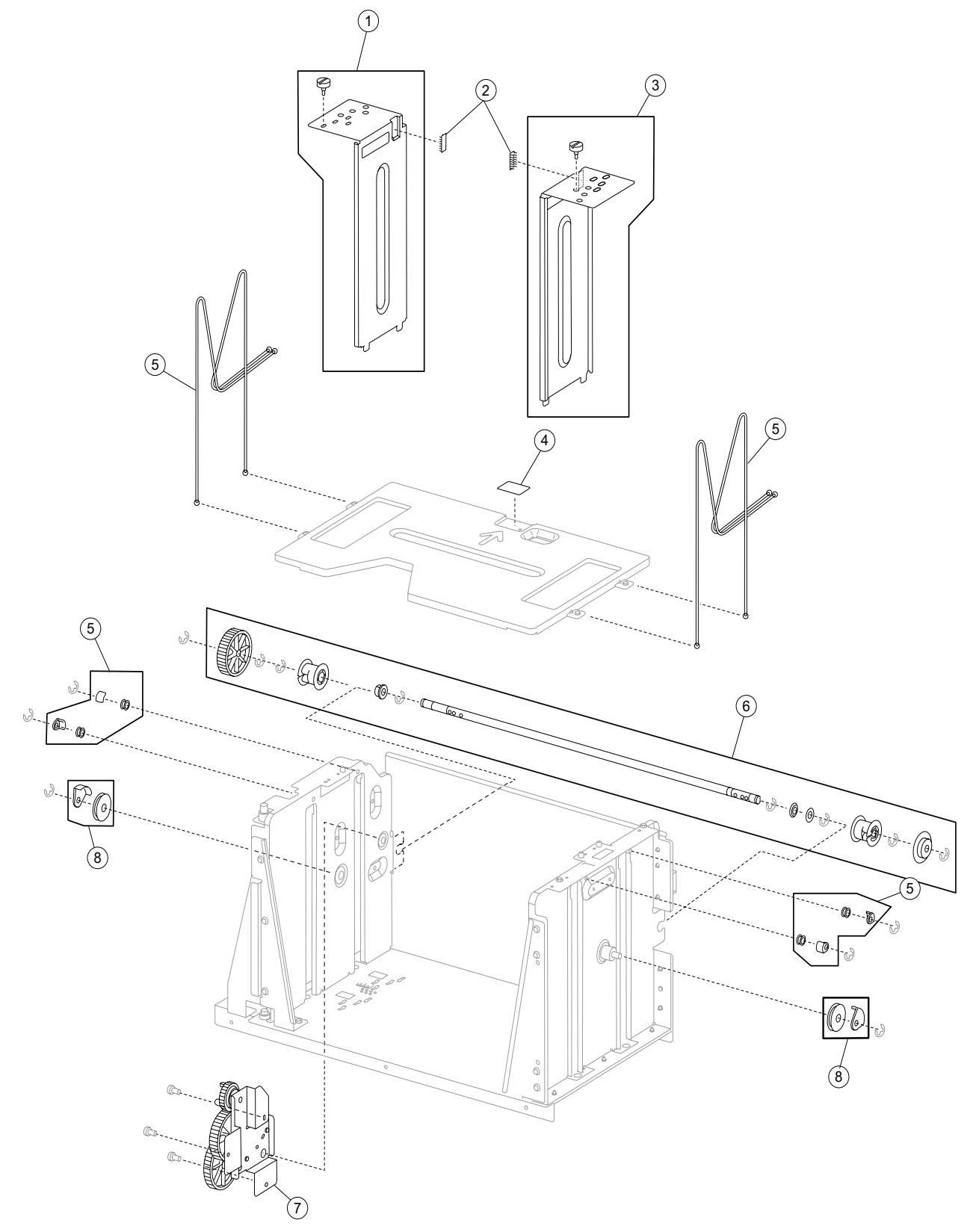

| Assembly 17: High capacity feed (HCF)—media tray lift |                |                  |               |             |  |  |  |  |
|-------------------------------------------------------|----------------|------------------|---------------|-------------|--|--|--|--|
| Asm-<br>Index                                         | Part<br>number | Units/<br>option | Units/<br>FRU | Description |  |  |  |  |

| Asm-<br>Index | Part<br>number | Units/<br>option | Units/<br>FRU | Description                                                                                                    |
|---------------|----------------|------------------|---------------|----------------------------------------------------------------------------------------------------|
| 17—1          | 40X0750        | 1                | 2             | HCF rear media guide kit includes:                                                                                                    |
|               |                |                  |               | <ul><li>HCF rear media edge guide</li><li>Screw</li></ul>                                                                                                    |
| 2             | 40X0966        | 2                | 1             | Media tray separation brush                                                                                                    |
| 3             | 40X0751        | 1                | 2             | HCF front media edge guide kit includes:                                                                                                    |
|               |                |                  |               | <ul><li>HCF front media edge guide</li><li>Screw</li></ul>                                                                                                    |
| 4             | 40X0752        | 1                | 1             | Separation pad                                                                                                    |
| 5             | 40X0757        | 1                | 12            | Lift cable kit includes:                                                                                                    |
|               |                |                  |               | <ul> <li>Lift cable (4)</li> <li>Lift cable pulley (4)</li> <li>Lift cable guide (4)</li> </ul>                                                                                                    |
| 6             | 40X0754        | 1                | 7             | Media tray lift shaft kit includes:                                                                                                    |
|               |                |                  |               | <ul> <li>Bushing 8 mm</li> <li>Media tray lift shaft</li> <li>Bushing 8 mm</li> <li>Washer</li> <li>Media tray lift shaft cable pulley</li> <li>Media tray lift shaft gear 10T</li> <li>Media tray lift shaft gear 51T</li> </ul> |
| 7             | 40X0753        | 1                | 1             | Media tray lift gear bracket assembly (this comes assembled)                                                                                                    |
| 8             | 40X0756        | 2                | 2             | Lift cable large pulley kit includes:                                                                                                    |
|               |                |                  |               | <ul> <li>Lift cable large pulley</li> <li>lift cable large guide</li> </ul>                                                                                                    |

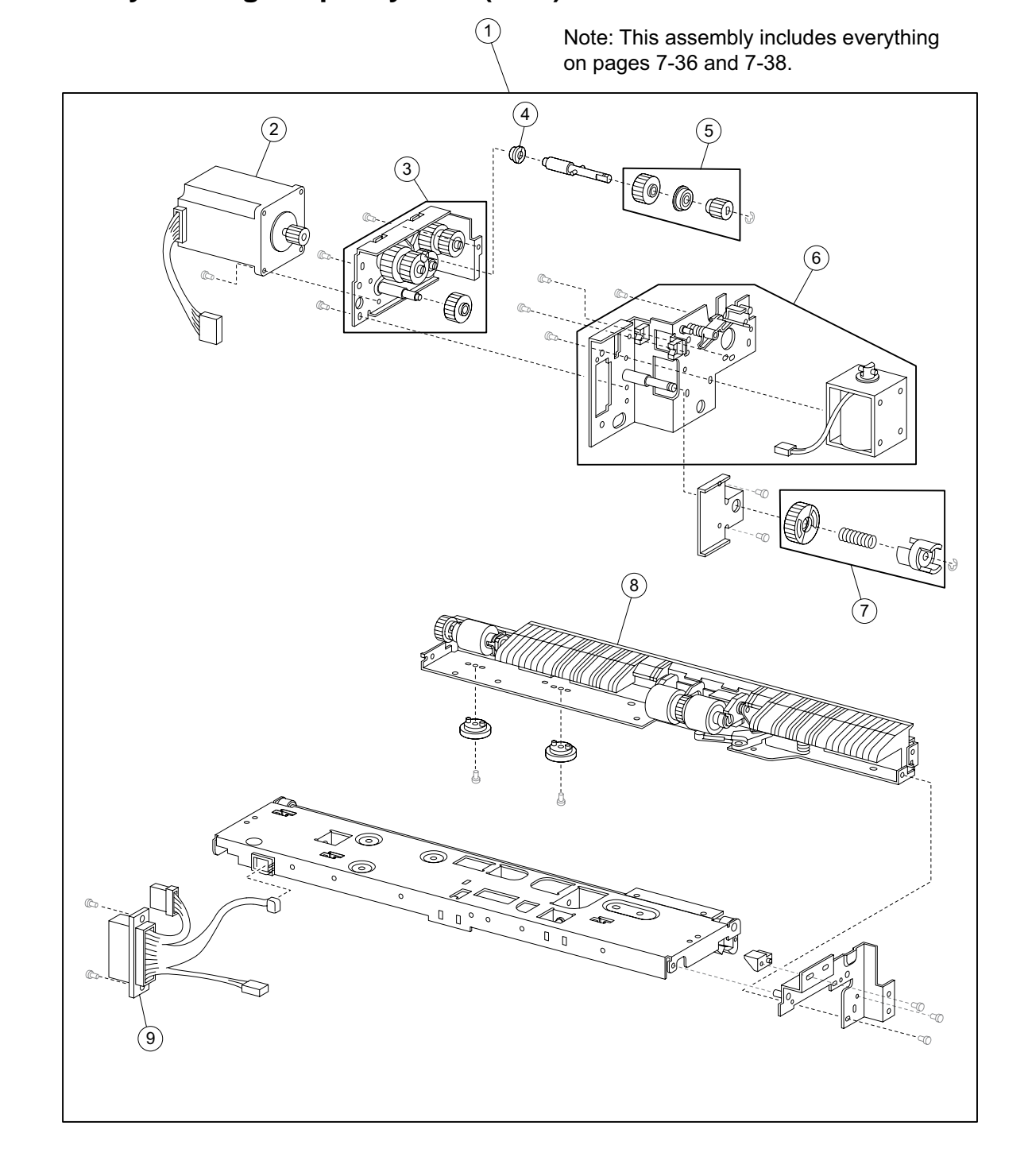

## Assembly 18: High capacity feed (HCF)-media feed unit

7-36 Options Service Manual

| Asm-<br>Index | Part<br>number | Units/<br>option | Units/<br>FRU | Description                                                                                                    |
|---------------|----------------|------------------|---------------|----------------------------------------------------------------------------------------------------|
| 18—1          | 40X0758        | 1                | 1             | HCF feed unit assembly (this comes assembled)                                                                   |
| 2             | 40X0759        | 1                | 1             | HCF feed lift motor                                                                                             |
| 3             | 40X0760        | 1                | 1             | Feed lift gear bracket assembly                                                                                 |
| 4             | 40X0913        | 1                | 1             | 6 mm ball bearing                                                                                               |
| 5             | 40X0761        | 1                | 3             | Separation drive gear kit includes:                                                                             |
|               |                |                  |               | <ul> <li>Separation drive gear 25T</li> <li>Bushing 6 mm</li> <li>Separation drive gear 19T</li> </ul>          |
| 6             | 40X0762        | 1                | 1             | HCF pick solenoid assembly                                                                                      |
| 7             | 40X0763        | 1                | 3             | HCF media tray lift coupling kit includes:                                                                      |
|               |                |                  |               | <ul> <li>HCF media tray lift coupling gear 40T</li> <li>Spring</li> <li>HCF media tray lift coupling</li> </ul> |
| 8             | 40X0771        | 1                | 1             | Separation roll shaft assembly (this comes assembled)                                                           |
| 9             | 40X0766        | 1                | 1             | HCF feed unit cable assembly                                                                                    |

## Assembly 19: High capacity feed (HCF)-media feed unit

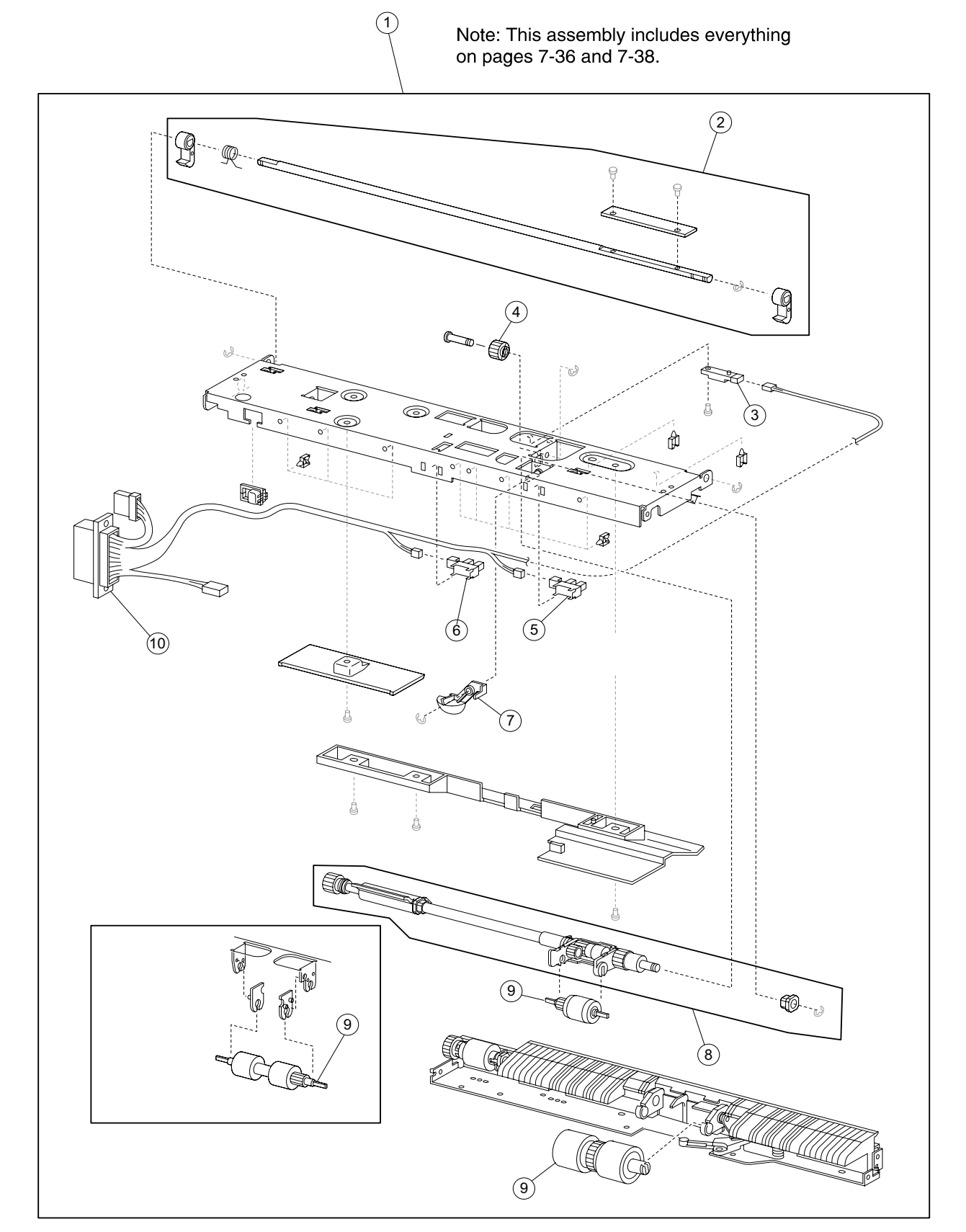
| Assembly | y 19: High | capacity | y feed (HCF | <sup>-</sup> )—media | feed unit |
|----------|------------|----------|-------------|----------------------|-----------|
|          | ,          |          |             | /                    |           |

| Asm-<br>Index | Part<br>number | Units/<br>option | Units/<br>FRU | Description                                                                                                    |
|---------------|----------------|------------------|---------------|----------------------------------------------------------------------------------------------------|
| 19—1          | 40X0758        | 1                | 1             | HCF feed unit assembly (this comes assembled)                                                                         |
| 2             | 40X0764        | 1                | 5             | Feed unit latch kit includes:                                                                                         |
|               |                |                  |               | <ul> <li>Feed unit latch (2)</li> <li>Spring</li> <li>Feed unit latch shaft</li> <li>Feed unit latch cover</li> </ul> |
| 3             | 40X0589        | 1                | 1             | Sensor (pre-feed)                                                                                                    |
| 4             | 40X0765        | 1                | 1             | HCF pick roll idler gear                                                                                              |
| 5             | 40X0768        | 1                | 1             | Sensor (media out)                                                                                                    |
| 6             | 40X0768        | 1                | 1             | Sensor (media level)                                                                                                  |
| 7             | 40X0767        | 1                | 1             | HCF media out actuator                                                                                                |
| 8             | 40X0769        | 1                | 2             | Pick roll shaft kit includes:                                                                                         |
|               |                |                  |               | <ul><li>Pick roll shaft assembly</li><li>Bushing 6 mm</li></ul>                                                       |
| 9             | 40X0770        | 1                | 3             | HCF feed unit roll kit includes:                                                                                      |
|               |                |                  |               | <ul><li>Feed roll</li><li>Pick roll</li><li>Separation roll</li></ul>                                                 |
| 10            | 40X0766        | 1                | 1             | HCF feed unit cable assembly                                                                                          |

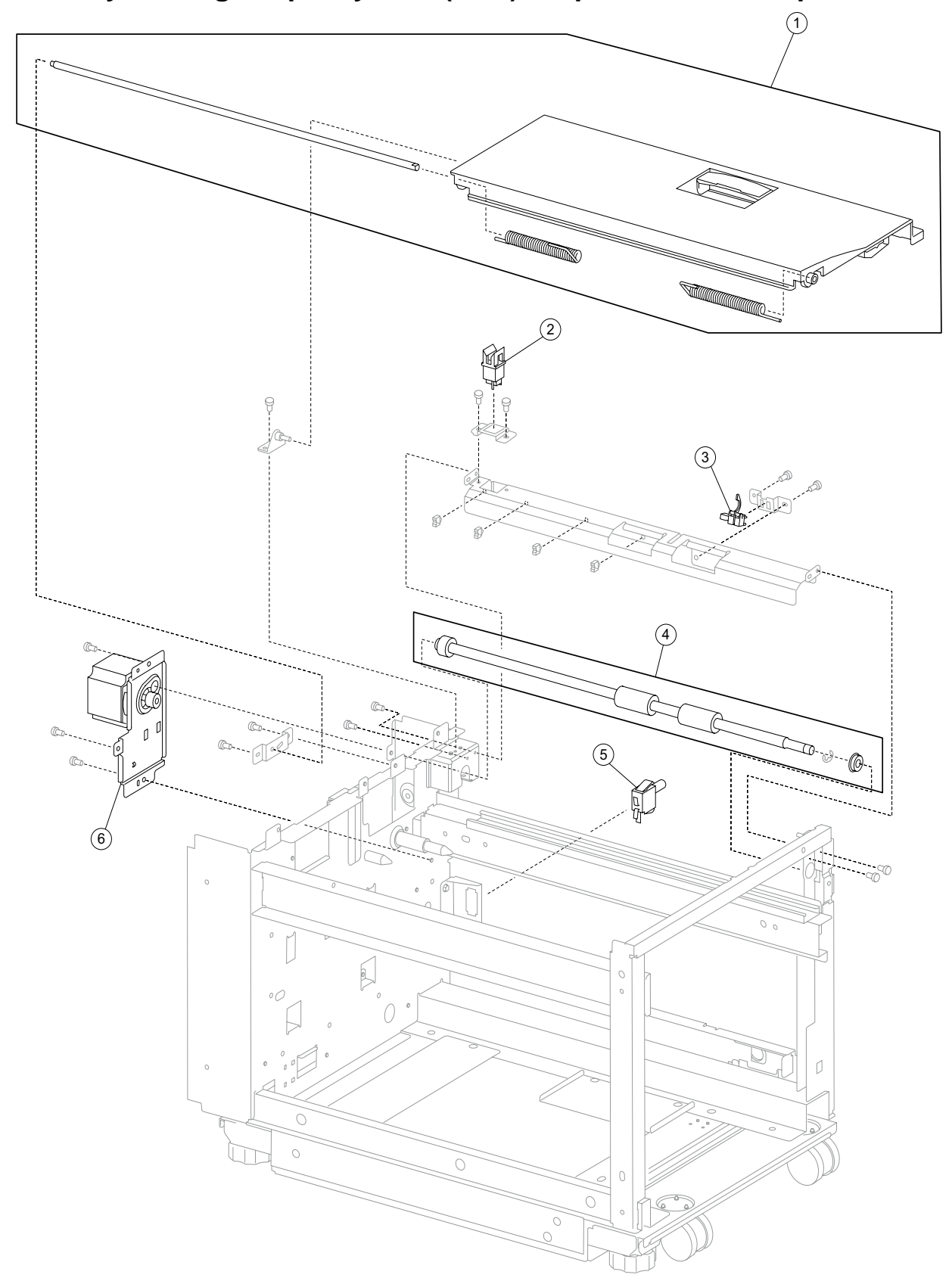

Assembly 20: High capacity feed (HCF)—top door and transport

## Assembly 20: High capacity feed (HCF)—top door and transport

| Asm-<br>Index | Part<br>number | Units/<br>option | Units/<br>FRU | Description                                                                                                    |
|---------------|----------------|------------------|---------------|----------------------------------------------------------------------------------------------------|
| 20—1          | 40X0773        | 1                | 4             | HCF top door kit includes:                                                                                                 |
|               |                |                  |               | <ul> <li>HCF top door</li> <li>HCF top door shaft</li> <li>HCF top door spring R</li> <li>HCF top door spring L</li> </ul> |
| 2             | 40X0553        | 1                | 1             | Switch (HCF top door interlock)                                                                                            |
| 3             | 40X0774        | 1                | 1             | Sensor (tray 5 feed-out)                                                                                                   |
| 4             | 40X0775        | 1                | 2             | HCF media transport roll kit includes:                                                                                     |
|               |                |                  |               | <ul><li>HCF media transport roll assembly</li><li>Bearing 8 mm</li></ul>                                                   |
| 5             | 40X0777        | 1                | 1             | Switch (HCF unit docking interlock)                                                                                        |
| 6             | 40X0776        | 1                | 1             | HCF transport motor                                                                                                    |

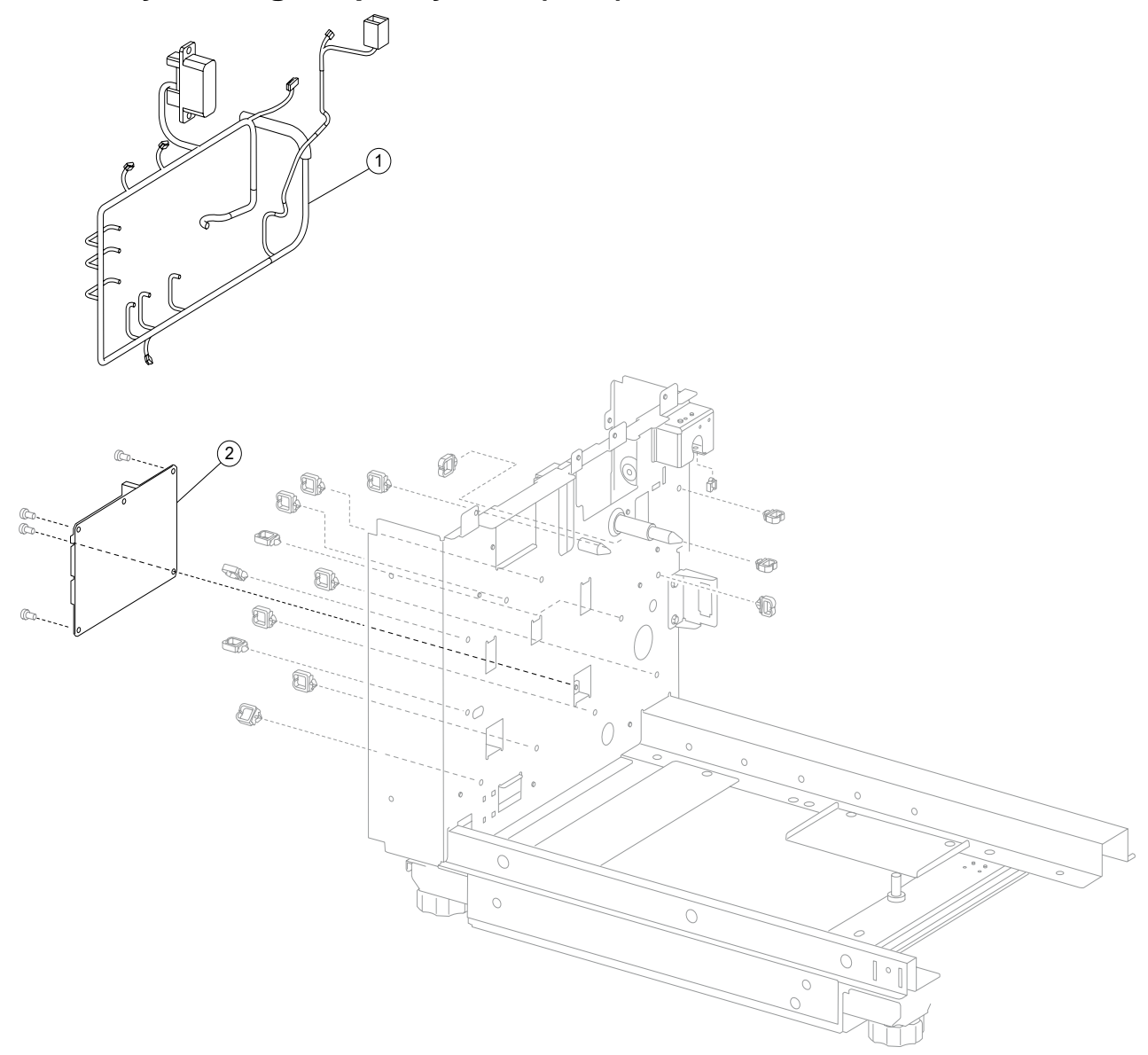

## Assembly 21: High capacity feed (HCF)—electrical

| Asm-<br>Index | Part<br>number | Units/<br>option | Units/<br>FRU | Description                  |
|---------------|----------------|------------------|---------------|------------------------------|
| 21—1          | 40X0779        | 1                | 1             | HCF main cable assembly      |
| 2             | 40X0778        | 1                | 1             | HCF controller card assembly |

## Assembly 21: High capacity feed (HCF)—electrical

## Assembly 22: Duplex outer

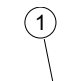

Note: This assembly includes everything on pages 7-44 and 7-46.

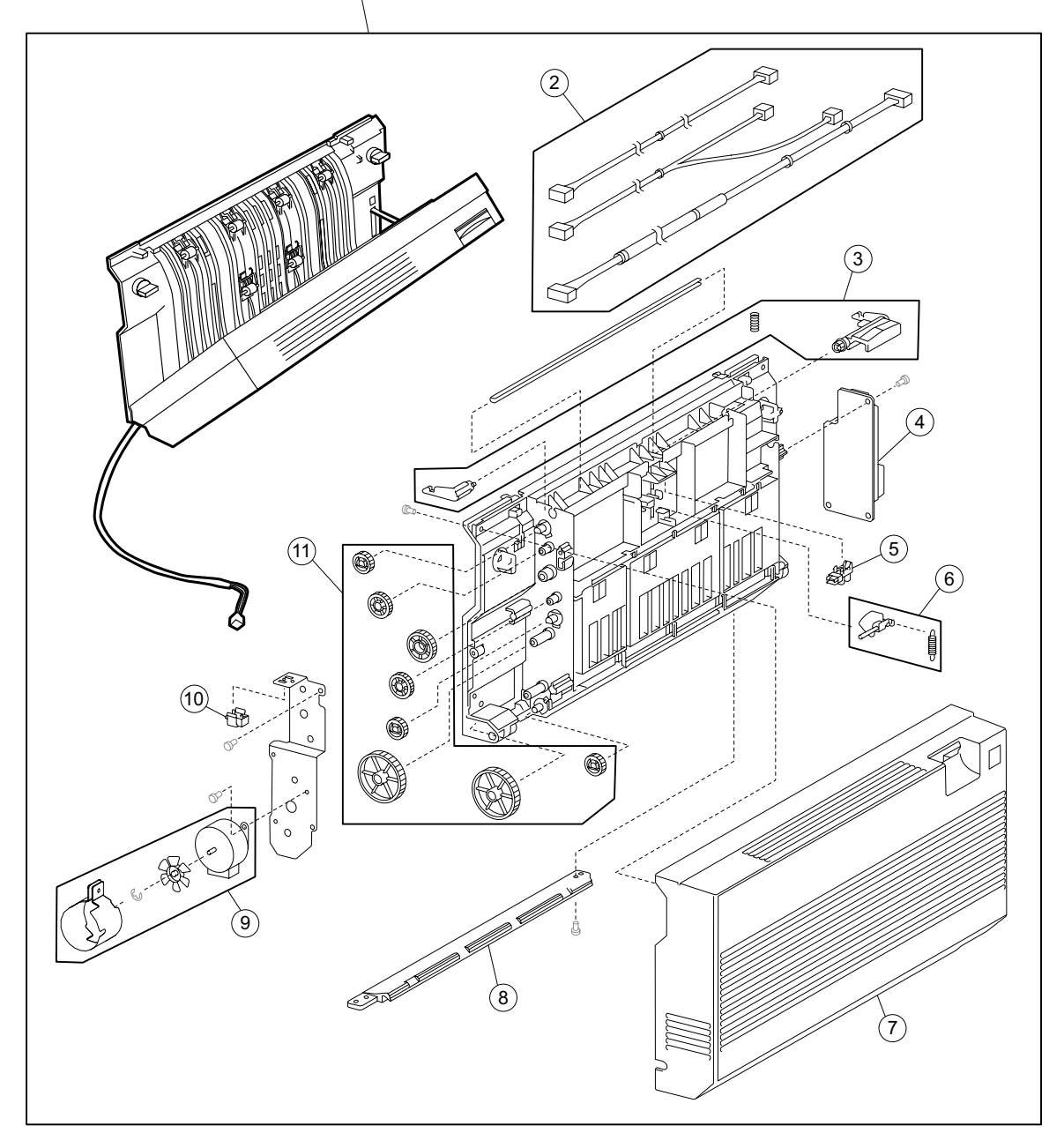

## Assembly 22: Duplex outer

| Asm-<br>Index | Part<br>number | Units/<br>option | Units/<br>FRU | Description                                                                                                    |
|---------------|----------------|------------------|---------------|----------------------------------------------------------------------------------------------------|
| 22—1          | 40X0780        | 1                | 1             | Duplex unit assembly (this comes assembled)                                                                                                    |
| 2             | 40X0788        | 1                | 3             | Duplex cable kit includes:                                                                                                    |
|               |                |                  |               | <ul><li>Duplex sensor cable assembly</li><li>Duplex motor cable assembly</li><li>Duplex main cable assembly</li></ul>                                 |
| 3             | 40X0782        | 1                | 3             | Duplex left door handle kit includes:                                                                                                    |
|               |                |                  |               | <ul> <li>Duplex left door handle latch</li> <li>Duplex left door handle</li> <li>Spring</li> </ul>                                                    |
| 4             | 40X0786        | 1                | 1             | Duplex controller card assembly                                                                                                    |
| 5             | 40X0588        | 1                | 1             | Sensor (duplex wait)                                                                                                    |
| 6             | 40X0784        | 1                | 2             | Duplex wait actuator kit includes:                                                                                                    |
|               |                |                  |               | <ul><li>Duplex wait actuator</li><li>Spring</li></ul>                                                                                                 |
| 7             | 40X0787        | 1                | 1             | Duplex left cover                                                                                                    |
| 8             | 40X0783        | 1                | 1             | Duplex lower guide                                                                                                    |
| 9             | 40X0785        | 1                | 3             | Duplex drive motor kit includes:                                                                                                    |
|               |                |                  |               | <ul> <li>Duplex drive motor</li> <li>Duplex drive motor cooling fan</li> <li>Duplex drive motor cooling fan shroud</li> </ul>                         |
| 10            | 40X0610        | 1                | 1             | Switch (duplex left door interlock)                                                                                                    |
| 11            | 40X0781        | 1                | 8             | Duplex drive gear kit includes:                                                                                                    |
|               |                |                  |               | <ul> <li>Duplex drive gear 28T (3)</li> <li>Duplex drive gear 33/74T (2)</li> <li>Duplex drive gear 33T (2)</li> <li>Duplex drive gear 42T</li> </ul> |

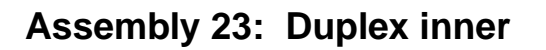

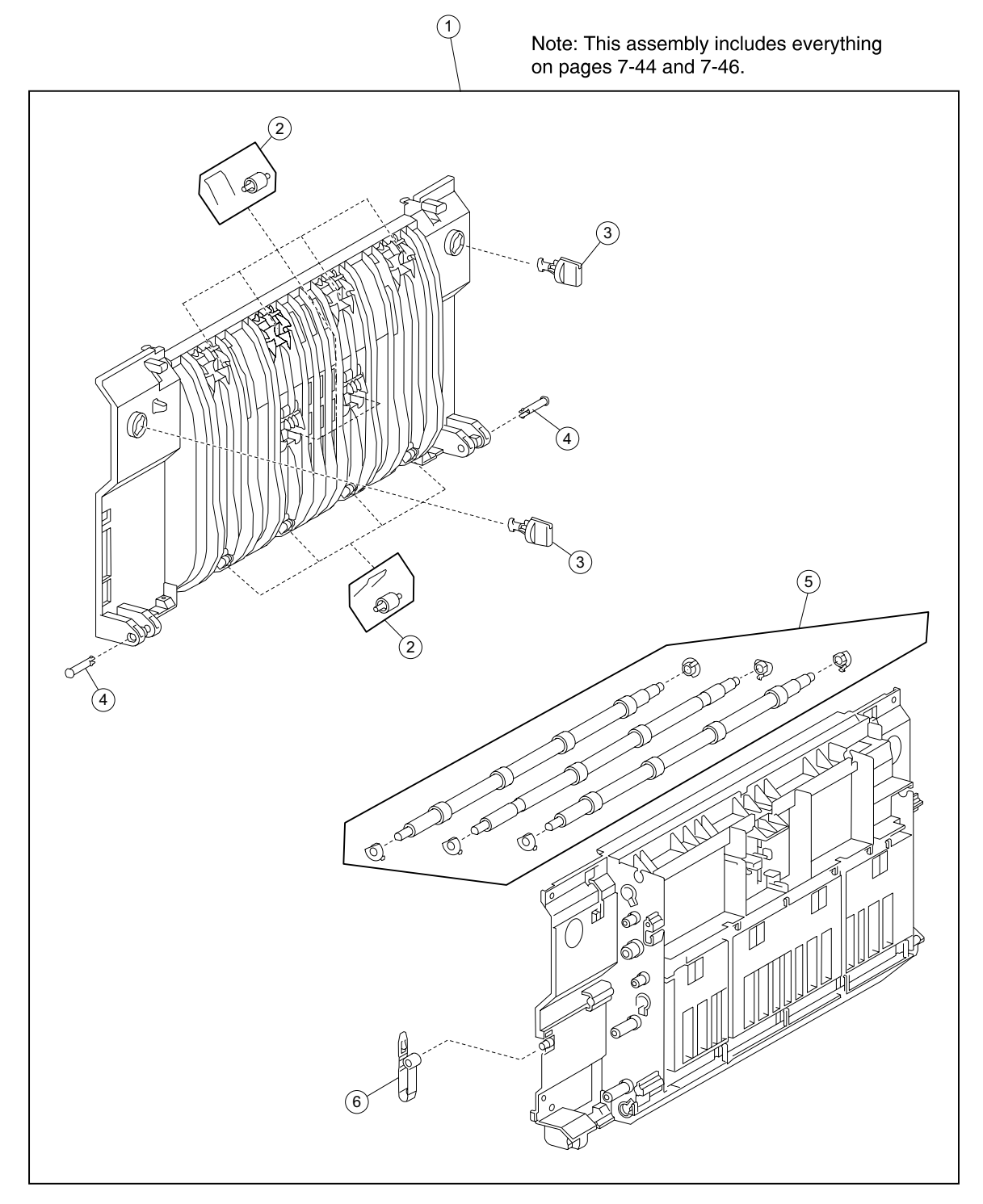

| Asm-<br>Index | Part<br>number | Units/<br>option | Units/<br>FRU | Description                                                                                                    |
|---------------|----------------|------------------|---------------|----------------------------------------------------------------------------------------------------|
| 23—1          | 40X0780        | 1                | 1             | Duplex unit assembly (this comes assembled)                                                                               |
| 2             | 40X0792        | 1                | 20            | Duplex media transport pinch roll kit includes:                                                                           |
|               |                |                  |               | <ul><li>Duplex media transport pinch roll (10)</li><li>Spring (10)</li></ul>                                              |
| 3             | 40X0790        | 1                | 2             | Docking lock (2)                                                                                                    |
| 4             | 40X0791        | 1                | 2             | Hinge pin (2)                                                                                                    |
| 5             | 40X0793        | 1                | 9             | Duplex media transport roll kit includes:                                                                                 |
|               |                |                  |               | <ul> <li>Bushing 6 mm (6)</li> <li>Duplex media transport roll (2)</li> <li>Duplex media center transport roll</li> </ul> |
| 6             | 40X0789        | 1                | 1             | Duplex left door support strap                                                                                            |

## Assembly 24: Exit 2 outer

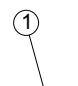

Note: This assembly includes everything on pages 7-48 and 7-50.

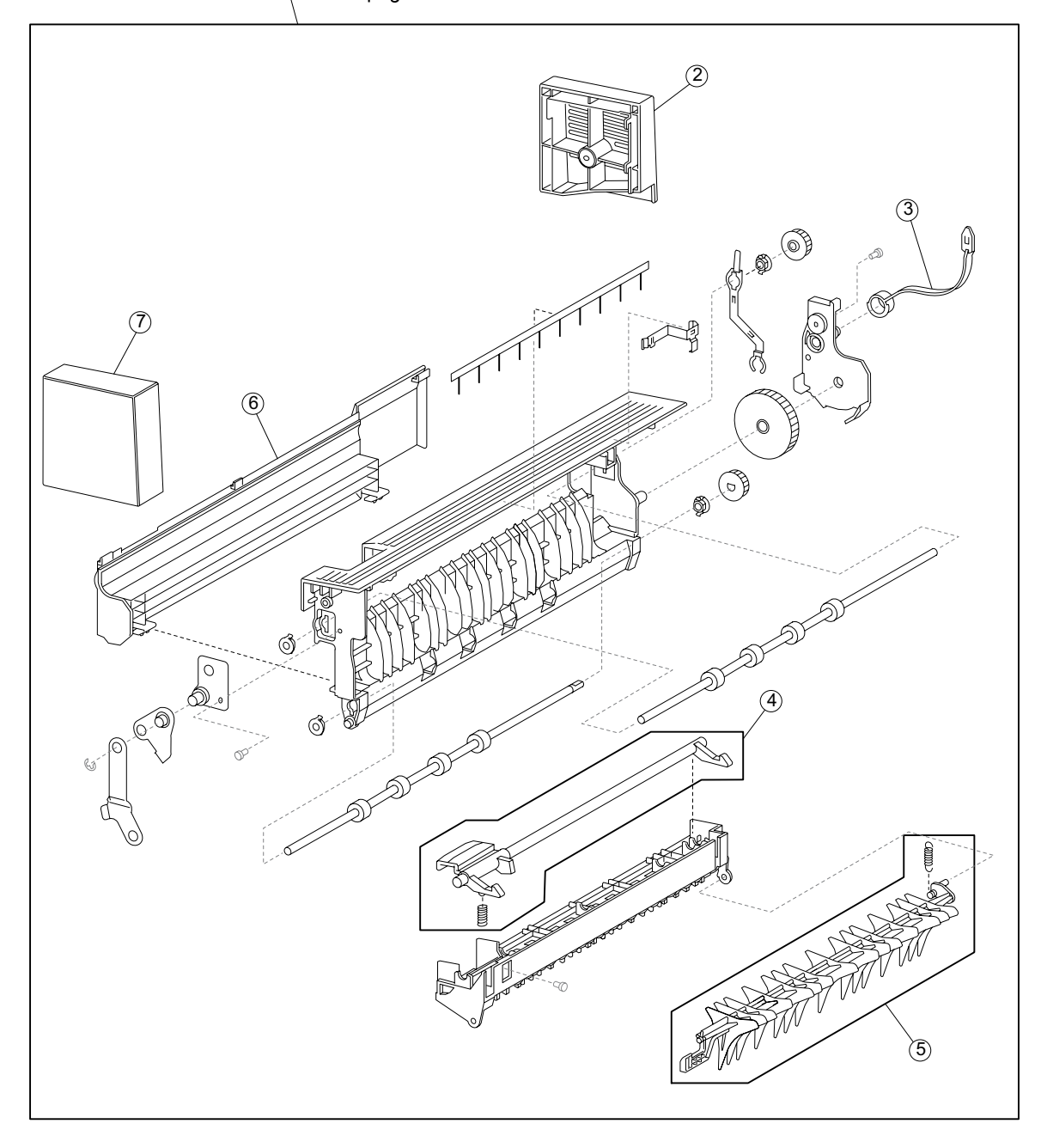

## Assembly 24: Exit 2 outer

| Asm-<br>Index | Part<br>number | Units/<br>option | Units/<br>FRU | Description                                              |
|---------------|----------------|------------------|---------------|----------------------------------------------------------|
| 24—1          | 40X0794        | 1                | 1             | Exit 2 unit assembly (this comes assembled)              |
| 2             | 40X0800        | 1                | 1             | Rear cover                                               |
| 3             | 40X0797        | 1                | 1             | Exit 2 left door support strap                           |
| 4             | 40X0795        | 1                | 2             | Exit 2 left door handle kit includes:                    |
|               |                |                  |               | <ul><li>Exit 2 left door handle</li><li>Spring</li></ul> |
| 5             | 40X0796        | 1                | 2             | Media diverter gate kit includes:                        |
|               |                |                  |               | <ul><li>Media diverter gate</li><li>Spring</li></ul>     |
| 6             | 40X0798        | 1                | 1             | Left cover                                               |
| 7             | 40X0799        | 1                | 1             | Front cover                                              |

## Assembly 25: Exit 2 inner

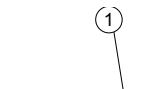

Note: This assembly includes everything on pages 7-48 and 7-50.

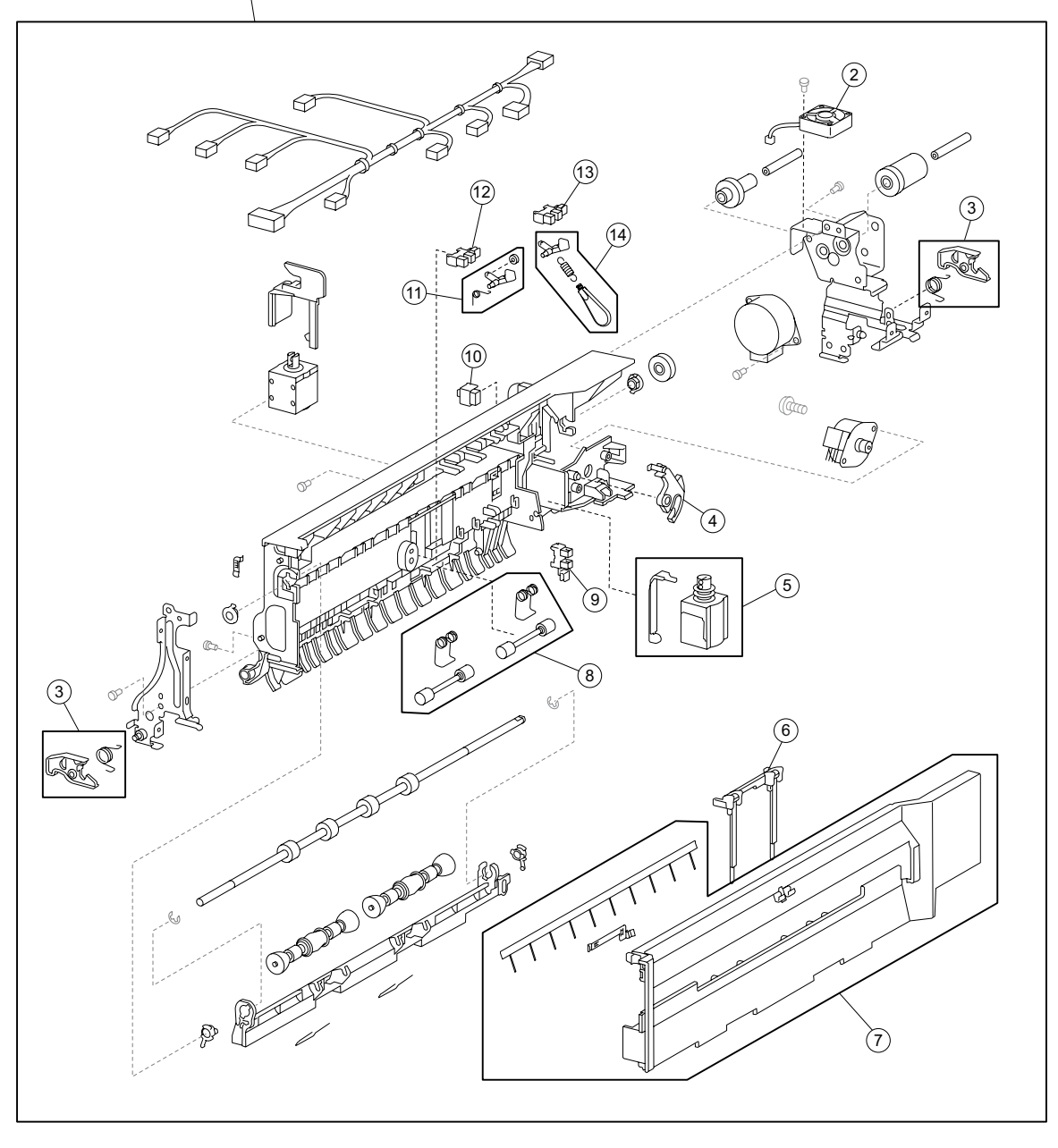

## Assembly 25: Exit 2 inner

| Asm-<br>Index | Part<br>number | Units/<br>option | Units/<br>FRU | Description                                                                                               |
|---------------|----------------|------------------|---------------|----------------------------------------------------------------------------------------------------|
| 25—1          | 40X0794        | 1                | 1             | Exit 2 unit assembly (this comes assembled)                                                               |
| 2             | 40X0807        | 1                | 1             | Exit 2 cooling fan                                                                                        |
| 3             | 40X0802        | 1                | 4             | Docking latch kit includes:                                                                               |
|               |                |                  |               | <ul> <li>Docking latch (2)</li> <li>Docking latch spring F</li> <li>Docking latch spring R</li> </ul>     |
| 4             | 40X0803        | 1                | 1             | Exit 2 media shift gear                                                                                   |
| 5             | 40X0805        | 1                | 2             | Media diverter solenoid kit includes:                                                                     |
|               |                |                  |               | <ul><li>Media diverter solenoid</li><li>Media diverter link</li></ul>                                     |
| 6             | 40X0657        | 1                | 3             | Bin full actuator kit includes:                                                                           |
|               |                |                  |               | <ul> <li>Standard bin 1 full shaft</li> <li>Standard bin 1 full actuator</li> <li>Output guide</li> </ul> |
| 7             | 40X0801        | 1                | 3             | Right cover kit includes:                                                                                 |
|               |                |                  |               | <ul><li>Right cover</li><li>Right cover anti static brush</li><li>Right cover grounding plate</li></ul>   |
| 8             | 40X0806        | 1                | 4             | Pinch roll kit includes:                                                                                  |
|               |                |                  |               | <ul><li>Spring (2)</li><li>Pinch roll (2)</li></ul>                                                       |
| 9             | 40X0588        | 1                | 1             | Sensor (exit 2 media shift HP)                                                                            |
| 10            | 40X0610        | 1                | 1             | Switch (exit 2 left door interlock)                                                                       |
| 11            | 40X0809        | 1                | 3             | Exit 2 actuator kit includes:                                                                             |
|               |                |                  |               | <ul><li>Exit 2 actuator</li><li>Roller</li><li>Spring</li></ul>                                           |
| 12            | 40X0588        | 1                | 1             | Sensor (exit 2)                                                                                           |
| 13            | 40X0588        | 1                | 1             | Sensor (standard bin full exit 2)                                                                         |
| 14            | 40X0808        | 1                | 3             | Bin full actuator kit includes:                                                                           |
|               |                |                  |               | <ul> <li>Bin full actuator inner</li> <li>Bin full actuator outer</li> <li>Spring</li> </ul>              |

4024-XXX

### Index

#### Α

acronyms 1-39

#### В

button test 3-6

#### С

CACHE Test 3-7 code update 3-1 component locations 5-1 2TM components 5-1 duplex components 5-6 exit 2 components 5-7 HCF components 5-4 TTM components 5-3 configuration menu accessing 3-1, 3-20 available menus 3-20 Demo Mode 3-25 Disk Encryption 3-26 Energy Conserve 3-25 Env Prompts 3-26 EVENT LOG 3-25 Factory Defaults 3-25 Font Sharpening 3-26 Jobs On Disk 3-26 Maint Cnt Value 3-21 Panel Menus 3-24 Paper Prompts 3-25 PPDS Emulation 3-25 Prt Quality Pgs 3-23 Reset Maint Cnt 3-21 SIZE SENSING 3-24 confirming the installation status 2-2

#### D

defaults factory defaults 3-25 US/Non-US defaults 3-16 diagnostic information confirming the installation status 2-2 error code messages - 2000-sheet dual input (TTM) 2-36 error code messages - 2X 500-sheet drawer (2TM) 2-3 error code messages - DUP 2-82 error code messages - EX2 2-91 error code messages - HCF 2-68 POR (Power-On Reset) sequence 2-2 service checks - 2000-sheet dual input (TTM) 2-38 service checks - 2X 500-sheet drawer (2TM) 2-5 service checks - DUP 2-83 service checks - EX2 2-92 service checks - HCF 2-69 start 2-1 using service checks 2-1

diagnostic mode 3-2 diagnostics mode accessing 3-1 available tests 3-2 BASE SENSOR TEST 3-14 DEVICE TESTS Disk Test/Clean 3-15 Flash Test 3-16 Quick Disk Test 3-15 DUPLEX TESTS Quick Test 3-9 Sensor Test 3-9 EVENT LOG Clear Log 3-19 Display Log 3-18 Print Log 3-18 exiting 3-4 FINISHER TESTS Sensor Test 3-13 Staple Test 3-12 HARDWARE TESTS Button Test 3-6 CACHE Test 3-7 DRAM Test 3-7 Panel Test 3-6 parallel wrap tests 3-8 serial wrap tests 3-8 INPUT TRAY TESTS Feed Test 3-10 Sensor Test 3-10 OUTPUT BIN TESTS Feed Test 3-11 Feed to All Bins 3-11 Sensor Tests 3-11 PRINT TESTS input source 3-5 Prt Quality Pgs 3-6 PRINTER SETUP Configuration ID 3-17 Defaults 3-16 Edge to Edge 3-17 engine settings 3-17 Model Name 3-17 Page Count 3-16 Par x Strobe Adj 3-18 Perm Page Count 3-16 Serial Number 3-17 **REGISTRATION 3-22** DRAM memory test 3-7 duplex tests Quick Test 3-9 Sensor Test 3-9

#### Ε

- error code messages 2000-sheet dual input (TTM) 2-36 error code messages - 2X 500-sheet drawer (2TM) 2-3 error code messages - DUP 2-82 error code messages - EX2 2-91 error code messages - HCF 2-68 error codes 203.00 sensor (exit 2) on jam 2-92 203.01 sensor (exit 2) off jam 2-93 203.02 sensor (exit 2) on jam in standard bin or finisher 2-95 203.03 sensor (exit 2) static jam 2-96 230.00 sensor (duplex wait) on jam 2-83, 2-97 230.01 sensor (duplex wait) static jam 2-84 231.00 sensor (registration) on jam (duplex paper feed) 2-85 231.01 sensor (registration) on jam (duplex paper feed) 2-86 243.00 sensor (pre-feed) on jam (tray 3 media feed) 2-5, 2-38 243.01 sensor (tray 3 feed-out) on jam (tray 3 media feed) 2-6, 2-39 243.02 sensor (tray 2 feed-out) on jam (tray 3 media feed) 2-8, 2-41 243.03 sensor (registration) on jam (tray 3 media feed) 2-10, 2-43 243.04 sensor (tray 3 feed-out) static jam 2-12, 2-44 244.00 sensor (tray 4 feed-out) on jam (tray 4 media feed) 2-13, 2-45 244.01 sensor (tray 3 feed-out) on jam (tray 4 media feed) 2-14, 2-47 244.02 sensor (pre-feed) on jam (tray 4 media feed) 2-49 244.02 sensor (tray 2 feed-out) on jam (tray 4 media feed) 2-16 244.03 sensor (registration) on jam (tray 4 media feed) 2-18, 2-50 244.04 sensor (pre-feed) on jam (tray 4 media feed) 2-20, 2-52 244.05 sensor (tray 4 feed-out) static jam 2-22, 2-54 245.00 sensor (tray 5 feed-out) on jam 2-69 245.01 sensor (tray 2 feed-out) on jam 2-71 245.02 sensor (registration) on jam 2-72 245.03 sensor (tray 5 feed-out) static jam 2-74 919.00 sensor (exit 2 media shift HP) failure 2-98 919.01 exit 2 unit assembly connection failure 2-99 943.00 tray 3 lift up / no tray failure 2-23, 2-55 944.00 tray 4 lift up / no tray failure 2-24, 2-56 945.00 HCF unit media tray lift failure 2-76 945.01 HCF unit NVM R/W failure 2-77 980.00 2TM/TTM controller card assembly communication failure 2-26, 2-58 980.01 tray 5 HCF communication failure 2-77 980.03 duplex controller card assembly communication failure 2-88 997.00 duplex controller card assembly type failure 2-89
- error messages

2TM/TTM left door assembly open 2-28, 2-60

duplex left door assembly open 2-89 exit 2 left door assembly open 2-100 HCF top door assembly open 2-78 HCF unit docking failure or tray 5 set failure 2-79 media size mismatch in width 2-30, 2-62 no media in the select media tray 2-29, 2-61, 2-80 tray 3 media size failure 2-26, 2-58 tray 3 media size mismatch in length 2-31, 2-63 tray 4 media size failure 2-27, 2-59 tray 4 media size mismatch in length 2-33, 2-65 ESD-sensitive parts 4-1 event log clear log (diagnostics mode) 3-19 display log (diagnostics mode) 3-18

print log (configuration menu) 3-25

print log (diagnostics mode) 3-18

F

```
finisher tests
```

Sensor Test 3-13 Flash Test 3-16

#### G

general information 1-1

#### I

input sensor tray tests 3-10 input source tests 3-5 input tray feed test 3-10

lubrication specifications 6-1

#### Μ

memory DRAM Test 3-7 model name 3-17

#### 0

operator panel tests Button Test 3-6 Panel Test 3-6 options and features description 1-1 duplex 1-30 duplex drive motor 1-30 media transport 1-31 exit 2 1-34 exit 2 drive motor 1-34 media transport 1-35 high capacity feed 1-18 HCF media feed unit assembly operation 1-21 HCF media feed unit assembly sensor/motor functions 1-23 HCF media transport roll assembly operation 1-22 media feeding 1-19 status monitoring 1-24

tandem tray 1-9 driving force transmission path 1-10 main components 1-16 media transport 1-11 media tray assembly 1-13 tray 2 1-1 driving force transmission path 1-2 main components 1-7 media transport 1-3 media tray assembly 1-5 output bin sensor tests standard bin 3-11

#### Ρ

page count Page Count 3-16 permanent page count 3-16 panel test 3-6 parallel wrap tests 3-8 parts catalog 7-1 2000-sheet dual input (TTM)-covers 7-15 2000-sheet dual input (TTM)—drive and electrical 7-29 2000-sheet dual input (TTM)—feed and transport 7-21, 7-23 2000-sheet dual input (TTM)-left door 7-27 2000-sheet dual input (TTM)-media feed unit 7-25 2000-sheet dual input (TTM)-tray 3 7-17 2000-sheet dual input (TTM)-tray 4 7-19 2X 500-sheet drawer (2TM)—covers 7-3 2X 500-sheet drawer (2TM)—drive and electrical 7-13 2X 500-sheet drawer (2TM)-left door 7-11 2X 500-sheet drawer (2TM)-media feed unit 7-9 2X 500-sheet drawer (2TM)-media tray 7-7 2X 500-sheet drawer (2TM)-media tray and media feed units 7-5 duplex-duplex inner 7-47 duplex-duplex outer 7-45 exit 2-exit 2 inner 7-51 exit 2-exit 2 outer 7-49 high capacity feed (HCF)—covers and media tray 7-31 high capacity feed (HCF)-electrical 7-43 high capacity feed (HCF)-media feed unit 7-37, 7-39 high capacity feed (HCF)-media tray 7-33 high capacity feed (HCF)-media tray lift 7-35 high capacity feed (HCF)-top door and transport 7-41 how to use this parts catalog 7-1 POR sequence 2-2 power-on sequence (POR) 2-2 print quality pages 3-6, 3-23 print registration 3-22

#### Q

quality pages **3-6**, **3-23** Quick Disk Test **3-15** Quick Test **3-23** 

#### R

registration **3-22** removal procedures **4-2** removals—2000-sheet dual input (TTM)

2TM/TTM controller card assembly 4-117 2TTM/TTM left door assembly 4-112 caster 4-52 clutch 4-119 drive motor assembly 4-116 feed roll 4-102 feed roll one-way clutch 4-103 feed unit drive gear 27T 4-111 foot cover 4-48 front cable assembly 4-61 left cover 4-50 lift coupling assembly 4-92 media feed lift motor 4-91 media feed unit assembly (tray 3) 4-86 media feed unit assembly (tray 4) 4-81 media feed unit drive gear 13 tooth 4-95 media feed unit drive gear 28/21T 4-100 media feed unit drive gear 29T 4-101 media guide rack and pinion 4-63 media out actuator 4-96 media transport roll assembly 4-89 one-way 22T 4-104 one-way clutch/gear assembly 4-93 pick roll 4-109 pick roll drive gear 25T 4-110 pick roll idler gear 33T 4-108 rear cover 4-51 right cover 4-49 sensor (media level) 4-97 sensor (media out) 4-98 sensor (pre-feed) 4-99 sensor (tray 3 feed-out) 4-90 sensor (tray 4 feed-out) 4-84 separation roll 4-106 separation roll one-way friction clutch 4-105 switch (2TM/TTM left door interlock) 4-113 switch (TTM media size) 4-85 top cover 4-47 tray 3 assembly 4-56 tray 3 front cover 4-57 tray 3 lift gear assembly 4-114 tray 3 media guide lock assembly 4-65 tray 3 mylar actuator 4-66 tray 3 rear cable assembly 4-58 tray 4 assembly 4-55 tray 4 front cables 4-73 tray 4 front cover 4-68 tray 4 lift gear assembly 4-115 tray 4 media guide lock assembly 4-78 tray 4 media guide rack and pinion 4-76 tray 4 mylar actuator 4-79 tray 4 rear cables 4-70 tray 4 transport assembly 4-69 tray support roll 4-53

removals—2X 500-sheet drawer (2TM) 4-3 2TM/TTM controller card assembly 4-43 2TM/TTM left door assembly 4-6 caster 4-7 drive motor assembly 4-45 feed roll 4-28 feed roll one-way clutch 4-29 feed roll one-way gear 22 tooth 4-30 feed unit drive gear - 27 tooth 4-36 foot cover 4-4 left cover 4-5 left door pinch roll assembly 4-41 lift coupling assembly 4-18 lower media transport roll assembly 4-40 media feed lift motor 4-17 media feed unit assembly (tray 3) 4-9 media feed unit assembly (tray 4) 4-11 media feed unit drive gear - 13 tooth 4-21 media feed unit drive gear - 28/21 tooth 4-26 media feed unit drive gear - 29 tooth 4-27 media out actuator 4-22 media tray end guide 4-14 media tray guides 4-12 pick roll 4-34 pick roll drive gear 25 tooth 4-35 pick roll idler gear - 33 tooth 4-33 rear cover 4-5 right cover 4-4 sensor (media level) 4-23 sensor (media out) 4-24 sensor (pre-feed) 4-25 sensor (tray 3 feed-out) 4-37 sensor (tray 4 feed-out) 4-38 separation roll 4-32 separation roll one-way friction clutch 4-31 switch (2TM/TTM left door interlock) 4-42 switch (media size) assembly 4-8 top cover 4-3 transport clutch 4-44 tray lift gear group 4-16 tray lift one-way gear clutch assembly 4-19 upper media transport roll 4-39 removals-duplex unit duplex access handle 4-188 duplex controller card assembly 4-182 duplex docking locks 4-157 duplex drive gear 28T 4-161 duplex drive gear 33/74T 4-164 duplex drive gear 33T 4-167 duplex drive gear 42T 4-170 duplex drive motor assembly 4-179 duplex media center transport roll 4-192 duplex media in actuator 4-176 duplex media transport roll 4-191 duplex sensor (duplex wait) 4-185 duplex support strap 4-158 duplex switch (left cover interlock) 4-173 duplex unit assembly 4-155 removals-exit 2

exit 2 actuator 4-202 exit 2 bin full actuator 4-201 exit 2 cooling fan 4-210 exit 2 diverter gate 4-196 exit 2 left cover 4-198 exit 2 left door handle 4-195 exit 2 media diverter solenoid 4-206 exit 2 media shift gear 4-205 exit 2 right cover 4-199 exit 2 sensor (exit 2 media shift HP) 4-208 exit 2 sensor (exit 2) 4-207 exit 2 sensor (standard bin full exit 2) 4-209 exit 2 switch (left door interlock) 4-203 exit 2 unit assembly 4-193 exit 2 unit docking lever 4-194 removals-high capacity feeder (HCF) HCF caster 4-124 HCF controller card assembly 4-153 HCF feed lift gear bracket 4-134 HCF feed lift motor 4-133 HCF feed roll assembly 4-144 HCF left cover 4-125 HCF lift cables 4-129 HCF media feed unit assembly 4-133 HCF media long edge guide assembly 4-127 HCF media out actuator 4-139 HCF media transport motor assembly 4-151 HCF media transport roll assembly 4-150 HCF media tray assembly 4-128 HCF media tray front cover 4-126 HCF media tray lift coupling assembly 4-136 HCF pick roll assembly 4-143 HCF pick roll shaft assembly 4-142 HCF pick solenoid assembly 4-137 HCF rear cover 4-125 HCF right cover 4-121 HCF sensor (HCF media size) 4-123 HCF sensor (HCF media tray set) 4-122 HCF sensor (media level) 4-140 HCF sensor (media out) 4-141 HCF sensor (pre-feed) 4-138 HCF sensor (tray 5 feed-out) 4-149 HCF separation gear group 4-135 HCF separation roll assembly 4-146 HCF separation roll shaft assembly 4-145 HCF switch (top door interlock) 4-148 HCF switch (unit docking interlock) 4-152 HCF top cover 4-120 HCF top door assembly 4-147 HCF tray lift gear bracket 4-132 repair information 4-1

#### S

safety information **xiii** safety inspection guide 6-1 serial number 3-17 serial wrap tests 3-8 service checks - 2000-sheet dual input (TTM) 2-38 service checks - 2X 500-sheet drawer (2TM) 2-5 service checks - DUP 2-83 service checks - DUP 2-83 service checks - EX2 2-92 service checks - HCF 2-69 start 2-1 strobe adjustment 3-18 system code 3-1

#### Т

tools required 1-39 Top Margin simplex (front side) 3-22

#### W

wrap tests 3-8

4024-XXX

## Part number index

#### P/N Description

| 40X0553 | Switch (HCF top door interlock) 7-41                                  |
|---------|-----------------------------------------------------------------------|
| 40X0569 | Media tray catch kit7-5                                               |
| 40X0570 | Switch (media size)7-5                                                |
| 40X0572 | Vertical turn guide 7-5, 7-23                                         |
| 40X0573 | Media tray assembly (this comes assembled)7-7                         |
| 40X0574 | Media tray front cover7-7                                             |
| 40X0576 | Media tray side guide kit7-7                                          |
| 40X0577 | Media tray side guide actuator kit 7-7                                |
| 40X0578 | Media tray end guide kit7-7                                           |
| 40X0579 | Media tray end guide actuator kit 7-7                                 |
| 40X0580 | Media tray lift gear kit 7-7                                          |
| 40X0581 | Media feed unit assembly7-5                                           |
| 40X0581 | Media feed unit assembly (this comes assembled) 7-9, 7-21, 7-23, 7-25 |
| 40X0582 | Media feed lift motor 7-9, 7-25                                       |
| 40X0583 | Tray lift coupling kit 7-9, 7-25                                      |
| 40X0585 | Media feed drive gear kit 7-9, 7-25                                   |
| 40X0586 | Media feed unit front guide kit 7-9, 7-25                             |
| 40X0587 | Media out actuator 7-9, 7-25                                          |
| 40X0588 | Sensor (duplex wait) 7-45                                             |
| 40X0588 | Sensor (exit 2 media shift HP) 7-51                                   |
| 40X0588 | Sensor (Exit 2) 7-51                                                  |
| 40X0588 | Sensor (media level) 7-9, 7-25                                        |
| 40X0588 | Sensor (media out) 7-9, 7-25                                          |
| 40X0588 | Sensor (standard bin full Exit 2) 7-51                                |
| 40X0589 | Sensor (pre-feed) 7-9, 7-25, 7-39                                     |
| 40X0590 | Pick roll assembly spring 7-9, 7-25                                   |
| 40X0591 | Feed roll one-way clutch kit 7-9, 7-25                                |
| 40X0593 | Separation roll friction clutch kit 7-9, 7-25                         |
| 40X0594 | Feed unit roll kit 7-9, 7-25                                          |
| 40X0610 | Switch (2TM/TTM left door interlock) 7-11, 7-27                       |
| 40X0610 | Switch (duplex left door interlock) 7-45                              |
| 40X0610 | Switch (exit 2 left door interlock) 7-51                              |
| 40X0657 | Bin full actuator kit7-51                                             |
| 40X0687 | Top cover 7-3, 7-15                                                   |
| 40X0688 | Foot cover 7-3, 7-15                                                  |
| 40X0689 | Right cover 7-3, 7-15                                                 |
| 40X0690 | Left Cover7-3                                                         |
| 40X0690 | Left cover 7-15                                                       |
| 40X0691 |                                                                       |
| 40X0692 | Sensor (tray 3 feed-out) 7-11, 7-23                                   |
| 40X0693 | Sensor cable kit 7-11, 7-23                                           |
| 40X0694 | Sensor (tray 4 feed-out)                                              |
| 40X0695 |                                                                       |
| 40X0696 | 21 M/ 1 M left door pinch assembly (this comes assembled)             |
| 40X0696 | 21 W/ I I W left door pinch roll assembly (this comes assembled)      |
| 40X0697 | 21M/TTM reft door support strap 7-11, 7-27                            |
| 40X0698 | 2 I W/ I I W controller card assembly 7-13, 7-29                      |
| 4070200 | 2 TW/T TW CIUCH KIT                                                   |
| 4070700 | 2 TW/ I TW UNVE INOLOI (-13, /-29                                     |
| 4070707 | 2 TW unive gear kit (-13                                              |
| 4070702 | Z TWI Main Gable assembly                                             |
| 4070704 | Tray 4 stopper                                                        |
| 4070705 | Tray 2 front opvor kit                                                |
| 4070702 | 11ay 5 110111 COVEL KIL                                               |

| 40X0706 | l ift cable pulley                                                                                                    | 7-19  |
|---------|----------------------------------------------------------------------------------------------------|-------|
| 4020707 | Tray lift shaft assembly                                                                                                    | 7-10  |
| 40×0709 | Large int shart assembly for a set of the set of the se | 7 4 7 |
| 4070706 |                                                                                                    | 7-17  |
| 40X0709 | Tray 3 fear Cable (2)                                                                                                    | 7-17  |
| 40X0710 | Tray 3 front cable (2)                                                                                                    | 7-17  |
| 40X0711 | Iray separator kit                                                                                                    | 7-19  |
| 40X0712 | Tray 3 media guide lock kit                                                                                                    | 7-17  |
| 40X0713 | Media guide rack and pinion kit7-17,                                                                                                    | 7-19  |
| 40X0714 | TTM tray catch7-17,                                                                                                    | 7-19  |
| 40X0715 | Tray 3 brake assembly                                                                                                    | 7-17  |
| 40X0716 | Tray 3 slide kit                                                                                                    | 7-17  |
| 40X0717 | Mylar actuator 7-17,                                                                                                    | 7-19  |
| 40X0718 | Tray 4 front cover                                                                                                    | 7-19  |
| 40X0719 | Tray 4 rear cable (2)                                                                                                    | 7-19  |
| 40X0720 | Tray 4 front cable (2)                                                                                                    | 7-19  |
| 40X0721 | Tray 4 media guide lock kit                                                                                                    | 7-19  |
| 40X0722 | Trav 4 brake kit                                                                                                    | 7-19  |
| 40X0723 | Trav 4 rear support roll (2)                                                                                                    | 7-19  |
| 40X0724 | Tray 4 media transport assembly                                                                                                    | 7-21  |
| 40X0727 | Sensor (trav 4 feed-out)                                                                                                    | 7-21  |
| 40X0728 | Tray 4 media quide kit                                                                                                    | 7-21  |
| 40X0720 | Switch (TTM media size switch)                                                                                                    | 7-21  |
| 40X0720 | Union (1 Find hourt sensor cable assembly                                                                                                    | 7-21  |
| 40×0722 | Haper verticel turn quide                                                                                                    | 7 22  |
| 40×0732 | Opper ventical turn guide 711                                                                                                    | 7-23  |
| 40×0733 | Z TW/ TW/ HIL OUD ASSEMBLY (THIS COMES ASSEMBLED)                                                                                                    | 7 20  |
| 40×0734 |                                                                                                    | 7-29  |
| 40X0735 |                                                                                                    | 7-29  |
| 40X0736 | 1 IM drive gear kit                                                                                                    | 7-29  |
| 40X0737 | I M main cable assembly                                                                                                    | 7-29  |
| 40X0738 | Top cover                                                                                                    | 7-31  |
| 40X0739 | Sensor (HCF media size L)                                                                                                    | 7-31  |
| 40X0739 | Sensor (HCF media size R)                                                                                                    | 7-31  |
| 40X0739 | Sensor (HCF media tray set)                                                                                                    | 7-31  |
| 40X0740 | Docking latch kit7-31,                                                                                                    | 7-33  |
| 40X0741 | Caster                                                                                                    | 7-31  |
| 40X0742 | Left cover                                                                                                    | 7-31  |
| 40X0743 | Rear cover                                                                                                    | 7-31  |
| 40X0745 | HCF docking bracket kit                                                                                                    | 7-31  |
| 40X0746 | Inner front cover                                                                                                    | 7-31  |
| 40X0747 | HCF media tray front cover (this comes assembled)                                                                                                    | 7-33  |
| 40X0749 | Media long edge guide kit (this comes assembled)                                                                                                    | 7-33  |
| 40X0750 | HCF rear media edge guide kit                                                                                                    | 7-35  |
| 40X0751 | HCF front media edge guide kit                                                                                                    | 7-35  |
| 40X0752 | Separation nad                                                                                                    | 7-35  |
| 40X0753 | Media tray lift gear bracket assembly (this comes assembled)                                                                                                    | 7-35  |
| 40X0754 | Media tray lift shaft kit                                                                                                    | 7-35  |
| 40X0756 | lift cable large nulley kit                                                                                                    | 7-35  |
| 40X0757 |                                                                                                    | 7-35  |
| 4070759 | Line cable with accomply (this comes accompled)                                                                                                    | 7-33  |
| 40×0750 | UCE feed lift motor                                                                                                    | 7 27  |
| 40×0759 |                                                                                                    | 7-37  |
| 4070700 | Perevality year bracket assembly                                                                                                    | 1-31  |
| 4070700 |                                                                                                    | 1-31  |
| 40X0762 |                                                                                                    | 1-37  |
| 40X0763 | HUF media tray lift coupling                                                                                                    | 1-37  |
| 40X0/64 |                                                                                                    | 7-39  |
| 40X0765 | HCF pick roll idler gear                                                                                                    | 7-39  |
| 40X0766 | HCF feed unit cable assembly 7-37,                                                                                                    | 7-39  |
| 40X0767 | HCF media out actuator                                                                                                    | 7-39  |
| 40X0768 | Sensor (media level)                                                                                                    | 7-39  |

| 40X0768 | Sensor (media out)                                    |                | 7-39  |
|---------|-------------------------------------------------------|----------------|-------|
| 40X0769 | Pick roll shaft kit                                   |                | 7-39  |
| 40X0770 | HCF feed unit roll kit (3)                            |                | 7-39  |
| 40X0771 | Separation roll shaft assembly (this comes assembled) |                | 7-37  |
| 40X0773 | HCF top door kit                                      |                | 7-41  |
| 40X0774 | Sensor (tray 5 feed-out)                              |                | 7-41  |
| 40X0775 | HCF media transport roll kit                          |                | 7-41  |
| 40X0776 | HCF transport motor                                   |                | 7-41  |
| 40X0777 | Switch (HCF unit docking interlock)                   |                | 7-41  |
| 40X0778 | HCF controller card assembly                          |                | 7-43  |
| 40X0779 | HCF main cable assembly                               |                | 7-43  |
| 40X0780 | Duplex unit assembly (this comes assembled)           | 7-45           | 7-47  |
| 40X0781 | Duplex drive gear kit                                 |                | 7-45  |
| 40X0782 | Duplex left door handle kit                           |                | 7-45  |
| 40X0783 | Duplex lower guide                                    |                | 7-45  |
| 40X0784 | Duplex wait actuator kit                              |                | 7-45  |
| 40X0785 | Duplex drive motor kit                                |                | 7-45  |
| 40X0786 | Duplex controller card assembly                       |                | 7-45  |
| 40X0787 | Duplex left cover                                     |                | 7-45  |
| 40X0788 | Duplex cable kit                                      |                | 7-45  |
| 40X0789 | Duplex left door support strap                        |                | 7-47  |
| 40X0790 | Docking lock (2)                                      |                | 7-47  |
| 40X0791 | Hinge pin (2)                                         |                | 7-47  |
| 40X0792 | Duplex media transport pinch roll kit                 |                | 7-47  |
| 40X0793 | Duplex media transport roll kit                       |                | 7-47  |
| 40X0794 | Exit 2 unit assembly (this comes assembled)           | 7-49           | 7-51  |
| 40X0795 | Exit 2 left door handle kit                           |                | 7-49  |
| 40X0796 | Media diverter gate kit                               |                | 7-49  |
| 40X0797 | Exit 2 left door support strap                        |                | 7-49  |
| 40X0798 | Left cover                                            |                | 7-49  |
| 40X0799 | Front cover                                           |                | 7-49  |
| 40X0800 | Rear cover                                            |                | 7-49  |
| 40X0801 | Right cover kit                                       |                | 7-51  |
| 40X0802 | Docking latch kit                                     |                | 7-51  |
| 40X0803 | Exit 2 media shift gear                               |                | 7-51  |
| 40X0805 | Media diverter solenoid kit                           |                | 7-51  |
| 40X0806 | Pinch roll kit                                        |                | 7-51  |
| 40X0807 | Exit 2 cooling fan                                    |                | 7-51  |
| 40X0808 | Bin full actuator kit                                 |                | 7-51  |
| 40X0809 | Exit 2 actuator                                       |                | 7-51  |
| 40X0880 | 6 mm bushing                                          | - 7-9,         | 7-25  |
| 40X0913 | 6 mm ball bearing                                     |                | 7-37  |
| 40X0952 | 6 mm bushing                                          | - 7-9.         | 7-25  |
| 40X0953 | TTM tray lift pulley kit                              | 7-17           | 7-19  |
| 40X0962 | TTM media tray 3 assembly (this comes assembled)      | 7-15           | 7-17  |
| 40X0963 | TTM media tray 4 assembly (this comes assembled)      | 7-15           | 7-19  |
| 40X0965 | Media tray separation pad                             |                | - 7-7 |
| 40X0966 | Media tray separation brush                           | 7-7.           | 7-35  |
| 40X0967 | Media tray lift one-way clutch/gear                   | - <b>7-9</b> . | 7-25  |
| 40X0968 | Media tray lift one-way shaft                         | - <b>7-9</b> , | 7-25  |
| 40X0969 | Pick roll idler gear                                  | - <b>7-9</b> . | 7-25  |
| 40X0970 | Pick roll drive gear                                  | - <b>7-9</b> , | 7-25  |
|         | -                                                     |                |       |

4024-XXX

# 4024 Options Service Manual

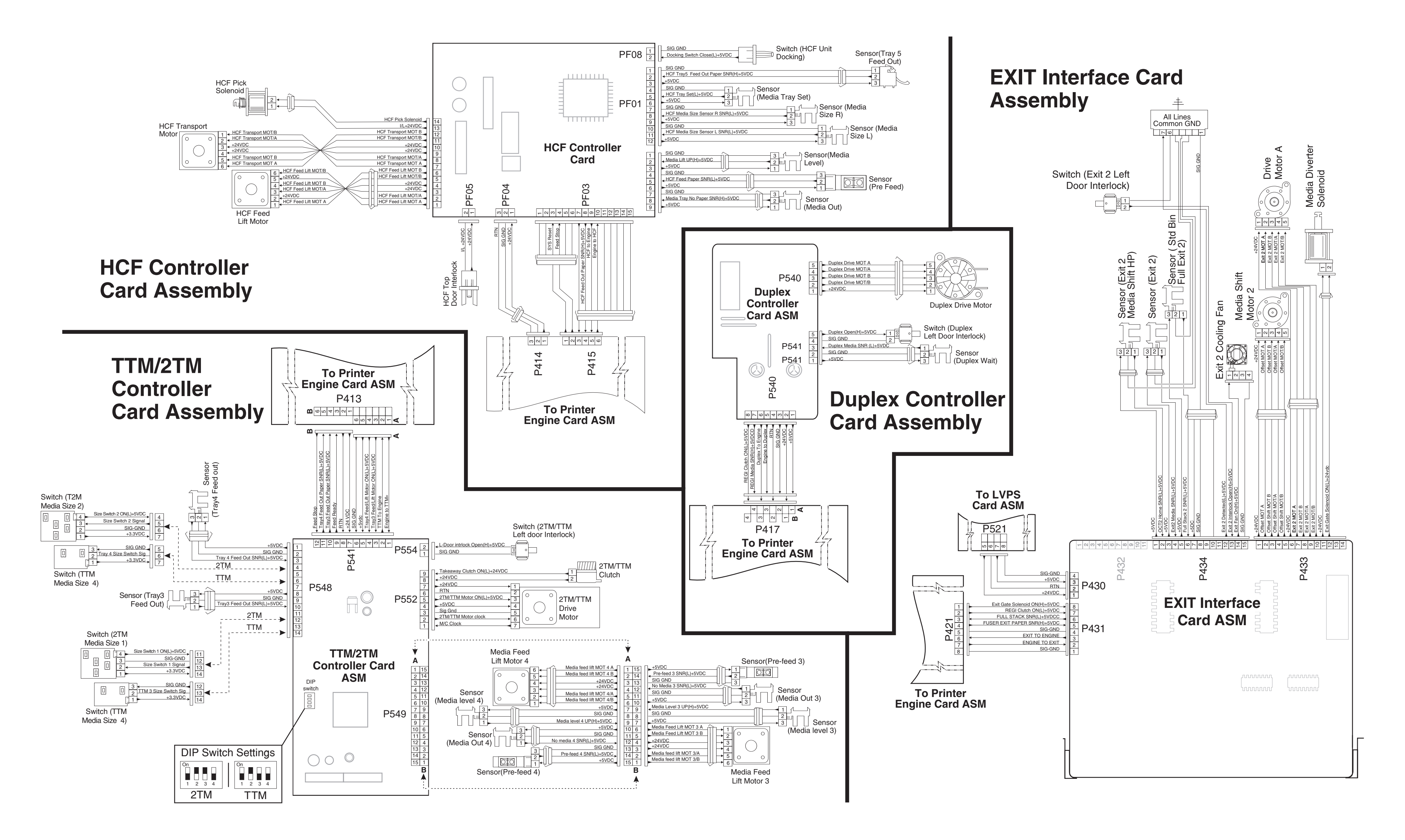